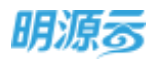

# 明源云 ERP-采购招投标管理系统 V4.0

产品操作手册

售后服务咨询热线: 400-6027-009

售后服务电子邮件: service@mingyuanyun.com

www.mingyuanyun.com

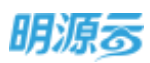

#### 修订记录

| 作者 | 张磊         | 当前版本号                                                | V4.0                      | 使用范围   | ○研发 ○ 明源内部 ●客户 |        | 客户   |
|----|------------|------------------------------------------------------|---------------------------|--------|----------------|--------|------|
| 首次 | 次冻结日期      | 2019-03-30                                           |                           | 密级     | ○秘密 ○          | 机密 ○绝密 | l    |
| 序号 | 修订日期       | 修订说                                                  | 明                         | 版本号    | 修订人            | 检查人    | 检查日期 |
| 1  | 2019-03-30 | 1、 按照场景、操作、                                          | 口径说明进行各功能编写。              | V2.0   | 张磊             |        |      |
| 2  | 2019-07-30 | <ol> <li>1、 增加供应商管理構</li> <li>2. 增加年度评估功能</li> </ol> | 試设置说明;<br>{说明:            | V2.0.1 | 张磊             |        |      |
|    |            | 3、 增加履约评估功能                                          | 接付款申请比例发起功能说明;            |        |                |        |      |
|    |            | 4、 增加采购过程授权                                          | 7体系说明;                    |        |                |        |      |
|    |            | 5、 增加项目采购集系                                          | 动能说明;                     |        |                |        |      |
| 3  | 2020-02-21 | 1、 增加供应商满意度                                          | 题调查功能说明;                  | V2.1   | 张磊             |        |      |
|    |            | 2、 增加云端大数据赋                                          | 能功能说明;                    |        | 5744           |        |      |
|    |            | 3、 增加供应商批量入                                          | 、库功能说明;                   |        |                |        |      |
|    |            | 4、 增加招标清单在线                                          | 编制及在线比价功能说明;              |        |                |        |      |
|    |            | 5、 项目采购增加费用                                          | ]类采购功能说明;                 |        |                |        |      |
|    |            | 6、 增加在线商务谈判                                          | 山功能说明;                    |        |                |        |      |
|    |            | 7、 更新采购门户中供                                          | 共应商资料及采购过程相关功能说明 <b>。</b> |        |                |        |      |
| 4  | 2020-06-30 | 1、 更新云采购相关功                                          | 〕能说明;                     | V2.2   | 张磊             |        |      |
|    |            | 2、 更新整体采购计线<br>请、采购方案);                              | 川相关功能说明(包括采购计划、采购申        |        |                |        |      |
|    |            | 3、 增加广联达招标清                                          | 静集成操作说明;                  |        |                |        |      |
|    |            | 4、 增加设计图纸、コ                                          | 至程量清单、中标公示节点操作说明;         |        |                |        |      |
|    |            | 5、 增加采购负责人批                                          | 比量替换操作说明;                 |        |                |        |      |
|    |            | 6、 增加调整供应商类                                          | 别(更名、拆分、合并)相关功能说          |        |                |        |      |
|    |            | 明;                                                   |                           |        |                |        |      |
|    |            | 7、 更新商务谈判节点                                          | 有相关功能说明;                  |        |                |        |      |
|    |            | 8、 更新供应商考察计                                          | 划及报告相关功能说明;               |        |                |        |      |
|    |            | 9、 更新问卷库相关功                                          | 」能说明;                     |        |                |        |      |
|    |            | 10、增加招标文件模构                                          | 反库管理相关功能说明;               |        |                |        |      |
|    |            | 11、更新质疑澄清相关                                          | 关功能说明。                    |        |                |        |      |
| 5  | 2021-01-08 | 1、 增加供应商画像相                                          | 時功能说明及取数逻辑说明;             | V3.0   | 张磊、            |        |      |
|    |            | 2、 更新考察计划、考                                          | 察报告相关功能说明;                |        | 과무파            |        |      |
|    |            | 3、 增加费用合同履约                                          | ]评估相关功能说明;                |        | <u> </u>       |        |      |
|    |            | 4、 增加集中采购计划相关功能说明;                                   |                           |        |                |        |      |
|    |            | 5、 更新商务谈判、定标、签约节点相关功能说明;                             |                           |        |                |        |      |
|    |            | 6、 史新问卷模板库相                                          | 6、 更新问卷模板库相关功能说明;         |        |                |        |      |
|    |            |                                                      |                           |        |                |        |      |
|    |            |                                                      |                           |        |                |        |      |
|    |            |                                                      |                           |        |                |        |      |
| 6  | 2021-06-24 |                                                      | 空怕大况明                     | V3.5   | 张景秋            |        |      |
|    |            | 2、史新成本台问奀履                                           | 约许伯伯大切形况明                 |        |                |        |      |

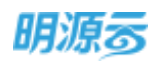

|   |            | 3、增加经营风险相关功能说明        |  |          |  |
|---|------------|-----------------------|--|----------|--|
| 7 | 2022-01-04 | 1、新增采购档案库相关功能说明       |  |          |  |
|   |            | 2、新增采购日志分析相关功能说明      |  | 57.55.77 |  |
|   |            | 3、更新采购过程相关节点功能说明      |  |          |  |
|   |            | 4、更新供应商查询、直接入库等相关功能说明 |  |          |  |

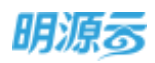

# 目录

| 1 项目概况   |               |       |    | 9           |    |
|----------|---------------|-------|----|-------------|----|
|          | 1.1           | -     | 如何 | J查看、引入、移除项目 | 9  |
| 2 业务参数设置 |               |       |    | <u> </u>    | 10 |
|          | 2.1           | ļ     | 如何 | 〕设置集团级业务参数  | 10 |
|          | 2.2 如何        |       | 如何 | 〕设置公司级业务参数  | 14 |
|          | <b>2.3</b> 如何 |       | 如何 | ]调整供应商类别    | 15 |
|          | 2.4           | ļ     | 如何 | 〕设置业务数据权限   | 20 |
| 3        | 供应            | 1) 商管 | 理  |             | 24 |
|          | 3.1           | ļ     | 如何 | ]查看供应商      | 24 |
|          |               | 3.1.1 |    | 查看待审核供应商    | 25 |
|          |               | 3.1.2 |    | 查看准供应商      | 27 |
|          |               | 3.1.3 |    | 查看正式供应商     | 29 |
|          |               | 3.1.4 |    | 查看不合格供应商    | 30 |
|          |               | 3.1.5 |    | 查看黑名单供应商    | 31 |
|          |               | 3.1.6 |    | 搜索/导出供应商    | 32 |
|          | 3.2           | Ę     | 如何 | J新增供应商      | 33 |
|          |               | 3.2.1 |    | ERP 新增供应商   | 33 |
|          |               | 3.2.2 |    | 云采购一键寻源     | 38 |
|          |               | 3.2.3 |    | 外网注册供应商     | 41 |
|          |               | 3.2.4 |    | 内部寻源供应商     | 44 |
|          | 3.3           |       | 如何 | 」修订供应商      | 45 |
|          |               | 3.3.1 |    | 供应商自主修订     | 45 |
|          |               | 3.3.2 |    | ERP 内部修订    | 48 |
|          | 3.4           |       | 如何 | 1入库供应商      | 51 |
|          | 3.5           | 3     | 如何 | ]冻结、解冻供应商   | 54 |
|          | 3.6           | Ę     | 如何 | ]调整供应商等级    | 55 |
|          | 3.7 如何        |       | 如何 | 「列入黑名单      | 57 |

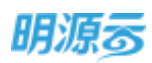

|   | 3.8  | 如何查看供应商画像   | 58  |
|---|------|-------------|-----|
| 4 | 供应商考 | 「察          | 62  |
|   | 4.1  | 如何查看考察计划    | 63  |
|   | 4.2  | 如何新增考察计划    | 64  |
|   | 4.3  | 如何发起考察      | 67  |
|   | 4.4  | 如何调整考察供应商   | 70  |
|   | 4.5  | 如何生成考察报告    | 72  |
| 5 | 履约评估 | L<br>-<br>- | 75  |
|   | 5.1  | 如何设置履约评估阶段  | 77  |
|   | 5.2  | 如何设置履约评估类型  | 77  |
|   | 5.3  | 如何查看履约评估    | 86  |
|   | 5.4  | 如何新增履约评估    | 88  |
|   | 5.5  | 如何查看履约评估分析  |     |
| 6 | 年度评估 |             |     |
|   | 6.1  | 如何设置年度评估类型  |     |
|   | 6.2  | 如何查看年度评估    |     |
|   | 6.3  | 如何新增年度评估    |     |
| 7 | 供应商定 | 三级          | 101 |
|   | 7.1  | 如何查看供应商定级   | 101 |
|   | 7.2  | 如何新增供应商定级   | 102 |
| 8 | 投诉与满 | 转意度调查       | 106 |
|   | 8.1  | 如何处理供应商投诉   | 106 |
|   | 8.2  | 如何新增满意度调查   | 110 |
| 9 | 采购管理 | Į           | 114 |
|   | 9.1  | 如何查看整体采购计划  | 114 |
|   | 9.2  | 如何新增项目采购计划  | 117 |
|   | 9.3  | 如何新增集中采购计划  | 121 |
|   | 9.4  | 如何新增费用采购计划  | 123 |
|   | 9.5  | 如何审批采购计划    | 124 |

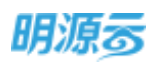

|    | 9.6   | 如何查看审批记录           | 126 |
|----|-------|--------------------|-----|
|    | 9.7   | 如何进行供方缺口盘点         | 128 |
|    | 9.8   | 如何查看年度采购计划         | 131 |
|    | 9.9   | 如何新增采购申请           | 133 |
| 10 | 战略    | 采购                 | 139 |
|    | 10.1  | 如何查看年度战采计划         | 139 |
|    | 10.2  | 如何查看战略采购计划         | 140 |
|    | 10.3  | 如何新增战略采购计划         | 142 |
|    | 10.4  | 如何审批战略采购计划         | 143 |
|    | 10.5  | 如何查看审批记录           | 145 |
|    | 10.6  | 如何查看战略协议           | 146 |
|    | 10.7  | 如何新增战略协议           | 147 |
|    | 10.8  | 如何调整战略协议           | 149 |
| 11 | 采购    | ]过程/战略采购过程         | 152 |
|    | 11.1  | 如何查看采购过程           | 153 |
|    | 11.2  | 如何作废采购过程           | 154 |
|    | 11.3  | 如何新增项目采购方案         | 157 |
|    | 11.4  | 如何新增集中采购方案         | 165 |
|    | 11.5  | 如何新增费用采购方案         | 172 |
|    | 11.6  | 如何新增战略采购方案         | 174 |
|    | 11.7  | 如何进行约谈             | 176 |
|    | 11.8  | 如何进行考察             | 177 |
|    | 11.9  | 如何发布招标公告           | 180 |
|    | 11.10 | 如何进行资格预审           | 183 |
|    | 11.11 | 如何编制设计图纸           | 192 |
|    | 11.12 | 如何编制工程量清单          | 194 |
|    | 11.13 | 如何维护招标文件           | 197 |
|    | 11.14 | 如何进行发标/发技术标/发商务标   | 203 |
|    | 11.15 | 如何进行答疑/技术标答疑/商务标答疑 | 206 |

第5页 | 共 354 页

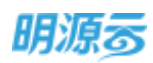

|    | 11.16 如何进行         |       | 回标/回技术标/回商务标 | 211 |
|----|--------------------|-------|--------------|-----|
|    | 11.17 如何收取/退还投标保证金 |       | 1/退还投标保证金    | 218 |
|    | 11.18              | 如何进行  | 清标/清技术标/清商务标 | 222 |
|    | 11.19              | 如何进行  | 评标/评技术标/评商务标 | 225 |
|    | 11.20              | 如何进行  | 质疑/澄清        | 231 |
|    | 11.21              | 如何进行  | 商务谈判         | 235 |
|    | 11.22              | 如何进行  | 中标候选人公示      | 243 |
|    | 11.23              | 如何进行  | 定标           | 247 |
|    | 11.24              | 如何进行  | 项目采购签约       | 258 |
|    | 11.25              | 如何进行  | 集中采购签约       | 259 |
|    | 11.26              | 如何进行  | 战略采购签约       | 260 |
|    | 11.27              | 如何查看  | 采购过程日志       | 262 |
|    | 11.28              | 如何使用  | 1广联达招标清单进行招标 | 264 |
|    | 11.2               | 8.1   | 编制招标清单       | 265 |
|    | 11.2               | 8.2   | 编制招标清单标底     | 271 |
|    | 11.2               | 8.3   | 供方在线回标       | 273 |
|    | 11.2               | 8.4   | 一键清单比价       | 275 |
|    | 11.2               | 8.5   | 多轮商务谈判       | 278 |
|    | 11.2               | 8.6   | 清单报价沉淀       | 281 |
| 12 | 采购                 | 资源库   |              | 281 |
|    | 12.1               | 如何设置  | 问卷模板         | 282 |
|    | 12.2               | 如何维护  | 中方单位         | 290 |
|    | 12.3 如何填写我的问卷      |       | 我的问卷         | 292 |
|    | 12.4 如何维护材料信息      |       | 对料信息         | 293 |
|    | 12.5 如何维护专家信息      |       | 1专家信息        | 294 |
|    | 12.6               | 如何编制  | 招标清单模板       | 296 |
|    | 12.7               | 如何管理  | 招标模板库        | 299 |
|    | 12.8               | 如何查看  | 采购档案库        | 301 |
| 13 | 移动                 | 1采招应用 | ]            | 302 |

## 明源す

| 13.1 | 移z         | 功管理端              | . 302 |
|------|------------|-------------------|-------|
| 1    | 3.1.1      | 如何登录移动采招管理端       | . 302 |
| 1    | 3.1.2      | 同步 ERP 账户以及绑定企业微信 | . 303 |
| 1    | 3.1.3      | 进行角色授权            | . 305 |
| 1    | 3.1.4      | 移动考察各个模块授权        | . 306 |
| 1    | 3.1.5      | 供方考察配置            | . 308 |
| 1    | 3.1.6      | 关键供方配置            | . 312 |
| 13.2 | 登          | 录移动采招             | . 313 |
| 1    | 3.2.1      | 如何下载安装明源云助手       | . 313 |
| 1    | 3.2.2      | 如何访问移动采招          | . 314 |
| 13.3 | <u></u> —ŧ | 建寻源               | . 315 |
| 1    | 3.3.1      | 如何绑定云采购账号         | . 315 |
| 1    | 3.3.2      | 如何筛选意向供应商         | . 316 |
| 1    | 3.3.3      | 如何浏览供应商详细信息       | . 317 |
| 1    | 3.3.4      | 如何将意向供应商纳入供应商库    | . 321 |
| 13.4 | 发          | 市招募               | . 322 |
| 1    | 3.4.1      | 如何发布招募信息          | . 322 |
| 1    | 3.4.2      | 如何跟进招募进展,处理招募结果   | . 324 |
| 1    | 3.4.3      | 如何受理供应商入库申请       | . 326 |
| 13.5 | 移z         | 功考察               | . 327 |
| 1    | 3.5.1      | 根据角色显示对应考察权限      | . 328 |
| 1    | 3.5.2      | 如何接收考察任务          | . 330 |
| 1    | 3.5.3      | 如何进行现场签到          | . 331 |
| 1    | 3.5.4      | 如何进行现场拍照          | . 333 |
| 1    | 3.5.5      | 如何填报考察问卷          | . 336 |
| 1    | 3.5.6      | 如何监控考察进展          | . 339 |
| 1    | 3.5.7      | 接收变更的考察计划         | . 341 |
| 13.6 | 供          | 方画像               | . 342 |
| 1    | 3.6.1      | 中标排名              | . 342 |

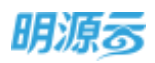

|      | 13.6.2 | 搜索供方     | . 343 |
|------|--------|----------|-------|
|      | 13.6.3 | 供方详情     | . 344 |
| 13.7 | 7 供力   | ラ评估      | . 351 |
|      | 13.7.1 | 供方评估消息通知 | . 351 |
|      | 13.7.2 | 供方评估问卷填报 | . 352 |

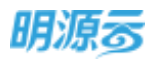

## 1 项目概况

房地产企业一般以项目为单位统一管理,项目的建立在 ERP【项目库】中完成。系统管理员在采招系 统可以引入【项目库】中的项目。

## 1.1 如何查看、引入、移除项目

#### 【场景说明】

明源 ERP 系统分为多个子系统,每个子系统的项目会存在差异,为了区分各子系统项目信息,故在各 子系统中建立"项目概况",可以引入"项目库"(项目主数据)中已经建立的项目信息,引入后该子系 统就可以使用该项目信息。

#### 【操作说明】

1、点击项目准备>>项目概况,选择公司,查看对应公司下的项目信息;

| 381 | 油目概况                                    |      | 8 0    | 🖉   O nerra   |
|-----|-----------------------------------------|------|--------|---------------|
| **  | 210 3.55489.255 -                       |      |        |               |
| *   | (2) (2) (2) (2) (2) (2) (2) (2) (2) (2) | 2045 | OD-SA. | NARE SHE C    |
|     | + 万种花山                                  | 在藏   | 北市     | (Helds Adding |
|     | 7.88                                    | 25   | 19     | inter erret   |

2、选择公司,点击【引入项目】按钮,引入 ERP 主数据中的项目数据;

| - #F           | 项目框块       |                  |     |          | С внешк  |
|----------------|------------|------------------|-----|----------|----------|
|                |            | \$1人项目           | @ × |          |          |
| æ              | 10 15000 - | 10959 REFSQ1     |     |          |          |
|                |            | 15868 1 <b>0</b> |     |          |          |
|                | innair 1 🕤 | - 〇 万略変山         |     | - States | - 18     |
| .8             | - 24.22    | C) KETER         | -   | 2.2      | Mile and |
| $\mathfrak{D}$ | 738        |                  |     | 32       | 1218.000 |
| 192            |            |                  |     |          |          |
| 8              |            |                  |     |          |          |
| -              |            |                  |     |          |          |
| -              |            |                  |     |          |          |
| ier:           |            | (3)<br>806       |     |          |          |

3、点击【详情】按钮查看项目详情;

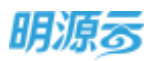

| 符 《东东州政公司 | 調査         |      |       |       | ⊚ ×                   |                   |
|-----------|------------|------|-------|-------|-----------------------|-------------------|
| iner i D  | 4860       | 万料范山 | 項目構成  | 92002 | m                     | The second second |
| Zenilli   | 动田園柳       | 万料箱山 | 地广告相  |       |                       | in the second     |
| 225       | NHK5       | 在讓   | 会选人   | 20.20 | and the second second | and the second    |
|           | ST-BEDS HE |      |       |       | -                     |                   |
|           | -HIERCENT  | 0.00 | 日本地震和 | 0.00  |                       |                   |
|           |            |      |       |       |                       |                   |
|           |            |      |       |       |                       |                   |
|           |            |      |       |       |                       |                   |
|           |            |      |       |       |                       |                   |
|           |            |      |       |       |                       |                   |
|           |            |      | 取用    |       |                       |                   |

4、点击【移除】按钮移除未使用的项目;

| #    | 第日報告            |                                       |       | 🖉 Ө хөвээ   |
|------|-----------------|---------------------------------------|-------|-------------|
| н    | - 1.5 -         |                                       |       |             |
| ŵ.   | 4040 1 <b>0</b> | anvis .                               | BREAL | 10.000      |
| -    | - 291.mai       |                                       | 318   | Procession. |
| -301 | 开发展             |                                       |       | 1718.0010   |
| R    |                 | 当前项目已产生业务数据,不允许将除!                    |       |             |
|      |                 | 701687                                |       |             |
| - 66 |                 | · · · · · · · · · · · · · · · · · · · |       |             |
| -    |                 |                                       |       |             |
|      |                 |                                       |       |             |

#### 【口径说明】

| 名称 | 说明 |
|----|----|
|    |    |

项目来源 项目统一在项目库(项目主数据)中进行新增、编辑。

注: 当项目在采招系统中产生业务数据(包括采购申请、采购计划、采购过程)后则不允许移除项目。

## 2 业务参数设置

为了适配不同房企的业务诉求和管理诉求,系统提供了相应的业务参数设置功能,客户可以根据企业 自身需要进行灵活配置。

## 2.1 如何设置集团级业务参数

| 参数类型  | 参数名称        | 参数描述                        |  |  |  |
|-------|-------------|-----------------------------|--|--|--|
| 配置类参数 | 焦武亡联计系统     | 可设置启用/禁用,当客户购买广联达系统后,可启用与广联 |  |  |  |
|       | <u></u> 果风) | 达系统的集成, 启用后则采购过程中涉及到招标清单相关数 |  |  |  |

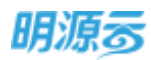

|       |              | 据统一在广联达系统中编制和查看,供应商回标时也通过广       |  |  |
|-------|--------------|----------------------------------|--|--|
|       |              | 联达系统进行投标报价清单的在线编制。               |  |  |
|       |              | 可设置启用/禁用,当客户购买成本系统后,可启用与成本系      |  |  |
|       |              | 统的集成,启用后合约规划、合同信息从成本系统获取;供       |  |  |
|       | 集成成本系统       | 应商类别、税目设置、采购方式、供应商基础信息统一在采       |  |  |
|       |              | 招系统维护并同步给成本系统;采购过程签约时(签约类型       |  |  |
|       |              | 为成本合同)统一在成本系统签订。                 |  |  |
|       |              | 可设置启用/禁用,当客户购买费用系统后,可启用与费用系      |  |  |
|       |              | 统的集成,启用后费用合同从费用系统获取,供应商类别、       |  |  |
|       | 集成费用系统       | 税目设置、采购方式、供应商基础信息统一在采招系统维护       |  |  |
|       |              | 并同步给费用系统;采购过程签约时(签约类型为费用合同)      |  |  |
|       |              | 统一在费用系统签订。                       |  |  |
|       | 供应商资料审批模式    | 可设置审批模式为工作流审批或线下审批。              |  |  |
|       | 供应商资料更新审批模式  | 可设置审批模式为工作流审批或线下审批。              |  |  |
|       | 供应商冻结审批模式    | 可设置审批模式为工作流审批或线下审批。              |  |  |
|       | 供应商解冻审批模式    | 可设置审批模式为工作流审批或线下审批。              |  |  |
|       | 供应商列入黑名单审批模式 | 可设置审批模式为工作流审批或线下审批。              |  |  |
|       | 供应商解除黑名单审批模式 | 可设置审批模式为工作流审批或线下审批。              |  |  |
|       | 供应商定级审批模式    | 可设置审批模式为工作流审批或线下审批。              |  |  |
|       | 供应商等级调整审批模式  | 可设置审批模式为工作流审批或线下审批。              |  |  |
|       | 供应商直接入库审批模式  | 可设置审批模式为工作流审批或线下审批。              |  |  |
|       | 供应商批量入库审批模式  | 可设置审批模式为工作流审批或线下审批。              |  |  |
|       | 供应商休眠审批模式    | 可设置审批模式为工作流审批或线下审批。              |  |  |
|       | 战略协议审批模式     | 可设置审批模式为工作流审批或线下审批。              |  |  |
|       | 战略协议调整审批模式   | 可设置审批模式为工作流审批或线下审批。              |  |  |
|       | 编码规则设置       | 设置供应商编码规则,支持自定义参与编码的字段名称。        |  |  |
| 项目准备  |              | 绑定 ERP 用户与云采购开发商账号关系,绑定后 erp 用户可 |  |  |
|       | ム木焖用)外足以直    | 直接使用云采购相关功能。                     |  |  |
|       |              | 设置供应商的管理模式,用于在初始化上线时根据企业供应       |  |  |
|       |              | 商管理模式设置,可选择集团统一管理、区域集中管理、公       |  |  |
|       |              | 司自主管理中的任意一种,设置后不可修改;             |  |  |
|       |              | 集团统一管理模式下,供应商服务公司只能选择集团,供应       |  |  |
|       | 供应商管理设置      | 商的考察结果和评估等级全集团保持统一;              |  |  |
|       |              | 区域集中管理模式下,供应商服务公司只能选择到集团或区       |  |  |
| 供应商管理 |              | 域公司,供应商的考察结果和评估等级各区域内保持统一;       |  |  |
| 四四间日生 |              | 公司自主管理模式下,供应商服务公司可以选择所有公司,       |  |  |
|       |              | 供应商的考察结果和评估等级各公司自主管理。            |  |  |
|       | 供应商来源设置      | 设置供应商入库时的来源,包括外网注册、内部收集、云采       |  |  |
|       |              | 购等,可增加自定义来源。                     |  |  |
|       |              | 设置供应商服务的类别,类别关联供应商数据后不允许被删       |  |  |
|       | 供应商类别设置      | 除;供应商类别会自动同步给成本系统和材料系统;          |  |  |
|       |              | 支持调整供应商类别,包括类别更名、类别拆分、类别合并。      |  |  |

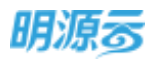

| 税目设置             | 可设置基础的税目信息,新增供应商时可选择符合的税目;<br>基础税目会自动同步给成本系统。 |
|------------------|-----------------------------------------------|
| 供应商等级设置          | 设置供应商的等级以及其对应的分值区间,可以设置等级是                    |
|                  |                                               |
|                  | 设置是否启用,启用后需要设置间隔时间,在休眠间隔内未                    |
|                  | 合作的正式供应商将进入休眠状态(根据供应商对应类别最                    |
|                  | 近一次参与各服务公司的招标时间进行判断),需重新考察                    |
|                  | 之后才能进入正式供应商库。                                 |
| 供应商休眠设置          | 启用休眠后,可设置是否启用休眠供应商审批控制:                       |
|                  | 启用审批后,超出间隔天数未合作的正式供应商需要审批                     |
|                  | 通过后移入准供应商库;                                   |
|                  | 禁用审批后,系统将通过调度任务自动将超出间隔天数未                     |
|                  | 合作的正式供应商移入准供应商库。                              |
| 供应商光曜光亥迟署        | 可设置供应商关联关系,包括直属、挂靠、平级,可自定义                    |
| 供应问大妖大东以且        | 其他关联关系,用于标识不同供应商之间的关系。                        |
|                  | 设置供应商的企业性质,如国有企业、私营企业、集体企业、                   |
| 企业性质设置           | 外资企业、股份有限公司、合资企业、个体户;可自定义企                    |
|                  | 业性质。                                          |
| 八司伊伊拉氏河田         | 设置供应商的公司组织性质,如总部、分公司、办事处;用                    |
| 公司组织性应设直         | 于区分供应商的公司组织性质;可自定义公司组织性质。                     |
|                  | 设置供应商类型,包括开发单位、设计单位、材料单位,可                    |
|                  | 自定义供应商类型,用于区分不同业态的供应商。                        |
|                  | 可以设置不同供应商类型对应的供应商需要展示的信息分                     |
| 供应商类型设置          | 类,设置后,当供应商为该类型时则只需要填写该类型需要                    |
|                  | 填写的信息分类。                                      |
|                  | 可设置不同供应商类型对应的供应商管理员,供应商注册或                    |
|                  | 资料更新后,会自动通知相应的管理员。                            |
| 老帝长四八米江田         | 设置供应商考察时需要拍照的分类名称,如企业资质、生产                    |
| <b></b>          | 环境、企业文化、其他;可自定义拍照分类。                          |
|                  | 自定义设置考察类别及是否启用,用于区分不同类型的考察                    |
| 考察类别设置           | 计划。考察类别可关联考察拍照分类,新增考察计划时根据                    |
|                  | 所选考察类别自动带出对应的拍照分类。                            |
|                  | 设置对供应商的考察结果以及其对应的分值区间,可以设置                    |
| 考察结果设置           | 考察结果是否可合作,用于区分供应商是否为可合作供应                     |
|                  | 商。                                            |
| 司法运行政的公司         | 设置履约评估阶段,包括过程评估、总结评估、保修评估,                    |
| 腹约评估阶段设直         | 可自定义评估阶段。                                     |
| <b>立</b> 四個八百千川四 | 设置不同公司的定级得分权重,可自定义考察、履约评估、                    |
| 定级得分权里伐直         | 年度评估对应的定级权重。                                  |
| 出于予告诉问题          | 设置供应商画像统计指标及口径,勾选后将在供应商画像界                    |
| 供应简指标设置          | 面展示                                           |
|                  | 设置供应商标签分类及说明,可在供应商画像中手动关联标                    |
| 供应简标签设置          | 签                                             |
|                  |                                               |

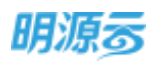

|      |             | 设置米购节点展示名称、是否启用及是否在轨道图展示。                                                                                                    |
|------|-------------|----------------------------------------------------------------------------------------------------|
|      |             | 1、如果调整了采购节点展示名称,则自动更新所有采购过                                                                                                    |
|      |             | 程相关界面、宽表、报表中所有采购过程步骤名称为调整后                                                                                                    |
|      |             | 的名称                                                                                                    |
|      | 亚西共古沿署      | 2、如果采购过程步骤被禁用,则新增采购方式、新增采购方                                                                                                    |
|      | 术购口息反直      | 案、战采计划(含导入模板)、战采方案选择节点时均无法                                                                                                    |
|      |             | 选择该禁用步骤;历史已产生业务数据不受影响;                                                                                                    |
|      |             | 3、如果勾选了采购过程列表展示节点,则在对应的采购过                                                                                                    |
|      |             | 程、战略采购过程列表中自动显示该节点对应列,列名与采                                                                                                    |
|      |             | 购节占显示名称保持一致。                                                                                                    |
|      |             | 设置采购方式及其对应步骤,加公开招标,激请招标,直接                                                                                                    |
|      |             | 秋 <u>山</u> 。<br>天 <u>村</u> 。<br>音 <u></u><br>全 <u></u><br>大 <u>村</u> 。<br>当<br>大 <u>村</u> 。<br>二<br>大<br>大<br>大<br>大<br>大<br>大<br>大<br>大<br>大<br>大<br>大<br>大<br>大 |
|      |             | 安北、元于江灰州、风门风木寺,个尚木两万八百以直个内<br>的亚吻过把止廊                                                                                                    |
|      | 采购方式设置      |                                                                                                    |
|      |             | 可对个问的米购万式 <b>反直</b> 定台兀针准供应向投标,右反直入                                                                                                    |
|      |             | 冗计则采购过程所在公司下的准供应商可参与到此突采购<br>2017年,                                                                                                    |
|      |             | 过程中,若不允许则仅止式供应商可参与招投标。                                                                                                    |
|      | 采购类别设置      | 设置采购类别及对应的采购方式,如工程类、材料/设备类、                                                                                                    |
|      |             | 设计类。                                                                                                    |
|      |             | 设置评标方法,包括评标模式(线上评标/线下评标)、是否                                                                                                    |
|      | 评标方法设置      | 要技术标评标、商务标评标,及对应的评标方式(定性/定                                                                                                    |
|      |             | 量)。                                                                                                    |
|      | 提醒设置        | 分别设置采购计划、采购计划节点的提醒频率(不提醒/提醒                                                                                                    |
| 米购官理 |             | 一次/每天提醒)及开始提醒和到期提醒天数。                                                                                                    |
|      |             | 设置战略协议到期提醒频率(不提醒/提醒一次/每天提醒)                                                                                                    |
|      |             | 及到期提醒天数。                                                                                                    |
|      |             | 设置采购过程未响应供应商提醒频率(不提醒/提醒一次/每                                                                                                    |
|      |             | 天提醒)系统将按照设置的天教,在邀请截止时间到期前存                                                                                                    |
|      |             | 大使程/ 水坑 初                                                                                                    |
|      |             | 在不免生的长些问题在当你截正时问题别前行在不当你哭<br>商冬谈判回后载止时问到期前方左手同后的供应商时                                                                                                    |
|      |             | 问另灰利巴怀俄正时问到为时行任不巴你的法应问时,远醒                                                                                                    |
|      |             | 沿你贝贝八及相应卫品贝贝八<br>"见思想跟过金后,无论人有过招担人想跟"见思",也说黑的道                                                                                                    |
|      |             | 设直提醒对家后,系统会自动根据【提醒设直】中设直的米<br>10.11.11.11.11.11.11.11.11.11.11.11.11.1                                                                                            |
|      | 友起米购甲请提醒设置  | 购计划升始提醒大数在计划升始前提醒对应的对象及时提                                                                                                    |
|      |             | 交米购申请                                                                                                    |
|      | 专家分类设置      | 设置专家分类,用于区分不同类型的专家,如技术标评标专                                                                                                    |
|      |             | 家、商务标评标专家。                                                                                                    |
|      |             | 设置不同角色或用户的采购过程的查看权限,可按照角色或                                                                                                    |
|      | 亚购过把木毛运扣    | 用户授权其能够查看的采购类别及公司范围,授权角色下的                                                                                                    |
|      | 术购过柱宣有较权    | 用户能够查看所授权公司下的授权采购类别下的所有采购                                                                                                    |
|      |             | 过程。                                                                                                    |
|      |             | 可设置在资格预审节点入围、定标节点确认中标、签约节点                                                                                                    |
|      | 供应商经营风险预警设置 | 签约时是否启用供应商经营风险预警,如启用则会在进行相                                                                                                    |
|      |             | 关操作时校验大数据, 查询供应商是否存在经营风险信息。                                                                                                    |
|      |             | 设置招标清单模板分类。田子区分和管理不同类型的招标清                                                                                                    |
|      | 清单模板分类设置    | 英国和和日干庆派为天,711 区为中自建个四天主的印称相<br>首相标                                                                                                    |
|      |             | 干厌似。                                                                                                    |

第13页 | 共 354 页

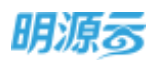

|      | 招标文件模板分类设置 | 设置招标文件模板分类,用于区分和管理不同类型的招标文件模板。         |
|------|------------|----------------------------------------|
|      | 采购过程作废原因设置 | 设置采购过程作废原因分类,用于区分和管理不同类型的采<br>购过程作废行为。 |
| 材料管理 | 材料分类设置     | 设置材料分类,用于对材料进行分类管理。                    |

## 2.2 如何设置公司级业务参数

公司级业务参数主要按照公司进行设置各自公司的业务参数,采招系统中的公司级业务参数主要是公司级的审批模式类参数和是否启用开标码的控制,公司级业务参数支持设置非末级公司和末级公司下的业务参数。

| 参数类型  | 参数名称             | 参数描述                  |
|-------|------------------|-----------------------|
|       | 供应商移动考察审批模式      | 可设置审批模式为工作流审批或线下审批。   |
|       | 供应商履约评估审批模式      | 可设置审批模式为工作流审批或线下审批。   |
|       | 供应商考察计划审批模式      | 可设置审批模式为工作流审批或线下审批。   |
| 供应商管理 | 供应商考察计划调整供应商审批模式 | 可设置审批模式为工作流审批或线下审批。   |
|       | 供应商考察报告审批模式      | 可设置审批模式为工作流审批或线下审批。   |
|       | 供应商年度评估审批模式      | 可设置审批模式为工作流审批或线下审批。   |
|       | 满意度调查审批模式        | 可设置审批模式为工作流审批或线下审批。   |
|       |                  | 可设置是否启用采购申请强控采购计划发起采  |
|       | 采购申请强控采购计划       | 购, 启用则采购计划在发起采购前必须关联采 |
|       |                  | 购申请,未关联则不允许发起采购。      |
|       | 采购申请审批模式         | 可设置审批模式为工作流审批或线下审批。   |
|       | 采购计划审批模式         | 可设置审批模式为工作流审批或线下审批。   |
|       | 集中采购计划审批模式       | 可设置审批模式为工作流审批或线下审批。   |
|       | 采购方案审批模式         | 可设置审批模式为工作流审批或线下审批。   |
|       | 采购过程约谈审批模式       | 可设置审批模式为工作流审批或线下审批。   |
|       | 采购过程考察审批模式       | 可设置审批模式为工作流审批或线下审批。   |
|       | 资格预审审批模式         | 可设置审批模式为工作流审批或线下审批。   |
| 亚酚答理  | 招标公告审批模式         | 可设置审批模式为工作流审批或线下审批。   |
| 木购官理  | 招标邀请审批模式         | 可设置审批模式为工作流审批或线下审批。   |
|       | 招标邀请调整供应商审批模式    | 可设置审批模式为工作流审批或线下审批。   |
|       | 标书编制审批模式         | 可设置审批模式为工作流审批或线下审批。   |
|       | 采购过程答疑审批模式       | 可设置审批模式为工作流审批或线下审批。   |
|       | 定标审批模式           | 可设置审批模式为工作流审批或线下审批。   |
|       | 采购过程调整供应商审批模式    | 可设置审批模式为工作流审批或线下审批。   |
|       | 采购过程计划节点时间调整审批模式 | 可设置审批模式为工作流审批或线下审批。   |
|       | 招标清单标底审批模式       | 可设置审批模式为工作流审批或线下审批。   |
|       | 中标候选人公示审批模式      | 可设置审批模式为工作流审批或线下审批。   |
|       | 采购过程结束签约审批模式     | 可设置审批模式为工作流审批或线下审批。   |
|       | 采购过程作废审批模式       | 可设置审批模式为工作流审批或线下审批。   |

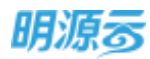

|                    | 同号正是如正是                                          | 可设置启用/不启用开标码, 启用后回标完成后 |  |  |
|--------------------|--------------------------------------------------|------------------------|--|--|
|                    |                                                  | 需要通过开标码进行开标。           |  |  |
|                    | 帝久冰圳工行和工行                                        | 可设置启用/不启用开标码,启用后商务谈判完  |  |  |
|                    | 间分灰刑丌你的丌你                                        | 成后需要通过开标码进行开标。         |  |  |
|                    | 战略采购计划审批模式                                       | 可设置审批模式为工作流审批或线下审批。    |  |  |
|                    | 战略采购方案审批模式                                       | 可设置审批模式为工作流审批或线下审批。    |  |  |
|                    | 战略采购过程约谈审批模式                                     | 可设置审批模式为工作流审批或线下审批。    |  |  |
|                    | 战略采购过程考察审批模式                                     | 可设置审批模式为工作流审批或线下审批。    |  |  |
|                    | 战略采购资格预审审批模式                                     | 可设置审批模式为工作流审批或线下审批。    |  |  |
|                    | 战略采购招标公告审批模式                                     | 可设置审批模式为工作流审批或线下审批。    |  |  |
|                    | 战略采购招标邀请审批模式                                     | 可设置审批模式为工作流审批或线下审批。    |  |  |
|                    | 战略采购招标邀请调整供应商审批模式                                | 可设置审批模式为工作流审批或线下审批。    |  |  |
|                    | 战略采购标书编制审批模式                                     | 可设置审批模式为工作流审批或线下审批。    |  |  |
| 出败亚防管              | 战略采购过程答疑审批模式                                     | 可设置审批模式为工作流审批或线下审批。    |  |  |
| <b>以</b> 哈木州目<br>珊 | 战略采购定标审批模式                                       | 可设置审批模式为工作流审批或线下审批。    |  |  |
| 上                  | 战略采购过程调整供应商审批模式                                  | 可设置审批模式为工作流审批或线下审批。    |  |  |
|                    | 战略采购计划节点时间调整审批模式                                 | 可设置审批模式为工作流审批或线下审批。    |  |  |
|                    | 战略采购标底价审批模式                                      | 可设置审批模式为工作流审批或线下审批。    |  |  |
|                    | 战略采购中标候选人公示审批模式                                  | 可设置审批模式为工作流审批或线下审批。    |  |  |
|                    | 战略采购过程结束签约审批模式                                   | 可设置审批模式为工作流审批或线下审批。    |  |  |
|                    | 战略采购过程作废审批模式                                     | 可设置审批模式为工作流审批或线下审批。    |  |  |
|                    | 同坛开标如开标                                          | 可设置启用/不启用开标码, 启用后回标完成后 |  |  |
|                    | 回你刀称""可打你                                        | 需要通过开标码进行开标。           |  |  |
|                    | 开栏切开栏                                            | 可设置启用/不启用开标码, 启用后商务谈判完 |  |  |
|                    | 71 747 14 17 17 17 17 17 17 17 17 17 17 17 17 17 | 成后需要通过开标码进行开标。         |  |  |

## 2.3 如何调整供应商类别

#### 【场景说明】

随着房地产企业的业务拓展,以及企业供应商管理制度的不断完善,供应商类别通常会在每年进行相应的调整:

1、对于部分命名不规范或发生变化的类别名称及编码进行修改;

- 2、对于部分类别设置不够细分的类别进行拆分,支持拆分成多个类别;
- 3、对于部分同类型的类别进行合并,支持多个类别合并成同一个类别。

#### 【操作说明】

1、 点击"项目准备>>业务参数设置"菜单,选择集团级业务参数中的供应商类别设置;

2、 点击【类别调整】按钮, 打开调整供应商类别页面;

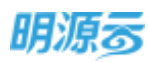

| 明源云       | Ξ | 业等参数设置             |             |       | 0 🥐 🥐 💿           |
|-----------|---|--------------------|-------------|-------|-------------------|
| RIEROR    | ш | <b>3006</b> (2006) |             |       |                   |
| • •=      |   |                    |             |       | 导出致Excel 从Excel得入 |
|           |   | THINKS.            | O HEREARDAR |       |                   |
| a anneace |   | enress<br>Heress   | 输入用应用通知公司   | 0.0   |                   |
| ÿ ≠Wet    |   | Elipsett States    | 125 1-15    |       | COMPANY NORTH     |
| Netwo     |   | 天立時間道              | #85# 1 🕘 )  | RETE  | B/F c             |
| i manate  |   | TROUT OF           | · ±10.0     | 01    | 医增子板 编辑           |
| -         |   | differents.        | 土动植关课       | 01.01 | 影动于後 興趣           |
|           |   | 0.02340.02         | + #182#     | 01.02 | 影響子後 喇叭           |
|           |   | 相目保護               | · 工程典       | 01.03 | 新用于员 簡単           |
|           |   | 供送費等目回查            | - 消调服务关     | 02    | 制用于油 瘤网           |
| QROGTO    |   | の正常の想想情            | 1.000       | 02.01 | 制理子病 網綿           |

3、在调整供应商类别页面中,选择相应的调整类型,当选择类别更名时,原供应商类别只能选择一 个末级供应商类别,新供应商类别可自定义类别名称、类别编码、所属上级类别;

| 明讀云               | Ŧ     | 间脑风沉着                 | (2).21        |            |          |            | $\mathbb{Q}  \otimes  \times$ | 199 💿                                  |
|-------------------|-------|-----------------------|---------------|------------|----------|------------|-------------------------------|----------------------------------------|
| mannin            | #     |                       | 0 -           | 10-62.0K   |          | () ANDS    |                               |                                        |
| # 10              |       | 1200 HT               | . ANDE (      | ныму Самал |          |            |                               | e HExetta                              |
| the second second | - 23  | 派供应                   | N X EI        |            |          |            | 0.4104                        |                                        |
| T Roman           | 1     |                       | #512.00       | 調整化の時      | LEMBER   | HAT IN CAL | 10.19                         |                                        |
| is when           | 5     | 810                   | 开发建设计保险       | 01.01.02   | 工作相关制    | 01.01      | -                             | Name -                                 |
| H 405309          | - 2   | <b>新供应</b>            | <b>有关</b> 例   |            | /        |            |                               | 85.2                                   |
| M weather         | ÷     |                       | 98850         | *关码代码      | +2688050 | 上眼無影响時     |                               | 81515.000                              |
| a seen            |       | 1<br>1 业务数据3<br>他众世游和 | 开发建设细带灯<br>注理 | 01.01.02   | 土动相关属    | 01.01      |                               | NUCCESSION<br>NUCCESSION<br>NUCCESSION |
| (                 | e II, |                       |               |            | t:n      |            |                               | 81975 MR                               |

4、类别更名时,对应的供应商资料和原类别对应的业务数据,包括原类别对应的考察计划、考察报告、履约评估、年度评估、定级、满意度调查、采购计划、战略采购计划、采购过程、战略采购过程、战略协议等业务数据全部更新到新类别中;

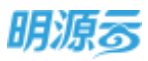

|      | Contraction of the | 0.01                                                                                                    |                                                                                                    |                                                                                                    |                               | S. S                                                                                                    |              |
|------|--------------------|----------------------------------------------------------------------------------------------------|----------------------------------------------------------------------------------------------------|----------------------------------------------------------------------------------------------------|-------------------------------|----------------------------------------------------------------------------------------------------|--------------|
| 22   |                    | 0 #E6                                                                                                    | 215                                                                                                    | )                                                                                                    | O REGR                        |                                                                                                    |              |
|      | 新供应用               | \$(¥1)                                                                                                    |                                                                                                    |                                                                                                    |                               |                                                                                                    | M.Excelline. |
|      |                    | (第四百行                                                                                                    | +用別代码                                                                                                    | *上原则阳岛市                                                                                                    | 上原用的代码                        |                                                                                                    |              |
|      | 1                  | 开始建设指领项                                                                                                    | 01.01.02                                                                                                    | 土地田光港                                                                                                    | 01.01                         |                                                                                                    |              |
| 1    | I WARMER           |                                                                                                    |                                                                                                    |                                                                                                    |                               |                                                                                                    |              |
|      | COLUMN IN          | · • • • • • • • • • • • • • • • • • • •                                                                                                    |                                                                                                    |                                                                                                    |                               | -                                                                                                    | -            |
| 2    |                    | COLUMN DE LA COLUMN                                                                                                    | OPPORTUNATION OF THE PARTY OF THE PARTY OF T | NUMBER OF COMPANY AND A DESCRIPTION OF COMPANY AND A DESCRIPTION OF COMPANY AND A DESCRIPTION OF COMPANY AND A | antena dana                   | 4 1 1 1 1 1 1 1 1 1 1 1 1 1 1 1 1 1 1 1                                                                                                    | site in      |
| 1.5  |                    | And which it is a state of the second second | H++                                                                                                    |                                                                                                    |                               | inim 2 in                                                                                                    |              |
|      | 用他在国政局             | (5) 2 2 2 2 2 2 2 2 2 2 2 2 2 2 2 2 2 2 2                                                                                                    |                                                                                                    |                                                                                                    |                               | 3000700                                                                                                    |              |
| - 21 |                    | 第1回10月12日1 年前日日                                                                                                    | i sentin Mojira, si                                                                                                    | <b>我行动、北京、尚然的道班、</b> 和新日                                                                                       | al approximation and the same | (F) (R) (R)                                                                                                    |              |
|      |                    | CHE. LENGTH ST.                                                                                                    | COMPLETE NO.                                                                                                    |                                                                                                    |                               | 10270                                                                                                    | -            |
|      |                    |                                                                                                    |                                                                                                    |                                                                                                    |                               | REFE                                                                                                    |              |
|      |                    |                                                                                                    | 1000                                                                                                    |                                                                                                    |                               | and the second second se |              |

5、新类别编辑完成后,点击【下一步】,可查看需要调整的供应商明细列表,点击【完成调整】系 统将自动将原供应商类别关联的供应商及业务数据统一更新为新类别;

| 明源言        | Ξ      | 网络印度 | 980) - <u>-</u>           |           |         | - 0 @ :     |                |  |
|------------|--------|------|---------------------------|-----------|---------|-------------|----------------|--|
| 1005000 10 |        |      | REAR                      |           |         | 0 R554      |                |  |
|            |        | Г    | 供应费告报+                    | Berlinen. | 新供加度希望  | 原来到下近在前期过程至 | el WEazettiko, |  |
|            |        | 1    | finite all the set of the | 开始建设计图纸   | 开始意识物地质 | 开始建设物理场     |                |  |
|            | 1.1    | 2    | MACTINE MARKED            | 开始建设补偿质   | 开始通過物源质 | 开始建设物业质     |                |  |
|            | - 14 A | 0    | 的州國國家和新闻和國家同              | 开出建设补偿质   | 开步建筑物物质 | 开出建筑物物质     |                |  |
|            |        | -24  | RECEIPTION                | 开资建设补偿项   | 开发建设和资源 | 开发建设物件项     |                |  |
|            | 1      | 5    | HERE THREE BOOK BOARD     | 开始建设计师项   | 开发建设教授项 | 开始建设制度项     | Company -      |  |
|            |        | 6    | I.SAWOFIEWESS             | 开放建设补偿值   | 开发建设标准适 | 开始建设规模组     | 1077           |  |
|            |        | 7    | 上的平安建成的现代的新闻              | 开放建设计传道   | 开放建设新作道 | 开放建设转体道     | and in such    |  |
|            | - A    | 8    | Chevis Callence           | 开放建设补偿信   | 开放建设新作信 | 开放建设服饰团     | Accession and  |  |
|            |        | 19   | BURNARMICS CITY           | 开发建设计信息   | 开发建设程度团 | 开发建设服务团     | B12716.005     |  |
|            |        | 10   | <b>在中国建筑工程主要的</b> 相比。     | 并测建设补偿信   | 开发建设新传信 | 开发建设频序信     | starts day     |  |
|            |        |      |                           | *         |         |             | 101270 mm      |  |
|            |        |      |                           | 2-4 8     | 100 KDB |             | 11274 M        |  |

6、当选择类别拆分时,原供应商类别只能选择一个末级供应商类别,在新供应商类别中点击【新 建】可以新建多个供应商类别,至少需要新建两个类别;

| 明源云 | Ξ.  | 可酸(中心) | M (SERI       |              |                   |            | 0 @ ×         | 980              |
|-----|-----|--------|---------------|--------------|-------------------|------------|---------------|------------------|
|     | 12  |        | 0             | SIN .        |                   | O NETH     |               |                  |
|     |     | 1942   | O MELEK 😸 M   | toio C Milia |                   |            |               | et MExantilia.   |
|     | 1   | 美加闲整   |               |              |                   | 0 INTERNET |               |                  |
|     |     | 10,002 | <b>南</b> 美田   |              |                   |            | and Votine    |                  |
|     | 1   |        | 163631        | 用的代码         | 上成美国新             | 上版明是一部     | 90            |                  |
|     | 1.0 | -1     | 开关建设补修项       | 01.01.03     | 土地和其美             | 01.03      | 850m          | C. C. MARINE     |
|     |     | 新闻度    | 再进制           |              |                   |            | 810           | 10.0 C           |
|     | 12  |        | - 無例(日初)      | - 講教代料       | 1上面開閉1日称          | LIS THE    | and the state | And in case      |
|     |     | 3      | HINIBER-MERIA | 01.01.02     | 土地市州市             | 01.01      | -             | All TALES        |
|     |     | 1      | 开始建设补偿项目      | 01.01.02     | 土田拉州州             | < 01.01    | 1             | CAREFORM AND CO. |
|     | 1   | 皇务教福   | \$1.70m       |              |                   |            |               | 81873 846        |
|     |     |        |               |              | the second second |            |               | 8-107M #16       |
|     |     |        |               | 1            | 104               |            |               | 20170-000        |

第17页 | 共 354 页

7、新类别编辑完成后,需要指定供应商资料的类别更新方式,如果选择指定更新类别,则需要从上述新类别中选择一个类别,原类别下的供应商都更新到当前指定的类别下;如果选择全量更新类别,则原类别下的供应商对应的类别将全部更新为上述所有新增的供应商类别;历史业务数据则均需要指定供应商类别;

明源る

| 明源言       | Ħ | 网络何应告  | 9(1)                                                                 |                                      |                         |                        | $\bigcirc \odot \times$ | I I I I I I I I I I I I I I I I I I I |
|-----------|---|--------|----------------------------------------------------------------------|--------------------------------------|-------------------------|------------------------|-------------------------|---------------------------------------|
|           |   |        | 0 45                                                                 | iam.                                 |                         | O NESK                 |                         |                                       |
|           |   |        | · MB46                                                               | * MARKER                             | *上來興制茶程                 | 上編集制代码                 | 1015                    |                                       |
|           |   | 1      | 开发建设+1保证4                                                            | 01.01.02                             | 土田田市井                   | 01.01                  | 807                     | IT REALINGA                           |
|           |   | 2 (-   | #mim.Q+HentH                                                         | 01.01.02                             | 土地相关网                   | - 01.01                | 800                     |                                       |
|           |   | 山本教派和  | -10                                                                  |                                      |                         |                        |                         |                                       |
|           |   | 0.000  | <ul> <li>● 株式営業所用目</li> <li>● 株式営業所用目</li> <li>● 株式営業日本図A</li> </ul> |                                      | 0 ( MIKHIWAG            | nterministication (    | Torona da Car           | Badet -                               |
| il mon    | 3 | meanad | • <b>#200</b> 204-0004                                               |                                      | <mark>8</mark> - 國際历史48 | 的副和加强条用影响力式            | -                       | BALL AND                              |
|           | 1 |        | 1512, 2010-01113                                                     | U. CORT. MORE. AN<br>CORT. SUPER-CO. | ift ou avain            | 990113, 2003-990113, 9 | NUM, MAYN               | NUTER AND                             |
| 100000170 |   |        |                                                                      | 7-0                                  | it sa                   |                        |                         | NUCL BUT                              |

8、设置完成后,点击【下一步】,可查看需要调整的供应商明细列表,可以针对每个供应商进行单独调整,修改该供应商需要更新的供应商类别,同时可以选择每个供应商的历史业务数据需要更新到哪个类别下,也可以点击【导出】将所有供应商导出,在 excel 中调整完成后再导入到系统中,修改完成后,点击【完成调整】系统将自动将原供应商类别关联的供应商及业务数据统一更新为指定的新类别;

| 144 |     | O store        |         |                                                                                                    | 0                                    |                |
|-----|-----|----------------|---------|----------------------------------------------------------------------------------------------------|--------------------------------------|----------------|
|     |     |                |         |                                                                                                    | 0 Ithin Adace                        | 神聖,則整治或行為以入系统  |
|     |     |                |         | 6                                                                                                    | 17H                                  | EN BLEFFRA     |
|     |     | 他放棄名称。         | 新州公司等的  | 新市(1)電用11                                                                                                    | 原因例下历史如何。                            | 193            |
|     | 104 | annine termine | 并加建设补偿项 | -RestRenda >                                                                                                    | 开发建设补偿因4                             | ● 例果如个印刷历史的第三日 |
| 1   | 105 | THE OTHER PORT | 开发建设补偿项 | T T THE REAL PROPERTY OF                                                                                                    | A THE R. P. LEWIS CO., LANSING MICH. | 全部許定的          |
|     | 106 | STHEPEONTRAN_  | 开放建设补偿团 | The second second secon | A DESCRIPTION OF THE OWNER           |                |
|     | 107 | REEBSHARLAND   | 开发建设补供项 | 开始建设新闻和A                                                                                                    | 开发建设4-供以A                            | RADE -         |
| 1.1 | 108 | 山田市市大市市市市市会社   | 开发建设补偿项 | Hatashada -                                                                                                    | 开发建设补偿现A                             | 10 m           |
|     | 100 | 开展型会转转(曲题)AIII | 开放建设补偿项 | TREATOR                                                                                                    | - 开发建设钟/供稿A                          | E2/0 65        |
|     | 110 | 他在手上交代将用AIR公司  | 开发建设补偿项 | HARDINGA -                                                                                                    | 开发建设补偿结合                             | WHEFE MAL      |
| - 1 | 111 | 这些正是主要可加有限没有   | 开发建设计保障 | Tar stretta -                                                                                                    | - 开发建设补偿结A                           | #15716.000     |
|     | 112 | 无理当曾接到后来探讨自    | 开放建设针体团 | NUB SHANNEA H                                                                                                    | 开发建设补偿结合                             | N NY IS BOA    |
|     |     |                |         | - Barrent Contractor                                                                                                    | III NATURAL DISTU                    | 61275 BE       |
|     |     |                | 1.0     | 10100000000000000000000000000000000000                                                                                                    | Watel (2014) (2014)                  | 1070 84        |

9、当选择类别合并时,原供应商类别可以选择多个末级供应商类别,新供应商类别只能填写一个类别;

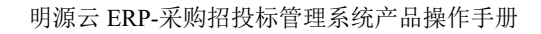

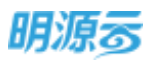

| raman <u>sia</u> — | 用整件应用        | 転興井!        |              |                |          | 9.1           | 2 ×              |
|--------------------|--------------|-------------|--------------|----------------|----------|---------------|------------------|
|                    | _            | <b>O</b> #5 | R.R.         |                | (i) 450  | 1/6           |                  |
|                    | 10000        | REZE CA     | 9008 () 9004 |                |          |               | es M.Excel       |
|                    | 1 200 TO 20  | 1. W. P.    |              |                | -        |               | 1                |
|                    |              | REEN        | 10201CEA     | 1689350        | Linking  | province your |                  |
|                    | 1            | 开始建设补偿场     | 01.01.02     | 土物研究网          | 01.01    |               | Tanta -          |
|                    | 2            | 土地前期港市区     | 01.01.04     | 土地和大師          | 01.01    |               | NO.1             |
|                    | 新供应          | <b>有关</b> 时 |              | 0 main 1158350 | 1710-151 |               | NUM T OF STREET, |
|                    |              | 1. 通知:田塚    | 100001555    | +上语类相后相        | B        | umberca:      | 10710.000        |
|                    | \$           | 开始建设分子的     | 01.01.02     | 土均和米州          | - 01     | 01            | serve and        |
|                    | (            | 20          |              |                |          |               | arte 7 m m 6     |
|                    | 175.00 66.05 | 22-122      |              |                |          |               | 1000 110 1000    |
|                    |              |             |              | 40a            |          |               | 10274 102        |

10、 类别合并时,对应的供应商资料和原类别对应的业务数据,包括原类别对应的考察计划、考察报告、履约评估、年度评估、定级、满意度调查、采购计划、战略采购计划、采购过程、战略采购过程、战略协议等业务数据全部更新到合并后的新类别中;

| 明源云 | 5    | HBRIGHS               | ERI .                                 |                             |                       | 0                          | 0 × 1.0 0                                                                                                    | 0 |
|-----|------|-----------------------|---------------------------------------|-----------------------------|-----------------------|----------------------------|----------------------------------------------------------------------------------------------------|---|
|     | *    | 100                   | <b>0</b> =n/s                         | 100                         | )                     | • #258                     |                                                                                                    |   |
|     |      | 新供应用                  | 201                                   |                             |                       |                            | et titlemitter                                                                                                    | N |
|     |      |                       | 美的品称                                  | *周期代码                       | *上級美國高程               | 2-02-09/01/129             |                                                                                                    |   |
|     |      | 1                     | 开始建设补加项                               | 01.01.02                    | 土地把他用                 | 01.01                      |                                                                                                    |   |
|     | 1    | 中部数据研                 |                                       |                             |                       |                            | and the second second                                                                                                    |   |
|     | - 34 | and the second second | · · · · · · · · · · · · · · · · · · · |                             |                       |                            | and the second second s |   |
|     | 2    | CONTRACT.             | PARENTERIC CONTRACTOR                 | ed-symmetry material in the | HARRING CONTRACTOR    | NATIONAL PROPERTY OF A     |                                                                                                    |   |
|     |      |                       | 20640310220836                        | Brb                         |                       |                            | 90.00748 Million                                                                                                    |   |
|     |      | 医肥金用酸酶                | 全重更新突然                                |                             |                       |                            | WINTSH MILE                                                                                                    |   |
|     | - 01 | aler -                | 39600160040014                        | a warking mettres as        | EPG. IN. REPRES. HER. | 10. 2065/06110. 308228, 20 | 10.11 ( 10.10 mil                                                                                                    |   |
|     |      |                       | 314. 加加的保障会的                          | COLUMN STREET               |                       |                            | WEFT HALF                                                                                                    |   |
|     |      |                       |                                       |                             |                       |                            | 80070.000                                                                                                    |   |
|     |      |                       |                                       | T-10                        | ₿0₩                   |                            |                                                                                                    |   |

11、 新类别编辑完成后,点击【下一步】,可查看需要调整的供应商明细列表,点击【完成调整】系统将自动将原各个供应商类别下关联的供应商及业务数据统一更新为合并后的新类别;

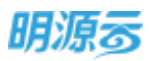

#### 明源云 ERP-采购招投标管理系统产品操作手册

|    |     |                          |           |         | -           |                   |
|----|-----|--------------------------|-----------|---------|-------------|-------------------|
| -  |     | O esex                   |           |         | O ASUE      |                   |
|    |     | 用应意名称+                   | 8(1)(199) | 新成成業務   | 原展出下历史和国际经生 | el alfanatiki     |
|    | - 1 | THURSDARA AND A          | 土地和构象书谈   | 开发建设外带塔 | 开发建设补偿项     |                   |
|    | - 2 | 用山市私人主制的筹算计有一            | 土地南部唐书资   | 开发建设经常项 | 开发建设补偿适     |                   |
|    | - 1 | REPARTMENTS -            | 土地新闻费用证   | 开放建设针做项 | 开发建设补偿值     |                   |
|    | +   | 化中国电子中国中国公司              | 土地廠將應用道   | 开始建设补偿项 | 开始建设补持项     | 2.519(1) -        |
| 1  | 5   | OTHER DESCRIPTION OF THE | 开始建设补偿局   | 开始建设补偿项 | 开始建设补偿项     | HATH O            |
|    | -6  | 北京建築会新設計制度公司             | 土地或制造用质   | 开始建设补偿组 | 开始建设补偿质     | NT75.988          |
|    | 7   | 中國(11%)副制約副分詞            | 土地家胡贵府场   | 再发建设补偿项 | 开始翻译中他语     | NW79 BIL          |
|    | 8   | statute (spinites))      | 开始建设补偿项   | 用短键设计图项 | 开始建设补持项     | 8/12716-008       |
| 10 | - 9 | SHREEKSWICK (            | 开始建设补偿项   | 开始建设计包语 | 开始建设补偿场     | 81879.808         |
|    | 10  | CONTRACTOR NO.           | 开始建设补偿项   | 开发建设中部项 | 开始建设补偿场     | STATE AND         |
|    |     |                          |           |         |             | ALC: NOT THE REAL |

#### 【口径说明】

| 名称   | 说明                                    |
|------|---------------------------------------|
| 调整规则 | 类别拆分时,拆分后的类别可以存在与拆分前的类别名称及编码完全相同的新类别; |
|      | 类别合并时,合并后的类别可以存在与合并前的类别名称及编码完全相同的新类别。 |
| 注意事项 | 供应商类别合并前,请先检查需要合并的类别是否存在关联不同的履约评估设置或  |
|      | 不同的年度评估设置,如果存在,请先解除相应的关联关系,然后再进行合并;   |
|      | 供应商类别调整涉及到的业务数据处理可能较多,需要处理的时间较长,请选择非  |
|      | 业务操作高峰期进行类别调整,避免影响业务操作。               |

## 2.4 如何设置业务数据权限

#### 【场景说明】

企业采购招投标管理对数据权限要求极高,为便于区域与集团级用户能够快速获取下级组织数据权限,可通过业务数据授权功能,进行下级组织数据权限兼容设置。

#### 【操作说明】

 1、在【项目准备】-【业务数据授权】模块中,可对【系统管理】模块的标准角色与组织角色进行是 否兼职下级组织及考察计划监控组织授权;

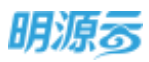

| 明源云               | E | 业务数据授权                      |         | B @ Q @ 🥐 🤇 | D  |
|-------------------|---|-----------------------------|---------|-------------|----|
| RENK              |   | 50886 105965 5088           | a       |             |    |
| <b>e</b> ma       |   | 名称<br>集团的色。                 | 0 0 G   |             |    |
| B 10120.0         |   | anas                        | BODO BE |             | 2  |
| E AGREE           |   | AMPENIPASION<br>AND INVALID | Find    | 105         | 8  |
| \$ # <b>5</b> 888 |   |                             | 12日 #   | 1975        |    |
| 8 205720          |   | CARGON                      | 工作功能结构的 | the         | x. |
| a enviro          |   |                             | 家位整体权限  | 199         | 8  |
|                   |   |                             | 13(3)#2 | isis        | S. |
| 8 6419            |   |                             | 初代新婚務也  | las         | R  |

 2、授权时,可授权采招系统通用业务模块该角色是否具备下级组织数据权限,及可监控的考察计划 组织数据权限;

| 明源云          | 50505 + 1552 E 0 7 0 🖓 🔘 -                                                                                                    |
|--------------|----------------------------------------------------------------------------------------------------|
| Handle       | NULLS MERICAN MERICAN ALL                                                                                                    |
| # #B         |                                                                                                    |
| e sint       |                                                                                                    |
| al versus    | EXAN BANK                                                                                                    |
| OF Roberts   |                                                                                                    |
| B. 10575     |                                                                                                    |
| R ANDER      | 曲有个地址则 <del>全地</del> 数词                                                                                                    |
| 1 0.000      | 10 HA 10 TO 1                                                                                                    |
|              |                                                                                                    |
|              |                                                                                                    |
|              |                                                                                                    |
|              |                                                                                                    |
|              |                                                                                                    |
|              |                                                                                                    |
| - HEREITER P | 190 - Contract - Contract - Contr |

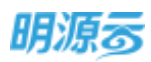

| 明源云        | : E | 标准用在 > 1010                                                                                                    | a o o o 🕫 🔘- |
|------------|-----|----------------------------------------------------------------------------------------------------|--------------|
| REAR       |     |                                                                                                    |              |
| w 80       |     | CONTRACT CONTRACT                                                                                                    |              |
| A 10105    |     |                                                                                                    |              |
| C Internet |     | 考察计划授权                                                                                                    | 00×/-        |
| R Famil    |     |                                                                                                    |              |
| 8 dem      |     |                                                                                                    | Barr Barr    |
| E ROTH     |     | <ul> <li>集団</li> <li>集団公公司</li> <li>集団公公司</li> <li>集団公公司</li> <li>集団公公司</li> <li>集団公公司</li> <li>集団公公司</li> <li>集団公公司</li> <li>集団公公司</li> <li>第一次</li> <li>第一次</li> <li>第一次</li> <li>第一次</li> <li>第一次</li> <li>第一次</li> <li>第一次</li> <li>第一次</li> <li>第一次</li> <li>第一次</li> <li>第一次</li> <li>第一次</li> <li>第一次</li> <li>第二次</li> <li>第二次</li></ul> | 1470<br>1470 |
|            |     |                                                                                                    |              |

对于是否兼容下级组织及考察计划监控组织范围相同的角色,可通过【组织角色】中的【复制】
 功能,将样本角色的业务授权设置复制到其他角色中;

| 朗源云      | Ξ | 业得数据授权                                               | 12 ÷ 0 | 0 🖉 💁    |
|----------|---|------------------------------------------------------|--------|----------|
| #115.m   |   | Austin unter sullain                                 |        |          |
|          |   |                                                      |        | are a    |
|          |   | <b>加利</b> 和利用 如何 如何 如何 如何 如何 如何 如何 如何 如何 如何 如何 如何 如何 | 0 @ X  |          |
| R man    |   | ■ 直接現(EMT-10) - C. 角色名称<br>第10年の41、10、実際時(在分支目)      | Safe   |          |
| 8 (1977) |   | 回日日中 2 初  ※ 単項収益                                     | 101    |          |
| A TRACE  |   | - 近市政部角色<br>工作派                                      |        | 1000 400 |
|          |   | 工作洗瓶或型公司時代<br>                                       |        |          |
| NR(474)  |   | 977- T TON                                           | 10     |          |

4、可通过【权限查询】页签,搜索需查询用户信息,展示该用户所有角色,点击【详情】可查看该 用户所有授权情况

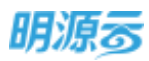

| 明源云                                   | 8 | 业务数据提权      |                                                 | 6 0                                | G @ 🧢 🍈 ·  |
|---------------------------------------|---|-------------|-------------------------------------------------|------------------------------------|------------|
| 来把那些                                  |   | 6468 196888 | 松麻查询                                            |                                    |            |
| * ***                                 |   | yi          | 0.0                                             |                                    |            |
| 6 mone                                |   | 周白名称        | 角色名称<br>曲田 - 希村保公司 - 東成和GAIT-10: - 平和市(平和市) - 集 | 1000-20-0 \$5(\$300-\$5)           | 6 1981     |
| (3) (ACRES)                           |   | 1-month.    | and astronal mensions of supervisions a         | annunde Arabani menerarianan mener |            |
| i mate                                |   |             |                                                 |                                    |            |
| -                                     |   |             |                                                 |                                    |            |
| 6 FREEM                               |   |             |                                                 |                                    |            |
| B SAKE                                |   |             |                                                 |                                    |            |
|                                       |   |             |                                                 |                                    |            |
|                                       |   |             |                                                 |                                    |            |
| · · · · · · · · · · · · · · · · · · · |   | 共1条 20条/页 - |                                                 |                                    | 1 1 NH 1 7 |

若该用户权限需做调整,可在详情页中通过调整权限功能重新调整该用户业务数据权限范围。

| 明源云                        | E | 权限查询 > 详情                             |                          | E © 0                     | 0 🥭 💿 -                |
|----------------------------|---|---------------------------------------|--------------------------|---------------------------|------------------------|
| 来启系统                       |   | Ru <sup>n</sup> asin (Kili            | 1068                     | 集团(养用角色,集团)、集团角色,采购员、集团   | 0 - \$P\$1(522)0) - WM |
| A 22                       |   | ····································· |                          | 38(GMT-10) - #4828(#8828) |                        |
| A 169109                   |   | GENERAL                               | 1065W                    | 8585                      | 90                     |
| <ol> <li>REPART</li> </ol> |   | 意取下检查所业务数据                            | 集团(常府朱诜-集团)              |                           | AUTORICIA              |
| C FREE                     |   | 查看下级组织业务数据                            | MIT的色-采购世                |                           | ADDEPUT                |
| 10111000                   |   | 查看下级组织业务数据                            | 集团-多时区公司-瞿威夷(GMT-10)-早期起 |                           | 2010/5218              |
| M stateway                 |   | 共主商 20.66/页 -                         |                          | 100                       | 20第 1 25               |
| ₩ 25/13/4                  |   |                                       |                          |                           |                        |
| 2 5555                     |   |                                       |                          |                           |                        |
| eensiwy is                 |   |                                       | 1810                     |                           |                        |

#### 【口径说明】

| 名称      | 说明                                |
|---------|-----------------------------------|
| 查看下级组织业 | 当设置为是时,则对应的用户自动有当前所属公司及所属公司的下级所有公 |
| 务数据     | 司的组织权限,能够查看所属公司及所属公司的所有下级公司的业务数据  |
|         | (根据用户的功能模块的权限点进行控制用户在各级组织中的查看和操作权 |
|         | 限)。                               |
|         | 如果用户同时有其他与所属公司平级的兼职组织,当用户授权上述权限点  |
|         | 后,对该兼职组织同样按照上述规则处理,能够查看兼职组织及其所有下级 |
|         | 组织的权限。                            |

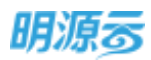

|        | 该组织权限影响业务数据范围包括:                  |  |  |  |  |  |  |
|--------|-----------------------------------|--|--|--|--|--|--|
|        | 供应商库公司组织选择范围(同时根据供应商管理模式控制);      |  |  |  |  |  |  |
|        | 考察计划、考察报告列表组织选择范围;                |  |  |  |  |  |  |
|        | 履约评估列表组织选择范围;                     |  |  |  |  |  |  |
|        | 履约评估分析列表组织选择范围;                   |  |  |  |  |  |  |
|        | 年度评估列表组织选择范围;                     |  |  |  |  |  |  |
|        | 供应商定级列表组织选择范围(同时根据供应商管理模式控制);     |  |  |  |  |  |  |
|        | 满意度调查列表组织选择范围;                    |  |  |  |  |  |  |
|        | 履约评估设置、年度评估设置列表组织选择范围;            |  |  |  |  |  |  |
|        | 年度采购概览列表组织选择范围;                   |  |  |  |  |  |  |
|        | 采购计划列表组织选择范围;                     |  |  |  |  |  |  |
|        | 采购申请列表组织选择范围;                     |  |  |  |  |  |  |
|        | 采购过程列表组织选择范围;                     |  |  |  |  |  |  |
|        | 年度战采概览列表组织选择范围;                   |  |  |  |  |  |  |
|        | 战略采购计划列表组织选择范围;                   |  |  |  |  |  |  |
|        | 战略采购过程列表组织选择范围;                   |  |  |  |  |  |  |
|        | 战略协议列表组织选择范围。                     |  |  |  |  |  |  |
|        | 注意:                               |  |  |  |  |  |  |
|        | 1、项目权限依然按照系统标准项目权限授权体系进行控制;       |  |  |  |  |  |  |
|        | 2、 采购过程及战略采购过程的数据权限依然由采购过程数据查看授权控 |  |  |  |  |  |  |
|        | 制,结合用户的组织权限及项目权限得到用户最终所能查看的采购过程   |  |  |  |  |  |  |
|        | 及战略采购过程数据范围。                      |  |  |  |  |  |  |
| 考察计划监控 | 移动端用户访问移动考察时需要根据该授权展示该用户授权监控公司下的所 |  |  |  |  |  |  |
|        | 有考察计划。                            |  |  |  |  |  |  |

## 3 供应商管理

房地产企业的业务开展通常与供应商有着紧密的联系,供应商的储备数量以及服务质量都是房地产企业需要重点关注的指标,做好供应商的选用育留工作将会更加有利于招采业务的开展。因此供应商管理主要包括对供应商资料收集维护、考察入库、履约评估、定级等业务。

## 3.1 如何查看供应商

采招系统按照供应商的选用育留规则将供应商分为五大库:待审核供应商、准供应商、正式供应商、 不合格供应商、黑名单。外网注册、云采购寻源和内网直接新增的供应商会展示在待审核供应商库中,当 审核通过后供应商将进入准供应商库,审核不通过则进入不合格供应商库,若资料不合格需供应商重新修 第24页 | 共 354 页

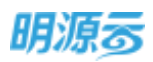

订则打回到采购门户由供应商更新资料后再次提交;准供应商库的供应商经过考察后,考察合格的进入正 式供应商库,考察不合格的进入不合格供应商库;正式供应商库中的供应商等级不合格后进入不合格供应 商库,不合格供应商库中的供应商等级变更为合格后进入正式供应商库;正式供应商及等级不合格的供应 商列入黑名单后进入黑名单库;黑名单库的供应商解除黑名单后进入准供应商库。

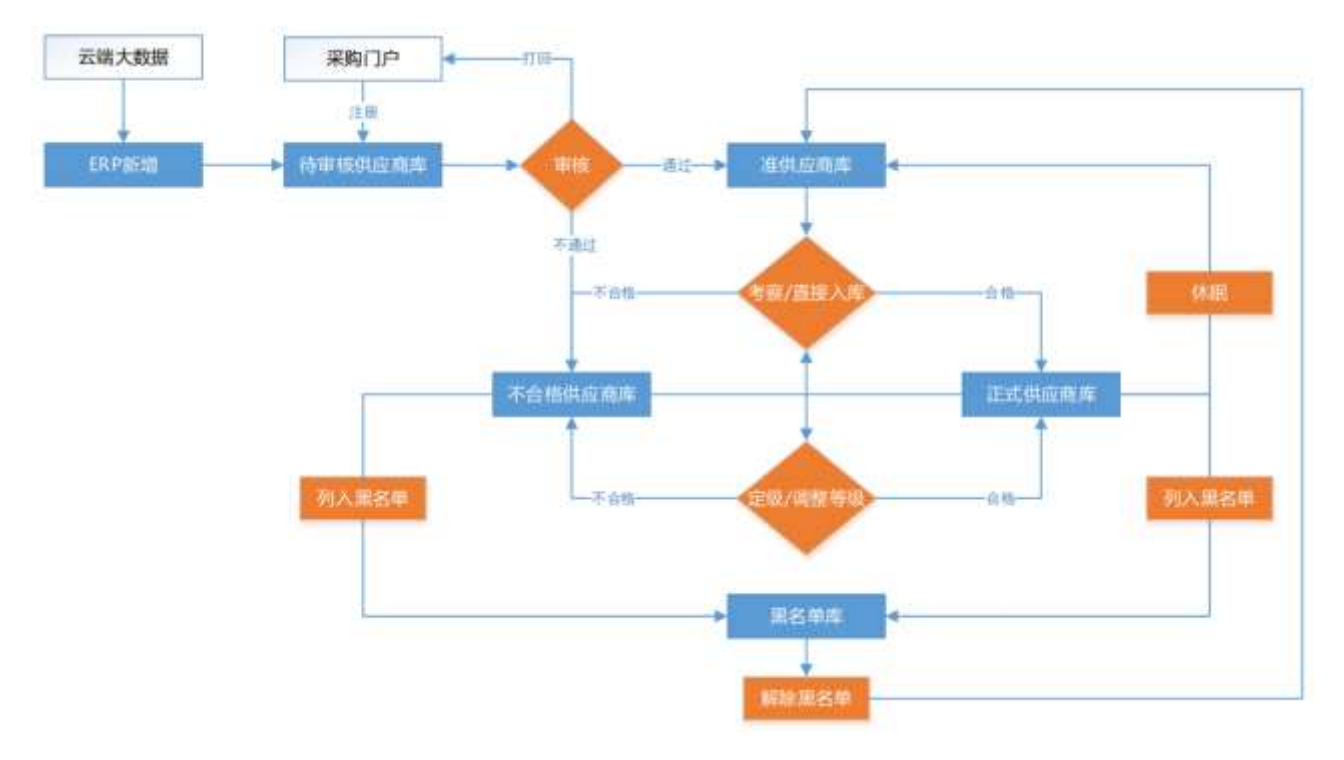

## 3.1.1 查看待审核供应商

#### 【场景说明】

通过外网注册的供应商、云采购寻源的供应商以及内网直接新增的供应商都会默认进入待审核供应商 库,供应商管理员可以通过待审核供应商列表查看和审核供应商。

#### 【操作说明】

- 1、点击"供应商管理>>供应商库"菜单,选择待审核供应商页签;
- 2、输入供应商名称、简称快速检索供应商,展开筛选项后可按照供应商来源、审批状态、百强合作、行业TOP、项目案例、注册资本、经营风险、认领状态等条件进行筛选;

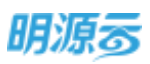

| 王 供应乘库          |                                                                                                    | 0 🧷 🖉 🌚          |
|-----------------|----------------------------------------------------------------------------------------------------|------------------|
| 11 (Samuta) and | 正式地位間 不由條例应用 展启单 供应商酬益                                                                                                    |                  |
|                 |                                                                                                    | Ξ####\$ 11∰θλ∨   |
| T Stones        |                                                                                                    |                  |
|                 | NEAR WITH THE AND A TREAM AND THE AND A TREAM AND TREAM AND A                                                                                                    | Attansimity      |
| acoro<br>a      |                                                                                                    | -12 - 12         |
| anime<br>a vanu | TABLE FROM AND AND INSTITUTE PRODUCTS FOR THE PROPERTY FOR THE PROPERTY FO | 110000000        |
| nonza           | 。                                                                                                    | en Re-           |
|                 | A 35.6                                                                                                    | 1 2 7 3 300 1 20 |

- 3、点击左侧供应商类别导航,选择相应的类别进行查询,可查询当前库中的该类别下的供应商;
- 4、点击创建时间、供应商名称、供应商来源列表表头中的排序项,可按照创建时间、供应商名称、 供应商来源分别进行排序;
- 5、列表展示供应商 logo、供应商名称、供应商来源、供应商认领状态、主联系人、电话信息、资料 是否完整、供应商类别;点击供应商名称可以查看供应商明细信息;
- 6、点击操作列中的按钮对供应商进行操作,内网收集的供应商可以进行编辑、审核、审核不通过、 删除操作;外网注册的供应商可以进行审核、审核不通过、打回操作;

| <b>1</b> | 供应商库                     |             |                |                                                                                                    | 9 8 💿-    |
|----------|--------------------------|-------------|----------------|----------------------------------------------------------------------------------------------------|-----------|
|          | Gammer                   | 1899回来 IE40 | мат тө         | stan anges                                                                                                    |           |
|          | (REPUR)                  |             | NAMERS<br>NAME | K. 編中 0 C                                                                                                    |           |
| 8        | ±15.00                   |             | Internal A     |                                                                                                    | 社園寺人で     |
| ۵<br>œ   | 21成銀石株<br>设计数量業<br>基地设施株 | 1           | 14             |                                                                                                    | ******    |
| 8<br>6   | 材料设备类<br>建安工程类<br>精研工程类  |             | 14.<br>1780    | 家和市空幕代等服営有限公司<br>(別総名制) 山口市                                                                                                    | RH        |
|          | 行政整理英<br>間消失             | - 1         | :              | Example and the first sector of the sector of the sector | -1 25-    |
| 0        | <b>新山田</b>               |             | 再 59 垂         | 1 1 2 1                                                                                                    | ) 20K ] H |

- 7、【发起审批/审核】:可在业务参数配置中设置线上审批或线下审核,线上审批模式显示发起审批 按钮,点击后发起工作流审批,审批通过后供应商自动进入新增供应商列表;线下审核则直接显 示审核按钮,可以直接点击审核快速完成审核工作,审核通过后进入新增供应商列表;
- 8、【审核不通过】: 审核不通过后供应商状态变为审核不合格,自动进入不合格供应商列表;
- 9、【打回】:针对外网注册的供应商可以执行打回操作,打回后供应商将会在外网收到打回的通知;
- 10、 【删除】: ERP 新增的供应商待审核状态下可以进行删除;已认领状态的供应商不允许删除;

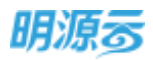

#### 【口径说明】

| 名称     | 说明                            |
|--------|-------------------------------|
| 资料审批模式 | 集团级业务参数,在业务参数设置中设置工作流审批/线下审批。 |
| 展示规则   | 按列表展示所有未审核及审核中的供应商,每个供应商展示一行。 |

### 3.1.2 查看准供应商

#### 【场景说明】

准供应商库主要展示所有通过审核的待考察供应商,当供应商通过审核后会自动进入准供应商库,供 应商管理员可以对准供应商库的供应商进行考察或免考察直接入库。

#### 【操作说明】

- 1、 点击"供应商管理>>供应商库"菜单,选择准供应商页签;
- 2、可按照公司进行查看供应商,输入供应商名称、简称快速检索供应商,点击展开筛选可以根据不同的筛选条件进行筛选;

| minesi    | · · · · · · · · · · · · · · · · · · ·    |                                       |
|-----------|------------------------------------------|---------------------------------------|
| 800       | 0.840 # 8 8                              |                                       |
| 18R       | Earch and a a                            |                                       |
| 咨词账件类     | · 2020 · + 2020 · + 2020                 |                                       |
| (近计图)曲(向) | ininga and and an an and an              |                                       |
| 基础设施来     | 2-0740 NOT TANK MOUS                     |                                       |
| 相利亞接角     | anan an a                                |                                       |
| 建安工程类     | ATTAC                                    |                                       |
| 結果工程的     | 6日末年 業業 出版性原材料研究 先进技术发展快速关系 供应高早期参与高数设计的 |                                       |
| 行政管播员     | NAME REAL AFTER AFTER                    |                                       |
| 官的央       | 97972 829                                |                                       |
| 西南京       | anua                                     | · · · · · · · · · · · · · · · · · · · |
|           | WHENTY 4                                 |                                       |
|           | 新日政連環体有限公司                               | 11.7 B.F                              |

- 3、点击左侧供应商类别导航,选择相应的类别进行查询,可查询当前库中的该类别下的供应商;
- 4、点击供应商名称、供应商来源列表表头中的排序项,可按照供应商名称、供应商来源分别进行排序;
- 5、列表展示供应商 logo、供应商名称、供应商来源、资料是否更新、供应商类别(每个类别对应的考察状态);点击供应商名称可以查看供应商明细信息;
- 6、【修订】: 点击修订按钮可以修订供应商相关信息;

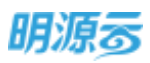

| 供应和库        |                                                                                                    | 0 🧶 🖓 🔘                             |
|-------------|----------------------------------------------------------------------------------------------------|-------------------------------------|
| Gental .    | 准然成章 正式的全局 不合相的公司 美名单 的公司要当                                                                                                    |                                     |
| 的法常关系       | 2月 第8 · · · · · · · · · · · · · · · · · ·                                                                                                    |                                     |
| == 0        | Vilgebran ama                                                                                                    | NOTION BLEAK AND                    |
| ±30M        |                                                                                                    |                                     |
| 海滨服务关       | ALL SHEET                                                                                                    |                                     |
| 078369      | START START - 123.64 1221 Mail 122555555                                                                                                    | - Best (Barline                     |
| 東北の余田       | And a standard the contract and contract the standard the standard t | and delige to                       |
| 1795-Q-46-2 | 北京核子台間电子森等有量公司                                                                                                    | STANIERRANE MILLION                 |
| REIGH       | AREA WONDI AND OCAARD, BARREN UNKS                                                                                                    | 君根入岸                                |
| WHITER.     |                                                                                                    | State and and the later             |
| 行政管理系       | Consideration and the second second                                                                                                    | and the second second second second |
| TWH         | 北市代即和建筑均接有限公司                                                                                                    | eint min-                           |
| artis       | AND HERE WITH                                                                                                    |                                     |
| -           | #n#                                                                                                    | 1 2 1 4 3 30 1 3                    |

- 7、【更多】:点击更多后显示【取消审核】按钮和【直接入库】按钮;取消审核后供应商将进入到 待审核供应商列表;点击【直接入库】后弹框选择需要入库的供应商类别,点击【确定】后供应 商该类别将进入到正式供应商列表;
- 8、【供应商类别】: 点击列表中的供应商类别超链接后弹框展示该供应商在当前公司下的所有供应 商类别对应的状态,包括考察结果、评估等级、状态;

| #  | RERE              |                 |          |          |         |     |          |                    |      | 0.0    | 20                    | 0-   |
|----|-------------------|-----------------|----------|----------|---------|-----|----------|--------------------|------|--------|-----------------------|------|
| =  | STRUCTURE ADDRESS | EXHIBIT TAN     | 10.0 HON | 的历史音乐    |         |     |          |                    |      |        |                       |      |
| ÷. | PICANI            | 服务信息            |          |          |         |     |          | 0.0                | ×    |        |                       |      |
| •  | 215               | 0.6.6.0.0       | 服務公司=    | *#4.81   | 1755902 | 0.0 | 游在鹰      | 19/1               | -0   | 100.00 |                       | 14   |
| m  | 188               | 1 ±48±8±67\$\$3 | 此文公司     | 10-11-11 |         |     | 30.03239 | and/a              |      |        |                       |      |
|    | WIRMS-R           | 2 土地介可间接3       | 就汉公司     | 经专用      |         |     | 派的政府     | <b>用19.5</b> 年     |      |        |                       |      |
| 8  | minax             |                 |          |          |         |     |          |                    |      |        | att. a                |      |
| н. | MATERIA           |                 |          |          |         |     |          |                    | - 11 |        |                       |      |
| ы. | MAILERA           |                 |          |          |         |     |          |                    | - 11 |        |                       |      |
|    | HEINE             |                 |          |          |         |     |          |                    | - 11 |        |                       | 14   |
|    | ARKET AVAIL       |                 |          |          |         |     |          |                    | - 11 |        |                       |      |
|    | CHERTON.          |                 |          |          |         |     |          |                    | - 11 |        |                       |      |
|    | THE               |                 |          |          |         |     |          |                    | - 11 |        |                       |      |
|    | and a             |                 |          |          |         |     |          |                    | - 11 |        | BLT 2                 | Sec. |
|    |                   | # 2 M           |          |          |         |     | 20 条/资 - | 1 800 1            |      |        |                       |      |
|    |                   | NAME OF COMPANY |          |          |         |     |          | 1000 - 1000 - 1000 |      |        |                       | 0    |
|    |                   |                 |          |          | 808     |     |          |                    |      |        |                       |      |
|    |                   |                 |          |          |         |     |          |                    |      |        | and the second second |      |
| n  |                   | (17)//          |          |          |         |     |          |                    |      |        | and the second second |      |

#### 【口径说明】

| 名称   | 说明                                 |
|------|------------------------------------|
| 直接入库 | 指不需要考察就可以入正式库使用的供应商。               |
|      | 按卡片列表展示所有待考察和继续考察的供应商,每个供应商展示一条数据, |
| 展示规则 | 供应商类别展示所有待考察和继续考察状态的类别,其余状态的类别不在准供 |
|      | 应商库展示。                             |

注:供应商按照每个类别分别进行考察和入库,每个类别对应相应的考察结果,不同服务公司下的供 应商考察结果相互独立。

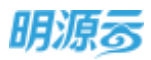

## 3.1.3 查看正式供应商

#### 【场景说明】

正式供应商主要管理所有已通过考察且考察合格的供应商,正式供应商库中的供应商可以进行正常的 业务合作,参与企业的招投标业务。同时企业还会定期或不定期组织供应商等级评定,对供应商的服务能 力和服务质量进行评定,当供应商评级为不合格后将会进入到不合格供应商库。

#### 【操作说明】

- 1、点击"供应商管理>>供应商库"菜单,选择正式供应商页签;
- 2、点击左侧供应商类别导航,选择相应的类别进行查询,可查询当前库中的该类别下的供应商;
- 3、可按照公司进行查看供应商,输入供应商名称、简称快速检索供应商;点击展开筛选后可按照合 作状态、评估等级进行筛选;
- 4、点击供应商名称、供应商来源列表表头中的排序项,可按照供应商名称、供应商来源分别进行排序;
- 5、列表展示供应商 logo、供应商名称、供应商来源、合作状态、认领状态、资料是否更新、供应商 类别(展示每个类别对应的评估等级、是否冻结);点击供应商名称可以查看供应商明细信息;
- 6、【修订】: 点击修订按钮可以修订供应商相关信息;
- 7、【供应商类别】:点击列表中的供应商类别超链接后弹框展示该供应商在当前公司下的所有供应 商类别对应的状态,包括考察结果、评估等级、合作情况、状态;

| #           | 供应兼师                                                                |                 |                         | 6                                           | ) 🥭 🥙 🔘 -    |
|-------------|---------------------------------------------------------------------|-----------------|-------------------------|---------------------------------------------|--------------|
| •           | 资本标共应用 表供应用 正均                                                      | 1 干价情况应用 第长单 网络 | 1984                    |                                             |              |
| *<br>4<br>8 | ALTERNI<br>20<br>20<br>20<br>20<br>20<br>20<br>20<br>20<br>20<br>20 |                 | 9 (1994-19), OTIO, USUA | анн <u>а</u> - Э (стражарал)<br>О (стратици | ate 25 - 1   |
| 8<br>9<br>8 | 1111位名称<br>相关工程并<br>提示工程并<br>行动管理由<br>官秘书                           |                 | 92 -<br>                | 的评估等级及服态多档                                  | NA828        |
| ¢           | 811×                                                                | 5               |                         | 10.4                                        | 2 3 5 58 1 2 |

#### 【口径说明】

| 名称   | 说明                                  |
|------|-------------------------------------|
| 展示规则 | 按卡片列表展示当前所选公司下的所有正式供应商,每个供应商展示一条记录, |
|      | 同一个供应商存在多个供应商类别都在正式库时则供应商类别中依次展示正式  |
|      | 库中的各个类别及每个类别对应的评估等级和是否冻结状态。         |
| 合作情况 | 合作情况分为待合作、合作中、已合作;按照是否有生效中的战略协议及未结  |
|      | 算的合同进行区分;当供应商在当前公司下无战略协议且无合同时为待合作;  |

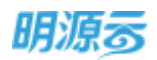

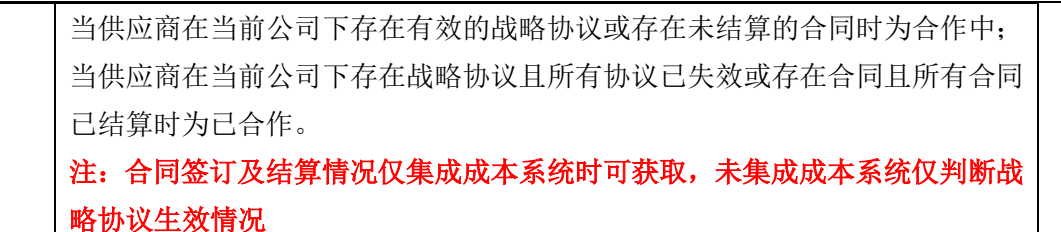

注:供应商每个类别对应相应的评估等级和冻结状态,不同服务公司下的供应商评估等级、合作情况、状态相互独立。

## 3.1.4 查看不合格供应商

#### 【场景说明】

不合格供应商库主要展示以下几类供应商:1、审核不通过的供应商;2、考察不合格的供应商;3、 等级不合格的供应商。

#### 【操作说明】

- 1、 点击"供应商管理>>供应商库"菜单,选择不合格供应商页签;
- 2、可按照公司进行查看供应商,输入供应商名称、简称快速检索供应商;
- 3、点击左侧供应商类别导航,选择相应的类别进行查询,可查询当前库中的该类别下的供应商;
- 4、点击供应商名称、供应商来源列表表头中的排序项,可按照供应商名称、供应商来源分别进行排序;
- 5、列表展示供应商 logo、供应商名称、资料是否更新、供应商来源、审核状态、认领状态、供应商 类别(展示每个类别及对应的不合格原因);点击供应商名称可以查看供应商明细信息;
- 6、【修订】: 点击修订按钮可以修订供应商相关信息;
- 7、【取消审核】: 审核不合格的供应商可以执行取消审核,取消审核后该供应商进入待审核供应商 库;
- 8、【供应商类别】: 点击列表中的供应商类别超链接后弹框展示该供应商在当前公司下的所有供应 商类别对应的状态,包括考察结果、评估等级、合作情况、状态;

| 明源云         | Ξ. | 供应南库                    |            |                                                     | 0 / <sup>9</sup> 🖉 🔘 -             |
|-------------|----|-------------------------|------------|-----------------------------------------------------|------------------------------------|
| STREES.     |    | Generation and          |            | asson saw                                           |                                    |
| <b>6</b> 87 |    | 111240)<br>12           |            | <ul> <li>xo.A.mig.tl Site., data</li> </ul>         |                                    |
| a snae      |    | 170                     | 由正司太母 1    |                                                     |                                    |
| W. Filmen   |    | <b>在1888</b> 349        |            | COMPLEX AND A DECK                                  | N. Kong Property                   |
| () RIVER    |    | 设计和 <u>新</u> 新<br>基础设在来 | ALL RADE   | 5500 - 202701 500<br>94039 - 2027 20 402 1000007653 | ● 面核干通过机构面和以降纳面核                   |
| B YOURS     |    | 机杆压装制                   | 0          | 1992年11日1日1日1日1日1日1日1日1日1日1日1日1日1日1日1日1日1日1         | 2.                                 |
| i =nate     |    | MAINH<br>MAINH          | 10         | 3/1萬世环年政备有用公司                                       | 林江 建蒸油用 以小服名单                      |
| B NATE      |    | 行政管理制                   | N CERT     | 1919年1日 - 三日年三人:- 四道:-<br>1三日月日:三世に出たが15人)年度下の時(    | 8 www.com.com/www.com.com/www.com/ |
| anoste      |    | 8/10                    | <b>其6条</b> |                                                     |                                    |

第30页 | 共 354 页

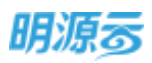

#### 【口径说明】

| 名称   | 说明                                 |
|------|------------------------------------|
| 展示规则 | 按卡片列表展示所有不合格供应商,每个供应商展示一条记录,供应商存在多 |
|      | 个不合格类别时合并展示,分别展示每个类别及对应的不合格原因。     |
| 状态说明 | 考察不合格的供应商只能执行修订资料,通过重新考察合格后进入正式供应商 |
|      | 库;                                 |
|      | 等级不合格的供应商可以执行调整等级、修订、列入黑名单操作,等级调整为 |
|      | 合格后进入正式供应商库,列入黑名单后进入黑名单库。          |

注:修订、列入黑名单、取消审核三类操作是针对所有服务公司下的该供应商的所有供应商类别执行 的操作,操作后该供应商的所有类别在所有服务公司下同步生效。

## 3.1.5 查看黑名单供应商

#### 【场景说明】

按照不同房地产企业的管理规定,在合作过程中存在严重质量问题或出现过重大安全事故等违规情况 的供应商将会被列入黑名单,列入黑名单的供应商将不允许与集团及集团下各分子公司进行合作。

#### 【操作说明】

- 1、点击"供应商管理>>供应商库"菜单,选择黑名单页签;
- 2、输入供应商名称、简称快速检索供应商;
- 3、点击左侧供应商类别导航,选择相应的类别进行查询,可查询当前库中的该类别下的供应商;
- 4、点击供应商名称、供应商来源列表表头中的排序项,可按照供应商名称、供应商来源分别进行排序;
- 5、列表展示供应商 logo、供应商名称、供应商来源、认领状态、主联系人、手机、供应商类别;点 击供应商名称可以查看供应商明细信息;
- 6、【解除黑名单】:点击【解除黑名单】按钮后可以将供应商解除黑名单;解除黑名单审批模式可以在集团级业务参数中进行配置,如果是线上工作流审批,则需要点击【发起审批】经过工作流审批后才能正式解除黑名单;如果是线下审核,则直接点击【确定】后即可解除黑名单;

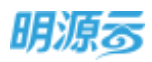

| - 例皮肉库          |                                          |              |                  |              |                        |                                      |                       | 0                                                                                                    | 00           |
|-----------------|------------------------------------------|--------------|------------------|--------------|------------------------|--------------------------------------|-----------------------|----------------------------------------------------------------------------------------------------|--------------|
| ожели           | n -                                      | anan ili     | 007 R0A          | ALL R        | 54 (HGR#16             | Ê                                    |                       |                                                                                                    |              |
| 9.0 Ma          | 10                                       |              | WARDEN.          | 211          | 0 0 10                 | 行用の 🥑 全月5日                           | (Hinin                |                                                                                                    |              |
| 217             | -                                        | 0.           | 山口市古中            |              |                        |                                      |                       |                                                                                                    |              |
| 115-8           | Lim                                      |              | (HER830 +        | 化应用用进计       |                        |                                      |                       | <b>0</b> ( \$10)                                                                                                    | 研究名称         |
| (2)1-和田         | E MA                                     |              | 14               | 1100AJA(UL)  |                        |                                      |                       | and the second second se | \$109-56 209 |
| <b>第</b> 889.05 | EP.                                      |              | READ             | territor - 3 | 8)<br>388A := - 98L (= | -                                    | 地位美国单数运动编号            |                                                                                                    | 1            |
| MHIGH           | ER.                                      |              |                  | -            |                        |                                      |                       |                                                                                                    | -            |
| 構成工作            | en en en en en en en en en en en en en e |              | ada a            |              | E1                     | -                                    |                       |                                                                                                    | Print Print  |
| 行政管理            | LH.                                      |              | i menerit g      | 10.000 - 3   | REA:- FEI-             | - NOTING: 77064                      | aniare Francholaure V |                                                                                                    |              |
| 常純末             |                                          |              | 24               | 此天用主制技       | 波斯有限会型                 |                                      |                       |                                                                                                    | 809-00209    |
| Mille           |                                          |              | =18              |              |                        |                                      |                       |                                                                                                    | 1 1 10 10    |
|                 |                                          |              |                  |              |                        |                                      |                       |                                                                                                    |              |
| 源云              | Ξ                                        | Hatoman      |                  |              |                        |                                      |                       | 0                                                                                                    | 3 2 0        |
|                 |                                          | -            | 船市新石州            |              |                        |                                      | Q @ 3                 | -                                                                                                    |              |
|                 |                                          | INCOME       | (H)()(D)8845     | 002-01/01/01 | -2019-05-0001          |                                      |                       |                                                                                                    |              |
|                 |                                          |              | 供应用系统            | 域北天利平和       | 度注意有限公司                |                                      |                       |                                                                                                    |              |
|                 |                                          | 288          | 列人潜巴岸藏路人         | 和純質型的        |                        |                                      |                       |                                                                                                    |              |
|                 |                                          | 10100000     | 対人間在地域因          | ME           | 0 量近一次列                | 入黑名华记录                               |                       | A DESCRIPTION OF                                                                                                    |              |
|                 |                                          | - Manufactor | 第2人第6年13月<br>留整人 | 2019-05-20   |                        |                                      |                       | 1                                                                                                    | WITTER       |
|                 |                                          |              | 20100            |              |                        | MILLION P                            |                       | Limutera                                                                                                    |              |
|                 |                                          | 149239       |                  |              | A MANUTARY             | anaze-es-ta                          |                       |                                                                                                    |              |
|                 |                                          | MINITER      |                  |              |                        |                                      | 0/3000                |                                                                                                    | Manager and  |
|                 |                                          | RW8          |                  |              |                        |                                      |                       |                                                                                                    |              |
|                 |                                          | -            |                  |              | <b>8</b> 0             | •••••••••••••••••••••••••••••••••••• |                       |                                                                                                    |              |
|                 |                                          |              |                  | 1.000        |                        |                                      |                       |                                                                                                    |              |

【口径说明】

| 名称    | 说明                            |
|-------|-------------------------------|
| 展示规则  | 按列表展示所有不合格供应商,每个供应商展示一条记录。    |
| 解除黑名单 | 作田孤山久会粉。 大山久会粉仍罢山配罢工佐运宝地/伏玉宝地 |
| 审批模式  | 果团级业务参数,任业务参数以直中能直工作孤审机/线下审批。 |

注: 将某一个公司下的某一个供应商设为黑名单后,集团内所有公司都不允许与该供应商的所有类别 再进行合作。

## 3.1.6 搜索/导出供应商

#### 【场景说明】

供应商管理员需要查询某个供应商时,可以通过供应商查询功能快速查询该供应商当前是否存在,同时可以查询当前供应商存在于哪些公司下,便于供应商管理员快速了解供应商在库状态。

#### 【操作说明】

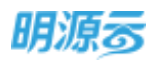

- 1、点击"供应商管理>>供应商库"菜单,选择供应商查询页签;
- 2、输入供应商名称、简称、主联系人、联系电话快速检索供应商;展开筛选可按照注册资本、审核状态、供应商来源、认领状态查询;
- 3、可查询全集团所有公司下的所有供应商,点击导出按钮,可以导出当前查询的供应商;

| Ξ.       | 供应意度        |                                                 | 0 / <sup>0</sup> / <sup>0</sup> 🔘 · |
|----------|-------------|-------------------------------------------------|-------------------------------------|
| -        | 经金融代表期 建洗炭期 |                                                 |                                     |
|          | 分类选择        | REAR REAR - MARGER, SD. AUGA, NO. REAL - O DESC | 网络叶亚石南南                             |
|          | 22          | 伊拉亞書店                                           | 10 mill 10                          |
| -        | ±XXM        | sand + susan + waters +                         | 0 · 900000                          |
| ai i     | 王朝能务关       |                                                 |                                     |
|          | 设计数据类       | 安徽出期建设集团使任有限公司                                  |                                     |
|          | 基础设施关       | KARE CON                                        |                                     |
|          | 新新委員會       |                                                 |                                     |
| <u>ن</u> | 建杂工程用       |                                                 |                                     |
|          | 物味工能味       | 安備出居爾特利提希爾公司                                    |                                     |
| а.<br>С  | 行政管理局       | WARD AND AND AND AND AND AND AND AND AND AN     |                                     |
|          | #96M        | #P\$20) -                                       |                                     |
|          | <b>展刊時</b>  | #41#                                            | 5 6 25 3 888 5 8                    |
|          |             |                                                 |                                     |

4、未提交状态的供应商表示供应商在外网注册了但是资料还没有提交,或者是供应商资料被打回, 这类供应商不会在待审核供应商库中显示;

### 3.2 如何新增供应商

#### 【场景说明】

供应商管理员会定期从各个渠道收集供应商信息,然后将供应商信息新增到供应商库,供应商新增主 要通过以下四种种方式进行:

- 1、直接新增:通过 ERP 采招系统直接新增供应商;
- 2、外网注册:购买了采购门户的客户,则供应商可以通过采购门户进行注册,注册后信息自动同步 至 ERP, ERP 侧进行审核确认;
- 3、云采购寻源/招募:购买了云采购的客户可以通过云采购一键寻源功能查询潜在的供应商并进行入库,也可以通过云采购发布招募,供应商进行报名,招募完成后再将招募到的供应商导入到 ERP;
- 4、内部寻源:当供应商已经被集团下某一公司录入到系统中并审核通过后,其他公司需要添加该供应商时则需要通过内部寻源引入该供应商。

## 3.2.1 ERP 新增供应商

1、在待审核供应商库中点击"新增"按钮;

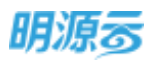

| 明源云             | 5 | 供应来度           |                                           | 0 🥐 🥙 🔘-        |
|-----------------|---|----------------|-------------------------------------------|-----------------|
| ¥ENA            |   | ########       | Innun Kampun Hen Hunnu                    |                 |
| ø ≈≍            |   |                |                                           | VADE CRIEF DESA |
| 8 58 <b>8</b> 8 |   | 1.030          | ATTEND & ALIGNER + MARKET                 |                 |
|                 |   | -              |                                           |                 |
| lā ≈misis       |   | -              |                                           | aa =a 8.5-      |
| B WRENN         |   | -              | 间回到34回,开始建设H14回,土田和用金环动人土均和新展用度           |                 |
| 🖬 =tentes       |   | THE PARTY      | 派集中市县和法和任务团公司                             | 10 R.F          |
| 8 seen          |   | MERCH<br>MERCH | MARK SHEEK SHEEK WE STANAL SWEETER / WITH | NIT FRANCOVARD  |
|                 |   | ANTAR          | ,广西东南南建工程和限公司                             | 48.24.84.       |
|                 |   |                | <b>井 14 時</b>                             | 1 2 1 5 RM 1 3  |

2、打开新增供应商页面,录入供应商基本信息,供应商编码生成规则可以在业务参数中进行自定义 配置;输入供应商名称可以快速检索云端大数据,自动匹配云端大数据,获取供应商的基本资料 (包括供应商简称、统一社会信用代码、法人代表、法人手机、注册资本、企业网址、营业期 限、纳税人资格、纳税人识别号、公司地址、经营范围);

| 基本信息                 |    |                                                                                                    |            |                  |
|----------------------|----|----------------------------------------------------------------------------------------------------|------------|------------------|
| in the second second |    | 02.01.02-工程時代·研究後-2021-06-0082                                                                                                    | 118851     | 3486+008         |
| 0.0525               | e  | abroart-verbal"                                                                                                    | 010.000    | Shortest."       |
| PULLING CATH         | ÷. | ALTER A 1991                                                                                                    | CORRE      | RANTE CONTRACTOR |
| RE-CNOLOGICA         |    | 913201                                                                                                    | SCOTTON.   |                  |
| 這人代題                 | 1  |                                                                                                    | 话入重机       |                  |
| 注册成本                 | 2  | 153.00 万元                                                                                                    | 0.469930   | 智无               |
| 成众日期                 | ÷  | 1979-12-15                                                                                                    | TORM       | 5.41             |
| TARMONT              |    | 1979-12-15                                                                                                    | 8          | 4                |
| #98人招格               | 1  | 一般訪祝人                                                                                                    | MRLAFER4 · | 9132011          |
| 12408041538          |    | W000 -                                                                                                    | 少立内的构成     |                  |
| S2003934             |    | 2017 - 10/7F - 10/27/MB33                                                                                                    | 6          |                  |
| 42303038             |    | 和大树科制造:工业和产制务。(你法师将社会的项目,经知关闭)                                                                                                    | 用此和压力可并解经营 | 2530)            |
|                      |    |                                                                                                    |            |                  |
|                      |    |                                                                                                    |            | 42/2000          |
| (RECENTION OF        |    | La contra contra c |            |                  |
|                      |    | The second second                                                                                                    |            |                  |
|                      |    | WILMONIDA"NAS. SERVICES                                                                                                    |            |                  |
| 1249/8               |    | 2-16                                                                                                    |            |                  |
|                      |    |                                                                                                    |            |                  |
|                      |    |                                                                                                    |            |                  |

3、服务信息:填写供应商的服务信息。

服务公司:根据三级管控模式显示相应的组织架构中的公司;当为集团统一管理模式时,只能选择集团;当为区域集中管理模式时,只能选择集团和其他非末级公司;当前公司自主管理模式时,可以选择组织架构中的各级公司。服务公司可选范围根据用户组织权限自动进行过滤;

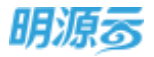

供应商类型:单选,用于区分供应商的服务类型,可在集团级业务参数中自定义供应商类型;当选择 供应商类型后将自动展示该类型需要填写的供应商信息分类,其他分类则会自动隐藏;其中基本信 息、服务信息、联系人信息为系统默认必选项,所有供应商类型都必须填写;

供应商来源:单选,用于区分供应商的注册渠道, erp 侧新增时不能选择外网注册和云采购两种来 源;

| 明源云        | =  | 特审核供应m >      | 前間的 | ち回用                                   |          |                   |       |      | 001   | - 🕲        |
|------------|----|---------------|-----|---------------------------------------|----------|-------------------|-------|------|-------|------------|
| 副招加統       | :: |               |     | )<br>Bio J. House Mager (1994) - 1995 | CLAR-WEY |                   |       |      |       |            |
|            |    | wards.        |     | LIP                                   |          |                   |       |      |       |            |
| a siltes   |    | 1服务信息         |     |                                       |          |                   |       |      |       |            |
| (2) HOUSE  | 1  | 第4425月        | 35  | 10.05                                 |          | 色业司通知             | 905   |      |       |            |
| Ф язняя    |    | 用变等电谱<br>数学日期 | 2   | WILLIE                                | 2        | (内空間)時日<br>(教育公司) |       |      |       | <u>1+1</u> |
| SP. HINNER | 8  | ####E7        |     |                                       |          | <b>用</b> 押人       |       |      |       |            |
| 8 44539    | 8  | 1 银行账号        |     |                                       |          |                   |       |      |       | _          |
| iii stotte |    |               |     |                                       |          |                   |       |      | 1.00  |            |
| 2 NOTE     |    | * #P          | 188 | (第四日                                  | - #1564  |                   | 并内行地址 | 资信等级 | #MPRE |            |
| ADMINITER  |    |               |     |                                       | -88      | R211              |       |      |       |            |

4、银行账号:点击【新增】按钮新增一行,行内填写供应商的银行账号相关信息;点击【删除】删除相应行的银行账号信息;

【銀行账号

| - 井戸吉和 | <ul> <li>         并户行     </li> </ul> | · #0965 | 并产行物社 | 的目的 | 并户进动证        | 現作  |
|--------|---------------------------------------|---------|-------|-----|--------------|-----|
|        |                                       |         |       |     | 18.329114 +- | 80% |

5、联系人:点击【新增】按钮新增一行,行内填写联系人信息,设置供应商主联系人,招投标中将 默认选择主联系人;点击【删除】按钮删除相应行的联系人;其中被标记为系统管理员的联系人 属于外网供应商的系统管理员,不允许删除;

|         |                                    |                                                                                |                                                                                                    |                                                                                                    |                                                                                                    |                                                                                                    | 新增                                                                                                    |
|---------|------------------------------------|--------------------------------------------------------------------------------|----------------------------------------------------------------------------------------------------|----------------------------------------------------------------------------------------------------|----------------------------------------------------------------------------------------------------|----------------------------------------------------------------------------------------------------|----------------------------------------------------------------------------------------------------|
| 手机      | 电子邮箱                               | 职务                                                                             | *联系人类型                                                                                                    | 主联系人+                                                                                                    | 量否管理员                                                                                                    | 度权委托书                                                                                                    | 像注                                                                                                    |
| 190001  | 18600 7@1_                         | 销售经理                                                                           | 投标负责人                                                                                                    | 4                                                                                                    |                                                                                                    |                                                                                                    |                                                                                                    |
| 1900010 | 4195: @qq.c.                       | 大項目经理                                                                          | 设计负责人                                                                                                    |                                                                                                    |                                                                                                    |                                                                                                    |                                                                                                    |
| 1900005 | 4665- @qq.c.                       | 大客户经理                                                                          | 投标负责人                                                                                                    |                                                                                                    |                                                                                                    |                                                                                                    |                                                                                                    |
|         | 手机<br>190001<br>1900010<br>1900009 | 手机 电子邮箱<br>190001 1860C -7@1_<br>190001C 4195: 空qq.c.<br>1900009 4665- i@qq.c. | 手机         电子邮箱         职务           190001         1860C         7@1.         销售经理           190001C         4195.         回qq.c.         大项目经理           1900005         4665-         i@qq.c.         大客户经理 | 手机         电子邮箱         联务         联系人类型           190001         1860C         7@1_         销售经理         投标负责人           1900010         4195         回qq.c.         大项目经理         设计负责人           1900009         4665-         @qq.c.         大客户经理         投标负责人 | 手机     电子邮箱     勤务     · 联系人类型     主联系人~       190001     18600     ·7@1_     勤售经理     股标负责人     √       1900010     4195.     回qq.c.     大项目经理     设计负责人       1900009     4665-     i@qq.c.     大客户经理     投标负责人 | 手机     电子邮箱     联务     联系人类型     主联系人→     届西曾理员       1900010     18600     7@1_     销售经理     投标负责人     √       1900010     41955     @qq.c.     大项目经理     设计负责人       1900009     4665 | 手机     电子邮箱     勤务     · 厳系人类型     主联系人~     届西管理员     便权委托书       1900011     18600     ·7@1_     勤售经理     股标负责人     V       1900010     4195. <sup>1</sup> 回qq.c.     大项目经理     设计负责人       1900009     4665 <sup>4</sup> 词回q.c     大客户经理     投标负责人 |

6、服务资质证件:点击【新增】按钮新增一行,行内选择资质信息,服务资质信息在业务参数【供应商类别设置】中进行维护,每个类别下可以维护多个资质信息,本列表中只可以选择供应商所选类别对应的资质信息;点击【删除】按钮可以删除相应资质;
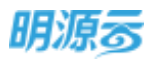

|增值税税目

7、增值税税目:点击【新增】按钮新增一行,行内选择应税类别,应税类别在业务参数【税目设置】中进行维护,本列表中直接选择;点击【删除】删除列表相应税目信息;

|   |            |                |             |             |      | 858   |
|---|------------|----------------|-------------|-------------|------|-------|
|   | · IZIREMEN | <b>(日本</b> (%) | * #300/E3#8 | <b>新止日期</b> | 90 E | 30/12 |
| 1 | 受外租务       | - 16.00        | 12          |             |      | 809   |

8、业绩信息:填写供应商的主要业务区域、主要客户、战略合作房企、主要项目案例信息;点击 【新增】按钮新增项目案例,点击【删除】按钮可删除相应项目案例;输入项目案例中的项目地 点后会自动将该地点填充在主要业务区域中;

| 主要业务区域 |             |      |      |          |        |      |      |             |     |               |
|--------|-------------|------|------|----------|--------|------|------|-------------|-----|---------------|
| 主要有户   |             |      |      | 3        | 8載台作用企 |      |      |             |     |               |
|        |             |      |      |          |        |      |      |             | 110 |               |
| - 道田名称 | + 1010 20.4 | 动用生活 | 甲方名称 | 音符金獻(万元) | 超昂波工日期 | anee | 联系增速 | ****        |     | 頭作            |
|        |             |      |      | 0.00     |        |      |      | THE AVERAGE |     | in the second |

9、关联供应商:点击【新增】按钮新增一行,行内输入关联公司名称,系统自动匹配当前系统已有供应商,选择所需供应商后设置所选供应商与本供应商的关联关系;点击【删除】按钮删除关联关系;

| 关联供应商

| 关联供应商列表 |        |     |      |      |    | inte i     |
|---------|--------|-----|------|------|----|------------|
| 关联公司名称  | 关联公司地址 | 负责人 | 联系电话 | XRXB | 備注 | 操作         |
| 1       |        |     |      | 直流   |    | <b>肥</b> 地 |

10、 相关文件:可上传与供应商相关的附件信息。

11、 点击【保存】按钮保存填写的相关信息,待审核供应商列表将展示本次新增的数据;点击 【审核/发起审批】按钮可以直接进行审核/工作流审批。

| 62 | ter - | 新校        | 取消    |
|----|-------|-----------|-------|
|    |       |           |       |
|    |       |           |       |
|    | 贫     | \$36页   共 | 354 页 |

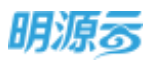

### 【口径说明】

| 名称            | 说明                                               |
|---------------|--------------------------------------------------|
| 供应商编码         | 集团级业务参数编码规则设置中可配置编码规则,自定义编码字段。                   |
|               | 基于对供应商的类型进行精细化区分,以满足未来不同类型的供应商与开发商               |
| 供应商注册         | 之间的全业务线上化管理。                                     |
| 类型            | 固定选项值:承建商、供应商、承建商+供应商、设计单位、造价单位、招标代              |
|               | 理机构、其他                                           |
| 众山姓氏          | 固定选项值: 国有企业、私营企业、集体企业、外资企业、股份有限公司、其              |
| 企业住灰          | 他。                                               |
| 纳税人资格         | 固定选项值:一般纳税人、小规模纳税人、其他。                           |
| 省份及城市         | 系统管理中设置省份及城市对应关系。                                |
|               | 按用户权限过滤,展示用户权限内的服务公司。 <mark>集团统一管理模式下服务公司</mark> |
| 肥友公司          | 只能选择集团; 区域集中管理模式下服务公司可以选择集团或区域公司, 末级             |
| 服务公可          | 公司的用户新增供应商时只能选择到末级公司对应的上级区域公司; 公司自主              |
|               | 管理模式下服务公司可以选择用户权限内的所有公司。                         |
| 供应商类型         | 集团级业务参数,用于区分供应商的服务类型,可自定义供应商类型。                  |
| 伊应商米则         | 集团级业务参数,可自定义供应商类别,最多可新增三级,供应商只能关联末               |
| 供应间关加         | 级供应商类别。已关联供应商的供应商类别不允许删除。                        |
| 供应商来源         | 集团级业务参数,可自定义供应商来源。                               |
| 联系人手机         | 同一个供应商中的联系人手机不允许重复;标识为供应商系统管理员的联系人               |
| <b>状</b> 尔八于加 | 不允许删除。                                           |
|               | 联系人类型用于设定当前联系人对应角色分类,联系人类型可选范围受供应商               |
|               | 注册类型影响:                                          |
|               | 当供应商为承建商时,联系人类型可选范围为:投标负责人、施工负责人;                |
|               | 当供应商为供应商时,联系人类型可选范围为:投标负责人、供货负责人;                |
| 联系人类型         | 当供应商为设计单位时,联系人类型可选范围为:投标负责人、设计负责人;               |
|               | 当供应商为造价单位时,联系人类型可选范围为:投标负责人、造价负责人;               |
|               | 当供应商为招标代理机构时,联系人类型可选范围为:投标负责人、技术专家、              |
|               | 商务专家;                                            |
|               | 当供应商为其他时。联系人类型可选范围为:投标负责人;                       |
| 资质名称及         | 资质名称及档次在业务参数供应商类别中进行维护,每个供应商类别可以新增               |
| 档次            | 多个资质及档次信息,新增供应商时根据供应商所选类别手动选择相应的资质。              |
| 税目信息          | 集团级业务参数税目设置中可以设置税目模板,新增供应商时选择相应的税目。              |
| 供应商关联         | 集团级业务参数供应商关联关系设置中可设置关系类型,新增关联供应商时选               |
| 关系            | 择相应的关联关系。                                        |

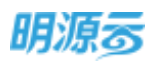

# 3.2.2 云采购一键寻源

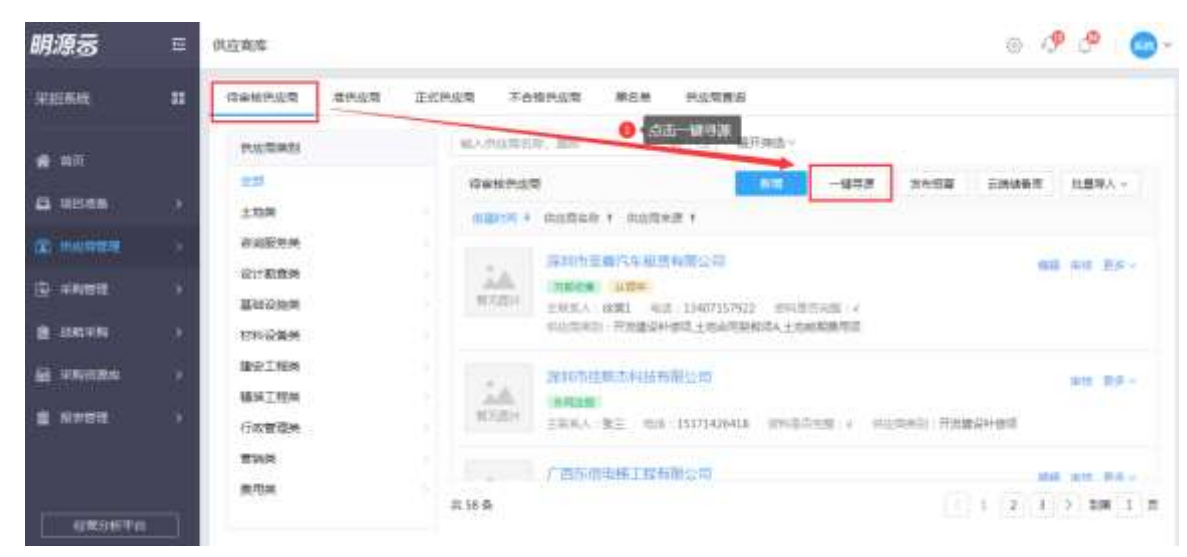

1、在供应商管理>>供应商库>>待审核供应商中点击【一键寻源】;

2、首次访问云采购平台需要绑定云采购账号,点击【立即绑定】后输入自己的手机号码即可快速绑

| 明源家           | 0132/MINE      |                        | Q Q 🔘 -           |
|---------------|----------------|------------------------|-------------------|
| alities.      | -              | ICALS FARRER MEN REARS |                   |
| <b>4</b> .102 | MARKE          | ALTERNATION OF C REAL  |                   |
| a sines       | 1.11.00        | X                      | 2 3008 1000 120A  |
| (D) monthly   | NUMBER         | 当時用户未満定式完約集号、標本店可以提表   | and incent day.   |
| 10 where      | New York       | ● . 医乙烯注 ?             |                   |
| B weeks       | 1271-12-08-PM  | 立理制度                   |                   |
| Brammin       | BOTON<br>BUTON |                        | 1041 RF -         |
| E 5000        | CREEN          |                        | none linguage     |
|               | Tes.           | P DISCONTINUES         | and below die .   |
| . ATTANTA     |                | 开始表                    | 1 1 1 1 1 1 1 1 1 |

3、绑定成功后进入云采购平台,输入供应商相关信息,快速查询供应商;

定,绑定成功后即可直接访问云采购平台进行供方寻源;

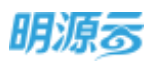

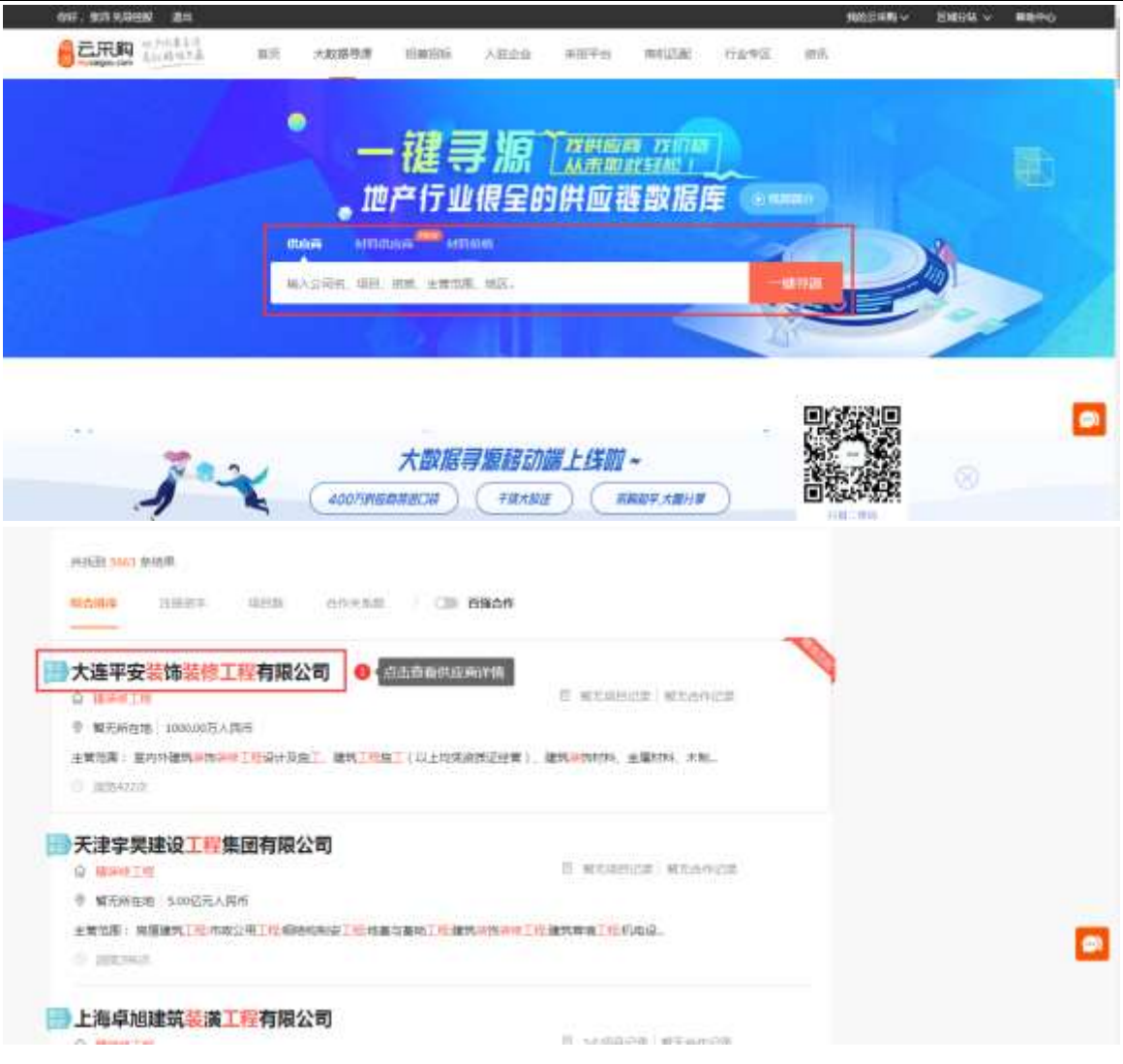

4、在查询结果中点击供应商名称进入供应商详情,查看供应商详细资料;

| 다                       | Shin an and a second second se | 1105549。 戸道協会 - 御田中心。<br>(111) - 1111-111<br>(111) - 1111-111 |
|-------------------------|----------------------------------------------------------------------------------------------------|---------------------------------------------------------------|
| 100-2474 - 1942         | nne - Lataenses Leanon                                                                                                    |                                                               |
|                         | 大连平安装饰装修工程有限公司<br>10000077AllentEllente Wales Int<br>Ammente                                                                                                    |                                                               |
| 企业既用<br>企业简介<br>大474809 | 工程/资质 产品/服务 联系方式<br>#工程有限公式成立于1995年,注册名本案(F5元集,集局把米斯)加加加建筑并使来在工程专业类和家族和工业4、公                                                                                                    | Шянкяра<br>маралодар                                          |
| □王要从奉持9<br>工商/资质        | ·室内外導性導像,但作用先后單確了五圓紙貫為、大型構築体公案及內公標等像                                                                                                    | 企业联系方式                                                        |

5、点击【直接入库】按钮选择需要入库到的服务公司,选择完成后点击【确定】按钮完成寻源入 库;

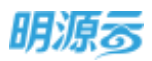

| 己用韵                                   | and the second second s |             |
|---------------------------------------|----------------------------------------------------------------------------------------------------|-------------|
|                                       | ************************************                                                                                                    |             |
| <u>企业组现</u> 工程/供当 组成方式<br>工程/资质       | Direkanger<br>Direkanger<br>Direkanger<br>Direkanger<br>Direkanger<br>Direkanger                                                                                                    |             |
| 220)(**<br>9-20)12<br>9-20-2<br>9-200 | RUL                                                                                                    | ana are bee |

6、在 ERP 侧待审核供应商库查看云采购寻源入库的供应商信息,进一步完善供应商信息;

| General deca  | 正式供应管 不合格供应管 黑色紫 色质弯菌目                                                                                                    |                                                                                                    |
|---------------|----------------------------------------------------------------------------------------------------|----------------------------------------------------------------------------------------------------|
| encertainethi | WARSHER, SH 0 C RFHS-                                                                                                    |                                                                                                    |
| 10            | (Setter.org)                                                                                                    | 一種草原 加水田區 正确结合用 拉里琴人。                                                                                                    |
| ±1039         | NERVICE + CONTRACT + CONTRACT +                                                                                                    |                                                                                                    |
| <b>资料服务</b> 外 | A USE TO AT A REAL AND AT THE AT THE AT THE AT THE AT                                                                                                    |                                                                                                    |
| 设计数据块         | ALL + SCHEDUNT _ ALT                                                                                                    |                                                                                                    |
| 基础设计规         | · 新江市市 王秋市人、 地区、- 市林市市市区 - 市区市地区 -                                                                                                    | Control descention of the sector sector s |
| 1115-228-14   |                                                                                                    |                                                                                                    |
| 建安工程地         | 深圳市原籍汽车相当和设公司                                                                                                    | and think BF -                                                                                                    |
| 積納工程與         | ALLER AND ALL AND ALLER AND ALLER AND ALLER AND ALLER AND ALLER AND ALLER AND ALLER AND ALLER AND ALL AND ALL | FREE-RE + NAMESA + SALERIE                                                                                                    |
| 行政管理地         |                                                                                                    |                                                                                                    |
| 繁新市           | 派和中国地址科技教育合理                                                                                                    | weet af-                                                                                                    |
| 4017110       |                                                                                                    |                                                                                                    |

### 【口径说明】

| 名称    | 说明。                                   |
|-------|---------------------------------------|
|       | 只有购买了云采购产品且开通了云采购账号的用户才能使用云采购相关功能,    |
| 使寸你   | 未开通则不需要配置云采购相关功能。                     |
|       | 供应商来源为"云采购": 通过云采购平台储备库批量导入至 ERP 的供应商 |
|       | 供应商来源为"云采购寻源":通过云采购平台供应商详情直接"入库"至 ERP |
| 供应商来源 | 的供应商                                  |
|       | 供应商来源为"云采购招募":通过云采购平台发布招募、供应商报名后导入    |
|       | ERP 的供应商                              |
|       |                                       |

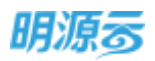

# 3.2.3 外网注册供应商

 客户购买了采购门户产品后,供应商可以在采购门户进行自主注册;自主注册时由供应商在线填 写相关供方信息,系统会自动进行名称校验;

| 7                               | 灾迎注册明源招采平台                   | 110 |
|---------------------------------|------------------------------|-----|
| 第一社会部門代5日。<br>公司本校 -<br>軍隊所成長 - | BARRSTAN.                    |     |
| 발표((주지) 다<br>1975년 -<br>1975년 - | 342320                       |     |
| (B)(125) *                      | DE DER (EREFARING)           | 0   |
|                                 | 邓亚注册明源招采平台                   |     |
| 96.3                            | ▲ 注册成功,请尽快完善公司资料<br>(4人常想平台) |     |
| wies -                          |                              | 0   |
|                                 | D best extension             |     |

2、供应商注册成功后需要进入管理平台完善公司资料,相关逻辑与内网直接新增供应商一致;

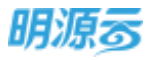

#### 明源云 ERP-采购招投标管理系统产品操作手册

|                                 |   |                                                            | 注册实证     |    | 承建商+供应商            |  |
|---------------------------------|---|------------------------------------------------------------|----------|----|--------------------|--|
| 供应商名称                           |   | 课则书麦龄安防技术有限公司                                              | 统一社会信用代码 |    | 91440300693962412R |  |
| 供应商简称                           |   |                                                            | 企业性质     |    | 儀法祥                |  |
| 法人代店                            |   | 9E                                                         | 法人手机     | *  | 15018521582        |  |
| 注册资本                            | * | 10,000.00 万元                                               | 企业网址     |    |                    |  |
| 成立日期                            | 1 | 2021-06-01                                                 | 营业期期     |    | ■ 长期               |  |
| 助松人德德                           | 4 | 一般纳税人                                                      | 纳税人员到号   | .4 | 91440300693962412R |  |
| 公司编织性质                          |   | 请选择                                                        | 企业商务邮箱   |    |                    |  |
| 公司地址                            |   | 開家 - 「 査/市 - 」 詳細地址                                        |          |    |                    |  |
| 经营销售                            |   |                                                            |          |    |                    |  |
|                                 |   |                                                            |          |    |                    |  |
| 供信用Logo                         |   | +                                                          |          |    |                    |  |
| 供直角Logo                         |   | HILLMILMINOPH***SOpr. MNUKALIMINOPOMATA                    |          |    |                    |  |
| 供应到Logo<br>营业供用                 |   | HILLFOLDINOps*15Ops. BUUKKEIMBOrg/Bat20                    |          |    |                    |  |
| 供应用Logo<br>营业供用<br>服务信息         | 4 | HILLFOLDUDps*15Cps. @UUUUUEEEEEEEEEEEEEEEEEEEEEEEEEEEEEEEE |          |    |                    |  |
| 供启商Logo<br>官业供用<br>服务信息<br>服务公司 | - | 十<br>IFIR_E-FSIE#100gx*150px、世初版版EEI的原始peng用成加<br>图 附件.png |          |    |                    |  |

3、资料填写完成后,点击【提交审核】按钮,在 ERP 侧待审核供应商库查看自主注册的供应商信

息,供应商管理人员对供应商资质信息进行审核;

| 0.000                      |                                                                                           | 9 4 🕥        |
|----------------------------|-------------------------------------------------------------------------------------------|--------------|
| 11 (**###### ###           | 空奔 正式供应用 平台推进应用 器名单 供应电量间                                                                 |              |
| -                          | WARGERSH, MW 0 Q MTHE                                                                     |              |
| 20 ±15#                    | Generation 100 -878 30058 ≘a<br>10077 - 405548 1 005548 1                                 | 992 1234     |
| 在回転務務<br>設计和推測<br>重111253時 | に限切合性新活料技有限公司                                                                             | ws78z<br>Im  |
| 1216公会所<br>住地日期時<br>福岡工程時  | 「市内小田和田工程和商公司<br>市場に第一部以前<br>市場に第一部以前<br>主席主人一一時点 - 同時日日本部 ・ 四月四月前、市別建設中保護土地会同時用の入土地和再時用意 | an antan av- |
|                            | 工作新教育设计研究院<br>计概念师                                                                        | BERT R.S.    |
|                            | ≈59兼                                                                                      | 2 3 3 BM 1 所 |

4、点击外网注册的供应商名称,进入详情页面时,可以点击【修改】按钮修改供应商的服务信息,可修改字段包括供应商编码、服务公司、供应商类别、推荐日期、推荐公司、推荐部门、推荐人;

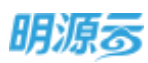

| aller dates |                                                                      | inter stations     | alter attack                 |                | a Contenanta C                           | manuals                                                      | and their                                                                                                    | Charlesternin -        | 10.0                              |                   |
|-------------|----------------------------------------------------------------------|--------------------|------------------------------|----------------|------------------------------------------|--------------------------------------------------------------|----------------------------------------------------------------------------------------------------|------------------------|-----------------------------------|-------------------|
| 10x         | 0.0                                                                  | 00                 | 0.000.0                      |                | ar                                       | active received                                              | 0                                                                                                    | 0                      | 0                                 |                   |
| * 04        | 0 1 0.                                                               | OU JER O H         | 0 2 0.00 2 0 2               |                | n II                                     | . 9                                                          | 0 #                                                                                                    | 01                     | O III                             |                   |
| MALERINE I  | REAR ADCR                                                            | 196928 BH928       | 10121日第 第25月1日               | 2:2402         |                                          |                                                              |                                                                                                    |                        |                                   |                   |
|             |                                                                      | -                  |                              |                |                                          |                                                              |                                                                                                    |                        |                                   |                   |
| 60088       | 用出外用                                                                 | 🛅 timp (Z) jag     |                              |                |                                          |                                                              |                                                                                                    |                        |                                   |                   |
| 全美之政        | 1.服新店市                                                               |                    |                              |                |                                          |                                                              |                                                                                                    |                        |                                   |                   |
|             | 細胞公司                                                                 | 等中区,武汉公司.整城南;      | GMT 101/1988 WINGMT+110-9615 | and the second | distant.                                 | HTT IN CO.                                                   |                                                                                                    |                        |                                   |                   |
|             |                                                                      |                    |                              |                |                                          | 11000                                                        |                                                                                                    |                        |                                   |                   |
|             | 华拉赛米道                                                                | 91 FELLIN          |                              |                | aces                                     | 土市田山1年13<br>月2日本世界13<br>一位开发13                               | 1. 开发建设的<br>1. 把标文题题                                                                                                    | 488. ±861<br>1941. NOF | 7.952 1909<br>1952 63.93          | 费用道。<br>相关说,      |
|             | SUDRESS<br>MINISTER                                                  | 9982 <del>18</del> |                              |                | (1)() ()()()()()()()()()()()()()()()()() | 18000<br>18000<br>1000<br>1000<br>1000<br>1000<br>1000<br>10 | 1. 开发建设中<br>1. 旧称文和新                                                                                                    | 488. 1867<br>194 NOT   | 71462 1346<br>2053 6250           | 费用意<br>相关说:       |
|             | 83883<br>(1998)                                                      | 9581 <del>18</del> |                              |                | (1)((明東京)<br>男母公司<br>王母人                 | 18000000000000000000000000000000000000                       | 1. 开发建设+<br>1. 股际交流器                                                                                                    | 468. 1967<br>1941 MCF  | 7882 1948<br>4880 8888            | 费叫道。<br>相关说:      |
|             | 419138<br>189950<br>63550                                            | 外间主册<br>行业TOP10    |                              |                | (10)時来回<br>首称公司<br>首称人                   | 28001000<br>RG&&000<br>-0780                                 | . 开发建设+<br>. 它长文和#                                                                                                    | 48. 1861<br>194 NOF    | 7882 1948<br>1950 5250            | 费电道:<br>相关说:      |
|             | 000600<br>0000<br>0000<br>0000<br>0000<br>0000<br>10000              | 外间正用<br>行业TCP10    |                              |                | 400日第二日<br>第2月25日<br>第1月人                | 18001903<br>R082000<br>-0750                                 | . 开发建设+<br>. 186文和#                                                                                                    | 492. 1961<br>1942. MCH | ning tenin                        | 费用道:<br>相关菜:      |
|             | 940 6949<br>899 590<br>995 69<br>9 59798-9<br>7 59798-9<br>7 59798-9 | 外尾主册<br>行业T0P10    | 洞中行                          | <b>柴</b> 行教师   | 410年8月1日<br>第1日1日<br>第1日1日<br>第1日1日      | 1004200<br>R04200<br>-9700                                   | <ol> <li>         一 元大建設中     </li> <li>         1 日や文教書     </li> <li>         1 日や文教書     </li> <li>         1 日本文教書     </li> </ol> | 2090<br>200            | 78468 ±3488<br>2053 53380<br>7849 | 要用意<br>相关说:<br>可這 |

| 022.079                                                                                                    |                                                                                                    |                   |                                                                                 | 0 e × |
|----------------------------------------------------------------------------------------------------|----------------------------------------------------------------------------------------------------|-------------------|---------------------------------------------------------------------------------|-------|
| 日本基<br>日本在日<br>日本在日<br>日<br>日本在日<br>日<br>日<br>日本<br>日<br>日<br>日<br>二<br>日<br>日<br>二<br>日<br>日<br>二<br>日<br>日<br>二<br>日<br>日<br>日<br>日 | 过苏东西南欧土科担肠创有限公司                                                                                                    | mzenas            | - [ 2021-51-0046                                                                |       |
| <b>用</b> 例公司                                                                                                    | · THE · ZZCH · BRENOW IN · BRENOW IN ·                                                                                                    | (0.0.0)(0)(0)     | 开发单位                                                                            |       |
| STARS.                                                                                                    | <b>2</b> 21日                                                                                                    | 0.00000           | <ul> <li>100000000 - PERSONANA - 100000000000000000000000000000000000</li></ul> | +     |
| 579110                                                                                                    |                                                                                                    | 植物公司              |                                                                                 |       |
| 100011                                                                                                    |                                                                                                    | 他很人               |                                                                                 |       |
| 相關的                                                                                                    | 11日日日日日 11日日日日 11日日日 11日日 11日日 11日日 11日日 11日日 11日日 11日日 11日日 11日日 11日日 11日日 11日日 11日日 11日日 11日日 11日日 11日日 11日日 11日日 11日日 11日日 11日日 11日日 11日日 11日日 11日日 11日日 11日日 11日日 11日日 11日日 11日日 11日日 11日日 11日日 11日日 11日日 11日日 11日日 11日日日 11日日 11日日 | 纳林标题              |                                                                                 |       |
|                                                                                                    | - inter-                                                                                                    |                   |                                                                                 | -1    |
|                                                                                                    |                                                                                                    | A CONTRACTOR OF A |                                                                                 |       |

### 【口径说明】

| 名称          | 说明。                                                                               |
|-------------|-----------------------------------------------------------------------------------|
| 外网注册供<br>应商 | 通过采购门户注册的供应商资料由供应商自主进行维护,招标方只对资料进行<br>审核,资质不符合要求的可以进行打回,打回后供应商将从 ERP 待审核库中移<br>除。 |

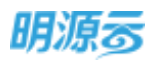

# 3.2.4 内部寻源供应商

- 明源云 Q 0 0-供店商商 正式供应考 结束依许应用 港兵店開 不合物供应用 第四章 法会理情報 **0** : 点击共变得高 O WERE 公司 0517集示曲-服务公司 PG207 会 前页 治师治师应用 - 11 世界这两 人用出票 C WHERE 15 minist + summer + Np-test 11 HA īΔ. RARTH STATE MARK u nitere 北中市 BHBN :-- EMSA. ... AD. ... HIRRAN : INTILLY WO, A | HAR : FRANKING ; HAR : INDUCTION | HAR : INDUCTION | HAR : INDUCTION | HAR : INDUCTION | HAR : INDUCTION | HAR : INDUCTION | HAR : INDUCTION | HAR : INDUCTION | HAR : INDUCTION | HAR : INDUCTION | HAR : INDUCTION | HAR : INDUCTION | HAR : INDUCTION | HAR : INDUCTION | HAR : INDUCTION | HAR : INDUCTION | HAR : INDUCTION | HAR : INDUCTION | HAR : INDUCTION | HAR : INDUCTION | HAR : INDUCTION | HAR : INDUCTION | HAR : INDUCTION | HAR : INDUCTION | HAR : INDUCTION | HAR : INDUCTION | HAR : INDUCTION | HAR : INDUCTION | HAR : INDUCTION | HAR : INDUCTION | HAR : INDUCTION | HAR : INDUCTION | HAR : INDUCTION | HAR : INDUCTION | HAR : INDUCTION | HAR : INDUCTION | HAR : INDUCTION | HAR : INDUCTION | HAR : INDUCTION | HAR : INDUCTION | HAR : INDUCTION | HAR : INDUCTION | HAR : INDUCTION | HAR : INDUCTION | HAR : INDUCTION | HAR : INDUCTION | HAR : INDUCTION | HAR : INDUCTION | HAR : INDUCTION | HAR : INDUCTION | HAR : INDUCTION | HAR : INDUCTION | HAR : INDUCTION | HAR : INDUCTION | HAR : INDUCTION | HAR : INDUCTION | HAR : INDUCTION | HAR : INDUCTION | HAR : INDUCTION | HAR : INDUCTION | HAR : INDUCTION | HAR : INDUCTION | HAR : INDUCTION | HAR : INDUCTION | HAR : INDUCTION | HAR : INDUCTION | HAR : INDUCTION | HAR : INDUCTION | HAR : INDUCTION | HAR : INDUCTION | HAR : INDUCTION | HAR : INDUCTION | HAR : INDUCTION | HAR : INDUCTION | HAR : INDUCTION | HAR : INDUCTION | HAR : INDUCTION | HAR : INDUCTION | HAR : INDUCTION | HAR : INDUCTION | HAR : INDUCTION | HAR : INDUCTION | HAR : INDUCTION | HAR : INDUCTION | HAR : INDUCTION | HAR : INDUCTION | HAR : INDUCTION | HAR : INDUCTION | HAR : INDUCTION | HAR : INDUCTION | HAR : INDUCTION | HAR : INDUCTION | HAR : INDUCTION | HAR : INDUCTION | HAR : INDUCTION | HAR : INDUCTION | HAR : INDUCTION | HAR : INDUCTION | HAR : INDUCTION | HAR : INDUCTION | HAR : INDUCTION | HAR : INDUCTION | HAR : INDUCTION | HAR : INDUCTION | HAR : INDUCTION | HAR : INDUCTION | HAR : INDUCTION | HAR : INDUCTION | HAR : INDUCTION | HAR : INDUCTION | HAR : INDUCTION | HAR : 专家工作的状态的有限公司 作は、出来う INTER BURE 1294.298 - 12545843.4 Will Will 12545842613 1 218 1 /2 共12条
- 2、设置内部寻源的条件,可设置需要查询的供应商类别、注册资金范围、资质与档次、服务公司、 供应商名称、主要业务区域、标签名称;设置完成后点击"开始寻源";

|         |                                                                                                    |                                                                                                    |                                                                                                    | 12.22.16                                                                |                                                                                                    |
|---------|----------------------------------------------------------------------------------------------------|----------------------------------------------------------------------------------------------------|----------------------------------------------------------------------------------------------------|-------------------------------------------------------------------------|----------------------------------------------------------------------------------------------------|
|         | <b>O</b> anws                                                                                                    |                                                                                                    | 🔘 mastere                                                                                                    |                                                                         | ARCI                                                                                                    |
| 100440  |                                                                                                    |                                                                                                    |                                                                                                    | [+]                                                                     |                                                                                                    |
| 注册保险    | 2                                                                                                    | 71 E                                                                                                    |                                                                                                    | 2592                                                                    | 40 8                                                                                                    |
| 1011052 | 7.0                                                                                                    |                                                                                                    |                                                                                                    |                                                                         |                                                                                                    |
| 305045  | 28                                                                                                    |                                                                                                    |                                                                                                    |                                                                         |                                                                                                    |
| 80.868  | 118                                                                                                    |                                                                                                    |                                                                                                    |                                                                         | 1000100                                                                                                    |
| 主联会的批准  |                                                                                                    |                                                                                                    |                                                                                                    | [+]                                                                     |                                                                                                    |
| 和医药种    | 市得五百里 华南五虎 行业TOP10                                                                                                    | 全体状反应 特别                                                                                                    | B40.5                                                                                                    |                                                                         |                                                                                                    |
|         | I                                                                                                    |                                                                                                    |                                                                                                    |                                                                         |                                                                                                    |
|         |                                                                                                    |                                                                                                    |                                                                                                    |                                                                         | ( 802 ) ( 80                                                                                                    |
|         |                                                                                                    |                                                                                                    |                                                                                                    |                                                                         |                                                                                                    |
|         |                                                                                                    |                                                                                                    |                                                                                                    |                                                                         |                                                                                                    |
|         |                                                                                                    |                                                                                                    |                                                                                                    |                                                                         |                                                                                                    |
|         | 4004000<br>20180<br>20180<br>201805<br>201805<br>201800000000000000000000000000000000000 | 中国政策総計         201           日田政策         201           田政策総計         201           田政策総計         201           田政策総計         201           田政策総計         201           田政策総計         201           田政策総計         201           田政策総計         101           田政策総計         101           田政策部         101 | 中国政策         201         正           日田田市         201         正           田田市市         201         正           田田市市         201         正           田田市市         201         正           田田市市         201         正           田田市市         201         正           田田市市         101         101           田田市         101         101           田田市         101         101 | ● FRUIDE         ● RADIO         ● RADIO           1000年8日         2021 | C         SHUME         C         Intentions         Intentions         Intentintentions         Intentions |

 系统根据寻源条件过滤符合条件的供应商,勾选需要引入的供应商,点击引入按钮,即可将供应 商引入到本公司名下。

1、在准供应商库中点击"内部寻源"按钮;

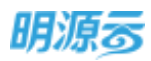

| 11.846 |       |      |                                       |              |                |                |            |           |                       |
|--------|-------|------|---------------------------------------|--------------|----------------|----------------|------------|-----------|-----------------------|
|        |       |      | O 61103                               |              |                | •              | REAR       |           |                       |
|        | 82.08 | WEX  | 2世皇前第二年 北京武府公司。                       | F1284-20 - 8 | #朱熹星編19時村18日41 | eon a Manon An | 1000-012 × |           |                       |
| 2      | 0 7   | 入供由  | 用的第一个用机场,比许约                          | 网络林伯弗别伯将阿    | etta.          |                |            |           |                       |
| - T    |       | 1    | 作品委員会                                 | (約)(項)(約) +  | 振舟公司 +         | (油带炭金(石)円)     | 卡奈运茶       | 评估等级      | HC 88                 |
|        |       | 1    | MY\$2050664-                          | 开发建设针体结      | .0517廣示会-版     | 100.00         | 将专家        |           | and in the same       |
|        |       | 2    | HUMLARNESS.                           | 开发建设计规范      | 0517書示会-親      | 120.00         | (inter     |           | And the second second |
|        | 8     | 3.   | 總北中國华王文化第二                            | 开放建设计体统      | 北京軍務会司         | 58.00          | 专家会场       |           | 1427.000              |
| 1.     | 9     | 4    | · ··································· | 开发建设补偿团      | 北京市市会会         | 86,106.07      | ****       | 不由悔       |                       |
|        |       | 5    | UNERSCRIPTION                         | 开发建设补供适      | 2(2000)(22)    | 1.00           | 诗专家        |           |                       |
|        |       | 6    | 上北天教教的印刷之                             | 开始建设计规范      | 北京市市会会         | 100.00         | 将专家        |           | 1000                  |
|        | #65.9 | 20 @ | /m -                                  | -            | 2              |                | 1 2 1      | 1 300 1 2 |                       |

# 3.3 如何修订供应商

#### 【场景说明】

供应商资料审核通过后,如果存在企业信息、联系人信息、银行账号信息、资质信息、税目信息、业 绩信息、关联供应商信息等资料需要更新时,可以通过修订功能修订相关资料。

#### 供应商自主修订

通过线上自主注册的供应商,可以由供应商侧的系统管理员在采购门户中自主进行资料更新,完成资 料更新后需要提交给开发商进行资料审核。

#### ERP 内部修订

开发商的供应商管理员可以通过采招 ERP 主动更新和修订供应商供应商的相关资料。

# 3.3.1 供应商自主修订

#### 【操作说明】

1、供应商登录采购门户后,在【企业档案】中点击"资料更新"按钮,进入资料修订页面。

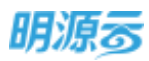

| E PERMO        |               | 🔿 atrian                                 | 0                                | 四冊紙                        |                                    | C Elana                      |
|----------------|---------------|------------------------------------------|----------------------------------|----------------------------|------------------------------------|------------------------------|
|                | 「基础信用         |                                          |                                  |                            |                                    |                              |
| 6958           | 供应需指称         | 派汉策电科技有限责任公司                             |                                  | 纳一社会情况代码                   | 914201000658088460                 |                              |
|                | 供应用货币         |                                          |                                  | 0498                       | 16 <b>0</b> .0.0                   |                              |
| 16.0 to 25.000 | 演人代表          | 90                                       |                                  | 体大平机                       | 18700000001                        |                              |
|                | 注册册本          | 200.00 7576                              |                                  | 企业用和                       |                                    |                              |
| Nivimiz        | <b>第</b> 位49月 | 2013-54-22                               |                                  | =                          | 2023-04-21                         |                              |
| ARCHU!         | 编稿人读描         | 一例明相比人                                   |                                  | 纳税人实际性                     | 914201000668088460                 |                              |
|                | 1290096a      | お響                                       |                                  | 0-2/10/18/48               |                                    |                              |
| NORIE          | stations.     | 中國 統計局 肥厚市 医空布正反应等于                      | 國488年方憲范語5倍1度3章                  |                            |                                    |                              |
|                | 0208          | 计算机用意,电子产品,和局设要用电力<br>得意活动用的光度的等数量更是的机力和 | 的现乎开始,故不能闻,故不要<br>尊尊他的意大可能曾说出自知和 | 考。我不能让初始去产品<br>图大型门计可算为可信度 | 0.75. 100.073.024<br>220.02004/02/ | 8的球员,任杨关系门拿张派力可开展<br>8曲的一面)。 |
|                | (病放棄)ago      |                                          |                                  |                            |                                    |                              |

2、在资料修订页面修改需要更新的资料信息,完成修订后,点击"提交审核"按钮,提交资料至内网,由开发商的供应商管理人员在 erp 侧进行资料审核。

|                  |   | •                                     | ~   |           |   |                    |  |
|------------------|---|---------------------------------------|-----|-----------|---|--------------------|--|
| 基础信息             |   |                                       |     |           |   |                    |  |
|                  |   |                                       |     | 注册类型      | * | 亲建商+供应商            |  |
| 机成商名程            | 3 | 采取市委递安防技术有限公司                         |     | 统一社会信用代码  | 9 | 91440300693962412R |  |
| 供应商等款            |   |                                       |     | 企业性质      |   | 调选择                |  |
| 法人代表             | 8 | 9E                                    |     | 法人手机      | 1 | 15018521582        |  |
| 主册把本             | • | 10,000.00 75                          | 元   | 12-169894 |   |                    |  |
| 成立日期             | 1 | 2021-06-01                            |     | 曾企明展      |   | 一代題                |  |
| 纳税人遗植            | ÷ | 一般捐税人                                 |     | 构机人识剧母    | 2 | 91440300693962412R |  |
| 公司相同性质           |   | uninita                               | -10 | 企业用务邮箱    |   |                    |  |
| 22 49 HISA       |   | max - armiti                          |     |           |   |                    |  |
| 经教馆展             |   |                                       |     |           |   |                    |  |
|                  |   |                                       |     |           |   |                    |  |
| 供应用Logo          |   |                                       |     |           |   |                    |  |
|                  |   | +                                     |     |           |   |                    |  |
|                  |   | EN LINE WINDOW SIDE MERSINE MENDOW TH |     |           |   |                    |  |
| 网络院园             |   | m mitt and                            |     |           |   |                    |  |
| the sector prove |   | C MILLEN 2                            |     |           |   |                    |  |
|                  |   |                                       |     |           |   |                    |  |

3、开发商的供应商管理员在 erp 供应商库中查看存在资料更新的供应商,点击资料更新标识进入资料更新记录页面。

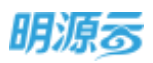

|                                                                                                    |                                                                                                    |                                                                                                    | REAL         AREEN           BLI         BLI           BLI         BLI           BLI         BLI           BLI         BLI           BLI         BLI           BLI         BLI           BLI         BLI |
|----------------------------------------------------------------------------------------------------|----------------------------------------------------------------------------------------------------|----------------------------------------------------------------------------------------------------|----------------------------------------------------------------------------------------------------|
|                                                                                                    |                                                                                                    |                                                                                                    | 61 89 -<br>61 89 -<br>61 89 -<br>91 88 -                                                                                                    |
| 1.2.8         ************************************                                                                                                    | 100         0         0         0         0         0         0         0         0         0         0         0         0         0         0         0         0         0         0         0         0         0         0         0         0         0         0         0         0         0         0         0         0         0         0         0         0         0         0         0         0         0         0         0         0         0         0         0         0         0         0         0         0         0         0         0         0         0         0         0         0         0         0         0         0         0         0         0         0         0         0         0         0         0         0         0         0         0         0         0         0         0         0         0         0         0         0         0         0         0         0         0         0         0         0         0         0         0         0         0         0         0         0         0         0         0         0                                                                                                             |                                                                                                    | 01 89-<br>91 89-<br>91 88-<br>1 2 3 89 1                                                                                                    |
|                                                                                                    | NUMBER         UNXERON         UNXERON <td< td=""><td></td><td>01 89-<br/>01 89-<br/>01 88-<br/>1 2 3 88 1</td></td<>                                                                                                    |                                                                                                    | 01 89-<br>01 89-<br>01 88-<br>1 2 3 88 1                                                                                                    |
|                                                                                                    |                                                                                                    |                                                                                                    | 01 89-<br>01 89-<br>01 88-                                                                                                    |
|                                                                                                    | MARKAR         Intelling of production         Intelling of production           MARKAR         MARKAR         MA                                                                                                    |                                                                                                    |                                                                                                    |
|                                                                                                    |                                                                                                    |                                                                                                    | 011 00 -                                                                                                    |
|                                                                                                    | RATER         NUM         NUM </td <td></td> <td>011 88-<br/>011 88-<br/>011 88-</td>                                                                                                    |                                                                                                    | 011 88-<br>011 88-<br>011 88-                                                                                                    |
|                                                                                                    | F12011128       NUMBER       NUMBER <td></td> <td>01 88-<br/>00 88-<br/>1 2 2 Mai 1</td>                                                                                                    |                                                                                                    | 01 88-<br>00 88-<br>1 2 2 Mai 1                                                                                                    |
|                                                                                                    |                                                                                                    | SNAR         SNAR         SNAR <td< td=""><td>01 88-<br/>0( 88-</td></td<> | 01 88-<br>0( 88-                                                                                                    |
|                                                                                                    |                                                                                                    | #814         N/R         R#8,800,000,000,000         N/R         N/R                                                                        | 01 88-<br>00 88-                                                                                                    |
|                                                                                                    | Vidii<br>Modeley 12         Mile Modeley 1277 127 128 2.00<br>Modeley 1277 128 2.00<br>Modeley 1278 128 2.00<br>Modeley 1278 128 2.00<br>Modeley 1278 128 2.00<br>Modeley 128 2.00<br>Modeley 128 2.00 |                                                                                                    | 91 88-<br>10( 88-                                                                                                    |
|                                                                                                    |                                                                                                    |                                                                                                    | 0() #8-                                                                                                    |
|                                                                                                    |                                                                                                    |                                                                                                    | 0() #2-                                                                                                    |
|                                                                                                    |                                                                                                    |                                                                                                    | 00 ES-                                                                                                    |
|                                                                                                    |                                                                                                    |                                                                                                    | - + (2)) MH (1                                                                                                    |
|                                                                                                    |                                                                                                    |                                                                                                    | ( ( 2 ) ) MM ( )                                                                                                    |
|                                                                                                    |                                                                                                    | #216<br>山安全光化工業医有限公司<br>matter model aname-<br>com chang accus accus chang reacts chang anone trace aname co<br>の chang accus accus block reacts chang anone trace anone co                                                                                                    | () ( 2 )) <b>NN</b> (                                                                                                    |
|                                                                                                    |                                                                                                    | 山安老光化工業医有限公司<br>meth state anence<br>の の128月 至の18 至の28 目的28 中部28 中部28 中部28 中部29 和298 目的29 日 0 0 0 0 0 0 0 0 0 0 0 0 0 0 0 0 0 0                                                                                                    |                                                                                                    |
| Alberton 1 近日見から込み<br>まました あの あの人 日本日本 たのふの たの人 たの日本 日本<br>1 50010* 正米市 2001-01-07 米に日<br>1 50010*                                                                                                    | Non-         Non-         Non- <th< th=""><th>HEER WERE ANDE DE DE DOUL DE DUDE DE DUDE</th><th>an O an</th></th<>                                                                                                    | HEER WERE ANDE DE DE DOUL DE DUDE DE DUDE                                                                                                    | an O an                                                                                                    |
|                                                                                                    | #213         #38         #50.0         #0.0138*         M.000.0         M.000.0         M.000.00         M.000.00<                                                                                                    | 和全国王 1 资料更新记录                                                                                                    |                                                                                                    |
| 1 (2021-01-07 (2021-01-07 (2021-00-00-00-00-00-00-00-00-00-00-00-00-00 | 1 第四2011 - 王弟弟 2021 - 07 年後日<br>11 7 96 20 8/21                                                                                                    | 17/17 R.B. B2A B2B+ 6.0038 6.00A 6.00A                                                                                                    | B1 B25 A                                                                                                    |
| and a second second second second second second second second second second second second second second second                                                                                                    | #1.3 (#) 20 (#V/#)                                                                                                    | 1 采购13m 王崩勝 2021-01-07 年前世                                                                                                    | VER NOR                                                                                                    |
| 44.7 W 20 W/E                                                                                                    |                                                                                                    | #1 Y Mi 20 m/m                                                                                                    | (1) (1) and (3).                                                                                                    |
|                                                                                                    |                                                                                                    |                                                                                                    |                                                                                                    |
|                                                                                                    |                                                                                                    |                                                                                                    |                                                                                                    |
|                                                                                                    |                                                                                                    |                                                                                                    |                                                                                                    |
|                                                                                                    |                                                                                                    |                                                                                                    |                                                                                                    |
|                                                                                                    |                                                                                                    |                                                                                                    |                                                                                                    |
|                                                                                                    |                                                                                                    |                                                                                                    |                                                                                                    |

- 4、点击【调整】按钮可以修改调整内容;
- 5、点击【处理】按钮可以处理本次调整内容;可以点击【通过】或【打回】,通过后将更新本次修改的内容,打回则不更新本次修改的内容;

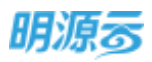

| 6科里新培理 更新结果     |         |       |             |              |                              |        |
|-----------------|---------|-------|-------------|--------------|------------------------------|--------|
| 遵受信息            |         |       |             |              |                              |        |
| 供应意告释 武汉聚电科表    | 自有能量任公司 |       | <b>#</b> .# | 采购门户         |                              |        |
| 使变人 系统管理员       |         |       | 使交时间        | 2020-01-06   |                              |        |
| mac later       |         |       |             |              |                              |        |
| BE SHARES IN    |         |       |             |              |                              |        |
| <b>医新行</b> 像    | 82 BM   | R (BL |             | 肥新后面         |                              |        |
| 1 銀行新聞          | 81:28   |       |             | 开户名称:武汉聚电和政制 | <b>原唐任公司,开户行:招商银行</b> ,      | 晚行     |
| 2 地域积积日         | 81:38   |       |             | 应用关闭:服用者,用单: | 5.00 , 編編日期 : 2020-01-05 , 9 | R.t    |
|                 |         |       |             |              |                              |        |
| 处理意见            |         |       |             |              |                              |        |
| <b>公理</b> 像第二 ・ |         | 1     |             |              |                              |        |
|                 |         |       |             |              |                              | 0/2000 |
|                 |         |       |             |              |                              |        |

# 3.3.2 ERP 内部修订

#### 【操作说明】

1、在准供应商、正式供应商、不合格供应商列表中,点击"修订"按钮,进入供应商修订页面。

| 莱     | 供后商库                                              |                                                                                                    | E @ Q @ 🥭 😋 -        |
|-------|---------------------------------------------------|----------------------------------------------------------------------------------------------------|----------------------|
| н     | 1999258 9905                                      | A IIIIAA TAQAAA REB MAARA                                                                                                    |                      |
|       | REARI                                             | CALIFIC AND A CONTRACT OF AND A CONTRACT                                                                                                    |                      |
| 4 8 B | 10<br>188<br>63694<br>61665                       |                                                                                                    | HE HEAN ARCH         |
|       | RALINS<br>HIGH<br>REINN<br>MUINS<br>NUTIES<br>NUT | BUXBUN         BUXBUN         BUXBUN<                                                                                                    | #17 BF               |
|       | 熱型曲<br>引発型<br>(同型単純的12                            | RAMALEAGESHAMERALEの     RAMALEAGESHAMERALEの     RAMALEAGESHAMERALEの     RAMALEAGESHAMERALEの                                                                                                    | 903 (BD -            |
|       |                                                   | エローボン 第2日前の近日 日田 公司     「日田山」     「日田山」     「日田山」     「日田山」     「日田山」     「日田山」     「日田山」     「日田山」     「日田山」     「日日山」     「日日山」     「日山」     「日」     「日」     「日」     「」     「日」     「日」     「日」     「」     「日」     「日」     「日」     「」     「日」     「日」     「日」     「日」     「」     「日」     「」     「日」     「」     「日」     「」     「」     「」     「」     「」     「」     「」     「」     「」     「」     「」     「」     「」     「」     「」     「」     「」     「」     「」     「」     「」     「」     「」     「」     「」     「」     「」     「」     「」     「」     「」     「」     「」     「」     「」     「」     「」     「」     「」     「」     「」     「     「」     「」     「     」 | 1617 IR <i>I</i> H   |
| φ     |                                                   | H 21 6                                                                                                    | ( ) ( ( ) ) MN ( ) M |

 在修订页面编辑需要修改的信息,修改完成后保存或直接提交审批。保存或提交审批后供应商列 表中资料更新列将会标识该供应商资料有更新。

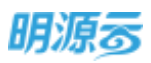

| (HERICH)       | WH MH - WARDENAM, NO CL MYNG-                         |                 |
|----------------|-------------------------------------------------------|-----------------|
| 22             |                                                       |                 |
| 1.00           | 准然后推                                                  | NETER REAL AREA |
| 188            | BREEK A                                               |                 |
| C-Bridger      | 山林王代化工業田和用公司                                          |                 |
| at resultances | weeks                                                 |                 |
| 872520.000     | TATURA A TATA AND WAR INCOMPANY (INTERNAL)            |                 |
| REIGE          |                                                       |                 |
| 國國工程業          | 南亞由天會的和助公司                                            | - NH 110-       |
| 行政官議委          | NUMBER OF A DESCRIPTION OF THE PARTY OF A DESCRIPTION |                 |
| 教训法            | CARLEND MARKEN (1948) (1948)                          |                 |
| 新四点            |                                                       |                 |
| 的原题            |                                                       | 91 8.8 -        |
| (内容的)(12       | WINDA (MARA) - 2208.0 402 -                           |                 |
|                | processory and a second press                         |                 |
|                | 5州住立城工和职业中                                            | B() 28-         |
|                | Ada mene                                              |                 |

点击【是】后进入到资料更新记录列表;或直接通过查看供应商详情点击【基础资料】-【变更记录】页签查看;

| 0 -       | 0 , 0.00 ,           | 0 = 0 =           | 0.00 - 0 =        | 64,00 1 | . 0 0<br>1000 1000 |          | 0            |
|-----------|----------------------|-------------------|-------------------|---------|--------------------|----------|--------------|
| R2511 187 | 178 <b>45</b> 28 592 | SR BYJER 1962     | 58 \$\$25(P\$) 2: | 1.538   |                    |          |              |
| #iens     | 资料要新记录               |                   |                   |         |                    |          |              |
|           | 8.8                  | 援党入               | 8218-             | 10.000  | 处理人                | 1081318- | 80 0         |
|           | 1 1986               | #ANT IN THE OWNER | 2011-01-13        | 体验理     |                    |          | 10.02 (6.03  |
|           | ALT 第 20 前/页 ~       |                   |                   |         |                    |          | 11 1 100 1 1 |
|           |                      |                   |                   |         |                    |          |              |
|           |                      |                   |                   |         |                    |          |              |
|           |                      |                   |                   |         |                    |          |              |
|           |                      |                   |                   |         |                    |          |              |
|           |                      |                   |                   |         |                    |          |              |
|           |                      |                   |                   |         |                    |          |              |
|           |                      |                   |                   |         |                    |          |              |
|           |                      |                   |                   |         |                    |          |              |

- 4、列表展示每次更新记录及更新来源,可以对更新记录进行操作;
- 5、点击【调整】按钮可以修改调整内容;
- 6、点击【处理】按钮可以处理本次调整内容;可以点击【通过】或【打回】,通过后将更新本次修改的内容,打回则不更新本次修改的内容;

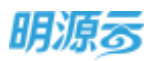

|       | 建築結果         |     |          |         |            |          |  |
|-------|--------------|-----|----------|---------|------------|----------|--|
| 【協交信息 |              |     |          |         |            |          |  |
| 机加制机械 | 广东方家乐景也有限公司  |     |          | 10.00   | 内局         |          |  |
| 第四人   | 系统管理性        |     |          | (R)SHOW | 2021-01-13 |          |  |
| 【影析物目 |              |     |          |         |            |          |  |
|       | 用的过度         | 852 | Rent     |         |            | Reisig   |  |
| - ÷   | (注册)资本 (25元) | 42  | 69061.00 |         |            | 49082.00 |  |
|       |              |     |          | _       |            |          |  |
|       |              | 1   |          |         |            |          |  |
|       |              |     |          |         |            |          |  |
|       |              |     |          |         |            |          |  |

7、点击【查看】可以查看本次更新的资料明细;

| 则科更新的组         | 更新编集                  |    |                |           |            |             |  |
|----------------|-----------------------|----|----------------|-----------|------------|-------------|--|
| 儲交信息           |                       |    |                |           |            |             |  |
| 80 <b>9</b> 58 | <b>素片創味器(</b> 广州)有第公司 |    |                | =:#       | 内间         |             |  |
| 推变人            | 系統管理因                 |    |                | (第659116) | 2019-06-28 |             |  |
| 更新销售利益         | 6                     |    |                |           |            |             |  |
|                | 調査が注意                 | 83 | 2556           |           |            | 開始に通        |  |
| 1              | 供应商费制                 | 62 | 18 <b>9</b> 85 |           |            | 水电查珠土地东附着用版 |  |
| 处理意见           |                       |    |                |           |            |             |  |
| 2.世界区.         | 1                     |    |                |           |            |             |  |
|                |                       |    |                |           |            |             |  |
|                |                       |    |                |           |            |             |  |

取用

### 【口径说明】

| 名称         | 说明                                 |  |  |  |  |  |
|------------|------------------------------------|--|--|--|--|--|
| 资料更新审      |                                    |  |  |  |  |  |
| 批模式        | 集团级业务参数,任业务参数设直屮配直丄作沉申扰/线卜申扰。      |  |  |  |  |  |
| <b>平</b> 池 | 资料修订来源分为外网和内网,外网由供应商自主维护后提交,内网由供应商 |  |  |  |  |  |
| 木源         | 管理员在 ERP 修订。                       |  |  |  |  |  |

注: 内网资料修订时不允许修订服务公司,如果要增加服务公司,则可以通过内部寻源功能将供应商 引入到相应的公司名下。

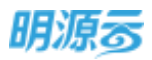

### 3.4 如何入库供应商

#### 【场景说明】

供应商资料审核通过后会进入准供应商库,通常情况下需要考察合格后才能进入正式供应商库,但是 也存在部分供应商不需要进行考察而直接入库的场景,因此可以通过【批量入库】或【直接入库】的功能 快速将供应商从准供应商库入库到正式供应商库。

#### 【操作说明】

 在准供应商库中点击【批量入库】按钮,弹框填写调整说明,选择需要入库的供应商类别,只能 选择当前公司下的准供应商库中的供应商类别;

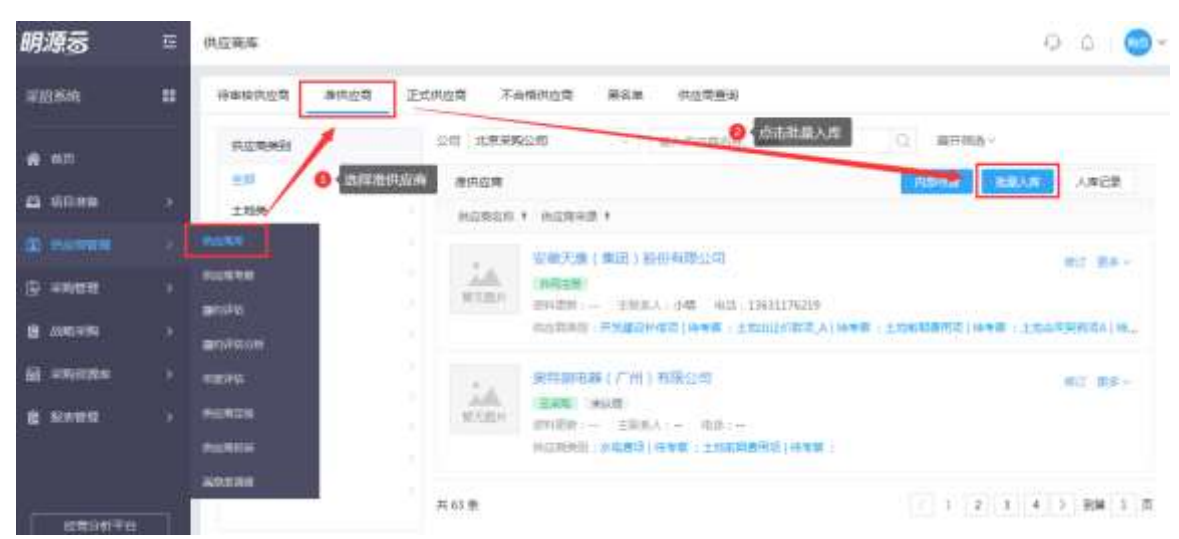

| Ξ    | WARRIN         |                                                                                                    |                                                                                                    | 0000 200                                                                                                    | 0- |
|------|----------------|----------------------------------------------------------------------------------------------------|----------------------------------------------------------------------------------------------------|----------------------------------------------------------------------------------------------------|----|
| 10   |                | Innas Founds Ras                                                                                                    | PERMI                                                                                                    |                                                                                                    |    |
|      | REAM           | 供应用人库                                                                                                    |                                                                                                    | 0.0 ×                                                                                                    |    |
| à    | 4.0            | 1.84-0.8                                                                                                    |                                                                                                    | ANCE AND                                                                                                    |    |
|      | 238            | 入岸主臣・                                                                                                    | 入市田空 把算入帐                                                                                                    |                                                                                                    |    |
|      | GINNES         | RECORD RECORD                                                                                                    | and - watered                                                                                                  |                                                                                                    |    |
|      | 101-2010       | WHERE ' INC.                                                                                                    |                                                                                                    | 82 82-                                                                                                    |    |
| - B. | MARLINE        |                                                                                                    |                                                                                                    |                                                                                                    |    |
| -    | ACTIVAL DE CR. | and the second second s |                                                                                                    | 6.000                                                                                                    |    |
|      | STATES.        | 相同的特 上情                                                                                                    |                                                                                                    | 87 88.                                                                                                    |    |
| -    | ARREITER       | 人成组织现                                                                                                    |                                                                                                    |                                                                                                    |    |
|      | 174 U.B.A      | 0.000000                                                                                                    |                                                                                                    | and the second second se |    |
|      |                | and the second second se                                                                                                    | 100000                                                                                                    | are supported as                                                                                                    |    |
|      | 111            | WEINERD-                                                                                                    | (AER/AR)*                                                                                                    | en se se                                                                                                    |    |
|      |                |                                                                                                    |                                                                                                    |                                                                                                    |    |
|      |                |                                                                                                    | and and a second second second second second second second second second second second second second second se |                                                                                                    |    |
|      |                |                                                                                                    | 442 R28                                                                                                    |                                                                                                    |    |
|      |                |                                                                                                    |                                                                                                    |                                                                                                    |    |
|      |                | AWAS                                                                                                    |                                                                                                    |                                                                                                    |    |

2、在入库界面填写入库主题与调整说明,并选择需入库的供应商与类别。

3、在供应商入库弹框中点击【选择供应商】弹框选择需要入库的供应商,可选择当前公司下的所有 待入库的供应商及对应类别;可按照是否百强合作及无经营风险进行筛选;

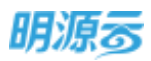

|                      | ittle contract |        |                 |           |         | 0            | < 122 |        |  |
|----------------------|----------------|--------|-----------------|-----------|---------|--------------|-------|--------|--|
| Autorigit .          |                |        |                 |           |         |              |       |        |  |
| 100.00               | MARME 1 8 3    | T MA   | 1.0750 D        | 0         |         |              |       | 1.1724 |  |
| -                    | 25H21          |        |                 |           | 8225869 | THE MERLIN   |       |        |  |
| ALC: NO.             | > 土地県          | 17.0   | ROMER           | 15.0000   | 用石田建合作  | (CTRR Notes) |       |        |  |
| distant.             | ・ 土地相关発        | 10     | 土豆果(内蔵古)衣並料技有限。 | ±meREES   |         |              | 1     |        |  |
| and in the second    | + 家族後年         | 10     | 安徽天康(集团)股份有限公司  | 土地会同能的项   |         | 5            |       |        |  |
| ( PERSONAL PROPERTY) | + 王隆麗          | 10     | 安保天像(集团)接出有限公司  | 土地和和美国山   |         | 5            |       |        |  |
| (400070400)          | * 新始盛神神        | 1      |                 | 土地市社会教育1  |         | 3            |       |        |  |
| and the second       | • 把演奏          | 100    |                 | Twissient |         | 5            |       |        |  |
| A ANALYSIAN CONTRACT | ( 副外共          |        | TRANSFERRICE    |           |         | -            |       |        |  |
|                      | 1211年度来        |        |                 |           |         |              |       |        |  |
| 1.144.00             | + 187023198    | 業 47 4 | ¥ 20 朱/田        |           | 6 1 2 1 | 1 100 0      |       |        |  |
| 1 Contraction        |                |        |                 |           |         |              | 100   | 3.0    |  |

4、选择完成后,点击【确定】按钮完成供应商批量入库;当为线上审批时,按钮显示为【发起审批】,点击后可发起工作流审批,审批通过后自动完成入库;

| NAMESATION MADESA | 220.08 200  | 日本市 市内市 市内市市市                                                                                                    |                     | 1        |       |
|-------------------|-------------|----------------------------------------------------------------------------------------------------|---------------------|----------|-------|
| CONTRACTOR OF     | 供应能入库       |                                                                                                    |                     | 0 @ X    |       |
| CUMPRICE.         |             |                                                                                                    |                     | Au(2000  |       |
|                   | 1043111 .24 | 9                                                                                                    |                     |          | ·     |
| 105               |             |                                                                                                    |                     |          |       |
| GREEK&            | 1入10月2月     |                                                                                                    |                     |          |       |
| area.             |             |                                                                                                    |                     | 0.00.000 | 82 25 |
| ARAD DOLLAR.      |             | 5.888+                                                                                                    | 我应要要想~              | - 10/5   |       |
| 9/9/10/06 (K      | 1           | TRESEARCH                                                                                                    | 土油利用着用酒             | 100      |       |
| 建筑工程系             | 3 .         | THE RESIDENCE MANNEL OF                                                                                                    | 土地合利保药用             |          |       |
| MALINE            | а п         | A MINING THAT IS NOT THE OWNER OF THE OWNER OF THE OWNER OF THE OWNER OF THE OWNER OF THE OWNER OF THE OWNER OF                                                                                                    | 1000000             | 1000     |       |
| ISSNER.           | 4 2         | THE RESIDENCE OF THE OWNER OF THE OWNER OF THE OWNER OF THE OWNER OF THE OWNER OF THE OWNER OF THE OWNER OF THE                                                                                                    | 土地市区的和国             | 100      |       |
| STRA:             | 5 *         | CONTRACTOR OF THE OWNER                                                                                                    | 土地自用税税能             | - 684    |       |
| 11111             | 11 A A      | STEPP COURT INTERPORTATION                                                                                                    | 243回题:1044-10510001 |          | -     |
|                   | 7           | IN THE PARTY OF THE PARTY OF TH | 1000000             | 100      |       |
|                   | 8. Lu       | and the second second s | PENALT ANAL PETAL   |          |       |
|                   |             |                                                                                                    |                     |          |       |
|                   |             | . 812                                                                                                    | 100                 |          |       |

5、在准供应商库中操作列点击【直接入库】按钮,对当前供应商进行直接入库;

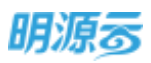

| 供信用库         |                                                                              |                  |
|--------------|------------------------------------------------------------------------------|------------------|
| NWINSLAN BIA | in Eccasi Forman Ref Randa                                                   |                  |
| 出版的实际        | UN MADE - REPAIRED THE O MANAGE                                              |                  |
| 12           | ndun                                                                         | NEED ALLON AREED |
| 土物用          | 100210 A                                                                     |                  |
| 0.00050      |                                                                              |                  |
| 211001       | BILD BILL AND LA                                                             | (81) R.S         |
| Secon .      | MARK WHEN - ANNAL - WE -                                                     | 用油人用             |
| 创料设施统        | ALLER DI LALLEVER   HTT LINCRENE   HTT                                       | anio in          |
| 建安工程质        | 1 TO BOARD THROUGH AND                                                       |                  |
| 精神工程质        | AN INNER CARDA CHARMEN                                                       | 140 EB-          |
| GREEK        | Research Bridge - 2004 Well 948 18210070744                                  |                  |
| 1516/R       | ADDRESS EACHINERS (MARK CARACTERS / MARK CARACTERS / MARK)                   |                  |
| 8.0.8        | 11.00 W GLI 10 U 11 U 10 00 (H 5-12 10)                                      | m) 85-           |
|              | AND INCOME INCOME INCOME.                                                    |                  |
|              | BARN - 1980, ENT 42, 122025<br>RANKE 28022184(MAR 1402608)/MAR 12600808(MAR) |                  |
|              | <b>國政國委員報的</b> 科研究(20)                                                       |                  |
|              | A118                                                                         | 1 BIW 1          |

6、确定需要入库的供应商类别后,点击【确定】按钮完成供应商批量入库;当为线上审批时,按钮显示为【发起审批】,点击后可发起工作流审批,审批通过后自动完成入库。 当该供应商存在多个类别时,默认选择所有待入库类别,可手动从待入库的列表中勾选并移除不需要入库的供应商类别,保留在入库供应商列表中的类别在审批后将进入正式供应商库。

| revenuenzana menuen                                                                                                    | · 正式的身 - * ####### ########################## |                | 10     |           |
|----------------------------------------------------------------------------------------------------|-----------------------------------------------|----------------|--------|-----------|
| Carried I                                                                                                    | 直接入库                                          |                | -0 0 × |           |
| - ALAR AND - ALAR AND | 1 展示信息                                        |                |        |           |
|                                                                                                    | AREE · BIEAR                                  | 入水地位 直接入师      |        | ARCH      |
| 100                                                                                                    | 8808 BR24                                     | HINA * RASERIE |        |           |
| direction in                                                                                                    | 网络拉拉 计直接入电                                    |                |        | 90.09     |
| Antas                                                                                                    |                                               |                |        |           |
| and other the second                                                                                                    |                                               |                | 4.0281 |           |
| MEINS                                                                                                    | #0.000000 土地                                  |                |        |           |
| HOINS.                                                                                                    | L's many more                                 |                | _      | 1.0211.00 |
| COLUMN .                                                                                                    | T ANY MEZHE                                   |                |        |           |
| 204                                                                                                    | ((四書名称 >                                      | 供应再到到          | 19/1   |           |
| R.L.R.                                                                                                    | 1 CHEMINITONNE 10                             | 土地與兩者用車        | 100    |           |
|                                                                                                    | 20130294199980275                             | 土和山村和北市        | 814    | 1922 8.8  |
|                                                                                                    | <ul> <li>ENFLORMANERS</li> </ul>              | 土地出行的加         | 122    |           |
|                                                                                                    |                                               |                |        |           |
|                                                                                                    |                                               | 10.01          |        |           |
|                                                                                                    |                                               |                | 1.1    | 911 88    |

7、在准供应商库的【入库记录】模块中,可查看历史通过直接入库与批量入库进行入库操作的记录,在搜索框中可对入库主题、调整说明及已入库的供应商名称进行搜索。

当进行批量入库或直接入库时,提示"已存在入库审批记录,请移除后再进行操作!"则代表当前供应商已存在于一条待审批的入库记录中,请从【入库记录】里找到此供应商所在的待审批表单移除该供应商后重新发起。

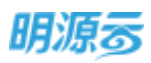

| stants and                               | Trent Tak                                                                                                    |                 | ALCONG.          |                                                                                                    |            |            |              |                                   |  |
|------------------------------------------|----------------------------------------------------------------------------------------------------|-----------------|------------------|----------------------------------------------------------------------------------------------------|------------|------------|--------------|-----------------------------------|--|
|                                          |                                                                                                    |                 |                  |                                                                                                    |            |            |              |                                   |  |
| COLUMN 1                                 | 10.98                                                                                                    |                 |                  | -                                                                                                    |            |            |              |                                   |  |
|                                          | 10.050                                                                                                    |                 |                  |                                                                                                    |            |            |              |                                   |  |
| 200                                      | - BORTON A                                                                                                    |                 |                  |                                                                                                    |            |            |              |                                   |  |
| STREET,                                  | 1                                                                                                    |                 |                  |                                                                                                    |            | _          |              |                                   |  |
|                                          | 978                                                                                                    | 入岸记录            |                  | 111                                                                                                    |            |            | の意味          |                                   |  |
| THEFT                                    |                                                                                                    |                 |                  | 1                                                                                                    |            |            |              |                                   |  |
| 10000                                    |                                                                                                    | a second second | out on the state |                                                                                                    |            |            |              |                                   |  |
| autors.                                  |                                                                                                    |                 | (MERINE)         | all of the second second secon | 1388       | (102.)     | 44           |                                   |  |
| MALEM.                                   | 150                                                                                                    | 1               | 1,2,800-022-004  | 101                                                                                                    | 1823(1),70 | A4181910   | 0001101      |                                   |  |
| 10224                                    | and the second second se | 2 R.M.1001      | 100027           |                                                                                                    | 0.81.8     | (AANBERTS) | -91119       |                                   |  |
| Area .                                   |                                                                                                    | 4               | account of the   | - m                                                                                                    | 833-39     | SAME THE   | 20.00.000    |                                   |  |
| Acres 1                                  | A market                                                                                                    |                 | -1.1521-0.001    | BRIDLED COLORS                                                                                                    |            |            |              |                                   |  |
| And in case of the local division of the | 1 200                                                                                                    | Sciences and    | ahan coate.      | 84                                                                                                    | 1.41.0     | AND DO .   |              |                                   |  |
|                                          | and the second second se | A.,             |                  | amon to me                                                                                                    |            |            |              |                                   |  |
| -                                        |                                                                                                    | 1.              |                  | amon or press                                                                                                    |            |            |              |                                   |  |
|                                          | _                                                                                                    | 8. 200.         | 10143710000      | ALCOHOLD .                                                                                                    | 中國人民       | APRIL      | 10.0000-0000 |                                   |  |
|                                          |                                                                                                    | * an            | BORDVERME.       | 716                                                                                                    | 1.81.8     | ALC: NO.   |              |                                   |  |
|                                          | 8-2.8.34                                                                                                    | W. 10           |                  | 11.0.070000                                                                                                    |            |            |              |                                   |  |
|                                          |                                                                                                    | 10 10 10        |                  |                                                                                                    |            | 4E -       | 100 1 12     | state and the second subjects and |  |
|                                          |                                                                                                    |                 |                  |                                                                                                    |            |            |              |                                   |  |
|                                          | in the second                                                                                                    |                 |                  | 406                                                                                                    |            |            |              |                                   |  |
|                                          |                                                                                                    |                 |                  |                                                                                                    |            |            |              |                                   |  |
|                                          |                                                                                                    |                 | COLUMN TRANSPORT | dense.                                                                                                    |            |            |              |                                   |  |

### 【口径说明】

| 名称             | 说明                                |
|----------------|-----------------------------------|
| 直接入库审          | 作团级业务会教                           |
| 批模式            | 来回级业务参数,任业务参数反直中能直工作孤单机/线下单机。     |
| <b>₩</b> 昌 ) 庑 | 批量入库时只能针对当前公司的所有准供应商库中的供应商对应的待入库类 |
| 314里八件         | 别。                                |

注:供应商的某一个类别在某一个服务公司中入库后不影响其他公司下该供应商该类别的状态。

# 3.5 如何冻结、解冻供应商

### 【场景说明】

供应商管理员可以根据业务需要将供应商的某一个类别或多个类别进行冻结,冻结后该供应商的相应 类别在冻结期间内不能参与该公司的招投标业务,解冻后可以继续参与该公司的招投标业务。

### 【操作说明】

 【冻结】:点击正式供应商列表中的冻结按钮,弹框选择未冻结的供应商类别,冻结后可以冻结 该服务公司下的该供应商的该类别,该供应商的该类别将不能参与该服务公司的招投标;

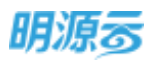

| Ξ  | #@RS                      | SHARE                                                         |                                             | () ×  | e o 🍠 💿-       |
|----|---------------------------|---------------------------------------------------------------|---------------------------------------------|-------|----------------|
| -  | Hankings Billing          | CONTRACTOR OF                                                 |                                             |       |                |
|    | in paints                 | <ul> <li>中国内和日 25</li> <li>中国和白田 第</li> <li>東田公司 第</li> </ul> | -01.01.03-2019-05-0001<br>10市小東亜時間有限公司<br>面 |       |                |
| =  | 1.12.00                   | 快应和地利 •                                                       | 土時台可與祝福                                     |       |                |
| 30 | wind Record               | 3034304538 - 7                                                | 019-07-15                                   |       | ALC: NO. 304-1 |
| •  | 迎!+助用用<br>副动动的用           | 94545WERR<br>194568                                           |                                             |       |                |
| 8  | 111日日日日<br>日女工作業<br>日本工作業 |                                                               |                                             | 1/200 | 411.000 8.0-1  |
| -  | 行政管理事業                    |                                                               |                                             |       |                |
| 12 | -                         |                                                               |                                             |       |                |
|    | 800 M                     |                                                               | +                                           |       | S HARRING MADE |
| ۵. | mambi001                  |                                                               | 100 E                                       |       | TELEVISION FOR |

 2、【解冻】:选择已冻结的供应商,点击解冻按钮后可以解冻该服务公司下的该供应商的该类别, 解冻后该供应商该类别可以参与该服务公司的招投标;

| 3          | 供应病律          |                                              | 60 ° 😁 ·             |
|------------|---------------|----------------------------------------------|----------------------|
|            | a sectores s  | - 解冻供应用 ···································· |                      |
| <b>#</b> : | Gennick Bridd | Parman 25-01.01.03-2019-05-0001              |                      |
| 4          | 10Mid/E       | (1)日本市 国际市大量登録前面除公司                          |                      |
|            | 100           | - (1923) - <b>第</b> 日                        |                      |
| е,         | 土地英           | PLER921 ±06R505R                             |                      |
| æ          | incline.      | NARA                                         | Cart and Real        |
|            | ######        |                                              |                      |
|            |               | Model -                                      |                      |
| æ.,        | TTN: III M PR | <b>游船</b> 和幕                                 |                      |
|            | Balles.       | 新西北部日期 - 新西北市 新西北市 - 第1日和市                   |                      |
|            | SALEA         | 1 2019-07-15 January 087395                  |                      |
| -          | (THREE)       |                                              |                      |
| 3          | No.           |                                              | - NC 24, 351 (84 -   |
|            | Billin        | •                                            | Treat (TREATING (Add |
| D.         | Minute Marcal | Kas Bie                                      |                      |

### 【口径说明】

| 名称     | 说明                               |
|--------|----------------------------------|
| 冻结审批模式 | 集团级业务参数,在业务参数配置类参数中设置工作流审批/线下审批。 |
| 解冻审批模式 | 集团级业务参数,在业务参数配置类参数中设置工作流审批/线下审批。 |
| 冻结结束日期 | 设置了冻结结束日期后,系统将会在到达该日期后自动解冻该条记录。  |

# 3.6 如何调整供应商等级

### 【场景说明】

在实际业务中存在部分供应商在合作过程中表现优异或服务极差的情况,供应商管理员可以根据业务 需要将供应商的相应类别对应的等级进行临时调整。

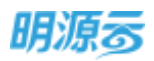

### 【操作说明】

1、点击【更多】后显示【调整等级】按钮;点击调整等级后在弹框中选择需要调整等级的供应商类别,选择类别后调整该类别对应的等级,可以对该供应商进行等级调整;

| =   | 供应离库                    |                                                                                                    | 0 A 🔘-            |
|-----|-------------------------|----------------------------------------------------------------------------------------------------|-------------------|
|     | Gennon anon             |                                                                                                    |                   |
| *   | 0.0000                  | 公司         北京市和公司         山水市山北市の、田田         〇         田戸田山市           正式作用項目         正式作用項目         日         日         <                                                                                                    |                   |
| 8 8 | 土地湖<br>清山服地城<br>设计数数块   | dustik - colera -<br>starburgeturgeturgeturgeturgeturgeturgeturget                                                                                                    | HI SA BA-         |
|     | 基础设施供<br>材料设备统<br>建杂工程统 | 第二回日本 (1947年11日) (1947年11日) (1947年110年110年110年110年110年110年110年110年110年11                                                                                                    | 彩人服名集             |
| 8   | 積張工程曲<br>行政間提純<br>面16時  | HELDTHALATINAADISHITHATIGOOD<br>HELDTHALATINAADISHITHATIGOOD<br>HELDTHALATINAADISHITATIGOOD<br>HELDTHALATINAADISHITATIGOOD<br>HELDTHALATINAADISHITATIGOOD<br>HELDTHALATINAADISHITATIGOOD<br>HELDTHALATINAADISHITATIGOOD<br>HELDTHALATINAADISHITATIGOOD<br>HELDTHALATINAADISHITATIGOOD<br>HELDTHALATINAADISHITATIGOOD<br>HELDTHALATINAADISHITATIGOOD<br>HELDTHALATINAADISHITTIGOOD<br>HELDTHALATINAADISHITTIGOOD<br>HELDTHALATIN | en an Es-         |
| U   | ALC: NO                 | 77.11. <b>1</b>                                                                                                    | 1 1 <b>bm</b> 1 R |

2、点击【保存】按钮保存本次调整记录,在调整记录中新增一条调整数据,可以在调整记录中进行 审核;点击【审核/发起审批】进行审核或发起工作流审批;

| =    | 供应用用        | 6 <sup>10</sup> |             | 174    |                      |
|------|-------------|-----------------|-------------|--------|----------------------|
|      | Services -  | 0059300         |             | •×     |                      |
|      | HANNER SALE | menter          | 们的十个确实了和意思的 |        |                      |
|      | THAT        | 制料公司            | 82          |        |                      |
|      | 122         | 保護用金属           | - ##1204#2  | 1.1    |                      |
| -    | 土地開         | 游行出等说           |             |        |                      |
| 2    | EABA#       | #1F65#848       | · 动物版       | 1.0    | at an at .           |
| -    | OTHER       | 周型人             | 系統管理員       |        | a 0.                 |
|      | - MERCENNA  | 125330          |             |        |                      |
| TW . | NTRI GERMI  |                 |             |        |                      |
|      | Re THM      |                 |             | 3/2000 |                      |
|      | 穩展工程構       | -               |             |        |                      |
|      | 石政管理員       |                 |             |        |                      |
| н.   | <b>200</b>  |                 |             |        | NO 318 MA 28-        |
|      | ALLA        |                 | *           |        | NIGH ADDRESSED WORKS |
| ą.   | Ricetto()   |                 | (RA)        |        | TO A COMPANY         |

【口径说明】

| 名称           | 说明                               |
|--------------|----------------------------------|
| 等级调整审批<br>模式 | 集团级业务参数,在业务参数配置类参数中设置工作流审批/线下审批。 |

注: 调整等级只针对当前服务公司下该供应商的当前类别有效,不影响其他类别; 调整结果在审核通 过后生效。

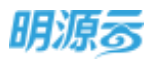

# 3.7 如何列入黑名单

#### 【场景说明】

在合作过程中存在严重质量问题或出现过重大安全事故等违规情况的供应商将会被列入黑名单,列入 黑名单的供应商将不允许与集团及集团下各分子公司进行合作。

#### 【操作说明】

1、点击【更多】后显示【列入黑名单】按钮;点击列入黑名单后将该供应商列入黑名单;

| 成果粉的复数 建田白菜 | 135443章 不会绝外战章 第名地                             |                                                                                                    |
|-------------|------------------------------------------------|----------------------------------------------------------------------------------------------------|
| 分类透明        |                                                | <b>46.</b> -                                                                                                    |
| 2.02        | 正式并且用                                          |                                                                                                    |
| 土地湖         | BUDR HORSE I HORAD I                           |                                                                                                    |
| 占询服务例       | CHEMOLOGICA                                    |                                                                                                    |
| 设计数据用       |                                                | #17 AM 80#                                                                                                    |
| 基础设定用       | EEEN ANDER - NEWARK PARENTER I                 |                                                                                                    |
| 村科设备课       |                                                |                                                                                                    |
| 確安工程等       | 11月5日1月1日1日1日1日1日1日1日1日                        | HET YOR HIS                                                                                                    |
| 國際工程時       | HOLEN HATE: - Butters: Filedates: (Ant         | 19993                                                                                                    |
| 行政管理病       |                                                | 代入國長華                                                                                                    |
| #10#        | 展和市外市自己的有限公司                                   | 1012 AM MAR 18.8                                                                                                    |
| <b>副門</b> 論 | NEED TO THE A DESCRIPTION OF A DAMAGES MARKING | the I through the state of the state of the |

2、业务参数中可以配置列入黑名单审批模式为线上工作流审批/线下审批;当配置为线下审批时,点 击确定按钮即可直接将供应商列入黑名单;当配置为线上审批时,需要发起审批,工作流审批通 过后才会列入黑名单;

| ₫.                                                                              | 4.0.9.9                             |                                                         | 0 0 C 🔘           |
|---------------------------------------------------------------------------------|-------------------------------------|---------------------------------------------------------|-------------------|
| =                                                                               | deknon test                         | 利入業名章 🛞 🔅                                               |                   |
| е.<br>4                                                                         | 5H84                                | (明政時編員 26-01.01.02-2019-07-0001<br>供应報告報 (江苏土力譲渡工編実際公和) |                   |
| 3.<br>D                                                                         | Annon<br>Annon<br>Annon             | (加)人 * 東京整理品<br>和35時代申日的<br>(4)名 *                      | 100 AM 201        |
| ()<br>()<br>()<br>()<br>()<br>()<br>()<br>()<br>()<br>()<br>()<br>()<br>()<br>( | truiden<br>Reiztun<br>Matum         | 8/2000                                                  | ALC - ALC - ALC - |
| 2                                                                               | 17.02.22.9<br>77.00<br>9.70<br>9.70 | <b>1 1 1 1 1 1 1 1 1 1</b>                              | MI IN MA DE -     |
| ų.                                                                              |                                     | ная                                                     |                   |

### 3.8 如何查看供应商画像

#### ◆ 供应商基本信息

#### 【场景说明】

企业围绕着采购与招投标工作,不断积累合作供应商、与优质供应商之间形成长期合作,面对数量够 庞大的供应商库,通过供应商 360°画像帮助企业快速了解供应商的资质情况、合作情况、资质情况。

#### 【操作说明】

1、在供应商库中的所有供应商页签中,点击供应商名称,即可进入供应商画像

| 三 供应用库                                |                                                                                                    | f 0 0 0 d® 🔘        |
|---------------------------------------|----------------------------------------------------------------------------------------------------|---------------------|
| # (1998)020 #0020                     | 1 正式印起角 不合物的边角 测名率 的边界就的                                                                                                    |                     |
| PARKS                                 | - MARKE D REALIZED - MARKEN RG                                                                                                    |                     |
|                                       | Kanane                                                                                                    | Interview (Kilitzan |
| the the                               | HERE . HERE .                                                                                                    |                     |
| (1) 日本語を引き                            | 广东的东湖总有的公司                                                                                                    | with part way       |
| (法):                                  | A INNER MENT                                                                                                    |                     |
| 基础设计                                  |                                                                                                    |                     |
| 8 材料设备单                               |                                                                                                    |                     |
| 目 - 建立工程件                             | 广东万家乐殿但有限公司                                                                                                    |                     |
| · · · · · · · · · · · · · · · · · · · | NAME AND DESCRIPTION OF THE PARTY OF THE PARTY OF THE PAR |                     |
| TANKA                                 | alexander and a subscratting a state of                                                                                                    |                     |
| IIN2                                  | and a second second second second                                                                                                    |                     |
| Vieta                                 |                                                                                                    | att 222 55-         |
| Providence 13                         | BIER MILEN - LEMA - MB -                                                                                                    |                     |
| AND NOTIFICAL CO.                     | MARBER: 1EATING:                                                                                                    |                     |

2、在供应商画像中,可查看供应商标签、供应商关键指标、供应商合作历程及供应商资料

| 1204 BRR | and the anatic-                  |                                                                |                           | 14-17 B              |                    |            |
|----------|----------------------------------|----------------------------------------------------------------|---------------------------|----------------------|--------------------|------------|
| ■ 0 1    | анода: вно<br>0 <sub>ж</sub> 0.0 | на виска онстан онстан инован<br>О для 1 д 0 д 0.00 ж 0 д      | *##98 BIOSE<br>           | евон коли<br>— 9 0 ж | 1399               | 2          |
| 基础运行 附   | asian anisa                      | 经后记录 新行记录 计议记录 能力评估                                            |                           |                      |                    |            |
| MUNDAR.  | 凝本信息                             |                                                                |                           |                      |                    |            |
| 史里记录     | 0.02063844                       | 01.02.03-减至手续继续后-2021-06-0012                                  | 注册语语                      | 译建市+供应用              |                    |            |
|          | 供应商名称                            | 1000時有限公司                                                      | 供应调用的                     | 10.69                |                    |            |
|          | 统一社会国用代码                         | 9131000                                                        | 12-02-02.00               |                      |                    |            |
|          | 助人代制                             | 万忠地                                                            | 法人手机                      |                      |                    |            |
|          | 注册资本                             | 15,526.00 万元                                                   | attained a                | WWW.WWWW.CD          |                    |            |
|          | 成立目標                             | 1986-12-02                                                     | 常业期间                      |                      |                    |            |
|          | 宫众和前日期                           | 1986-12-02                                                     | -22                       | 2026-12-01           |                    |            |
|          | 纳税人资格                            | 一截购税人                                                          | 纳税人捐赠号                    | 91310000             |                    |            |
|          | 念問始刻性問                           |                                                                | 企业商先邮箱                    |                      |                    |            |
|          | 52/031814                        | 上海市的行業                                                         |                           |                      |                    |            |
|          | enna                             | 制造、钢钢电弹、白动其弹、白动入行道、大球管理系统以及上述<br>数势、【依法规经批测过程】 经相关部门比单后力可开展经营活 | 产品的考虑》中,1480年1886年,<br>动】 | 间期相关产品及专的件,循供上       | 274688329, 20, 20, | 1978, 1530 |
|          | 構成用しの20                          | W FIELDY                                                       |                           |                      |                    |            |
|          | Romit                            |                                                                |                           |                      |                    |            |

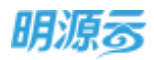

- 供应商标签:包括系统默认标签及个性化标签,个性化标签可通过【供应商标签设置】参数 维护后,在供应商基本资料维护时进行手工标记
- 供应商关键指标:包括合作情况、考察评估与定级情况、异常情况等,具体指标统计口径可 查看下方附件文档,或在 ERP 中点击指标数值部分穿透打开指标详情页,查看统计口径及具 体明细。

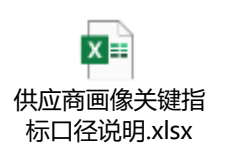

|      |                                                                                                    | 8                 | 動因         | R                 |          |             |               |         | 0 @ X     |
|------|----------------------------------------------------------------------------------------------------|-------------------|------------|-------------------|----------|-------------|---------------|---------|-----------|
|      | 00                                                                                                    | 00 2.E            | ist/Abin   | 近两年               |          | <b>机计条件</b> | 苦订合同数量        | 1       |           |
| 100m | RAM ARICA                                                                                                    | Garage.           |            | 治胃若痒              | 活躍会理     | EMAE        | <b>当约日期</b> ~ | STARKS. | 自用金額 (万元) |
|      |                                                                                                    |                   | 1          | 经济收益测力包括项目        | 机沙公司     | 投资收益测试组。    | 2020-12-01    | 林志和     | 20.00     |
|      | 「副本社院型                                                                                                    |                   | 2          | 投资收益测试组织项目        | 6:39:22用 | 投资收益测试组     | 2020-11-01    | 未活剤     | 12.00     |
| 1000 | and the second                                                                                                    | WHE GZ OT         | 3          | 投资收益测试和资源目        | 約2932月   | 投資收益調式以     | 2020-10-01    | 未结算     | 30.00     |
| RECO | 100000 2,0000<br>9                                                                                                    | 10121             | 4          | 投资收益网络国际协同        | 长沙公司     | 投资收益测试知     | 2020-09-01    | 未成罪     | 15,00     |
|      |                                                                                                    | 5                 | 投资收益测试运行适应 | 长沙公司              | 投资收益而此归  | 2020-09-01  | 未结算           | 8.00    |           |
|      |                                                                                                    | The second second |            |                   |          |             |               |         |           |
|      | 10000                                                                                                    |                   |            |                   |          |             |               |         |           |
|      |                                                                                                    | Harris an         |            |                   |          |             |               |         |           |
|      | and a second second                                                                                                    | - married         |            |                   |          |             |               |         |           |
|      | every series                                                                                                    | NUL .             |            |                   |          |             |               |         |           |
|      | Colonitation of the                                                                                                    | and a             |            |                   |          |             |               |         |           |
|      | ALCORE.                                                                                                    | A DOUGHT          |            |                   |          |             |               |         |           |
|      | agentine.                                                                                                    | CHANGE ST.        |            |                   |          | -50         |               |         |           |
|      | and the second second s | 13                |            |                   |          |             |               |         |           |
|      | TAR                                                                                                    | C ridelinger      | 093344     | ATANAMINATARAMINA |          |             |               |         |           |

合作历程:通过时间轴方式,了解供应商自进入企业供应商库以来的所有关键动作信息, 主要包括:预备入库、供方考察、正式入库、参与招标、中标、合同签约、签订战略协议、 履约评估、综合定级、拒绝邀请、弃标 可通过发生时间及关键动作进行筛选查询。

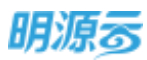

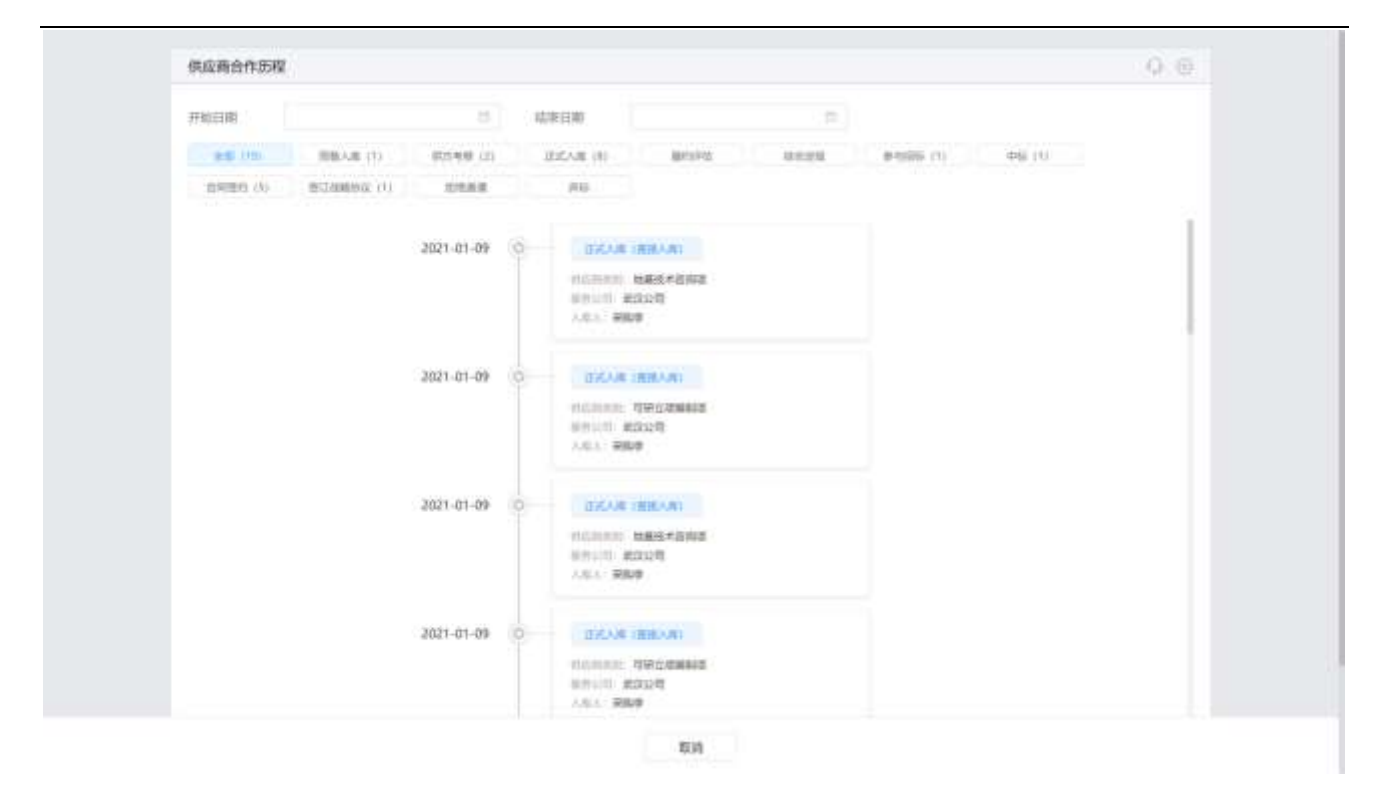

#### ◆ 供应商大数据

### 【场景说明】

系统会根据供应商名称定期查询供应商的大数据,包括供应商的业绩信息、荣誉信息、风险信息等; 通过对大数据的分析,提供多维度的数据评估供应商的质量,及时发现存在风险的供应商,避免与存在风险的供应商进行合作。

#### 【操作说明】

1、在供应商详细页面点击【背景洞察】页签查看企业荣誉、百强合作信息、项目案例信息;

2、在供应商详细页面点击【企业风险】页签查看经营异常、严重违法、税收违法信息;

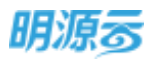

| 101 Carlin                            | In the second second |                                                                 |                          |               |            | -              |        |
|---------------------------------------|----------------------|-----------------------------------------------------------------|--------------------------|---------------|------------|----------------|--------|
| 211 27-23                             | 9 HEAR EPG           | IN NACE OFFICE THEE INCOME                                      | *#411 81059              | 220H (0824    | (第方回職)     |                |        |
| • • •                                 | 0.0 🛪 0.0            | 0 7577, 1 /8 0 /2 0,00 %, 0 x                                   | B B                      |               | 1399       |                |        |
| and the second second                 |                      | anteriore anteriore attaction                                   |                          |               |            |                |        |
| 备红田村 相                                | NORM WIGHTON         | BRAILING BETSTOOR BETSTYLE                                      |                          |               |            |                |        |
| auna                                  | 基本信息                 |                                                                 |                          |               |            |                |        |
| ····································· | 17.12719198493       | 01.02.03-其它手续型直后-2021-06-0012                                   | (主新)書(5)                 | 承建商+供应商       |            |                |        |
|                                       | 供应商名称                | 1000時有限公司                                                       | 体应和测计                    | 1000          |            |                |        |
|                                       | 统一社会信用代码             | 9131000                                                         | 12-12-12-12.00           |               |            |                |        |
|                                       | 加入代制                 | 万志地                                                             | 法人手机                     |               |            |                |        |
|                                       | 注册资本                 | 15,526.00 万元                                                    | 论被用地                     | WWW.WWWW.CD   |            |                |        |
|                                       | 成立目標                 | 1986-12-02                                                      | 常业期间                     |               |            |                |        |
|                                       | 营业和相口用               | 1986-12-02                                                      | -22                      | 2026-12-01    |            |                |        |
|                                       | 纳税人济格                | 一截時稅人                                                           | 纳税人识册号                   | 91310000      |            |                |        |
|                                       | 论明短期性质               |                                                                 | 企业赛务邮箱                   |               |            |                |        |
|                                       | 52 0(1m14            | 上海市の府部                                                          |                          |               |            |                |        |
|                                       | 1207/03F             | 制造、销售物料、自动扶撑、自动入行道、大银管探系统以及上述<br>服务、【依法规经批准的证言、经很风俗了此从后方可开展经常语言 | 产品的考虑样,1990年1996年<br>331 | 问题规模关户且及专的件,提 | 供上述所有论律的文明 | 218. 1810. (FA | 1. HER |
|                                       | (REPHILogo           | \$\$1.75.001/r                                                  |                          |               |            |                |        |
|                                       |                      |                                                                 |                          |               |            |                |        |

#### ◆ 供应商调整信息

#### 【场景说明】

主要记录供应商的相关调整变更记录,包括直接入库记录、冻结记录、解冻记录、休眠记录、列入黑 名单记录、移除黑名单记录、调整等级记录。

#### 【操作说明】

- 1、点击供应商名称打开供应商详细页面;
- 2、点击【调整记录】页签,显示调整记录列表;列表展示供应商的相关操作调整记录;
- 3、点击相应记录的主题打开相关记录明细,查看调整明细;

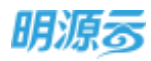

| 1915 |
|------|
|      |
|      |
|      |
|      |
|      |
|      |
|      |
|      |

#### 【口径说明】

| 名称    | 说明。                                 |
|-------|-------------------------------------|
| 休眠に見  | 集团级业务参数,在业务参数供应商休眠设置中配置休眠间隔天数,在超过休  |
| 仰眠比米  | 眠间隔天数内未合作的供应商将会自动休眠,进入准供应商库,需要重新考察。 |
| 供应商画像 | 查看供应商画像前需确保数据平台及相关宽表配置正常,否则将提示"接口无  |
| 查看    | 法访问"。                               |

# 4 供应商考察

房地产企业在与供应商进行业务合作前,通常需要对供应商进行相关考察,包括对供应商基本信息、 服务能力、产品质量、项目经验、合作意向等多维度进行考察评估,为是否进行后续合作提供依据。

目前采招 ERP 中包括线下考察和移动考察两部分考察功能,其中线下考察主要在 ERP 内进行,从发起 考察到问卷填写都需要在 ERP 内进行;移动考察则需要购买了【移动考察】增值模块的客户才能使用,移 动考察的相关业务操作主要都在云助手中的【移动采招】应用内进行,ERP 侧只审批最终的考察结果。

线下考察业务流程图如下:

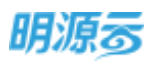

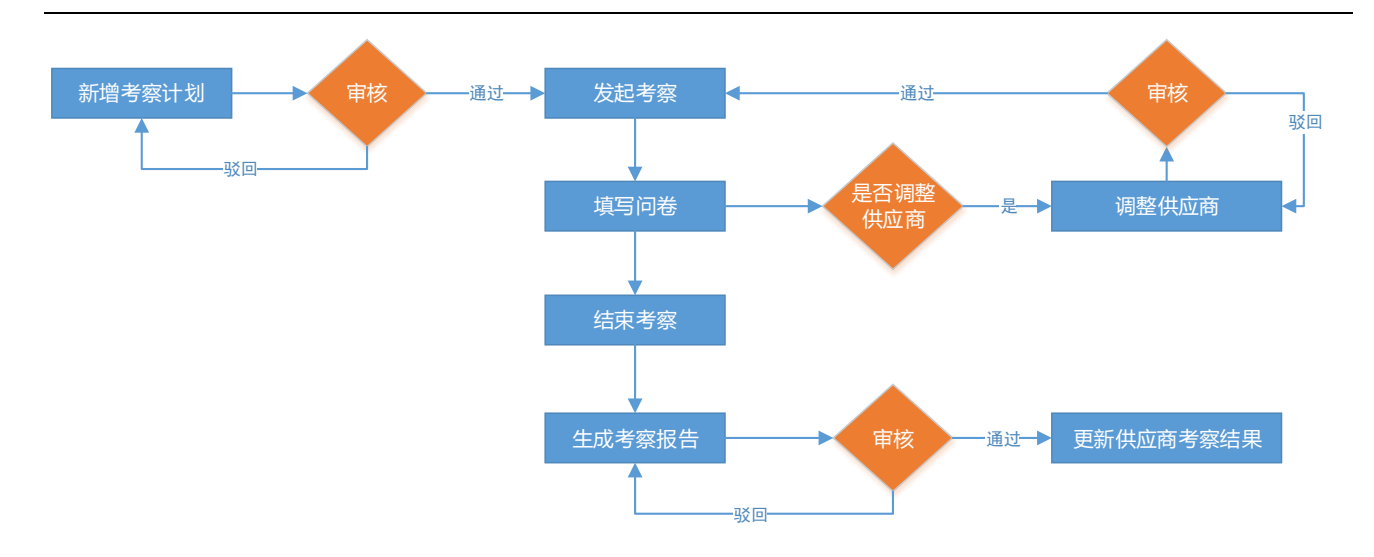

# 4.1 如何查看考察计划

### 【场景说明】

考察计划列表按公司展示当前公司下的所有考察计划,考察负责人可以通过列表查看相应的考察计划。

### 【操作说明】

1、 点击"供应商管理>>供应商考察"菜单,选择考察计划页签;

2、选择考察计划所属公司,输入考察名称搜索相关考察计划;可按照考察状态过滤考察计划;

3、点击考察计划名称可以查看考察计划详细信息;

| 明源云          | 供应商考察                                                                                                    |           |           |               |               |        |            |            |                  | 2 6 1             | 0    |
|--------------|----------------------------------------------------------------------------------------------------|-----------|-----------|---------------|---------------|--------|------------|------------|------------------|-------------------|------|
| RIERIR       | <br>*#111                                                                                                    | *###      |           |               |               |        |            |            |                  |                   |      |
| e nit        | 100                                                                                                    | 网络新闻      | 加入来和计划目的  | же <i>і</i> . | 0 0           | - 東京神话 | - 1930-    | NRCET-ARE  |                  |                   |      |
| A second     | 11.000                                                                                                    | 神经中 医胆酸 已 | 14日 日本 日本 | at ===        | <b>0</b> 😣    | 単代の注意  | 161361230  |            | - 111            | 歴歩現代 -            |      |
| Altraitien// |                                                                                                    | #15691    | ***公司     | 考察状态          | *****         | 测纸人    | 计总并成日期     | 实际开始日期     | 二年的10年1          | 18/3              |      |
|              | STATUTE.                                                                                                    | -003,     | 北京采购公司    | EMIN          | 的法有意          | X5     | 2019-11-24 | 20101 2122 | nia tanun        | 19 <b>1</b> 10 20 | T    |
| - AND        |                                                                                                    | 11.22.    | 北東東陶公司    | EXEM          | 10000         | X5-    | 2019-11-08 | 2019-11-22 | 2019-11          | 11.01             |      |
|              | and the                                                                                                    | 1813.72   | 北東美國公司    | 已结束           | 2.09 <b>8</b> | XS     | 2019-11-16 | 2019-11-22 | 2019-11          | 1100              | 1    |
| 106305       | REPROPERT                                                                                                    |           | 北京采购公司    | 己總東           | 2056          | 345    | 2019-13-08 | 2019-11-22 | 2019-11          | 0.00              |      |
| i stadie     | 1.0710                                                                                                    | 1121      | 北宋末期公司    | 已結束           | 10201         | xs     | 2019-11-22 | 3019-11-21 | 2019-11          | 12.20             |      |
|              | -                                                                                                    | 0105      | 北京美國公司    | Exe           | 2018          | 系统管    |            | 2019-09-06 |                  | 1101              | L    |
| C activation | Conception of the local distance of the local distance of the loca |           | 北京和陶公司    | 末座核           | <b>204</b> 素  | 系统管    |            | 0.000      | Regist Mini Colo | 5 IN 10 10        | 1    |
|              | REFER                                                                                                    |           | 北京半期公司    | 日後末           | 2098          | 所信篇    |            | 2019-07-05 | 2019-07          | 718               |      |
| er Mührfüre  | 用15条                                                                                                    | 20 美/田    |           |               |               |        |            |            | 11.4             | 1 28 2            | 1. 1 |

4、未审核考察计划需要进行审核,点击【审核/发起审批】进行审核;考察计划审批模式可以在业务 参数中进行配置,配置为线下审批时显示【审核】按钮,直接进行审核,配置为线上工作流审批 时显示【发起审批】进行工作流审批;

# 4.2 如何新增考察计划

#### 【场景说明】

考察负责人在进行供应商考察前需要制定详细的考察计划,明确考察团队成员及考察行程计划,确定考察问卷。

#### 【操作说明】

1、选择拟发起考察的公司,点击【新增】按钮打开新增考察计划页面;

| 明源云                                                                                                    | HI C | 供应邀考察                |                 |               |          |         |            |            |         | 0 0 1           | 0  |
|----------------------------------------------------------------------------------------------------|------|----------------------|-----------------|---------------|----------|---------|------------|------------|---------|-----------------|----|
| 家相系统                                                                                                    |      | 考察计目 考察报告            |                 |               |          |         |            |            |         |                 |    |
| <b>*</b> #E                                                                                                    |      | 2月 北京京総合和            | MACHINESS II.   | 192294        | 0.0      | 展开神线    | 82         |            | 点击新闻使出  | 5世界统计划          |    |
| di monte                                                                                                    |      | THE WE THE CH        | a Eliten Eliten | 25            |          |         |            |            | 1917    | 第三部1年 -         |    |
| A CONTRACTOR OF A CONTRACTOR OF A CONTRACTOR OF A CONTRACTOR OF A CONTRACTOR OF A CONTRACTOR OF A CONTRACTOR OF |      | 考察计划告终于              | *#210           | 考察状态          | *#8511   | 潮田人     | 计划开始日期     | 重想并如日期     | #1012WE | 現作              | 0  |
|                                                                                                    |      | 1 *81123-001         | 北京市和公司          | 日结果           | 的法考察     | X5      | 2019-11-24 | 2019-11-25 | 2019-11 |                 |    |
| G HANDER                                                                                                    |      | 2 #RAWI127           | 北京寺院公司          | 已结束           | 的动物用     | XS      | 2019-11-08 | 2019-11-22 | 2019-11 | 19.00           |    |
|                                                                                                    |      | 3 107.0101122        | 北京美国公司          | 日田市           | STOPE    | ×s      | 2019-11-16 | 2019-11-22 | 2019-11 | (1.0)           | 81 |
| B WELEY                                                                                                    |      | 4 #971122            | 北京英雄公司          | 日相東           | 1210/065 | xs      | 2019-11-08 | 2019-11-22 | 2019-11 | 1922            |    |
| B WHERE                                                                                                    |      | 5 <b>WELFERIE</b> ZI | 北京美術会部          | 已结束           | 102-98   | XS      | 2019-11-22 | 2019-11-21 | 2019-11 | 19.02           | 1  |
|                                                                                                    |      | 6 ##1110906          | 北京学校会市          | in the second | 1010     | North . |            | 2019-09-06 |         | 19.00           |    |
| · Ande                                                                                                    |      | 7 60-411-40%         | 北京来和公司          | ****          | A1048    | X40.00  |            |            |         | Wis 1879        |    |
|                                                                                                    |      | S B C COOM           | 出来是舆论如          | BRM           | 1048     | 渐终度     |            | 2019-07-05 | 2019-07 | (1-2)           |    |
|                                                                                                    |      | -                    |                 | _             |          |         |            |            | -       |                 |    |
| RMDHTO                                                                                                    |      | <b>第15条 20条/页 −</b>  |                 |               |          |         |            |            | [s] a   | - 30 <b>6</b> 1 | 1  |

2、填写考察计划的基本信息;全部问卷加权平均,即将所有人填写的所有问卷得分进行相加后取平 均分;分问卷加权平均后合计,即先将相同问卷的问卷得分相加后取平均值,再将不同问卷的平 均值相加,得到最终的供应商考察得分;

| 明源云              |   | 考察は対 > 市市       | 14.91                        |                 |                    |                  |                        |            | o o 😡  |
|------------------|---|-----------------|------------------------------|-----------------|--------------------|------------------|------------------------|------------|--------|
| 彩虹影响             | * | 「基本信息」          |                              |                 |                    |                  |                        |            |        |
| <b>#</b> #R      |   | 考察計18日初<br>現在人  | - 956                        | 0 III - MARTINE |                    | 9820<br>9830     | 1019089000<br>- 101019 | 0          |        |
| G 10108          |   | 计划开始日期          |                              |                 | 10                 | 计包网络日期           |                        | 0 22 ***** | - 16   |
| a) minime        |   | 研究計算の35<br>参加時間 | <ul> <li>25038305</li> </ul> | 平均 另间截至成平均管理    | 187 <b>()</b> - () | <b>医</b> 间性许分计解: | rit,                   |            |        |
| E ANES           |   |                 |                              |                 |                    |                  |                        |            |        |
| <b>8</b> MILLING |   | etelme          | 2.9                          |                 |                    |                  |                        |            | 0,2000 |
| 📾 erentie        |   | 1 MOREN         |                              |                 |                    |                  |                        |            |        |
| ± #####          |   | 1 - Statute     |                              |                 |                    |                  |                        |            | RRH0   |
|                  |   |                 | 156                          | REAR            |                    |                  | 80                     |            | 18/3   |
| 482530           |   |                 |                              | 1000            |                    | ni. X            | 80 <del>9</del>        |            |        |

3、填写考察计划的考察团队成员,点击【选择用户】按钮打开弹框选择考察成员;

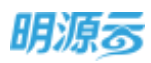

|      | and - and - for -                             |           |          |                                       |                   |           |
|------|-----------------------------------------------|-----------|----------|---------------------------------------|-------------------|-----------|
|      | BERNIN O MIERON                               | 40.175*** | 10, 10   | e Q                                   |                   | (CALLER ) |
| - 2  | - <u>SIT</u>                                  |           | MPSt     | #11.00P2-0                            | 80.               | 1811      |
|      | <ul> <li>・北東東韓公司</li> <li>・ 新安工務公司</li> </ul> |           | REAL P   | 集团 · 北市采购公司 - 北市田和部                   | 公司集造 - 村科員        |           |
|      | 广州采购公司                                        | 0         | 38x£10   | · · · · · · · · · · · · · · · · · · · | 公司集合 - 初料员        |           |
|      | 或被求利公司                                        | 3         | #36/B    | #2E                                   | 黄田海告 - 采招-让劳动机公司。 |           |
| - 25 | 0517国中会-服务公司                                  | 2         | #101     | 集团-北京年期公司·南北年期2                       | 公司条件 - 教法年期       |           |
|      | 育港公局                                          | 0         | 新油管理员    | 重把                                    | 公司集会、美利用          |           |
|      | ▶ 服天公司<br>D(4)司                               | - 28      | Rst.     | 黄斑                                    | 公司身色 - 预算员 公司等色   |           |
|      | · (\$20(#30))20)                              | Ltt.      | BH#06    | 業語・北京県現公司・北京県開設                       |                   |           |
|      | • 华南区地公司                                      | #15 B 2   | 10 e/m - |                                       | 1 1 2 2 2 2 2     | Saman     |
|      |                                               |           |          |                                       |                   | 1879      |

4、选择本次考察需要考察的供应商,点击【选择供应商】按钮打开弹框选择需要考察的供应商,选 择完成后分别设置各个供应商的考察计划开始日期和计划结束日期、考察城市(支持录入多个城 立)。本定上日

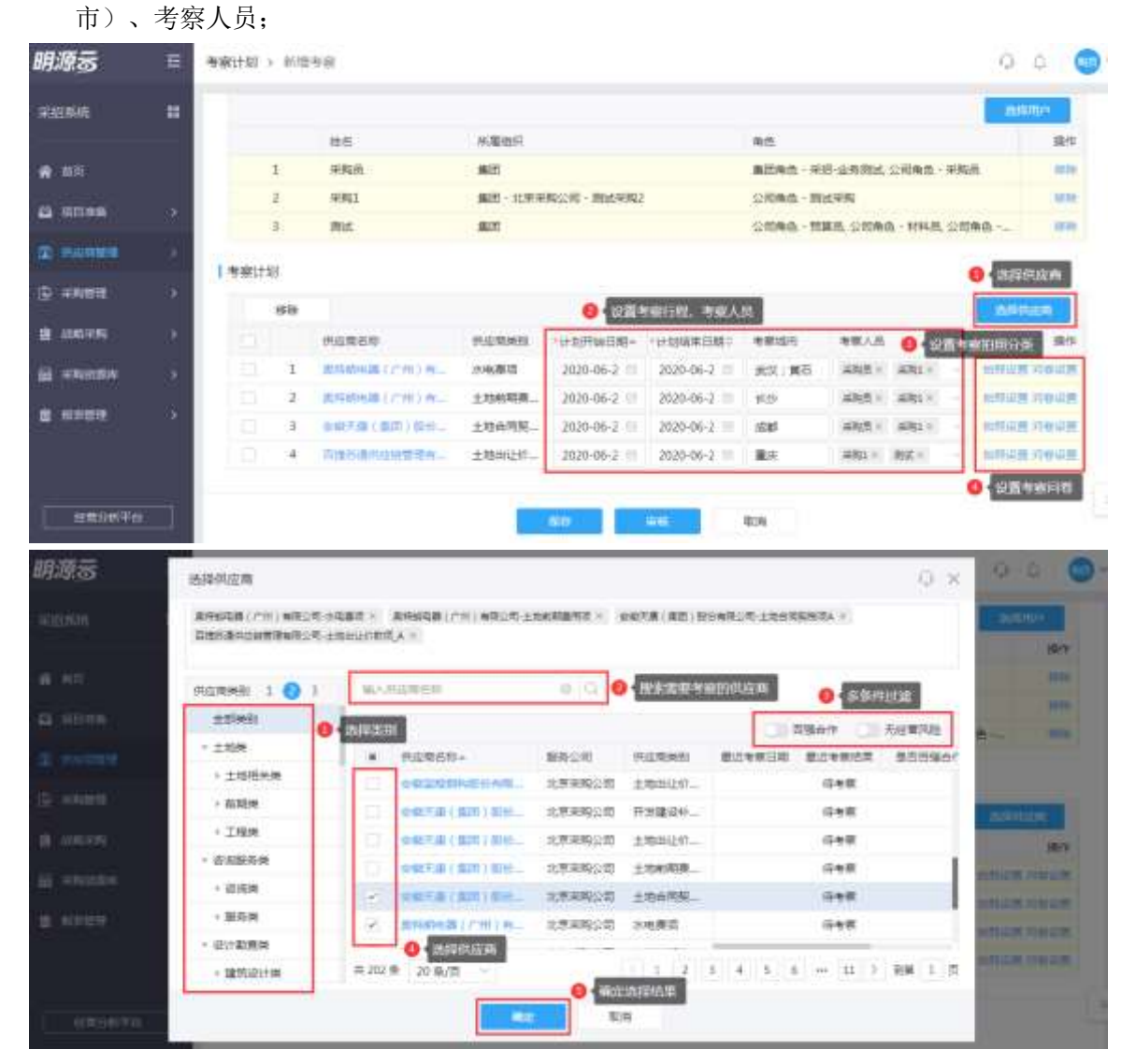

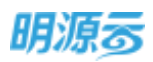

5、点击【拍照设置】弹框设置每个供应商需要拍照的分类,拍照分类默认根据考察类别自动带出, 可手动修改;

| 明源云                                      | 三 拍赖说题 | 8              |                                       | 0.0   | × | 0 0 0+           |
|------------------------------------------|--------|----------------|---------------------------------------|-------|---|------------------|
| a al la la la la la la la la la la la la | -      | e manana e     |                                       | NR.   | 1 | M17.             |
|                                          |        | 1分类名称:         | (1))(1)                               | 18/7  | a |                  |
| - # - = = = = = = = = = = = = = = = = =  | 10 E   | 企业资源           |                                       | 1116  |   |                  |
| CL STOR                                  | 4 4    | 主产环境           | · · · · · · · · · · · · · · · · · · · | 170   |   |                  |
| and a second second                      | 4      | 企业交代           | - 杨括四末現干:企业文化地,企业荣誉地                  | 1933  |   |                  |
| Sector Press                             | 4      | 夕阳西下,新新人在天涯莫东。 | - MALERIANS.                          | 65.52 |   | Address 1        |
| (BriteRess)                              | 1.0    |                |                                       |       |   | 80               |
| B arrent                                 |        |                |                                       |       |   | STATE OF TAXABLE |
|                                          |        |                |                                       |       |   | main make        |
|                                          |        |                |                                       |       |   | NUM COLUMN       |
| B. NAME                                  | 10     |                |                                       |       |   | Mark Court       |
|                                          |        |                |                                       |       |   |                  |
|                                          |        |                | A DECOMPT                             |       |   |                  |
| Internet Water                           |        |                |                                       |       |   | *                |
|                                          |        |                | AK45                                  |       |   |                  |

6、点击【问卷设置】弹框设置每个供应商对应类别的考察问卷和问卷填写人;

| · 考察計版 > · 前田                                                                                                    | 专家问题 | £                 |    |               | <br>- C    | × |                | 0          |
|----------------------------------------------------------------------------------------------------|------|-------------------|----|---------------|------------|---|----------------|------------|
|                                                                                                    | 问题列  | 表 <b>8</b> 选择专业问题 |    | 0 包括问卷编写人     | 818<br>818 | 1 |                | **         |
| 2                                                                                                    |      | ・氏線名称             |    | (将联盟联人        | (Rrs       |   |                | -          |
| 3                                                                                                    | 1    | IEMISHER##FT## >  | 1+ | 814 ×         | 19784      |   | tura .         |            |
| ALL AND ALL AND A | - 2  | 104xH0498-2105 -  | 1+ | 2012 ( 2011 ) | 1016       |   |                |            |
| 1.4%计划                                                                                                    | 3    |                   |    |               |            |   |                |            |
| 1679                                                                                                    |      |                   |    |               |            |   | 3100           | 28. T      |
| I FILL                                                                                                    |      |                   |    |               |            |   |                | 10/14      |
| 1                                                                                                    |      |                   |    |               |            |   | *****          | THE OWNER. |
| - 2                                                                                                    |      |                   |    |               |            |   | 100.00         | No.        |
| 4                                                                                                    |      |                   |    |               |            |   | AND            | APR -      |
| 12 34                                                                                                    |      |                   |    |               |            |   | And in case of | Always.    |
|                                                                                                    |      |                   |    |               |            |   |                |            |
|                                                                                                    |      |                   |    |               |            |   |                |            |
|                                                                                                    |      |                   |    | E             |            |   |                |            |
|                                                                                                    |      |                   |    |               |            | _ |                |            |

7、点击【保存】按钮保存当前的考察计划;点击【审核/发起审批】按钮审核考察计划,考察计划审 批模式可以在业务参数中进行配置,配置为线下审批时显示【审核】按钮,直接进行审核,配置 为线上工作流审批时显示【发起审批】进行工作流审批;

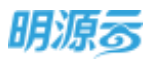

|      |                                                                                                | 特日                                                                   | 結測的代                                  |                                                           |                                                     | #0.                                                                                                  |                                                                 | 18/9            |  |  |
|------|------------------------------------------------------------------------------------------------|----------------------------------------------------------------------|---------------------------------------|-----------------------------------------------------------|-----------------------------------------------------|----------------------------------------------------------------------------------------------------|-----------------------------------------------------------------|-----------------|--|--|
|      | 1 #%m                                                                                          |                                                                      | \$2E                                  |                                                           |                                                     | 集20年8 - FF                                                                                           | 白山南朝武,公均南京 - 宋政首                                                | -               |  |  |
|      | 2                                                                                              | सम्बद                                                                | 集团 - 北京市内公                            | 10 - Matemi                                               |                                                     | 公田地市一部分                                                                                              | 公司制造一面成完成                                                       |                 |  |  |
|      | 1                                                                                              | Rid                                                                  | sit                                   |                                                           |                                                     | 2290mm - 903                                                                                         | 公和集集 - 新算具 亚拉斯集 - 新料用, 亚的集集 - 新成果。                              |                 |  |  |
| 1.46 | #11#1                                                                                          |                                                                      |                                       |                                                           |                                                     |                                                                                                    |                                                                 |                 |  |  |
|      |                                                                                                |                                                                      |                                       |                                                           |                                                     |                                                                                                    |                                                                 |                 |  |  |
|      | 1678                                                                                           |                                                                      |                                       |                                                           |                                                     |                                                                                                    |                                                                 | 8849.60E        |  |  |
|      | (57e                                                                                           | 作成常名年                                                                | 化应需类型                                 | +计划开始日期                                                   | 计计划日本日期                                             | 考察运行                                                                                                 | 考察人员                                                            | ARCHINE<br>1979 |  |  |
|      | 650e                                                                                           | M#<br>#5658 (7%) 4868                                               | 化位置类的<br>3.44部语                       | *(#\$197481318=<br>2020-06-24                             | *1#888年日期<br>2020-06-24                             | 考察協力<br>第52、第百                                                                                       | 考察人员<br>[11] 月月 - 11月1 - 新述 -                                   | 1979<br>1979    |  |  |
|      | 979<br>- 1<br>- 2                                                                              | MERONA (791) MILES<br>ANNOLA (791) MILES                             | 中立日本日<br>本中田日<br>土地系和田田石              | *11+10;F1x8;E188=<br>2020-06-24<br>2020-06-24             | ・1111年8月1日日<br>2010-06-24<br>2020-06-25             | 考察城市<br>第22、第石<br>1112、第石                                                                            | <b>地図人用</b><br>二和氏 - 二和氏 - 三和氏 -<br>二和氏 - 二和氏 - 二               |                 |  |  |
|      | 950e<br>1<br>1<br>1<br>2<br>3<br>1<br>1<br>1<br>1<br>1<br>1<br>1<br>1<br>1<br>1<br>1<br>1<br>1 | 100724<br>55053 (711) 1350<br>55053 (711) 1350<br>55043 (20) 1574700 | (代表型集例<br>法检查理》<br>主体系型最优语<br>主体合同规程。 | *11+331F3#E388-<br>2020-06-24<br>2020-06-24<br>2020-06-26 | *17888#EE<br>2020-06-24<br>2020-06-25<br>2020-06-27 | <ul> <li>●第36点</li> <li>●第36点</li> <li>●第35、第35</li> <li>●第35</li> <li>●第36</li> <li>●第36</li> </ul> | <b>有限人間</b><br>  第時間 - 第時1 - 第日<br>  第時間 - 第時1 -<br>  第時間 - 第時1 |                 |  |  |

### 【口径说明】

| 名称    | 说明                              |
|-------|---------------------------------|
| 考察计划审 | 公司经业务会教 左业务会教设罢中配罢工佐运宝批/建玉宝批    |
| 批模式   | 公司级亚分参数,任亚分参数以直中癿直工作加申14/线下申14。 |
| 考察类别  | 集团级业务参数中自定义维护考察类别。              |
| 取数规则  | 只能针对已审核通过的供应商进行考察。              |

注: 线下考察支持一次考察多个供应商的多个类别,针对每个类别给出考察结果。

# 4.3 如何发起考察

#### 【场景说明】

考察计划审批通过后,需要由考察负责人发起考察,发起考察后相关考察人员会收到待办通知,在实际考察结束后需要相关考察人员填写考察问卷进行评分,系统根据评分给出建议结果。

#### 【操作说明】

 考察计划审核通过后可以发起考察,点击【发起考察】按钮发起考察,发起考察后相关考察人员 会收到消息通知,问卷填写人员会收到问卷填写待办;

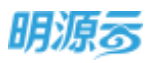

| =    | 供应需考察  | e.                    |                   |          |              |          |            |                 |            | 0.0 0        |
|------|--------|-----------------------|-------------------|----------|--------------|----------|------------|-----------------|------------|--------------|
| =    | *****  | *#20                  |                   |          |              |          |            |                 |            |              |
|      | 291 3  | ·宋宋明公司 - 14           | ANNESSER, MG      | 6 0      | (C) #2728)   | s        |            |                 |            |              |
|      | 2.81   | WRP #35E ESE          | 846 846           | 890 (    |              |          |            |                 | -(88)      | 現余現行 -       |
| -    |        | *****                 | 未来公司              | *****    | *****        | 用任人      | 计和开始日期)    | <b>本际开始日期</b> 1 | 1 開日本約日本   | 18/1 0       |
| (20) | - (3   | 2020 COLORADOR STREET | 北京系統公司            | 7312     | 二治水水         | 果陶品      | 2020-06-24 |                 |            | Roman macway |
| 康    | 1      | NW1125-001            | 北京东西公司            | 2389     | 四次等意         | 85       | 2019-11-24 | 2019-11-25      | 7019-11-25 | 1281         |
|      | 1      | 408.0m1122            | 北京市和公司            | 已初年      | 0498         | xs       | 2019-11-08 | 2019-11-22      | 7019-11-22 | 15.00        |
| . 8  | 4      | *#¥@M1122             | 北京采购公司            | 日本年      | <b>三七支</b> 用 | 35       | 2019-11-16 | 2019-11-22      | 2019-11-22 | (5.31        |
|      | 5      | 8983122               | 北市市際公司            | 已由来      | 采地编辑         | 85       | 2019-11-08 | 2019-11-22      | 2019-11-22 | (12)         |
|      | 6      | 4000001121            | 北東東海公司            | Elder.   | 的决制联         | X5       | 2019-11-22 | 2019-11-21      | 2019-11-21 | 15.22        |
| ÷.   | - 19 - | AURILY 652504         | 北京東縣公園            | Elbrid   | 兵治考察         | 8.688    |            | 2019-09-06      |            | (1).22       |
|      |        | MIP-013-04%           | 北東東殿公統            | 未存在      | S258家        | 5/683-   |            |                 |            | 446-90th     |
|      |        |                       | ++ 08112185/15498 | 13 (818) |              | *14.8028 |            | 3018_02.05      | 1010-07-08 | 11.00        |
|      | 井16里   | 20 m/m -              |                   |          |              |          |            |                 |            | 1 98 1 5     |

2、考察人员在消息通知中可以查看到相应提醒通知;

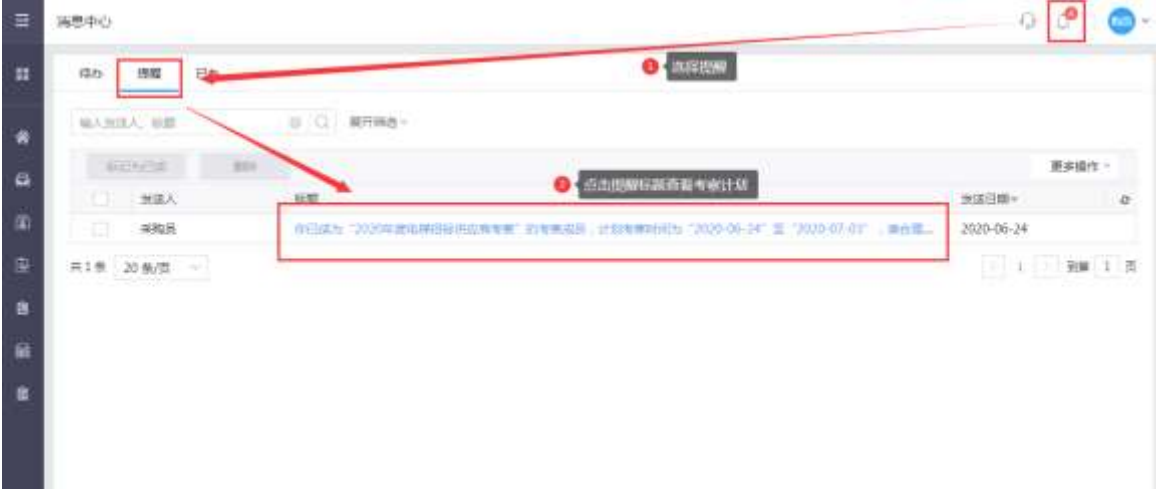

3、问卷填写人员在待办列表中可以查看到相应待办通知;

| =   | 消息中心                |                                                                         |            | 0 🔮            | •    |
|-----|---------------------|-------------------------------------------------------------------------|------------|----------------|------|
| *   | (100) 現職 己の         | C Managar                                                               |            |                |      |
| ۰   | MANUA COM           | 0 C RHMS-                                                               |            | and the second |      |
|     | MIRA                | · 经回 · 经市和通进入时终缓运用面                                                     | 武功日期-      | 此速时增-          | 0    |
| 180 | 1 #88.8             | (45763)、46453.0(第四)》的中406530、695263448544244Y*14344044000、5225-00-56、第二 | 2020-06-24 | #63月           |      |
| 虚   | 2 RMM               | 中已成为"重体的电路(产件)有限公司"出版限的单数问题描述人,计划有限时均为"2020-06-24"至"2.5                 | 2020-06-24 | 不證1元           |      |
|     | 1 9968              | 前日近か「第四時後篇(アヨー) 市田公司「中国国政学校の定義時代」、15年1月時代の「2020-06-34、第二2」              | 2020-06-24 | 不證1天           |      |
|     | <b>开3集 20 ∰/页 −</b> |                                                                         |            | ( ). D BR      | 1 () |

4、问卷填写人员也可以在"采购资源库>>我的问卷"中查看需要由自己填写的问卷;

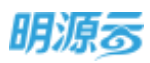

|                                            | 1               |                    |                          |         |        |      |         |            |            |   |
|--------------------------------------------|-----------------|--------------------|--------------------------|---------|--------|------|---------|------------|------------|---|
| RELEAR                                     | <br>10.17087583 | ( <b>P</b> )       |                          |         |        |      |         |            |            |   |
| • mm                                       | ins.            | e Basel Breet      | 15                       |         |        |      |         |            | Bardut -   |   |
| a mmeni                                    |                 |                    | 00501                    | (1282): | 2682.4 | 间载状态 | 國党人     | 三田田町+      | <b>泉</b> 市 | e |
| - State Color                              |                 | CROSSCORT R.       | <b>国建央开立西考莱·马</b>        | 和死      | #395H  | 平橋交  | HORE    | 2020-06-24 | 20         |   |
| (1) (2) (2) (2) (2) (2) (2) (2) (2) (2) (2 | 4797878         | CHARLESCENE H. IL. | 和排刑印度而来来-工               | **      | 1000   | 末譜文  |         | 2020-06-24 | ED         |   |
| D WWWR                                     | 00000           | Cardenie (Cardenie | 电递快用应用发展-系。              | **      | ≈80H   | 末橋交  | alite a | 2030-06-34 | 20         |   |
|                                            | 128             | 0 millith and      | STATISTICS IN CONTRACTOR |         |        |      |         |            |            |   |
| 8 (1963)  F                                | montan          |                    |                          |         |        |      |         |            |            |   |
| a and the second                           | ment            |                    |                          |         |        |      |         |            |            |   |
| B RANK                                     |                 |                    |                          |         |        |      |         |            |            |   |
|                                            |                 |                    |                          |         |        |      |         |            |            |   |

5、在考察计划列表中选择已发起过考察的考察计划名称后在考察计划详情中点击【考察结果】页签可以查看本次计划的考察结果,点击【考察附件】可以查看附件信息;

| 明源云                   | Ξ          | 考察计划           | > 後進は開                                                                                                    |                      |                  |                  |        |                       | 0      | C 🔘 -    |
|-----------------------|------------|----------------|----------------------------------------------------------------------------------------------------|----------------------|------------------|------------------|--------|-----------------------|--------|----------|
| 9255A                 |            | <b>4</b> (5)+2 | • सातम 😑 • स्वर्ध का                                                                                                    | 的过去分词                |                  |                  |        |                       |        |          |
| <b>*</b> ==           |            |                | 代自然名称                                                                                                    | 他自愿关制                | 网络进展             | 考察傳行日            | 建议选举   | 1.金统石桥                | 考察报告名称 | 1011     |
| and a second second   |            | - 3.)          | <b>素物的有新(广州)考报公司</b>                                                                                                    | 水电器语                 | 13/33            | 10.00            | 考察不合版  | ***                   |        | 10100111 |
| & smee                |            | 2              | <b>简称的电路(</b> 广州)两指公理:                                                                                                    | 土地前期產用该              | 13,423           | 10.00            | 考察不合格  | <b>和我</b> 不           |        | ******   |
|                       | <b>5</b> 2 | 3              | 金属无原(集团)股份利用公司                                                                                                    | 土地合同契税场A             | 13/28            | 10.00            | 有族不合格  | 88不                   |        | WW2011   |
|                       | 10         | . A            | THE BRIDE BRID BRIDE BRIDE BRIDE BRIDE BRIDE BRIDE BRIDE BRIDE BRIDE BRIDE BRI | 土地出口款项。              | IUA/22           |                  |        | W254 -                | 0      | 政策考察期件   |
| 2.5                   |            |                |                                                                                                    |                      | o temper         | の活动              |        |                       | a      |          |
| B WARK                | <b>2</b> 5 |                |                                                                                                    |                      | - Annotation and | An October State |        | and the second second |        |          |
| e sees                | *          |                |                                                                                                    |                      |                  |                  |        |                       |        |          |
| -                     | ÷.         |                |                                                                                                    |                      |                  |                  |        |                       |        |          |
|                       |            |                |                                                                                                    |                      |                  |                  |        |                       |        |          |
|                       |            |                |                                                                                                    |                      |                  |                  |        |                       |        |          |
| anter services in the |            |                |                                                                                                    | 000000-00            | 101010-0         | Nibe at          | 10.478 | 和油                    |        |          |
|                       |            |                |                                                                                                    | Sector Sector Sector |                  |                  |        |                       |        |          |

6、点击问卷进度可以查看所有考察问卷填写人员的问卷提交情况;

| 明源言                 | ÷    | 供应用 | 18月1日年                                        |       |       |                     | 0 ×        | 0.0      |
|---------------------|------|-----|-----------------------------------------------|-------|-------|---------------------|------------|----------|
| 1000                | *    |     | 消費品符                                          | 编成人   | 编模状态  | 编修日期                | <b>#</b> 8 |          |
|                     |      | 1   | 电相关的位置考察、工程部                                  | Rd    | #52   |                     |            | 1000     |
| - 100 ·             |      | 2   | 电探接出应意考察一定两部                                  | 1056  | 63842 | 2020-06-24          | 111,00     | Service. |
| 44 INTERN           |      | 3   | 4.用肉用业效率来———————————————————————————————————— | 76941 | *#2   | <mark>0</mark> - da | 古有问题评慎     | A4210    |
| C roome             |      |     |                                               |       |       |                     |            | *****    |
| (1) (1) (1) (1) (1) |      |     |                                               |       |       |                     |            |          |
| a muni              |      |     |                                               |       |       |                     |            |          |
| S -totte            | 3    |     |                                               |       |       |                     |            |          |
| ≝ N=010             | - 14 |     |                                               |       |       |                     |            |          |
|                     |      |     |                                               |       |       |                     | _          |          |
|                     |      |     |                                               | 87.98 |       |                     |            |          |
|                     |      | _   |                                               | _     | _     | _                   |            |          |

第69页 | 共 354 页

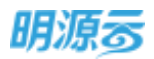

7、系统自动根据问卷得分给出考察结果,考察负责人可以手动修改考察结果;点击【考察附件】按 钮可以查看所有人员提交的附件信息;

| 明濟言        | 考察形代    | 0 x 0 🖉 🔘                                                                                                    |
|------------|---------|----------------------------------------------------------------------------------------------------|
| ang kan    | 2405 R  |                                                                                                    |
| a. 800     |         |                                                                                                    |
| 51: HTTM   |         | and the second second s |
| 2 101000   | 5424    | water-                                                                                                    |
|            |         |                                                                                                    |
| B ANTING   | an Mina |                                                                                                    |
| ii sente   |         |                                                                                                    |
| 1 historia | etxme   |                                                                                                    |
|            | LURA    |                                                                                                    |
| 070670     | 82N     |                                                                                                    |

8、点击【结束考察】按钮,可以结束本次考察,结束考察后未提交的问卷将自动作废;

| 明源言                 | B   | 考察计划  | > 考察评请                           |                |         |       |            |                | 6       | 0 0      |
|---------------------|-----|-------|----------------------------------|----------------|---------|-------|------------|----------------|---------|----------|
| FRAM                |     | €₩it2 | 98/58                            |                |         |       |            |                |         |          |
| 10 mil              |     |       | 的位置条称                            | 供应常辨别          | 相樂进度    | ***** | 1812/6-10  | ・東京活業          | ******  | 58/17    |
|                     |     | 1     | Internation ( ) ( He ) where the | 水电频动           | TATA    | 10.00 | *#7-016    | 考察合語           |         | ****     |
| C 101108            | ••• | 2     | 會務時期課(广告)報酬公司                    | 土地和和贵用语        | LANA    | 10.00 | 考察不会情      | WOFF           |         | matches. |
| D months            | 8   | - 3   | SATE ( MR) BRARSM                | 土地由网织把现在       | 1.4/7.4 | 10.00 | 考察不合相      | -              |         | ****     |
| C wante             | 20  | 4     | Canana or other than the Co      | 土地出出的教师。       | ADAG    |       |            | 有效出终元<br>发展不合格 |         |          |
| B Werk              |     |       |                                  |                |         |       |            | 经读考察           |         |          |
| i snake             | ÷.  |       |                                  |                |         |       | 4          | 特别的应用          |         |          |
| 8 169918            | ×   |       |                                  |                |         |       |            | . Baistrik     | 兒時改考會信用 |          |
|                     |     |       |                                  |                |         | 0 38  | ovcisi 4 e |                |         |          |
| ( 10 <b>11</b> 3071 |     |       |                                  | and the second | 104.0   | 9528  | AF 18      | ton            |         |          |

# 4.4 如何调整考察供应商

#### 【场景说明】

考察计划发起后,在进行实际考察时,考察负责人可能会根据实际线路临时增加考察对象,节约考察成本。系统支持对未结束考察的考察计划进行调整供应商。

#### 【操作说明】

1、点击已发起还未结束考察的考察计划名称后在考察计划详情中点击【调整考察计划】按钮调整考察行程;

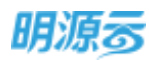

#### 明源云 ERP-采购招投标管理系统产品操作手册

| 明源云        | E   | 考察计划 5 书印        | 洋塘                       |            |                  |              |            | 6 0                 | 0.0  | e 🔘    | - |
|------------|-----|------------------|--------------------------|------------|------------------|--------------|------------|---------------------|------|--------|---|
| HILE OF    | =   | 考察计划。亦何          | 8054                     |            |                  |              |            |                     |      |        |   |
| <b>e</b> m |     | 日本信息             | 考察计1585段20200104         |            |                  | ****         |            |                     |      |        |   |
| 43 XIG88   | 10  | 唐任人              | 系统管理员                    |            |                  | 专用性利         | 10         |                     |      |        |   |
|            |     | L+ 2079 803 1940 | 2021-01-04               |            |                  | LT XSIG WEDR | 2021-01-28 |                     |      |        |   |
| 🕸 Rata     | 10  | 评分计算方式<br>考察说明   | 金融问题如权平均                 |            |                  |              |            |                     |      |        |   |
| 8 406920   | 191 | 45X819           |                          |            |                  |              |            |                     |      |        |   |
| 🗎 HISKON   | 125 | 1考察(201)         |                          |            |                  |              |            |                     |      |        |   |
| -          | 1.8 |                  | 25                       | 89,0000097 |                  |              | Ath .      |                     |      | 杨作     |   |
|            |     | 1                | 采购品                      | 第Ⅲ・テ       | 时保公地 - 篇虹夷(GMT-1 | 0) - 米冉醇     | 公约两条 · 来购  | 例、認識公司時期 - 研放主要 - 研 | 実現長  |        |   |
|            |     | 1.49.001133      |                          |            |                  |              |            |                     |      |        |   |
|            |     | -005             | (ASP                     | 供应用用的      | 计划开助日期。          | 计如此来日期:      | 25162      | 考察人员                |      | 19:17  |   |
|            |     | 1                | the reason of the second | 土物出达的数据    | 2021-01-04       | 2021-01-05   |            | 半胞质                 | mina | 图 司令业器 |   |
| 植能分析平向     | -1  |                  |                          | 200        | <b>10</b> 1111   | -            | TCH        |                     |      |        |   |

### 点击【调整考察计划】按钮后打开新页签,在新页签中点击【选择供应商】按钮弹框选择供应 商,选择完成后设置每个供应商的考察人员及考察拍照分类设置和问卷设置;

|             | 155. V 1910 - WARDA                         |                             |                          |                                                                     |                                       |                               |   |                                                                                                    |
|-------------|---------------------------------------------|-----------------------------|--------------------------|---------------------------------------------------------------------|---------------------------------------|-------------------------------|---|----------------------------------------------------------------------------------------------------|
| \$ BRITS    | U名称 2020年遭电梯招标供应                            | 位同考察                        |                          | 考察2                                                                 | 》前 北京市                                | 明公司                           |   |                                                                                                    |
| 旺人          | 尿酶量                                         |                             |                          | 考察が                                                                 | 如旧 实地考                                | 19月                           |   |                                                                                                    |
| +別开計        | 曲目期 2020-06-24                              |                             |                          | 11 200                                                              | 吉平日期 2020-                            | 07-03                         |   |                                                                                                    |
| 1新说5        | 相                                           |                             |                          |                                                                     |                                       |                               |   |                                                                                                    |
| - June of a |                                             |                             |                          |                                                                     |                                       |                               |   | Constantine and the second second                                                                               |
|             | Bile                                        |                             |                          | <mark>0</mark> 8                                                    | 置考察行程                                 |                               |   | is all the second second second second second second second second second second second second second second se |
|             | <b>接除</b><br>供应費者和                          | (CORREL                     | *计划开始日期+                 | o • (0<br>11/21/10 • (11/21)                                        | 國有效行程<br>考察城市                         | 考察人员                          | - |                                                                                                    |
|             | 修務<br>供应費者和<br>而讓然這供取誤整理希疑。                 | 供应商类别<br>土地出让仍款。            | '#धमक्ष⊟ <b>स</b> +<br>≅ | <b>()</b><br>()))))<br>()))))))))))))))))))))))))))                 | 10000000<br>9年成市<br>8个成市用31           | <b>考察人员</b><br>原法语            |   | INVILLA<br>INVILLA<br>INVILLA<br>INVILLA                                                                        |
|             | 移除<br>供应發在和<br>而讓然這件說儲整理有稱_<br>北方就是早行也必要理有_ | 供应商牌制<br>土地由让你款。<br>土地出让你款。 | *#**#######*<br>==<br>== | ・<br>はたままで日期<br>日<br>日<br>日<br>日                                    | 2019旅行程<br>考察城市<br>多个城市用分!<br>多个城市用分! | <b>考察人员</b><br>第五回<br>第五回     |   |                                                                                                    |
|             | 移种<br>供应微者和<br>而遭於這件說歸當理判論。<br>北方難應早行物业管理有。 | 供应微樂到<br>土地出让价款。<br>土地出让价款。 | *计划开始日期+<br>             | <ul> <li>         · 计均均率目期         ··         ·         ·</li></ul> | 國務委行程<br>會臺城市<br>多个城市用分社<br>多个城市用分社   | <b>教務人員</b><br>(第355<br>(第355 |   |                                                                                                    |

3、调整的供应商需要进行审批,审批通过后可以针对新调整的供应商发起考察。

#### 【口径说明】

| 名称    | 说明       |                                               |
|-------|----------|-----------------------------------------------|
| 考察计划调 | 公司犯世友会粉  | <b>太业</b> 冬 余 粉 设 罢 山 配 罢 工 佐 泫 宝 批 / 优 玉 宝 批 |
| 整审批模式 | 公可级业务参数, | 仁亚分参级以直中乱直工作加申批/线下申批。                         |
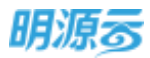

### 4.5 如何生成考察报告

#### 【场景说明】

考察结束后,考察负责人需要根据各考察人员的考察问卷进行汇总,以考察报告的形式提交上级审批。

- 考察报告的生成有两种方式:
- 1、通过考察计划详细页面快速生成考察报告;
- 2、通过考察报告页签新增考察报告生成。

#### 【操作说明】

告.

#### 一、通过考察计划快速生成

1、点击已结束考察的考察计划名称后在考察计划详情中点击【生成考察报告】按钮快速生成考察报

| 細葉病          |    | 考察计划 考虑 | 855        |                     |         |                       |    |
|--------------|----|---------|------------|---------------------|---------|-----------------------|----|
|              |    | (基本信意)  |            |                     |         |                       |    |
| , mon        |    | *###888 | 2020年度由連續  | 抗立南有病               | 专家公司    | 北京美國公司                |    |
| NE.          | 2  | 展在人     | 来购用        |                     | *83421  | 410 <b>9</b> 8        |    |
| -            | 1  | 计和序始日期  | 2020-06-24 |                     | 计发展审计算机 | 2020-07-03            |    |
| 1 Concerning |    | 学出计算方式  | 全部间度如何中国   |                     |         |                       |    |
| C DIDATE IN  |    | 考察品店    |            |                     |         |                       |    |
| 1000.670     | 20 | esement |            |                     |         |                       |    |
| 196204       | ÷. | 1 考察研究  |            |                     |         |                       |    |
| 1.10×1212    | 30 |         | 12E        | 机属密码                |         | 海色                    | 81 |
|              |    | 1       | 采购资        | 織田                  |         | 囊团角色,采掇-业务舆论,公司角色,采购员 |    |
|              |    | 2       | (4)801     | 曲田 - 北京来陶公司 - 新试采购2 |         | 公司角色、例述系称             |    |

2、点击【生成考察报告】按钮弹框选择需要生成考察报告的供应商;

| 明源云 | Ħ   | 主成纠应   | 商专家的  | 啮                 |                  | 0 · 01980022                  | o.                   | ×   | e | 0   |
|-----|-----|--------|-------|-------------------|------------------|-------------------------------|----------------------|-----|---|-----|
|     | #   | ****** | ÷ : 2 | 0204@4/#66/#0/211 | Agreels          | PART - 120000<br>INCOMPACE IN | 68<br>Interfetit_4 - |     |   |     |
|     |     | 121    |       | 90968             | 9.0 <b>9</b> (6) | 48.60                         | 有些运用                 |     |   |     |
|     |     | 198    | 3     | 累許新电算(广州)有限公司     | は現意語             | 10.00                         | 发现合用                 |     |   |     |
|     | - 4 | 8      | 2     | 萬時時电話(广州)有限公司     | 土地蘇縣應用頃          | 10.00                         | 制整不合用                |     |   |     |
|     | 10  | 3      | 3     | 安保天康(集团)股份有限公司    | 土地合同梨胺调A         | 20.00                         | 有意不合用                |     |   |     |
|     |     | 8      | 4     | 百國的通供应時實證有限公司     | 土埔田住於家頃,A        |                               | ##x016               |     |   |     |
|     | 5   | 0      | 持法律   | 因何以來主动性態因素        |                  |                               |                      |     |   |     |
|     | 1.1 |        |       |                   |                  |                               |                      |     |   |     |
|     | 0   |        |       |                   |                  |                               |                      | in. | 1 | EW. |
|     |     |        |       | _                 | MATERIAL WAATER  | <b>和前的</b> 的                  |                      | . = |   |     |
|     |     |        |       |                   | 1534             |                               |                      |     |   |     |

3、点击【确定】按钮生成考察报告;

二、通过考察报告页签新增生成

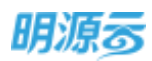

1、点击供应商管理>>供应商考察>>考察报告页签;

| 明源云           | Ξ   | 供政務专家    |            |             |       |               |              |            | 10       | 0          | 0  |
|---------------|-----|----------|------------|-------------|-------|---------------|--------------|------------|----------|------------|----|
| HERE          | =   | 10 W1+10 | *#HE       |             |       |               |              |            |          |            |    |
| # #E          |     | 28 294   | 9(14)      | - WANTERSON | MEEA. | 0.0           |              |            |          |            |    |
| 25 - 10 Cale  |     | 2898.14  | 199 - CR10 | 「東朝         |       |               |              | 0.000      | No. 1    | 更多操作。      |    |
| Calendary.    |     |          | 最終長約1      | 专家公司        | 1051  | RERRIE        | 用任人          | 根终生成日期-    | 专来共立内政第1 | 順位         | 0  |
| (1) minimizer |     | 3        | 1125-003   | 北京采购公司)     | 日申禄   | 入户门           | 305          | 2019-11-25 |          | Screwis.   | 1  |
|               | 5   | 2 1.11   | 6(0)1177   | 北京美国公司      | 己申祝   | 大印刷开现安装       | XS           | 2019-13-22 | 3        | BUTTAN     |    |
|               |     | 1 98     | 1122.      | 化表示的        | 已来福   | <b>把在收款</b> 机 | XS           | 2019-11-22 | 1        | Energ      | 8  |
| 8 110310      | -2  | 4        | 5-mm1122   | 北京英国公司      | 已申除   | 解集改中国工程       | 305          | 2019-11-22 | 1        | Stream a   |    |
| Si waana      |     | 5 9.0    | - terrine  | 北京美国公司      | 己孝禄   | 服果水中水工程       | XS           | 2019-11-21 | 1        | Berninte   |    |
|               |     | 6 4000   |            | 北京英語公司      | 日本統   | 土地出出的数点。      | 系统管理员        | 2010-07-05 | 1        | 2010-0     |    |
| E HARR        | · · | 7 911    | -          | () 北京市開設の   | ****  | 唐尔的乐品的话       | 制烧着理烦        | 2010-05-20 | 3        | 1012 204   |    |
|               |     | 8 90     | 用的这样考虑计划   | 2 北京年期公司    | 已有样   | 用波图和通知机       | 系统管理员        | 2010-05-20 | 1        | ACHTACHT   |    |
|               |     | e. 104   |            | 1.0000000   | 0.000 | *******       | 101020038-00 | 3010.03.20 |          | B-100-0-10 |    |
| 建素品物干的        | T.  | 用11条 201 | 6/册 -      |             |       |               |              |            | 4        | - 3M       | iπ |

2、点击【新增】按钮打开新增考察报告页面;

| *##550 ・<br>の0月#日 - 第<br>110月15日# | 199.王晙设计信 = |         | 1+         | 商任入<br>報告公司<br>计如数学日期 | - <b>東京聖福市</b><br>東京から同 |          |
|-----------------------------------|-------------|---------|------------|-----------------------|-------------------------|----------|
| #8:8%38<br>##440                  |             |         |            | MEMER                 |                         | .02      |
| 「今夜行程                             |             |         |            |                       |                         |          |
| 用应用的物                             |             | acteria | entreste - | inseesis (            | 1.000 NO.000            | 20059000 |

- 3、填写考察报告基本信息,选择考察报告对应的供应商类别;
- 4、点击【选择已考察供应商】按钮,选择需要添加到本次报告的已考察供应商,只能选择已结束考察且未生成考察报告的所选供应商类别的供应商;

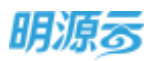

| ŧ    | -                                                                                                    |                      |               |              |                        | 2000-       |
|------|----------------------------------------------------------------------------------------------------|----------------------|---------------|--------------|------------------------|-------------|
|      |                                                                                                    | 选择已考察供应商             |               |              | 色 ×                    |             |
| - 22 | Incise                                                                                                    |                      |               |              |                        |             |
|      | ******                                                                                                    |                      |               |              |                        | (#1         |
| ÷.   | (F1275-962)                                                                                                    | WARGRAR, WRITERS 0 C |               |              |                        |             |
| 8    | U-SPECIAL SPECIAL SPEC | 一 供成育名称              | HURRS         | 所羅考察計划       | 新任人: 考察/5993/R         |             |
| 12   | #SEPALIT                                                                                                    | 1 北京主席地村和南南任公司       | 1011111111111 | 2019年雲和伊田棕美樹 | 単純管理性 2019-02-28 15:27 |             |
|      | 48040                                                                                                    |                      |               |              |                        |             |
|      |                                                                                                    |                      |               |              |                        | 4.7895      |
|      |                                                                                                    |                      |               |              |                        |             |
| 68   | 1.专家行程                                                                                                    |                      |               |              |                        |             |
| -    |                                                                                                    |                      |               |              |                        | Vachesentes |
|      | 10.00                                                                                                    |                      |               |              |                        | 2.54243142  |
|      |                                                                                                    | 并1条 20条/页 ···        |               |              | 1 1 318 1 5            |             |
|      |                                                                                                    |                      | enti          | \$34         |                        |             |
|      |                                                                                                    |                      |               | -            |                        |             |

#### 5、根据所选的供应商自动生成考察行程;

|                 | 2019年度电秘信号 | e     |         | mitt.A. | - 2053       | 1916   |                                                                                                    |
|-----------------|------------|-------|---------|---------|--------------|--------|----------------------------------------------------------------------------------------------------|
| 10.000A01 -     | 建筑工程设计组 ×  |       | 14      | 要要分词    | personal and | R.GR   |                                                                                                    |
| 1115开始日期 2      | 019-02-28  |       |         | 计加速电话精  | 2019-0       | 3-02   |                                                                                                    |
| <b>采标开油运输</b> 2 | 019-02-28  |       |         | 实际结束目精  | 2019-0       | 2-28   |                                                                                                    |
| Auto-au         |            |       |         |         |              |        |                                                                                                    |
| 考察行程            |            |       |         |         |              |        | and the second second s |
| 考察行程<br>(中止中68  | p          | 用应意来的 | 计划开始日期。 | 计划编集日期  | 学研究社         | 专家人员名称 | and the state of the state of t |

6、根据所选的供应商自动生成企业基本情况、考察结论、汇总意见;

|           | 先近期長約                                    | 供应理策制         | 计位开始目    | 日期 ~  | 11日月月月月月月月 | 考察组织 | 考察人员告约  | 高的结果时间          |
|-----------|------------------------------------------|---------------|----------|-------|------------|------|---------|-----------------|
| 1         | 北京全國涂和有限責任公司                             | 1875118121+16 | 2019-02  | 2-28  | 2019-03-02 | 202  | 教育中和法律官 | 2019-02-28 15:  |
| 1 企业基     | 古情界                                      |               |          |       |            |      |         |                 |
|           | 供应算名称                                    | AREA 18       | 新资丰(万元)  | юнже  |            |      |         |                 |
| 1         | 北京會開建與會議員任公司                             | 外景众组          | 2,341.00 |       |            |      |         |                 |
|           | 1 北京法國涂料有限责任                             | (소리           |          | 建筑工程设 | Rittill    |      | 81.     | 00 <b>98</b> 65 |
|           | 供信用名称                                    | 2004          |          | 供应電調算 |            |      | *市(日    | 2) 考察論題         |
| (三京慶)     | R                                        |               |          |       |            |      |         |                 |
| 北市金融      | ·<br>··································· | ē.            |          |       |            |      |         |                 |
|           | +                                        |               |          |       |            |      |         |                 |
| 1010-0112 |                                          |               |          |       |            |      |         |                 |

第74页 | 共 354 页

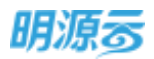

- 7、点击【保存】按钮保存并生成当前的考察报告;点击【审核/发起审批】按钮进行审核;审批模式 可以在业务参数中进行配置;工作流审批则显示【发起审批】按钮;线下审核则显示【审核】按 钮;
- 8、考察报告发起审核后,将以报告形式展现:

| 明源云          |   | 考察报告 > 专用担告                   |                                          |                  |                  |         | 6 0 Q      | 0 🥭 🔘        |
|--------------|---|-------------------------------|------------------------------------------|------------------|------------------|---------|------------|--------------|
| <b>采出彩</b> 质 | * | 考察结果的发                        |                                          | 2021年度王          |                  | ty atta |            | 1            |
| <b>*</b> mm  |   | 律山政绅诸陶瓷股份有限公<br>司-建筑工程设计项     |                                          | 2021年度上          | 程奕供力             | 考祭      |            |              |
| A 1688       |   | 也把某新建筑工程有部公司-<br>建筑工程设计项      | 考察概况                                     |                  |                  |         |            |              |
|              |   | 四川都築兼作工程有限公司·<br>開筑工程设计语      | RERAN                                    | 建筑工程设计线工程透过高校运   | 1826             |         | 1653.5240  |              |
| i⊉ +anta     |   | 2. INTERNAL ROOM FOR MER      | 专家的意义                                    | 3125             | 49840            |         | 广州、安徽、成群、  | 308          |
| 8 40620      |   | 公司建筑工程设计划                     | 考察团队                                     | RAM. NO. RAS     |                  |         |            |              |
| a neraan     |   | 北京水縣石數字科核設份有<br>限公司广州份公司-工程值的 | ****                                     |                  |                  |         |            |              |
| R statut     |   | 22.42.42                      | 计划开始日期                                   | 2021-01-03       | 1111143/07/15/07 |         | 2021-01-09 |              |
|              |   |                               | 实现开始目期                                   | 2021-01-03       | 3,000,REM        |         | 2021-01-03 |              |
|              |   |                               | 临关制作                                     |                  |                  |         |            |              |
|              |   |                               | 考察结果总览                                   |                  |                  |         |            |              |
|              |   |                               | OUTREN                                   |                  | 012/62/8         | 修合相分    | WHILE R.   | <b>859</b> 0 |
|              |   |                               | 中山北京市市市市市市市市市市市市市市市市市市市市市市市市市市市市市市市市市市市市 |                  | 建筑工程设计划          | 90      | 有家合指       | 1            |
|              |   |                               | 合肥某新建筑工程有限公司                             |                  | 建筑工程设计项          | 85.4    | 考察台信       | 2            |
| 4285945724   |   |                               | 1                                        | With Low Big PDF | 10.75            |         |            |              |

#### 【口径说明】

| 名称           | 说明                            |
|--------------|-------------------------------|
| 考察报告审<br>批模式 | 公司级业务参数,在业务参数设置中配置工作流审批/线下审批。 |

# 5 履约评估

房地产企业在与供应商的合作过程中,需要定期或不定期对供应商的履约情况进行评估,从工程质 量、施工进度、响应速度、安全保障等多维度进行履约评估,通过履约评估及时发现问题、暴露风险,督 促供应商进行改进,提高供应商的综合服务能力。

目前采招系统提供两种履约评估条件:

1、 按协议维度进行履约评估; 主要适用于战略采购供应商,通过对战略采购协议对供应商进行评估;

2、 按成本合同维度进行履约评估; 主要适用于非战略建安成本类供应商, 通过成本合同对供应商进行评估;

3、 按费用合同维度进行履约评估: 主要适用于非战略费用类供应商,通过费用合同对供应商进行评估。

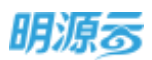

在进行履约评估前需要设置评估阶段及评估类型,评估类型关联相应的供应商类别,设置不同履约评估阶段对应的评估模式,关联相应的评估问卷及评估角色。在发起评估时向不同评估角色发送相应的评估问卷。

以成本类履约评估为例,具体流程如下图所示:

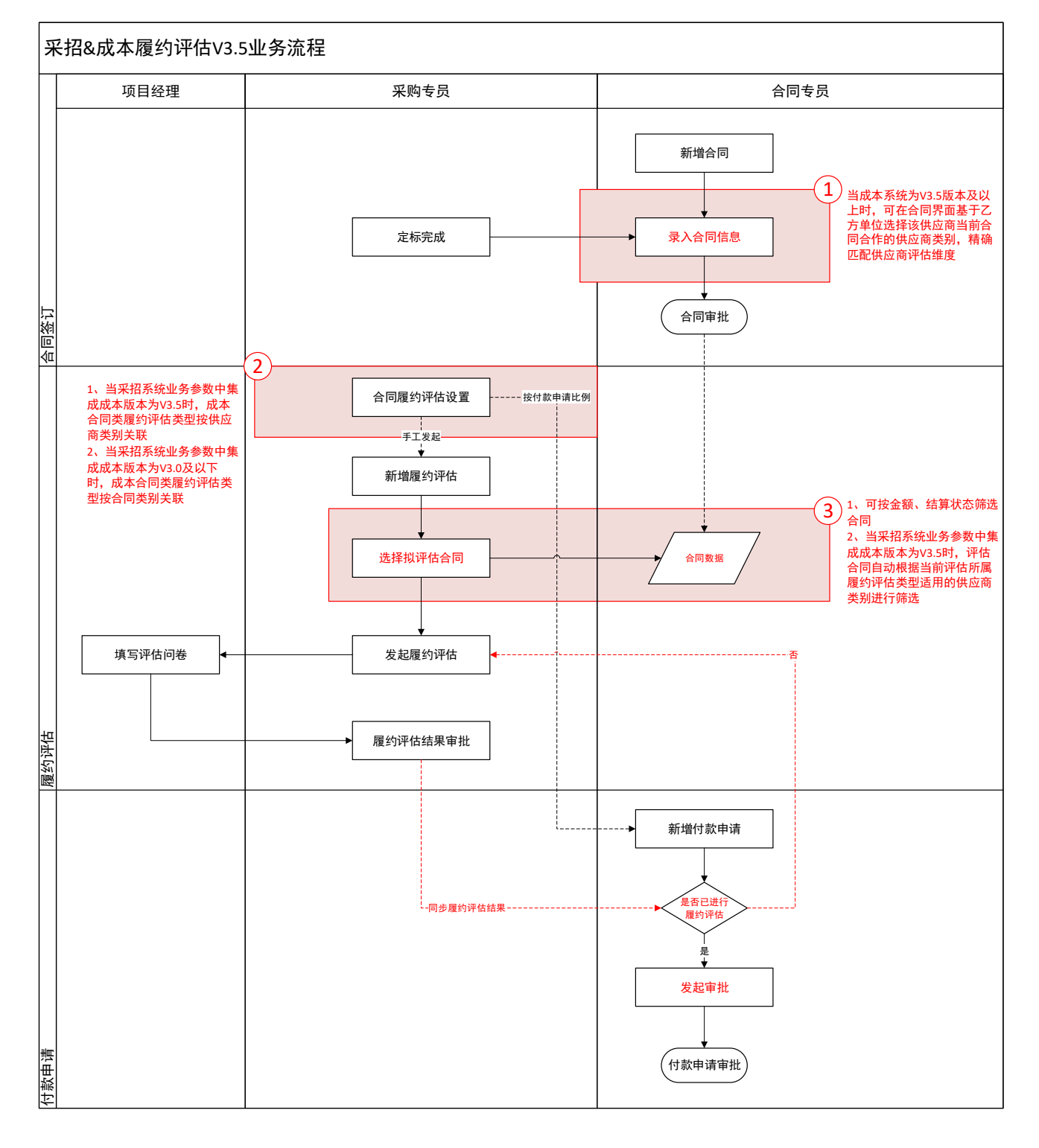

## 5.1 如何设置履约评估阶段

#### 【场景说明】

房地产企业在进行履约评估时通常会分为不同的阶段进行评估,如过程评估、总结评估等,不同阶段 的评估得分会有不同的权重,因此系统支持自定义履约评估阶段。

#### 【操作说明】

- 1、点击项目准备>>业务参数设置>>履约评估阶段设置;
- 2、点击【新增】按钮可以新增履约评估阶段名称;

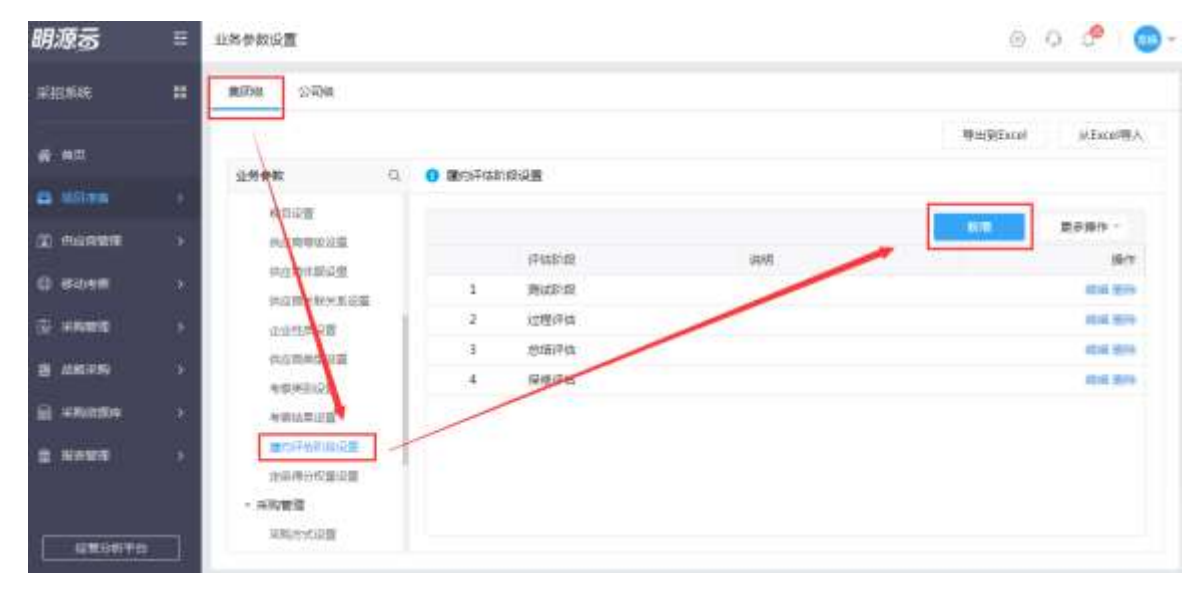

### 5.2 如何设置履约评估类型

#### 【场景说明】

为了方便履约评估的快速发起,系统支持设置履约评估类型,根据不同的供应商类别设置不同的评估 类型、评估条件、评估阶段、评估模式及评估问卷和评估角色。

目前存在按照战略协议对供应商进行履约评估、按照签订成本合同对供应商进行履约评估及按照签订 费用合同对供应商进行履约评估 3 种业务,因此系统也提供了按照战略协议设置履约评估类型、按照成本 合同设置履约评估类型及按照费用合同设置履约评估类型三种方式。

#### ◆ 协议评估设置

#### 【操作说明】

- 1、点击项目准备>>履约评估设置;
- 2、选择"协议评估设置"页签,选择需要设置评估类型的公司,点击【新增】按钮可以新增履约评 估类型;

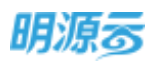

明源云 ERP-采购招投标管理系统产品操作手册

| 明源云       | Ē    | 癞的评估说她                                                                                                    |               |             |                  |      |      | 500             | 0 0 🔎 🔘 -      |
|-----------|------|----------------------------------------------------------------------------------------------------|---------------|-------------|------------------|------|------|-----------------|----------------|
| H10.605   |      | 协议评选规划                                                                                                    | 成本合同评估证       | 2.00 (99/05 | 合用评估设置           |      |      |                 |                |
| e ===     |      | 277 102224                                                                                                    | de la la      | MLA-MUSIPAN | 9258 6-0         |      |      |                 |                |
| A 1999    | 101  | TORS                                                                                                    | 1 27          |             |                  |      |      | 100             | 建分钟位 一         |
|           |      |                                                                                                    | HARD          | 评估条件        | 遗用供应有类别          | 道理公司 | 0.01 | 1048            | 操作             |
|           |      | and the second second se | 中土地市。         | 进行战略        |                  | 武汉公司 | B.,  |                 | ARRENDER SHEEF |
| 臣 采用用用    |      | ADDRESS OF                                                                                                    | 2月11日月二       | 抱订我的。       | 土地前期费用项土地合向复模项并一 | 此这公司 | в.   | 说明:此文公司-动雕协议雅约。 | 以前的结构供用更多      |
|           |      | INPREE                                                                                                    | 00001955-18-2 |             | 建筑工程设计级设计文件用度项   | 武汉公司 | E.,  | 结婚协议评估 按用顺序结战病  | 动用的动用肉用 肥严     |
| B TOPENNO |      | UNUSITE                                                                                                    | DPHARD1       | NUM.        | 一级开发现各类用面相关项其它丰一 | 武汉公明 | B.,  |                 | ARGUERARI R.F. |
| 🖴 IEISANA | 125  |                                                                                                    |               |             |                  |      |      |                 |                |
|           | 161  |                                                                                                    |               |             |                  |      |      |                 |                |
|           | 1000 |                                                                                                    |               |             |                  |      |      |                 |                |
|           |      |                                                                                                    |               |             |                  |      |      |                 |                |

- 3、点击【新增】按钮后打开新增履约评估设置页面,填写评估类型名称;
- 4、点击【新增阶段】按钮后列表内选择评估阶段,设置评估阶段权重及评估模式,协议类评估可设置手工发起和按周期发起两种评估模式;

| 明源云                 | Ħ  | 1002评估设置 > 市口课行 | 传设置      |      |                  |        | © Q   | e 💿-           |
|---------------------|----|-----------------|----------|------|------------------|--------|-------|----------------|
| 采招系统                |    | Pest -          |          |      | 中华地区             | 医石质畸形仪 |       |                |
| # #D                |    | 1641            |          |      |                  |        |       | 0/2478         |
|                     |    | 一評価防線           |          |      |                  |        |       |                |
| (1) material        | 9  |                 |          |      |                  |        |       | antesia.       |
| С воня              | ×  | 1 法理研           | 8:<br>15 | 0    | (空機式)<br>(後期間次起) |        | 100.0 | 線作<br>初期式 101年 |
| ili anal            |    |                 |          |      |                  |        |       |                |
| B wanters           | 2  |                 |          |      |                  |        |       |                |
| W. sauces           | ×  |                 |          |      |                  |        |       |                |
| E ====              | a. |                 |          |      |                  |        |       |                |
| uman <del>y</del> n |    |                 |          | -400 | 829              |        |       |                |

5、点击【设置评估模式】按钮后弹框设置评估模式中的问卷及问卷填写人,按周期发起评估需要设置评估负责人、评估间隔天数与首次发起日期、评估问卷及评估人员,系统将自动定期自动发送问卷给相关的评估人员;

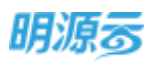

| 明涼云                                                                                                    | 8 | Ingenteeday - maning | HI COMP.        |                   |            | a o 🤌 💼   |
|----------------------------------------------------------------------------------------------------|---|----------------------|-----------------|-------------------|------------|-----------|
|                                                                                                    |   | 设置评估模式               |                 |                   | () ×       |           |
| 采服的比                                                                                                    |   | ALMERY REPERT        |                 |                   |            |           |
|                                                                                                    |   | (产估理): 加调精           | 16              | 评估负责人 。           | +          |           |
| A 112                                                                                                    |   | 计应用属于数 。             |                 | *                 |            |           |
|                                                                                                    |   | 曲次2023日期 -           |                 | 8                 |            |           |
| -9                                                                                                    |   | 说明: 前篇次发起日期开         | 9、系统在英国和动力适用于由6 | C. TEMATOTIC TARA | 9平信人员发送问题。 |           |
| 2                                                                                                    |   | 评估问意列表               |                 |                   |            | A STATUS  |
|                                                                                                    |   | North Constants      |                 |                   | -          | illie:    |
| 0.004                                                                                                    |   |                      |                 |                   | -818       | STOCKLEN. |
| D-HREER                                                                                                    |   | 108                  | 用物理的            | 1 评估人员            | 16/7       |           |
|                                                                                                    |   | - 1                  | 1441            | 1                 | + 89       |           |
| B ORNE                                                                                                    |   |                      |                 |                   |            |           |
| al states                                                                                                    |   |                      |                 |                   |            |           |
|                                                                                                    |   |                      |                 |                   |            |           |
| 3 N. 10 N. 10 N. 1 |   |                      |                 |                   |            |           |
|                                                                                                    |   |                      |                 |                   |            |           |
|                                                                                                    |   |                      | 100             | 50A               |            |           |
| 1 STRONGTON                                                                                                    |   |                      |                 | 1                 |            |           |

6、新增履约评估类型后需要关联供应商类别;点击【关联供应商类别】按钮弹框选择需要关联的供 应商类别;

| 明源云                                        | Ħ        | 履约评估设置          |                  |                |                  |                  |          |         | e o 🤌 🙆-               |
|--------------------------------------------|----------|-----------------|------------------|----------------|------------------|------------------|----------|---------|------------------------|
| 采出苏格                                       |          | 100768 <b>8</b> | 08195128         |                |                  |                  |          |         |                        |
|                                            |          | 90 MB           |                  | WASHS          | #059 0 C         |                  |          |         |                        |
|                                            |          |                 |                  |                |                  |                  | () X2F+5 | 100     | 東京操作・                  |
| <b>10</b> 100 000                          | - A.     |                 | (印法制造 =          | (FG8/9         | 内立有关的            | 世界公司             | 10.0     | . ie.48 | 1917                   |
| i santa                                    |          | 1               | 8000000平法0513    | <b>亚订战略协议</b>  | 土线出让价款项开发建设补资项。  | 1.749020         | 已由用      |         | ABRORNMAN BER          |
| in annex                                   | 22       | 2               | 10021F(538662)   | Ⅲ石(市)/区        | 河话基全常意识后后文易能传统   | "<br>(法新年第25/33) | 記載用      |         | 电动体法电电话 做成 医多          |
| O DOVE                                     | <u> </u> | 3               | 特色团              | 目口は物分以         |                  | ·                | 已成用      | 89      | ADDITION IN CALL PARTY |
| 🗇 168mm                                    | - 20     | 14              | (出于关闭)(平位)       | 生订战增协议         | GHRROITS         | 11.表示的公司)        | Batt     |         | NOTIONAL AND DO        |
| <b>B</b> 446755                            | 1        | 5               | 制度的政治学生          | <b>田口动和</b> 协议 | 开始基金需要说。引持立场编制统计 | * #10,980,000    | 868      | 43.21   | NORCEMUI AND R.P.      |
|                                            |          | 6               | 1中(古)制成          | 包订战略协议         | 次电影现而非工程密赛取行效量。  | * 2003980240     | 日本市      | Stat    | 计标识点取识的 编辑 医疗          |
| ii sana                                    |          | - T.            | 第63年(法用)(2026)   | 田口は暇後以         | 土地和瑞典用以土地合同和客以   | * BRENS          | 日間用      |         | ARRENT AND DA          |
| * #####                                    | - 16 E   | 8               | 供给常用用作法          | 田口4時時後12       |                  | BARRING (0       | BARM     |         | ********               |
|                                            |          | 9               | 4.0000 Million   | 苦订胡椒协议         |                  | 北京田町公司           | 已启用      |         |                        |
|                                            |          | 10              | 11科展-评估          | 百订战和协议         | 土均的财産用证土地合同新完成。  |                  | 2.02M    |         |                        |
| dim an an an an an an an an an an an an an |          | 11              | R291zdtMith(019. | 医订动物协议         | 土地出达创款项工         | " BOORBOOK       | 244      |         | *****                  |

7、已关联其他评估类型的类别不能够再次选择,未关联的类别可进行选择,选择完成后点击【确定】保存所选类别,关联成功后进行履约评估时所选的供应商将按照相应类别对应的评估类型中设置的评估模板进行评估。

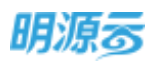

| 明源云    | - E. I | 适用供应商资料            |                     | © × | o o 🥙 🔘                                                                                                    |
|--------|--------|--------------------|---------------------|-----|----------------------------------------------------------------------------------------------------|
|        | - e -  | EDEAMINE - LOONAND | · THERE · INCLUDE · |     |                                                                                                    |
|        |        | -                  |                     |     |                                                                                                    |
|        | I      | WALFERREINSID      | 0 0 • TANARA SANARA |     | 2744 T                                                                                                    |
|        |        | # (MARTERN 1 2 💽   | Extrication         |     | ना अंग                                                                                                    |
|        |        | - # ±10#           |                     | 1   | ADDRESS IN THE R. P. LEWIS CO., LANSING MICH.                                                                                                    |
|        |        | 土地和 关英             |                     |     | Address of the                                                                                                    |
|        | . I    | 一主席出版的教练1          | 湖畔协议评估0513          |     | A DESCRIPTION OF                                                                                                    |
|        | - 21   | 三开为建设44世纪          | 設轄协议(平価051.1        |     | A REPORT OF A REPORT OF A REPO |
|        | - S.   | ✓ 土均合用料用将          | 設轄省以岸街0513          |     | X                                                                                                    |
|        |        | > 土井高町勝用町          | 副糖物如果由0513          |     | A HERRICH WARDS                                                                                                    |
|        |        |                    |                     |     | ARCHITER OF THE REAL PROPERTY.                                                                                                    |
|        | - 2    | RETERS             |                     |     | TRANSPORT AND ADD                                                                                                    |
|        |        |                    |                     |     | A RANGERS AN AV                                                                                                    |
|        |        |                    | 5.4                 |     | ADDRESS OF RA                                                                                                    |
| 100000 |        | -                  |                     |     | o in the local division in the local division in the local divisio |

#### ◆ 成本合同评估设置

#### 【操作说明】

- 1、点击项目准备>>履约评估设置;
- 选择"成本合同评估设置"页签,选择需要设置评估类型的公司(只能选择末级公司),点击 【新增】按钮可以新增履约评估类型;

备注: V3.5 及以上版本采招系统中成本合同评估设置根据集成成本系统版本可支持不同关联模式,详见下文第6点。

| 明源云            |    | 慶均评估设置             |                        |        | 17 B      | Q @ 🧢 🎯-        |
|----------------|----|--------------------|------------------------|--------|-----------|-----------------|
| 用的系统           |    | 10亿开始设置            | R国 医综合用许约定面            |        |           |                 |
| A              |    | and assessing 1    | ALBOROFORD BUILD       |        |           |                 |
| G              |    | 2000               |                        |        |           | 8984 ·          |
| T acter        |    | BUTTINE MARTIN     | 评估条件 战中的网络制            | 國用企用卡  | 40.01 897 | 89              |
| No. Constitute |    | *8*028             | 给订成本                   | 調算公律   | 8.        | 2010/01/11 12:9 |
| Sector         |    | 10 A*A             | 签订成本。 土均类工程类 政府行政末期转换。 | 81222M | E.,       | 2022/2010 819   |
|                | a, | ETHERNE PROFESSION | <b>第176本</b>           | 建汉公明   | e         | CRAMEN R.S.     |
| B RANDA        | 16 |                    |                        |        |           |                 |
|                | 2  |                    |                        |        |           |                 |

- 3、点击【新增】按钮后打开新增履约评估设置页面,填写评估类型名称;
- 4、点击【新增阶段】按钮后列表内选择评估阶段,设置评估阶段权重及评估模式,成本合同类评估 可设置手工发起和按付款申请比例发起两种评估模式;

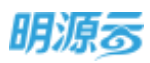

| 明源云     | 8 |                                |
|---------|---|--------------------------------|
| REAM    |   | 1 Metta 3                      |
| a an    |   | 图约许达思想 · 按位条件 浙江本市合同           |
| 0       |   | 2750A                          |
| C REAL  |   | I Person rate                  |
| © =NEC  |   |                                |
| 8 4855  |   | · 开放阶级 · 包裹的 · 市动物式 网络         |
| H YARDS |   | 1 21戦時後 - 6 接対数年満計例 - 第五から年に日時 |
| -       |   |                                |
|         |   |                                |
|         |   |                                |
|         |   |                                |
|         |   |                                |
|         |   |                                |
|         |   |                                |
|         |   |                                |
| 1000070 |   | 1000 BOA                       |

5、点击【设置评估模式】按钮后弹框设置评估模式中的问卷及问卷权重和问卷评估人;按付款申请 比例发起评估需要设置评估负责人、付款申请模式(发起履约评估同时可以发起付款申请审批/只 有履约评估结束后才能发起付款申请审批),同时需要设置付款比例,可设置多个付款比例,当 付款申请比例达到设定值后自动生成履约评估记录;一次超过多个比例时,按照最高比例触发生 成履约评估记录;

| 明源言        | = | Control . martineral                                 |     | 0 0 P 0- |
|------------|---|------------------------------------------------------|-----|----------|
|            |   | 设置评估模式                                               | Θ×  |          |
| 30,10,000  | - | Fort somewhat Factor -                               | 141 |          |
| 4.45       |   | 行政中省组成 - 2 其國際的行動局的有以其給付款申書會社 🛞 只有權的行動感來是当有以其給付款申書會社 |     |          |
| 4 mm       |   | 1 Hartenie                                           |     |          |
| 2 nonze    | 1 |                                                      | 180 | 0.0000   |
| 0.000      |   | 1 30                                                 | -   | 21       |
| S week     |   | 2 90                                                 | -   |          |
| 8 44540    | 1 | 评估问卷我读                                               |     |          |
| a ender    |   | **                                                   |     |          |
| 8 4168     |   |                                                      |     |          |
| entram Fis |   | <b>1</b> 2                                           |     |          |

- 6、成本合同评估设置关联合同类型或供应商类别:
- 当业务参数中,集成成本参数中成本系统版本为V3.0及以下版本时,新增履约评估类型后需要关 联合同类别;点击【适用合同类别】按钮弹框选择该履约评估类型适用的成本合同类别,合同类 别来自于成本系统,未集成成本系统时无法设置合同类评估;

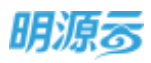

| 明源言    | -    | 厚约评姑设置           |                                       |          | 日 毎(       | 0 0 🥭 😋      |
|--------|------|------------------|---------------------------------------|----------|------------|--------------|
| REIME  | - #  | 协议评任设置 成本当场中的名   | · · · · · · · · · · · · · · · · · · · |          |            |              |
| e na   |      | 101 M2240 -      | D a anteresta                         |          |            |              |
|        |      | EXM EXM AM       |                                       |          | 100        | zeen -       |
| VIII W |      | BUPMAS:          | IPALIN-IN ALTERNAN                    | 18/02/01 | 90811 MINI | 1015         |
| NENTER | - 21 | 1 335657 (108)   | 普订成本 假脱统                              | 武汉公司     | 4          | 用用出作体制 医多    |
| 10050  | 18   | 2 E208-636       | 浙江成本。 土地地工程统改的行政处理指点。                 | 面包的时     | B-         |              |
| 100000 | 8    | 3 Participations | 图订成本                                  | 建实验明     | 6-         | different Ka |
| INNER  |      |                  |                                       |          |            |              |
| NRWN   |      |                  |                                       |          |            |              |
|        |      |                  |                                       |          |            |              |

2)当业务参数中集成成本参数中成本系统版本为V3.5及以上版本时,新增履约评估类型后需要关联供应商类别;点击【适用供应商类别】按钮弹框选择该履约评估类型适用的供应商类别,供应商类别来自于采招系统供应商类别参数;

| 明源云           | ≡  | 關約评估设置 | ĸ                      |             |                            |               | @ ⊘ 0        | 0 🥭 💁                    |
|---------------|----|--------|------------------------|-------------|----------------------------|---------------|--------------|--------------------------|
| 采招系统          |    | 协议评估设  | 置 成本合同评估               | 设置 费月       | 1合同评估设置                    |               |              |                          |
| <b>#</b> ED   |    | 公司 武3  | 2公司                    | 输入服物评       | 0 Q                        |               |              |                          |
|               | ×  | CEAN   | 已禁用 全部                 |             |                            | 1.00000000    | 100          | 更多操作。                    |
| (2) 供应用管理     | ×. | 1      | 履约评估类型=<br>[]]图类 W约许估  | 评估条件<br>签订成 | 适用供应商类别<br>卷帘门、入户门、单元门、防火门 | 适用公司=<br>武汉公司 | 秋志: 6明<br>已… | 操作<br>医用阴道离离器 世多         |
| 😨 采购管理        |    | 2      | 们相关成本合同型。              | 签订成         | 1.55 <sup>10</sup> 1       | 武汉公司          | B            | 适用中应商类型 更多               |
| 8 战略军病        | 3  | 4      | 重汉公司·周本白。<br>【早用】重约评估。 | 签订或<br>签订或  |                            | 武汉公司          | 8.           | 這用明紅藤美丽 更多<br>透開供紅藤美田 更多 |
| 🖴 订单协同        |    |        |                        |             |                            |               |              |                          |
| 量 采购资源库       | 3  |        |                        |             |                            |               |              |                          |
| <b>位</b> 报表数理 | 2  |        |                        |             |                            |               |              | and the second           |
|               |    |        |                        |             |                            |               |              | 0                        |
|               |    |        |                        |             |                            |               |              |                          |
| 经营分析平台        |    | 共4条 2  | 0 条/页 🗠                |             |                            |               |              | 1 2 200 1 2              |

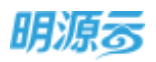

7、已关联其他评估类型的合同类别或供应商类别不能够再次选择,未关联的类别可进行选择,选择 完成后点击【确定】保存所选类别,关联成功后进行履约评估时根据所选的合同对应的合同类别 对应的评估类型中设置的评估模板进行评估;

| 期源表        | 8    | Sector Sector                            |             | 6 6 6.                                                                                                    |
|------------|------|------------------------------------------|-------------|----------------------------------------------------------------------------------------------------|
| 1019415281 |      | 适用合向装制                                   |             | ×                                                                                                    |
| WM HIL     |      | TAN N. THR - DRIDA - IDA                 | (x) galae x |                                                                                                    |
| # 315      |      | Trafat Catalian                          |             |                                                                                                    |
| 4 100      |      | * 45#8                                   | 已大部行体制型     | A SHE                                                                                                    |
| a menter   | 1    | V REER                                   | 算石曲用导致。其他   | ARCA 1021 88 21                                                                                                    |
| O Horse    |      | 2 DBM                                    | 實石而同序法。解出   | STATISTICS IN STR                                                                                                    |
|            |      | ✓ 素物行業操                                  | 算百余同评法。其他   | and the second second se |
| ii. Anna   | - 8  | < 2008                                   | 育石台同学佑、其他   |                                                                                                    |
| H AND YOU  | - 21 | 「東道宗                                     | 藏石台用评估。其他   | and the second second                                                                                                    |
| -          |      | 1.1.1.1.1.1.1.1.1.1.1.1.1.1.1.1.1.1.1.1. |             |                                                                                                    |
| R. ANDIO   | - 1  | 1. 1.                                    |             | 100                                                                                                    |
| 085674     |      | -                                        | 40 RH       | 11 12 12 10 10 10 10 10 10 10 10 10 10 10 10 10                                                                                                    |

| 明源云                                    | 三 聚均评估设置                                          | 600   | 0 🗢 💁 -                                                                                                    |
|----------------------------------------|---------------------------------------------------|-------|----------------------------------------------------------------------------------------------------|
|                                        | 這用供应商类別                                           | 0 © × |                                                                                                    |
|                                        |                                                   |       | BSMR -                                                                                                    |
|                                        | 输入供血商並加名称 ⑧ 〇 ● 可选供应商类别 全部供应商类别                   |       | 40117                                                                                                    |
|                                        | 供应商类目 1 2 3 已关联评估类型                               |       | IMPROVEMENT OF                                                                                                    |
|                                        | 精装大理石                                             |       | ADDAL OF THE R.S.                                                                                                    |
|                                        | 局務克                                               | 100   | 适用的高能素的 更多<br>通知风后的表别 更多                                                                                                    |
|                                        | 「「「「「「「「」」」」「「「」」」」」「「「」」」」」「「」」」」」「「」」」」         |       | 1000                                                                                                    |
|                                        | 八戶门         门窗头雕约评估           单沿门         门窗头雕约评估 |       |                                                                                                    |
|                                        | 5天(1) (7慶美慶的评估                                    |       | State of the local division in the local division in the local div |
|                                        | 「「服务服約评估                                          |       | 0                                                                                                    |
|                                        | 10 10 KB                                          |       | •                                                                                                    |
|                                        | 16年 期の時                                           |       |                                                                                                    |
| ###################################### | 其4条 20 参/页 ···                                    | 12    | 1 2 200 1 20                                                                                                    |

#### ◆ 费用合同评估设置

#### 【操作说明】

- 1、点击项目准备>>履约评估设置;
- 选择"费用合同评估设置"页签,选择需要设置评估类型的公司(只能选择末级公司),点击 【新增】按钮可以新增履约评估类型;

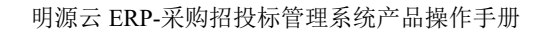

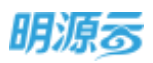

| 明源云            | 履约评估设置          |                    |            |                  |          |      | CR : 10      | 000000         |
|----------------|-----------------|--------------------|------------|------------------|----------|------|--------------|----------------|
| 单抗系统           | <br>10/0715628  | 成本会同评估             | 18 180     | 古明平纳政策           |          |      |              |                |
| <b>8</b> mil   | UA 20204        | /                  | 10.1010/10 | D III D RAVER    |          |      | _            |                |
| <b>9</b> 10 10 | -               | 5 55               |            |                  |          |      | 10           | 見戸袋作 -         |
|                |                 | 16831              | 评估事件       | Mitten and       | 18/02/07 | (85) | liER()       | 38/5           |
| R ADARD        | A second second | REPORT.            | 装订数电。      | 开发建设补偿项          | 建双公司     | 12   |              | 法的讨论部案例 男声     |
| S ANNIE        |                 | PER BUTH           | 第17胜州      | 土地东南西沟动县内2.然北县川1 | 武汉公司     | 12-  | 展的评估,浙江香用合词。 | ADVICEAN R.P.  |
|                | - INCOME.       | ABOTH              | 括订费用       | 用以基金管查该招标交送服务收入  | 建茂公司     | 12   |              | ampurnam no-   |
| ■ 080×81       |                 | STREET, STREET, ST | 接订整理       |                  | 肥気の可     | 15-  |              | AMPLICATION DA |
| a waxaa        |                 |                    |            |                  |          |      |              |                |
|                |                 |                    |            |                  |          |      |              |                |
|                |                 |                    |            |                  |          |      |              |                |

- 3、点击【新增】按钮后打开新增履约评估设置页面,填写评估类型名称;
- 4、点击【新增阶段】按钮后列表内选择评估阶段,设置评估阶段权重及评估模式,费用合同类评估 仅支持手工发起评估模式;

| 明凉云          | E     | 問用合何評估現置→ 附培理以干估设置       | R @ 9 0 🥭 😋 -                                                                                                    |
|--------------|-------|--------------------------|----------------------------------------------------------------------------------------------------|
| 尾柏系统         |       | 1 #ktr/2.9.              |                                                                                                    |
|              |       | BURNED - ROAD STREET     |                                                                                                    |
| NAME.        |       | 100                      |                                                                                                    |
|              | 11.54 |                          | 01224                                                                                                    |
| (X) (1038103 | 192   | 1 钟位的词母                  |                                                                                                    |
| G. =800      | 120   |                          | a and a second second se |
| B ANERS      | 100   | reality (called reality) | 80                                                                                                    |
| O PRESS      | 16    | 1. (19)#45 - 0 #1308     | < C21000.000                                                                                                    |
| B HARRY      |       |                          |                                                                                                    |
|              |       |                          |                                                                                                    |
|              |       |                          |                                                                                                    |
|              |       |                          |                                                                                                    |
|              |       |                          |                                                                                                    |
|              |       |                          |                                                                                                    |
|              |       |                          |                                                                                                    |
|              |       |                          |                                                                                                    |
|              |       | 40 80                    |                                                                                                    |
| dminete.     | 201   |                          |                                                                                                    |

5、点击【设置评估模式】按钮后弹框设置评估模式中的问卷及问卷权重和问卷评估人;

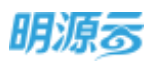

| 期意感              | E. | MRADAUGE > ###FIFERE         | B 6 0 0 0 00- |
|------------------|----|------------------------------|---------------|
| REFE             |    | Incom                        |               |
| a ==             |    | REFORT O = ×                 |               |
| D TITLE          |    | NUME FINE                    | 0.024         |
| (D) (Contraction |    | Linethrow                    |               |
| (C. 4000         |    | 178 - 296(Brit) - 184.6 Brit |               |
| di secone        |    | A + D + HM                   | - REFERENCE   |
|                  |    |                              |               |
|                  |    |                              |               |
|                  |    |                              |               |
|                  |    |                              |               |
|                  |    | <b>ea E</b>                  |               |
|                  |    |                              |               |
| 10010-010        |    |                              |               |

6、新增费用合同履约评估类型后需要选择适用的供应商类别;点击【适用供应商类别】按钮弹框选择该履约评估类型适用的供应商类别,供应商类别来自于采招系统供应商类别参数;

| 明源表                    | Ξ. | MREST POLICING .                                              | c o o 🤗 😳 -        |
|------------------------|----|---------------------------------------------------------------|--------------------|
| HILING (               |    | DUFMER #FORFAUR MAGRICAR                                      |                    |
| 0.77                   |    | 2月 1日 西田県石市市部 〇                                               | @ X                |
| C STREET               |    | ATTRACTOR -                                                   | Demand and         |
| Gi witte               |    | 2 WARDERDER # C * TARGEN #################################### | CORRECT CONTRACTOR |
| 🖶 annan)<br>🔐 Thiosain |    | 4 - * ±##<br>- * ±######                                      | damental as        |
| A STOR                 |    | <ul> <li>一 料板建設料板場 外放建設料板場熱地の運行件法表型</li> <li>一 新設建</li> </ul> |                    |
|                        |    | - 2013<br>- 2010<br>- 2010                                    |                    |
|                        |    |                                                               |                    |
|                        |    | <b>**</b>                                                     |                    |
| ()                     |    | H + H / 20 B/D                                                |                    |

7、已关联其他评估类型的供应商类别不能够再次选择,未关联的类别可进行选择,选择完成后点击 【确定】保存所选类别,关联成功后进行履约评估时根据所选的合同中供应商的供应商类别对应 的评估类型中设置的评估模板进行评估;

【口径说明】

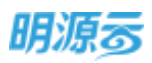

| 名称   | 说明                                 |
|------|------------------------------------|
| 亚仕又供 | 分为签订战略协议和签订合同两类条件。战略协议类评估类型可在非末级公司 |
| 计伯尔什 | 和末级公司下分别进行设置; 合同类评估类型只能在末级公司下进行设置。 |
| 还什措士 | 协议类评估支持按周期发起和手工发起两种评估模式;           |
| 计伯侠氏 | 合同类评估支持按付款申请比例发起和手工发起两种评估模式。       |
| 评估问卷 | 在采购资源库中维护问卷模板。                     |
| 评估人员 | 支持选择各公司下的评估人员,支持选择不同公司下的评估人员。      |

### 5.3 如何查看履约评估

#### 【场景说明】

提供履约评估查询和查看功能,展示用户权限内的所有履约评估记录。

#### 【操作说明】

- 1、点击供应商管理>>履约评估菜单;
- 可按照公司查看对应公司的评估记录,输入评估名称可快速查找评估记录;展开筛选项可以按照 计划开始日期、计划结束日期、实际完成日期、评估阶段过滤评估记录;可以按照不同状态过 滤;

| 公司 北京          | ନ୍ୟ - ଖ           | Alfreidin . | 0 9        | 展开理由一 |            |             |        |               |     |
|----------------|-------------------|-------------|------------|-------|------------|-------------|--------|---------------|-----|
| #3HE           | 11 WAR            | 2.0         |            |       |            |             |        | <b>NII</b>    | 1   |
| 19             | en                | 171516.0    | ITIERS     | ●臣人   | 计和开始日期     | LE REESWEER | READER | 180           | 1.8 |
| 1              | 19442月第一次2011月四   | #1394D      | 过程时间-60万阶段 | 系统管理员 | 2019-02-28 | 2019-03-08  |        | 33070.90      |     |
| REWER          | <b>百月被二次國內</b> 得成 | #256        | 过程中心体历的意   | 系统管理员 | 2019-02-28 | 2019-03-07  |        | 3323743 884   | 1   |
| HURS /         | 1月期一次開始中佔         | 未改超         | 位理学们-执行的能  | 系统管理员 | 2019-02-28 | 2019-03-06  |        | 201237745 90M |     |
|                |                   |             |            |       |            |             |        |               |     |
|                |                   |             |            |       |            |             |        |               |     |
| <b>Interin</b> |                   |             |            |       |            |             |        |               |     |
| RURCH .        |                   |             |            |       |            |             |        |               |     |
| HUMBE -        |                   |             |            |       |            |             |        |               |     |

 针对未发起的履约评估可以发起履约评估;发起履约评估后评估人员可以在【我的待办】以及 【我的问卷】中收到相关待办通知及问卷;点击问卷后评估人员可以填写问卷;提交后回填问卷 填写结果至评估记录明细中;

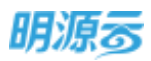

| NYME         NYME         NYME <t< th=""><th>更多级17<br/>1項</th></t<>                                                                                                    | 更多级17<br>1項 |
|----------------------------------------------------------------------------------------------------|-------------|
| NUME         NUME           NUME         NUME           NUME <th>RS&amp;1</th>                                                                                                    | RS&1        |
| NUM         NUM         NUMBER         NUMBER                                                                                                    | 2941<br>1   |
| 北京人         田田         田田         田田         田田         日本           1         私名賀田島         四十一日7月17日         四月11日日         三日日11日日         三日日11日         三日111日         三日111日         三日111日         三日111日         三日111日         三日111日         三日111日         三日111日         三日111日         三日111日         三日1111日         三日1111日         三日1111日         三日1111日         三日1111日         三日1111日         三日1111日         三日1111日         三日1111日         三日1111日         三日1111日         三日1111日         三日1111日         三日1111日         三日1111日         三日1111日 <td< td=""><td>7月</td></td<>                                                                                                    | 7月          |
| 1         基本株式電路         四年一台口程         2019-02-28         月77           2         基本株式電路         四年一台口程         2019-02-28         月77           3         基本株式電路         四年一台口程         2019-02-28         月77           3         基本株式電路         四年一台口径         2019-02-18         月77           3         基本株式電路         四年一台口径         2019-02-18         月77           4         基本株式電路         日本一台口径         2019-02-18         月77           5         基本式電路         日本一台口径         2019-02-18         月77           5         第二電電器         日本日口径         2019-02-18         月77           5         第二電電器         日本日口         2019-02-12         月77         月7           6         第二電電器         日本日口         日本日口         日本日口         月7         月7         日本日口         月7         日本日口         月7         日本日口         月7         日本日口         月7         日本日口         月7         日本日日         月7         日本日         月7         日本日         月7         日本日         月7         日本日         月7         日本日         月7         日本日         月7         日本日         月7         日本日         月7         日本日         月7         日本日         月7                                                                                                    |             |
| 2       系統管理品       中学一世代母、2019年12月第二二世現代作品<加速用に公司、毎日日日安全部工業                                                                                                    |             |
| 3         米病管理局         中午一時後後、101時年1月年二二度1010年、年期中後には常用に2015年に日本会業は「第単51年、約15日                                                                                                    |             |
| 4       新術業業務       日本・日月後、2019年1月後、二月日7月4日、二月日7月4日、二月日7月2日、2019年1月15日、第二日24年、第二日日、第二日24年、1月日       2019年02-38       約1975         5       新成業業務局       日日日、2019年1月後、二月日7月4日、2月日7日年の二日の日、2019年02-3日、2019年02-38       2019年02-38       万         6       新成業務局       日日日の2016年1月後、二月日7日年の二日の日、2019年02-3日、2019年02-31       2019年02-38       不当         7       新成業務局       日日日の2016年1日の2012月前日、日本の2016年1日、2019年02-32年からりまいたい2019年02-32年からり=01-32       2019年02-38       2019年02-38         8       新成業務局       日日の2016年1日の2012月前日、日本の2016年1日、2019年02-32年からりまいたい2019年02-32年からり=01-32       2019年02-39       41117         9       新成務務局       日日の2016日日、第二日、10月1日、日本の2016年1日、2019年02-3日の日、11日年、新設計目の2019年02-10月2019-02-10月2019-02-10月2019-02-10月       2019-02-10       41117         9       新成務務局       日日の2016日日、第二日、10月1日、日本の2016年1日、11日年、新設計目の2019年21日、2019-02-10       2019-02-10       41117         10       新成務務局       日日の2016日に日、第二       1011日日、2019日日、2019年01日、2019年01日、2019年0日、2019年01日、2019 |             |
| 5         新田田福田         中日田本山内和中菜() 和田田 田村田田田田田田田田田田田田田田田田田田田田田田田田田田田田田田田田                                                                                                    |             |
| 6     新兵管理務     中日地のから時に用     日間地の日間に加かりまた。     日間地の日間に加かりまた。     2019-02-20     7121       7     新州管理務     印日地のから時に用の02229日の用の日間に加かりまた。     2019-02-22     細口の       8     新州管理務     印日地のから時に用の02229日の用の日間に加かりまた。     2019-02-23     細口の       9     新州管理務     印日地のから時に用の02229日の日間に加かりたた。     2019-02-23     細口の       9     新州管理務     印日地のから時に用の0229日の日間に加かりた。     2019-02-23     細口の       9     新州管理務     印日地のから時に用の0229日の日間に加かりた。     2019-02-23     細口の       9     新術管理局     日日地のから時に用の0229日の日間に用の0229日の日間に用の0229日の日の1002201日の10.2019の22019.02.2019.02.2019.02.2019.02.2019     2019-02-23       10     新信管理局     日日の10日の1日日日日の10.2019.02.01.02.10.02.01.02.2019.02.2019.2019                                                                                                    | Ŧ           |
| 7         新設置接出         002x250%2000x2000x2000x2000x2000x2000x20                                                                                                    | £           |
| 8         単純数理構成         ● 日本の公共和日に今年(年)         ● 単純なごりまたい(日本の公共和日に今年)         ● 単純         ● 単純         ● 単純         ● 単純なごりまたい(日本の公共和日に今年)         ● 単純なごりまたい(日本の公共和日に今年)         ● 単純なごりまたい(日本の公共和日に今年)         ● 単成         ● ● 回加         ● ● 回加         ● ● ● 回加         ● ● ● 回加         ● ● ● 回加         ● ● ● 回加         ● ● ● 回加         ● ● ● ● ● ● ● ● ● ● ● ● ● ● ● ● ● ● ●                                                                                                    | P           |
| 9         新術管理局         中日成小ABB/中国         中国に口前時間の時間の時間の時間時間人、(11時時間時間のA2019-02-10日2018-02 2019-02-19)         101           10         新術管理局         日日成小ABB/中国         日間の10日間の時間の時間の時間時間人、(11時時間時間のA2019-02-10日2018-02 2019-02-19)         101           11         東京管理局         日日成小ABB/中国         日間の10日間の10日の11日         1010000046目間の11日         101000046目目の11日         101000046目目の11日         101000046目目の11日         101000046目目の11日         101000046目目の11日         101000046目目の11日         101000046目目の11日         101000046目の11日         10100046目の11日         10100046目の11日         10100046目の11日         10100046目の11日         10100046目の11日         10100046目の11日         1010046         1010046         1010046         1010046         1010046         1010046         1010046         1010046         1010046         1010046         1010046         1010046         1010046         1010046         1010046         1010046         1010046         1010046         1010046         1010046         1010046         1010046         1010046         1010046         1010046         1010046         1010046         1010046         1010046         1010046         1010046         1010046         1010046         1010046         1010046         1010046         1010046         1010046         1010046         1010046         1010046         1010046         1                                                                                                    | 19E         |
| 10 新術電視路       60日次のABE/年間19月間に回帰れたの公売用は日本の時間に開たした10日の2010-02-10日2013-02-2019-02-09       2019-02-09       60日         11 新術電視路       11日       11日                                                                                                    | 鏯           |
| 11 系統電視路     0 Q       第295時     0 Q       第295時     0 Q       第295時     0 Q       第295時     0 Q       第295時     0 Q       第295時     0 Q       第305日年期     0 Q       第305日年期     0 Q       第305日年期     0 Q       第305日年期     0 Q       第305日年期     0 Q       第305日年期     0 Q       第305日年期     0 Q       第305日年期     0 Q       第305日年期     100101月第二日期1月第二日期1月第二日       第305日年期     第305日年期       第305日年期     第305日年       第305日年月期     第305日年       第305日年月期     第305日年       第405日年     第405日年       第505日年     第505日年       第505日年     第505日年       第505日年 <td>狭</td>                                                                                                    | 狭           |
|                                                                                                    | é           |
| 中国の         日期         日期                                                                                                    |             |
| +地区         日田田         生田田         生田         生田         生田                                                                                                    |             |
| 再卷主题         用卷石杯         用卷型         加加人         日参加力         使火人         並如日報         使少日期           1         2019年1日第二二章提供目標(江田茂), 課任过程)平体         課任)用体         米級管理员         米規定         早期員         2019-02-28           2         2019年1日第二二章提供目前(正田政), 課任过程)平体         課任)用体         米級管理员         米規定         早期員         2019-02-28           3         2019年1日第二二章保守任何(福田市), 課任)住宅中体         課任)甲体         米級管理员         米規定         年期員         2019-02-28           4         2019年1月第二二章保守任任(日本), 課任)任任日本         課估)平信         米板管理员         利提定         平和員         2019-02-28                                                                                                    |             |
| 1         2019年1月第二定期的评估/世界说         期代目標         期代目標         期代目標         第2019-02-28           2         2019年1月第二定期的评估/原则//         第2019年1日         第2019         第2019         2019-02-28           3         2019年1月第二定期的评估/原則//         第2019年1日         第2019年1日         第2019年1日         第2019年1日           4         2019年1月第二定期的评估/世界書         第2019年日         第2019年日         第2019年日         2019-02-28                                                                                                    | H           |
| 2         2019年1日第二二第四日存在「第1111」         第月21日日存在         第月2日         第月2日         第月2日         第月2日         2019-02-28           3         2019年1日第二二第四日存在「第1111」         第月21日日存在         第月2日         第月2日         2019-02-28           4         2019年1日第二二第日日年         第月21日日存在         第月2日         第月2日         7月3日         2019-02-28                                                                                                    | 8           |
| 3 2019年1月第二大量の存在。保約用 量的过程开告 量均用体 新統管理局 希望文 半期员 2019-02-28     4 2019年1月第二大型的存在。但11年 置的过程开告 影响于告 新统管理员 利提文 半期员 2019-02-28                                                                                                    | 7           |
| 4 2019年1月第二步開始任任任日期 開始过程评估 開始评估 系统管理员 未提支 半靴员 2019-03-28                                                                                                    | 8           |
|                                                                                                    | 2           |
| 5 Allera 1 mill 2- 新聞 2019-02-28                                                                                                    |             |
| ※取れ形式 () 市市公司採用分生時(人、 計動共正常考察時間 考察 新兵軍運用 半進支 采取用 2019-02-28                                                                                                    | 2           |
| 10222 土石石工作市 年間。 計算中の定者第時間 考察 新統管理品 半陸交 采販法 2019-02-22                                                                                                    | 2           |
| ) ※回会地設施会会地-1)。 詳細001 考慮 系統軍運動 半端交 完成法 2019-02-19                                                                                                    | ×           |
| 11年間公司諸国会会の工」 詳細001 本版 系統管理商 半環交 不同西 2019-02-19                                                                                                    |             |
|                                                                                                    | *           |

4、点击列表中的评估名称打开履约评估详情页面,查看履约评估详细信息及评估进度和得分;

| 幕本語                                                                                                    | 信息                                                          |                                        |                                                                    |                                          |                                                      |                                                         |                                    |                                              |                            |                                                    |
|----------------------------------------------------------------------------------------------------|-------------------------------------------------------------|----------------------------------------|--------------------------------------------------------------------|------------------------------------------|------------------------------------------------------|---------------------------------------------------------|------------------------------------|----------------------------------------------|----------------------------|----------------------------------------------------|
| 存结构                                                                                                    | LRI                                                         | 2019#179                               | 第二次課約平法                                                            |                                          | 评估条件                                                 | <b>接过40期的</b> 间                                         |                                    |                                              |                            |                                                    |
| 171538                                                                                                    | 12                                                          | 胡椒油包带                                  | 告                                                                  |                                          | 19-258-49                                            | 拉维纤尔-纳/                                                 | TT: 192                            |                                              |                            |                                                    |
| (2日) 北京公司                                                                                                    |                                                             |                                        | 预任人                                                                | 系病管理员                                    |                                                      |                                                         |                                    |                                              |                            |                                                    |
| 11127                                                                                                    | 物目期                                                         | 2019-02-20                             |                                                                    |                                          | 计加速电话用                                               | 2019-03-07                                              |                                    |                                              |                            |                                                    |
|                                                                                                    |                                                             |                                        |                                                                    |                                          |                                                      |                                                         |                                    |                                              |                            |                                                    |
| (PSS)                                                                                                    | i.ket                                                       |                                        |                                                                    |                                          |                                                      |                                                         |                                    |                                              |                            |                                                    |
| 评估说<br>住从月                                                                                                    | 844<br>194                                                  |                                        |                                                                    |                                          |                                                      |                                                         |                                    |                                              |                            |                                                    |
| 953<br>1843<br>1 <b>666</b>                                                                                                | 8月<br>1中<br>19後2月第                                          |                                        |                                                                    |                                          |                                                      |                                                         |                                    |                                              |                            |                                                    |
| 9558<br>1048<br>1 46451                                                                                                    | 640<br>104<br>105027598<br>4040665                          | 1996 B                                 | (L)<br>(L)<br>(L)<br>(L)<br>(L)<br>(L)<br>(L)<br>(L)<br>(L)<br>(L) | 化应用用用                                    | 协议生族日期                                               | 物促失致日期                                                  | 评法考试                               | 可管注意                                         | 评信得分                       |                                                    |
| inere<br>inere<br>l domen<br>t                                                                                             | 640<br>199<br>10-52,7938<br>40,001-90<br>201,9027           | ikk<br>EISME                           | 何应可将称<br>[15941年26月4日][513]                                        | acter<br>Bisacers                        |                                                      | 10-62共取日期<br>2021-11-01                                 | (中法考试<br>今王为祖                      | 项数进度<br>1A/2A                                | 好信得校<br>70.00              | <b>网络许法博</b> 达3                                    |
| ifficial<br>ittenti<br>1 dombii<br>1<br>2                                                                                  | 140<br>100<br>00027081<br>41.001002<br>201.9027<br>201.9027 | (中午<br>11月14日)<br>11月14日 -<br>11月14日 - | (項应需省等)<br>(1的時後空房有限公司<br>(保留市前运搬上有限公司)                            | 0.000000<br>6050000000<br>60500000000    | 他经生现日期<br>2019-03-27<br>2019-02-28                   | 10-62共取日期<br>2021-11-01<br>2020-12-01                   | 9585<br>*INE<br>*INE               | 间相正度<br>1A/2A<br>1A/2A                       | 评論機改<br>79.00<br>70.00     | 2番/子品根:5.4<br>2番/子品根:5.4                           |
| iPisai<br>illivit<br>Lidebt<br>L<br>L<br>L<br>L<br>L<br>L<br>L<br>L<br>L<br>L<br>L<br>L<br>L<br>L<br>L<br>L<br>L<br>L<br>L | 201942<br>201942<br>201942<br>201942                        | ake<br>Eläate<br>Esatelia<br>Esatelia  | (成立网络称<br>(正然)W生空(明和)開公司<br>(保证市制运知业和)限公司<br>(保证市制运和)运有限公司         | (大立ちゃ日)<br>新任の日本中国<br>新任の日本中国<br>新任の日本中国 | 10-52生38日間<br>2019-02-27<br>2019-02-28<br>2019-02-28 | <b>妙位共取日期</b><br>2021-11-01<br>2029-12-01<br>2029-12-01 | 972481<br>973481<br>97348<br>97348 | 间卷运载<br>13,07A<br>13,07A<br>13,07A<br>13,07A | 1740-000<br>70.00<br>87.00 | angi-ficinitia<br>angi-ficinitia<br>angi-ficinitia |

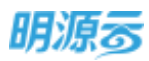

| =  |                | 10.70     |        |        |             |       |               | 208 0           |
|----|----------------|-----------|--------|--------|-------------|-------|---------------|-----------------|
|    |                | 评分明细      |        |        |             |       | 10 X          |                 |
| ## | 14168          | Sector 10 | CHEN   | 85     | (CC) pA     | 0.9   | 地支日期          |                 |
|    | #15.5 <b>7</b> | · #000604 | 100.00 | 1.1000 | 100000      | 1177/ | tance to real |                 |
| *  | 2040           | WEAD      |        | 4.80   | <b>PICA</b> |       |               |                 |
| 4  | 2年.            | 宋時西       |        | 已爆火    | 1919.05     | 79.00 | 2019-02-28    |                 |
| 5  | CONTRACTOR     |           |        |        |             |       |               |                 |
|    | (Figure 1      |           |        |        |             |       |               |                 |
| -  | agargest.      |           |        |        |             |       |               |                 |
|    | I AMERICATION  |           |        |        |             |       |               |                 |
|    | UCADANA        |           |        |        |             |       |               | Former M.       |
|    | 1 20150        |           |        |        |             |       |               | TALL PROPERTY.  |
|    | 2 20160        |           |        |        |             |       |               | THUS INTRODUCED |
|    | 3 2215-        |           |        |        |             |       |               | STAT WATCHESS   |
|    | 4 2219         |           |        |        |             |       |               | ALL DESCRIPTION |
|    |                |           |        | RUR    |             |       |               |                 |
|    |                |           |        | -      |             |       |               | 88              |

- 5、履约评估审批模式可以在业务参数中进行配置,线上工作流审批模式显示【发起审批】按钮,线 下审核模式显示【审核】按钮
- 6、线下审核模式审核通过后可以点击【取消审核】按钮取消审核;
- 7、未发起的履约评估可以点击【删除】按钮删除记录;

#### 【口径说明】

| 名称           | 说明       |                       |
|--------------|----------|-----------------------|
| 履约评估审<br>批模式 | 公司级业务参数, | 在业务参数设置中配置工作流审批/线下审批。 |

注:按周期发起类的履约评估阶段也支持在手工发起时手工发起履约评估。

评估得分=(问卷 A 平均分\*问卷 A 权重+问卷 B 平均分\*问卷 B 权重)/(问卷 A 权重+问卷 B 权重)。

问卷得分=(评估人1评分+评估人2评分+评估人n评分)/实际评估人数n。

未提交问卷的评估人则不参与实际评估人数的计算;问卷 A 下的所有用户未提交问卷时问卷 A 对应的 权重也不参与除权。

### 5.4 如何新增履约评估

#### 【场景说明】

根据履约评估类型设置,按周期发起的履约评估将会自动发起履约评估;手工发起的履约评估则需要 手工新增;按付款申请比例发起的履约评估根据成本系统中的付款申请触发。

按付款申请比例发起履约评估流程图如下:

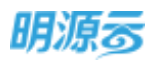

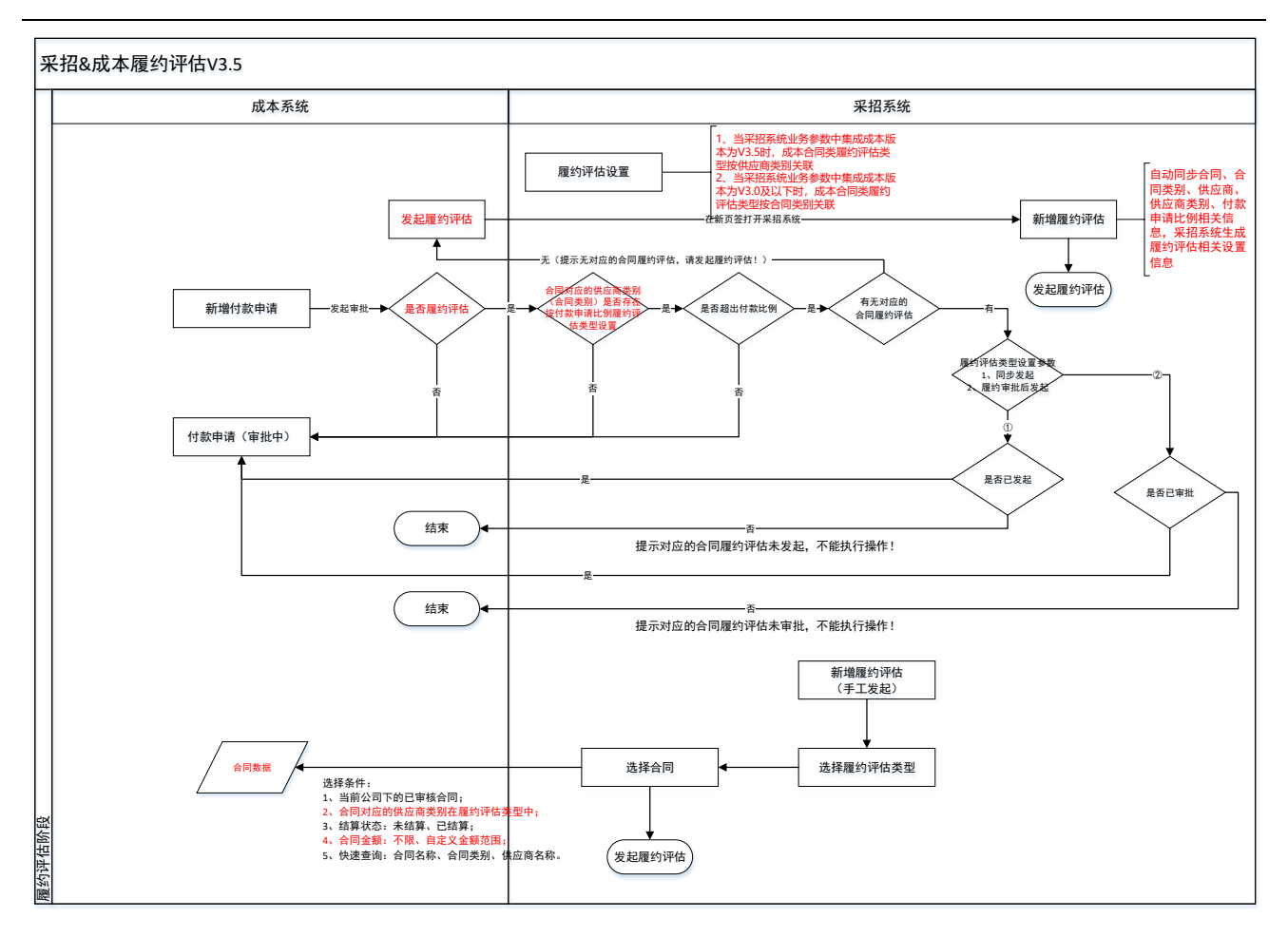

整体流程说明:

成本系统发起付款申请审批时,调用采招系统履约评估设置接口

校验 1: 当前合同对应的合同类别是否存在合同对应公司的履约评估设置为按付款申请比例发起;不存在则允许发起付款申请审批;如存在则继续校验

校验 2: 当前付款申请比例是否达到履约评估设置中的付款比例;未达到则允许发起付款申请审批;如达 到则继续校验

校验 3: 当前合同是否存在当前付款比例对应己生成的履约评估;无则自动生成一条履约评估记录,履约 评估名称取 "<合同名称>履约评估-付款申请-比例",评估状态为未发起,评估阶段为对应评估阶段,责 任人为对应履约评估设置中的评估负责人,计划开始日期为付款申请发起日期,计划结束日期为付款申请 发起日期,问卷人数为履约评估设置中相应评估阶段的总人数,生成履约评估时自动向该负责人发送通 知,通知内容为 "你负责的<履约评估名称>已生成,请及时发起评估!"负责人可以手动修改评估人员。 如果有履约评估则继续校验

校验 4: 履约评估设置中付款申请模式是否为发起履约评估同时可以发起付款申请审批;

校验 5: 如果是发起履约评估同时可以发起付款申请审批则校验履约评估是否已发起;未发起则不允许发 起付款申请审批;已发起则允许发起付款申请审批;

校验 6: 如果是只有履约评估结束后才可以发起付款申请审批则校验履约评估是否已审核;未审核或审核 中则不允许发起付款申请审批;已审核则允许发起付款申请审批;

#### 【操作说明】

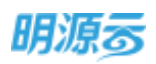

- 1、按周期发起的履约评估将会按周期自动生成并发起履约评估;
- 2、手工发起的履约评估需要点击【新增】按钮手动新增履约评估;

|   | 公司<br>(1) | 北東公司                  | 和人得的告申  | e (0       | 展行構造~        |             |            |        |               |
|---|-----------|-----------------------|---------|------------|--------------|-------------|------------|--------|---------------|
| ľ | *242      | EMA WARE EAN          | 330     |            |              |             |            |        | 8100)         |
|   |           | PBER                  | 伊格林也    | 7768159    | 酒旺人          | UTER MARKER | 计如图里白牌     | 100000 | ille/se       |
|   | 1         | 2019年1月第二次第七十三        | (#-3%8D | 过程评论-网络阶段  | 和将雷律师        | 2019-02-28  | 2019-03-07 |        | 10.621418.000 |
|   | 2         | 20194011128-2020128-2 | (#13HED | 12期评价64位阶级 | <b>SEWAR</b> | 2019-02-28  | 2019-03-00 |        | 21201115.000  |
|   |           |                       |         |            |              |             |            |        |               |
|   |           |                       |         |            |              |             |            |        |               |
|   |           |                       |         |            |              |             |            |        |               |
|   |           |                       |         |            |              |             |            |        |               |
|   |           |                       |         |            |              |             |            |        |               |

3、打开新增履约评估页面后选择评估条件、评估类型和评估阶段,如果评估条件为签订战略协议,则显示【选择协议】按钮;如果评估条件为签订合同,则显示【选择合同】按钮;点击【选择协议】按钮弹框选择协议;点击【选择合同】按钮弹框选择合同;

| (Scotter of Scotter of |                   |       |        | SCAR      | STITUE STATE |        |                     |
|----------------------------------------------------------------------------------------------------|-------------------|-------|--------|-----------|--------------|--------|---------------------|
| 10000                                                                                                    |                   |       |        | (Products | =120#H002    |        |                     |
| 94                                                                                                    | 北京半路公司            |       |        | 東任人       | 8076年        |        |                     |
| 计加升绘目期                                                                                                    | 1.1.4             |       | 11     | 计总统中国制    |              |        |                     |
| Potanti                                                                                                    |                   |       |        |           |              |        |                     |
| 10,42017                                                                                                    | ±#                |       |        |           |              | 1      | 0/25                |
| 日本時代以外                                                                                                    | ŧ                 |       |        |           |              |        |                     |
| 070                                                                                                    | 25 25 10 10 10 10 | 供应需各部 | ALTERN | 他总主动目期    | 6以天观白蝉 许信概如  | t 运搬进度 | (18月10日2)<br>(学伝律3) |

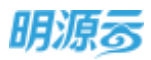

|        |              |       |         | F     | - Antiographic |        |
|--------|--------------|-------|---------|-------|----------------|--------|
| 评估后样   | - 3019年3月第一3 | 次課的评估 | 1702.9  | ۹ L   | 至白甸甸           |        |
| 评估晚世   | • 權和評估-西阿    |       | 191541  | RΡ    | 过期开始-共行动程      |        |
| 合現     | 地來公司         |       | 用压入     | 8 8   | 系統當理具          |        |
| 计机并绘目端 | - 2019-02-28 |       | = :+xxx | 東日期 ・ | 2019-03-08     |        |
|        |              |       |         |       |                | 9/2006 |
| 69394  | Έle          |       |         |       |                | 6/2006 |
|        | Ti£          |       |         |       |                | 0,000  |

4、如果选择协议,则弹框展示所选评估类型对应的所有类别的所有生效中的适用于该公司的战略协议;选择后点击【确定】按钮保存;如果选择合同,则弹框展示该公司的所有已审核的合同。

| 1 MORE   | Ť.      |         |               |                |                    |           |      |           |         |
|----------|---------|---------|---------------|----------------|--------------------|-----------|------|-----------|---------|
| HARN .   |         |         |               |                |                    |           |      |           |         |
| Read     | 98,5,39 | REI B R | en. Zamen     | D 0            |                    |           |      |           |         |
| CH       |         |         | 204101218-15  | 00000000       | 2680               | HIRRS     | 0.00 | 主由日期      |         |
| TERMIN   |         | 1       | 注意公司2019-0004 | 20194400120200 | INTRADUCT NAMES OF | BILPHINER | #12  | 2019-02-1 |         |
| ITEMS:   |         | 2       | 北东公司2019-0003 | 2019年度1日年間     | 派却也遭法解释任务现公司       | 图控制法安制官   | #12  | 2019-02-1 |         |
|          |         | 3       | 北市公司2019-0002 | 2019年度用1回点。    | 深圳市新进粮业等等公司        | 物物性放射展现   | #22  | 2019-02-: |         |
| -        |         | 4       | 北寮公营2019-0001 | 2019年南江府他语     | 江苏尚信安靖有限公司         | 構成的含义是是   | 有效   | 2019-02-; |         |
|          |         | -       |               |                |                    |           |      |           |         |
| 1.战略协议和第 |         |         |               |                |                    |           |      | - 11      |         |
|          |         |         |               | -              |                    |           | _    |           | 8162    |
|          | 荒井寮     | 20 M    | /东            |                |                    |           | 1 2  | 21M 1 m   | UPARTS. |
|          |         |         |               | -              |                    |           |      |           |         |

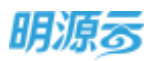

| ellenn i i | 选择合同             |           |            |               |         |            | 0 @ X     |
|------------|------------------|-----------|------------|---------------|---------|------------|-----------|
| 87         |                  |           |            |               |         |            |           |
| 102.00     |                  |           |            |               |         |            |           |
| ACTION     | 输入合用名称、供应商名和     | 7. 合用未出 0 | (C)111111- |               |         |            |           |
| RANKE      | 信用就改: 全部         | 已結算 括算中   | 未活算        |               |         |            |           |
| 11111-00   | 28               | ENG DR -  | 机止用 方果     |               |         |            |           |
|            | 944 (944)28. (RC |           |            |               |         |            |           |
| CEMIN-RE   | 合何编号 -           | 台网名称      | 会用满田       | 减益名称          | 供应商名称   | 供应商类别      | 合同金額 (万元) |
| 345000     | WH-100020        | 来把评估合同    | 主地类        | 9245td (845.) | 但明显光敏度。 | 写字枝串语,写字核门 | 0.21      |
| 10010      |                  |           |            |               |         |            |           |
|            | 100              |           |            | 1.11          |         | 100        |           |
|            | 共1章 20条/页 -      |           |            |               |         | -EI 1      | Э. ВЖ 1 Д |
|            |                  |           |            | 収             | 2       |            |           |

5、所有信息填写完成后点击【保存】保存当前信息,点击【发起评估】直接发起履约评估;

| (Retry 2014)(P45) |  |
|-------------------|--|

#### 【口径说明】

| 名称   | 说明                                     |
|------|----------------------------------------|
| 协议来源 | 采招系统中创建的适用公司包含当前公司的所有生效中的协议。           |
|      | 成本系统中创建的所属公司为当前公司的所有已审核的合同。            |
|      | 当集成成本系统为 V3.5 及以上版本时,仅显示合同中的供应商类别与当前履约 |
| 合同来源 | 评估对应履约评估设置适用的供应商类别相同的合同。               |
|      | 当集成成本系统为 V3.0 及以下版本时,仅显示合同类别与当前履约评估对应履 |
|      | 约评估设置适用的合同类别相同的合同。                     |

注:按周期发起类的履约评估阶段也支持在手工发起时手工发起履约评估。

# 5.5 如何查看履约评估分析

#### 【场景说明】

房地产企业在对供应商进行履约评估时,通常会按照月度或季度进行持续评估,针对供应商进行多次 评估,因此系统提供履约评估分析功能,按照合同/协议的维度动态展示各供应商的履约评估综合得分。

#### 【操作说明】

1、点击供应商管理>>履约评估分析打开履约评估分析列表;

第92页 | 共 354 页

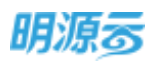

2、输入供应商名称、合同名称、协议名称快速查找评估分析记录;

| 治痢 | 北東公開 =           | WARDERD, AREA, BOOK G C | 展开展6-              |                |               |          |
|----|------------------|-------------------------|--------------------|----------------|---------------|----------|
|    | 会社がなさな           | 项目在和                    | 代立物合作              | <b>外公司</b> 第20 | <b>建数时间</b> ~ | (#it)(?) |
| 1  | 2010年度時期通過使用用用   | PR:                     | 采用生產法解释政府指定同       | 橱柜内测量液项        | 2019-02-28    | 87.0     |
| 2  | 2019年第54800月1日共治 | trac.                   | 原料性的复数在有限公司。       | 看任庆贤亲被项        | 2019-02-28    | 764      |
| 3  | 2019年第11月9日世界最高等 | 167                     | <b>江市中北三府市市</b> 公司 | 新经济游安获福        | 2019-02-28    | 794      |
| 4  | 同時間である問題はの内      | Care-Car                | 江西市西洋市南江市市市公司      | 酸性炉供用采用        | 2019-02-28    | 111.     |
|    |                  |                         |                    |                |               |          |
|    |                  |                         |                    |                |               |          |

3、点击履约评分结果查看评分明细,按照每次履约评估得分逐条展示;

| 建油评估 | 白皙     |                           |        |          |     |          |            | 7.9 | C (   |
|------|--------|---------------------------|--------|----------|-----|----------|------------|-----|-------|
|      |        | 评分明细                      |        |          |     |          | © *        |     |       |
| 378  | 11724  | F12818/F1248 1 0          | 110553 | 8169-811 | 0.5 | (Fid:01) | (FG2)(E -  |     |       |
|      | 45     | + 12182年87-160月8089       | 70 %   | 87.00    |     |          |            |     | 10/24 |
| 10   | 200    | 2010/01/13 00 00 00 00 00 |        |          | 日本杯 | 87.00    | 2019-02-28 | 28  |       |
| 2    | 300    |                           |        |          |     |          |            | 28  |       |
| 3    |        |                           |        |          |     |          |            | 18  |       |
| .4   |        |                           |        |          |     |          |            | 28. |       |
|      |        |                           |        |          |     |          |            |     |       |
|      |        |                           |        |          |     |          |            |     |       |
|      |        |                           |        |          |     |          |            |     |       |
| -    | 20 B/R |                           | 取得     |          |     |          |            | 1   | -     |

#### 【口径说明】

| 名称   | 说明                                |
|------|-----------------------------------|
| 展示规则 | 按照合同及协议分别展示每个合同或协议对应供应商的综合履约评估得分。 |

注: 只按照当前公司发起的履约评估进行汇总统计,未实现跨公司合并汇总统计。

履约分析得分=(评估阶段 A 得分\*评估阶段 A 权重+评估阶段 B 得分\*评估阶段 B 权重)/(评估阶段 A 权重+评估阶段 B 权重)

评估阶段得分=阶段内所有履约评估得分的平均分。

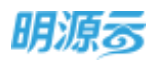

# 6 年度评估

房地产企业在管理供应商时,除了对供应商进行履约评估外,还会在季度、半年度、年度对供应商进 行阶段性整体评估,通过阶段性整体评估了解供应商的服务质量。

## 6.1 如何设置年度评估类型

#### 【场景说明】

房企在对供应商进行年度评估时,通常会有通用的评估标准,通关建立相应的评估类型,对不同类别 供应商设置不同的评估标准,实现同类别供应商的评估标准化和公平公正化。

#### 【操作说明】

1、点击项目准备>>年度评估设置打开年度评估设置列表;

2、选择需要设置年度评估类型的公司,点击【新增】按钮新增年度评估类型;

| 明源云        | H  | 年底评估设                 | π           |                     |                |        | 0 Q 🥭               | 0           |
|------------|----|-----------------------|-------------|---------------------|----------------|--------|---------------------|-------------|
| REAR       | ** | 20 1                  | 42          | -                   | 0 0            |        |                     |             |
| # 18       |    | 10                    | 1           |                     | @              | OPETR  | 112 299             | Hite -      |
| 1000000000 |    | and the second second | COLUMN T    | 2012230             | 通用公司           | IAIE   |                     | 1617        |
|            |    |                       | 度序位         | 两边基金做要运,纷纷交易接导运,其它  | <b>東江東時公司</b>  |        | 大田 计正型审计 6          | RIVE BIRK   |
| (I) mamma  |    | URAN PA               | (2.69xt     | 土市出让的教馆1.开发建设补续信.土  | <b>東京京時</b> 公司 | 年度评估的法 | workers with a      | ALC: UNK    |
|            |    |                       | 神贯中也        | 土地出行的数据1.开始建设补偿现土   | 10年1月19月1日     |        | 2.0.00200000        | AND NO.     |
| 0.0008     |    | COMPANY.              | 他间期623      | 绿细带放;调油工具,洗涤,工程工具,会 | 加和用的公司         |        | 10/00/00/00 00:00 0 | A100 (2014) |
| E RIVER    |    | 5                     | 0611(#15)   | 开发建设针体结             | 北京完設公司         |        | **PARENT            | AIR BIN     |
| B AREA     |    | 0                     | 年還1年已期18526 | 公区保留外包,都用的制度,于生物情   | 100020210      |        | ·唐代公司(1991)         | RUE 307     |
| ₩ #RAND#   |    |                       |             |                     |                |        |                     |             |
| -          |    |                       |             |                     |                |        |                     |             |
| 经第分市平台     |    | 共立集                   | 20 剱/筏      |                     |                |        | 1108                | # 1 R       |

3、在新增页面填写年度评估类型名称,设置评估问卷、问卷权重及问卷对应的评估人;

4、点击【保存】按钮保存年度评估类型;

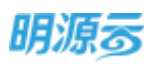

| 明源言         | H   | 年度评估设置 > | 际教车保护估规型            |     |        |                         |   | 0 🖉 🔕- |
|-------------|-----|----------|---------------------|-----|--------|-------------------------|---|--------|
| 1818 AUG    | #   | 用我们有重 。  | 工程制杂体               |     |        |                         |   |        |
| # #F        |     | 10.02    |                     |     |        |                         |   |        |
| a 4988      |     | 评估问卷列表   |                     |     |        |                         |   |        |
|             | ÷.  | -        |                     |     |        |                         |   | 10 M M |
| e traitin   | - 2 | 1        |                     | [4] | 100.00 | PEAS<br>shere she shere | - | - 89   |
| (i) and the | >   | Ľ        | And a second second |     |        |                         |   |        |
| iii Anenin  | - 8 |          |                     |     |        |                         |   |        |
| ii xaxas    | ÷   |          |                     |     |        |                         |   |        |
| 2 SAUR      | 2   |          |                     |     |        | /                       |   |        |
|             |     |          |                     |     |        | 1                       |   |        |
| ann?4       |     |          |                     |     | Gite   | 809                     |   |        |

5、在年度评估设置列表中点击【关联供应商类别】按钮关联年度评估类型对应的供应商类别;

| 明源言        | Ξ | 年度评估 | 19.10      |            |        |       |                  | @ Q 🥙 🙆 ·                                                                                                    |
|------------|---|------|------------|------------|--------|-------|------------------|----------------------------------------------------------------------------------------------------|
| 蒙招系统       |   | 20   | #B         | - WARER050 | 0 0    |       |                  |                                                                                                    |
| a ===      |   |      |            |            |        | •     | 2207-24 <b>1</b> | E81817 -                                                                                                    |
|            |   |      | 年度评估关键     | 成刑师应用关制    | 議務公司   | 34.41 |                  | \$275                                                                                                    |
| 0 =000     |   | 1    | 工程使用店      |            | 18.171 |       |                  | NUMBER OF STREET, STREET, STRE |
| (i) manuai |   |      |            |            |        |       |                  |                                                                                                    |
| © Winker   |   |      |            |            |        |       |                  |                                                                                                    |
| S 234078   |   |      |            |            |        |       |                  |                                                                                                    |
| -          |   |      |            |            |        |       |                  |                                                                                                    |
| ii senta   |   |      |            |            |        |       |                  |                                                                                                    |
| -          |   |      |            |            |        |       |                  |                                                                                                    |
|            |   |      |            |            |        |       |                  |                                                                                                    |
| ERDATED    |   | 开1册  | 20.96/01 - |            |        |       |                  | 1 1 NM 1 R                                                                                                    |

6、在弹框中选择需要关联的供应商类别,每个供应商类别只能关联一个年度评估类型,已关联其他 年度评估类型的类别不能再选择;关联后在进行年度评估时会根据所选供应商对应的类别自动带 出相应的评估问卷、权重及评估人。

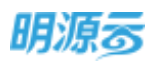

| 明源表                 | ÷ | agree of                       | 0000-                                                                                                    |
|---------------------|---|--------------------------------|----------------------------------------------------------------------------------------------------|
|                     |   | 运用机应有关的 ③ ×                    |                                                                                                    |
| 121216-05           |   | 3 开始建築が後年。 土地市局部成長 ※ 土地市利益局容 > |                                                                                                    |
| 4.41                |   |                                | NS RADIT                                                                                                    |
| da sine fils        |   |                                | 87-                                                                                                    |
| NAME AND ADDRESS    |   | • 保護期報計 1 2 <b>0</b> 已未能存在地型   | And a state of the state of the |
| CD - Provinsie      |   | - × ±10*                       |                                                                                                    |
| D Hunter            |   | - # ±1950438                   |                                                                                                    |
| C. State            |   |                                |                                                                                                    |
| There is the second |   | 🖂 🖬 miller an ai               |                                                                                                    |
| B. ADDIST           |   | ✓ _= 地合同款保留                    |                                                                                                    |
|                     |   | ∀ = ध्वांस्ट्रम्ब              |                                                                                                    |
|                     |   | - ( 10 M                       |                                                                                                    |
| O SHEET             |   |                                |                                                                                                    |
|                     |   |                                |                                                                                                    |
|                     |   | 104 EX                         | A DECK OF A DECK                                                                                                    |
| Manimien            |   |                                | 1. 1. 1. 1. 1. 1. 1. 1. 1. 1. 1. 1. 1. 1                                                                                                    |

#### 【口径说明】

| 名称   | 说明                   |
|------|----------------------|
| 公司   | 可选择当前用户权限内的所有公司。     |
| 关联规则 | 每个供应商类别只能关联一个年度评估类型。 |

### 6.2 如何查看年度评估

#### 【场景说明】

供应商评估负责人通过年度评估查看本公司对供应商的年度评估记录。

#### 【操作说明】

- 1、点击供应商管理>>年度评估打开年度评估列表;
- 2、选择需要查看的公司,输入年度评估名称快速查找年度评估记录;
- 3、下拉筛选中支持按照计划开始日期、计划完成日期、实际完成日期进行自定义过滤;
- 4、列表可按照评估状态查询年度评估记录,默认展示全部,可切换查看未发起、已发起、审核中、 已审核状态的年度评估记录;
- 5、可选择"仅显示本级"查看本级公司创建的年度评估记录;
- 6、删除:未发起的年度评估记录可以进行删除;
- 7、发起评估:未发起的年度评估记录可以发起评估,点击发起评估后自动向所有评估人员发送相应的评估问卷,各评估人员填写问卷后进行提交,系统自动汇总各评估人员提交的问卷;
- 8、审核/发起审批:已发起的年度评估记录显示,根据年度评估审批模式参数设置进行显示,线下审 批时显示【审核】按钮,工作流审批时显示【发起审批】按钮,
- 9、审批过程:工作流审批模式下审核中状态显示,点击可查看审批过程;
- 10、 取消审核:线下审批模式已审核状态显示,点击后可以取消审核,取消审核后评估人员可撤 回问卷重新填写并提交问卷;

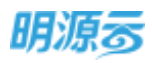

| 明濃香          | ÷. | 牛隊评估            |                      |         |         |                |              |            |             | 0.05.1                                    | 9 |
|--------------|----|-----------------|----------------------|---------|---------|----------------|--------------|------------|-------------|-------------------------------------------|---|
| 彩虹系统         |    | 128 <b>5</b> 12 |                      | 副人に南洋伝言 | 190 MIA | 0.(G) MP       | ma - 😝 🔁     | \$16回名称及赤白 | 人們房         |                                           |   |
| <b>R</b> NIT |    | 4368 B          | uni ener Be          | RUC IN  |         |                |              | ) (ZB7+8   | <b>1</b> 14 | 更多操作 -                                    |   |
|              |    | 年度月             | 结结核学                 | 护结状态;   | 评估公司    | 唐任人            | 计和开始目录计      | 17898#381  | #86898#     | 構作                                        |   |
|              |    | 2. 1050         | 111 /Y               | 日申請     | 建筑用陶公司  | 8.8            | 2020-06-16   | 2020-06-25 | 2020-06-1   | TO DO DO DO DO DO DO DO DO DO DO DO DO DO | - |
| C SCOUL      |    | (ALL REAL       | 1143                 | 未放紅     | 東京美教会司  | 88             | 2020-05-02   | 2020-05-24 | -           | ALL PROPERTY.                             | i |
| 5 commente   |    | (ALCON ME       | mus.                 | 未設設     | 重庆公司    | 系统管理员          | 2019-08-13   | 2019-10-31 | 发给相关操作      | THEFT BRA                                 | j |
|              |    | anite           |                      | 已未任     | 論語      | 新济管理员          | 2019-08-11   | 2019-08-12 | 2019-08-1   | times.                                    | ĩ |
| 1 ASRO 1999  |    | BEST FROM       |                      | # 2012  | 武汉末段公司  | #89201         | 2019-07-18   | 2019-07-31 |             | -                                         | ľ |
| i anoto      |    |                 | In party and the     | Bee     | 80      | WIRE           | 2019-07-16   | 2019-07-17 | 2019-07-1   | 00944                                     | ī |
|              |    | Constant of the | CONTRACTOR OF STREET | OWN     | 1000    | weth a         | 2019-07-16   | 2019-07-17 | 2019-07-1   | Rowsell .                                 | i |
| a muna       |    | - Militania     | an Public Pite       | 8226    | an      | 系统管理员          | 2019-07-15   | 2019-07-19 |             |                                           |   |
|              |    | (Augustation)   |                      | 已沈紹     | 我又来购公司  | 系统管理员          | 2019-07-08   | 2019-07-09 |             | ※他作業                                      |   |
|              |    | A5524           |                      |         |         | 11 14 40 TO 10 | -30.00.0C.3C | 3816.62.35 | 3818.04.1   | -                                         | - |

#### 【口径说明】

| 名称    | 说明                                 |
|-------|------------------------------------|
| 公司    | 可选择当前用户权限内的所有公司。                   |
| 年度评估审 | 公司级业务参数,可在业务参数年度评估审批模式中配置工作流审批/线下审 |
| 批模式   | 批。                                 |

# 6.3 如何新增年度评估

#### 【场景说明】

供应商评估负责人在每季度、半年度或年度制定年度评估计划并发起年度评估,通过收集各项目的评 估情况对相应的供应商进行综合评分。

#### 【操作说明】

- 1、点击供应商管理>>年度评估打开年度评估列表;
- 2、选择发起评估公司,点击【新增】按钮新增年度评估;

| 明源云                                                                                                    | E   | 年後评结                                                                                                    |                        |            |            |               |                           |            | )         | Q 🕐        | •   |
|----------------------------------------------------------------------------------------------------|-----|----------------------------------------------------------------------------------------------------|------------------------|------------|------------|---------------|---------------------------|------------|-----------|------------|-----|
| RETAIN                                                                                                    |     | 29 <b>88</b>                                                                                                    | -                      | -          | 目前、香蕉人、    | 0 (Q) ##      |                           | 的种族        |           |            |     |
| <b>8</b> 100                                                                                                    |     | #398 I I                                                                                                    | 12 wee   124           | s Eon      | 117        |               | A CONTRACTOR OF THE OWNER | Course     | -         | 医步骤作 -     | 5   |
|                                                                                                    |     | -                                                                                                    | P058000                | (98/88)    | 1998/240   | 香任人           | 计纷开输出项目                   | 计划结束目录中    | #105918   | 5815       | 0   |
| Contraction in the second second seco |     | 2 2                                                                                                    | 1. 法师公司                | 已审结        | 他就来剩公司     | 14.44         | 2020-06-16                | 2020-06-25 | 2020-06-1 | BORDARD    | 1.1 |
| (a) ======                                                                                                    |     | INCOME /                                                                                                    | nas.                   | <b>東田田</b> | (国家美術公司)   | **            | 2020-06-02                | 2020-05-24 |           | 10000      |     |
| 12. 2009                                                                                                    |     | CALCUMPTER ST                                                                                                    | much.                  | 常供給        | 重庆公司       | 系统整理员         | 2019-08-13                | 2019-10-31 |           | HERE'S BOA |     |
|                                                                                                    |     | -                                                                                                    |                        | 已来结        | 集団         | 系统繁禄品         | 2019-08-11                | 2019-08-12 | 2019-08-1 | STRAN      |     |
| 8 3459                                                                                                    |     | -                                                                                                    |                        | #1#30      | (151) 采用公司 | 98901         | 2019-07-18                | 2019-07-31 |           | -          |     |
| SI SHIREN                                                                                                    |     |                                                                                                    | _                      | BWE        | <b>東田</b>  | 来出王           | 2019-07-16                | 2019-07-17 | 2019-07-1 | -          |     |
| The state of the                                                                                                    |     | Conception of the local division of the local division of the loca | au.                    | <b>BW6</b> | #22        | 来出主           | 2019-07-16                | 2019-07-17 | 2019-07-1 | Rander     |     |
| 6 mont                                                                                                    |     | POSTON .                                                                                                    | AVER LOCAL DESIGNATION | Exel       | 80         | 系統管理的         | 2039-07-15                | 2019-07-19 |           | 10.00      |     |
|                                                                                                    |     | COMPANY                                                                                                    |                        | 828.60     | 建双来转公约     | 彩统建课出         | 2019-07-08                | 2019-07-09 |           | #16(0-2    |     |
|                                                                                                    |     | unnan                                                                                                    |                        | -          |            | T114-00101-00 | MARINE M                  | 1050.85 35 |           |            |     |
| 41851674                                                                                                    | £ 1 | 井17 魚 20                                                                                                    | e/m ···                |            |            |               |                           |            |           | RH         | 1 1 |

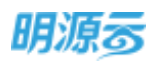

3、在新增年度评估页面填写年度评估名称,设置计划开始日期、计划结束日期,填写年度评估说

| 明,  | 选择莆 | 5安评1  | 5的供应冏; |  |
|-----|-----|-------|--------|--|
| 明源云 | 重   | 年度评估) | 新增年度开始 |  |

| 黑田軌病              | **      | 基本信息                          |         |             |        |            |      |        |
|-------------------|---------|-------------------------------|---------|-------------|--------|------------|------|--------|
| <b>A</b> 115      |         | 中國日本 日本                       | *       |             |        | C-#180     |      |        |
| 5 150.00          |         | W15H0BW                       |         | 17          | 计记录单目期 | Roe Bitter |      |        |
|                   |         | 4.四开西波用                       |         |             |        |            |      |        |
|                   | <u></u> | and an an an and a state of a |         |             |        |            |      | 0/2000 |
| () манж           | - 1     | 113/1/1714                    | 74      |             |        |            |      | _      |
| 9 <del>xwea</del> | 2       | 1 评估列表                        |         |             |        |            |      |        |
| a weren           | 3       | 659                           |         |             |        |            |      | 机放射    |
| i sunte           | - 56    |                               | PULR611 | (*12.00.00) | 半期中空開設 | 间载进度       | 伊枯横谷 | 18/3 e |
| 1 10103           |         |                               |         |             |        |            |      |        |
|                   |         |                               |         | 1           | F£B#   |            |      |        |
| 12890124          |         |                               |         |             | -      |            |      |        |

- 4、点击【选择供应商】后弹框选择供应商,只能选择当前公司下的正式供应商库和不合格供应商库 中的供应商;可按照供应商类别快速查询供应商;也可以直接输入供应商名称搜索供应商;可以 根据履约评估结束日期选择存在履约评估记录的供应商进行履约评估;
- 5、供应商可以多选,勾选完成后点击【确定】按钮保存所选的供应商;

| 期源表 | 此译用放展               |                             |              |         | ⊚×         | 9.0.2.0                       |
|-----|---------------------|-----------------------------|--------------|---------|------------|-------------------------------|
|     | 1.007:0070480010 Ma | 大勝王 × 、深刻地(美世時成長時公司、平安建設)中学 | <b>E</b> .K. |         |            |                               |
|     |                     |                             |              |         |            |                               |
|     | (12月末日) 1 🕑 3       | NA-BORSN                    | 0 400RA      | S       |            | 18.                           |
|     | 2000                | aturweria 25 Henri          | () - (2003)  |         |            |                               |
|     | + ±1861#38          | • 供应需告称                     | 服务公司         | 但这种感觉   | 10098      | 3000                          |
|     | - 20105             | 二 北京柚子分期电子简称电限公司            | \$10 M       | 1994    |            |                               |
|     | + 工程時               | 二 北京核学分期电子简易有限公司            | <b>用</b> 用   | 木地板供用安装 |            |                               |
|     | - 谷溪能的州             | 1 北京核子分期电子简称有限公司            | 第四           | 工程通行資産環 |            | and the owner of the owner of |
|     | ( 岩洞発               | 北市林子分期电子简易有限公司              | 集団           | 末作及這麼相信 | 不合情        | In sector                     |
|     | · 200               |                             | 集団           | 开发建设计传信 |            | 1380 BB B                     |
|     | * @tt 61898         | DURMONDER/ DIA              | #II          | 土地柏柏美用语 |            |                               |
|     | · Intraction        | 具21章 20赛/出                  |              | 3 1     | 2 2 28 1 3 |                               |
|     | -                   |                             | F110         |         |            |                               |
|     | 1                   |                             | ec.e         |         |            |                               |

6、选择完供应商后,系统自动根据所选供应商对应的供应商类别关联的年度评估类型带出年度评估 类型对应的问卷和评估人,评估负责人可以根据需要自行修改,未关联年度评估类型的类别可以 手动进行评估设置;

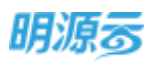

#### 明源云 ERP-采购招投标管理系统产品操作手册

|             |     | 10000        | - 100/101-1- | anying         |         |              |            | - 54 - 54 |                         |    |
|-------------|-----|--------------|--------------|----------------|---------|--------------|------------|-----------|-------------------------|----|
| <b>副招系统</b> |     | <b>年度日北日</b> |              | 2019半年度供应管评估   |         |              |            |           |                         |    |
|             |     | 序信公司         |              | 10.00 million  |         | 勝任人 - 1      | 彩统管理组      |           |                         |    |
| N 78.0      |     | 计初开始日        | 31           | 2019-07-15     | =       | 11000年日期 - 3 | 2019-07-19 |           |                         | 8  |
| S SEA       | 2   | 400768       | 10           |                |         |              |            |           |                         |    |
| -           |     |              |              |                |         |              |            |           | 0/20                    | 00 |
| C HEARING   | ÷.  | 但另對性         |              | 1.16           |         |              |            |           |                         |    |
| i soutt     |     | 评估列表         |              |                |         |              |            |           |                         |    |
| 1. 100-000  |     | 15           | 18           |                |         |              |            |           | No. of Concession, Name |    |
| a marte     | - R |              |              | 伊政策后称          | 供应需通信   | 年間开始構築       | 向电路里       | 1918/891  | 18/5                    |    |
|             |     |              | 1            | 法市场子分期电子资料电限公司 | 精资大理石   |              | 0.5,03.    |           | PERM                    | 1  |
| ii waxaay   |     |              | 2            | 原始也小原豆原用有用公司   | 开发建设补偿运 | 工程制作的        | 6AJ3A.     |           | 计比如数                    |    |
| i *****     | ×   |              |              |                |         |              |            |           |                         |    |
| i *****     | ×   |              |              |                |         |              |            |           |                         |    |

7、点击【评估设置】后可以新增或编辑评估问卷,设置问卷权重及对应的评估人员;

| 明源表               | HPITH - C | A 4 4 4 4 4 4 4 4 4 4 4 4 4 4 4 4 4 4 4 |           |                | -    | - B D C 🔿 🗂 - |
|-------------------|-----------|-----------------------------------------|-----------|----------------|------|---------------|
|                   | 评估设置      |                                         |           |                | () × |               |
|                   | 12748     | 11 工程进行结                                |           |                |      |               |
| a ==              | 伊白同物      | 列表                                      |           |                |      |               |
| A. 10100          |           |                                         |           |                | 8.15 |               |
| the second second |           | 114                                     | (以常校園(5)) | FEAM           | 59/7 |               |
| A. HARRISON       | I         | 伊拉意中课评估                                 | 100.00    | 来9401.来来,来9902 | 877  |               |
| 0 E346            |           |                                         |           |                |      |               |
| 3) #R88           |           |                                         |           |                |      |               |
| 8 100100          |           |                                         |           |                |      | PERMIT        |
| ii skete          |           |                                         |           |                |      | mine a        |
| B: 207-021        |           |                                         |           |                |      | 2428          |
|                   |           |                                         | _         |                |      |               |
|                   |           |                                         | and a     | 104            |      |               |
|                   | 100       |                                         |           |                |      |               |

- 8、保存:点击保存当前创建的年度评估内容;
- 9、发起评估:点击后向相关评估人员发送相应的评估问卷,各评估人员对所有需要评估的供应商分别进行评估,评估完成后提交问卷;

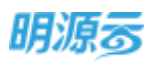

| Contraction:                                   |                 | 1 we wante   |     |                                           |                                |                     |       |                           |         |                                           |    |
|------------------------------------------------|-----------------|--------------|-----|-------------------------------------------|--------------------------------|---------------------|-------|---------------------------|---------|-------------------------------------------|----|
| 101/0/75                                       |                 | 年期评估信仰       |     | 2019年年春州应用评估                              |                                |                     |       |                           |         |                                           |    |
|                                                |                 | 伊佐公司         |     | 新聞                                        |                                | 衛任人                 | 18.65 | 観躍の                       |         |                                           |    |
| т. н.ж.                                        |                 | 计划开始目用       | 1.8 | 2019-07-15                                |                                | 计划结束日期              | 201   | 9-03-19                   |         |                                           | п. |
| a werden                                       |                 | 年度评估说明       |     |                                           |                                |                     |       |                           |         |                                           |    |
| a mentre                                       |                 |              |     |                                           |                                |                     |       |                           |         | 10/25                                     | 05 |
| a water                                        |                 | 415.00.00194 |     | 11年                                       |                                |                     |       |                           |         |                                           |    |
|                                                |                 |              |     |                                           |                                |                     |       |                           |         |                                           |    |
|                                                |                 | 一评估列源        |     |                                           |                                |                     |       |                           |         |                                           |    |
| ) संग्रहत                                      | - 2             | 评估利源<br>#0#  |     |                                           |                                |                     |       |                           |         | 0.000                                     | ń  |
| ) 490 <del>00</del>                            | 2               | 1 计结构编 相称    |     | 保证需当年                                     | ROTHER                         | astrices            |       | deam                      | 评估通过    | ien en en en en en en en en en en en en e | 9  |
| a angen<br>Banana<br>Banana                    | 2<br>(3)<br>(4) | ( 评估利用<br>相称 | 1   | N1859<br>1747/1997855801                  | 休止用来(i)<br>戦時大雄石               | na <sub>t</sub> ce3 |       | Reize<br>QA/2A            | 评法编的    | IBIT<br>IBIT                              | 9  |
| ) #NET<br>1 (NOVA<br>1 #NOVA<br>1 #NOVA        | *               | 1 评估刑事       | 1   | 供适用运转<br>3.原格子分到电子前把有限公司<br>说44元小账应领机和除公司 | Harenet<br>Bertas<br>Fairlenas |                     |       | ПФЕЖ<br>0.4.2.4<br>64.7.4 | 评估通知    | jer<br>jer<br>insta                       | q  |
| ) andre<br>1 andrena<br>1 andrena<br>1 andrena | 2 (2) 2 2       | 「中は利用        | 1   | 供应需当场<br>或多场子分别电子使表表现公司<br>1934年小家臣限机和除公司 | 非正常关键<br>整件大型石<br>开始建设计型石      | LEFERS<br>IEMPE     |       | Песан<br>0.40.4<br>0.43.4 | iFailis | jan<br>jan<br>Peda<br>Peda                | 9  |

10、 审核/发起审批:已发起的年度评估显示,根据年度评估审批模式参数设置进行显示,线下审 批时显示【审核】按钮,工作流审批时显示【发起审批】按钮;

| 明源云         | - | <b>年度评估</b> > 注注  | 并估计师           |         |               |            | @ Q   | P    | 0-  |
|-------------|---|-------------------|----------------|---------|---------------|------------|-------|------|-----|
| 华担系统        |   | 18468             |                |         |               |            |       |      |     |
|             |   | <b>电面开线名称</b>     | 2019年中國用政策研究   |         |               |            |       |      |     |
| · 梁: 明同:    |   | 伊德公司              | #IZ            |         | THEA          | 系统管理员      |       |      |     |
| -           |   | (北京井城白澤           | 2019-07-15     |         | 1110031001000 | 2019-07-19 |       |      |     |
| a monthe    | ž | 256开始日期<br>※面计区出版 | 2019-07-15     |         | 此后战中日期        |            |       |      |     |
| O HOMM      | × | 1011C B114        |                |         |               |            |       |      |     |
| i) and      |   | 1.评估判表            |                |         |               |            |       |      |     |
| B MARKE     |   | (Mg               | (क्स)          | morani  | 年度评估类型        | 网络德莱       | 评估博行  | 18/1 | -27 |
| til andress |   | 1 193             | 山市小寨团制的有限公司    | 并刘建设针体动 | 工程供评估         | 1484       | 40.00 | PARM |     |
|             |   | 2 11,5            | 11株子分開电子局目有限公司 | 建原大器石   |               | ZAJZA      | 87.50 | PODE |     |
| S NAME      |   |                   |                |         |               |            |       |      |     |
|             |   |                   |                |         |               |            |       |      |     |
| example     |   |                   |                | 1610    | Row           |            |       |      |     |

11、 审批过程:工作流审批模式下审核中状态显示,点击可查看审批过程;

12、 取消审核:线下审批模式已审核状态显示,点击后可以取消审核,取消审核后评估人员可撤 回问卷重新填写并提交问卷;

#### 【口径说明】

| 名称    | 说明                                 |
|-------|------------------------------------|
| 供应商取数 | 只能选择当前公司下的正式供应商库中的所有供应商和不合格供应商库中等级 |
| 规则    | 不合格的供应商。                           |

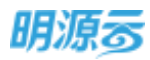

# 7 供应商定级

房地产企业在管理供应商时,通常会在半年度、年度对供应商进行总评定级,根据供应商的考察得分 以及履约评估得分和年度评估得分进行总评定级,通过定级对供应商的服务能力进行评定,对优秀供应商 进行奖励,对不合格供应商进行淘汰。

供应商定级计算模型:

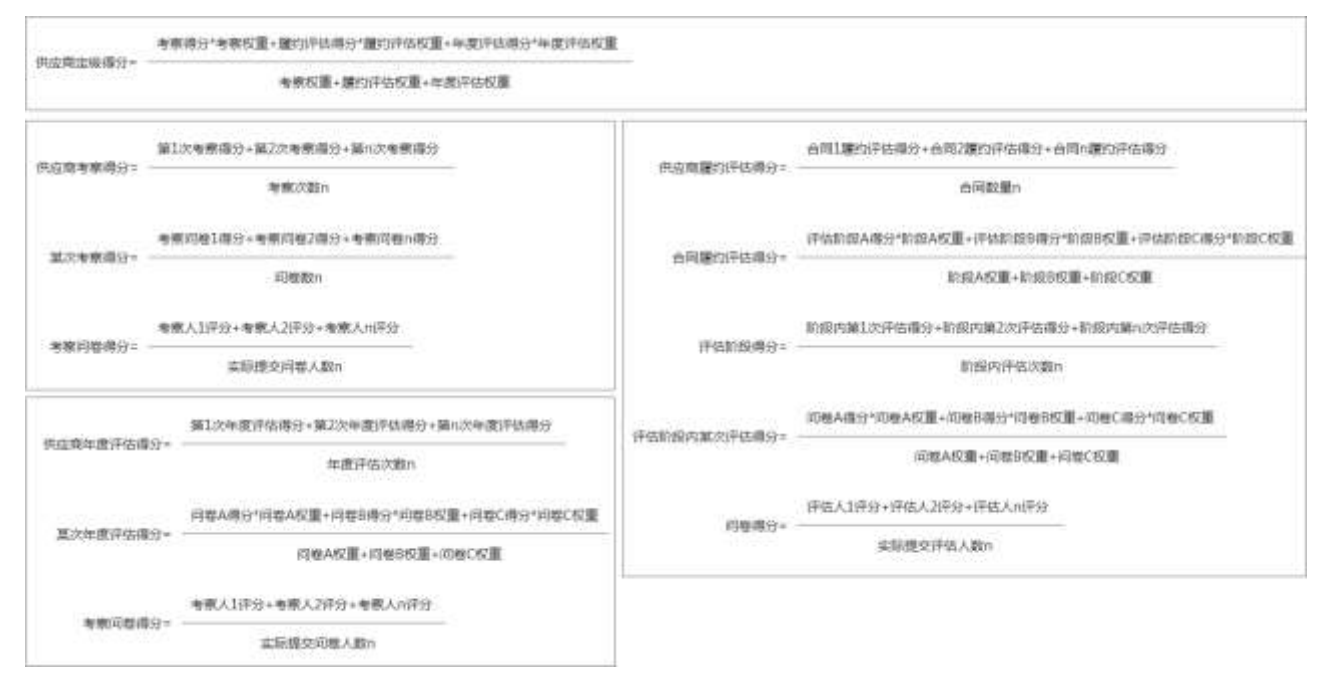

## 7.1 如何查看供应商定级

#### 【场景说明】

供应商管理员通过供应商定级查看本公司对供应商的定级记录。

#### 【操作说明】

- 1、点击供应商管理>>供应商定级打开供应商定级列表;
- 2、选择需要查看的公司,输入定级主题快速查找历史定级记录;
- 3、可按照审核状态查看定级记录;
- 4、 审核/发起审批: 根据工作流配置显示相应按钮;
- 5、删除:未审核状态定级记录可以进行删除;

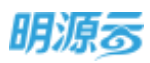

| #3E16402             | <br>100 <b>10</b> 0 | - NJ.2298.3             | 第. 第任人       | 0 0 0 0 0 0 0 0 0 0 0 0 0 0 0 0 0 0 0 | 定爆主题,而任人 | 會明正常       |           |
|----------------------|---------------------|-------------------------|--------------|---------------------------------------|----------|------------|-----------|
| <b>a</b> ===         | *1810 18            | en l'East an            |              |                                       |          |            | 開発機体・     |
|                      | 21                  | (主要)                    | 研究会問         | 费任人                                   | 自住式会に    | 定原目標:      | 160       |
| and the owner of the | 1                   | Indensity of the second | \$125        | 系統當時因                                 | Bang     | 2019-08-11 |           |
|                      | PLENK               |                         | 90.271       | 系統實現因                                 | *#10     | 2019-07-51 | 1010 2010 |
| D Lawrence           | REAR                | 29187                   | <b>3</b> 171 | 果细主                                   | 已编辑      | 2019-07-16 |           |
|                      | ande:               | · 使性性的+ 4 使变量           | 30.7E        | 系统管理性                                 | *#8      | 2019-07-15 | 1015 B(H  |
|                      | ■rollisser          |                         |              |                                       |          |            | -         |
| i Alfreda            |                     |                         |              |                                       |          | 0          | 支持相关操作    |
| E ROVERE)            |                     | 2月1日日本市中国王 4            |              |                                       |          |            |           |
|                      |                     |                         |              |                                       |          |            |           |

#### 【口径说明】

| 名称    | 说明                                  |
|-------|-------------------------------------|
|       | 集团统一管理模式下只能选择集团;                    |
| 八司    | 区域集中管理模式下只能按照用户权限选择权限内的集团或区域公司,末级公  |
| 公司    | 司下的用户只能选择对应的区域公司;                   |
|       | 公司自主管理模式下可选择当前用户权限内的所有公司。           |
| 供应商定级 | 集团级业务参数,可在业务参数供应商定级审批模式中配置工作流审批/线下审 |
| 审批模式  | 批。                                  |

# 7.2 如何新增供应商定级

#### 【场景说明】

供应商管理员在需要对供应商进行定级时,可通过本功能新增供应商定级。可针对每个供应商的每个 类别进行定级。定级审核通过后将会更新供应商库中相应类别的等级。

#### 【操作说明】

1、点击供应商管理>>供应商定级,点击【新增】按钮打开新增定级页面;

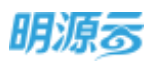

| 明源言         | E | 供应商定场        |               |             |                      |        |               | 0.2        | 0  |
|-------------|---|--------------|---------------|-------------|----------------------|--------|---------------|------------|----|
| WILLIAM,    |   | BW PR        | + #A.020      | · 東在人 0     | 0 <b>0</b> . measure |        |               |            |    |
| <b>6</b> 86 |   | 7.85 8       | N (1946 - 195 |             | Bookers Bitters and  |        | - 112         | 数字線/5-     |    |
| R mean      |   | 61           | -#10          | 评估公卿        | 唐任人                  | (最終代色) | <b>田相日時</b> 日 | 38/5       | 47 |
|             |   | 1            | · 由年公司        | #12         | 系统管理品                | Bee    | 2019-08-11    |            |    |
| Co summer   |   | NUMB         |               | #2E         | 和高電運用                | ***    | 2019-07-31    | 1416 B(B)  |    |
| C VARE      |   | NUMBER /     | DER.          | #10         | MALE                 | Batt   | 2019-07-16    |            |    |
|             |   | ameri V      | 建铁石制体和黄金制     | <b>8</b> 12 | 系统管理员                | 3-14-E | 2019-07-15    | and period |    |
| 8 446449    |   | NOTION OF    |               |             |                      |        |               |            |    |
| 🗟 HRUNDA    |   | -            |               |             |                      |        |               |            |    |
| R HINDIE    |   | (falmase)    |               |             |                      |        |               |            |    |
|             |   | - Distantion |               |             |                      |        |               |            |    |
|             |   | ann in       |               |             |                      |        |               |            |    |
| 6119/070    |   | 井4県 20 保     | /m            |             |                      |        | (C) 4         | 3 F/H 1    | π  |

### 2、填写定级基本信息,包括评估起止日期;

|                         |     | Contractor of                                                                                                    | NOTOTION AND INCOME.  |                 |           |           | 1.1.1           | id of the second | and the second second                 |          |                    |            |           |
|-------------------------|-----|----------------------------------------------------------------------------------------------------|-----------------------|-----------------|-----------|-----------|-----------------|------------------|---------------------------------------|----------|--------------------|------------|-----------|
| <b>N</b> T              |     | 浙在人                                                                                                    | 2000年後の山北市18<br>高小田市住 |                 |           |           | 9               | (E114) ·         | 2021-01-07                            |          |                    |            |           |
|                         |     | PERMIT                                                                                                    | 3020-01-01            |                 |           |           |                 | 000#888          | 2020-12-31                            |          |                    |            |           |
| No. of Concession, Name | 10  | 0.00                                                                                                    |                       |                 |           |           |                 |                  |                                       |          |                    |            |           |
| 68.63                   |     |                                                                                                    |                       |                 |           |           |                 |                  |                                       |          |                    |            | 9,000     |
|                         |     | 1 安委供店商                                                                                                    |                       |                 |           |           |                 |                  |                                       |          |                    |            |           |
|                         |     | O searfeat                                                                                                    | -                     | CONTRACTOR DUCK | IOM SPACE | (学校开始日期-7 | PARRINE         | -                | · · · · · · · · · · · · · · · · · · · | 1858     |                    |            |           |
|                         | - F |                                                                                                    |                       |                 |           |           |                 |                  |                                       |          |                    | _          |           |
|                         |     | 8532                                                                                                    |                       |                 |           |           |                 |                  |                                       |          | 1000000            | 100        |           |
|                         | •   | Real of the local diversion of the local diversion of the local dive | 00050                 | 10              | 10889     | 5889      | NRRO            | montak           | * #######                             | 12101057 | annan<br>Micelen   | -8496      | NEM<br>利日 |
|                         | ÷.  | RE RE                                                                                                    | MOREO                 | 0               | AAAASI    | 5889      | 1980            | and realized     | * *******                             | (ZBR45)  | 185244B            | -8199      | 横注        |
|                         |     | a a                                                                                                    | REASE                 |                 | 10823     | 5494      | 1000            | monus            | 2 101010                              | (2018s)  | Brance<br>Brann    | -0190      | 相注        |
| 0.00 M                  | - P | 100                                                                                                    | NGWEDS                | 6               | 10755     | 5499      | N HERE          | ancietuse:       | - ######\$P                           | masi     | and the second     | - Gritting | 樹田        |
| i a ma                  | •   | ate a                                                                                                    | 0.0000                | 0               | 10123     | 561912    | <b>1980</b>     | and the second   | 2 TELEGRO                             | 2880     | and an             | -BRWG      | 御汪        |
| 24414                   | Đ   |                                                                                                    | 02626                 |                 | 101129    | 5899      | N 2310          | Billiofade       | 2 <b>887464</b> 9                     | cinnet   | 100.000<br>150.000 | -846G      | 樹田        |
| in wa                   | R   | STAR                                                                                                    | REREE                 |                 | nanza     | 5899      | NURRE<br>NEEDIN | acros            | 2 22/10/09/                           | 28860    | Marka<br>Marka     | -BHEG      | HER<br>HE |

3、选择评估起止日期后,点击选择供应商按钮弹框选择当前公司下需要定级的供应商;

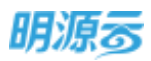

| HI0H0    | -    | 1基本组织      |                |               |           |        |            |                 |              |           |           |       |
|----------|------|------------|----------------|---------------|-----------|--------|------------|-----------------|--------------|-----------|-----------|-------|
| -        |      | 2914       | 2020年度05年度202  |               |           | 19     | 出口相        | 此又公司            |              |           |           |       |
|          |      | ·唐任人 ·     | 基他想理话          |               |           | 58     | 8日時 9      | 2021-01-07      |              |           |           | 12    |
| 0000     | - P. | 网络开始目前     | 2000-01-01     |               |           | =      | UNNELINE . | 2020-12-31      |              |           |           |       |
|          | - 8  | 0.00       |                |               |           |        |            |                 |              |           |           |       |
|          | 10   |            |                |               |           |        |            |                 |              |           |           | 0,000 |
| ALC: NO. | - E. | 1 定法(415月  |                |               |           |        |            |                 |              |           |           |       |
|          |      | O HEARDING | ON MARCELERING | TRADER BRANCH | (存在市面日間-市 | (第日第3) | n#356848   | . 101170. 11037 | INGR         |           |           |       |
|          |      | 8500       |                |               |           |        |            |                 |              | VICTOR DE | C. ILLING | EN    |
| 经和管理     | 1    |            | 0.0859         | <b>AGRES</b>  | 5899      | 1980   | -          | -               | <b>双电接</b> 分 | 建设带用      | -8096     | 御田    |
|          |      |            |                |               |           |        |            |                 |              |           |           |       |
|          |      |            |                |               |           |        |            |                 |              |           |           |       |
|          |      |            |                |               |           | 51310  |            |                 |              |           |           |       |
|          |      |            |                |               |           |        |            |                 |              |           |           |       |
|          |      | -          |                |               |           | _      |            |                 |              |           |           |       |
|          |      |            |                |               |           |        |            |                 |              |           |           |       |
|          |      |            |                |               |           |        |            |                 |              |           |           |       |

4、在选择供应商时,可根据是否具有考察记录、是否具有履约评估记录、是否有年度评估记录,以 及考察评估周期进行筛选

| 明语云          | organism + autorization                  | n = 0 n 🕫 🔿 -                             |
|--------------|------------------------------------------|-------------------------------------------|
| . WHEN THE   | Laterate .                               |                                           |
| 4 M.         | 油体共应商                                    | x = 0                                     |
| 4 100        |                                          | n. (                                      |
| 2 months     |                                          | al drawn as a state                       |
| S -res       | STREET                                   | name of start to name                     |
| B: 2670      | - 土地英                                    |                                           |
| a second     | <ul> <li>土均相关表</li> <li>※ 新新美</li> </ul> | and and a second                          |
| E 1111       | · 189                                    | CONSIGN CONSIGNATION OF CANADA            |
|              | <ul> <li>200564</li> </ul>               | danke neus consti neva statior stitute to |
|              | · 608                                    | C mananeve.a- anen ausende Aen o          |
|              | · 服務改                                    | 日本自由市市市市市 起发化的 市场工程推断者 內容保 ( 0            |
|              | + 迎计能值用                                  | DPALENDOL REGI AND                        |
|              | • 建筑设计类                                  | #54巻 20長度                                 |
|              |                                          | 102 20                                    |
|              |                                          |                                           |
|              |                                          |                                           |
| II IIIIIIIEG |                                          | 50 MR BR                                  |

5、选择完成后系统自动根据评估开始日期和评估结束日期查询区间内各供应商的考察记录和履约评估记录,然后根据各项得分和权重计算定级得分,并给出建议等级,供应商管理员可以手动调整定级结果;点击得分可以查看得分明细。

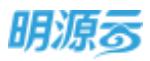

| 基本信息                                                                                                    |                                  |                                                                                                    |            |                                                                    |                                       |            |                                                                                                    |                 |                                                    |                                                                          |
|----------------------------------------------------------------------------------------------------|----------------------------------|----------------------------------------------------------------------------------------------------|------------|--------------------------------------------------------------------|---------------------------------------|------------|----------------------------------------------------------------------------------------------------|-----------------|----------------------------------------------------|--------------------------------------------------------------------------|
| 非由主制 · 2019年度地方                                                                                                    | 周辛辛君定语                           |                                                                                                    |            | 甲                                                                  | 62m <b>9</b>                          | un         |                                                                                                    |                 |                                                    |                                                                          |
| 市任人 ・ 系統管理店                                                                                                    |                                  |                                                                                                    |            | -                                                                  | 8日期 -                                 | 2019-07-15 |                                                                                                    |                 |                                                    |                                                                          |
| 评估开始回题 - 2019-01-01                                                                                                    |                                  |                                                                                                    |            | = )#                                                               | お8年日期 -                               | 2019-07-15 |                                                                                                    |                 |                                                    |                                                                          |
| 1918<br>1                                                                                                    |                                  |                                                                                                    |            |                                                                    |                                       |            |                                                                                                    |                 |                                                    | àà                                                                       |
| 定级供应商利表                                                                                                    |                                  |                                                                                                    |            |                                                                    |                                       |            |                                                                                                    |                 |                                                    |                                                                          |
| 1770                                                                                                    |                                  |                                                                                                    |            |                                                                    |                                       |            |                                                                                                    | 10000           | a (                                                | u Villaga                                                                |
| R2858                                                                                                    |                                  | RORME                                                                                                    | 2696       | ***                                                                | 809688                                | 年度中国博会     | 0000                                                                                                    | 101.005         | <b>数</b> 地图 46                                     | -                                                                        |
| 1 1241-01-00005                                                                                                    | 和有限公司                            | First Barriston                                                                                                    |            | -61.00                                                             | 100000                                | 40.00      | 81.62                                                                                                    |                 | ant2                                               | -                                                                        |
|                                                                                                    |                                  |                                                                                                    | <b>8</b> 0 | 411                                                                | NGR                                   |            |                                                                                                    | Riv             |                                                    | .0                                                                       |
| Again - antoine                                                                                                    |                                  |                                                                                                    |            | 845                                                                | Ram                                   |            |                                                                                                    | Rife            | £ .0                                               | -                                                                        |
| 先成数金段 。 新闻中心的云语                                                                                                    |                                  |                                                                                                    | 50         | an                                                                 | Rom.                                  |            |                                                                                                    |                 | ÷.0                                                | e.                                                                       |
| AXM28                                                                                                    | 5-4-29G                          |                                                                                                    | <b>8</b> 0 | 210                                                                | 150 B                                 |            | _                                                                                                    |                 | ÷ 0                                                | £.                                                                       |
| Annatu - Marcinica<br>1955 - 2019-Sing<br>255 - Soles                                                                                                    | 9.00.2010<br>#3595               |                                                                                                    |            | 24                                                                 | лан<br>1                              |            | 0 ×                                                                                                    | Ret             | ♦ 0                                                | <u>P</u>                                                                 |
| Roomatika - analanina anal<br>1423an<br>1423an<br>1433an<br>1433an<br>1433an<br>1433an<br>1433an<br>1433an<br>1433an<br>1433an<br>1433an<br>1433an<br>1433an<br>1433an<br>1433an<br>1433an<br>1433an<br>1433an<br>1433an<br>1433an<br>143 | <b>52</b> 96<br>4095             |                                                                                                    | <i>50</i>  | 245                                                                |                                       |            | © ×                                                                                                    | Ref.            | 0                                                  | æ                                                                        |
| Award & second and<br>III - 2010-2009<br>955 - 2010-2009<br>955 - 2010-01<br>955 - 2010-01<br>955                                                                                                    | 8                                |                                                                                                    |            | 144<br>144<br>144<br>144<br>144<br>144<br>144<br>144<br>144<br>144 | R2W                                   |            | <ul> <li>※</li> <li>(2) ※</li> <li>(3) ※</li> <li>(40.0)</li> </ul>                                            |                 | ÷ 0                                                |                                                                          |
| Barminia - 2010+200<br>954 - 2010+200<br>954 - 301+01<br>91                                                                                                    | 日本語 2000<br>用分明句<br>1<br>2       | <ul> <li>一</li> <li>一</li> <li>二</li> <li>二</li></ul> | <i></i>    | une<br>are<br>Te                                                   | RCM<br>2000<br>60.00                  |            | © ×<br>ebiliu:<br>40.00<br>100.00                                                                              |                 | 0 0                                                | 1.<br>actual<br>actual                                                   |
| Ramatik - Militantik<br>1953 - 2019-200<br>255 - 2019-200<br>255 - 301-00.01<br>201<br>250002 MPJK                                                                                                    | 2000-2000<br>編分初回<br>1<br>2<br>3 | <ul> <li>第3</li> <li>第3</li> <li>第3</li> <li>第3</li> <li>第3</li> <li>第3</li> <li>第3</li> <li>第3</li> <li>第3</li> <li>第3</li> <li>第3</li> <li>第4</li> <li>第4</li> </ul>                                                                                                    |            | <b>1</b> 11                                                        | R5W<br>(%)<br>20.00<br>60.00<br>20.00 |            | (2) ×<br>(2) (10,00)<br>(0,00)<br>(0,00)<br>(0,00)<br>(0,00)<br>(0,00)<br>(0,00)<br>(0,00)<br>(0,00)<br>(0,00) | Re <sup>2</sup> | <b>₩</b>                                           | .@<br>                                                                   |
| Roominal - autoritatia<br>IIII.<br>SELA - ZOIN-ERA<br>PERANIA - ZOIN-ERA<br>PERANIA - ZOIN-COI<br>autoritational<br>IIII.<br>IIII.<br>IIII.<br>III.<br>IIII.<br>III.<br>IIIII.<br>III.<br>IIII                                                                                                    | 日本部署部編<br>編会初回<br>1<br>え<br>3    | <ul> <li>一一一一一一一一一一一一一一一一一一一一一一一一一一一一一一一一一一一一</li></ul>                                                                                                    |            | <b>1</b> 44                                                        | ■                                     |            | © ×<br>#9#9#<br>40.00<br>61.00                                                                                 |                 | 0                                                  |                                                                          |
| 用の研究的 > WERDS的口部<br>「基本内容<br>単なまま - 2015年3月の<br>学会へ - 30日またの1<br>明確<br>「主法の応告」 - 2015-10-01<br>明確<br>「主法の応告系列法<br>「正法の応告系列法                                                                                                    | 日                                | <ul> <li>一一一一一一一一一一一一一一一一一一一一一一一一一一一一一一一一一一一一</li></ul>                                                                                                    |            |                                                                    | R2W<br>(%)<br>20.00<br>60.00<br>20.00 |            | © ×<br>±5±8±6<br>40.00<br>100.00<br>61.00                                                                      |                 | <ul> <li>O</li> <li>O</li> <li>Exercise</li> </ul> | (P)                                                                      |
| Axeminia > www.commins<br>I 455.058<br>= 2010+3500<br>= 55.4 - 2010+3500<br>= 55.4 - 2010+00.01<br>= 55.4 - 2010+00.01<br>= 55.4 - 2010+00.00<br>= 55.4 - 2010+00.00<br>= 55.4 - 2000+000+000+000                                                                                                    | 2000-2000<br>用分明句<br>1<br>2<br>3 | <ul> <li>第二章</li> <li>第二章</li> <li>第二章</li> <li>第二章</li> <li>第二章</li> </ul>                                                                                                    |            | <b>2</b> 70                                                        | RCM<br>20.00<br>20.00<br>20.00        |            | <ul> <li>2011</li> <li>40.00</li> <li>63.00</li> </ul>                                                         | Rev             |                                                    | (Q)<br>(1)<br>(1)<br>(1)<br>(1)<br>(1)<br>(1)<br>(1)<br>(1)<br>(1)<br>(1 |

- 6、编辑完成后点击【保存】按钮保存本次定级记录,也可以直接提交审批;
- 7、保存定级记录后,点击【定级概览】可查看本次定级供应商等级分布情况;

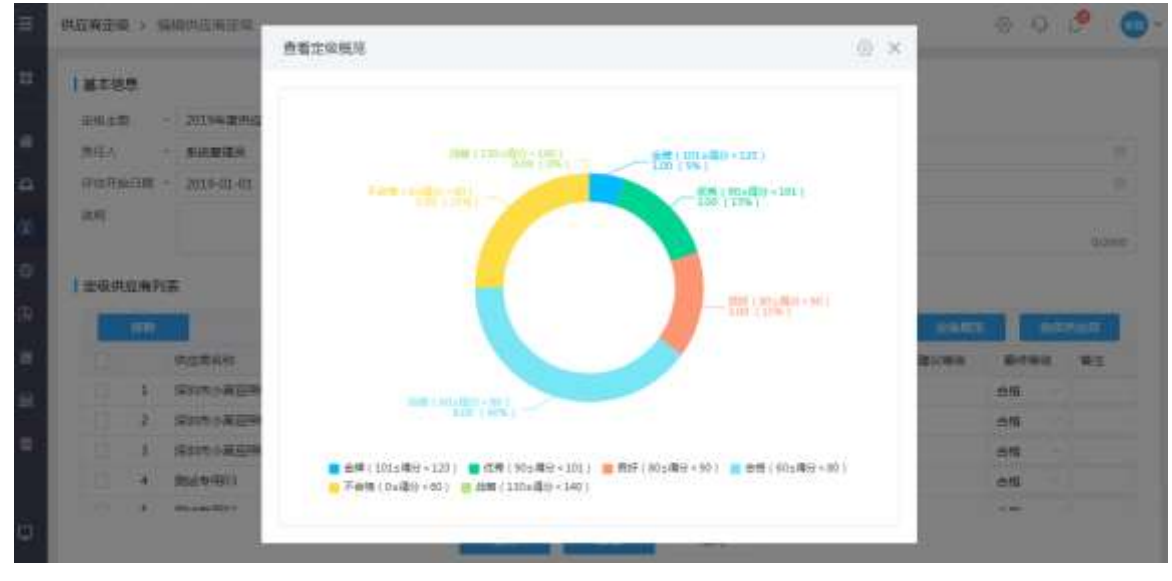

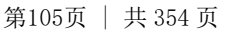

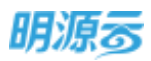

#### 【口径说明】

| 名称       | 说明                                 |
|----------|------------------------------------|
|          | 只能选择当前公司下正式供应商库、不合格供应商库(等级不合格)中的供应 |
|          | 商进行定级;                             |
|          | 集团进行供应商定级时会取集团下所有公司对该供应商该类别的考察记录、履 |
| 西米石山山    | 约评估记录、年度评估记录;                      |
| 中又安又万九火门 | 区域进行供应商定级时会取该区域下所有公司对该供应商该类别的考察记录、 |
|          | 履约评估记录、年度评估记录;                     |
|          | 末级公司进行供应商定级时只能取本公司下对该供应商该类别的考察记录、履 |
|          | 约评估记录、年度评估记录。                      |
| 等级设置     | 集团级业务参数,可以自定义等级名称及对应分值区间。          |
| 定级得分权    | 八司尔山友会教。可以百合义识罢老帝拉重卫屋仍还住拉重         |
| 重设置      | 公可级业务参数,可以目定义反直考祭权里及腹约评值权里。        |
| 定级规则     | 针对每个供应商的每个供应商类别进行定级。               |

注:考察得分=本次定级评估区间内该供应商该类别的所有考察得分的平均分。

履约评估得分=本次定级评估区间内该供应商该类别的所有履约评估得分的按阶段加权平均值。 年度评估得分=本次定级评估区间内该供应商该类别的所有年度评估得分的平均分。

定级得分=(考察得分\*考察权重+履约评估得分\*履约评估权重+年度评估得分\*年度评估权重)/(考 察权重+履约评估权重+年度评估权重)。无考察记录的则考察权重为 0,无履约评估记录的则履约评估权 重为 0,无年度评估记录的则年度评估权重为 0。

# 8 投诉与满意度调查

部分房企为了提升与供应商的合作质量,会在半年度或年度邀请供应商对有合作的服务公司进行反向 评估,通过供应商的评估反映供应商与各分子公司的合作情况,及时的发现问题,并在后期的合作中进行 改进,以便更好的与供应商进行合作。

### 8.1 如何处理供应商投诉

#### 【场景说明】

开发商为了调查了解与供方在合作过程中,内部的公司或者相应人员在合作过程中,合作的配合度以 及服务态度等各方面是否存在不合理的情况,导致供方对公司整体产生不好印象,甚至负面影响,特此开 辟一条由供方主动向开发商上级部门反应情况,检举问题,并得到相应的解决方案的一种渠道。

【操作说明】

◆ 供应商提交投诉反馈

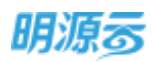

 1、供应商可在采购门户的供应商互动版块的【投诉建议】中,点击【发起投诉】按钮,新增一条投 诉反馈;

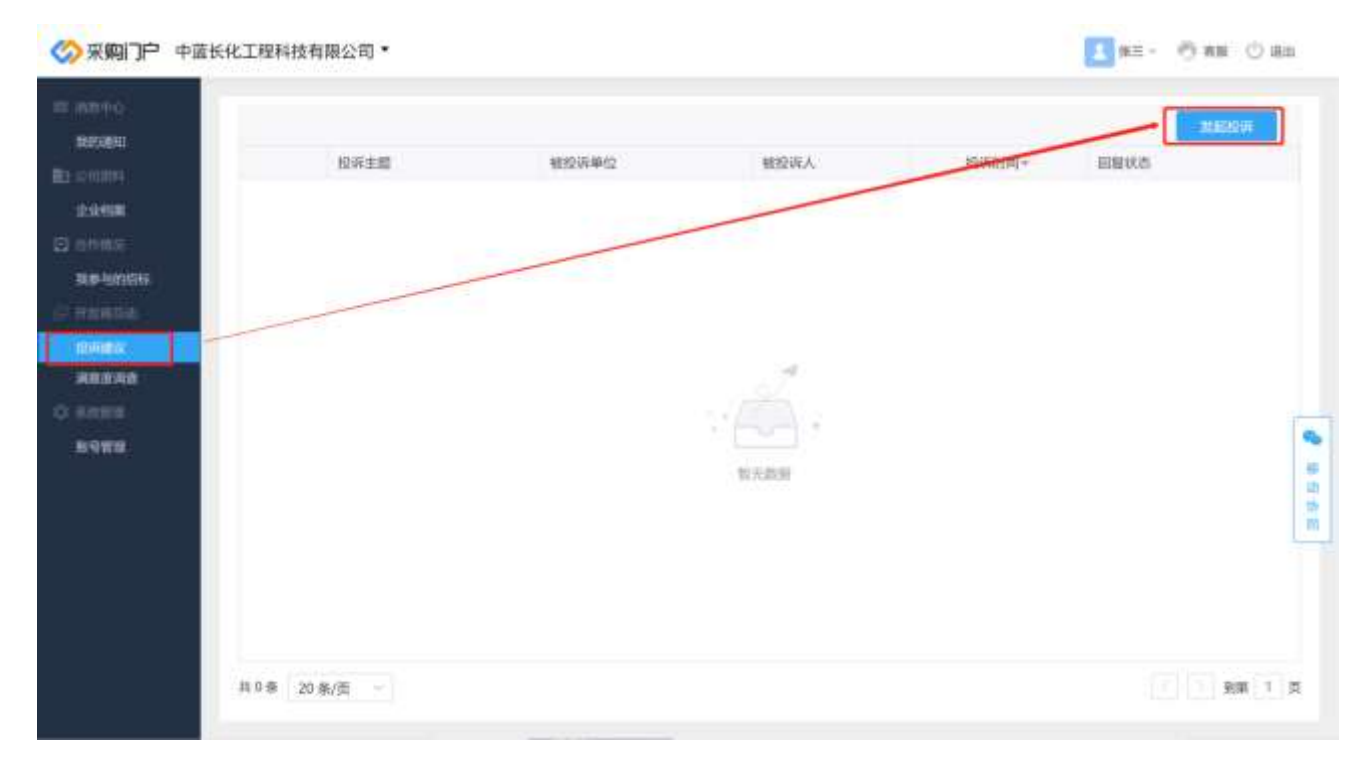

#### 2、填写投诉主题、投诉单位、投诉详情、被投诉人及上传相关附件;

|           | ATTENTIA TURNA 44 10                 |        |
|-----------|--------------------------------------|--------|
| 969298143 | 新聞的                                  | 0 × .  |
| 11000     | I ISUSERIA                           |        |
| 1.0798.0  | 投海主題:「キ」「「「現场事件」」                    |        |
| THE MILE  | (12)年2月前 ···                         | 0.0000 |
| -unax     | 截至第人 前至第人的法                          |        |
| AREAR     | 10.000100 2021/01/13<br>10.000100 上的 |        |
| 8147858   |                                      |        |
| _         | 1 2 4 2                              |        |
|           |                                      |        |
|           | 2 2 2 2 2                            |        |
|           | <b>1 1 1 1 1 1 1 1 1 1</b>           |        |
|           | NW 20                                | ALC: N |

3、供应商填写完成后点【提交】上传投诉内容

#### ◆ 企业处理投诉反馈

1、打开供应商管理模块中的【供应商投诉】页面;
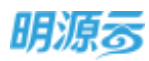

| 明潭言                      | 供应商投诉                                                                                                    |             |               | (∂         | a a    | ¢.        | • |
|--------------------------|----------------------------------------------------------------------------------------------------|-------------|---------------|------------|--------|-----------|---|
| 来启系统                     | 输入投资主题,但在册名W @ Q                                                                                                    |             |               |            |        |           |   |
| <b>*</b> 52              |                                                                                                    |             |               |            |        | 更多操作。     |   |
|                          | 投來主題》                                                                                                    | 被投诉单位       | 他应应考虑         | 经消费分词 =    | 0.25   | 39/3      | 0 |
| D DUAM                   | 1 从于无限部时主体场工作的收入的环境的                                                                                                    | 此汉城市发展公司工程部 | 中蓝长化工程科技有限公司  | 2021/01/13 | 151038 | 1000.000  |   |
|                          | mann 2                                                                                                    | /**/HXX单位   | 四门子 (中国) 有能公司 | 2020/12/30 | 特形展    | ists with |   |
| C anorre                 | 0.0849                                                                                                    | test        | 德浦方沿的结构有能公司   | 2020/11/12 | 特院度    | 1000.000  |   |
|                          | autority.                                                                                                    |             |               |            |        |           |   |
| 自 林和市市                   | metarester.                                                                                                    |             |               |            |        |           |   |
| a waxaa                  | *(8745)                                                                                                    |             |               |            |        |           |   |
| -                        | mana                                                                                                    |             |               |            |        |           |   |
|                          | PLEASE                                                                                                    |             |               |            |        |           |   |
|                          | antanan de su                                                                                                    |             |               |            |        |           |   |
|                          |                                                                                                    |             |               |            |        |           |   |
|                          |                                                                                                    |             |               |            |        |           |   |
|                          |                                                                                                    |             |               |            |        |           |   |
| - energy                 | 共3条 20条/更 ~                                                                                                    |             |               |            | 141    | 218 1     | π |
| Talmining and the second | A CONTRACTOR OF A CONTRACTOR OF |             |               |            |        |           |   |

2、在【待回复】列表中可查看所有供应商已提交且未回复的投诉反馈,点击【回复】按钮进入投诉 回复界面,对供应商提出的投诉问题进行处理;

| 明遵忌               | - 55 | 供应责投诉                 |             |               |            | G & C  | ×   |
|-------------------|------|-----------------------|-------------|---------------|------------|--------|-----|
| 采担系统              |      | NARAIN MAANA G G      |             |               |            |        |     |
|                   |      | mitt i cast i sta     |             |               |            | 便多操作   | τ.  |
| A 10044           |      | 投诉主题》                 | 被投诉单位       | 供应商名称         | 拉诺教训的一     | 405 12 | 7 0 |
| Contraction (Sec. |      | 1 关于浓烟油出生料地工机和收入批评选的。 | 建汉城市发展公司工程部 | 中蓝医化工程科技有限公司  | 2021/01/13 | 1000   |     |
| CO INCOMPLIA      |      | 2 1044800             | 广州XX单位      | 酒门子 (中間) 有限公司 | 2020/12/30 |        |     |
|                   |      |                       |             |               |            |        |     |
| B ANTIN           |      |                       |             |               |            |        |     |
|                   |      |                       |             |               |            |        |     |
| C 1589739         |      |                       |             |               |            |        |     |
| RNONTO            |      | 終3条 20条/页 ~           |             |               |            | 1 2 80 | 1 1 |

3、填写完成后即可发布投诉回复;

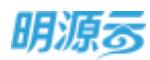

| 問題言         | : 5 | ON/ONESENT |                      |                                                                                                    |                    |                                                                                                    |            | ): đ   | 8             | •- |
|-------------|-----|------------|----------------------|----------------------------------------------------------------------------------------------------|--------------------|----------------------------------------------------------------------------------------------------|------------|--------|---------------|----|
| #1669       |     | 10.000     | 投诉课情                 |                                                                                                    | _                  | 0.00                                                                                                    | -          |        |               |    |
| # ##        |     | 161230     | 11245                |                                                                                                    |                    |                                                                                                    |            |        | ta ille til i |    |
|             |     | 10         | 拉带王载                 | 关于天城原目主体地工府投标入重<br>评想的投诉反想                                                                                                    | 潮经开申信              | 記記城市发展公司工程部                                                                                                    | BLARD # +  | ences. |               |    |
| (C) 1122211 |     |            | 供应购名称                | 中蓝长代工程科技有限公司                                                                                                    | 拉用时间               | 2021/01/13                                                                                                    | 2020/12/30 | ARTE   |               |    |
| · FREE      |     | ()3)       | <b>松祥人</b>           | (KΞ                                                                                                    | 联系电话               | 15018521582                                                                                                    | 2020/11212 | HORE   | 112 314       |    |
| a second    |     |            | 被投留人<br>按非内容<br>经审批件 | 李胜利<br>此次入图评估标准中,对于他工资该要求                                                                                                    | HOTAT<br>TOT LIEAR | 1300000000<br>知道古泉弘帝。                                                                                           |            |        |               |    |
| B NAME.     |     |            | 日度                   |                                                                                                    |                    |                                                                                                    |            |        |               |    |
|             |     |            | UNIPAM .             | · 日期相关人员进行勾通、非关议数据                                                                                                    |                    | 77/2000                                                                                                    |            |        |               |    |
|             |     |            | 1997 A.C.            | 1000 - 1000 - 10000 - 1000 - 1000 - 1000 - 1000 - 1000 - 1000 - 1000 - 1000 - 1 |                    | 201 AL 10 AL 10 AL 10 AL 10 AL 10 AL 10 AL 10 AL 10 AL 10 AL 10 AL 10 AL 10 AL 10 AL 10 AL 10 AL 10 AL 10 AL 10 |            |        |               |    |
|             |     | NIE 4      | u #V/II              |                                                                                                    |                    |                                                                                                    |            |        | -             |    |

### ◆ 供应商查看投诉反馈

供应商可在采购门户中的投诉模块,找到已提交的投诉问题,点开详情查看开发商反馈的回复结果。

| 821490<br>82                                                     | 517-18<br>(1777-0010)                                                                                                    |                                                  | HOUNDE<br>ADMONISTATION                 | HINKA<br>DEN                   | 302                               | 9230599 -<br>1707733-04:33 |       | . 1814 |
|------------------------------------------------------------------|----------------------------------------------------------------------------------------------------|--------------------------------------------------|-----------------------------------------|--------------------------------|-----------------------------------|----------------------------|-------|--------|
| LI DOGA<br>RENALDO<br>DENNE<br>RENALD<br>RENAL<br>RENAL<br>RENAL | 投诉律师<br>1 投诉律师<br>905王祖<br>905王祖<br>905年前<br>905年前<br>905<br>905<br>905<br>905<br>905<br>905<br>905<br>905<br>905<br>905 | 关于大幅面包主的<br>研ジ間<br>此次人型所指相助<br>学道利<br>2021/01/13 | <b>4-8-工</b> 期投始入用印用的权<br>中、初于第工用质量非不合理 | HENDIG<br>BINADABSE<br>HENARIS | 武汉時市18日第公刊工作<br>日月。<br>1300000000 | con                        | ) × ( |        |
|                                                                  | 人建設<br>単位(253)                                                                                                    | 計算林(1第57)<br>(13月4日天人前)時代                        | RM. AFCAN.                              | 80069340                       | 2021/01/13 04:28                  |                            |       |        |

# 8.2 如何新增满意度调查

### 【场景说明】

集团会定期组织发起供应商满意度调查活动,通过系统创建满意度调查计划,并邀请供应商参与满意 度评估,供应商在线进行满意度评估,系统自动汇总计算各分子公司的供应商满意度调查汇总得分。

#### 【操作说明】

1、点击供应商管理>>满意度调查,打开满意度调查列表;

2、点击【新增】按钮新增满意度调查;

| 明源云         | Ħ    | 满意运调查         |         |          |             |            |                 |            |          | Θ             | 0.0        | <b>0</b> × |
|-------------|------|---------------|---------|----------|-------------|------------|-----------------|------------|----------|---------------|------------|------------|
| 1818.5m     |      | 29 <b>8</b> 2 |         |          | 1.0         |            | [4]             |            |          |               |            |            |
| <b>*</b> == |      | *3446 63      |         | 124H 113 |             |            |                 |            |          | 81 <b>1</b> 1 | 間ヶ田(ち-     |            |
| -           | 6    | 0.823         | 81      | matore   | <b>東任</b> 人 |            | THAT HIS IS NOT | RUCKERS    | ADIERSIA | illi i        | IR'S       | æ          |
|             | - 22 | I. MADE       | 111     | 云南分公用    | 101         | C#/1#      | 2019-11         | 7019-11    |          |               | 212478 889 |            |
| (a) meaning |      | HUNE          | Stat125 | 后来分公司    | 01          | 080/280    | 2019-11         | 2019-11    |          | E             | 845        |            |
| O-mant      |      | -1010         |         | 武汉来称公司   | zy          | 1380/3380  | 2019-11         | 2019-11    |          | E             | -          |            |
|             |      | NUMBER        | 0123011 | 武汉来转公司   | zy          | 10/100     | 2019-11         | 2019-11    |          | E             | 84         |            |
| © =NEE      |      | Hereite .     |         | 武汉来鲍公司   | ty.         | 000/100    | 2019-11         | 2019-11    |          | E             | - 14       |            |
| 8 40.00     |      | BRATESIS.     | 2722    | 武汉采物公司   | <i>ty</i> . | 000/100    | 2019-11-        | 2019-11-,- |          | E             | - 49       |            |
| G usome     |      | -             | Re:     | 成汉用陶公司   | zγ          | 11007/1000 | 2019-11         | 2019-11    |          | Ē             |            |            |
|             |      | manan         |         |          |             |            |                 |            |          |               |            |            |
| B KADE      |      | FLATERS       |         |          |             |            |                 |            |          |               |            |            |
| ationta     |      | (annin )      | -       |          |             |            |                 |            |          |               | 3 38 3     | 1 1        |

3、在新增页面填写满意度调查的基础信息,选择需要调查的供应商类别,类别只能单选;设置调查 截止时间;

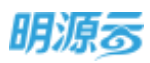

| FIEMAN,               | #      | 1基本信号   |       |      |        |                 |            |           |
|-----------------------|--------|---------|-------|------|--------|-----------------|------------|-----------|
| <b>8</b> mm           |        | WATE -  |       |      |        | 31822/1 \$22    |            |           |
| a (68m)               |        | 明白文英語 - | 系统管理员 |      | 1.4    | · 변환이번 - 2019-1 | 1-28 16:53 | 17        |
| Conversion of         | 10     | 氟止时间 -  |       |      |        | 宣际标准时间          |            |           |
|                       | 1.5    | 湖南市村    |       |      |        |                 |            |           |
| D AD-D-MM             |        |         |       |      |        |                 |            | 0.25/8    |
| e exate               | 12     | 演畫结果    |       |      |        |                 |            |           |
| a watera              | - 21   | Real of | 服务公司  |      | HEAR   |                 |            | 税数保行~     |
| i sanaan              | ÷.     |         |       |      |        |                 |            |           |
| t sinait              |        |         |       |      |        |                 |            |           |
| a weak                | - 81   |         |       |      | 相关测量   | -               |            |           |
| g malana              |        |         |       |      |        |                 |            |           |
| 2 HAVE                | .9     | 國意供应商   |       |      |        |                 |            |           |
|                       |        | 1510    |       |      |        |                 |            | MARKING . |
| E FRICEN              | - 55   |         | 92959 | RORM | 服务公司   | * 评估人           | PRIER      | 伊佐爾安      |
|                       | 18     |         |       |      |        |                 |            |           |
|                       |        |         |       |      | 101.02 |                 |            |           |
|                       |        |         |       |      |        |                 |            |           |
| ) #Pendie             | - 0    |         |       |      |        |                 |            |           |
| ) #96030#<br>1 #2412# | а<br>3 |         |       |      |        |                 |            |           |

4、点击【选择供应商】按钮弹框选择供应商,弹框支持按照服务公司选择供应商,服务公司可选范 围包括发起公司及发起公司对应的分子公司;选择后列表展示所选公司下的当前正在合作中的当 前调查所选供应商类别下的供应商,是否合作根据供应商在当前服务公司下是否存在未结算的合 同或适用于该公司的生效中的协议进行判断;

| 明源言       | Matta © ×                                        | 0 0 🗢  |
|-----------|--------------------------------------------------|--------|
|           |                                                  |        |
|           |                                                  |        |
|           | ()) 和務eff ()) 先世軍囚犯                              |        |
|           | C FORST FORST SAUN FORM SAUN STUD                |        |
|           | 1 此中规则组建 EXXN443 新展中局公司 外网注册 合相 合约4 0            | MERINA |
|           |                                                  | (####  |
|           |                                                  |        |
|           |                                                  |        |
|           | #10 20 %/m · · · · · · · · · · · · · · · · · · · |        |
| INTERNIO: | <b>1</b>                                         |        |

5、填写完成后,点击【发起调查】按钮,向供应商发送调查问卷,供应商在采购门户中会收到相应 的问卷通知;

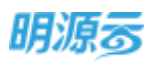

| 明源云         | 5    | 消费皮利费 > 100      | uima w <u>it</u> |         |                |                                       |                     | ବ ଦ 🥙 💿 -  |
|-------------|------|------------------|------------------|---------|----------------|---------------------------------------|---------------------|------------|
| WIEKK.      |      | 代の常務的 ・<br>単任人 ・ | RATES            |         | [+]            | · · · · · · · · · · · · · · · · · · · | 101〒 ><br>-28 16:53 | (+)<br>(+) |
| <b>#</b> #8 |      | <b>和</b> 让时间 -   | 2019-11-30 17:03 |         |                | 实际结束时间                                |                     |            |
| 63 #81#W    | ÷.   | 電動共同             |                  |         |                |                                       |                     |            |
| (f) HARRIS  | - 15 |                  |                  |         |                |                                       |                     | 0,000      |
| () #2048    | 2    | 開度結果             |                  |         |                |                                       |                     |            |
| i⊋ ≠¥mit    | ÷.   | 100000           | 総称公式<br>15歳末時公司  |         | 総新計算<br>()第/1第 |                                       |                     | - 現善神台 -   |
| B Merin     | - 58 | 调查供应有            |                  |         |                |                                       |                     |            |
| B SMITH     | 12   | 1619             |                  |         |                |                                       |                     | BREAD      |
| -           |      |                  | 教育者教             | maken   | ##50           | + 存在人                                 | 评估改算                | 开放赛日       |
|             |      | 1.11.1           | 文字相符628代科性_      | 18水林44百 | 生產用的公司         | <u>n</u> -                            | 0A/1A               |            |
| stmanifer   |      |                  |                  |         | 10 314CAR      | 1628                                  |                     |            |

6、供应商在采购门户中【满意度调查】菜单查看收到的满意度调查问卷,点击问卷进行问卷填写;

| 采购门户 北京視界流速第                                                                                       | 高科技每限公司我的管理平台 | ŧ       |            |                     | 11 年間 () 通出<br>11 日本 () 通出 |
|----------------------------------------------------------------------------------------------------|---------------|---------|------------|---------------------|----------------------------|
| III 300000                                                                                         |               | 185     |            |                     |                            |
| lb:sRm                                                                                             | Rest          | ResR    | 2010 NEO 4 | 7668                | Marine .                   |
| 41940E ( MIR )                                                                                     | REFERENCE     | 58480CE | #2         | 2010-11-28 MI 83-26 | 2010-11-30 17 03-28        |
| CE ANDRA<br>Ref Landbi<br>MA LEEDIS AND<br>I HANDRA<br>I<br>RANDRA<br>C' ANDRA<br>MANDRA<br>MANDRA | /             |         |            |                     |                            |

7、供应商点击调查主题后打开问卷填写页面,填写调查内容后提交调查问卷;

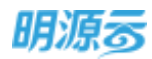

| ※ 米島川 」 北京保券規建筑科技有限公司                                                                                                    | 我的管理平台 *                | ※一· ① #8 ① (84) |
|----------------------------------------------------------------------------------------------------|-------------------------|-----------------|
| 0.000 C #80.000                                                                                                    |                         |                 |
| Reference in the second                                                                                                    | 满意度调查演示                 |                 |
| S-SME (NR)                                                                                                    | 1 使应应对命告与注意解放评价         |                 |
| 0.0400                                                                                                    |                         |                 |
| Decision:                                                                                                    |                         |                 |
| 10.00-54230303                                                                                                    | 0 THE                   |                 |
| 168-1222201-++p                                                                                                    | O STAR                  |                 |
| a -                                                                                                    | 2.甲方工程现场的质量需求及繁荣是否能给    |                 |
| NI-HIBER                                                                                                    | () ##RE                 |                 |
| ABURNO (1                                                                                                    | ○ #+455                 |                 |
| SATE                                                                                                    | <ul> <li>不相当</li> </ul> |                 |
| 和可使得                                                                                                    | () #7.#35               |                 |
| Contraction of the Contraction of the Contraction o | 3. 带方工程现场的进程及工师管理展古合理   |                 |
| NUMBER .                                                                                                    | () =#e#                 |                 |
| ADGREE 1                                                                                                    | 0 #*e#                  |                 |
| and the second second se                                                                                                    |                         |                 |
| C. C. C. C. C. C. C. C. C. C. C. C. C. C                                                                                                    |                         |                 |
|                                                                                                    | 4. 并拉行和单位的安全文明版工物理如何    |                 |
| revalation                                                                                                    | 0.4                     |                 |
| #82246a1                                                                                                    | ◯ Köf                   |                 |
| August 1                                                                                                    | Q- <b>*</b>             |                 |
| ecen                                                                                                    | 0=                      |                 |
|                                                                                                    | 5. 平方堆出的设计重压及方案的质量      |                 |
| HONTING .                                                                                                    | () #                    |                 |
| AVERAG                                                                                                    | () #897                 |                 |
| AND B                                                                                                    | Q- <b>*</b>             |                 |
| 新口田田                                                                                                    |                         |                 |
|                                                                                                    | and the second          |                 |

8、供应商提交问卷后,开发商可以在 erp 中满意度调查详情页面查看供应商提交的调查评估结果;

| 明源言       | Ħ | <b>此形成现在</b> > 成肥成现在冲线     |           |        |             |               | @ Q | e 🔘 -  |
|-----------|---|----------------------------|-----------|--------|-------------|---------------|-----|--------|
| 1810 Mile |   | 调查主题 消费发现查询计               |           |        | 20020 AR    |               |     |        |
|           | - | 供应用规则 防水的料理                |           |        | 减数问题 演會     | 度減重演示         |     |        |
| # MR      |   | 責任人 系統管理员                  |           |        | 3945H34 201 | 9-11-28-16:53 |     |        |
|           | 2 | 創止的名 2019-11-30 17<br>國際後期 | 09        |        | 实际结束的词      |               |     |        |
| A REAR    | 1 | 1 30001230                 |           |        |             |               |     |        |
| Ф нани    | × | 電産性病 数分公司                  |           | 调查过度   |             |               | 0   | 18月17- |
| 🕀 मारकार  | 2 | 1 9:20:4.00                | 0.50      | 18/18  |             |               |     | 00.21  |
| 8 MR939   | × | 1 判查明定商                    |           |        |             |               |     |        |
| Si unimu  | * | 供应数名称                      | m2(\$189) | 撤销公司   | iFitA,      | 评估进度          |     | 评估得分   |
|           | 2 | 1 11/19/09/10/10/19/10     | 的水材料酒     | 計畫來際公司 | <u>%</u> -  | TA/EA         |     | 83,00  |
| REPRESE   |   |                            | 1997.5×   |        | 0061        | \$0.19j       |     |        |

9、点击评估进度可以查看供应商评估人员的问卷提交状态。

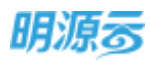

| 明源云 🗉 | 评估人得分 |       | @ ×        | 0 0 🖉 🔘-     |
|-------|-------|-------|------------|--------------|
|       | 评估人   | 评估降分  | 穩交目時       |              |
|       | 1 10- | 85.00 | 2019-11-28 |              |
|       |       |       |            |              |
|       |       |       |            |              |
|       |       |       |            |              |
|       |       |       |            | 95.00        |
|       |       |       |            |              |
|       |       |       |            | (Particulary |
|       |       |       |            | ( #186 )     |
|       |       | 619   |            |              |

# 9 采购管理

按照招投标法的规定,招标投标活动应当遵循公开、公平、公正和诚实信用的原则,房地产企业会根据各项目的业务开展进行招投标工作,通过招投标择优选择中标单位,以较低的价格获得最优的产品、工程和服务。各项目通过系统提交采购申请,招采部门对采购申请进行审核确认,定期开展招投标工作。

由于采购方式的多样性以及不同企业招标流程的差异性,目前系统支持自定义采购过程步骤,创建采购计划时可以设置相应的采购过程步骤。相关规则及流程如下图所示:

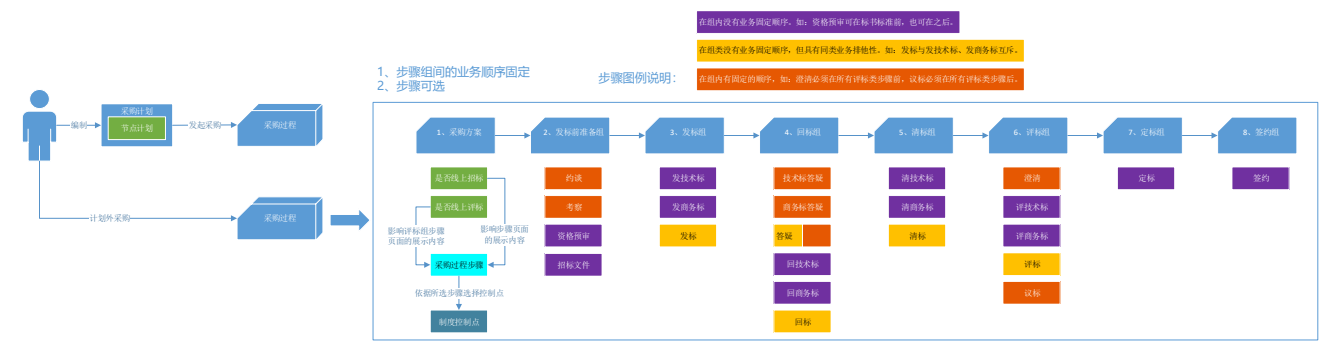

# 9.1 如何查看整体采购计划

### 【场景说明】

在项目立项之后,采购部门会联合工程技术部门、成本合约部门等相关部门共同制定项目整体采购计 划,根据历史项目经验,明确当前项目的具体的采购项,指导项目后续采购工作的开展,并根据整体采购 计划铺排项目的年度采购计划及月度采购计划,在项目开展过程中及时刷新采购计划,实现各部门之间的 采购协同,保障项目采购工作的按期开展。

### 【操作说明】

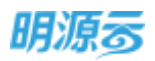

- 点击采购管理>>采购计划,打开采购计划列表,按项目展示各项目的整体采购计划,每个采购项 对应一条采购计划记录;
- 2、可以按照公司或项目过滤采购计划;输入采购计划名称可以查找相应的采购计划;

| 22256     | 10日 万和8                | 10010E10 - 1            | ARRESTER, SRAME         | ( a) Q   | 展开神道。              |      |                         |             |   |
|-----------|------------------------|-------------------------|-------------------------|----------|--------------------|------|-------------------------|-------------|---|
| ● 第正      |                        |                         |                         | u)uumada | 唐的采购计划             | 事批记录 | 1003003800              | 医多病性 -      |   |
|           | 40 🖬                   | 90501305801<br>2004701  | 第35年的11<br>10日来         | 计划内闭路    | 来有方式:1<br>3/771948 | 查的规划 | 预计图约室                   | 橋仲          | e |
| -         | 11 0                   | -                       | 工程类                     | 8        | 貢筆性信用              |      |                         | stat) 2010  | E |
|           | 12 9                   | commonmet ( definition) | <ol> <li>村科長</li> </ol> | 8        | 执行战乐               |      |                         | statil date |   |
|           | THE ROOM IS            | e .                     | 8394 (m)                | 8        | 直接角柱               |      | <mark>- 9</mark> (1944) | 计划进行管理      | L |
| -         |                        | 助学学校计划学中                | 1544                    |          | 徽南田称               |      | 10                      |             |   |
|           | <b>田中京期</b> (10        | RANG                    | 土均类                     |          | 公开1926             |      | 1                       |             |   |
| B REPRESE | ALC: NO DE LA COMPANIA | are assumed             | 工程英                     |          | 公开的际               |      |                         |             |   |
| 2 1711    | NRU18                  | 121                     | 1013-06                 | <b>a</b> | 公开的病               |      |                         | Notit Rifle |   |
|           | Rest State             | 1                       | 初码类                     | #        | 公开的病               |      |                         | NERSE ER    |   |
|           | Il company             | 7.2                     | 1254400                 | 景        |                    |      | 1                       |             | 1 |

3、可以按照采购类别、采购方式、开始时间、完成时间、状态、是否项目采购、签约类型、是否计 划内采购等条件筛选采购计划;

| 明源云         | Ħ | 采购计划                |           |                 |                |                                                                                                    |             |                |                            |               |                  | o 🙆 🤇      | 2  |
|-------------|---|---------------------|-----------|-----------------|----------------|----------------------------------------------------------------------------------------------------|-------------|----------------|----------------------------|---------------|------------------|------------|----|
| Rights      |   | 10.5 754 <b>8</b> 3 | вцая — но |                 | MARKED         | 1910. 50                                                                                                    | 0.000       | 0 00           | GREB 1                     |               |                  |            |    |
|             |   | #80#31<br>#8075     | 20<br>20  | 1744<br>955.145 | 二塔林<br>        | (1)19<br>(1)19<br>(1)19 | 北地東         | 2963<br>291534 | <b>創造10</b> 1              | \$17.65¥.     | Exel             |            |    |
| a ≈iine     |   | 79161310            | -         | #1177t          | #10107         | *#                                                                                                    | :*2         | **             | 79819                      | 11 + (0.\$m)H |                  |            |    |
| -           |   | 1005519 -           | - 29      | 創出7天            | 70611 <b>8</b> | 本市                                                                                                    | 242         | 85             | 796479                     | II + ARROW    | -                |            |    |
| is -wee     |   | NO:                 | 48        | 92.8<br>8 0     | 将事任            | ≌n®≂                                                                                                    | TIRES       | EAM            | #35m                       | Unis          | ticany           |            |    |
| 8 100339    |   | Enterior -          | **        | 成本的任            | 黄用白河           |                                                                                                    |             |                | e fondere an en effette se | and a distant |                  |            |    |
| il exercite |   | 11115,930           | 全群        | 8 T             |                |                                                                                                    |             |                |                            |               |                  |            |    |
|             |   | 82 7                | 12        |                 |                |                                                                                                    |             |                |                            |               |                  |            |    |
|             |   |                     |           |                 |                | 與失责的                                                                                                    | 818         | 1.00           | 1.004100                   | 南杜纪堂          | <b>BURNELBAR</b> | 20月1日 -    |    |
|             |   |                     | FR1128    | 65              |                | 899                                                                                                    | etti: ietti | 1988 R#        | 9031 A                     | (ICRO)        | 然计图和             | 101 5919 1 | e. |
| 42820670    |   | ₩ 19 ∰ 20 f         | R/01 -    |                 |                |                                                                                                    |             |                |                            |               |                  | 1 788 1    | Ħ  |

4、列表左侧图标代表每项采购计划的采购状态,鼠标移至列头,可以查看不同图标对应的状态说明;

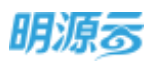

| 2015年 1      | •       | 8 75%  | N900 - M -           | MANGERSON, WIDE           | s. e 0                 | ялна-             |        |          |              |   |
|--------------|---------|--------|----------------------|---------------------------|------------------------|-------------------|--------|----------|--------------|---|
| e mo         |         |        |                      | () #0.8m                  | 812 ·                  | - Wet Issue       | #95.0# | anatime. | Walthur -    |   |
|              |         | 1      |                      | altein<br>Distant feision | 11500 #10<br>51500 #10 | SERVICE<br>STREET | enne   | Mitsing: | 10/5         | 0 |
| 6 信楽器(某半位原示) | R\$2) O | (Gent  | 0 wM0                | 1.80#                     | 2                      | 和中估计科             |        |          | store \$124  |   |
| ○ 申前通过(構成紀平) | 料工程)    | 0 845  | 主(本院通过版生效) 第3        | 1990                      | 8                      | 执行政策              |        |          | (ALL \$1.50) |   |
|              |         | C EISE | 56 ( 12.41 )         | 1111.00                   | 2                      | alent.            |        |          |              |   |
|              |         | 14 🙀   | 1(111                | 101108                    | 2                      |                   |        | -10      |              |   |
| Presenter (  |         | 15 🙀   | WHERE                | 158                       | (#)                    | 公开證明              |        | 1        |              |   |
| i waxaa      |         | 16 🐂   | T3 (0110) MUNICIPUD. | INR                       | 2                      | <u>公开田田</u>       |        |          |              |   |
|              |         | 17 0   | 12123                | 114.4                     |                        | 公开的师              |        |          | 100 BT       | F |
|              |         | 18 0   | i γπ5                | 5741-M                    |                        | 公开拍标              |        |          |              |   |
|              |         | 19 🖬   | y63                  | 114-M                     |                        |                   |        | 1        |              |   |

5、已审核通过的采购计划会显示【发起采购】按钮,点击【发起采购】按钮可以快速发起采购计 划,生成采购过程;如果在业务参数中设置了采购申请强控采购计划发起,则采购计划必须关联 已审核的采购申请后才允许发起采购;

| 明源云      |   | 采购计划         | 1     |                        |         |              |           |               |              |            | - 20       | 0 0 1          | 0-  |
|----------|---|--------------|-------|------------------------|---------|--------------|-----------|---------------|--------------|------------|------------|----------------|-----|
| Righta   | * | (1988).<br>( | 75948 | 1912-191 - 1912-191    | NU-SAMP | uisti, anutu | 6A.2 0.0  | о) жняз-      |              |            |            |                |     |
|          |   |              |       |                        | 0       | 11:0,高的      | 80 -      | and the state | 単化ご表         | - Row C    | <b>8</b> 9 | <b>医</b> 多条件 · |     |
|          |   |              | 1     | #9010680               | 6308911 | 115353.939   | *MUTSIZCO | 60900 1       | 新日田的金額(元)    | 计应用绘目第-    | 11415      | 1945           | 0   |
| G 1678   |   | 1            | ۲     | 1001700                | UF-R    | -            | DAUG:     |               |              |            | -          | HARR BF        |     |
| ·        |   | 2            | 0     | 15-0 5 (45 - Further - | tonie   | -5           | 他行战中      |               | 0.00         | 2020-06-24 | 202        | nates as       |     |
| Barnes   |   |              | 0     | Statistical            | INH     |              | 公开田标      |               | 0.00         | 2020-06-24 | 202        | statem its     |     |
|          |   | -4           | 0     | BIT SHE WATER          | siline  |              | 意味香花      |               | 0.00         | 2020-06-24 | 202        | MALTER BO      |     |
| B WERN   |   | 5            | 0     | APICER                 | 101138  |              | 公开1845    |               | 5,000,000,00 | 2020-06-24 | 202        | HALFN BR       |     |
| i =nasta |   | 6            | 0     | 住和机械用料。                | 17848   | .5           | 2786      |               | 4,000,000.00 | 2020-06-24 | 202        | 342495 204     |     |
| E NORE   |   |              |       |                        |         |              |           |               |              |            |            |                |     |
| C CTUNTS |   | #69          | 50 (  | a,/tt ∨                |         |              |           |               |              |            | [3]        | - 21M 1        | ) H |

- 6、未审核或资料不完善的采购计划会显示【编辑】按钮,点击【编辑】按钮可以编辑相应的采购计划;
- 7、已审核通过的未发起采购的采购计划可以进行调整或删除,点击【更多】下拉选择【调整】或 【删除】,调整或删除的采购计划需要经过审批通过后才会正式生效,审批通过后标记删除的采购计划会自动删除。

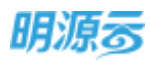

| 彩招系统        | *    | 168 | 万和制 | 一一一一一一一一一一一一一一一一一一一一一一一一一一一一一一一一一一一一一一 | MA SIRDER | and, signa | M. 0    | о япяа-    |              |            |        |               |   |
|-------------|------|-----|-----|----------------------------------------|-----------|------------|---------|------------|--------------|------------|--------|---------------|---|
| <b>8</b> 40 |      |     |     |                                        | 0         | 常品書町       | erz -   | semptions. | #81,CDR      | 917764D    | en -   | B.#19/7       | 5 |
|             |      |     | *   | 20110251                               | ****      | 11201055   | angest: | 6080 M     | (元) 確如作者で    | 11.03开始日期~ | 11.835 | 184           |   |
| a merene    | - 2  | 3   | 0   | (THE REAL PROPERTY OF                  | 1014.00   |            | -       |            | 8.00         | 2020-06-24 | 202    | 24044 0       | A |
| C INCOMENT  | 2    | 2   | 0   | madati interime                        | 101400    |            | 肉仔细来    |            | 0.00         | 2020-06-24 | 202    | 112           | - |
| D Sealers ( | 14   | - 1 | 0   | NELTHINE:                              | 工程用       | 18         | 公开细辑    |            | 0.00         | 2020-06-24 | 202    | 294           |   |
|             |      | - 4 | 0   | 應內與傳導計價權。                              | 设计展       |            | 意地说托    |            | 0.00         | 3020-05-24 | 202    | NACES OF      | 9 |
| A AND A DIA | - 25 | 5   | 0   | >nullest                               | 10108     |            | 公开编标    |            | 5,000,000.00 | 2020-06-24 | 202    | <b>其任何的 史</b> | 8 |
| a watana    | 1    | £   | 0   | 往来也稀华利                                 | \$796.0E  | Æ          | 公开编辑    |            | 4,000,000.00 | 2020-06-24 | 202    | 3165年39) 発    | 8 |
| e strett    | - 34 |     |     |                                        |           |            |         |            |              |            |        |               |   |
|             |      |     |     |                                        |           |            |         |            |              |            |        |               |   |

# 9.2 如何新增项目采购计划

#### 【场景说明】

项目立项后,招采专员会联合需求部门、成本合约部门共同确定项目的整体采购计划,明确具体采购 项,由招采专员统一录入到系统中,指导招采部门后续的采购工作开展,同时会在每季度或每月度根据项 目的实际采购需求和施工进度调整相应的采购计划。

单项目采购只支持在末级项目分期下新增采购计划,新增采购计划有二种方式:

- 1、直接新增计划: 由招采专员线下收集对应项目的采购需求, 然后在系统中直接创建采购计划;
- 2、引入合约规划:同时上线了成本系统和采购系统的客户,可以根据成本系统的合约规划批量创建 相应的采购计划;

【操作说明】

A、引入合约规划:选择成本系统当前项目下的未被采购计划引用的合约规划,支持多选,选择后生成多个采购计划,每个合约规划只能被一个采购计划引用,已引用采购计划不能再次引用。

若一个采购计划需关联多个合约规划,请使用直接新增采购计划后,通过编辑采购计划关联多个合约规划。

1、点击【新增】按钮,选择【引入合约规划】,弹框打开引入合约规划页面;

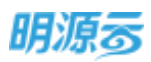

| _ | 73814 | 昭山橋・一殿   |                       | • [Q]    | MTT-MB-     |                 |           |            |           |
|---|-------|----------|-----------------------|----------|-------------|-----------------|-----------|------------|-----------|
|   |       |          |                       | C HILBEI | <b>PR</b> - | 100010-00000    | WIRACH:   | myselling. | 更多操作。     |
|   |       | 用陶计放药物() | =10 <del>26</del> 076 | 计加强编辑    | a matin     | 1060            | 后计常约全部(元  | 计划开始日期。    | 18/1      |
| 1 | 0     | 入户门中期    | Address.              | 4        | 机入台的政治      | 0 1897 (91A 289 | 順告】王周帝朝计基 | 2020-06-24 | 1012 (21) |
|   |       |          |                       |          |             |                 |           |            |           |
|   |       |          |                       |          |             |                 |           |            |           |

2、在弹框内点击【选择合约规划】,打开选择合约规划弹框,选择相应的合约规划;

| 明法        | 引入合约规划   |                              |              |                   | 0 x 🔍     |
|-----------|----------|------------------------------|--------------|-------------------|-----------|
| statistic | URE      |                              |              |                   | INFOCULUE |
| 10.00     | 日 第月计划条件 | 6092168 \$31 <u>6</u> 81(88) | RAME RADS SH | 医疗治疗(元) 计划开始目期 计划 | 人長会資采 第日詞 |
| a 10      |          |                              |              |                   |           |
| 30,000    |          |                              | - 194        |                   | 1         |
| 18. AM    |          |                              |              |                   | 11 C      |
| 61 = N    |          |                              | WY.BOAR      |                   |           |
|           |          |                              |              |                   | 1         |
|           |          |                              |              |                   |           |
| 1         |          |                              | 10.5         |                   | 1         |

3、支持输入合约规划名称查询合约规划信息,支持切换查看所有合约规划和可选合约规划,支持按照科目视角和合同视角选择合约规划,合约规划信息均来自于成本系统;

| 明点     | 生人合动振动 | 选择合约规划     |              |              |         |         |         |      | - ×     |          |
|--------|--------|------------|--------------|--------------|---------|---------|---------|------|---------|----------|
| 11250  |        | 1057       |              |              |         |         |         |      | einen 👔 |          |
| a      |        | MA0070150  | 0.0          | 1860MSI      | 2200533 | 1.00    |         |      | HROMA.  |          |
| 8      |        |            |              |              |         | -       |         |      |         |          |
| 2.00   |        | 6RM1 1 2 0 | REARIAR      | 和刘金颖(不合祀)    | RRSS    | 8501088 | RIGHTER | 患症可用 |         |          |
|        |        | 2.008      | 0.00         | 0.00         |         |         |         | a 1  |         | <b>1</b> |
|        |        | - mutore   | 0.00         | 0.00         |         |         |         |      |         |          |
| 1.00   |        | maldyn y M | 0.50         | 0.00         |         |         |         |      |         |          |
| 10.000 |        | - 1050     | 5,000,000.00 | 4,715,981.13 |         |         |         | =    |         |          |
|        |        | 土地和田       | 5,000,000.00 | 4,715.981.13 |         |         |         | Æ    |         |          |
| 1.00   |        | 大性核能自用     | 0.00         | 0.00         |         |         |         | 8    |         |          |
|        |        | 利用土地震车     | 0.00         | 0.00         |         |         |         | 8    |         |          |
|        |        |            |              | -            | 1231    |         |         |      |         | 5.0      |

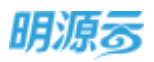

4、点击【确定】按钮后将所选合约规划展示在待引入合约规划列表中,支持编辑合约规划对应的采购类别、采购方式、预计签约金额、计划开始日期、计划完成日期、采购负责人;编辑完成后点击【引入】按钮完成合约规划的正式引入;

| 明过     | 制入的 | 64058281 |          |              |       |            |              |        |        | () ×        | 0-  |
|--------|-----|----------|----------|--------------|-------|------------|--------------|--------|--------|-------------|-----|
| 31558  |     | 1070     |          |              |       |            |              |        |        | is estuated |     |
| -      |     | 网络比如高标   | #80\$30H | HI1688(AHL)  | 采用用的  | 幕邦方式       | 際に当内主尊(元)    | 计划开始目标 | 计无地成日期 | 采用负责人       |     |
|        |     | 主动裂统     | 土地英格     | 5,000,000.00 | 1914年 | - iniste - | 5,000,000,00 |        |        |             |     |
| A 183  |     | 室外编讯,有   | 至外講出。有二  | 3,200,000.00 |       |            | 3,200,000.00 |        |        |             |     |
| 2. 110 |     | 证光即将 . 肃 | 证元的44、用  | 3,500,000.00 |       |            | 1,500,000.00 |        |        |             |     |
| 15 mm  |     |          |          |              |       |            | 1            |        |        |             |     |
| 6      |     |          |          |              |       | /          | an-          |        |        |             |     |
| ± 1141 |     |          |          |              |       | 1          |              |        |        |             |     |
|        |     | -        |          |              |       | - 34       |              |        |        |             | 1.2 |

5、引入后在列表可以查看通过引入合约规划生成的采购计划,点击编辑按钮进入采购计划详细页面继续完善采购计划其他信息;后续步骤同直接新增采购计划;

| 明源云         | Ħ | 原陶计划  |                        |       |          |              |       |                |               | 3          | 8: C | e (               | 0    |
|-------------|---|-------|------------------------|-------|----------|--------------|-------|----------------|---------------|------------|------|-------------------|------|
| 3881MM      | * | +35/3 | 已纳约                    |       |          |              |       |                |               |            |      |                   |      |
|             |   | .88   |                        | (183) | 相同的      |              | 0 (G) | 最月 <b>祝</b> 岳。 |               |            |      |                   |      |
|             |   |       |                        |       |          |              |       | 90 <b>9</b> -  | INFAI STATE   | #HER       |      | <b>B</b> /848/9 - |      |
| -           |   |       | 430+29880              | 秋志.   | 10,00,01 | 実現方式に        | 商行用用  |                | 预计签约金额(元      | 计包开始日期中    | .8   | 10/7              | 0    |
| (2) 550 989 | 8 | 1     | ± 10.60%               | 9     | 工程类      | 公开编码         | 土地祭祀  |                | 5,000,000,00  |            |      | anti gra          |      |
| ID TOWER C  |   | 2     | <b>医牙册风,和1000至45</b> 5 | 9.    |          |              | 室外播讯  | 有线电压系          | -3,200,000,00 |            |      | 40.47 (204)       |      |
|             |   | 3     | 22,000,000,000         | 6     |          |              | 注州即朝  | 改量系统           | 3.500.000.00  |            |      | anti ens          |      |
| B WARKING   |   | - 4   | Teletration .          |       | 和秘密      | <b>主用</b> 印度 |       |                | 1,500,000.00  | 2020-01-11 |      | and dear          |      |
| S STATE     | 1 | 5     | Alexander              | .00   | 和科美      | 10,000       |       |                | 2.500.000.00  | 2020-01-12 |      | mill fere         |      |
| g sena      | * |       |                        |       |          |              |       |                |               |            |      |                   |      |
|             |   |       | 20 6/11 -              |       |          |              |       | _              | -             |            | 1.5  | 216 1             | T at |

- B、直接新增采购计划
- 1、点击【新增】按钮,选择【直接新增】;

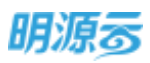

| L. | 88 | 万科根 | 18 AN LONG | 🔹 📵 🖬 🖓 🖓 🖬 🚱 🖓 🖓 | e ( 0)   | 展开神致~   |                   |                 |            |           |    |
|----|----|-----|------------|-------------------|----------|---------|-------------------|-----------------|------------|-----------|----|
|    |    |     |            |                   | (1) 彩き用的 |         | <b>ENGINES</b>    | Rtti2#          | PUSALITATO | 2880      |    |
| L  |    |     | ##p+0(68*1 | 308(86):          | 计划内采取    | 1.988-2 | 😑 chin (allandrid | 1年19月4日 1月1日(元) | 计容开始目标-    | 1977      | 62 |
|    | 1  | 0   | 入户门制度      | 11968             |          | 引入台约联络  |                   | 5,000,000.00    | 2020-06-24 | 1010 2010 |    |
|    |    |     |            |                   |          |         |                   |                 |            |           |    |
|    |    |     |            |                   |          |         |                   |                 |            |           |    |
|    |    |     |            |                   |          |         |                   |                 |            |           |    |
|    |    |     |            |                   |          |         |                   |                 |            |           |    |
|    |    |     |            |                   |          |         |                   |                 |            |           |    |

2、打开新增采购计划页面后填写计划信息;采购类别和采购方式可以在业务参数中进行配置,配置 采购类别与采购方式的关联关系及采购方式对应的采购计划节点;可设置项目采购的签约类型, 区分该采购项为费用类合同或成本类合同;需要明确该采购项是计划内采购还是计划外采购;同 时可以关联合约规划;

|      | 采购计加 > 新增采购计划             |               |         |               | 00                                                                                                    | •    |
|------|---------------------------|---------------|---------|---------------|----------------------------------------------------------------------------------------------------|------|
|      | 计划信息                      |               |         |               |                                                                                                    |      |
| - 22 | 采用计约名称 · 人户门单和            | ② 录入采购项名称     | 公司布积    | 北京来购公司        |                                                                                                    |      |
|      | 展古项日×町 最                  |               |         |               |                                                                                                    |      |
| -    | 105(03) · 1040            | 60            | 现现方式    | SHERK 🔴       | BIRS WATE                                                                                                    |      |
| an i | 采取出资人 · 采购品               | 0 位置来與负责人     | 所靠供应用关键 | 0             | and the second second | +    |
|      | ылыма 💿 данал 🕥 данал 🙆 📶 | FARMEN .      | 墨西计划内采购 | 🛞 🖩 👘 🖬 🚺 🖷 🔞 | 西计划内采购                                                                                                    |      |
| P    | tite.4. #Rell             |               |         |               |                                                                                                    |      |
| 8    | 项目信息                      |               |         |               |                                                                                                    |      |
|      | 酒田名作                      | 合われば          |         |               | <b>由内核初本相定</b>                                                                                                    | R(元) |
|      | 乃曰楊章山橋一開                  |               | ● 大阪合约  | + 18288       |                                                                                                    |      |
|      | 80 (Bright - O (Bright)   | 5,000,000.00元 | 进动日期    |               |                                                                                                    | 0    |
|      | 计软开始日期 • 2020-06-24       | .0            | 计划内能日期  | 2020-08-28    | ● ● ● ● ● ● ● ● ● ● ● ● ● ● ● ● ● ● ●                                                                                                    |      |
| Φ    |                           | (phile)       | 10 M    |               |                                                                                                    |      |

3、点击【保存】按钮后保存当前已经编辑的采购计划;

### 【口径说明】

| 名称   | 说明                               |
|------|----------------------------------|
| 合约规划 | 只有启用成本系统集成的客户才能通过采招系统选择合约规划。     |
| 采购类别 | 集团级业务参数,可以自定义采购类别名称及对应的采购方式。     |
| 采购方式 | 集团级业务参数,可以自定义设置采购方式及对应的采购过程节点步骤。 |
| 执行战采 | 当采购方式为执行战采时,在新增采购计划时可以引入相应的战略协议。 |
|      | 当签约类型为成本合同时,表示合同需要在成本系统中签订;      |
| 签约类型 | 当签约类型为费用合同时,表示合同需要在费用系统中签订。      |
|      |                                  |

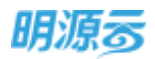

注意:当主数据中启用业务分期管理后,则当选择经营分期时(经营分期下无 开发分期),签约类型可以选择成本合同或费用合同;当选择经营分期时(经 营分期下有开发分期),签约类型只允许选择费用合同;当选择开发分期时, 签约类型只允许选择成本合同

## 9.3 如何新增集中采购计划

### 【场景说明】

集中采购计划通常也会分为计划内采购和计划外采购,集采专员通常会根据各项目的相同类型的采购 计划制定相应的集中采购计划,通过集中采购计划提升议价能力,同时提高招投标效率。

集中采购支持在集团、区域公司或项目公司下新增集中采购计划,可通过直接新增或引入多个项目采购计划的方式新增。

### 【操作说明】

1、在对应的集中采购计划模块,点击【新增】按钮,选择【直接新增】;

| 明源云           | 5    | 集中采用 | situ |                    |        |       |                |                |            | 13 Ø       | Q     | o 🤗             | 0 |
|---------------|------|------|------|--------------------|--------|-------|----------------|----------------|------------|------------|-------|-----------------|---|
| 保護系統          |      | 100  | 2013 | an - Britstein an  | nita.  | 0.0.0 | +16 <u>4</u> - |                |            |            |       |                 |   |
| 8 mm          |      |      |      |                    | -      | _     | -              |                | SHIDPHE    | WEIGH      |       | 化力量白油           |   |
|               | -    |      | 1    | 采购计划名称:            | 30,001 | 计均内采购 | States 1       | R SLARENTE     | 计起行如日端+    | HMRAEE     | 3.81  | 1917            | 0 |
| D 30.00       | 1    | . t. | .0   | 2014年年1月11日        | 分界和共和  |       | 刘采陈方式          | 直接影响           | 3021-01-01 | 2021-01-31 | 相接    | 1010 000        |   |
| (E ROMEN      | 1    | 2    |      | INRIGHTON          | IRA    |       |                | 361,258,646.96 | 2021-01-01 | 2021-02-06 | 71.05 |                 |   |
| ACCOUNT OF    |      | 3    | 0    | 800                | 819535 |       | 公件相同           | 2,500.000.00   | 3021-01-03 | 2021-02-06 | 4400  | 10.00 (10.00    |   |
| Sector Sector |      | 4    | 0    | 11-222.0101202410  | REFER. |       | 建磷铝石           | 70,825,050.49  | 3021-01-04 | 2021-02-04 | 主義    | <b>北松林内 医</b> 多 |   |
|               | - 51 | - 1  | 0    | 建本工程加升采用           | 工程表    |       | 直接景刊           | 554,102,22     | 3021-01-08 | 2021-01-37 | 368t1 | 20170129        |   |
| E RASSE       | 16   | 8    |      | BRANSHROMO (FERSON | 工制用    |       |                | 45,553.00      | 2021-01-11 | 2021-01-28 | 975   |                 |   |
|               | - 21 |      |      |                    |        |       |                |                |            |            |       |                 |   |

### 或点击【引入采购计划】按钮,选择多个项目采购计划生成集中采购计划;

| 明源云           | E.   | 集中深刻   | 附行的  |                      |         |            |               |                |            | 日前         | Q    | 0 🧖          | •   |
|---------------|------|--------|------|----------------------|---------|------------|---------------|----------------|------------|------------|------|--------------|-----|
| 常把系统          | :#   | - 2015 | HER: | nauross an           | me.A    | 10 (Q.) MI | nia -         |                |            |            |      |              |     |
|               |      |        |      |                      |         | -          | 107,800       |                | Salizan    | RECO       |      | ROMORA       |     |
|               |      |        | 1    | 第時计划名称:              | 采购处用:   | 计划内采用      | <b>采购力式</b> ( | 机入来器计划         | 计规算能目期+    | 计组织成目标目    | 34   | 1917         | 0   |
| 0 3058        |      |        | 0    | 11年中華8月1日            | SIRRIER | . 0.       | 10家庭古式        | Aises )        | 2021-01-01 | 2021-01-31 | 1638 | 1011 8104    | e . |
| (2) плякя     | - 81 | 2      |      | INNIPARAN            | 工程系     | .18        |               | 201,258,646.96 | 2021-01-07 | 2021-02-06 | 110  |              |     |
| Concension of |      | 1      | 0    | 000                  | 849135  |            | 2270046       | 2,500,000.00   | 2021-01-03 | 3021-02-06 | 840  | 10.00 (10.00 |     |
| Contrast (    | ÷.   | 4      | 0    | 从下的在我们在由书料           | this    |            | ALA(EN)       | 70,925,050,49  | 2021-01-04 | 2021-02-04 | 94   | MAXING INC.  |     |
| B AMERICA     | - 81 | 5      | 0    | 建本工程集中间的             | INS     | .8         | 直接卷托          | 554,102.22     | 2021-01-06 | 2021-01-31 | 38   | 201210-000   | 51  |
| R XAMON       | - 51 | 6      | ×    | REALIZERANG (FROMM). | INE     |            |               | 45,555.00      | 2021-01-11 | 2021-01-28 | 9.8  |              |     |
|               | - 81 |        |      |                      |         |            |               |                |            |            |      |              |     |
|               |      |        |      |                      |         |            |               |                |            |            |      |              |     |

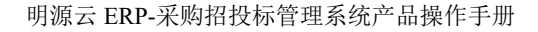

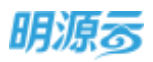

| 组建采购计划   |      |                 |          |                 |           |         |          | 0 0 X      |       |
|----------|------|-----------------|----------|-----------------|-----------|---------|----------|------------|-------|
| *5.02-   | 443  | MRG4            | 通行共型 成   | 李台門             | WANNAH IN | 201     | (A) (G)  | жинд-      | -     |
| 3)201330 | 101  | 10000           | D/DEM    | 滚鼓衣柱            | 110588    | and the | GROUP IN | 11000000-  |       |
| APR .    | 0    | 1 20072935682   | 107.0-10 | <b>北桥线 (</b> 6年 |           | 成半台用    | HTRIE.   | 2021-01-06 |       |
| 工程体      | 12   | 2 10.00104.0016 | #5252/0  | 1010 (BIL.      |           | 1010    | ALANCE.  | 2021-03-16 | 1.1.1 |
| skorst.  | 0    | 1 101010-00     | 唐次公司     | HERE ID.        |           | 成本会和    | MARKE    | 2021-00-27 | 5.25  |
| tring    | 10   | 4 18:043 8      | 建家会用     | 万科融力下           |           | 成本自用    | ATTACK.  | 2021-08-27 |       |
|          |      | 1 18241 4       | 1672/6   | 万科能力-25         |           | #####   | INIA     | 2021-09-10 |       |
|          |      | 6 ++++===== 0   | 建双公司     | 中部新闻 (0.        |           | 成本改可    | APPEND.  | 2021-09-50 |       |
|          |      | 7 积余设备采购        | #R04     | 48886 ID.       |           | 成本台印    | MINE     | 2021-10-06 |       |
|          | R7.8 | 29 Ø//II -      |          |                 |           |         |          | 1 88 1 8   |       |
|          |      |                 |          | <u>е</u> ян     |           |         |          |            |       |

- 2、打开新增采购计划页面后填写计划信息;采购类别和采购方式可以在业务参数中进行配置,配置 采购类别与采购方式的关联关系;是否计划内采购仅作为采购计划业务参考,系统对此无相关控 制要求。
- 3、签约类型选择为【成本合同】时,可以选择项目对应的合约规划,采购过程最后签约时会进入成本系统签订合同;签约类型选择为【费用合同】时,不能选择合约规划,采购过程最后签约时会进入费用系统签订合同;
- 4、若是通过【直接新增】生成的集中采购计划,需关联当前公司下、或当前区域的下级公司下属所 有项目中状态为已审核未发起的项目采购计划;

| 明源云           | 集中宗购计划 >                | 筋増采                              | 转计组             |                                     |            |              |                  |             | 0 0     | •    |
|---------------|-------------------------|----------------------------------|-----------------|-------------------------------------|------------|--------------|------------------|-------------|---------|------|
| Simile        | 112858                  |                                  |                 |                                     |            |              |                  |             |         |      |
| <b>A</b> =0   | #801±90549;<br>93808(9) | - 101                            | 10              | <mark>()</mark> - 481명<br>() - 881명 | RANTERS AN | 公司告報<br>宋期合式 | 11555024<br>0150 | 6 由採用服作     | rt.     |      |
|               | 建陶绘图人                   | - #                              | 9月              |                                     |            | 标带供应类类型      |                  |             |         | +    |
| © 94999       | 部的構築<br>前線A             | <ul> <li>第</li> <li>第</li> </ul> | (本台町) 〇 岩田<br>6 | 63 <b>0</b> 1933                    | 596680     | 是否计划内平衡      | ● 品 ○ 日          | ● W注册否计     | 加小常期    |      |
| E same        | 关联采购计                   | 21                               |                 |                                     |            |              | <b>0</b> 201850  | 日朝朝计划信息     | DIFFERE | +41  |
| B Wateria     | R191                    | 地名称                              | 公司包括            | 液白名称                                | 计组内密度      | 计经开始日期+      | 计制度机合理           | 图计图约金融 (3)。 | ×8.839  | 984% |
|               |                         |                                  |                 |                                     |            |              |                  |             |         |      |
| <u>8</u> 6800 |                         |                                  |                 |                                     | 11         | 7-85-05      |                  |             |         |      |
|               |                         |                                  |                 |                                     |            |              |                  |             |         |      |
| 经营分析平台        |                         |                                  |                 |                                     | 相称         | R2.98        |                  |             |         |      |

5、所有信息填写完成后,点击【保存】按钮后保存当前已经编辑的采购计划;

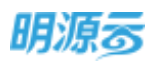

| 明源云         | E | 采购计划 > 影响采购计局                            |               |                             | o 🧶 🎯-         |
|-------------|---|------------------------------------------|---------------|-----------------------------|----------------|
| \$215M      |   | 计规语言<br>研究计划目标 · 万相裁算业绩一级42              | 精电投票中采用       | 2015年 北東平和公司                |                |
| 8 mm        |   | n na e e e e e e e e e e e e e e e e e e |               | 2012+220 · · · 2 2 3        |                |
| S arres     |   |                                          |               | #407.0 527586<br>Hi@ricate# | +              |
| (E 114757   |   | sons 🔹 sten 🔿 sa                         | •M            | 第四计划内中期 🥃 幕 🔅 音             |                |
| () where    |   | stat. #Relé                              |               |                             |                |
| B ANDERE    |   | 项目信息                                     |               |                             | 1 ( NR)        |
|             |   | 150 6H                                   | 由的规划          |                             | 由代规划或相全额(元) 操作 |
| an analysis |   | 石彩幕第山橋一相                                 |               | +                           | 2010           |
| # NFCH      |   | 万利縣第山橋-二期                                |               |                             | 878            |
|             |   | 501E/368 ·                               | 4,500,000.00元 | 进场日期                        | 10.            |
|             |   | 计组开绘日期 - 2020-06-27                      | R.)           | 1110366EEE                  | (F)            |
| 经重复审干部      |   |                                          | <u>un</u>     | R230                        |                |

#### 【口径说明】

| 名称   | 说明                               |
|------|----------------------------------|
| 合约规划 | 只有启用成本系统集成的客户才能通过采招系统选择合约规划。     |
| 采购类别 | 集团级业务参数,可以自定义采购类别名称及对应的采购方式。     |
| 采购方式 | 集团级业务参数,可以自定义设置采购方式及对应的采购过程节点步骤。 |
| 执行战采 | 当采购方式为执行战采时,在新增采购计划时可以引入相应的战略协议。 |
| 效齿米刑 | 当签约类型为成本合同时,表示合同需要在成本系统中签订;      |
| 金约关望 | 当签约类型为费用合同时,表示合同需要在费用系统中签订。      |

# 9.4 如何新增费用采购计划

### 【场景说明】

费用采购计划主要针对营销费用类的采购制定相应的采购计划,通过制定采购计划明确计划的各项节 点时间,指导各节点负责人按计划开展相关工作。

费用采购支持在集团、区域公司、项目公司、末级项目下新增采购计划,目前只能通过直接新增的方式新增采购计划。

### 【操作说明】

1、在采购计划列表中,选择对应的计划所属项目层级,点击【新增】按钮,选择【直接新增】;

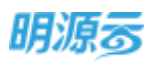

|               | _        |     |        |   |      |        |           | -     | 107734/1074 | Wather - |  |
|---------------|----------|-----|--------|---|------|--------|-----------|-------|-------------|----------|--|
| <b>8</b> 85   |          |     | WATER: |   | -    |        | anterest. | etoRe | Mur Ericki  | 10,000   |  |
| 8 <b>2005</b> | - 28     | 1 0 | 加減率山中  | - | MHI. | 引入合约规划 | 公开出版      |       | 4.500       | -        |  |
| T) CONCERN    | <u>s</u> |     |        |   |      |        |           |       |             |          |  |
| gi innen      | - 0      |     |        |   |      |        |           |       |             |          |  |
| B ANDERS      | - 6      |     |        |   |      |        |           |       |             |          |  |
| i sana        | - 9      |     |        |   |      |        |           |       |             |          |  |
|               | 1.0      |     |        |   |      |        |           |       |             |          |  |

2、打开新增采购计划页面后填写计划信息;采购类别和采购方式可以在业务参数中进行配置,配置 采购类别与采购方式的关联关系及采购方式对应的采购计划节点,费用采购计划可以设置是否为 项目采购,同时签约类型需要设置为【费用合同】;

| 明源云          | 8  | - 果鹅针银 > 制度           | 采购计划                                               |            |                           |                    |            | Q 🖉                    | •        |
|--------------|----|-----------------------|----------------------------------------------------|------------|---------------------------|--------------------|------------|------------------------|----------|
| 常的新统         | ** | 11485                 |                                                    |            |                           |                    |            |                        |          |
| e ==         |    | 990150618<br>A/D00209 | <ul> <li>2020年5月3月8月1日前日</li> <li>● ● 四</li> </ul> | 0 persitan | oventuse<br>Nessunen      | 公司日期               | 北京采购公司     |                        |          |
| 45 350.00    |    | 10.00                 | - TUR                                              | 0          | an interior               | 中国内式               | #IRMITE    | 0 · 图研采版方式             |          |
| (A) 95459999 |    | 来有九直人<br>西行关型         | • 850                                              | 国美华为费用合    | a 1                       | 所政治政府承担<br>是否计划内采取 | 84 08      | 0 思祥里古计如为采收            | <u>+</u> |
| IS HARRY     |    | 如識入.                  | 755 B                                              |            |                           |                    |            |                        |          |
| B 400000     |    | 预计管约金属                | - 🥹 💷                                              | 制度的重要      | \$,000.00 <del>77</del> ; | 边听归蝶               |            |                        | 11       |
| 🗎 estantin   |    | 计包开始日期                | - 2020-06-27                                       |            | 8                         | 计组织成目前             | 2020-06-30 | O AND A NUT KNYART FOR | а        |
| 8 xous       |    |                       |                                                    |            |                           |                    |            |                        |          |
|              |    |                       |                                                    |            |                           |                    |            |                        |          |
| ##SHTE       |    |                       |                                                    |            | 90                        | 8539               |            |                        |          |

3、填写完成后,点击【保存】按钮后保存当前已经编辑的采购计划;

### 【口径说明】

| 名称       | 说明                               |
|----------|----------------------------------|
| 采购类别     | 集团级业务参数,可以自定义采购类别名称及对应的采购方式。     |
| 采购方式     | 集团级业务参数,可以自定义设置采购方式及对应的采购过程节点步骤。 |
| <i>坎</i> | 当签约类型为成本合同时,表示合同需要在成本系统中签订;      |
| 金约天空     | 当签约类型为费用合同时,表示合同需要在费用系统中签订。      |

# 9.5 如何审批采购计划

### 【场景说明】

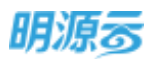

整体采购计划编制完成后,需要提交给上级领导进行审批;同时在每个季度或者月度当采购计划发生 调整后,需要再次将调整版的整体采购计划重新提交给上级领导审批,因此可以通过新增采购计划审批单 进行整体采购计划的批量审批。

### 【操作说明】

1、点击【采购计划审批】按钮打开采购计划审批页面;

| 福昌                                                                                                    | 万科赛                                                                                                    | 单山橋 - 一類                                                                                   | ① 由年時日:                                                  | 100 年期均均人           | 0.0                                         | 無开神法-                                                                                                    | e dista                                                          | 西京田市人民                                                                                                    |                            |                                                        |                                                |   |
|----------------------------------------------------------------------------------------------------|----------------------------------------------------------------------------------------------------|--------------------------------------------------------------------------------------------|----------------------------------------------------------|---------------------|---------------------------------------------|----------------------------------------------------------------------------------------------------|------------------------------------------------------------------|----------------------------------------------------------------------------------------------------|----------------------------|--------------------------------------------------------|------------------------------------------------|---|
|                                                                                                    |                                                                                                    |                                                                                            |                                                          |                     | (1) 秋田男村                                    | #12 -                                                                                                    | INVESTIGATION OF                                                 | #strict                                                                                                    | *                          | nssilan                                                | <b>田が除た</b>                                    |   |
|                                                                                                    | -                                                                                                    | ##019(STR1)                                                                                |                                                          | REAL                | 11011990                                    | ARAKI AR                                                                                                    | 19200i                                                           | 101157                                                                                                    | na#(R)                     | 计数并输出数+                                                | 180                                            | ļ |
| 1                                                                                                    | 0                                                                                                    | ( THE R PARTY )                                                                            |                                                          | 10140               |                                             | 面積把用                                                                                                    |                                                                  |                                                                                                    | 0.05                       | 2020-06-24                                             | 544.81                                         | 1 |
| 2                                                                                                    | 0                                                                                                    | the state manual.                                                                          |                                                          | 和科学                 | 5                                           | 执行政策                                                                                                    |                                                                  |                                                                                                    | 0.00                       | 2020-06-24                                             | SUG BO                                         | 1 |
| 3                                                                                                    | 0                                                                                                    | IS ALL TAXABLE                                                                             |                                                          | 工程用                 | 4                                           | 公开细胞                                                                                                    |                                                                  |                                                                                                    | 0.00                       | 2020-06-24                                             | sent put                                       | 1 |
| - 4                                                                                                    | 0                                                                                                    | 100000000000000000000000000000000000000                                                    |                                                          | 1017年               | 5                                           | <b>周间的</b> 行                                                                                                    |                                                                  |                                                                                                    | 0.00                       | 2020-06-24                                             | wet the                                        | 1 |
| . 5.                                                                                                    | 0                                                                                                    | <b>太臣(1)弟務</b> :                                                                           |                                                          | 10108               | .0                                          | 公开培销                                                                                                    |                                                                  | 5                                                                                                    | 00.000.000                 | 2020-06-24                                             | (10.20                                         | 1 |
| :6                                                                                                    | 0                                                                                                    | 1212012-0040-01702                                                                         |                                                          | 1011-04             |                                             | 公开把箱                                                                                                    |                                                                  | 4                                                                                                    | 00.000.000                 | 2020-06-24                                             | 1000 819                                       | ļ |
| 真写<br>問出                                                                                                    | 审扎                                                                                                    | 》一一一个小小小小小小小小小小小小小小小小小小小小小小小小小小小小小小小小小小                                                    | 志【选择                                                     | 译采购计                | 划】按                                         | 钮选择可                                                                                                    | 发起审排                                                             | 比的采购                                                                                                    | 1计划;                       | 1.1                                                    |                                                |   |
| 真写<br>RBHH                                                                                                    | 10<br>审打<br>()<br>()<br>()                                                                                                    | MPA<br>比内容,点<br>MPAPAT                                                                     | 、击【选持                                                    | 译采购计                | 划】按                                         | 钮选择可                                                                                                    | 发起审排                                                             | 比的采购                                                                                                    | 1计划;                       | 1114                                                   | 9.00 (P                                        |   |
| 其写<br>RNH14<br>  基础<br>+ia:                                                                                                    | (10 m<br>审打<br>(1) m<br>(信思<br>(注思                                                                                                    | M <sup>MM</sup><br>北内容,点<br><sup>MMHMMM</sup>                                              | (击【选持                                                    | ¥采购计                | 划】按                                         | 钮选择可                                                                                                    | 发起审批                                                             | 比的采购                                                                                                    | 1计划;                       | 10 4                                                   | 0.0                                            |   |
| 其写<br>RMIH<br>I 基础<br>+词<br>(RMI                                                                                                    | (103)<br>审打<br>(13) (13)<br>(13)<br>(13)<br>(13)<br>(13)                                                                                                    | V/世<br>北内容,点<br>新計制時社<br>・ 万和朝鮮山鉄-<br>                                                     | 话击【选持<br>*********                                       | ¥采购计                | ·划】按                                        | 钮选择可                                                                                                    | 发起审排                                                             | 此的采购                                                                                                    | 1计划;                       |                                                        | 0.0                                            |   |
| 其写<br>展開計<br>開<br>日<br>基<br>昭<br>一<br>基<br>昭<br>一<br>基<br>昭<br>一<br>二<br>二<br>二<br>二<br>二<br>二<br>二<br>二<br>二<br>二<br>二<br>二<br>二                                                                                                    | (1903)<br>(1903)<br>(                                                                                                    | VE<br>北内容, 点<br>助けが可能<br>・ 万和新華山晩-<br>水市市物公司<br>・ 平和点                                      | 〔击【选排<br><sup>■■■■■■■■■■■■■■■■■■■■■■■■■■■■■■■■■■■■</sup> | ¥采购计<br>●★* ● ¶     | ·划】按·                                       | 钮选择可<br>Interaction<br>Generation                                                                                                    | 发起审批<br>56.88章                                                   | 比的采购<br><sup>1199</sup> 一 <sup>11</sup><br>6-24                                                                              | 1计划;                       |                                                        | 0.0                                            |   |
| 其写<br>RB()+1<br>中国:<br>() RF<br>() RF<br>() | (10 m<br>)<br>(10 m<br>(10 m<br>(10 m<br>(10 m<br>(10 m<br>(10 m<br>(10 m<br>(10 m<br>(10 m<br>(10 m<br>(10 m<br>(10 m<br>(10 m<br>(10 m<br>(10 m<br>(10 m<br>(10 m<br>(10 m<br>(10 m<br>(10 m<br>(10 m))))))))))))))))))))))))))))))))))))                                                                                                    | V世<br>北内容, 点<br>期日期申註<br>・ 万和勝単山統一<br>北原手段公司<br>・ 単動音                                      | 《击【选排                                                    | ¥采购计<br>■ ★ ) ● 【   | ·划】按:                                       |                                                                                                    | 发起审打<br>5644<br>- 2020-0                                         | 比的采购<br><sup>山跳一看</sup><br>6.24                                                                                              | 1计划;                       |                                                        | 0.0                                            | 1 |
| 其写<br>RH0114<br> 基础<br>+3R<br>+3R<br>+3R                                                                                                    | (10 m<br>(10 m<br>(10 m<br>(10 m<br>(10 m<br>(10 m<br>(10 m<br>(10 m<br>(10 m<br>(10 m<br>(10 m<br>(10 m<br>(10 m<br>(10 m<br>(10 m<br>(10 m<br>(10 m<br>(10 m<br>(10 m<br>(10 m<br>(10 m<br>(10 m<br>(10 m))))))))))))))))))))))))))))))))))))                                                                                                    | V世<br>七内容, 点<br>前日10月11<br>・ 万時朝鮮山鉄-<br>北京手時公司<br>・ 単調査                                    | :击【选排<br>*********                                       | ¥采购计<br>■★> ●       | 划】按                                         | 田选择可                                                                                                    | 发起审打<br>5688                                                     | 比的采购<br>Ⅲ <sup>Ⅲ—</sup> <sup>第</sup><br>6.24                                                                                 | 1计划;                       | 3                                                      | 0.0                                            | 1 |
| 真写<br>RM()+1<br>+ 高<br>() (2)<br>+ 高<br>() (3)                                                                                                    | (10 m<br>(10 m<br>(10 m)<br>(10 m)<br>(10                                                                                                    | 水田 空内 容, 点<br>町計単時間:<br>・ 万時簡単山鉄-<br>水市手物公司<br>・ 単構造                                       | :击【选持<br>*********                                       | ¥采购计<br>■ ★ > ● ¶   | ·划】按·                                       | 钮选择可<br>(1)====<br>(1)============================                                                                                                    | 发起审打<br>5% <b>8%</b>                                             | 比的采购<br>49 <b>96—</b> 91<br>6-24                                                                                             | 1计划;                       |                                                        | 0 0°                                           | 1 |
| 1 元 9 月<br>二 二 二 二 二 二 二 二 二 二 二 二 二 二 二 二 二 二 二                                                                                                     | (101)<br>审打<br>(105)<br>(105)<br>(1 | V/世<br>北内容, 点<br>期日30年111<br>・ 万和朝華山鉄-<br>水戸手物公司<br>・ 単調点                                  | □击【选持<br>₩₩₩₩₩₩₩                                         | ¥采购计<br>● ★ >>> ● ¶ | ·划】按·                                       |                                                                                                    | 发起审批<br>万%###                                                    | 比的采购<br>щ <b>т</b> —■<br>6-24                                                                                                | 1计划;                       |                                                        | 0 d <b>9</b>                                   | 1 |
| 其写<br>(第14)<br>(第14)<br>(第14                                                                                                    | (101)<br>(11)<br>(11)<br>(11)<br>(11)<br>(11)<br>(11)<br>(11)                                                                                                    | V世<br>北内容, 点<br>助け却申注<br>・ 万年勝単山巻-<br>北京手助公司<br>・ 単動点                                      | 〔击【选排<br>₩₩₩₩₩₩₩                                         | ¥采购计<br>●★* ● ¶     | ·划】按                                        | 钮选择可<br>materia<br>materia<br>materia                                                                                                    | 发起审批<br>56.498<br>- 2020-0                                       | 比的采购<br>щ <b>т</b> —■<br>6.24                                                                                                | 1计划;                       |                                                        | 0. d <sup>9</sup><br>0. d <sup>9</sup><br>0.00 | 1 |
| 其写<br>東写<br>RB0114<br>中国<br>日<br>田田<br>日<br>王昭<br>日<br>王昭<br>日<br>王昭<br>日<br>王昭<br>日<br>王昭<br>日<br>王昭<br>日<br>王昭<br>日<br>王昭<br>日<br>王昭<br>日<br>王昭<br>日<br>王昭<br>日<br>王<br>昭<br>日<br>王<br>昭<br>日<br>王<br>昭<br>日<br>王<br>昭<br>日<br>王<br>昭<br>日<br>王<br>昭<br>日<br>王<br>昭<br>日<br>王<br>昭<br>日<br>王<br>昭<br>日<br>王<br>昭<br>日<br>王<br>昭<br>日<br>王<br>昭<br>日<br>王<br>昭<br>日<br>王<br>昭<br>日<br>王<br>昭<br>日<br>王<br>昭<br>日<br>王<br>昭<br>日<br>王<br>田<br>田<br>田<br>田<br>田<br>田<br>田<br>田<br>田<br>田<br>田<br>田<br>田                                                                                                    | (10)<br>(1)<br>(1)<br>(1)<br>(1)<br>(1)<br>(1)<br>(1)<br>(1)<br>(1)<br>(1                                                                                                    | V世<br>北内容, 点<br>期日期中社<br>・ 万円朝華山晩-<br>北京年時公司<br>・ 単明白                                      | (击【选排<br><sup></sup>                                     | ¥采购计<br>●★) ● 【     | ·划】按:                                       | 钮选择可<br>(1)13:13<br>(1)14:13<br>(1)14: | 发起审打<br>5640章<br>- 2020-0                                        | 比的采购<br><sup>山縣一重</sup><br>6.24<br><del>时期1月</del>                                                                           | 〕计划;<br>☆☆ヘ                |                                                        | 0 d <sup>9</sup>                               | 1 |
| 其写<br>現<br>1<br>第<br>1<br>3<br>四<br>1<br>3<br>四<br>1<br>3<br>四<br>1<br>3<br>四<br>1<br>3<br>四<br>1<br>3<br>四<br>1<br>3<br>四<br>1<br>3<br>四<br>1<br>3<br>四<br>1<br>3<br>四<br>1<br>3<br>四<br>1<br>3<br>四<br>1<br>3<br>四<br>1<br>3<br>1<br>3<br>1<br>1<br>1<br>3<br>1<br>1<br>1<br>1<br>1<br>1<br>1<br>1<br>1<br>1<br>1<br>1<br>1                                                                                                    | (101年日<br>(101年日<br>(101年日<br>(101年日<br>(101年日)<br>(101年日<br>(101年日)<br>(101年日)<br>(101年日)                                                                                                    | X内容,点<br>期计却中注<br>方向新导山新一<br>式示乐的公司<br>· 采用点<br>()<br>新研研研研研研研研研研研研研研研研研研研研研研研研研研研研研研研研研研研 | (击【选排<br><sup></sup>                                     | ¥采购计 ■★1) ●         | ·划】按<br>                                    | 钮选择可<br>(明日)(日本)<br>(明日)(日本)<br>(明日)(日)(日)(日)(日)(日)(日)(日)(日)(日)(日)(日)(日)(日                                                                                                    | 发起审打<br>万kamm<br>- 2020-0<br>i+和开始日期<br>2020-05-24               | 比的采购<br>山脉一章<br>6.24<br>计初始和同<br>2020-07-24                                                                                  | J计划;<br><sup>免费人</sup>     |                                                        | 0 d <sup>9</sup>                               |   |
| 其写<br>                                                                                                    | (10)<br>(1)<br>(1)<br>(1)<br>(1)<br>(1)<br>(1)<br>(1)<br>(1)<br>(1)<br>(1                                                                                                    | V世<br>七内容, 点<br>前日前市社<br>・ 万和田華山地・<br>二市手助公司<br>・ 単調査<br>Winne<br>Winne<br>Winne           | (击【选择<br><sup></sup>                                     | ¥采购计 ■★★) ●         | ·划】按<br>··································· | 钮选择可<br>(印码<br>(印码<br>(明码)<br>(明码)<br>(明句)<br>(明句)<br>(明句)<br>(明句)<br>(明句)<br>(明句)<br>(明句)<br>(明句                                                                                                    | 发起审打<br>万kmm<br>- 2020-0<br>if 何开始日期<br>2020-05-24<br>2020-05-24 | 比的采购<br>um一覧<br>6.24<br><sup>11</sup> 100100<br><sup>11</sup> 1000000<br><sup>11</sup> 10000000<br><sup>11</sup> 10000000000 | 1)计划;<br>负责人<br>平局局<br>平局局 | 222.000<br>(Albert<br>State<br>State<br>State<br>State |                                                |   |

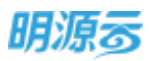

| =   | #3601.00 × 1000 | 8,53.9 | 6991+101         |           |                        |                     |            |            |       | Q ×    | 0.3          | • •       |
|-----|-----------------|--------|------------------|-----------|------------------------|---------------------|------------|------------|-------|--------|--------------|-----------|
| #   | 300A -          | (tes   | appe - porter    | ik entre  | o ALTABUM )            | алиезная «          | XACERS > E | · JEANING  |       |        |              |           |
|     |                 | 107.0  | 1041398/R        |           | 0.0                    |                     |            |            |       |        |              | () (2010) |
| 63. | I THINK IN      |        | #MittiSfe        | TRASI     | RRSX                   | 和itE的品牌(元)          | 计划开始日期人    | tranket SM | 来和负责人 | #2#1   |              |           |
| -   |                 |        | Optimized (1998) | 相相能的来     | 640 <mark>(</mark> 896 | 0.00                | 2019-11-20 | 2019-11-22 | 系统管理员 | 10.0   | 110.000      |           |
|     | -               | 3      | (2004)和日日        | 10110     | BORIENE.               | 0.00                | 2020-06-24 | 2020-07-24 | BRB   | 10     | 1.12         | 80        |
|     | DERMIN          | 8      | 的法对和中国           | RTR-UR    | 地行政策                   | 0.00                | 2020-05-24 | 2020-07-10 | ana.  | 83     | -            | ille.     |
|     | 2514.004187     | 8      | 自由工程招导           | 工程类       | 公开把除                   | 0.00                | 2020-06-24 | 2020-00-20 | 来独昌   | 12     | 東端           |           |
| -   | OBTRON          | 9      | 室内装修设计           | 121198    | 黑油香汗                   | 0.00                | 2020-06-24 | 2020-07-03 | 来陶泉   | 82     | HTM:         | etter.    |
|     | (東内開始の)         |        | 人中门来降            | REAL REAL | 公开的标                   | 5,000,000,00        | 2020-06-24 | 2020-08-28 | 来现很   | 83     | A118 :       | 1110      |
|     | ABORN           | .9     | 住宅电梯手段           | RTPU:R    | 公开把新                   | 4.000.000.00        | 2020-06-24 | 2020-08-27 | 来购品   | 12     | 111          | -         |
|     | 1154(77)        | #9.9   | 20 钟/页 -         |           |                        | <b>0</b> (15)(17)(1 | 5.0 minute |            |       | RM 1 R | 9)1 <b>8</b> | 876       |
| Ð   |                 |        |                  |           |                        | -                   | R19        |            |       |        |              |           |

点击【保存】按钮可以保存采购计划审批信息;采购计划审批模式可以在业务参数配置中进行配置,当审批模式为线上工作流审批时显示【发起审批】按钮;当审批模式为线下审核时显示【审核】按钮;发起审批后走工作流进行审批;

### 【口径说明】

| 名称       | 说明                                 |
|----------|------------------------------------|
| 采购计划审    | 人司犯业发会粉 可配罢工你这宝地/优下宝地              |
| 批模式      | 公可级业务参数,可能直工作孤甲机/线下甲机。             |
| 雨米在山口山   | 只能选择状态为待审核、已调整、标记删除的采购计划。          |
| 中又多又万九火门 | 只能选择当前采购计划审批单对应层级的本级采购计划(不含下级采购计划) |
| 标记删除     | 已审核的采购计划如果要删除,需要进行审批,审批通过后正式删除。    |

# 9.6 如何查看审批记录

### 【场景说明】

采购计划发起审批后,可以通过审批记录查看所有历史审批记录。

### 【操作说明】

1、在采购计划列表中,点击【审批记录】按钮弹框打开审批记录明细页面;

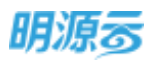

| 网络新闻        | *    | 48 | 1.88 | 828 - BARHEN                | 18. 2861.A | A 0 0 | <b>第</b> 月25日~ |              |           |              |   |
|-------------|------|----|------|-----------------------------|------------|-------|----------------|--------------|-----------|--------------|---|
| <b>e</b> no |      |    |      | 🜑 10.000 🜑 10.00            | 示本國        | 818 · | whereas        | W1552.00     | #194638-2 | 20.640h      |   |
|             | 14   |    |      | #365+3048#1                 |            | 计划内采用 |                | <b>由</b> 的和助 | 新計型的第     | 5817         |   |
|             |      | ±. | 0    | 2343-0000-000-000-0000-0000 | 878438     | 8     | 公开相标           |              | 4,500     | 10.10 (0.00) |   |
| C Distances | s    | 2  | 0    | 2020-51548-281 (HEAM-HEARS  | 里纳莱        | 推     | 重硬銀行           |              | 5         | 1014 1019    | Ĺ |
|             | 10   |    |      |                             |            |       |                |              |           |              |   |
| a demonstra | 18   |    |      |                             |            |       |                |              |           |              |   |
| a santa     | - 51 |    |      |                             |            |       |                |              |           |              |   |
| E KOVICIA   | 3    |    |      |                             |            |       |                |              |           |              |   |
|             |      |    |      |                             |            |       |                |              |           |              |   |

### 2、打开审批记录明细页面后可以查看历史审批记录;

| 明源帝 =       | 平均计划审批记录                         |        |          |       |       |            | 0       | ×  | 0 0 0-                                                                                                    |
|-------------|----------------------------------|--------|----------|-------|-------|------------|---------|----|----------------------------------------------------------------------------------------------------|
| waren 🕴     | *#12:                            | 2468   | 2015.001 | -     | 用商人   | 中進日期+      | 10/11   | a  |                                                                                                    |
|             | 1 2010-00-00-000-0000100(100-00) | 此原来购公司 | 754.0年   | Ges   | 平和市   | 2020-06-2  |         | 14 | and the second second se |
| 10 F        | 2                                | 此教研究公司 | 万科器第二    |       | NiE.  | 2020-06-1- |         | 11 | Rim-Mark                                                                                                    |
| O BURN      | 3                                | 北京丰裕公司 | 万料根源。    | 日本統   | Rift- | 2020-06-1- |         | 11 |                                                                                                    |
|             | 4 🚤                              | 北京市和公司 | 万和根屋     | 已單級   | 6ię., | 2020-06-3- |         |    |                                                                                                    |
| CE THERE I  | S home a                         | 北京美術公司 | 万科粮量     | 100   | 新祝    | 2010-11-2  |         |    |                                                                                                    |
| Q and t     | 6                                | 北京丰利公司 | 万和粮草。    | 0 and | 新统    | 2019-09-10 |         |    |                                                                                                    |
| General and | 2                                | 北京市時公司 | 万科税留     | 已編稿   | 系统    | 2019-88-0  |         | 11 |                                                                                                    |
| - H. 1997   | 8                                | 北京市内公司 | 万利福里     | Batt  | 原約    | 2019-08-0  |         | 11 | 00 200-M ##                                                                                                    |
| Si conte i  | 9                                | 北京東美会街 | 万科税管     | Ewith | 茶碗    | 2019-07-3  |         | 11 | 00. 2016-N.M.M.                                                                                                    |
| a seen o    | 10 10 101                        | 北平宋時公司 | 万科朝留     | BAH   | Rift  | 2019-07-0  |         |    |                                                                                                    |
|             | ₩ 20 册 20 册/面 —                  |        |          |       |       |            | 1 898 1 | R. |                                                                                                    |
|             |                                  |        | 89       |       |       |            |         |    |                                                                                                    |

3、点击申请主题后打开新页签查看相应采购计划审批的明细记录;

| 测计划审批                                                                                                    |                                                                    |                                |                                                            |                                                                                     |                                                                                   |                                               |                                                                                                    |
|----------------------------------------------------------------------------------------------------|--------------------------------------------------------------------|--------------------------------|------------------------------------------------------------|-------------------------------------------------------------------------------------|-----------------------------------------------------------------------------------|-----------------------------------------------|----------------------------------------------------------------------------------------------------|
| 基础信息                                                                                                    |                                                                    |                                |                                                            |                                                                                     |                                                                                   |                                               |                                                                                                    |
| ·请主言 万科赫策山桥·一期整体                                                                                                    | (二) (11-11-11-11-11-11-11-11-11-11-11-11-11-                       |                                |                                                            |                                                                                     |                                                                                   |                                               |                                                                                                    |
| 司名称 北京菜類公司                                                                                                    |                                                                    |                                | 期間長期                                                       | 万科基單山統一                                                                             | -103                                                                              |                                               |                                                                                                    |
| 這人 采购员                                                                                                    |                                                                    |                                | 中進日期                                                       | 2020-06-24                                                                          |                                                                                   |                                               |                                                                                                    |
| 调                                                                                                    |                                                                    |                                |                                                            |                                                                                     |                                                                                   |                                               |                                                                                                    |
|                                                                                                    |                                                                    |                                |                                                            |                                                                                     |                                                                                   |                                               |                                                                                                    |
| 自购计划                                                                                                    |                                                                    |                                |                                                            |                                                                                     |                                                                                   |                                               |                                                                                                    |
| agital<br>Rightsen Assid                                                                                                    | 1 单路方式                                                             | 计划内采用                          | 物計画的金額(元)                                                  | VERMIN                                                                              | 计初始编码期                                                                            | 负责人                                           | 112×15                                                                                                    |
| 1991年8月<br>第1997年8月<br>1918年8月<br>1918年8月<br>1918年8月<br>1918年8月<br>1918年<br>1918年<br>1918年<br>1918年<br>1917年<br>1917<br>1917 | 1 RBAS<br>8406                                                     | ittinat<br>B                   | 期計画的金額(用)<br>0.00                                          | 11257736E188<br>2020-06-24                                                          | 计初始编码期                                                                            | の要人<br>平陶品                                    | 0505<br>60                                                                                                    |
| 49計划<br>用限になられた。<br>日本用な日本<br>したたれみ来利用目示                                                                                                    | 1 単約方式<br>重要回転<br>他行政手                                             | 计划内运算<br>                      | 图计运行全部(元)<br>0.00<br>0.00                                  | 110177aaEINB<br>2020-06-24<br>2020-06-24                                            | 173964538<br>2020-07-24<br>2020-07-10                                             | 负责人<br>采购员<br>采购品                             | areats<br>Arta<br>Arta                                                                                                    |
| 29月1日<br>国際计划名称 合約期<br>「2歳未取26時<br>した水和中未取25時<br>その工程用時                                                                                                    | <ul> <li>第時方式</li> <li>重適応係</li> <li>株行成毛</li> <li>公开開稿</li> </ul> | 计划内采用<br>                      | 間計版的金額(元)<br>0.00<br>0.00<br>0.00                          | 11297561500<br>2020-06-24<br>2020-06-24<br>2020-06-24                               | 11109年8日開<br>2020-07-24<br>2020-07-10<br>2020-08-20                               | 负责人<br>平局员<br>平局员<br>平局员                      | 8295<br>60<br>63<br>63                                                                                                    |
| 29月11日<br>第時に対応称 のが知<br>「2業年期26日<br>した水が中来期29日<br>ため工程期時<br>室内現体会に29日                                                                                                    | 第 単約方式<br>重要用目标<br>他行政モ<br>公开的称<br>直接新托                            | ittinat<br>B<br>B<br>B<br>B    | Ri+医的金剛(元)<br>0.00<br>0.00<br>0.00<br>0.00                 | 11 2070-06-24<br>2020-06-24<br>2020-06-24<br>2020-06-24<br>2020-06-24               | 111294485558<br>2020-07-24<br>2020-07-10<br>2020-08-20<br>2020-07-03              | 0.重人<br>平和武<br>平和武<br>平和武<br>平和武<br>平和武       | 0595<br>60<br>80<br>80<br>80<br>80                                                                                                    |
| 39日代払 第時計会長時 会が用い 「日常手段目前 「日常手段目前 」 「たれび科手術用目前 を知って理解所 ■内操作会計1日前 入户()用用                                                                                                    | 第 單的方式<br>重要的項<br>他行政是<br>公开的條<br>直接委托<br>公开的條                     | 计划内间间<br>是<br>员<br>员<br>员<br>章 | NB計画印止朝(元)<br>0.00<br>0.00<br>0.00<br>0.00<br>5,000,000.00 | 11 01756 E188<br>2020-06-24<br>2020-06-24<br>2020-06-24<br>2020-06-24<br>2020-06-24 | 1112064803M<br>2020-07-24<br>2020-07-10<br>2020-08-20<br>2020-07-03<br>2020-08-28 | 负责人<br>平陶品<br>采购品<br>采购员<br>采购员<br>采购员<br>采购员 | (112)(112)<br>(112)<br>(112) |

# 9.7 如何进行供方缺口盘点

#### 【场景说明】

采购人员在完成采购计划编制后,通常需要对当前需要采购的采购项对应的供应商储备情况进行提前 了解,并进行供应商资源储备,避免到达采购时间后由于可用供应商不足而导致采购延期的情况出现。因 此采购人员可通过供方缺口盘点功能,快速盘点当前供应商缺口情况,并可以直接进入云采购平台进行供 应商寻源。

#### 【操作说明】

1、在采购计划列表中,点击【供方缺口盘点】按钮进入供应商缺口盘点页面;

| 明源云          | 臣     | 采购计划  | ¥.   |                     |                             |        |              |       | 0          | 0 🖉           | 0-  |
|--------------|-------|-------|------|---------------------|-----------------------------|--------|--------------|-------|------------|---------------|-----|
| Rinder.      |       | 48    | 7584 | - 10                | NAME AND ADDRESS OF TAXABLE | . ella | млжа-        |       |            |               |     |
| # 160        |       |       |      |                     | 🕐 70 Mil                    | 818 ·  | -Reddon to   | 审批记录  | (17)14日140 | <b>把手除</b> 用一 |     |
| and a second |       |       | 1    | <b>采用計型的标</b> 合     | 930#811                     | 计划内中间  | +R071201     | 0.000 | 新计估约的      | 話行            | 0   |
|              | 1993  | 1     | 0    | Constanting         | ATTE -                      |        | 200106       |       |            |               | 4   |
| -            |       | 2     | 0    | Distantia di Abrong | 1004                        |        | 铁行战军         |       |            | REAL PO       |     |
|              |       | 1     | 0    | SALANS              | 工程关                         | 推      | 公开编码         |       |            | Statist Ba    |     |
| B. marga     |       | 4     | 0    | ENGINE AND          | Qitte                       | #      | <b>直接新</b> 托 |       |            | 2840 E        | 1   |
| B These      | - 393 | 50    | 0    | ARCHIN              | 1000                        | 18     | 公开编稿         |       | 5,000      | 2014          |     |
| 6 x4884      |       | 6     | 0    | 任用电影和具              | 1964                        | Æ      | 公开编码         |       | 4,000      | 202430 89     |     |
|              | 543   |       |      |                     |                             |        |              |       |            |               |     |
|              |       |       |      |                     |                             |        |              |       |            |               |     |
|              |       | 共 6 县 | 50   | 94/03 -             |                             |        |              |       | 1          | 主義            | 1 頁 |

 2、在供方缺口盘点页面中设置相应的盘点条件,可以按照项目维度、采购类别维度、采购负责人维 度等条件进行盘点条件设置;

| 明源言 | 供方針口麼。                        | 6                    |         |                                        | 0 × | e 🕐 🌑 -                                                                                                    |
|-----|-------------------------------|----------------------|---------|----------------------------------------|-----|----------------------------------------------------------------------------------------------------|
|     |                               | 0 sitan              |         | (a.012.8)                              |     |                                                                                                    |
|     | OTEN<br>NGAN<br>ARMI<br>RRGAA | 1.年刊月公司<br>[218日年11日 |         | 948日<br>9323年<br>9328月5日(人名)世纪94286日1月 |     | <b>Ballin</b><br><b>105 o</b><br>militik 250<br>militik 250<br>militik 250<br>militik 250<br>militik 250<br>militik 250<br>militik 250<br>militik 250 |
|     |                               |                      | T-# RIN |                                        |     | 204 (11:20)                                                                                                    |

3、设置完成后,点击【下一步】进入盘点结果查看页面,可以查看当前盘点范围内存在的供应商缺口情况,包括存在缺口的供应商类别名称,对应的安全储备量、现有正式供应商数量、现有准供应商数量、近三月招标数及近六月招标数;

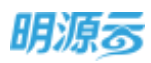

|         | 1000  |          |                                          |              |           |         |                 | 27.47          | _          |
|---------|-------|----------|------------------------------------------|--------------|-----------|---------|-----------------|----------------|------------|
|         |       |          | <ul><li>8448</li></ul>                   |              |           |         | C ECHR          |                |            |
|         | 80.03 | 1994     | (é) (d                                   |              |           | 0 出前间期在 | 未来3个月段6个月       | 1在在10880年6月168 | Basma -    |
|         |       | *****    | 全全球装置:                                   | 而今王:0月0月8日皇- | TACHORDS  | 或三角田和数~ | (四)(月)(日)(日)(日) | 1815           | Min o      |
| exitine | 1     | 国体经撤销工程  | 1                                        | 10           | .0        | 1       | 1               | - HETR XARD    | TENT       |
|         |       | ● 当前存在部门 | an an an an an an an an an an an an an a | ● 当前出来社会     | 的正式供应商及度供 | 应再放用    |                 | ● 出入云季期出行      | (方司家)船(方間間 |
|         |       |          |                                          |              |           |         |                 |                | 1200020    |
|         |       |          |                                          |              |           |         |                 |                | 24229.29   |
|         |       |          |                                          |              |           |         |                 |                | TALKIN SP. |
|         |       |          |                                          |              |           |         |                 |                | NUMBER     |
|         |       |          |                                          |              |           |         |                 |                |            |
|         | R18   | 20 余/页 🗠 |                                          |              |           |         |                 | 1 28 3 8       |            |
|         |       |          |                                          |              |           |         |                 |                |            |

4、对于存在缺口的供应商类别,点击【一键寻源】进入云采购平台进行供应商寻源,自动按照当前 所需的供应商类别查询云采购上的该类别下的优质供方资源;

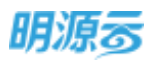

| BOHRS REPORT REPORT                                                                                                    |                                                                                 |                                                                                                    |             |                             |
|----------------------------------------------------------------------------------------------------|---------------------------------------------------------------------------------|----------------------------------------------------------------------------------------------------|-------------|-----------------------------|
| 79.水红褐色工程                                                                                                    |                                                                                 |                                                                                                    | -0.00       | 刘统开农商都在且                    |
|                                                                                                    |                                                                                 |                                                                                                    |             | DENIT PLANED                |
| RES PER                                                                                                    |                                                                                 |                                                                                                    | - FE - EF - | UNIN UNCH                   |
| ·····································                                                                                                    | 育造 西安 米沙                                                                        |                                                                                                    |             | 根S#LW                       |
| 發怒與這                                                                                                    |                                                                                 |                                                                                                    | - 12 -      | 你可能感出源的机应两                  |
| IERMAN SHARE IERA                                                                                                    | 相思 其他                                                                           | 工程法理资料                                                                                                    |             | 大臣平安被告奉得工程和限公司              |
|                                                                                                    |                                                                                 |                                                                                                    |             | FETRERING                   |
| 注册资本 0 - 5000000 万                                                                                                    | <b>暗目数</b> 王少 [0                                                                | 小案例                                                                                                    |             | 10025                       |
|                                                                                                    | areas -                                                                         |                                                                                                    |             | 上考虑信题可用意工程间接公司<br>1975年的行动。 |
|                                                                                                    |                                                                                 |                                                                                                    |             | (SSREERINGSON)              |
|                                                                                                    |                                                                                 |                                                                                                    |             | an and                      |
| AUED CON BASIR                                                                                                    | 1117H, 949886999995                                                             | ж <sup>2</sup>                                                                                                    |             |                             |
| ROMA ILEGA BILL ANYAR                                                                                                    | CIII (1966)                                                                     |                                                                                                    |             | EMANEGRANAM                 |
|                                                                                                    |                                                                                 |                                                                                                    | 15          | SUMMARNE 140                |
| 一上海菜多实业有限公司                                                                                                    |                                                                                 |                                                                                                    | 4           |                             |
| Q = 二面设计生活+1000000000000000000000000000000000000                                                                                                    |                                                                                 | B WARDER WARPO                                                                                                    | P           | 10 112 MIR 447.             |
| 每 偏元所在地 1080.02万元人四所                                                                                                    |                                                                                 |                                                                                                    |             | [] 第门集直的最高级的内容 24年          |
| ※営業業: 二次売込業 花袋公案 通知がお場、用いい込み                                                                                                    | 主动建设工程专业完工,环境工程                                                                 | 建设工程专行设计,从事政但及                                                                                                    |             |                             |
| A STATE OF A STATE AND A STATE AND A STATE |                                                                                 |                                                                                                    |             |                             |
| C general x7-+19mest                                                                                                    |                                                                                 |                                                                                                    |             |                             |
| <ul> <li>(1) (1) (1) (1) (1) (1) (1) (1) (1) (1)</li></ul>                                                                                                    |                                                                                 |                                                                                                    |             |                             |
| ○ mmsnal ★F→→Finnest 广州博才环保技术有限公司  ○ 土田町★社業長年、中の社場協会                                                                                                    |                                                                                 | 百 東元站口台灣 東元会生日                                                                                                    |             |                             |
| ● 2015/03   ★F→+Finters<br>一 广州博才环保技术有限公司<br>G 生活用水位常常を中心に見た。<br>◆ 戦力所定時 : 2011/02/21/L/PT                                                                                                    |                                                                                 | 8 . MEARCH   MEARCH                                                                                                    |             |                             |
| ○ 調査5001 ★〒→→外前正式<br>广州博才环保技术有限公司<br>公 生活用水は電話を中のは間記書<br>※ 能力所を地 2001002元人が市<br>本市市ま: 二目時に見承知用からな点、世界、和用工具                                                                                                    | 12.计操作机构设备分钟服务 電話                                                               | <ol> <li>「「「「「「」」」「「」」」「「」」」「「」」「」」「」」「」」「」」「」」「</li></ol>                                                                                     |             |                             |
| ○ 2005/03   ★〒→↑月前在市 ○ 計算用の(1) ★〒→↑月前在市 ○ 出版用来は市設施 中の15日(2) ● ○ 前方所在地 2001/02/27人/251 本常作用: 二目前正見学校用+分を成、15日、10円、10円には ○ 2005/01(1) ★〒一个月前市地                                                                                                    | 國计應用。但兩自醫療研解時,而且                                                                | П. ШЕФОНИ   ФЛАНС<br>ФЕДенскицера.                                                                                                    |             |                             |
|                                                                                                    | 因计图称机构自教会研制码。有助                                                                 | 0 107-00020   107-0402<br>700200-7-002402                                                                                                    | 3           |                             |
| ○ 調整303 ★F→+所用在成<br>广州博才环保技术有限公司<br>○ 主席用来近常發展中は低限論<br>○ 報告所在法 200100万元人活用<br>本常方面: 二目時工程序和低小的改革, 世界, 和用工品<br>○ 調用1010 ↓ F→+7月前前路<br>● 調用1010 ↓ F→+7月前前路<br>● 通用2010 単分量の公式目前最大のの一面量数にの                                                                                                    | (日计版系-104)日 <del>新公</del> 研版系 同時<br>(日本                                         | O MERICA MERICA<br>TRANSPORTATION                                                                                                    | 2           |                             |
|                                                                                                    | 1.21计编码-114(2)第全体服务-同题<br>2.21                                                  | 8 HEARD IN MANY                                                                                                    | 1<br>2      |                             |
| <ul> <li>● 第世503   ★F→↑用前正式</li> <li>● 广州博才环保技术有限公司</li> <li>◎ 生活用来住業品集中は出現設備</li> <li>● 新方用石油</li> <li>● 新方用石油</li> <li>● 新方用石油</li> <li>● 新方用石油</li> <li>● 新加口菜环境保护设备工程有限公司</li> <li>◎ 生活用用茶業以上目前最高になる</li> <li>● 新方用石油</li> <li>● 新方用石油</li> <li>● 新方用石油</li> <li>● 新方用石油</li> <li>● 新方用石油</li> <li>● 新方用石油</li> <li>● 新方用石油</li> <li>● 新方用石油</li> <li>● 新方用石油</li> <li>● 新方用石油</li> <li>● 新方用石油</li> <li>● 新方用石油</li> <li>● 新方用石油</li> <li>● 新方用石油</li> <li>● 新方用石油</li> <li>● 新方用石油</li> <li>● 新方用石油</li> <li>● 新月用石油</li> <li>● 新方用石油</li> <li>● 新方用石油</li> <li>● 新方用石油</li> <li>● 新月用石油</li> <li>● 新月用石油</li> <li>● 新用石油</li> <li>● 新月用石油</li> <li>● 新月用石油</li> <li>● 新月用石油</li> <li>● 新月用石油</li> <li>● 新月用石油</li> <li>● 新月用石油</li> <li>● 新月用石油</li> <li>● 新用石油</li> <li>● 新月用石油</li> <li>● 新日</li> <li>● 新日</li></ul>                                                                                                    | 1217年時代中国新安培新研究部<br>121日<br>121日<br>121日<br>121日<br>121日<br>121日<br>121日<br>121 | <ol> <li>1 ほその日とは、安元かた日</li> <li>草敷用剤がでみは発育は、</li> <li>E なたみけには、モンロクジ</li> <li>安治、</li> </ol>                                                  | 2           |                             |
| <ul> <li>○ 調査のス   ★〒→↑用田正式</li> <li>○ 前面のス   ★〒→↑用田正式</li> <li>○ 前面のス   ★〒→↑用田正式</li> <li>○ 前面のス   ★〒→↑月田田式</li> <li>○ 前面のス   ★〒→↑月田田式</li> <li>○ 前面のス   ★〒→↑月田田式</li> <li>○ 前面のス   ★〒→↑月田田式</li> <li>○ 前面のス   ★〒→↑月田田式</li> <li>○ 前面のス   ★〒→↑月田田式</li> </ul>                                                                                                    | 22计服务机构设施分钟服务项数<br>设备<br>其反传送设备项值、加工、编档、                                        | <ul> <li>I III. SEC. S. S. S. S. S. S. S. S. S. S. S. S. S.</li></ul>                                                                          | 9<br>2      |                             |
|                                                                                                    | 133计图中40年13日全部图中403<br>123年<br>135年13日年13日、1211、14月、1                           | <ul> <li>I IETABLER   MAAME</li> <li>IETABLER   MAAME</li> <li>IETABLER   MAAME</li> <li>IETABLER   MAAME</li> <li>IETABLER   MAAME</li> </ul> |             |                             |

5、对于存在缺口的供应商类别,点击【发布招募】进入云采购平台进行供应商招募,填写相应的招募公告并发布之后,符合条件的供应商可主动进行报名。

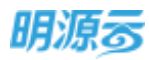

|              | ③ 没布把单公                                                                                                    | 告                                                                                                    |                                                                                                    | 已通1个类别,将发                                           | 布或1个招募公告 |
|--------------|----------------------------------------------------------------------------------------------------|----------------------------------------------------------------------------------------------------|----------------------------------------------------------------------------------------------------|-----------------------------------------------------|----------|
| 68718        |                                                                                                    | (#100000 . UENADEL)                                                                                                    |                                                                                                    |                                                     |          |
| <b>后</b> 方交换 |                                                                                                    |                                                                                                    | 1. 10000                                                                                                    |                                                     |          |
| 不合语的伪控章      | + 但當滿指                                                                                                    | 生產因素比較增加                                                                                                    | 200.000                                                                                                    | Alterna Constants                                   |          |
|              | • SB68                                                                                                    | 他导控和生活向水产理设备供信管信幕                                                                                                    | + 80 IS Mile                                                                                                    | district a provi                                    |          |
|              | 1241                                                                                                    | 20月時出現影響分钟,自力生成結晶影響                                                                                                    | 1                                                                                                    |                                                     |          |
|              | prevez.                                                                                                    |                                                                                                    |                                                                                                    |                                                     |          |
|              | + 三線穿椅                                                                                                    | ett → 8 / ¥ 5 # # = =                                                                                                    | ш                                                                                                    |                                                     |          |
|              |                                                                                                    |                                                                                                    |                                                                                                    |                                                     |          |
|              |                                                                                                    |                                                                                                    |                                                                                                    |                                                     |          |
|              |                                                                                                    |                                                                                                    |                                                                                                    |                                                     |          |
|              |                                                                                                    |                                                                                                    |                                                                                                    |                                                     |          |
|              |                                                                                                    |                                                                                                    |                                                                                                    |                                                     |          |
|              |                                                                                                    |                                                                                                    |                                                                                                    |                                                     |          |
|              |                                                                                                    |                                                                                                    |                                                                                                    |                                                     |          |
|              |                                                                                                    |                                                                                                    |                                                                                                    |                                                     |          |
|              |                                                                                                    | Line mark and the second second                                                                                                    | the Staff and Staff Staff                                                                                       | an ant Han puil                                     |          |
|              |                                                                                                    | LLWER _ EXAMPLE RELING MERING                                                                                                    | the aff and and and                                                                                             | an ant perioden                                     |          |
|              | 供应用现名等                                                                                                    | . 上上桥文件 endinal(17) [13]、代义 _ on on one does                                                                                                    | the gal gat part (part                                                                                          | on and prove                                        |          |
|              | 供应麻酸名称<br>+服物石味                                                                                                    | L1924 _ manufators (MC) or more down                                                                                                    | ne pë pa seq peq                                                                                                | an an per ben                                       | 701F     |
|              | 成立网络名乐<br>• 服中石地                                                                                                    | LLMXH ] soundlives did to make day<br>H                                                                                                    | in of as in pro-                                                                                                | NUT ON CONTRACT                                     | 75UL     |
|              | 供应商额名券<br>• 数中已成<br>服中已成                                                                                                    | LLMVM _ seamility = .455                                                                                                    | en på pa pa jag                                                                                                 | an an pan bee                                       | 70LL     |
|              | 供应用经名条<br>• 服牧区域<br>服务在用                                                                                                    | LLWER   second test we are dev<br>f<br>schwarzen<br>schwarzen | na pel po pa fer<br>test                                                                                        | NUE (INVOLUEILE)<br>In TEL Har pol                  | 701F     |
|              | 中立典理名年<br>+ 田中日本<br>田中日本<br>中の病業計会                                                                                                    | LLMXH _ SMANUTER . ME . or m as don<br>H<br>MANUNICA<br>MANUNICA                                                                                                    | the off any and pro                                                                                             | an an pro bee                                       | 75UL     |
|              | 供应商部名条<br>• 能称已成<br>部中已成<br>代应商案社会。<br>2015                                                                                                    | L上端文件 _ manadure par . Hot : on on our dow<br>#<br>manifestica<br>manifestica<br>manifesti                                                            | en på jug sog jug<br>• 12/6                                                                                     | an an per ber                                       | 75UL     |
|              | 共应高级名称<br>• 股外区域<br>服み在前<br>研究商業社会<br>務約                                                                                                    | LLMXH ] SANAUTEL HE or monorm<br>H<br>ALMERICA<br>ALMERICA<br>ALMERICA<br>ALMERICA<br>ALMERICA                                                                                                    | ر بن بن بر بر الرام من<br>+ 150                                                                                 | an an pro bro                                       | 701F     |
|              | <b>共立員想名年</b><br>・服中日頃<br>田中日間<br>氏辺南富村氏<br>30月                                                                                                    | LLMXH _ EMANALITER . HE : or muse dow<br>#<br>museum in a<br>museum in a<br>mu                                                         | the pell and and pro                                                                                            | en at pro bee                                       | 77UL     |
|              | 供应商部名条<br>• 数中已成<br>服み日期<br>供应商書社会<br>20月<br>20月                                                                                                    | LLMXH ( EMANDETER ME : or on ou dow<br>F<br>MERMENICA<br>MEMORY ( EMANDE<br>MERMENICA<br>MERMENICA<br>MERMENICA<br>MERMENICA                                                                                                    | - 王座                                                                                                    | an an pro bee                                       | 7541     |
|              | 共立高級名称<br>・脱や三国<br>田の市田<br>代以商業社会<br>20月<br>二                                                                                                    | LLMXH ] SHANKITER HE or monorm<br>H<br>ALMXH ] SHANKITER HE or monorm<br>H<br>ALMXH ] SHANKITER HE or monorm<br>H<br>ALMXH ] SHANKITER HE or monorm<br>H<br>ALMXH ] SHANKITER HE or monorm<br>H<br>ALMXH ] SHANKITER HE or monorm<br>H<br>ALMXH ] SHANKITER HE or monorm<br>H<br>ALMXH ] SHANKITER HE or monorm<br>H<br>ALMXH ] SHANKITER HE or monorm<br>H<br>ALMXH ] SHANKITER HE or monorm<br>H<br>ALMXH ] SHANKITER HE or monorm<br>H<br>ALMXH ] SHANKITER HE or monorm<br>H<br>ALMXH ] SHANKITER HE OF<br>ALMXH ] SHANKITER HE OF<br>A                                                                                                    | in af an an pr                                                                                                  | an an Am Jun                                        | 701F     |
|              | 共立発想名手<br>・服や日本<br>服み日期<br>円辺有富朴氏<br>の有<br>二中毎期<br>短期交表人                                                                                                 | LLMXH _ SHANKITER HE .or more den<br>#<br>manneniter<br>manneniter<br>###<br>manneniter<br>###<br>manneniter<br>manneniter<br>###<br>manneniter<br>###<br>manneniter                                                                                                    | the and any and pro<br>+ 注册                                                                                     | en at pro bee                                       | 75UL     |
|              | 供应商部名条<br>・部中日4<br>第日日第<br>研究商業計会<br>2014<br>第一<br>第一<br>第一<br>第一<br>第一<br>第一<br>第一<br>第一<br>第一<br>第一<br>第一<br>第<br>第<br>一<br>第<br>二<br>第<br>一<br>第<br>一 | LLMXXIF _ EMANAGETER . ME . or on ou dow<br>F<br>MANUALINA<br>MANUALINA    | 100 pri pri pri 100 pri 100 pri 100 pri 100 pri 100 pri 100 pri 100 pri 100 pri 100 pri 100 pri 100 pri 100 pri | an an pro bee<br>調査 ( ana.chaine<br>方式 · ana.chaine | 702 E    |

# 9.8 如何查看年度采购计划

### 【场景说明】

当项目上明确整体采购计划后,采购部门根据项目的业务开展诉求,进行整体采购计划的铺排,将所 有的采购项明确到具体的采购日期,然后可以在年度采购概览中按照年度的维度查看当前公司或当前项目 第131页 | 共354页

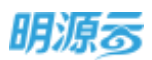

下当前年度的所有采购计划(含无计划的采购方案),以图表的方式进行直观呈现各采购计划的计划时间及执行进度。

### 【操作说明】

- 1、点击采购管理>>年度采购概览,打开年度采购概览列表;
- 2、可以按照公司/项目或年度切换查看年度采购计划,同时可以通过采购计划名称查询具体的采购计划,也可以在展开筛选中按照采购计划状态、采购类别、采购方式、签约类型、是否项目采购、 是否集中采购等条件来查询相应的采购计划;

| 来把新成          | <br>用13 黄田                                                                                                    | - 年度                          | 2020 |      |         | 机人用和 | WHEN | 1655   |    | e (Q | <b>电扫纳力</b> | 0  | (开他用) | 医多原杆菌   | 制造 |
|---------------|----------------------------------------------------------------------------------------------------|-------------------------------|------|------|---------|------|------|--------|----|------|-------------|----|-------|---------|----|
| <b>8</b> mili | 22 11587                                                                                                    | i tran <mark>O</mark> elterni | 城内/出 | 防进行和 | 8.6     |      |      |        |    |      |             |    |       | · 保護市   | *6 |
|               | 44.7                                                                                                    | -                             |      |      | 2020455 | 8    |      | NZ0468 |    |      | 2020478     | t  |       | 2020#88 | 8  |
| a             | arm A                                                                                                    | XNEED D.M.                    | 30   | 30   | 20      | 32   | 2.0  | 20     | 30 | 10   | 20          | 11 | 30    | 29      | 31 |
| i manan       | Car and the                                                                                                    | 2114                          |      |      |         |      |      |        |    |      |             |    |       |         |    |
|               | (income and                                                                                                    | 518年18月第18月8日<br>1919         |      |      |         |      |      |        |    |      |             |    |       |         |    |
| i destric     | (emitted)                                                                                                    | W2                            |      |      |         |      |      |        |    |      |             |    |       |         |    |
| Streption 1   | amost                                                                                                    | yymesi                        |      |      |         |      |      |        |    |      |             |    |       |         |    |
| i santa       | GROUPS                                                                                                    | 开现计划测试                        | 0.   |      |         |      |      |        |    |      |             |    |       |         |    |
| 6/88          | Protection in the local division of the local division of the loca | 中共中国的23                       |      |      |         |      |      |        |    |      |             |    |       |         |    |
|               | Constant.                                                                                                    | Np-813                        |      |      |         |      |      |        |    |      |             |    |       |         |    |
|               | C ATTA                                                                                                    | states scillar ( implation    | 10   |      |         |      |      |        |    |      |             |    |       |         |    |

3、点击状态后可以按照状态筛选采购计划;

| 明源言                                                                                                    | H    | 年度平均概范      |                                          |       |     |         |         |         |          |     |       |         |     | 0  |         | ۲   |
|----------------------------------------------------------------------------------------------------|------|-------------|------------------------------------------|-------|-----|---------|---------|---------|----------|-----|-------|---------|-----|----|---------|-----|
| 采润新统                                                                                                    | =    | 10H (820)   | - *#                                     | 20:20 |     |         | w.kashi | Ha/simi | 538619 ( |     | 0)(0) | 展开用改    | 12  |    |         |     |
|                                                                                                    |      | 221 , 1785  | R (1989)                                 |       |     |         |         |         |          |     |       |         |     |    | 仅整7     | 中海  |
| and a second second second second second second second second second second second second second second second |      |             |                                          |       |     | 2020458 | \$      | 9       | 2020年6月  |     |       | 2020年7月 | 2   |    | 2020488 | 5   |
| 43 1010.49                                                                                                    | .0   | 402 7       | 生活自己的名                                   | 30    | 10. | . 20    | 31      | -10     | 20       | 30; | :10   | 20      | -11 | 10 | -20     | 35. |
| <b>()</b>                                                                                                    | - 8  | 日本市の        | <ul> <li>■ 925</li> <li>■ #开始</li> </ul> |       |     |         |         |         |          | -   |       |         |     |    |         |     |
| B ≈NBB                                                                                                    | 1    | (O AHM      | <b>國</b> (新行中)                           |       |     |         |         |         |          |     |       |         |     |    |         |     |
| B WHERE                                                                                                    | - 19 | ©.4/1m      | E完成<br>W形成1                              |       |     |         |         |         |          |     |       |         |     |    |         |     |
|                                                                                                    | - 18 | O ditim     | #RotestRod-( manna)                      |       |     |         |         |         |          |     |       |         |     |    |         |     |
| 8 state                                                                                                    | 1.   | ②水开的        | 系版中兼的出1                                  |       |     |         |         |         |          |     |       |         |     |    |         | - 1 |
|                                                                                                    |      | 0.000       | htp-B13                                  |       |     |         |         |         |          |     |       |         |     |    |         |     |
|                                                                                                    |      | 0.004       | 出版协议的过去分词标动设                             |       |     |         |         |         |          |     |       |         |     |    |         |     |
| entire Te                                                                                                    |      | # 27 € 50 B | /声 ~                                     |       |     |         |         |         |          |     |       |         |     | 1  | 1 2.8   | π   |

4、鼠标移动到相应色条上后浮动悬框展示采购计划的执行情况,如果采购计划已发起采购,则可以 查看对应的各节点的相关状态和时间;

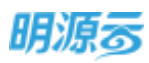

| REAL        | *   | 1621 gat            |              | 中間 2020    |              | II NAME    | 1.10/4/81.1 | ares)    |     | 0 0 | -       | is: |    |         |      |
|-------------|-----|---------------------|--------------|------------|--------------|------------|-------------|----------|-----|-----|---------|-----|----|---------|------|
| <b>*</b> #2 |     |                     | 17.000       |            |              |            |             |          |     |     |         |     |    | 夜間7     | 1440 |
|             | 122 | UDDE 211            |              |            | 21           | 1204#5.45  | 2           | 02046675 |     |     | 2020m72 | 1   |    | 2020/#8 | R    |
| 5 -56(1#W   | 18  | 057 3               |              | 30         | 10           | 20 31      | 10          | 20       | 30  | .10 | 20      | 31  | 30 | 20      | 31   |
| -           | 18  | 战略协议测试              | 试(选择战        | 略协议)       | 0 · KRESTA   | 名献         |             |          |     |     |         |     |    |         |      |
| ENDR.       |     | ingent i storat i s | punatio ente | 1.188 1882 | E ARTICLE    | COMPANY OF | e zw        | 的采购过     | 服名称 |     |         |     |    |         |      |
|             |     | ut.t                | 教授           | 肉煮人        | i+tateria    | 376/07     | 6000        |          |     |     |         |     |    |         |      |
| Marcality   |     | Gamad               | 采取方案         | 1          | -            | ,          | 1.10        |          |     |     |         |     |    |         |      |
| #NAME:      | 10  | OBBRIDE             | SPIRET IN    | -          | INCHING NO.  |            | 7.19        |          |     |     |         |     |    |         |      |
| -           |     | ONNAN               | 216          | - Same     | 11 AURILL BR | 100 (      | 1.19        |          |     |     |         |     |    |         |      |
|             |     | Owner               | 田内           | - 22       | -            |            | -           |          |     |     |         |     |    |         |      |
| E 1072-8    | 2   | Owner               | ≡ri:         | -          | -            |            | -           |          |     |     |         |     |    |         |      |

5、鼠标单击某一条记录后打开新页签查看采购计划明细或采购过程明细;

# 9.9 如何新增采购申请

### 【场景说明】

采购申请主要由各部门或项目根据实际的业务需要提交相应的采购申请,招采部门根据各部门或项目 的采购申请及时开展相应的采购工作,保障企业经营活动的正常运营。

各部门或各项目通常会制定年度采购计划或整体采购计划,在实际的业务开展过程中会根据业务进度 提报相应的采购申请,因此通常在提报采购申请时,需要关联相应的采购计划,从而达到计划先行,规范 采购的多部门采购协同。

目前系统支持以下两种方式新增采购申请:

1、引入采购计划:通过引入原定的采购计划快速生成相应的采购申请;

2、直接新增:对于部分无计划的临时采购需求,可以通过直接新增的方式提报相应的采购申请。 【操作说明】

## A、引入采购计划生成采购申请

点击采购管理>>采购申请,打开采购申请列表,按照公司/项目展示各公司/项目提交的采购申请;可通过采购申请名称、申请人进行搜索;点击展开筛选可按照采购类别、是否计划内采购、进场日期、申请日期进行筛选;

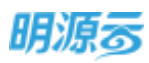

| forein:    | <br>(日期早期日)      |        | 0            | 故來自然用      | -               |          |           |    |
|------------|------------------|--------|--------------|------------|-----------------|----------|-----------|----|
|            | 項目 万和級筆山線、一欄 ·   | ML-USQ | 1時日日、10後/    | - Q 服开3    | 18 -            |          |           |    |
| ₽ mm       |                  | W   80 |              | (1) 我申请的 # |                 | 有出己意     | 肥井操作 -    |    |
| A LOT MAKE | 开购申请名称:          | *80.0  | REAL         | 计均均差距 进生日期 | 物计签约金额(术) 和日    | 58       | 操作        |    |
|            | 3. 机绿石的地毯平和      |        | 129-08       |            | 500,000.00 万裕   | 制建山树一群   | witz mile | ł. |
| D INVALIA  | 2 APREM 8        |        | 12108        |            | 5,700,000.00 万裕 | 林幸中祝 一 祖 | 1015.209  |    |
|            |                  |        | <b>#99</b> # |            | 40,000.00 75%   | 8年11月-15 | 96.25     |    |
| E AGENERAL | ******           |        |              |            |                 |          |           |    |
|            | WILLING THE      |        |              |            |                 |          |           |    |
| 1 RAGAN    | 🚺 (5)23(8)(4)(4) |        |              |            |                 |          |           |    |
| a niwara   | ANALIS           |        |              |            |                 |          |           |    |
|            | minima           |        |              |            |                 |          |           |    |

2、点击【新增】,选择【引入采购计划】进入选择采购计划页面;

| 明源云            | Ħ    | 深胞中國          |                    |             |              |           |                |                                                                                                    |      | 0 🕐      | •        |
|----------------|------|---------------|--------------------|-------------|--------------|-----------|----------------|----------------------------------------------------------------------------------------------------|------|----------|----------|
| SHERE.         | *    | 第日 万和蕃楚山橋     | - <b>R</b> - RASIN | varit, sa   | u            | жтна-     |                |                                                                                                    |      |          |          |
| # #R           |      | ****          | B## B## ##         |             | C NAME       | FITE -    | 10,00          | CATE.                                                                                                    | 审批记录 | 民多級行     |          |
| AL HERE        | 14   | 正式の書名名        | 57/##              | (4.00 M (4) | 17355400 181 | 引入来解け加    | <b>加金額</b> (用) | (IIII) (III) (IIII) (III) (IIII) (IIII) (IIIII) (IIII) (IIII) (IIII) (IIII) (IIII) (IIII) (IIII) (IIII) (IIII) (IIII) (IIII) (IIII) (IIII) (IIII) (IIII) (IIII) (IIII) (IIII) (IIII) (IIII) (IIII) (IIII) (IIII) (IIII) (IIII) (IIII) (IIII) (IIII) (IIIII) (IIII) (IIII) (IIII) (IIII) (IIIII) (IIII) (IIII) (IIII) (IIIII) (IIIII) (IIII) (IIII) (IIII) (IIII) (IIIII) (IIII) (IIII) (IIII) (IIIII |      | 18-11    | 0        |
|                | 111  | 1 10/06/07/01 | - N                | 879438      | ME           | NCIECT-10 | \$50,000.00    | 万科朝景山總                                                                                                    | 1    | 市村 使的    |          |
|                | 1    | 2 J.m.749     |                    | 879438      |              | 1         | 5,700,000.00   | 万科基塑山植                                                                                                    | 1-10 | 410 899  |          |
| (): =N(2)2     | - 38 | 3 (1)1000436  | •                  | 常纳网         | .8           |           | 40,000.00      | 万林福蒙山鄉                                                                                                    | 1-12 | 1010.000 | <u> </u> |
| 8 means        | 1    |               |                    |             |              |           |                |                                                                                                    |      |          |          |
| iii waana      |      |               |                    |             |              |           |                |                                                                                                    |      |          |          |
| E KITE         | •    |               |                    |             |              |           |                |                                                                                                    |      |          |          |
| <b>STRANTO</b> |      | 共主教 201条/页    |                    |             |              |           |                |                                                                                                    |      | 1        | I A      |

支持按照采购类别或采购计划名称快速搜索相应的采购计划,选择对应的采购计划后,点击【确定】按钮确定引入采购计划,并进入采购申请详情页面完善采购申请信息;

| 明源云 | 18.18 A | ensites.   |           |       |        |          |               |            | 0 ×     | 2     | 0 |
|-----|---------|------------|-----------|-------|--------|----------|---------------|------------|---------|-------|---|
|     | 22,243  | H HAN      | WARRH1009 |       | @ Q    | 0 maanaa | tall          |            |         |       |   |
|     |         | AU-0881    | ispas:    | 计划内采用 | anati  | 采用方式     | HERMER        | 计和通信用目     | 采制交流人   | RANT  |   |
|     | 1       | 住在市场中期     | 万和建築山岳一期  | Æ     | 119.00 | 😑 📾 🕹 🕹  | MEETER -06-24 | 2020-08-27 | #約8     | 1940  |   |
|     | 25      | 入户门间程      | 万和粮草山塘一期  | 拒     | 10108  | 公开编标     | 2020-06-24    | 2020-08-28 | #和唐.    |       |   |
|     | 1.      | 宣内神神说计纷纷   | 万和粮草山晒一朝  |       | 保持美    | 重建制度     | 2020-06-24    | 2020-07-05 | 采用用     | -     |   |
|     | 4       | 带板工程用6     | 万和粮草山路一到  |       | 工程時    | 公开9915   | 2020-06-24    | 2020-08-20 | 丰和岛     | -     |   |
|     | 5       | 动动物和动物     | 万和赫耶山桥-一朝 | 4     | 101-00 | 助行和同     | 2020-06-34    | 2020-07-10 | 采购员     | 1000  |   |
|     | 6       | ()###\$##6 | 万和林翠山桥-一朝 | 16    | 10164  | 4041915  | 2020-06-24    | 2020-07-24 | 采取市     |       |   |
|     |         |            |           |       |        |          |               |            |         |       |   |
|     |         |            |           |       |        |          |               |            |         |       |   |
|     | 共名号     | 20 例/页 🗁   |           |       | -      |          |               | 1.5        | 908 1 D |       |   |
|     |         |            |           |       | 1      | 104      |               |            |         | - 444 |   |

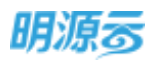

4、采购计划相关信息会自动填充在采购申请相关信息中,采购类别根据采购计划自动带出,且不允 许修改,材料信息可以点击【选择材料】进行添加;

| 明源言         | H | 采购申请            |          |       |        |             |          |          | o 🥙 🎯          |
|-------------|---|-----------------|----------|-------|--------|-------------|----------|----------|----------------|
| FIRES.      |   | 18100           |          |       |        |             |          |          |                |
|             |   | SROADS · COMER  | 95       |       |        | Birthina Bi | 8        |          |                |
| <b>A</b> 88 |   | 2050 化甲甲酮20     |          |       |        | 0860        | 2794-888 | ALISH-HR |                |
| a snas      |   | 中國人 - 東陶県       |          |       |        | m#8073      | 10:25    | 6        |                |
| n maanin    |   | ++              | 7        |       |        | 进场目期        |          |          |                |
|             |   | alitanti titule |          |       |        | 标件性的金制      |          |          | 4.000.000.00 元 |
| 2 HARRING   |   | 319000          |          |       |        |             |          |          |                |
| 8 ALIE (19) |   |                 |          |       |        |             |          |          | 6/2000         |
| i Alimatika |   | 1EX(0)+ F4      |          |       |        |             |          |          |                |
|             |   | 关联采购计划          |          |       |        |             |          |          |                |
| i standos   |   | <b>采用</b> 計划名称  | FRAM     | REAK. | 11.51  | EN Italia   | we have  | 学院负担人    | 物(名和金額(元)      |
| ****        |   | 1 (2)6408755    | ATHERN . | 27181 | 2020-0 | 5-24 2020   | -08-27   | 采购商      | 4,000,000.00   |
|             |   | 14044050        |          |       |        |             |          |          |                |
| . ARMAN     |   | 459             |          |       |        |             |          |          | 18829494       |
|             |   | Unse-           | 机料行弹     | 9685  |        |             | -1       | 如果 单位 说明 |                |
|             |   |                 |          |       |        |             |          |          |                |
| 1 162112    |   |                 |          |       | 10.08  | :07         |          |          |                |
|             |   |                 |          |       | _      |             |          |          |                |
| 促進的病中血      |   |                 |          |       |        | 取用          |          |          |                |

5、采购申请编辑完成后,点击【保存】按钮,保存采购申请;点击【审核/发起审批】按钮进入采购申请审批页面,采购申请支持批量发起审批,在审批页面中可以点击【选择采购申请】选择其他 已经编制完成的采购申请一起进行审批;

| 明源云            | =    | 彩粉中雪 >       | 采购中请本社     |                       |         |        |            |              |            | 0.0          |
|----------------|------|--------------|------------|-----------------------|---------|--------|------------|--------------|------------|--------------|
| 認證書稿           | =    | 「基本店門        |            |                       |         |        |            |              |            |              |
| <b>e</b> 115   |      | 中國主要         | · 万科教理     | 山橋- <b>新</b> 6月半期<br> | ся      |        | 160.cm 7   | FearBust     |            |              |
|                | æ    | 中國人          |            |                       |         |        | 中海田町 -     | 2020-06-27   |            | 8            |
| <b>2)</b> 2020 | 3    | init.        |            |                       |         |        |            |              |            | 0/2006       |
| G +++##        | - 51 | 1 12 19 19 1 | 2011年      |                       |         |        |            |              |            |              |
| 8 446499       | ×    |              |            |                       |         |        |            |              |            | THE REPORT   |
| ₩ #PVER        | 14   |              | 采购申请名称     | 尿药解放                  | 计包内采用   | 中国人    | 申请2573     | 5日日均金期(元)    | *#858      | 801          |
| -              | ň    | 1            | 0.04840    | 10110                 |         | 来院员    |            | 4,000,000.00 | 2020-06-27 | 619          |
|                | 3    | 关款采用         | 的计划的复数     |                       |         |        |            |              |            |              |
|                | - 5  |              | *8*859     | 采购计数后印                | #35.#81 | 8865   | 计软件编目和     | 计规定成日期       | 采购负责人      | Mitsrian     |
|                |      | 1            | 住宅电理研究     | 任宅电探来购                | 8194JB  | 271898 | 2020-06-24 | 2020-08-27   | ₩94.H      | 4,000,000.00 |
|                |      | 1 4/14/05    | 副刺表        |                       |         |        |            |              |            |              |
|                | -    | 1000         | 曹昌府/村村高府 - |                       | 新台樂     | 网际属性   |            | 和量 单位        | . IR       | 柄            |
|                |      | 63           | DECKER DE  |                       |         |        |            |              |            |              |
|                | _    |              |            |                       |         |        |            |              |            |              |
| <b>Q</b> #3670 |      |              |            |                       | Re      |        | 100 E319   |              |            |              |

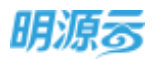

- 6、点击【保存】保存当前的采购申请审批信息;点击【审核/发起审批】进行采购申请的审批;
- 7、在采购申请列表中点击【采购申请审批】也可以直接进入采购申请审批页面,选择相应的采购申 请发起审批;
- 8、在采购申请列表中点击【审批记录】按钮,弹框查看历史审批记录;

| 明源云           | Ħ    | 0 Kep(62                                                                                                    | ¢ (          | <b>0</b> × |
|---------------|------|----------------------------------------------------------------------------------------------------|--------------|------------|
| 用记乐统          | *    | NE TRANSMENT - RANSMENT OF A REPRESENCE                                                                               |              |            |
| æ ===         |      | ears also Data 200 10 C Real an - 1500000 allos allos 3                                                               | (S1814 -     |            |
| di villimi    | 10   | #####\$\$1: ####\$ #25%## #668# 50±502##(% \$258#                                                                     | 類性           | 9          |
|               | 0.2  | 3 10/14/10/05/2月 ● 11/1月 ■ 500,000.00 万和朝聖山橋一朝                                                                        | ante Bille   |            |
| (X) samestes  |      | 2 3.00,000.00 746889.180-16                                                                                           | 1415 201     |            |
| (S) +++++++++ | 10   | 3 (7)(2004年) • 新州市 市 新州市 市 和州市 市 和州市 市 和州市 市 和州市 市 和州市 市 和州市 市 和州市 市 和州市 市 和州市 市 和州市 市 和州市 市 和州市 市 和州市 市 和州市 市 和州市 和州 | SUIC BOB     |            |
| -             |      | 4 (110)(111)(111) ● (111)(111) ● (111)(111)(11                                                                        | anto riville |            |
| i wangan      | 8    |                                                                                                    |              |            |
| B SAME        | - 36 |                                                                                                    |              |            |
|               |      |                                                                                                    |              |            |
| ansete        |      | #4集 20 新限 >                                                                                                    | 308 1        | π          |

9、在审批记录中,点击申请主题可进入详情页面查看对应的采购申请相关信息。

| 明源言            | 8            | #36(B) | ARKER      |               |        |              |            |                          | 0 ×      | Q 🖑 🕥-             |
|----------------|--------------|--------|------------|---------------|--------|--------------|------------|--------------------------|----------|--------------------|
| <b>WINSKIN</b> | =            |        | 中请主题:      | 9 <b>5</b> 88 | 10048  | ****         | 中国人        | 市連日期+                    | 3877     |                    |
|                |              | 1      | 7711870-81 | 北京東路公司        | 万秋朝楚山桥 | Cate<br>Cate | 田均均<br>系約室 | 2020-06-27<br>2020-06-14 |          | 234414 -           |
| 43 TENNA       | $\mathbf{x}$ |        |            |               |        |              |            |                          |          |                    |
| (2) (United by | - 1          |        |            |               |        |              |            |                          |          | AH 210             |
| (E) = 40000    |              |        |            |               |        |              |            |                          |          | ATLES.             |
| B controls     | 1            |        |            |               |        |              |            |                          |          |                    |
| il contra      | . *          |        |            |               |        |              |            |                          |          |                    |
| a (#####)      |              |        |            |               |        |              |            |                          |          |                    |
|                | 1            | #1#    | 20 美/页 —   |               |        |              |            | 1                        | 1 20 1 1 |                    |
| . united to    |              |        |            |               | 824    |              |            |                          |          | 1 ( 10 <u>1</u> 11 |

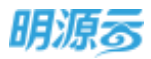

| 1.00-4-3810            | 新規                                          |                       |                           |                       |                |                                        |                    |                         |          |                   |
|------------------------|---------------------------------------------|-----------------------|---------------------------|-----------------------|----------------|----------------------------------------|--------------------|-------------------------|----------|-------------------|
| 基本信息                   | 1                                           |                       |                           |                       |                |                                        |                    |                         |          |                   |
| 中海主祭                   | 万和陶新山                                       | 的一颗6月采购中语             |                           |                       |                |                                        |                    |                         |          |                   |
| 白冠舌柳                   | 北南南部北                                       | स                     |                           |                       | 编册名称           | 万和醋草山晚一                                | (I)                |                         |          |                   |
| 中消入                    | 采购质                                         |                       |                           |                       | 申请日期           | 2020-06-27                             |                    |                         |          |                   |
| 扁斑                     |                                             |                       |                           |                       |                |                                        |                    |                         |          |                   |
|                        |                                             |                       |                           |                       |                |                                        |                    |                         |          |                   |
| 采购申请                   | 网表                                          |                       |                           |                       |                |                                        |                    |                         |          |                   |
| 采购申请<br>;              | 1993表<br>采用中语名称                             | #8.89                 | 计如内采取                     | 申请人                   | (Pash)         | 利计部约编辑 ( 元                             | φj                 | n::H:                   | (BHEN)   | 1811              |
| 172 001001200          | Contract of                                 |                       |                           |                       |                |                                        |                    |                         |          |                   |
| 采购申請<br>1 (<br>1.15就采购 | 四表<br>采取中清古作<br>住宅場推示的<br>計150列表            | 55(M))<br>1948        | 计如内研究<br>是                | 申请人<br>承职员            | Dati 1         | 第1十世纪1188(元<br>4,000,000.00            | φg<br>2020         | #日料<br>0-06-27          | 1946-194 | Br                |
| 采购申请<br>1 (<br>关键采购    | 四日表<br>米和中國占称<br>住宅地理中的<br>化130日表<br>米和中國名称 | ※現他型<br>所将第<br>系現けの名称 | 1+317:430<br>8<br>#39(#8) | ■ 南人<br>承報曲<br>- 平岡方式 | 00000<br>11111 | 新計畫的編編(元<br>4,000,000.00<br>計編日期 1128年 | @3<br>2020<br>2020 | ▲日創<br>0-06-27<br>平均広復人 |          | ilen<br>Mirtsnast |

### B、直接新增采购申请

 1、点击采购管理>>采购申请,点击【新增】选择【直接新增】打开新增采购申请页面,采购申请可 以在公司或末级项目上进行新增;

| 明源云                       | E   | 采购申请                     |            |                  |            |                |                      |                   | 0 🖉                                                                                                    | 0   |
|---------------------------|-----|--------------------------|------------|------------------|------------|----------------|----------------------|-------------------|----------------------------------------------------------------------------------------------------|-----|
| FILTER                    | =   | 98 20 <b>7</b> 39620 -   | w.1.4820.0 | isio, anto,      | e a        | млжа-          |                      |                   |                                                                                                    |     |
| <b>#</b> #2               |     | Alleis eileit Gale Guill | -          | -                | C the days | 114            | 1000                 | RELEAR            | 第多級行 -                                                                                                    |     |
| & unten                   |     | 1 0000000                | ¢30(65 3   | 1929430<br>19439 | B B        | 引人來時計划<br>直接新增 | 白油類(元)<br>500,000.00 | 項目的称<br>万和醫師山路——期 | 10/1<br>10-12 (0.11)                                                                                                    | a   |
| <ol> <li>mamma</li> </ol> |     | 2. 1.01388               |            | 1764.00          |            |                | 5,700,000.00         | 万和基举山政一期          |                                                                                                    | -   |
|                           | - 5 | a normalism              |            | <b>E16</b> /8    | 5          |                | 40,000.00            | 25年4月日山谷)——45     | 8-16 H.T.                                                                                                    |     |
| 8 //1015/11               | 3   | 4 recenters              | • •        | lera             | 5          |                | 4,000,000.00         | 方和基础山路一期          | REAL PROPERTY IN COLUMN IN COLUMNI IN COLUMN IN COLUMNI IN COLUMN IN COLUMN IN COLUMN IN COLUMN IN COLUMNI IN COLUMNI INCULINA INCULUN INCULUN INCULUN INCULUN INCULUN INCULUN INCULUN INCULUN INCULUN INCULUN INCULUN INCULUN INCULUN INCULUN INCULUN INCULUN I | -   |
|                           | 3   |                          |            |                  |            |                |                      |                   |                                                                                                    |     |
| 8 8964                    | 3   |                          |            |                  |            |                |                      |                   |                                                                                                    |     |
| 经维持相平台                    |     |                          |            |                  |            |                |                      |                   | 1 1 39                                                                                                    | 1 🛪 |

2、在新增采购申请页面,填写相关的申请信息,直接新增采购申请时,无需关联采购计划;

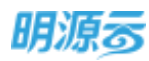

| 明源言        | =          | <b>采购申请 &gt; 新電</b> | 12,16年頃      |                                            |            |                                         | o 🧶 🄇    |
|------------|------------|---------------------|--------------|--------------------------------------------|------------|-----------------------------------------|----------|
| 108.66     |            | 18568               |              |                                            |            |                                         |          |
|            |            | RBOWER              |              | • • • • • • • • • • • • • • • • • • •      | - ######## | 8 8 0 mmmmmmmmmmmmmmmmmmmmmmmmmmmmmmmmm | 580.000  |
| ■ 前页       |            | 0068                | 此際原則会問       |                                            |            |                                         |          |
| 9 William  | 12         | 甲偶人                 | - 東時港        |                                            | @###/13    | 85.5                                    |          |
| D HARRY    | 14         | 中直回到                | - 2020-06-27 |                                            | 进场自耕       |                                         |          |
| Name and a |            | 1050031             | + 3655       | (1) (2) (2) (2) (2) (2) (2) (2) (2) (2) (2 | NUTERIAR   | 🥥 - Witte Hand State Price              | 0.00 %   |
|            | 1.0        |                     |              |                                            |            |                                         |          |
| 8 LLINAR   | - 2        |                     |              |                                            |            |                                         | 0,0000   |
| ii +Films  |            | 40,000              | 上师           |                                            |            |                                         |          |
| \$ NYEE    | - 51       | 1.材料信息              |              |                                            |            |                                         |          |
|            |            | 876.                |              |                                            |            |                                         | 18/58/05 |
|            |            |                     | NHAR- MHOR   | 345.815                                    |            | -1000 mg 300                            |          |
| 42950WTO   | <u>t  </u> |                     |              | - 400 - 100                                | 82.91      |                                         |          |

3、如果是材料类采购申请,可以添加材料明细,点击【选择材料】按钮选择材料信息;

| 朝源云               | 选择标    | 144                 |                                         |                    |     | Q. X.             | o 🤌 🔘-   |
|-------------------|--------|---------------------|-----------------------------------------|--------------------|-----|-------------------|----------|
| -                 | 294    | 8.1                 |                                         |                    |     |                   |          |
| a an              | 170:39 | 2008                | - 81A815                                | Die men            |     | 1                 |          |
| 4 mm              | 14     | 10H-280             | 和年日期                                    | miesanis           | =0  | 0.45              |          |
| 2) Higherst       | 11     | LN HE WAR           | 855                                     |                    | 10  |                   |          |
| the second of the | 10     | 卫兴衰残                | #10                                     |                    | 1   |                   | 0.05.75  |
| The second second |        |                     | Sere .                                  |                    | 件   |                   |          |
| (8) (10)(10)      | 12     | Concernation of the | AND ADD ADD ADD ADD ADD ADD ADD ADD ADD | 原色保色村货活晶质分辨量1980   | 10  | XXXXA 费图下I标8      | 1,220    |
| a strategy        | 0      | XX@BT               | (#35)<br>(#35)                          | III和Sốcm*50cm      | 平方米 |                   |          |
|                   | 10     | TGL                 | 1012                                    | 実小:35,開發B5         | 10  |                   |          |
| 2                 | 10.    | ANIA SALANA         | 05/9/8399                               | 語意 kpa             | 平方地 |                   |          |
|                   | 井15条   | 20 条/页 ~            |                                         | € 400.0.00191/5.00 |     | () ( ( ) RH ( ) R | ((8999)) |
|                   |        |                     |                                         | MIX                |     |                   |          |

4、选择完成后填写所需数量及说明信息;

| 明源言          | Æ   | -<br>第191年第 > 161 | 自主的中国             |               |                  |                   |           |                                                                                                    | 0 0 🔿    |
|--------------|-----|-------------------|-------------------|---------------|------------------|-------------------|-----------|----------------------------------------------------------------------------------------------------|----------|
| 家創系统         |     | 20+0%000<br>前国人。  | - 第載書             | ui eu         |                  | P(85)3            | 855       |                                                                                                    |          |
| <b>e</b> 100 |     | or and the        | - 2020-0          | 6-27          | 8                | iescan<br>Notenan |           |                                                                                                    | 0.00 A   |
| 65 OD #8     | à   | 100000            |                   |               |                  |                   |           |                                                                                                    |          |
| (2) PARMER   | S.  |                   |                   |               |                  |                   |           |                                                                                                    | 0,0006   |
| Science:     |     | 机分别件              | 2                 | •             |                  |                   |           |                                                                                                    |          |
| B Assess     | ia) | 1 蛇科医恩            |                   |               |                  |                   |           |                                                                                                    |          |
| i inter      | ÷.  | 6239              |                   |               |                  |                   |           |                                                                                                    | 15194201 |
| 8 esta       | 2   | P                 | 10450<br>1 (1446) | - #199%<br>43 | 但印度这<br>新在第四日的注意 | L篇:598章1980pc岛岸小。 | *政策<br>14 | 21<br>21                                                                                                    |          |
|              |     |                   |                   |               |                  |                   |           | <ul> <li>0</li> <li>40</li> <li>10</li> <li>1</li></ul> | 設備及意用    |
| antowi#c     |     |                   |                   |               | - MAR            | 416               |           |                                                                                                    |          |

5、全部编写完成后,点击【保存】按钮保存填写的申请信息;采购申请可配置审批模式;当配置为 工作流审批时显示【发起审批】按钮;当配置为线下审批时显示【审核】按钮。

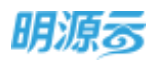

#### 【口径说明】

| 名称           | 说明                     |
|--------------|------------------------|
| 采购申请审<br>批模式 | 公司级业务参数,可配置工作流审批/线下审批。 |

注:关联了采购计划的采购申请,如果采购计划已经发起采购,则对应的采购申请不允许作废。每个 采购申请只允许引入一个采购计划。

# 10 战略采购

房地产企业在进行招投标时,会根据市场发展趋势与部分优质供应商签订战略协议,保障供应商资源 稳定的同时,避免因市场价格的大幅波动影响整体业绩;同时针对部分标准化程度高、需求量大的产品部 分企业也会进行集中采购。以上两种场景均可以通过战略采购进行。

战略采购的整体内容及流程与项目采购基本一致,战略采购的发起方主要是集团和区域层级,而项目 采购的发起方主要是项目层级。

# 10.1 如何查看年度战采计划

#### 【场景说明】

年度战采计划主要展示当前公司下当前年度的所有战采计划,以图表的方式进行直观呈现各采购计划 的计划时间及执行进度。

#### 【操作说明】

1、点击战略采购>>年度战略采购计划,打开年度战略采购计划列表;

2、可以按照公司或年度切换查看年度战略采购计划;

| 明源云                                       | Ŧ | 年度战采概览         |              |         |    |        |            |        |    |          |      |     |         |    |
|-------------------------------------------|---|----------------|--------------|---------|----|--------|------------|--------|----|----------|------|-----|---------|----|
| 果招系统                                      |   | 公司 上海公司        | - 年度 2021    |         | н  | 10.400 | ann an tai | ¥M:5%8 | 8  | 9 Q      | 服开育设 | ę.  |         |    |
| * 10                                      |   |                |              | 2021#4F | 1  |        | 2021年51    | 1      |    | 20211663 |      |     | 2021年7月 | 2  |
| a nees                                    |   | 状态节            | 学教师日名和       | 20      | 30 | 10     | 20         | 31     | 10 | 20       | 30   | 10  | 20      | 31 |
| (i) Hannu                                 |   | 0 ### <b>#</b> | 中東战略采购1      |         |    |        |            |        |    |          |      |     |         |    |
| i zna                                     |   | ◎ 業开始          | 用成内城市公司战采    |         |    |        |            |        |    |          |      |     |         |    |
| And the second second                     |   | Ø 未开始          | 战略采购计划060301 |         |    |        |            |        | 1  |          |      |     |         |    |
| B STREET                                  |   | ② 己弗維          | 战略来购计划060801 |         |    |        |            |        |    |          |      |     |         |    |
|                                           |   | ◎已常編           | 战略采购001      |         |    |        |            |        |    |          |      |     |         |    |
| 545 ( ) ( ) ( ) ( ) ( ) ( ) ( ) ( ) ( ) ( |   | 0 BRM          | 战略采购计划060803 |         |    |        |            |        |    |          |      |     |         |    |
| 3 出来的理                                    |   | ② 東开始          | 1099季+执行战来   |         |    |        |            |        |    | 100      |      | -   |         |    |
|                                           |   | ② 未开始          | 刘坤旧战略        |         |    |        |            |        |    | _        |      | 1   |         |    |
|                                           |   | ② 未开始          | 18iid002     |         |    |        |            |        |    |          |      | 1.1 | 0       |    |
|                                           |   |                |              |         |    |        |            |        |    |          |      |     |         |    |

3、点击状态后可以按照状态筛选采购计划;

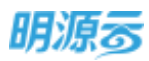

| 明源云            | Ξ        | 年度战采概览         |                        |         |    |      |          |       |          |                   |      |    |         |    |
|----------------|----------|----------------|------------------------|---------|----|------|----------|-------|----------|-------------------|------|----|---------|----|
| 采招系统           |          | 公司 上海公司        | - 印度 202               | 1       |    | 输入结核 | 7350-10/ | 采购方案名 | e.       | οQ                | 展开的自 | ŝ~ |         |    |
|                | 2        | 林安立            | 深的市场常数                 | 2021年4月 | 9  |      | 2021年5月  | 9     | ji<br>ji | 2021 <b>1</b> 06F | 3    |    | 2021年7) | 月  |
|                |          | 1000           | · 全部                   | 20      | 30 | 10   | 20       | 31    | 10       | 20                | 30   | 10 | 20      | 31 |
| THE POLYNPIE   |          | ◎.世行中          | ■ 未开始<br>■ 未开始         |         |    |      |          | -     |          |                   |      |    |         |    |
| 😨 宋約官證         | 8        | ② 未开始<br>② 未开始 | 世纪中<br>世纪中<br>计划060301 |         |    |      | -        |       |          |                   |      |    |         |    |
|                | 8        | © 2244         | 2.5元成<br>成時米時计划060801  |         |    |      |          |       |          |                   |      |    |         |    |
| ▲ 未時回流市        | <b>*</b> | ◎已完成           | 战略采购001                |         |    |      |          |       |          |                   |      |    |         |    |
|                | 20       | ◎已施林           | 战略采购计划060803           |         |    |      |          |       |          |                   |      |    |         |    |
| <b>M</b> 15852 | 2        | ② 意开始          | <b>即将将+执行战</b> 来       |         |    |      |          |       |          |                   |      |    |         |    |
|                |          | ②素开始           | 刘坤阳战略                  |         |    |      |          |       |          |                   |      |    |         |    |
|                |          | ◎ 未开始          | 3HUL002                |         |    |      |          |       |          |                   |      | 1  | 8       |    |
|                |          |                |                        |         |    |      |          |       |          |                   |      |    |         |    |

4、鼠标移动到相应色条上后浮动悬框展示各节点的相关状态和时间;

| 明源素        | <br><b>注意放助平</b> 面 | OWIN           | 100      | 1.94.7 |     |     |   |    |         | 0 | D: 🗗 | 0         | Kist? |
|------------|--------------------|----------------|----------|--------|-----|-----|---|----|---------|---|------|-----------|-------|
|            |                    | O ANTRO        | 18       | - 44   | 14  |     |   |    |         |   |      |           |       |
| 彩旗系统       | 12 62              | Ø mittin       | 905-608  |        | 14  |     |   |    |         |   |      |           |       |
|            | and the            | Ø stiffen      | (四石:12)年 | 1.00   | 1   |     |   |    | 200     |   |      |           |       |
| ( #F       | 状态学                | Ø 未开始          | 20193    |        | 12  |     |   | 10 | 2019859 |   | 10   | 2019404,4 | 1.46  |
| 1 112121   | (Danie)            | © 未用約          | 0048     |        | 1   |     | - | 10 | 44.     | n | 10   | -         | ····  |
|            | Dana               | Q.11799        | 86       | ++     | 1   |     |   |    |         |   |      |           |       |
| े ज्यालकस् | Own                | Ø 未用約          | 0.0      | 144    | 24  |     |   |    |         |   |      |           |       |
| =####      | O ATR              | Ø 未用助          | 174E     | 1.44   | -   |     |   |    |         |   |      |           |       |
| AND AND    | Q 8.10             | Ø #306         | 1206     | 1.44   | 5.  | 100 | 1 |    |         |   |      |           |       |
|            | 0.88               | Q.8.1310       | 宠后       |        | 1.0 |     |   |    |         |   |      |           |       |
| SWERE      | Oaton              | ◎ ±月18         | 祖伯       | 1.44   | 24  |     |   |    |         |   |      |           |       |
| 8003       | Owner              |                |          |        |     |     |   |    |         |   |      |           |       |
|            | Osta               | - 2+4626487478 | x+m0222  |        |     |     | - |    |         |   |      |           |       |

5、鼠标单击某一条记录后打开新页签查看采购计划明细或采购过程明细;

# 10.2 如何查看战略采购计划

### 【场景说明】

展示集团及各公司对应的战略采购计划,集采专员及集采负责人可以查看相应的战略采购计划。 【操作说明】

- 1、点击战略采购>>战略采购计划,打开战略采购计划列表,按照未执行和已执行进行显示;
- 2、可以按照公司过滤战略采购计划;输入采购计划名称可以查找相应的战略采购计划;
- 3、选中仅显示本级后可以只显示本级公司战略采购计划;

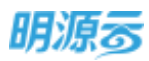

| e mti        |      | 40 | ntra: | 190 - U           | ADERNI DER R | REEKA.           | 0 0 8  | 1RA-          |                |         |        |          |   |
|--------------|------|----|-------|-------------------|--------------|------------------|--------|---------------|----------------|---------|--------|----------|---|
| a string     | 10   |    |       |                   | () R3/88     | 11               |        | INTERNITORINE | WELLOW         | 105380  | st-fr  | 表示操作 -   |   |
| California - |      |    | 1     | <b>祖昭宗和计划名</b> 称1 | 28           |                  | 単純力が   | 计部件数目题。       | H REPORTED AND | - 人供应用率 | \$8.77 | 10/1     | 1 |
| RATI         | 18   | 2  | 0     | ALLE REAL PLACED  |              | (94.9)<br>(94.9) | Return | 2021-01-04    | 2021-01-16     | NERTE I |        | ATCAU AS |   |
|              | - 19 |    |       |                   |              |                  |        |               |                |         |        |          |   |
| RAILER       | - 53 |    |       |                   |              |                  |        |               |                |         |        |          |   |
| -            | 3    |    |       |                   |              |                  |        |               |                |         |        |          |   |
|              |      |    |       |                   |              |                  |        |               |                |         |        |          |   |
|              |      |    |       |                   |              |                  |        |               |                |         |        |          |   |

4、可以按照采购类别、采购方式、开始时间、完成时间进行筛选战略采购计划;

| 司集团      |    | . + ) | 103,490.0 | 助名称 |        | 0   | 010913.1 |             |    |  |
|----------|----|-------|-----------|-----|--------|-----|----------|-------------|----|--|
| 1281303  | 25 | 材料表   | 能利夫       | Ite | #Size  |     |          |             |    |  |
| RANK     | -  | 10开窗场 | *25.81    | 199 | analis | 105 | mant     |             |    |  |
| PHONT    | ±# | 最近7天  | 偏近如洪      | 本月  | 192    | **  | Patrick  | 11 - 108004 | 11 |  |
| REDITION | ±8 | 最近7天  | 编运动用      | 本月  | 192    | **  | Figure   | II SERVICE  | 87 |  |

### 5、点击已执行页签可以查看已执行战略采购计划及当前采购过程状态;

| ₽     | 战略采购         | 11:20                                  |            |         |                |            |             |               | 🐣 🛛 🖯 Suzian |
|-------|--------------|----------------------------------------|------------|---------|----------------|------------|-------------|---------------|--------------|
|       | 来的行          | 已成行                                    |            |         |                |            |             |               |              |
|       | 公司           | sit -                                  | 输入器就制度计划图察 |         | - antes D      |            |             |               |              |
|       |              |                                        |            |         |                |            |             | 仅量示多度         | 8.818m -     |
| -     |              | 10004201+2010                          |            | 10.000  | 学期内式           | 计如开始时间     | 计初始编辑       | 非现色贵人         | ###2程##      |
| ία)   | 1            | ADDE: 400(1121                         |            | REFER   |                | 2018-11-01 | 2018-11-30  | 新编辑理由         | 524G         |
| 103-1 | 2            |                                        |            | ATER:   | 中国市内市市         | 2018-11-01 | 2018-11-30  | 系统管理员         | 3043         |
|       | 3            | 3000337411.0                           |            | ATRIAN. | 中國邀補招稱         | 2018-11-01 | 2018-11-30  | 系统管理员         | 约件           |
|       | . 4          | 40004901401114.3                       |            | ATHER.  | 中國國際部分         | 2018-11-18 | 2018-11-22  | 系统管理员         | 88           |
| 論.    | 5            | Redropti 18-1                          |            | TTHE.   | 网络医师问听         | 2018-11-11 | 2018-11-20  | <b>水油型</b> 理合 | 89           |
|       | 6            | White git 118-2                        |            | TTHE.   | 928#96881      | 2018-11-01 | 2018-11-10  | 系统管理员         | 20           |
|       | 7            | Pre1118-1                              |            | 和科夫     | Material State | 2018-11-01 | 2018-11-10  | 未完整理改         | 标用准备         |
|       | 8            | MidtigH1118-1                          |            | 13NH    | 常識識論語病         | 2018-11-18 | 2018-11-30  | 制油塑罐品         | 國新華          |
|       | 9            | 2000=8x1117.2                          |            | 前科樂     | 公开田原           | 2018-11-16 | 2018-11-10  | 索统管理网         | 1948         |
|       | 10           | ###################################### |            | ATKUM-  | CO. ATT APRILE | 2018-11-01 | 201.6-11-10 | 1044100100.00 | 2015         |
|       | <b>共17 表</b> | 20. 無/用                                |            |         |                |            |             |               | 1 1 BH 1 H   |

6、点击【发起采购】按钮可以快速发起战略采购计划,生成采购过程;

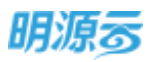

| 来执行 | EB/IT               |          |           |          |                |                |        |             |            |   |
|-----|---------------------|----------|-----------|----------|----------------|----------------|--------|-------------|------------|---|
| 公開  | 401 ····            | 输入研究计划在相 |           | 0 G BHRS |                |                |        |             |            |   |
|     |                     |          |           |          | 627            | #16 <b>#10</b> | 10000  | Gir Roberts | 更多操作       |   |
|     | 205400101681        | , HD     | Ritpell : | 神秘の式に    | stalifiancia - | 计包完成时间         | 采取改良人工 | EFFER       | 38/1       | 1 |
| 1   | Mid-tyl             |          | NNE       | 常意能演得的   | 2018-11-01     | 2018-11-30     | 系统管理所  | 5           | WALK SHOW  |   |
| - 2 | #041138-2           |          | RINE.     | 常监督通用标   | 2018-11-01     | 2018-12-08     | 系统管理所  |             | 0012 (2011 |   |
| 3   | 85901111110-0       |          | NHR       | 中國國務時時   | 2018-11-01     | 2018-11-30     | 系统管理员  | 13          | 1010 0011  |   |
| 14  | MUSER With Streets) |          | 575428    | 学高级课程标   | 2018-11-15     | 2018-11-30     | 系统管理的  |             | 73275 2.7  |   |

7、点击【编辑】按钮可以编辑未审核的战略采购计划;

# 10.3 如何新增战略采购计划

### 【场景说明】

战略采购计划主要分为计划内战略采购计划和计划外战略采购计划,集采专员通常会在每年初及每季 度初制定相应的战略采购计划,而在过程中临时增加的战略采购计划也可以通过系统进行新增。战略采购 计划主要明确计划的各项节点时间,指导各节点负责人按计划开展相关工作。

战略采购计划只适用于集团级及公司级。

### 【操作说明】

1、点击【新增】按钮可以新增战略采购计划;

| 明源云           | Ξ | 战略采购计划           |                    |       |            |            | 6 6    | 0    | 0 🔎       | 0- |
|---------------|---|------------------|--------------------|-------|------------|------------|--------|------|-----------|----|
| 来居系统          |   | *##F E##F        |                    |       |            |            |        |      |           |    |
| <b>*</b> 55   |   | 公司 此汉公司 -        | LAMBRELIDER, REC.R |       | HRUS -     | WEIZE      | 005980 | 0.m  | Esph -    |    |
| A 1812/08     |   | Auto River 1 and | RRI RRAN           | 家物力式の | 计划开始目标。    | 计如先成日期日    | 家和任何人工 | 1022 | 10/12     | a  |
| (ii) (46,000) |   | t O ste          | 600336             | 用争性试剂 | 2021-01-04 | 2021-01-28 | 新統管理的  |      | NAL REP.  |    |
| B #888        |   | 3 0 METRICE      | sobol tzFig        | 信争性识判 | 2021-01-07 | 2021-01-16 | 采购的    |      | NUMBER OF |    |
| -             |   |                  |                    |       |            |            |        |      |           |    |
|               |   |                  |                    |       |            |            |        |      |           |    |
| B 169978      |   |                  |                    |       |            |            |        |      |           |    |
| 12894.942     |   | 棋2章 20条/页        |                    |       |            |            |        |      | X(N) 1    | R. |

 打开新增战略采购计划页面后填写计划信息;采购类别和采购方式可以在业务参数中进行配置, 配置采购类别与采购方式的关联关系及采购方式对应的采购计划节点;

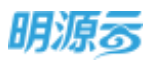

| 1000400142408 | E. + (     |                | 1       | 业司      | 2            | 1000 ×     |            |            |
|---------------|------------|----------------|---------|---------|--------------|------------|------------|------------|
| READ          | -          |                |         | REAL    |              |            |            |            |
| 采用负责人         | - 系统管理员    |                | ×       | 前面内在用来的 | $\mathbf{x}$ |            |            |            |
| 计划开始时间        | + {        |                |         | 计划内部时间  | ÷.           |            |            |            |
| 迪场日期          |            |                | . 0.    |         |              |            |            |            |
| SIR           | 560.60     | 品聘补以去称         | 乙方喇叭    | 2       |              | BOBH       | 生现日期       | 共和日期 ~     |
| 1 80          | E2018-0005 | 204010121116   | (952/81 | 115     |              | 2018-11-17 | 2018-11-17 | 2018-11-30 |
| 2 40          | 12018-0007 | 218510(21120.1 | 供自常日    | 19      |              | 2019-11-20 | 2018-11-20 | 2018-11-10 |
| 3 303         | t2028-0006 | AAASIMBIDIXAAA | gongya  | ans222  |              | 2018-11-18 | 2018-11-18 | 2018-11-24 |
| 2             | 2018-0002  | atim3602119    | 00.001  | 18.1    |              | 2018-11-09 | 2018-11-08 | 2018-11-10 |

- 3、生效中的战略协议根据所选供应商类别展示当前类别下的生效中的战略协议;
- 4、选择完采购方式后系统自动带出采购方式关联的采购计划节点;

| ÷            | 未内行 > 19 | 10408-000110 |            |               |            |            | 0 C | O SARE |
|--------------|----------|--------------|------------|---------------|------------|------------|-----|--------|
| **           | 北歐采购     | 计划节点         |            |               |            |            |     |        |
|              | 81.85 FT | 9111115.5    |            |               |            |            |     |        |
| - <b>R</b> - |          | REPORT       | 用時は現合教     | (10)770295140 | 1110508919 | 237,602213 | 负责人 |        |
| -            | 1        | 标用需新         | 154LD-R    |               |            |            |     |        |
|              | 2        | 1718         | iti iti    |               |            |            |     |        |
| 1990         | 3        | **           | 48         |               |            |            |     |        |
| ₩.           | - 4      | <b>供力型構</b>  | ROBA       |               |            |            |     |        |
|              | - (8     | 图输文件         | 把称文件       |               |            |            |     |        |
|              | 6        | 2010         | 20         |               |            |            |     |        |
| 10           | 7        | 莱维           | 王成         |               |            |            |     |        |
|              | 8        | <b>215</b>   | 196        |               |            |            |     |        |
|              | 9        | πs           | <b>296</b> |               |            |            |     |        |
|              | 10       | 1815         | <b>#</b> 6 |               |            |            |     |        |
|              | 11       | 评植           | 伊格         |               |            |            |     |        |
|              | - 44     |              | 100 M      |               |            |            |     |        |
| Ξ.           |          |              |            | 1849          | 808        |            |     |        |

5、点击【保存】按钮后保存当前已经编辑的战略采购计划;

### 【口径说明】

| 名称       | 说明                                 |
|----------|------------------------------------|
| 日本の      | 按照所选供应商类别展示当前类别下适用于该公司的有效战略协议,用于集采 |
| <u> </u> | 人员参考制定时间节点。                        |

# 10.4 如何审批战略采购计划

### 【场景说明】
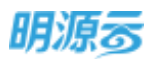

集采部门通常会在每年年初或每季度初制定未来一段时间的采购计划,制定完成后提交上级审批,为 了将这段时间内的多个计划一起提交审批,方便上级审阅,可以通过新增战略采购计划审批单进行战略采 购计划的批量审批。

# 【操作说明】

1、点击【战略采购计划审批】按钮打开战略采购计划审批页面;

| 明源云          | 战略采到 | 机械   |                 |              |                        |                             |            | 12    | 0    | 0 🥭      | 0-  |
|--------------|------|------|-----------------|--------------|------------------------|-----------------------------|------------|-------|------|----------|-----|
| RHSME        | 未热的  | ř_   | Cliniti         |              |                        |                             |            |       |      |          |     |
| <b>e</b> mit | 490  | maa  | 240 - UAA       | AND ALC: NO. | K. 0 0 1               | (井市五-                       | 1          |       |      |          |     |
| 43 HINN      |      |      | 200203000000    | CS ROAD      |                        | CALCULATE STATE             | WRELCOR    | 00000 | db/s | 88-94T - |     |
| C HERE       | 1.54 |      | ADDERARTORNES   | Arrist       | 8) #8253C1<br>8 75953F | 1110FR05EI88+<br>2021-01-04 | 2021-01-28 |       | 13/7 | 1011     | a   |
| D RAMES      | 2    | 0    | INERGIO INVOICI | 80940        | R9400                  | 2021-01-07                  | 2021-01-16 | REAL  |      | REAR FO  |     |
| -            |      |      |                 |              |                        |                             |            |       |      |          |     |
|              |      |      |                 |              |                        |                             |            |       |      |          |     |
|              |      |      |                 |              |                        |                             |            |       |      |          |     |
| - 日本の一中日     |      | ⊧ 20 | 8/31 -          |              |                        |                             |            |       |      | 1 10     | , m |

2、填写审批内容,点击【选择战略采购计划】按钮选择可发起审批的战略采购计划;

| 明源云         | =   | 素执行 > 66组8       | 成年期计划单数        |            |            |            | - O 🖉 | О кател       |
|-------------|-----|------------------|----------------|------------|------------|------------|-------|---------------|
| 采招系统        | *   | onie -           | 2019年書出版平明日初   |            |            |            |       |               |
| 18 MIT      |     | 900              | 2019年度点4年年8月十年 |            |            |            |       |               |
|             | 8   |                  |                |            |            |            |       | 11,0000       |
| (1) <b></b> | ă.  | 中國人              | 系統管理員          | ×          | 申请曰詞       | 2019-02-22 |       |               |
| R ANDS      | 2   | 出感中期计划           | 调整列表           |            |            |            |       | a a Reference |
|             | ΞĞ. | 500 - 201 + 20/1 | 1058 #853      | 计后开始时间     | 计包无间控制     | 282        | ASHD  | 展作            |
| iii vaane   | 56  | + STEREO 1       | 医带带病           | 2019-02-10 | 2019-02-23 | 系統整理府      | 818   | 879           |
| 5 aven      |     |                  |                | _          | /          |            |       |               |
|             |     |                  |                | ente -     | 414 E      | 34         |       |               |

3、点击【保存】按钮可以保存战略采购计划审批信息;战略采购计划审批模式可以在业务参数配置 中进行配置,当审批模式为线上工作流审批时显示【发起审批】按钮;当审批模式为线下审核时 显示【审核】按钮;发起审批后走工作流进行审批;

【口径说明】

| 战略采购计 | 公司犯业久会粉  | 可配置工作流审批/继下审批           |
|-------|----------|-------------------------|
| 划审批模式 | 公司级业务参数, | り <u>能且</u> 上下孤中加/这下中加。 |

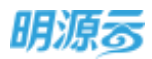

| 取数规则      | 只能选择状态为待审核、已调整、标记删除的战略采购计划。        |
|-----------|------------------------------------|
| 田軟斗利      | 战略采购计划在发起采购前可以进行调整,解决采购计划制定时计划时间不准 |
| · 明 堂 日 刈 | 确需要在招标立项会召开后才能确定计划时间的问题。           |
| 标记删除      | 己审核的采购计划如果要删除,需要进行审批,审批通过后正式删除。    |

# 10.5 如何查看审批记录

# 【场景说明】

战略采购计划发起审批后,可以通过审批记录查看所有历史审批记录。

# 【操作说明】

1、点击【审批记录】按钮,打开审批记录明细页面;

| 明源云          | 战略采  | 防计划 |                         |               |         |              |            | 500       | 0 🤗          | •    |
|--------------|------|-----|-------------------------|---------------|---------|--------------|------------|-----------|--------------|------|
| RANG         | #35/ | 9   | BMB                     |               |         |              |            |           |              |      |
| <b>#</b> 153 | 93   | RRA | - 18A                   | WERHEER, RADA | A 0 0 # | RRA-         |            | 1         |              |      |
| G TERE       |      |     | APRIL 10 BILLING OF MR. | Call MEDIJEES |         | LANCEMENT IN | WELLOW     | SUMPLIES. | E>N17 -      |      |
| D PLOTHER    | 1    | 0   | ad a                    | MARK          | 8958H   | 2021-01-04   | 2021-01-28 | 系统官僚员     | NUM STR      |      |
| \$ sau       | 2    | 0   | INTERNET STATE          | NYUR          | 常争性谈判   | 2021-01-07   | 2021-01-16 | ¥800      | XETS EF      |      |
| 8 (185-51    |      |     |                         |               |         |              |            |           |              |      |
| a serve      |      |     |                         |               |         |              |            |           |              |      |
| C STATU      |      |     |                         |               |         |              |            |           |              |      |
| 经常分析平台       | (H2) | 20  | 16.00                   |               |         |              |            |           | 1 ( ) mm ( ) | ) M. |

# 2、打开审批记录明细页面后可以查看历史审批记录;

| <b>a</b> | 和時 3月        | 也可能计划可能记录  |          |                   | 0          | 🥐 🛛 xees       |
|----------|--------------|------------|----------|-------------------|------------|----------------|
|          | 東伝記集         |            |          |                   |            |                |
|          |              |            |          |                   |            | 第手操作 -         |
| ·*       |              | 中请主题       | #1655.05 | 市道人               | ●通目期+      | HET O          |
| 43       | 1            | =m1121     | 己审核      | 系统管理员             | 2018-11-21 |                |
| (00)     | 2            | mm1119.1   | 已审核      | 系统管理员             | 2018-11-19 |                |
| anti-    | 3            | 111900.00  | 已要報      | #36 <b>2</b> 28   | 2018-11-19 |                |
| -19-1    | - 4          |            | ⊡a#      | <b>SAWAH</b>      | 2018-11-18 |                |
|          | 5            | 11131.1    | 28H      | <b>8.61</b> 123.6 | 2018-11-18 |                |
|          | 6            |            | 0.00 ki  | <b>和达黎福田</b>      | 2018-11-18 |                |
| ÷.       | 7            | ım         | 已解放      | <b>和政管理</b> 员     | 2018-11-18 |                |
|          | 8            | 1118-1403  | Bwit     | 系统管理员             | 2018-11-18 |                |
|          | 0            | (11)       | 已审核      | 系统管理员             | 2018-11-18 |                |
|          | 10           | min1117.2  | 己审核      | 系统管理员             | 2018-11-17 |                |
|          | 11           | 0001117    | 已审核      | 系统管理员             | 2018-11-17 |                |
|          | and a second | Score IIII |          |                   | (7) e      | ALL MARKEN LAN |

第145页 | 共 354 页

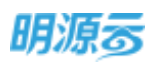

3、点击申请主题后可以查看相应申请的明细记录;

| 明源言          | 5   | 故城市  | RUM               |       |        |       |            | 8           |     | 0 9      | 0-  |
|--------------|-----|------|-------------------|-------|--------|-------|------------|-------------|-----|----------|-----|
| WHERE AND    | u.  | 战略用  | 附升加率批记员           |       |        |       |            | 6.6         | ×   |          |     |
| gi miti      |     |      | OREE:             | 20088 | w出代表-( | 中國人   | 申请日期~      | 945         | 0   |          |     |
|              |     | 1    | 202198.3.19(7)408 | 建汉公司  | E2446  | READ  | 2021-01-07 |             | - 1 | 要亲始终 *   |     |
|              |     | 2    | 加加中国合利用           | 重发公司  | 未申時    | 集新算種田 | 2021-01-06 | ANN WHY BUS | - 8 | F MD     | a   |
| it: ecentric | 12  |      |                   |       |        |       |            |             |     |          |     |
| te instante  |     |      |                   |       |        |       |            |             |     | 33,35,25 |     |
| R server     |     |      |                   |       |        |       |            |             | . 1 |          |     |
| ii annas     | 18  |      |                   |       |        |       |            |             | . 1 |          |     |
| a stated     | - 4 |      |                   |       |        |       |            |             |     |          |     |
|              |     |      |                   |       |        |       |            |             | . 1 |          |     |
|              |     | H2.8 | 20 亲/页            |       |        |       |            | 1 218 1     | (e) |          |     |
|              |     |      |                   |       | 5.0    |       |            |             |     |          |     |
| REPART       |     | 42.9 | 20 8673           |       |        |       |            |             |     | 1. 398 1 | ()m |

# 10.6 如何查看战略协议

### 【场景说明】

战略协议主要通过战略采购形成的协议框架,主要包括协议的适用范围及相关的报价清单,用于指导 甲乙双方的业务合作。集采部门成员可以查看相关协议内容。

#### 【操作说明】

1、点击战略采购>>战略协议,打开战略协议列表;

2、输入战略协议名称、乙方单位名称快速查询战略协议;

| ≡.  | 战略协议        |                     |                          |              |           |      |            |            | 0     | 0.0        | 0    |
|-----|-------------|---------------------|--------------------------|--------------|-----------|------|------------|------------|-------|------------|------|
| #   | <b>进用公司</b> | 0 11#2#             |                          | 200058 0     | Q #7988   | <    |            |            |       |            |      |
|     |             |                     |                          |              |           |      |            | <b>1</b>   | th Gr | 2,518/5 -  |      |
|     |             | 加略纳论典书              | 214010-02181             | 乙戌兼位         | Hatlett   | mann | 田口日期       | 体现日期       | *     | 1817       |      |
| 9   | 1           | 北市公司2019-0004       | 201942112/2008/091       | 1.05/2412810 | 建这些性的安排   | 北带公司 | 2019-02-28 | 2019-02-28 | 202   | 411, 2014  |      |
| 100 | 2           | :8:9(12832019-0003  | 20194 STERLEADER.        | 原始市通达解       | 80711993  | 北東公園 | 2019-02-28 | 2019-02-28 | 202   | 1015 8019  |      |
| -   | 3           | :1:70;2:452019-0002 | 20154-0010-002-004-004-0 | 现场市场出现的      | 0010293   | 北田公田 | 2019-02-28 | 2019-02-28 | 202   | with spine |      |
| 196 | 4           | 1000-010039129-0001 | 2019401158402484         | 江苏尚经全年       | 892132933 | 北東公司 | 2019-02-28 | 2019-02-27 | 202   | Sceland.   |      |
|     |             |                     |                          |              |           |      |            |            |       |            |      |
|     |             |                     |                          |              |           |      |            |            |       |            |      |
|     |             |                     |                          |              |           |      |            |            |       |            |      |
|     |             |                     |                          |              |           |      |            |            |       |            |      |
|     | 2.48        | 30 <b>6</b> / T     |                          |              |           |      |            |            | TT a  | 1.04       | 1 10 |

3、展开筛选后可以按照战略协议状态、签约日期、生效日期、失效日期进行筛选; 战略协议状态由 调度作业方式根据生效日期与失效日期进行定时刷新。

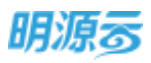

|      | (用) =  | Discoutine and |              | - #EA.48   | 的历纪的物。2  | 524088       | E.    | 0 61985     | ÷                 |                                          |            |      |                |   |
|------|--------|----------------|--------------|------------|----------|--------------|-------|-------------|-------------------|------------------------------------------|------------|------|----------------|---|
| 10.0 | 6):    | 25             | <b>*</b> #10 |            | 将主双      | 有效           | Bast  | 25+         |                   |                                          |            |      |                |   |
| 57   | siaw I | 28             | 最近7天         | 象近如天       | 本月       | 3\$ <u>#</u> | 32    | Report      | 12 - 328424       |                                          |            |      |                |   |
| 22   | 明白朝    | 21             | 最近天          | 最近如天       | 市内       | 市谷茂          | 2.8   | 77 ((2014)) | 10 12 10 10 10 10 | 0                                        |            |      |                |   |
| 9.3  | i main | 2.0            | 第57天         | 最近如天       | #75      | ±8.0         | 2.4   | (here)      | to interest       | 19                                       |            |      |                |   |
|      | ana i  | #2             |              |            |          |              |       |             |                   |                                          |            |      |                |   |
|      |        |                |              |            |          |              |       |             |                   |                                          | 11 45      | www. | <b>田序語</b> (年一 |   |
|      | 42804  | 1000           |              | URNUE 1    |          | 2.8 1        | 2     | 他应应来的       | 1875210           | 800m                                     | 主致日期       | *    | 18/1           | 1 |
| 1    | 北京     | 2402019-00     | 104          | 10194-2018 | 1000000- | 11.05/00     | ma () | 重接种性的变体     | 市家公司              | 2019-02-28                               | 2019-02-28 | 202  | 1010.072       |   |
| 1.00 | 1175   | 2852019-00     | 60           | 2019時度運行   | (県は安留性   | Rains        | 83.W  | 香柜供给安装店     | 11221             | 2019-02-28                               | 2019-02-28 | 202  | A15 879        |   |
|      | :10765 | 2492019-00     | 02           | 2013年夏月1   | 00000000 | Rains        | 1855  | 影响的波波系统     | 3.820             | 2019-02-28                               | 2019-02-28 | .202 | W16 889        |   |
| 3    |        |                |              |            |          |              |       |             |                   | 1.1.1.1.1.1.1.1.1.1.1.1.1.1.1.1.1.1.1.1. |            |      |                |   |

4、点击【取消审核】按钮可以取消已审核的战略协议,取消后可以进行修改,已使用的战略协议不 允许取消审核;

# 【口径说明】

| 名称    | 说明                            |
|-------|-------------------------------|
| 战略协议审 | 作团级业务会粉 可配罢工你这宝地/优工宝地         |
| 批模式   | 来回级亚分参数,可能直工作孤甲批/线下甲批。        |
| 适用公司  | 只有适用公司内的公司在执行战采时可以选择到相应的战略协议。 |
| 失效日期  | 到达失效日期后协议自动失效。                |

注:供应商列入黑名单后,该供应商的所有协议将自动失效。

执行战采选择战略协议时需要满足以下条件才能选择到相应协议:

- 1、招标公司在战略协议适用公司内;
- 2、战略协议为有效状态;
- 3、战略协议对应的供应商类别与采购方案中所需供应商类别相同;
- 4、战略协议对应的供应商在该招标公司下。

# 10.7 如何新增战略协议

# 【场景说明】

战略协议可以通过以下两种方式进行新增:

- 1、通过采购过程签约新增战略协议:适用于按照标准招标流程进行的战略采购计划;
- 2、直接新增战略协议:适用于临时性或补充性的战略协议。

# 【操作说明】

1、点击【新增】按钮打开新增战略协议页面,填写战略协议基本信息;

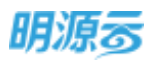

| 1042/818   |     |                  |   |         |    |                   |           |
|------------|-----|------------------|---|---------|----|-------------------|-----------|
| 基本信意       |     |                  |   |         |    |                   |           |
| 出版法公编号     | - 3 | 0802-002019-0004 |   | 1000020 |    | 2019年度江苏改级整社中供到协议 |           |
| 甲方单位       | - 3 | 武汉丰龄公司 =         | + | 國用公司    | ×, | 北京公司。             | 14        |
| 110,00,831 | • 3 | #12炉供出金速 ×       | + | 乙方单位    |    | 江苏花期建设工程有限公司。     | 24        |
| 主政日期       | - 2 | 018-02-28        |   | 失败日期    |    | 2020-12-01        |           |
| 現の人        | - 2 | S.代管理员           | ж | 巡白日間    | ×. | 2019-02-28        |           |
| 2010       |     |                  |   |         |    |                   |           |
|            |     |                  |   |         |    |                   | 6/200     |
| RITE       |     | 土伊               |   |         |    |                   |           |
| 材料范置       |     |                  |   |         |    |                   |           |
| Refer -    |     |                  |   |         |    |                   | - mainten |

2、点击【选择材料】按钮打开材料选择页面,选择战略协议涉及到的材料;材料基础信息通过材料 管理进行维护;

| 00,03401            | maile 的复数的 · |         |            | 1+ 3       | 己的曲印。  | 1.1  | 江苏夜朝建设工程的  | #種公開×     |       |                |
|---------------------|--------------|---------|------------|------------|--------|------|------------|-----------|-------|----------------|
| 生物日期 2              | 019-02-28    |         |            | <u>.</u>   | 失敗日期   |      | 2020-12-01 |           |       |                |
| (85)、 1             | 統實理局         |         |            | 8          | 880BW  | 28   | 2019-02-28 |           |       |                |
| JARNET              |              |         |            |            |        |      |            |           |       |                |
|                     |              |         |            |            |        |      |            |           |       |                |
|                     |              |         |            |            |        |      |            |           |       | :6/20          |
| BUVE-               | 于他           |         |            |            |        |      |            |           |       |                |
| 封料范围                |              |         |            |            |        |      |            |           |       |                |
| Souther a           |              |         |            |            |        |      |            |           |       | -              |
| 和料                  |              |         |            |            |        |      |            |           |       | and the second |
| 619467P             | 材料合併         | 単位      | 10197.0014 | · 由税兼印 ( 月 | () (R) | E(%) | 不當視單於《四    | - 港湾税数(元) | 1000  | 10-            |
| 1 南厅电梁              | 希望           | 8       | 大小35四种     | 0.         | 00     | 0.00 | 0.00       | 0.00      |       |                |
| 2 双开门电桥             | 电接           | 角       | am:18人;件   | 0          | 00     | 0.00 | 0.00       | 0.00      |       |                |
|                     | 1014         | <i></i> |            |            |        |      |            |           |       | _              |
|                     |              |         | 80         | - 816      | 1      | 508  |            |           |       |                |
|                     |              |         |            |            |        |      |            |           |       |                |
|                     |              |         |            |            |        |      |            |           | 100   | 0.0            |
| set to be a subset. | teliziktiki  |         |            |            |        |      |            |           | 0 X   | 0.00           |
| PERMI C             | 201201       |         |            |            |        |      |            |           | S. N. |                |
| and the local       |              |         |            |            |        |      |            |           |       |                |

-

相關的大規

前院

4.05

17/間

电器

法建筑等小规

快速营建水泥

秋和田柳

**南行电视** 

1 4781 THE

\$781

双开门电理

编石水港

日立地理

第 22 条 20 泉/田

×15-117-04

資産販売の設置つ

水泥-117-05

第148页 | 共 354 页

取得

相抗菌性

1012.01.010

尺寸:200\*300

特性液强度

大小55:出牌小子:屏幕语品

回数:18人;1#枳2m\*3m

高牌日立,粮皮东重1000KG

特性快硬性(水硬生)

単位

Ħ

ż

台

÷

14

6

14

1 1 2 3 88 1 8

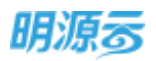

3、点击【保存】按钮保存已填写的信息,战略协议审批模式可以在业务参数中进行配置,当审批模式为线上工作流审批时显示【发起审批】按钮,当审批模式为线下审核时显示【审核】按钮,战略协议审核通过后正式有效;

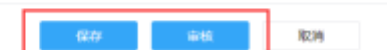

#### 【口径说明】

| 名称    | 说明                                 |
|-------|------------------------------------|
| 田方前位  | 协议中的甲方,通常为房地产企业本身或关联公司,可以在采购资源库中管理 |
| 中力半位  | 甲方单位信息。                            |
| 供应商类别 | 每个战略协议仅对应一个供应商类别,不可多选。             |

# 10.8 如何调整战略协议

#### 【场景说明】

战略协议在执行过程中,随着实际的合作以及供应商产品的更新,可能需要调整战略协议的期限、材料信息、适用公司。通过调整战略协议可以延长协议期限、增加材料信息、变更适用公司。调整后的协议 审核通过后即可生效。

### 【操作说明】

1、点击【调整协议】按钮打开调整战略协议页面,选择调整类型,调整类型可以选择调整协议期限、调整材料信息、调整适用公司,可以同时调整;

| 肌源云                                          | 战略协议 > 标唱出版印度调整 |                                                                                                    |         |                         | © 0                                                                                                    | e 💿                                                                                                    |
|----------------------------------------------|-----------------|----------------------------------------------------------------------------------------------------|---------|-------------------------|----------------------------------------------------------------------------------------------------|----------------------------------------------------------------------------------------------------|
| 胞系统                                          | <br>  战略协议调整单   |                                                                                                    |         |                         |                                                                                                    |                                                                                                    |
| . en                                         |                 | • • • • • • • • • • • • • • • • • • •                                                                                                    | e 9428  | 職事項公司2019-0002<br>職用約公司 |                                                                                                    |                                                                                                    |
| 60.88                                        | 一連時にからに国際       |                                                                                                    |         |                         |                                                                                                    |                                                                                                    |
| RANKE                                        | · 重整共改日期至 ·     |                                                                                                    |         |                         |                                                                                                    |                                                                                                    |
| 新新新聞                                         | 南东市市            |                                                                                                    |         |                         |                                                                                                    |                                                                                                    |
|                                              | 法时代通            |                                                                                                    |         |                         | 20                                                                                                    | ALC: NOT THE OWNER OF THE OWNER OF THE OWNER OWNER OWNER OWNER OWNER OWNER OWNER OWNER OWNER OWNER OWNER OWNER OWNER OWNER OWNER OWNER OWNER OWNER OWNER OWNER OWNER OWNER OWNER OWNER OWNER OWNER OWNER OWNER OWNER OWNE |
|                                              | 10(2/8)10       | 乙治療位                                                                                                    | MARKIN: | butte                   | 先放日期                                                                                                    | 1819                                                                                                    |
| WHERE WE WE WE WE WE WE WE WE WE WE WE WE WE | 1 股水时料战争协议      | STREET, STREET, STREET | 历水和印度   | 制法                      | 2020-11-28                                                                                                    | 1000                                                                                                    |
| <b>6777</b>                                  | (               |                                                                                                    |         |                         |                                                                                                    |                                                                                                    |
|                                              |                 |                                                                                                    |         |                         | and the second second se | Conception in the                                                                                                    |
| <b>建筑3</b> 6平部                               |                 | 6407                                                                                                    | 1948 B  | \$C280                  |                                                                                                    |                                                                                                    |

点击【选择战略协议】按钮打开战略协议选择页面,选择需要调整协议期限的战略协议,可以批量调整战略协议的协议期限;

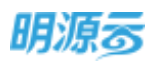

| 明源云                   | =    | 胡椒林皮 > 新闻品版印度测量                                                                                                    |                            |              |                           | (i) (i)    | ) 🖉 🔘 -  |
|-----------------------|------|----------------------------------------------------------------------------------------------------|----------------------------|--------------|---------------------------|------------|----------|
| and the second second | ×    | 1 战略协议课题单                                                                                                    |                            |              |                           |            |          |
| æ ==                  |      | entration in the state of the state of the s | a 🧧 455/14/58 🧧 455/8/12/1 | 電動曲等<br>透用公司 | 5歳平県公昭2019-0002<br>を数半時公司 |            |          |
| a silina              | 9    | 「副間的の公開間                                                                                                    |                            |              |                           |            |          |
| (2) 1948/0000         | -36  | 希望天然日期至 -                                                                                                    |                            |              |                           |            |          |
| O more                | 8    | NOT THE OWNER OF THE OWNER OF THE OWNER OWNER OF THE OWNER OF THE OWNER OF THE OWNER OF THE OWNER OF THE OWNER OF THE OWNER OF THE OWNER OF THE OWNER OF THE OWNER OF THE OWNER OF THE OWNER OF THE OWNER OF THE OWNER OF THE OWNER OF THE OWNER OF THE OWNER OF THE OWNER OWNER OF THE OWNER OWNER                                                                                                    |                            |              |                           |            | 1.000    |
|                       | 3    | 适用范围                                                                                                    |                            |              |                           | -          | Abeling: |
| B 100 895             | - 34 | 1010216540                                                                                                    | 乙丙酮位                       | RORAD        | ******                    | 共和日期       | têre     |
| <b>10 =</b> 7005/5    | 8    | 1 Rowstenadarilleritz                                                                                                    | 主要是中国建筑和自有限公司              | 25/5 517512  | <b>N</b> IX               | 2020-11-78 | 1016     |
| -                     | - 3  | 周期時時信息                                                                                                    |                            |              |                           |            |          |
|                       |      | 1410.000                                                                                                    |                            |              |                           | -          | -        |
| 经期的新干容                |      |                                                                                                    | 1977                       | -            | R04                       |            |          |

- 3、点击【移除】按钮可以移除已选择的战略协议;
- 4、如果需要调整材料信息,则勾选调整材料信息,在调整材料信息分区点击【选择战略协议】按钮 选择需要调整的战略协议,可以选择多个协议;

| 008+00162 *                                                                                                    |                                                                                                    |                               |                            |                      |                           |                                    |                                             |                 |                                          |
|----------------------------------------------------------------------------------------------------|----------------------------------------------------------------------------------------------------|-------------------------------|----------------------------|----------------------|---------------------------|------------------------------------|---------------------------------------------|-----------------|------------------------------------------|
| mitten of                                                                                                    |                                                                                                    |                               |                            |                      |                           |                                    |                                             |                 |                                          |
|                                                                                                    |                                                                                                    |                               |                            |                      |                           |                                    |                                             |                 | 8/3                                      |
| 這用范围                                                                                                    |                                                                                                    |                               |                            |                      |                           |                                    |                                             |                 | - Change of C                            |
| 的设备账                                                                                                    | 乙的制度                                                                                                    |                               |                            | 供出商業制 防災状态 先然日期      |                           |                                    |                                             |                 |                                          |
| 11 and development                                                                                                    |                                                                                                    |                               |                            |                      |                           |                                    |                                             |                 |                                          |
| 1 2010年第三日日                                                                                                    | 認識性的可能的這                                                                                                    | IBRUNKAI                      | 皇甫陳公司                      |                      | 量性的创造安算                   | 有效                                 | t 202                                       | 0-12-01         |                                          |
| 1 2010年度11日日<br>1 英語初始体現                                                                                                    | 88整任99月396日                                                                                                    | ISBURGAI                      | 生有限公司                      |                      | 量值的机技安排                   | <b>#</b> 3                         | t 202                                       | 0-12-01         | 3                                        |
| 1 2019年度115日<br>研算初刊に思<br>10以列展                                                                                                    | 899日中国1996年<br>1999日<br>1999日<br>1999<br>1999<br>1997<br>1997<br>1977<br>1977<br>1977<br>1977<br>1977<br>1977<br>1977<br>1977<br>197 |                               | 皇無限公司                      |                      | 量程炉供损安算                   | .#3                                | 202                                         | 0-12-01         | .H                                       |
| 1 2010+8154<br>HERTHER<br>DOTE<br>DOTE                                                                                                    | ) tirear                                                                                                    | (168060431)<br>945811         | 2000 (1995)<br>第位          | ●新聞の(元)              | 量任9003支援<br>約第(%)         | <b>市</b> 部<br>不由税単行 (元             | t 202                                       | 0-12-01         |                                          |
| 1 2019年度11日日<br>1 2019年度11日日<br>1 1日日<br>1 1日日<br>1 2019年度11日日<br>1 1 1日<br>1 1 1日<br>1 2019年度11日日<br>1 1 1日<br>1 2019年度11日日<br>1 1 1日<br>1 1 1日<br>1 1 1日<br>1 1 1日<br>1 1 1日<br>1 1 1日<br>1 1日<br>1 11<br>1 1日<br>1 1日<br>1 11<br>1 111 | 1716938                                                                                                    | 169,000,919<br>9(5)8(5        | 2無限公司<br>単位                | 南朝華(○(元)             | 量性炉付送安藤<br>税率 (%)         | <b>有</b> 部<br>不会税助价(元              | ( 202<br>(1日)(日本)                           | 0-12-01<br>Iele | n,<br>antione<br>second                  |
| 1 2019年第18日<br>時間時料信息<br>防災利用<br>防災利用<br>防災利用<br>防災利用<br>防災利用<br>防災利用<br>防災利用<br>()<br>()<br>()<br>()<br>()<br>()<br>()<br>()<br>()<br>()                                                                                                    | A BARMAN AND A CONTRACT                                                                                                    | [16886歳4]<br>945服性<br>大小551品標 | 2 <b>66</b> 限公司<br>単位<br>取 | 康精麗()(元)<br>4,995.00 | 単位か付当安部<br>将軍(%)<br>11.00 | - <b>第</b> 第<br>平自設単訂(元<br>4503.60 | ( 263<br>)<br>(日本日日 ( 元 )<br>( 元 )<br>( 元 ) | 0-12-01         | n an an an an an an an an an an an an an |

5、点击【移除协议】按钮可以移除已选择的战略协议;

| -userorright   |           |                 |    |           |           |           |          |      |           |
|----------------|-----------|-----------------|----|-----------|-----------|-----------|----------|------|-----------|
| 协议列表           |           |                 |    |           |           |           |          |      | THEM BOOK |
| 90000/11H68 1  | 0 1040×   | 而石窟地            | 新位 | 含結節的(元)   | (50年(16)) | 不合相单价 (元  | 通道物质(元)  | iesi | 19/5      |
| - 2019年度江戸水田間は |           |                 |    |           |           |           |          |      |           |
| <b>在厅电报</b>    | A KENSE   | 天小55:岳隆         | 8  | 4,999.00  | 11.00     | 4,503.60  | 495.40   |      |           |
| 双开(口电梯         | 512010.08 | <b>告報:18人:体</b> | 8  | 29,999.00 | 11.00     | 27.026.13 | 2,972,87 |      |           |

6、点击【添加材料】按钮可以添加材料到战略协议中;

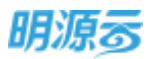

调整材料信息

| 协议列表           |        |           |     |           |           |           |          |      | STATE ADDRESS OF |
|----------------|--------|-----------|-----|-----------|-----------|-----------|----------|------|------------------|
| 1 C            | ) 対称分类 | 指标服性      | #12 | 意務単位(元)   | ()(第三(15) | 不會稅單价(元   | 進環院瞭(元)  | 1848 | 9E/17            |
| - 2019年度江苏花時間经 |        |           |     |           |           |           |          |      | 10.02 10.00114   |
| 素行电视           | A版水間   | 大小55.88年  | 13  | 4,999.00  | 11.00     | 4,503.60  | 495.40   |      |                  |
| 派开(3毫昧         | 升限电路   | · 查数18人;体 | 15  | 29,999.00 | 11.00     | 27,026.13 | 2,972.87 |      |                  |

# 7、点击【修改】可以修改战略协议适用范围;

| 明源云               | E    | 战略协议 > 新增加增加交利率                          |         |             |     |           |               |          | 3        | 0 0 P                 | 0-           |
|-------------------|------|------------------------------------------|---------|-------------|-----|-----------|---------------|----------|----------|-----------------------|--------------|
|                   |      | bix.d%                                   |         | ムの申岐        |     | maaaam    | W.            | KIND .   | -386310  | 0.0                   |              |
| 開始系統              |      | 1 Bortonaseine                           |         |             | 用設研 | 臣水和和语     |               | NERE 21  | 120-11-2 | 8 1                   | FR9          |
| <b>e</b> en       |      | ( 词整时料图图                                 |         |             |     |           |               |          |          |                       |              |
| 63 Miles          |      | 特级判决                                     |         |             |     |           |               |          |          | HISKNEWIZ             |              |
| (T) monet         |      | 100.000/00445# 1 <b>3</b> 1              | TREASE. | INTERNIE    | 80  | 合価単位(元)   | <b>田田(</b> %) | 不合物制作(元  | 建酒       | 1011                  | 0            |
|                   |      | + B3358785482436492                      |         |             |     |           |               |          |          | HERRICAL HERRITA      |              |
| 8 #8##            |      | 立式空間 ()                                  | 如何空间    | 2)@:1200W/  | #   | 2,000.00  | 16.00         | 1,724.14 |          |                       |              |
| S HREE            |      | 1 神秘活用公司                                 |         |             |     |           |               |          |          |                       |              |
|                   |      | And and a second second                  |         |             |     |           |               |          |          |                       | a 1          |
| Si usawa          |      | 特议判决                                     |         |             |     |           |               |          |          | NIS/US IN D           |              |
|                   |      | 协议案称                                     |         | 乙方单位        |     | 透明公司(國務府) | 通用の           | (司(南部年)) |          | - 1                   | HT.          |
| B ROTA            |      | 1 Bhite Mill Hall Hall Co.               |         | 北市很界限建筑科技有  | 重公司 | 作器采用公司    |               |          |          | 9.5                   | 634          |
| 明源志               | :    | 商業活用公司                                   |         | 200         |     | 1919      | #CH           | 1        | e x      | 0 0 0                 |              |
| 1Extractor        |      |                                          |         |             |     |           |               |          |          |                       | <b>•1</b> 75 |
|                   |      | 公司右称 1 2 🕗                               |         |             |     | (11年      | 所有下磁单位        |          |          | 17.00                 |              |
| 49 W.D.           |      | *[]#A                                    |         |             |     |           |               |          |          |                       |              |
| The second second |      | 2004-902-90                              |         |             |     |           |               |          |          | -                     |              |
| A HERB            | 1    | L'in Hoal                                |         |             |     |           |               |          |          | 0.000                 |              |
| (2) HURRE         |      | 10 F #959                                |         |             |     |           |               |          |          |                       | .9           |
| (Received)        | - 36 | 日本 1000000000000000000000000000000000000 |         |             |     |           |               |          |          | and the second second |              |
| -                 | (r)  | 新聞を設定可                                   |         |             |     |           |               |          |          |                       |              |
| 51 animta         |      | - R-merrie                               |         |             |     |           |               |          |          |                       |              |
| #: ######         |      |                                          |         |             |     |           |               |          |          | and the part          | 8-7          |
|                   |      |                                          | -       |             |     |           |               |          |          |                       | -            |
|                   |      |                                          |         | -           | 1   |           |               |          |          |                       |              |
| 000000            |      |                                          |         | <b>8</b> 54 | 8   | 26 C      |               |          |          |                       |              |

8、点击【保存】按钮保存已编辑的信息;战略协议调整审批模式可以在业务参数中进行配置,当审 批模式为线上工作流审批时显示【发起审批】按钮,当审批模式为线下审核时显示【审核】按 钮;审核通过后正式生效;

【口径说明】

| 名称    | 说明                        |                                                                         |
|-------|---------------------------|-------------------------------------------------------------------------|
| 战略协议调 | 住田矶山久会粉                   | 可以   四    四    男    工    佐    安    地    代    古    史    世    大    安    地 |
| 整审批模式 | <b>耒</b> 凹级业务参 <u>级</u> , | 可以能直工作派甲批/线下甲批。                                                         |

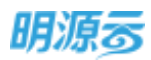

# 11 采购过程/战略采购过程

采购过程/战略采购过程主要以轨道图的方式展示招标过程的各个节点的执行情况,通过节点化的方式 明确各节点的工作事项、人员分工,实现团队协同办公,提升采购招投标工作效率,保障招标工作公开、 公平、公正,通过数据化的方式做到招标过程有据可依、有据可查。

购买了采购门户产品的房地产企业可以实现与供应商进行在线招投标的互动,房地产企业在线发布招标公告及招标邀请,供应商可以在采购门户报名、接受邀请参与房地产企业的招标;入围后的供应商在线 下载标书、在线提问、在线回标;中标后在线发送中标公告和通知,实现招投标业务在线协同。

采购过程与战略采购过程整体流程基本一致,主要存在以下几点差异:

- 1、招标发起方不同,采购过程发起方为末级项目,战略采购过程发起方为集团及区域公司;
- 2、采购方案与战略采购方案存在差异,采购方案可以选择执行战采类采购方式,战略采购只能选择 非执行战采类采购方式;
- 3、采购方案可以选择合约规划,战略采购不能选择合约规划;
- 4、采购过程支持按标段和方案进行招标,战略采购无标段但可以按方案进行招标;
- 5、采购过程签约节点需要集成成本系统或费用系统签订合同; 战略采购过程签约节点直接在采招系统签订战略协议(集成材料系统则在材料系统中签订战略协议)。

本手册只针对采购过程进行操作介绍,战略采购过程只介绍有差异的采购方案和签约两个节点。

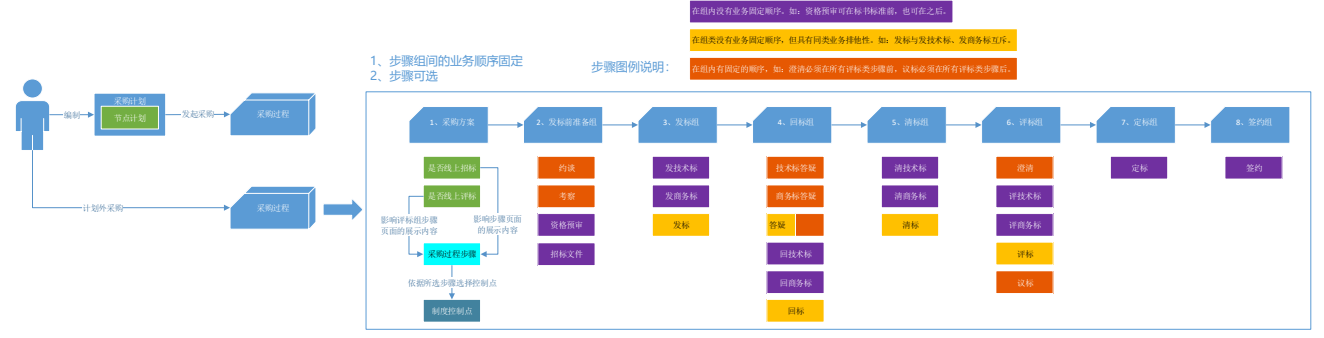

采购过程的整体操作按钮的显示隐藏与不同节点状态之间的关系如下图所示:

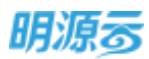

#### 明源云 ERP-采购招投标管理系统产品操作手册

| 1          |                  | d Protec    | 采购方案 | 采购方案已 | 招标公告已 | 招标文件已 | 资格预审已 |     | 已过接受答疑截止时 | 已过回复答疑截止 | 已过回标截止 |     |       |       |     | 已定标(已 | -   |
|------------|------------------|-------------|------|-------|-------|-------|-------|-----|-----------|----------|--------|-----|-------|-------|-----|-------|-----|
| 事件         |                  | 状态          | 未审批  | 审批    | 审批    | 审批    | 审批    | 已友标 | 间         | 时间       | 时间     | 已升标 | 已评称结束 | 已评称蛸认 | 已议称 | 审核)   | 已签约 |
|            |                  | 保存          | V    | ×     | ×     | ×     | ×     | ×   | ×         | ×        | ×      | ×   | ×     | ×     | ×   | ×     | ×   |
| 采购方案       | 采购方案             | 作废          | ×    | V     | V     | V     | V     | V   | √         | √        | V      | V   | v     | √     | √   | √     | ×   |
|            |                  | 取消审核        | ×    | V     | ×     | ×     | ×     | ×   | ×         | ×        | ×      | ×   | ×     | ×     | ×   | ×     | ×   |
|            |                  | 编制招标公告,保存   | ×    | V     | ×     | ×     | ×     | ×   | ×         | ×        | ×      | ×   | ×     | ×     | ×   | ×     | ×   |
|            | 招标公告             | 审核/发起审批     | ×    | V     | ×     | ×     | ×     | ×   | ×         | ×        | ×      | ×   | ×     | ×     | ×   | ×     | ×   |
|            |                  | 取消审核        | ×    | ×     | V     | V     | √     | ×   | ×         | ×        | ×      | ×   | ×     | ×     | ×   | ×     | ×   |
|            |                  | 技术标标书,商务标标  | ~    | ./    | ~     | ~     | ~     | ×   | ~         | ~        | *      | ~   | ~     | ~     | ~   | ~     | ~   |
|            | 招标文件             | 书,合同模版保存    | Ŷ    | v     | Ŷ     | Ŷ     | Ŷ     | ~   | ^         | ^        | ^      | Ŷ   | Ŷ     | Ŷ     | Ŷ   | ^     | ^   |
| 准备         |                  | 审核/发起审批     | ×    | V     | ×     | ×     | ×     | ×   | ×         | ×        | ×      | ×   | ×     | ×     | ×   | ×     | ×   |
|            |                  | 取消审核        | ×    | ×     | √     | √     | √     | ×   | ×         | ×        | ×      | ×   | ×     | ×     | ×   | ×     | ×   |
|            |                  | 选择供应商,保存    | ×    | V     | V     | V     | ×     | ×   | ×         | ×        | ×      | ×   | ×     | ×     | ×   | ×     | ×   |
|            | 密格预审             | 审核/发起审批     | ×    | V     | V     | V     | ×     | ×   | ×         | ×        | ×      | ×   | ×     | ×     | ×   | ×     | ×   |
|            | A HUAT           | 取消审核        | ×    | ×     | V     | V     | V     | ×   | ×         | ×        | ×      | ×   | ×     | ×     | ×   | ×     | ×   |
|            |                  | 调整供应商       | ×    | ×     | V     | V     | V     | V   | √         | √        | V      | ×   | ×     | ×     | ×   | ×     | ×   |
|            | 发商务标和技           | 收取投标保证金     | ×    | ×     | V     | V     | V     | V   | V         | V        | V      | ×   | ×     | ×     | ×   | ×     | ×   |
| 发标         | 术标               | 发标          | ×    | ×     | V     | V     | V     | ×   | ×         | ×        | ×      | ×   | ×     | ×     | ×   | ×     | ×   |
|            |                  | 重新发标        | ×    | ×     | ×     | ×     | ×     | V   | V         | V        | V      | V   | V     | V     | V   | ×     | ×   |
|            |                  | 新增提问/编辑     | ×    | ×     | ×     | ×     | ×     | V   | ×         | ×        | ×      | ×   | ×     | ×     | ×   | ×     | ×   |
|            |                  | 答疑/新增答疑     | ×    | ×     | ×     | ×     | ×     | V   | √         | ×        | ×      | ×   | ×     | ×     | ×   | ×     | ×   |
| 答疑         | 回答商务和技           | 调整答疑时间      | ×    | ×     | ×     | ×     | ×     | V   | √         | V        | V      | ×   | ×     | ×     | ×   | ×     | ×   |
|            | 术标疑问             | 结束答疑        | ×    | ×     | ×     | ×     | ×     | V   | V         | V        | V      | ×   | ×     | ×     | ×   | ×     | ×   |
|            |                  | 答疑文件审核/发起审批 | ×    | ×     | ×     | ×     | ×     | V   | √         | ×        | ×      | ×   | ×     | ×     | ×   | ×     | ×   |
|            |                  | 取消审核        | ×    | ×     | ×     | ×     | ×     | V   | V         | V        | ×      | ×   | ×     | ×     | ×   | ×     | ×   |
|            |                  | 材料报价        | ×    | ×     | ×     | ×     | ×     | V   | V         | V        | ×      | ×   | ×     | ×     | ×   | ×     | ×   |
|            | 回商务和技术           | 回标          | ×    | ×     | ×     | ×     | ×     | V   | √         | V        | ×      | ×   | ×     | ×     | ×   | ×     | ×   |
| 回标         | 标                | 淘汰          | ×    | ×     | ×     | ×     | ×     | V   | <b>√</b>  | √        | ×      | ×   | ×     | ×     | ×   | ×     | ×   |
|            |                  | 回标完成        | ×    | ×     | ×     | ×     | ×     | V   | V         | V        | ×      | ×   | ×     | ×     | ×   | ×     | ×   |
|            |                  | 重新回标        | ×    | ×     | ×     | ×     | ×     | ×   | ×         | ×        | V      | V   | V     | V     | V   | ×     | ×   |
| 澄清         | 澄清商务和技<br>术标     | 提交澄清文件      | ×    | ×     | ×     | ×     | ×     | ×   | ×         | ×        | ×      | V   | ×     | ×     | ×   | ×     | ×   |
| 清标         | 清标               | 清标完成        | ×    | ×     | ×     | ×     | ×     | ×   | ×         | ×        | ×      | V   | ×     | ×     | ×   | ×     | ×   |
|            | 河东东和井卡           | 材料比价        | ×    | ×     | ×     | ×     | ×     | ×   | ×         | ×        | ×      | V   | ×     | ×     | ×   | ×     | ×   |
| 评标         | 计间分和汉小           | 下载全部附件      | ×    | ×     | ×     | ×     | ×     | ×   | ×         | ×        | ×      | V   | V     | ×     | ×   | ×     | ×   |
|            | 161              | 评标确认        | ×    | ×     | ×     | ×     | ×     | ×   | ×         | ×        | ×      | V   | ×     | ×     | ×   | ×     | ×   |
| 议标         | 商务谈判(包<br>括技术确认) | 议标确认        | ×    | ×     | ×     | ×     | ×     | ×   | ×         | ×        | ×      | ×   | ×     | V     | ×   | ×     | ×   |
|            |                  | 查看过程附件      | ×    | ×     | ×     | ×     | ×     | ×   | ×         | ×        | ×      | ×   | ×     | ×     | V   | V     | ×   |
|            |                  | 确认/取消中标     | ×    | ×     | ×     | ×     | ×     | ×   | ×         | ×        | ×      | ×   | ×     | ×     | √   | ×     | ×   |
|            |                  | 保存          | ×    | ×     | ×     | ×     | ×     | ×   | ×         | ×        | ×      | ×   | ×     | ×     | V   | ×     | ×   |
| 定标         | 定标               | 调整中标价格      | ×    | ×     | ×     | ×     | ×     | ×   | ×         | ×        | ×      | ×   | ×     | ×     | V   | ×     | ×   |
|            |                  | 重新定标        | ×    | ×     | ×     | ×     | ×     | ×   | ×         | ×        | ×      | ×   | ×     | ×     | ×   | V     | ×   |
|            |                  | 审核/发起审批     | ×    | ×     | ×     | ×     | ×     | ×   | ×         | ×        | ×      | ×   | ×     | V     | V   | ×     | ×   |
|            |                  | 取消审核        | ×    | ×     | ×     | ×     | ×     | ×   | ×         | ×        | ×      | ×   | ×     | ×     | ×   | V     | ×   |
| Attra Like | htte ( day       | 签约          | ×    | ×     | ×     | ×     | ×     | ×   | ×         | ×        | ×      | ×   | ×     | ×     | ×   | V     | ×   |
| 金约         | 改訂               | 查看合同        | ×    | ×     | ×     | ×     | ×     | ×   | ×         | ×        | ×      | ×   | ×     | ×     | ×   | ×     | V   |

#### 备注说明:

- 大规则为前一步骤完成后才能开始后续工作。已过某节点,其前面节点的事件基本不允许再调整操作;
- 方案未审批时, ×代表点其它节点不刷新切换界面。其它状态时, ×代表可切至节点界面, 但按钮不显示或不能操作;
- 3、√表示在这个状态下按钮显示,可以操作(具体的校验由用例来跟踪,比如后续节点有数据,取消审核提示)。

# 11.1 如何查看采购过程

#### 【场景说明】

采购过程主要按公司或项目展示各公司或项目发起的采购过程,招标负责人、采购计划发起人、采购 计划节点负责人、招标小组成员以及采购类别授权角色对应的用户可以查看所负责的采购过程,其他非授 权用户不能查看。

#### 【操作说明】

 点击采购管理>>采购过程,打开采购过程列表,只有招标负责人、采购计划发起人、采购计划节 点负责人、招标小组成员及采购类别授权角色可以查看相应的采购过程;

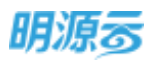

| 08 <i>f</i> | Sectors.      | - 80.000 | GAR REPAIL  | 0 0 10 | - 6.67   |            |         | 组合       | 怖选           |        |       |   |
|-------------|---------------|----------|-------------|--------|----------|------------|---------|----------|--------------|--------|-------|---|
|             | #170 C3N4     | 018 295  |             |        |          |            |         | 85.50    | 保禁所有能        | 100.1  | 更多操作。 |   |
|             | FR091         | 采用注意     | 実施力式に       |        | 用标模式     | NUMBER -   | 1110154 | 平规力案iett | HIND 12 BANK | Estent | 1017  | 1 |
| 1           | a ta weget to |          | ©#F4880xevt | RHTRNK | 16771346 | 2021-12-18 |         | ۰        | 0            |        | 14.22 |   |
|             |               |          |             |        |          |            |         |          |              |        |       |   |
|             |               |          |             |        |          |            |         |          |              |        |       |   |
|             |               |          |             |        |          |            |         |          |              |        |       |   |

2、可以按照项目过滤采购过程;输入采购过程名称或采购负责人名称可以查找相应的采购过程;可以按照采购方式、当前步骤、招标模式、是否项目采购、签约类型、是否计划内采购等条件过滤 采购过程;可以按照状态查看采购过程;

| sanz-        | Pan        | 100      | CHERRICE | BORDWAY       | 10 000<br>1001000 | mi#1014           | 8/108      | 0.045    | 0.981104    |        |             |         |
|--------------|------------|----------|----------|---------------|-------------------|-------------------|------------|----------|-------------|--------|-------------|---------|
| 3078         | ***        | -        | e mine   | test fillent  | +tinet            | INTERNAL CONTRACT | 1184       | =10      | BRID Street | mitest | ElEFAirest. |         |
| 00000        |            | 10,71015 | 0.1.06   |               |                   |                   |            |          |             |        |             |         |
| 30.00        | -22        | A        | ()       |               |                   |                   |            |          |             |        |             |         |
| groat .      |            | 用单位用     | 6805     |               |                   |                   |            |          |             |        |             |         |
| U-LOPERTER . | 88         | 8 8      | 9        |               |                   |                   |            |          |             |        |             |         |
|              | itiesi iko |          |          |               |                   |                   |            |          |             |        |             |         |
| 378 0        | 17F 87     | 11. 1219 | 1.00     |               |                   |                   |            |          | RDAN C      | 0.8548 | 88.1        | 8,890   |
| 500          | 1991       |          | 2480.130 | 1000          | <b>采用日本</b> 人     | Direct.           | REARCE     | - 111111 | R REAL      | BRIDE  | net fighter | 87      |
| 1 050        | P (LILTY)  |          |          | 12##Billitest | 系统建理员             | 國下田田              | 2021-12-18 | r 18     | 0           | 0      |             | 1.5 8.4 |
|              |            |          |          |               |                   |                   |            |          |             |        |             |         |

#### 【口径说明】

| 名称    | 说明                                 |
|-------|------------------------------------|
| 采购过程数 | 公司级业务参数,可按照采购类别授权不同角色查看不同采购类别对应的采购 |
| 据授权   | 过程,授权后该角色对应用户可查看该公司该类别下的所有采购过程。    |
| 招标小组设 | 针对每个采购过程设置相应的招标小组成员,招标小组成员可以对该采购过程 |
| 置     | 进行相应的操作,按照用户授权权限操作相应功能。            |

# 11.2 如何作废采购过程

【场景说明】

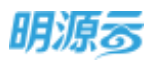

当采购过程因故终止时,需对采购过程进行作废。

#### 【操作说明】

1、点击采购过程列表,选择需作废的采购过程点击【作废】按钮;

| 明源云                   | E    | 采购过福                   |              |           |         |          |            | 0        | e 🔘     |
|-----------------------|------|------------------------|--------------|-----------|---------|----------|------------|----------|---------|
| WIEWIR.               | #    | 语曰 21N副帝山称             | NARA REPORT  | 50. #R68A | a (Q) # | 1705-    |            |          |         |
| e ==                  |      | +Ric 2019 CRic         | 808   22     |           |         |          | C RARD     | ma -     | 東岸線やー   |
| A stress              | 1.00 | 97902091               | 未販け利         | WRITE:    | 采购负担人   | 把時間式     | () 法成讯和日期+ | 计相约表现 前一 |         |
| and the second second | 18   | 1 14041414             | 住宅和標準開       | 公开控制      | 来购品     | 输出的原     | 2020-06-27 |          | 1948    |
|                       |      | 2 APCER                | APORM        | 2开始社      | 牙胸胚     | 16.1:099 | 2020-06-27 | .8       | 19.00   |
| Chinese .             |      | 1 3074 Mile (2111 MIN) | 图内9H842计-    | Riemit    | 来和新     | IN LINK  | 2020-06-27 |          | 10.00   |
|                       |      | 4 2010 T MONTH         | 总统工程的标       | 0774946   | 来取用     | 15.1.10% | 2020-06-27 |          | 11.00   |
| 8-100376              | 2    | 5 Mademanulus          | izestrial@c. | 纳行战乘      | 网络风     | 统上招销     | 2020-06-27 |          | 10.00   |
| 🗟 =Rumtin             | - 2  | 6 Deckards             | 1386498896   | EAGE      | 用和品     | 输出指制     | 2020-06-27 |          | 11:00   |
|                       | - 56 |                        |              |           |         |          |            |          |         |
| 1.110                 |      |                        |              |           |         |          |            |          |         |
|                       | ÷ Ť  | 其6条 20 条/页 -           |              |           |         |          |            | (e) 4    | 208 1 2 |

 2、若为线下招标,则直接执行采购过程作废操作;若为线上招标,则弹出作废公告页面,选择作废原因 类型、及作废公告,完成后点击【确认】按钮执行作废动作;

|           |                   |                               |                   |              |       | 9 <b>A</b> d 🔮 |  |
|-----------|-------------------|-------------------------------|-------------------|--------------|-------|----------------|--|
|           | നങ്ങള്ള<br>1883,  | 849T225                       |                   | artura) 2022 | 0 ⊕ × | Ritter St. 4   |  |
| NUMBER OF | 128010<br>1280219 | - 有效化不足三部<br>- 11 Ⅱ J L & ▲ # | 5 0 0 1 5 4 H     |              |       |                |  |
|           | tin .             | 28                            | <b>1911 2</b> 2.4 |              |       |                |  |

3、作废公告审批后,则该采购过程作废完成,可通过采购过程列表中的【已作废】页签查看所有已 作废的采购过程,点击标题可进入采购过程详情页面查看历史各节点相关数据,不可执行具体操 作。

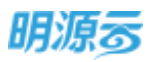

| 100回计组用7551     |          |           |           |            |        |        |     |      | HINFELD I | 5948 |
|-----------------|----------|-----------|-----------|------------|--------|--------|-----|------|-----------|------|
| 采和方案            | 10012    | 10383810  | 1010.3219 | <u>N-0</u> | 201702 | 886    | .80 | 1943 | 用用识判      | 龙    |
| •               |          |           |           |            |        |        |     |      |           | -    |
|                 |          |           |           |            |        |        |     |      |           |      |
| 基本信息            |          |           |           |            |        |        |     |      |           |      |
| 000000          | - 1227家族 | 96F-38001 |           |            |        |        |     |      |           |      |
| 項目的称            | 林山天雨     | -統        |           |            |        |        |     |      |           |      |
| 供应用用加           |          |           |           |            | 相名和正   | ebit ^ |     |      |           | 8    |
| 相称负责人           | #18001   |           |           |            | 中的     | +      |     |      |           |      |
| 湖泊地路            |          |           |           |            | 电子邮箱   |        |     |      |           |      |
| 肥料地址            |          |           |           |            |        |        |     |      |           |      |
| 【报名条件           |          |           |           |            |        |        |     |      |           |      |
| (TAS NOT REPORT | 不能新      |           |           |            |        |        |     |      |           |      |
| 主事任供应风服务。       | (i) 70.7 | Ŧ 不允许     |           |            |        |        |     |      |           |      |
| 【公司内容           |          |           |           |            |        |        |     |      |           |      |
|                 |          | A 27 21   |           | -          |        |        |     |      |           |      |
|                 |          |           |           |            |        |        |     |      |           |      |

4、作废公告发布后,则参与此次招投标的供应商可在采购门户对应采购过程中通过【查看作废公告】,了解此次招标作废原因,同时在 ERP 采购过程的【己作废】与【全部】页签中,可对已作废且为线上招标的采购过程,查看作废公告;

|                                                                                                    |                         |                  | LE SP    |           |
|----------------------------------------------------------------------------------------------------|-------------------------|------------------|----------|-----------|
|                                                                                                    | RELORD. HRIDEA O'C. MAR | lite v           |          |           |
| 43 (0.000)         3 (0.000)         3 (0.000)         3 (0.000)         3 (0.000)         3 (0.000)         3 (0.000)         3 (0.000)         3 (0.000)         3 (0.000)         3 (0.000)         3 (0.000)         3 (0.000)         3 (0.000)         3 (0.000)         3 (0.000)         3 (0.000)         3 (0.000)         3 (0.000)         3 (0.000)         3 (0.000)         3 (0.000)         3 (0.000)         3 (0.000)         3 (0.000)         3 (0.000)         3 (0.000)         3 (0.000)         3 (0.000)         3 (0.000)         3 (0.000)         3 (0.000)         3 (0.000)         3 (0.000)         3 (0.000)         3 (0.000)         3 (0.000)         3 (0.000)         3 (0.000)         3 (0.000)         3 (0.000)         3 (0.000)         3 (0.000)         3 (0.000)         3 (0.000)         3 (0.000)         3 (0.000)         3 (0.000)         3 (0.000)         3 (0.000)         3 (0.000)         3 (0.000)         3 (0.000)         3 (0.000)         3 (0.000)         3 (0.000)         3 (0.000)         3 (0.000)         3 (0.000)         3 (0.000)         3 (0.000)         3 (0.000)         3 (0.000)         3 (0.000)         3 (0.000)         3 (0.000)         3 (0.000)         3 (0.000)         3 (0.000)         3 (0.000)         3 (0.000)         3 (0.000)         3 (0.000)         3 (0.000)         3 (0.000)         < | R : 938 .               | 〇〇 R负责的 〇〇 仅显示本级 | M18      | R#895 -   |
| 1         第中年期計算法DAA           2         工作点伸化           3         第世の正式介绍                                                                                                    | R期计划 采用方式1 R和负责人        | 相标模式 发起来转日期。     | 计划约束 后一步 | 19/1 0    |
| D ARREN > 2 INTARK                                                                                                    | 集中宋府计划 邀请招标             | 机上招标 2021-01-11  | 推 中标     | @期性限以他    |
| D REPORTAN                                                                                                    | 公开招标 系统管理员              | 线上路短 2020-12-29  | 履 发标     | 用有件用公告    |
| and the second second se                                                                                                    | 36/582年 - Bsa           | 城下岩垣 2020-12-27  | 西        |           |
| 8 100770 >                                                                                                    |                         |                  |          |           |
| E PERMIT                                                                                                    |                         |                  |          |           |
| B MARTIN >                                                                                                    |                         |                  |          |           |
| #11 年 29 年/日                                                                                                    |                         |                  |          | 1 HIN 1 X |

5、通过采购计划发起的采购过程作废后,对应的采购计划将重置为未发起状态,可以在采购计划中 重新发起采购过程;未开始的采购过程作废相当于被删除,不会在已作废中展示;

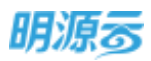

# 11.3 如何新增项目采购方案

#### 【场景说明】

对于有整体采购计划管理的房地产企业来说,通常都是直接基于既定的采购计划发起采购过程进行采购;而对于一些营销费用类的业务,部分企业可能没有整体采购计划的管理诉求,通常由需求部门直接提 报采购申请,采购部门根据需求部门的采购申请直接进行采购;而对于部分急需采购的需求,则会由采购 部门直接在系统中新增采购方案进行快速采购。

因此目前系统中新增项目采购方案主要有以下三种方式:

- 1、采购计划发起:通过采购计划列表,选择已审核通过的采购计划直接发起采购;
- 2、引入采购申请:通过选择已审核通过的采购申请,直接生成采购方案;
- 3、直接新增:由采购专员直接在采购过程列表中新增采购方案。

#### 【操作说明】

#### A、采购计划发起采购

在【采购计划】中,选择已审核通过且未发起的采购计划,点击【发起采购】按钮生成采购方案,由采购计划生成的采购方案默认在未开始中;

| 明源云           | = | 采购计划 | 5   |                     |                |           |                      |          | 1        | 0 0                 | 0- |
|---------------|---|------|-----|---------------------|----------------|-----------|----------------------|----------|----------|---------------------|----|
| <b>WARMER</b> |   | 38   | 万料等 | - 11-11-11-1        | WARNINGS, INC. | A. 6 0    | 展开94组-               |          |          |                     |    |
| 🔿 miti        |   |      |     |                     | C 83.80        | MII -     | REFERENCE            | *****    | metalala | 東京線5-               |    |
| B snee        |   | 4    | 0   | 第時计208年3<br>第四日本の日本 | #15#80         | y ton any | ARCTIC:              | eigiligi | BHERR    | 1619<br>712/270 8-2 | ą. |
|               |   | 3    | -   | ine steel wayship.  | 87943M         | æ         | 時時日本には               |          |          |                     |    |
| () ange       |   | 3    | -   | and most            | 工程美            | #.<br>#.  | 会开招销<br><b>重除新</b> 托 |          |          |                     |    |
| a man         |   | 5    | -   | 大臣日常有               | 176-35         |           | 公开组际                 |          | 5.000    |                     |    |
| i energie     |   | :6   | ×   | 在中国中共和国             | EN-R           | .9.       | 公开组织                 |          | 4.000    |                     |    |
| 8 6528        |   |      |     |                     |                |           |                      |          |          |                     |    |
| REDETE        |   |      | 50  | ₩/页 ~               |                |           | -                    |          | 1        |                     | я  |

由采购计划生成的采购方案,会自动将采购计划中的相关信息展示在采购方案中,部分信息可修改,部分信息不可修改;

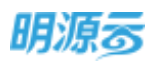

| 明源云         | =        | <b>采购过程</b> > 编眉采购方案                                                                                                    | o 🕐 🌀                                     |
|-------------|----------|----------------------------------------------------------------------------------------------------|-------------------------------------------|
| WICKIA.     |          |                                                                                                    |                                           |
| <b>A</b> ND |          | 早期方案信息<br>平局方案信息 → 入户门采用 ① 相訳手能计划自动意出                                                                                                    | 公司告約 未改采购公司                               |
| G 1059      | Č.       | 三日の日子町 屋 ④ 保護采約計划自动開出                                                                                                    | ○ 目前 ● 目前 ● 目前 ● 目前 ● 目前 ● 目前 ● 目前 ● 目前   |
|             | <u>.</u> |                                                                                                    |                                           |
|             | 8        |                                                                                                    | 运行 10 10 10 10 10 10 10 10 10 10 10 10 10 |
| 8 M8999     | 5        | 医白斑斑 医半血管 🤨 相差突然计划自动常出                                                                                                    | 思想计划内运动 E O 把放平路(十回自动带出                   |
| E REAL      | ×.       | alleA. #RB                                                                                                    |                                           |
| 8 NOT       | •        | 项目信息<br>20日6月 由日631                                                                                                    | 合约规则点限全部(元) 接行                            |
|             |          | 1 万利福草山總一                                                                                                    | ◎ 根据采购计划自动带出                              |
|             |          | in the second second se | And - Management and Anna are at          |
| 经常分析平向      |          | i <del>ka</del> .                                                                                                    | ### TUSH                                  |

# B、引入采购申请生成采购方案

1、在采购过程列表中,选择对应的末级项目,点击【新增】选择【引入采购申请】,弹框选择相应 的采购申请;

|             |      | - Ha |                                                                                                    | - MARRIER         | sw. www.an.A         | 0 (1) 80 | 184 -             |            |         | 2461 |       |
|-------------|------|------|----------------------------------------------------------------------------------------------------|-------------------|----------------------|----------|-------------------|------------|---------|------|-------|
| 8 mm        |      | -    | 来新过程:                                                                                                    | HERE121           | 98550                | 采购负责人    | DEBINES:          | MALTERING  | 可入中部中国  |      | HT R  |
|             |      | 1    | CONTRACTOR OF CONTRACTOR OF CO | 住宅和用平馬            | (271904)<br><1214040 | 学师员      | 85.上田町<br>165.上田町 | 2020-06-27 | ALMONTA | 1    | -m    |
| D Resta     |      | 1    | Route and the                                                                                                    | 原均勞種證計            | EMDIS                | 另料面      | UL: HUN           | 2020-06-27 |         |      | rat . |
| B-Atensiles | 68   | 4    | PERSONAL PROPERTY AND                                                                                                    | ealwine<br>Nother | 公开的称                 | 安ちた      | 26.1:1598         | 2020-06-27 |         | 1    | 121   |
| a minuter   | 6    | -    |                                                                                                    |                   |                      | 11122    | - Concili-        |            |         |      |       |
|             | - 54 |      |                                                                                                    |                   |                      |          |                   |            |         |      |       |

2、选择对应项目分期下的已审核通过的采购申请,点击【确定】确认选择结果;

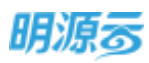

| 明源言     | 击探采购中席                   |          |        |            |           |                   |      | 0 ×    | 3           | •  |
|---------|--------------------------|----------|--------|------------|-----------|-------------------|------|--------|-------------|----|
|         | Estant >                 |          |        |            |           |                   |      |        |             |    |
|         | station and a set of the | 9 Q      |        |            |           |                   |      |        | <b>####</b> |    |
|         | 来现中语名物                   | 10568    | READ   | 11111-1919 | 10.00.000 | MUSRAR (7)        | 中國人  | +36217 | 10.0        | 0. |
|         | 1 (2404/6455             | 为科基第三统一篇 | 111408 | a 0-0      | 动动中非成的中   | 1 1100 000 000 00 | 来和西  |        | 0.3         |    |
|         |                          |          |        |            |           |                   |      |        | .4.2        |    |
|         |                          |          |        |            |           |                   |      |        |             |    |
|         |                          |          |        |            |           |                   |      |        |             |    |
|         |                          |          |        |            |           |                   |      |        |             |    |
|         | 井1章 20条/页 -              |          |        |            |           |                   | I (E | R I R  |             |    |
| 0.00000 |                          |          |        | Rine Rich  |           |                   |      |        | -           |    |

3、引入成功后,系统自动根据所选的采购申请生成相应的采购方案,并且将采购申请相关的信息自动填充到采购方案中,部分内容可手动修改,部分内容不可修改;

| e al ann              | - 22 | 基本(图明 (2)等和(图)( | 1961-196 Mat                            | 8284       |                |          |          |
|-----------------------|------|-----------------|-----------------------------------------|------------|----------------|----------|----------|
|                       |      | 【采购方案信息<br>     | <b>油建立的</b>                             |            | 12040          | 174802   |          |
| -                     | 2    | 准否约日平均 推        |                                         |            | 推进集中采取         | a.       |          |
| S DOWNERS             | 16   |                 | ( <b>R</b> 2)5                          |            | 深的中语           | 住宅电接来的   |          |
|                       | 14   | #80431 1994     | e i i i i i i i i i i i i i i i i i i i |            | 采用力工           | 公开纷纷     |          |
|                       |      | #R0.8A * #8     | Ø.                                      |            | 标题终心和原则        |          | 1+       |
| ADDECKING             | 12   | E083 /84/       | ia.                                     |            | <b>度否计均内采购</b> | <b>R</b> |          |
| VALUE:                | 6    | 212A 9993       | s 🧕                                     | 根据采购中选自动管  | 出,我们的意味的       | a.       |          |
| ( and in the state of |      | 项目信息            |                                         |            |                |          |          |
| NOVEM.                |      | <b>新日告</b> 格    | 6/5%初                                   |            |                |          | <br>18/1 |
|                       |      | 1 万年時間山時        |                                         |            |                |          |          |
|                       |      | an internal sea |                                         | 100100105- |                |          |          |

### C、直接新增采购方案

 在采购过程列表,选择末级项目,点击【新增】按钮选择【直接新增】打开新增采购方案页面, 新增采购方案;项目采购过程只能在末级项目下新增采购方案。

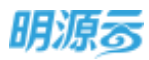

|              |    | 1 Second |                 | 1             |                |               |             | CONTRACTOR OF |             |    |       |   |
|--------------|----|----------|-----------------|---------------|----------------|---------------|-------------|---------------|-------------|----|-------|---|
| <b>A</b> 182 |    | - 11     | 〒 田行中 已向道       | 日休雨 土部        |                |               | _           | (1) 联合规则      | 812 -       | 1  | 更多操作- |   |
| a meas       |    |          | HERITAR =       | 用用10.51       | 电视方式:1         | 用现合用人         | 1010 to ave | - 第四年第日第一     | 小人采利申请      | 17 | 用作    | H |
|              | 1  | 1        | 自己局限中的          | 住宅私得来的        | 公开遗睡           | 976B          | 16.1-R00    | 2020-06-27    | <b>推进的现</b> |    | 142   |   |
| namen        |    | 2        | I ALM IN COLUMN | <b>第六钟桥设计</b> | <b>第19</b> 81年 | ## <b>5</b> 8 | HE FRINK    | 2020-06-27    |             |    | 63    |   |
|              |    | 1        | TO PLU'T HURBER | 851686        | 2247888        | #958          | 检上期期        | 2020-06-27    | .5          |    | 110   |   |
|              |    | 4        | tra multimu     | K5-5-1744-#30 | 执行战争           | #992.61       | 14.土招标      | 2020-06-27    |             |    | 15.00 |   |
| ADMENTS      | 2  |          |                 |               |                |               |             |               |             |    |       |   |
| a annasa     | ă. |          |                 |               |                |               |             |               |             |    |       |   |
| t NAME       | э. |          |                 |               |                |               |             |               |             |    |       |   |

### 2、打开页面后在新增页面中填写采购方案的相关信息;

| 明源云           | E | 果酸过程 > 新常平均の第 🛛 🖓 🥥                                      |
|---------------|---|----------------------------------------------------------|
| 编组版研          |   | Marine Socialmente Sileiten orden tes                    |
| <b>#</b> #0   |   | ▲ 単純方案信息<br>※純点金目前 * ● ● ● ● ● ● ● ● ● ● ● ● ● ● ● ● ● ● |
| 43 mmes       |   | 医石炭白头的 憲 医白发中午的 西                                        |
| (1) ********* |   | anadi ( mali 🥹 (aliandika) - Anit ( ) (aliandika) -      |
| S- Historia   |   |                                                          |
| 8 AD5119      |   | 94L/ <del>75</del> 5.5                                   |
| iii statis    |   | 項目信意                                                     |
| 8 RANK        |   |                                                          |
|               |   |                                                          |
| 自己的行手段        |   | 1000 (1997) (1000) (1000) (1000)                         |

3、采购计划节点根据采购方式自动带出,可手动新增、删除、修改采购计划节点,可设置节点的计划起止日期及对应的节点负责人;

采购节点可通过业务参数设置中集团级参数【采购节点设置】配置节点名称、是否启用。

| 【采购计划节 | 5点          |        |        |        |     |       |
|--------|-------------|--------|--------|--------|-----|-------|
| 11     | 6 76        |        |        |        |     | 1.000 |
|        | 「采购性点名称     | 计划开始目期 | 计规范项目频 | 国际网络日期 | 常意人 | M/F   |
| T      | 采购方案 -      | 0      |        |        |     |       |
| 2      | 白油          |        |        |        |     | 855   |
| - 8    | <b>4</b> 10 |        |        |        |     | 820   |
| 4      | IN HERE W   |        |        |        |     |       |
| 5      | 原称          |        |        |        |     | 802   |
| 6      | <b>当</b> 约  |        |        |        |     | 80    |

- 4、当签约类型为【成本合同】时,如果集成了成本系统,可以选择成本系统的合约规划,自动根据 合约规划金额计算预计签约金额;
- 5、点击【新增】按钮新增标段及报价方案信息;填写标段及报价方案名称、预估金额;

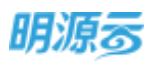

|      | 144         | 國際領利                                                                                                    | <b>网络拉利</b>                                                                                                    |                                                                                                    |                                                                                                    | 801                                                                                                    |
|------|-------------|----------------------------------------------------------------------------------------------------|----------------------------------------------------------------------------------------------------|----------------------------------------------------------------------------------------------------|----------------------------------------------------------------------------------------------------|----------------------------------------------------------------------------------------------------|
|      | 14          | 中植植商人会员                                                                                                    | 中国家西人公司                                                                                                    |                                                                                                    |                                                                                                    | 809                                                                                                    |
|      | 15          | 2016                                                                                                    | 215                                                                                                    |                                                                                                    |                                                                                                    | 801                                                                                                    |
| 2    | 16          | 50                                                                                                    | 医约                                                                                                    |                                                                                                    |                                                                                                    | 879                                                                                                    |
| 3    | 1 105220 70 | 的方案                                                                                                    |                                                                                                    |                                                                                                    |                                                                                                    |                                                                                                    |
| 34   |             | 1858                                                                                                    | 11951                                                                                                    | <b>将你</b> 方面                                                                                                    | Meast(n)                                                                                                    | 810)<br>104V                                                                                                   |
| -25  | Ŧ           | 刀杆截第山统一                                                                                                    | <b>昭</b>                                                                                                    |                                                                                                    | 0.00                                                                                                    | 1011 1070                                                                                                    |
| X    | 相关附付        | E.                                                                                                    |                                                                                                    |                                                                                                    |                                                                                                    |                                                                                                    |
| - 18 | 4243011     | 上号                                                                                                    |                                                                                                    |                                                                                                    |                                                                                                    |                                                                                                    |
|      |             |                                                                                                    |                                                                                                    |                                                                                                    |                                                                                                    |                                                                                                    |
|      |             | 14<br>15<br>15<br>14<br>14<br>15<br>15<br>15<br>15<br>1<br>1<br>14<br>20<br>20<br>1<br>1<br>1<br>1<br>4<br>20<br>20<br>1<br>1<br>1<br>4<br>1<br>5<br>1<br>5<br>1<br>5<br>1<br>5<br>1<br>5<br>1<br>5<br>1<br>5<br>1<br>5 | 14     中時報義人公共       15     波略       16     副均       16     副均       1     和政及用仍方案       1     初回載原山政一引       1     和政政用の方案       1     和政政用の方案       1     和政政用の方案       1     和政政用の方案       1     和政政用の方案 | 14     中時候商人公司       15     原時       15     原時       16     16       17     月時       18     16 | 14         中特線高人公守           15         謝報           16         副均           18         副均           18         副均           19         副均           10         副均           11         刀叫輪帶山袋一朝           11         刀叫輪帶山袋一朝           12         刀叫輪帶山袋一朝           13         田田川           14         日田川           15         田川 | 14     中特徴あん公児       15     26       16     26       16     26       17     26       18     26       19     26 |

6、点击【招标制度控制点】页签设置招标规则基础信息及招标制度控制点;评标方法可以在业务参数中进行配置,选择后自动带出评标方法中设置的各项评标类型;

| 明源言            | =    | <b>采购过程 &gt;</b> 新增采购方案 |           |         |              |    |        |          |                                                                  | ଦ 🧶 🔘 |
|----------------|------|-------------------------|-----------|---------|--------------|----|--------|----------|------------------------------------------------------------------|-------|
| RIERIE         |      | 基本信息 101546度124         | (月 1815小6 | 1. Mart | 1214         |    |        |          |                                                                  |       |
| <b>6 1</b> .T. |      | 1 授板规则被动体息              |           |         |              |    |        |          |                                                                  |       |
| 6 1994         |      | ilijimit                | ULLING U  | 71916   |              |    | NO.2 4 | E校期时间    | · gratiation                                                     | -     |
| ()             |      | (F6力法 + 9               | arim a    | P-12448 |              |    | 19474  | RHC .    | <ul> <li>● RE1996</li> <li>● RE1996</li> <li>● RE1996</li> </ul> |       |
|                |      | 祖:49:00重 ・              |           |         |              | 56 | 2,9210 | 10.00    | ×                                                                | N.    |
|                |      | 非不能合格计算 +               |           |         |              | 8  | 10.14  | 的大阪協制    | - 🛞 496/FW 🔅 18/9/FW                                             |       |
| Bi Masana      | - 28 | 1 BORRENS               |           |         |              |    |        |          |                                                                  |       |
| 8 sanda        |      | #3625E#18               | 12408     | MANAN   | <b>目1</b> 夜水 |    | #@     | 944      |                                                                  |       |
| g sings        | - 28 | 1 378504                | 注册资金      |         |              |    |        | 8/493943 | 3.常注防炭金不低于制度要求金额(单位)                                             | 为元)   |
|                |      | 2 资格55家                 | 单位数量      |         | 1            |    |        | 从用的基本    | 后成人面供应用数量不低于制度要求表数                                               |       |
|                |      | 3 (09/55)               | 专业资度      |         |              |    |        | 展用的时候    | 最三族大数据验证相关专业资质                                                   |       |
|                |      |                         |           |         | -            |    | -      | 10       |                                                                  |       |

- 7、选择招标模式,当招标模式为线上招标时,需要将招标文件发到采购门户,供应商在外网下载, 在回标阶段供应商在外网进行回标(如果是线下回标则供应商只需要在外网下载招标文件,回标 阶段供应商通过线下的方式递交回标文件);当招标模式为线下招标时,则不需要在线与供应商 进行互动,后续所有的操作全部在内网完成;当招标模式为线上招标且采购计划节点为【回标】 时,可设置开标顺序为先开技术标;
- 8、评标模式如果选择线上评标,则可以在线发送待办通知,评标人员在线完成评标工作,如果是线下评标模式,则只需要在评标时录入最终的线下评标结果;当评标模式为【线上评标】时,可以选择技术标评标为明标评审或暗标评审,当选择暗标评审时,在评标阶段会对供应商名称进行加密处理,技术标评标专家将只能根据技术标书内容进行评审;
- 9、选择保证金收取时间,控制保证金在哪个节点进行收取,可以选择在资格预审阶段、发标阶段、 回标阶段进行收取或不收取;

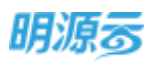

| 家招标的           |      | 基本值得             | 后行政法规注义           | 10614        | 8 (RQR | 8795 |       |                  |                         |        |
|----------------|------|------------------|-------------------|--------------|--------|------|-------|------------------|-------------------------|--------|
| <b>6</b> 115   |      | I ISHAEL         |                   | 4 : 1916 · 1 | 10246  |      | 120   | 1 to 6 Root it   | antigted                |        |
| 6 =1100        | 3    | Diette           | 5 <del>6</del> .4 | 11200 C 11   | FEDRE  |      | TH    | Sittin           | 0010,101 at 110         |        |
| D RATES        | 13   | WHRMSH           |                   | 由评标结         |        |      | 176   | 「様式              | 2058030                 |        |
| R state        |      | 11:565<br>11:565 | - 10              |              |        | 1    | i ita | NUMBER OF STREET | 1588年198<br>不改改         |        |
| -              | 3    | 1 1047341        | REFELC            |              |        |      |       |                  |                         |        |
| a and a second | 16   |                  | 采取过程步骤            | 1281.P       | 的用油制作  | 1210 | 制位    | 14.63            |                         |        |
| Seet.          | - 32 | L                | RREAM             | 正符用金         |        |      |       | RADIAL           | <b>向注册资金不任于利发费求金额</b> ( | 9位:万元) |
|                |      | 2                | 供核技術              | 单位数壁.        |        | 3    |       | 后用用动标            | 2人提供应用数量不仅于制度要求         | 5.81   |
|                |      | . 3              | 治療行業              | <b>-</b>     |        |      |       | 应用的体展            | 主体人数描绘证相关专业研究           |        |

10、 招标制度控制点中的信息会根据采购方式中配置的控制点是否启用自动展示,当采购方案中 对应的步骤被移除后,控制点也会自动移除,可在采购方案中修改招标制度控制点是否启用,部 分控制点可设置具体的控制要求;目前共有8个控制点:资格预审节点的注册资金、入围单位数 量、专业资质、围标预警;回标节点的IP异常;评标节点的技术标评分偏差预警;定标节点的超 拦标价定标控制及中标上限控制;

|            | 1111    | the set  | 4.00    |             |         | ,000.000 m | 94.11 | No.                             |
|------------|---------|----------|---------|-------------|---------|------------|-------|---------------------------------|
| 起新闻        | -       | 10.740   | allog · |             |         | 60.00 19   | 38/6  | нинсры - 🖲 фанун 💭 фанун        |
| MIC.       |         | 1 istra  | 廣控制中    |             |         |            |       |                                 |
| anee       |         |          | 年期过程步骤  | 投制中         | (6月日末)点 | 125/87     | 兼位    | iRAS                            |
|            |         | 1        | 资料技术    | 注册房金        |         | 500        |       | 每用则也应用注释供金不低于制定要求涂聚(单位:万元)      |
| Statements |         | 2        | 资格性由    | <b>市位教堂</b> |         | 1          |       | 自用的最好放入播售收费數量不低于制度要求表数          |
| -NUR -     |         | 3        | 治细胞素    | 中自然的        |         |            |       | 应用到计提云論大能描除证明关导直流意              |
|            |         | -4       | Statio  | 30222       | 100     |            |       | 通过对用应商所有限某人进行的出,对存在电时原某人的经常单位进行 |
|            | 3       | 5        | 849     | 学辩理         |         |            |       | 应用时间~组织的产品行近和展美,对重要产品处理行为管      |
| #R(15%     | - 18 I. | 6        | 1948    | 技术顺序分       |         | 30         |       | 技术标评分编卷编出范拠后进行预整                |
|            |         | .7       | \$19    | 编出标长宽度      |         |            |       | 自用则控制所有短期中原位之和平允许描述项目指计签约金额     |
| N N N N N  |         | 8        | 26      | 中核上隊        |         | (3)        | GR    | 他用则用一供应用的算计中级标识数量不允许超过制度要求标识数量  |
|            |         | <u> </u> |         |             |         |            |       |                                 |
|            |         |          |         |             |         |            |       |                                 |

11、 点击【招标小组】页签维护招标小组成员,点击【新增】按钮新增小组成员,可以设置小组成员的相关权限,只有在小组成员内的用户才有权限查看或修改该采购过程;

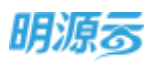

| 明源云          | 10 | 采购过程 >  | 新增平规方案  |             |             |            | 0         | o 🥙 🎯-  |
|--------------|----|---------|---------|-------------|-------------|------------|-----------|---------|
| FIRM.        |    | 基中优担    | 编码机度控制机 | 网络沙根 肉豆菜    | tiar        |            |           |         |
| <b>a</b> nii |    | 1 短期均均因 | 或反      |             |             |            |           | _       |
| 8 anis       | 2  |         | * #56R  | was:si      | AGE 2017    | *801888638 | *80289458 | ALC: NO |
| a) Realize   | ×. | 1       | 95 ×    | 3436438(SG) |             |            |           | 824     |
| G +40818     | ×. |         |         |             |             | P          | 1         |         |
| 2 METE       |    |         |         |             |             |            |           |         |
| 🗟 #RUISSA    | 1  |         |         |             |             |            |           |         |
| 8 NAME       | ×. |         |         |             |             |            |           |         |
|              |    |         |         |             |             |            |           |         |
| empwith      |    |         |         |             | 1979 - 1610 | 和加         |           |         |

12、 点击【供应商】页签,按标段选择供应商,只能选择当前公司下正式供应商库中的未冻结供应商。采购方案中如不选择供应商,则必须要有资格预审节点;如果是执行战采类项目采购,则可以在此处选择战略协议,只能选择适用于该公司的生效中的战略协议;

| 明源る               | =    | 第四过程 > 如何主要方案                           |             |                    |          |      |                |       | o 🤌 🔘-           |
|-------------------|------|-----------------------------------------|-------------|--------------------|----------|------|----------------|-------|------------------|
| 采织系统              | =    |                                         | 9674        | 10 <u>0</u> 9 1114 |          |      |                |       |                  |
| # MR              |      | 1 待邀请供应商                                |             |                    |          |      |                |       |                  |
|                   | - 22 | 新聞/約点篇 1 😋 -                            | 他应用用        | 0.034              | 18 184   | 数据人  | ₩6,            | 38/42 | 194cm            |
|                   | 3    | <ul> <li>万利都單山現一開-新設一</li> </ul>        |             |                    |          |      |                |       | 西接纳发展            |
| (I) CONNER        |      | (1) (1) (1) (1) (1) (1) (1) (1) (1) (1) | 防治时料理       | 外科注意               | 10       | 龙龙   | - 1800000001   |       | 100              |
| (D. HANKIK        | - 1  |                                         |             |                    |          |      |                |       |                  |
| B 110119          | 8    |                                         |             |                    |          |      |                |       |                  |
| 🗟 anjana          | 3    |                                         |             |                    |          |      |                |       |                  |
| -                 | *    |                                         |             |                    |          |      |                |       |                  |
|                   |      |                                         |             |                    |          |      |                |       |                  |
| 489674            |      |                                         |             |                    | 105      | 10   |                |       |                  |
|                   |      |                                         |             |                    |          |      |                |       |                  |
| 明源云               | =    | 采购过程 > 采购方案                             |             |                    |          |      |                | 12    | 00 🕫 🔘~          |
| 12188 <i>0</i> 0  |      | 8+08 SG6021610                          | 招标小组        |                    |          |      |                |       |                  |
|                   |      | 待邀请供应商                                  |             |                    |          |      |                |       |                  |
|                   |      | 新超/円絵箱 1 😳                              | 加固体议名称      | 代型問題的              | 11072428 | 9910 | <b>秋东</b> 人 学校 | 1840  | 9819             |
| es some           |      | * 16/07/16-318-16/20-                   |             |                    |          |      |                |       | VALUE AND IN CO. |
| 3) MG <b>MB</b> 4 | 8    | xahZ                                    | 2019年1月1日月二 | 可研究研究的理            | Reden    | m17  | 11 154207      | 57    | 1210             |
| i in state st     | 1    |                                         |             |                    |          |      |                |       |                  |
| ili acessio       |      |                                         |             |                    |          |      |                |       |                  |
| SE VERSER         | 8    |                                         |             |                    |          |      |                |       |                  |
| -                 | - 32 |                                         |             |                    |          |      |                |       |                  |
|                   |      |                                         |             |                    |          |      |                |       |                  |
|                   |      |                                         |             |                    |          |      |                |       |                  |
|                   |      |                                         |             |                    | 1        |      |                |       |                  |
|                   |      |                                         |             | 1000               |          | 6.0  |                |       |                  |

第163页 | 共 354 页

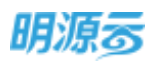

**13**、 点击【材料】页签添加材料信息,材料来源于材料库中的基础材料,选择材料后供应商将按照所选材料填写相应报价;

| 明源云                 | ₩           | <b>RANGER</b> > 1612.7 | 局方案      |                |       |       |      | @ Q 🔗 🎯-                                |
|---------------------|-------------|------------------------|----------|----------------|-------|-------|------|-----------------------------------------|
| #38##               | :#          | 12:38 SG               | unicate  | 860-0 R28      | A1944 |       |      |                                         |
| <b>A</b> 85         |             | 相利死罪                   | 10000000 | 1.0.00000      |       |       | 1.   |                                         |
| B 189988            | - 10        | * 1680-                | 机动动装     | 100.0012       | 802   | - BOR | 1659 | 105 miles                               |
| 🕼 awatetti          | <b>a</b> .  | 日進中                    | 双人床      | 大小180x200      | 36    |       |      | ( ) ( ) ( ) ( ) ( ) ( ) ( ) ( ) ( ) ( ) |
| ett annen           | -           | 村氏书桌                   | 电热声      | 大小:100x120     | *     |       |      | 6638                                    |
|                     |             | 冰積                     | 無行法碼     | 40284631123235 | 10    |       |      | 1520                                    |
|                     | - 85        | B10052                 | WORD W   | 75#0:1200W/    | •     |       |      | 1010                                    |
| a sente             | 1           |                        |          |                | 10    | -     |      |                                         |
|                     | <b>1</b> 22 |                        |          |                |       |       |      |                                         |
| 11 <b>11</b> 501174 |             |                        |          |                | 1929  |       | 和時   |                                         |

14、 点击【保存】按钮保存当前采购方案,采购方案审批模式可以在业务参数中进行配置,当审 批模式为线上工作流审批时显示【发起审批】按钮,当审批模式为线下审核时显示【审核】按 钮,审核通过后正式开启轨道图展示模式。

#### 【口径说明】

| 名称    | 说明                                   |
|-------|--------------------------------------|
| 采购方案审 | 公司级业务会教 可以配罢工佐济宝业/维玉宝业               |
| 批模式   | 公可级亚分参数,可以能直上作加申批/线下申批。              |
| 组织结构  | 只支持末级项目新增采购方案。                       |
| 切左構式  | 控制采购过程是否与供应商进行内外网在线互动,只有上线采购门户的客户才   |
| 加加保入  | 能使用线上招标。                             |
| 回标模式  | 控制回标节点由供应商在外网上传标书还是由招标方在 ERP 系统上传标书。 |
| 亚柠檬土  | 控制评标节点进行在线发送待办填写评标得分还是线下评标后汇总录入最终结   |
| 叶柳傑八  | 果到评标节点。                              |
|       | 若主数据中启用了业务分期管理,则当选择经营分期时(经营分期下无开发分   |
|       | 期),签约类型可以选择成本合同或费用合同;当选择经营分期时(经营分期   |
|       | 下有开发分期),签约类型只允许选择费用合同;当选择开发分期时,签约类   |
| 签约类型  | 型只允许选择成本合同。                          |
|       | 注意:                                  |
|       | 当未集成成本系统时,若签约类型为成本合同时请勿设置【签约】节点,否则   |
|       | 将因无法在线录入成本合同导致采购过程无法结束。              |

注: 采购方式对应节点有一定的顺序校验规则及节点校验规则,具体如下

1、采购方案必须为第一个节点,且必须有采购方案节点;

2、约谈及考察节点非必选节点,如同时存在则约谈需在考察之前;

明源る

- 3、设计图纸、工程量清单、招标文件与资格预审为同组节点,组内顺序不限;当采购方案中无供应 商时则资格预审节点必须存在(在采购方案审核时强控);
- 4、如存在设计图纸或工程量清单节点,则必须有招标文件节点;
- 5、发标、答疑、回标、清标、评标五个节点不能与同类型其他节点同时存在,如发标不能与发技术 标、发商务标同时存在,但发技术标和发商务标可以同时存在;
- 6、线上招标必须有资格预审、发标(或发技术标、发商务标)节点。

#### 评标方法对评标节点的影响如下图所示:

| 评标方法  |         |       |           | 采购方案      | 单独浮技术标题示列名     | 单独评查劳标型示列名    | 期时评标是示判者                  |
|-------|---------|-------|-----------|-----------|----------------|---------------|---------------------------|
| 陆禾标评标 | 技术标识标方式 | 牌祭标评标 | 南将标评标方式   | 技术标/像券标权量 | (音历史记录)        | (F南幹标 (含历史记录) | 伴标 ( 会历史记录 )              |
| #     | 虚性      | #     | 旋性        | 1540      | 技术编结果列         | 南东标准分列        | 技术标码规则,简例标编分列             |
| 18    | 定性:     | 臣     | ·走鼠(司分制)  | 1940      | 技术編結集例         | 商务标志果为        | 技术标结果列,能务标结果列             |
|       | 211     | 百     | RNAT      | RAGE .    | 技术标档集列         | _             | · 花术标题里列                  |
|       | 定意(百分利) |       | 1215      | That:     | 技术标准分列,技术标结规列  | 简亮杨结果剂        | 技术标准分列,技术标结集列,需要运结集列      |
| 良     | 定量(百分制) | 분     | 治量(四分制)   | 意示        | 技术秘细分别,技术秘细集别  | 間與極岸分列        | 技术标准分列、技术和结果列、微等标准分列、综合部分 |
|       | 定星(百分制) | ē     | RMB       | ING       | 技术标准分列, 技术标档果列 | -             | 技术标得分列、技术标档类列             |
| 吉     | TNR.    |       | 101年      | 1940      |                | 简务标结果判        | 電勞輸碼樂列                    |
| 百     | Revita: | 2     | · 定量(百分制) | 物廠        |                | 商券标得分列        | 愈药标得分列                    |
| 百     | Rhitz   | 百     | 10%80     | Photo:    |                |               |                           |

# 11.4 如何新增集中采购方案

#### 【场景说明】

集中采购通常由各项目对应的上级公司负责进行采购,采购过程通常由采购计划直接生成,但是系统 提供直接新增采购方案的功能,针对部分计划外的临时增加的采购进行快速采购执行。集中采购过程可以 在集团、区域公司或末级公司下新增采购方案。

#### 【操作说明】

### A、集中采购计划发起采购

 在【集中采购计划】中,选择已审核通过且未发起的采购计划,点击【发起采购】按钮生成采购 方案,由采购计划生成的采购方案默认在未开始中;

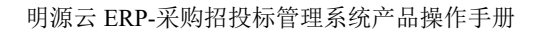

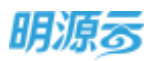

| A SD       RSD       NN       NN                                                                                                    | K MIRHE       | -            | 291 | 1633 | NATION, WASHINGTON, WASHINGTON, WA | billi A         | 0 Q #  | 印料語~        |                |            |      |             |    |
|----------------------------------------------------------------------------------------------------|---------------|--------------|-----|------|----------------------------------------------------------------------------------------------------|-----------------|--------|-------------|----------------|------------|------|-------------|----|
| 1       1       1       1       1       1       1       1       1       1       1       1       1       1       1       1       1       1       1       1       1       1       1       1       1       1       1       1       1       1       1       1       1       1       1       1       1       1       1       1       1       1       1       1       1       1       1       1       1       1       1       1       1       1       1       1       1       1       1       1       1       1       1       1       1       1       1       1       1       1       1       1       1       1       1       1       1       1       1       1       1       1       1       1       1       1       1       1       1       1       1       1       1       1       1       1       1       1       1       1       1       1       1       1       1       1       1       1       1       1       1       1       1       1       1       1       1       1       1                                                                                                          | e mm          |              |     |      |                                                                                                    |                 | Raitin | NON -       | REALFORME      | #75127#    |      | 创方研口最次      |    |
| A (1) 1 (1) (1) (1) (1) (1) (1) (1) (1) (                                                                                                    |               |              |     |      | 采用计划名称:                                                                                                    | <b>采9</b> (発音): | 计起内采用  | <b>采用方式</b> | 预计预约金额(元)》     | 计划开始目标中    | -111 | 19/19       | .0 |
| 2       1       1       1       36       362,558,646.56       2021-01-01       2         3       1       0       1       1       2       3       1       0       2       3       1       2       2       3       1       2       2       3       1       2       2       2       2       2       2       2       2       2       2       2       2       2       2       2       2       2       2       2       2       2       2       2       2       2       2       2       2       2       2       2       2       2       2       2       2       2       2       2       2       2       2       2       2       2       2       2       2       2       2       2       2       2       2       2       2       2       2       2       2       2       2       2       2       2       2       2       2       2       2       2       2       2       2       2       2       2       2       2       2       2       2       2       2       2       2       2       2       2                                                                                                    | a 10089       |              | 1   | 0    | 2011年年3月21日                                                                                                    | y)軍用(使生)        |        | 30末期方式      | 10,200,000.00  | 2021-01-01 | 2    | -           |    |
| 3 第 000     MNR     単 公开指标     2,500,000.00     2021-01-03     2       4 0 単元規20日かいたまた     利利品     第 回用指标     70502.000.00     2021-01-04     2       5 第 広工工程時小年年     工程県     第 回用指标     554,102.22     2021-01-06     2       4 第 回用目标     第 回用目标     第 回用目标     554,102.22     2021-01-06     2       4 第 回用目标     第 回用目标     第 回用目标     554,102.22     2021-01-06     2                                                                                                    | a outrates    | 1.00         | 2   | ×    | 工程版工作的原始目标                                                                                                    | 工程用             |        |             | 361,258,646.96 | 2021-01-01 | 2    |             |    |
| 4         0         2000 mm (1)         111-00         2000 mm (1)         2000 mm (1) |               | 1.1          | 3   | m    | 200                                                                                                    | 889.8E          | #      | 公开接续        | 2,500.000.00   | 2021-01-03 | 2    |             |    |
|                                                                                                    |               |              | 4   | 0    | 服用和双数素设备等的                                                                                                    | 10111           |        | 机偶铅标        | 70,925,050,49  | 2021-01-04 | 2    | 225-59, 2.9 |    |
| 2 #RANDA > 6 W WARANTYNANN (#2000AN). ING B 45,555.00 2021-01-11 2                                                                                                    | i iling ka ka | - <b>3</b> . | 5   | H    | 成本工程操作系统                                                                                                    | 工程集             |        | 直接委托        | 554,102.22     | 2021-01-08 | z    |             |    |
|                                                                                                    | E FRANK       | - 20         | Ű.  | H    | WARMENWARK (FRUPAR).                                                                                                    | 工程典             |        |             | 45.555.00      | 2021-01-11 | z    |             |    |
|                                                                                                    | . <u>8989</u> | 12           |     |      |                                                                                                    |                 |        |             |                |            |      |             |    |

 由集中采购计划生成的采购方案,会自动将集中采购计划中的相关信息展示在采购方案中,部分 信息可修改,部分信息不可修改;

| 明源云               | Ξ    | 采购过程 > 加强采用方量               |                                                          |                                | 0                                                                 | 0-              |
|-------------------|------|-----------------------------|----------------------------------------------------------|--------------------------------|-------------------------------------------------------------------|-----------------|
| ni hiziwan        |      | ATER BEAMORA                | 964a Al <b>a</b> III                                     |                                |                                                                   |                 |
| <b>a</b> ==       |      | ■単胞方案信息<br>単胞方案信息<br>単胞方案信息 |                                                          | 公司品称 文字年期公司                    | 1                                                                 |                 |
|                   | . 2  | 是否但自实现 種                    | 0 mu/sm                                                  | 县农业中平时 種                       | ● ★武以为星                                                           |                 |
| a manet           | 120  | 网络计划名称 人内门早期                |                                                          |                                |                                                                   |                 |
| i internet        | (d)) | 第四時間 約94種<br>第四日面人 - 実現局    | <ul> <li>● ● ● ● ● ● ● ● ● ● ● ● ● ● ● ● ● ● ●</li></ul> | 実現方式 ・ 公开協議<br>所書供収算実験         | 8 根据采取计划自动输出。                                                     | <b>司務設</b><br>+ |
| 8 ///0174         | (8)  | 100%11 成本合核                 | 😑 - 网络彩旗目 北白动南田                                          | 显而计划内采用 <b>基</b>               | <b>0 • (6))(安約)(1 50</b> )(130)(130)(130)(130)(130)(130)(130)(130 |                 |
| a statute         | 192  | 2018人 美陶商                   |                                                          |                                |                                                                   |                 |
| 8 SAU             |      | 0008<br>0066 6              | 1960                                                     | Exception and the same and the | 自己和助命税主要 (元)                                                      | 58/T            |
|                   |      | 1 万彩晶硬山橋                    |                                                          | and the second                 |                                                                   |                 |
| <b>111</b> 101176 |      | 10.00.00                    | 12.75                                                    | in Rom                         |                                                                   |                 |

### B、直接新增集中采购方案

 选择权限内的公司,点击【新增】按钮选择【直接新增】打开新增采购方案页面,新增集中采购 方案;

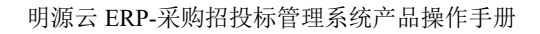

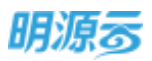

| 和目系统         |      | 潮田 | 北岸来腾公司        | - Sasanne      | 4年1月1日    | 0 (0.) #3 | T7816     |            |          |        |
|--------------|------|----|---------------|----------------|-----------|-----------|-----------|------------|----------|--------|
| <b>e</b> 160 |      |    | No BUG BAN    | 848 \$B        |           |           | Roma      | (225本県     | -        | RERO - |
|              |      |    | 来购过程1         | 19991110       | 〒阿方式3     | 采购会测入     | 1016162-  | ******     | 别人来现中国 3 | 1819   |
| a nichte     | - 22 | 1  | 11404/628     | 性心电视开究         | 公开图察      | 采购色       | 152,696   | 2020-06-27 | 直接新聞     | 100    |
| 1            | 18   | 2  | TARGE THE     | <b>用户进步</b> 设计 | alent:    | 宗時浩       | 162-1910  | 2020-06-27 |          | nat    |
| C TRUE       | - 5  | 8  | N IS I WHEN   | 总统工程团组         | 公开图制      | ****      | 15.1:1345 | 2020-06-27 |          | ner.   |
|              |      | -4 | Disking south | Barriesen.     | 81/788.9E | 来和此       | 151-018   | 2020-08-27 |          | 022    |
| 8 ADD1470    | - 19 | 5  | 0.52888       |                | 公开把睡      | 来现故.      | 15.2.4949 | 2020-06-27 |          | 000    |
| i vante      | 8    |    |               |                |           |           |           |            |          |        |
| t water      | - 5  |    |               |                |           |           |           |            |          |        |
|              |      |    |               |                |           |           |           |            |          |        |

2、打开页面后在新增采购方案页面中填写采购方案的相关信息;是否项目采购及是否集中采购均选

| 择【長        | 킡】; |                                                             |       |                   |                  |        |                                         |                |
|------------|-----|-------------------------------------------------------------|-------|-------------------|------------------|--------|-----------------------------------------|----------------|
| 明源云        | 5   | 采购过程 > 新增采购方案                                               |       |                   |                  |        | 6                                       | 0 🕫 🔘-         |
| REAR       | =   | Marian Majaration a                                         | 网络小根  | A28 104           |                  |        |                                         |                |
| e no       |     | 采购方案信号<br>●取りまた8: ●                                         |       | 0 HTTL: 87-88-848 | OTEN             |        |                                         |                |
| as unness  |     | AT101440                                                    | μ.    | 0 <b></b>         | 地沟集中采用           |        | 0 688239400                             | 3 <b>5</b> 742 |
|            |     | <ul> <li>(1)(1)(1)(1)(1)(1)(1)(1)(1)(1)(1)(1)(1)(</li></ul> |       | • 1512-91858681   | 単規530<br>時春州山南東部 | 161574 | <ul> <li>         ·</li></ul>           |                |
| B statute  |     | E0.85 () 成本台灣<br>11成人 R時日                                   | 意用合同  | O BROKE           | 里古计划汽平和          |        | ● · ● ● ● ● ● ● ● ● ● ● ● ● ● ● ● ● ● ● | 81             |
| iii etunte |     | は日信号                                                        | Ampel |                   |                  |        |                                         | 475            |
| 6 HAUR     |     |                                                             |       |                   | 148000 <b>8</b>  |        |                                         | a.             |
| emon'i     |     |                                                             |       | 600 100           | ter ter          | б. —   |                                         |                |

3、在项目信息列表点击【新增】按钮选择当前公司下的需要进行集中采购的项目,只允许选择末级项目分期,集中采购项目分期至少需要选择两个;

| 明源言               | 14 MOLDER            | Vitali () ×                                                                                                    | 0 0 🔿            |
|-------------------|----------------------|----------------------------------------------------------------------------------------------------|------------------|
| station.          | 基本资格                 | Treesting-et « Streeting-cm «                                                                                                    |                  |
| е 111<br>ф. 11110 | 【 開始方<br>三丸70<br>東古田 | MARRER 1 0 1                                                                                                    | -                |
| 3) married        |                      | <ul> <li>ジ 25第第 82項</li> </ul>                                                                                                    |                  |
| (Strength         |                      | <ul> <li>→ 方に加速した</li> <li>→ 方(Article Article Artic</li></ul> | 141              |
| B. 100.075        | 1018.6               | 三方に線準加速にあ                                                                                                    |                  |
| St =kests         | 22                   |                                                                                                    |                  |
| B 11111           |                      |                                                                                                    | GHARESS (TL) BIS |
| ===0#70           |                      |                                                                                                    | -                |

第167页 | 共 354 页

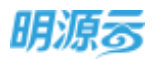

- 4、采购计划节点根据采购方式自动带出;
- 5、当签约类型为【成本合同】时,如果集成了成本系统,可以选择成本系统的合约规划,自动根据 合约规划金额计算预计签约金额;
- 6、点击【新增】按钮新增标段信息;填写标段名称,设置标段对应的项目,一个标段可以对应多个项目,一个项目也可以对应多个标段;对于同一个标段内,如果存在不同的报价方案的,则可以点击【新增】按钮新增多个报价方案,用于区分不同的报价方案;

| 明源云     |       | wenn Ox                                                                                      | 0.2 😳    |
|---------|-------|----------------------------------------------------------------------------------------------|----------|
| States. |       | - 60580 · 68-                                                                                |          |
|         |       | <ul> <li>第日合称 予約28年以降一部 2433年以降二部 550,000,000.00元</li> <li>第次会部 ・ 550,000,000.00元</li> </ul> | -        |
|         | 1     | 授助方案                                                                                         | -        |
|         | 18    |                                                                                              |          |
|         | 1     | (据此方案省称 ·杨志士師(元) 酒味 ·梅中                                                                      | 100 C    |
|         |       |                                                                                              | 112      |
|         | - e - | WILE                                                                                         | 关)) //// |
|         | - 2   |                                                                                              |          |
|         |       |                                                                                              | -        |
| eminte  |       | REAL                                                                                         |          |

7、点击【招标制度控制点】页签设置招标规则基础信息及招标制度控制点;评标方法可以在业务参数中进行配置,选择后自动带出评标方法中设置的各项评标类型;

| 明源云       | E        | <b>采购过程 &gt;</b> 新聞完約方面 | 6              |           |                     |                      |                     | Q 🖉 🔘 - |
|-----------|----------|-------------------------|----------------|-----------|---------------------|----------------------|---------------------|---------|
| (新聞教術)    | #        |                         | na Haita       | n an      | 6744                |                      |                     |         |
| # ==      |          | 把你我别 <b>就</b> 知道意       | m1995 m        | Film      |                     | NEERST               | · 8400000           |         |
| a sean    | - 28     | HARARIC - 🔹             |                | TRM       |                     | /91586m              | • • Reffie C #####  |         |
|           | - 16     | 1760518 + 6             | 1007F038       |           |                     | 194048-22            |                     |         |
| (D with   | 16       | 地术研究里 ·<br>技术研究图 ·      |                |           | 30.00 %<br>60.00 /8 | - 南非時权重<br>13:米斯伊斯拉根 | .70.00 %            |         |
| 8 //#28   | 3        | 1 田秋和度校和成               |                |           |                     |                      |                     |         |
| iii waana | 19       | 网络拉拉网络                  | BRID           | Rifloxid. | 124.00.0            | 20 iA4               |                     |         |
| 8 xxxx    | - 56     | 1 8629                  | 注册资金           |           | 500                 | 4.4930.000           | (商业研究会不在于制度要求当前《单位: | 万元)     |
|           |          | 2 (8950w)               | #1280 <b>R</b> |           | (A):                | CUMIN(464            | 國人國供应商數量不任于制度要求原数   |         |
|           |          | 3 BRUDA                 | 968B           |           |                     | 1219930-03           | F云确大数据设证很大安心选择      |         |
| 10100970  | <b>k</b> |                         |                |           | -949                | 101A - 202           | •                   |         |

8、选择招标模式,当招标模式为线上招标时,必须要线上资格预审节点,另需要将招标文件发到采购门户,供应商在外网下载,在回标阶段供应商在外网进行回标(如果是线下回标则供应商只需要在外网下载招标文件,回标阶段供应商通过线下的方式递交回标文件);当招标模式为线下招标时,则不需要在线与供应商进行互动,后续所有的操作全部在内网完成;当招标模式为线上招标且采购计划节点为回标时,可设置开标顺序为先开技术标;

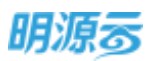

| 明源言         | u,   | <b>采购过程</b> > 新增采收方面        | o 🤔 🔘-                                   |
|-------------|------|-----------------------------|------------------------------------------|
| SPACE IN    |      | Real designation design man |                                          |
| <b>*</b> #0 |      | 1日時現到基础世界                   | ADDIA . ettRatig                         |
| G 46888     |      | PRATE BARKS - West          | et · · · · · · · · · · · · · · · · · · · |
| D THURSD    |      | 10.46.00 B 10.00 B 10.00 B  | HELE - 70.00 %                           |
| (D) = 4488  | - 54 | 技术新商银行值 · 60.00分 数本版        | istanizati 🔹 🕐 tetanizati datenitata     |
|             |      | 1267ministerius             |                                          |

- 9、评标模式如果选择线上评标,则可以在线发送待办通知,评标人员在线完成评标工作,如果是线下评标模式,则只需要在评标时录入最终的线下评标结果;当评标模式为【线上评标】时,可以选择技术标评标为明标评审或暗标评审,当选择暗标评审时,在评标阶段会对供应商名称进行加密处理,技术标评标专家将只能根据技术标书内容进行评审;
- 10、 选择保证金收取时间,控制保证金在哪个节点进行收取,可以选择在资格预审阶段、发标阶段、回标阶段进行收取或不收取;
- 11、 招标制度控制点中的信息会根据采购方式中配置的控制点是否启用自动展示,当采购方案中 对应的步骤被移除后,控制点也会自动移除,可在采购方案中修改招标制度控制点是否启用,部 分控制点可设置具体的控制要求;目前共有8个控制点:资格预审节点的注册资金、入围单位数 量、专业资质;回标节点的IP异常;评标节点的技术标评分偏差预警;定标节点的超拦标价定标 控制;

|                                                    |    | 14-91       | (4.3m    |             |         |          | 910   | nation - raise                               |
|----------------------------------------------------|----|-------------|----------|-------------|---------|----------|-------|----------------------------------------------|
| een maar al an an an an an an an an an an an an an |    | <u>技术</u> 程 | 6409% ·  |             |         | 60.00 19 | 10.17 | HITEON · · · · · · · · · · · · · · · · · · · |
| e 1000                                             |    | 1 interes   | 國控制研     |             |         |          |       |                                              |
|                                                    |    |             | 年期过程步骤   | 12964       | (紀用日末)点 | 拉利莱尔     | 兼位    | ients                                        |
|                                                    |    | 1           | 资料资本     | 注册资金        |         | 500      |       | 與用則也应需注發資金不低于制度要求金額(单位:万元)                   |
| a with the local sectors of                        |    | 2           | 资格性由     | <b>市位数量</b> | -       | 1        |       | 自用的超标放入播色也等數量不任于細度要求原数                       |
| - NUR                                              | 10 | 3           | 的现代来     | 中山田市        |         |          |       | 应用到後援云論大動爆除這個大學臺灣重                           |
|                                                    |    | -4          | 10102214 | B8216       |         |          |       | 通过时用应用所有限某人进行和出,对存在把同原某人的感觉差位进行。             |
| a a companya                                       | 3  | 5           | 889      | 学科地         | •       |          |       | 四州和时期-6년交的中进行比较展示,对重要中华出进行领导                 |
| - ANS                                              | 1  | 6           | 1948     | 建木板并分       | -       | 30       |       | 技术标件分离重编出地施给进行频整                             |
|                                                    |    | .7          | 當時       | 编出每时宠居      |         |          |       | 自用则控制所有可能中国位之和不允许输口项目预计签约金额                  |
|                                                    |    | 8           | 當時       | 中标上网        |         | (1)      | 68    | 自用则同一供应用的算计中级标识数量不允许级过刻需要求标识数量               |

12、 点击【招标小组】页签维护招标小组成员,点击【新增】按钮新增小组成员,新增成员后需要设置相应成员对采购过程的权限,可设置操作权限或查看权限,授权操作权限的用户可以对采购过程所有节点进行操作;仅授权查看权限的用户则只能查看采购过程所有节点数据;只有在小组成员内的用户以及采购过程数据查看授权用户、采购负责人、采购计划发起人才有权限查看该采购过程;采购计划节点负责人只能查看和操作所负责节点的数据;

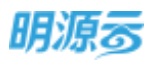

| 11 <b>0</b> 101 | - <b>- - -</b> | <b>是</b> 丰佳 | 18 | 编标制度控制结 | 探标小道 供应费      | 104      |          |         |      |
|-----------------|----------------|-------------|----|---------|---------------|----------|----------|---------|------|
|                 |                | 1 1247      | 小相 | 成员      |               |          |          | -       |      |
|                 | 12             |             |    |         |               |          |          |         |      |
| Million         | - 21<br>-      |             |    | 16888   | 新聞公司          | Mill2017 | 来和过程用者和用 | ****    | 18/1 |
| COLUMN I        |                |             | 1  | 99901   | \$229#\$40.05 | 75G      | 3        | . /     | 871  |
| ROW             |                |             | 2  | R8902   | B27296993285  | 755B     |          | (a) (P) | 2月   |
|                 |                |             | 3  | alate > | <b>我以来明公司</b> | 7.55B    |          |         | 20   |
| - HINDE         | 10             |             | 4  | ##904   | 我汉用转公司        | 143588   | 1 C.     | 045     | 80   |
| 100000          | <u>)</u>       | -           |    |         |               |          |          |         |      |
| and the second  |                |             |    |         |               |          |          |         |      |
|                 |                |             |    |         |               |          |          |         |      |
|                 | 10.1           |             |    |         |               |          |          |         |      |

13、 点击【供应商】页签,按标段选择供应商,只能选择当前公司下正式供应商库中的未冻结供 应商。采购方案中如不选择供应商,则必须要有资格预审节点;如果是执行战采类项目采购,则 可以在此处选择战略协议,只能选择适用于该公司的生效中的战略协议;

| 明源云                 | E    | <b>采购过程</b> > 采购方案  |                 |                 |           |      |          |      | 0.0 | P           | 0-         |
|---------------------|------|---------------------|-----------------|-----------------|-----------|------|----------|------|-----|-------------|------------|
| REFER               |      | No.444 University   | 8674            | R <b>QM</b> 104 |           |      |          |      |     |             |            |
| e ===               |      | 待邀清供应商              |                 |                 |           |      |          |      |     |             |            |
| di kilinen          | 3    | 新設/約点間 1 💿          | 何过过来的           | 供应需求            | 2 40      | NK.  |          | 資料   | 1   | 16          | r F        |
| (ACENTRAL)          |      | · 四位"这一些的"的过去。      | . Menter        | nia (nia-419    |           | 雨中日  | i 5      |      | 1   | Jeans.      | TR.        |
| IA, POWNERS         | 12   | xatu2               | 17187-02783/484 | (IZ /1574)      | L 917     | 11   | 1        |      |     |             |            |
| S source            | - 19 |                     |                 |                 |           |      |          |      |     |             |            |
| B ADDATE            | . (2 |                     |                 |                 |           |      |          |      |     |             |            |
| iii whatin          | - 18 |                     |                 |                 |           |      |          |      |     |             |            |
| -                   | 3    |                     |                 |                 |           |      |          |      |     |             |            |
| 明源云                 | ÷    | 采购过程 > 采购方案         |                 | - 40            | -         | 10   |          |      | 00  | æ           | <b>•</b> • |
| 学校系统                |      | area contraid       | 195 million     | Ref 2 194       |           |      |          |      |     |             | -          |
|                     |      | A AN AN AN AN AN AN |                 |                 |           |      |          |      |     |             |            |
| <b>16</b> 10.00     |      | 110.000.00000000    |                 | 1.243-2704      |           |      |          |      |     | -           | 523        |
| -                   |      | * 80715-28-555-     | WHERE WE REAL   | 1022 10 1003    | 0001/0408 | 9915 | ROKA     | 1049 | Г   | varizireize | HTP.       |
| ۵ ма <del>лия</del> | ×    | xah2                | 20194/#3684     | 1739 COMMON     | ADER      | m17  | 11 15428 | 167  |     |             | 1911       |
| de antes i          | ×.   |                     |                 |                 |           |      |          |      |     |             |            |
| IB ADDIALDO         | ×    |                     |                 |                 |           |      |          |      |     |             |            |
| Si kanar            | ×    |                     |                 |                 |           |      |          |      |     |             |            |
| 8 595 <del>3</del>  | *    |                     |                 |                 |           |      |          |      |     |             |            |
|                     |      |                     |                 | 80              |           | 6    |          |      |     |             |            |

第170页 | 共 354 页

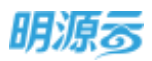

# 14、 点击【材料】页签按照标段添加材料信息,材料来源于材料库中的基础材料,选择材料后供 应商将按照所选材料填写相应报价;

| 明源云          | Ħ          | 平均过程 > 新地子       | 西方室     |              |      |       |      | o 0 🖉 🌀-         |
|--------------|------------|------------------|---------|--------------|------|-------|------|------------------|
| 采出新统         | S#         | 1238 SS          | NIBIORI | 1860-18 (AZ# | 8784 | _     |      |                  |
| <b>A</b> 160 |            | 材料和器             |         |              |      |       |      |                  |
| 8 100 mar    | ÷.         | 后限/初時5年<br>- 石段一 | 和政治兼    | 编标属性         | 単位   | · 8.8 | 1409 | 12/5<br>1/284114 |
| (X) munite   | a).        | 份账序              | 观人床     | 大小180x200    | -36  |       |      | 0)8              |
| ti ennit     | 1          | 村田市市             | 电路库     | 大小:100x120   | *    |       |      | 6678             |
|              | -          | 涂積               | 無肝近藉    | @29633121235 | 10   |       |      | 1520             |
| B and and    | - 83       | 19252 M          | W000    | 7540:1200W/  | •    |       |      | 1014             |
| a sease      | 8          |                  |         |              | 10   |       |      |                  |
|              | <b>6</b> 2 |                  |         |              |      |       |      |                  |
|              |            |                  |         |              |      |       |      |                  |
| -            | ()         |                  |         |              | 1929 |       | 和日本  |                  |
|              | n j        |                  |         |              | 1929 |       | 819  |                  |

15、 点击【保存】按钮保存当前采购方案,采购方案审批模式可以在业务参数中进行配置,当审 批模式为线上工作流审批时显示【发起审批】按钮,当审批模式为线下审核时显示【审核】按 钮;审核通过后正式开启轨道图展示模式。

### 【口径说明】

| 名称    | 说明                                   |
|-------|--------------------------------------|
| 采购方案审 | 公司犯业冬会粉 可以配置工作流审批/绘下审批               |
| 批模式   | 公司级亚芬参数,可以能直工作加申批/线下申批。              |
| 组织结构  | 只支持在权限内公司新增采购方案,可选择权限内的末级项目分期。       |
| 切坛描式  | 控制采购过程是否与供应商进行内外网在线互动,只有上线采购门户的客户才   |
| 伯孙侠八  | 能使用线上招标。                             |
| 回标模式  | 控制回标节点由供应商在外网上传标书还是由招标方在 ERP 系统上传标书。 |
| 还行福宁  | 控制评标节点进行在线发送待办填写评标得分还是线下评标后汇总录入最终结   |
| 计协保式  | 果到评标节点。                              |

# 评标方法对评标节点的影响如下图所示:

| 评秘方法  |         |       |          | 采购方案      | 单独评技术标显示斜名     | 单独评意劳标型示判容    | 期时评标显示判据                  |
|-------|---------|-------|----------|-----------|----------------|---------------|---------------------------|
| 陆禾标评标 | 技术标评标方式 | 质务标识标 | 南斜桥评板方式  | 技术标/像装标校量 | 评技术版(含历史记录)    | (F南各标 (含历史记录) | 评标 ( 会历史记录 )              |
| 5     | 全性      | #     | 生性       | 1540      | 技术标结果列         | 周务标准分列        | 技术标码束列,简例标编分列             |
| 12    | 走性:     | 用     | 迎鼠(司分制)  | 1940      | 技术标结集例         | 商务标志果为        | 技术标结案列,或务标结集列             |
|       | 宅性.     | 百     | Real     | RAD       | 技术标后集列         |               | 技术标档集列                    |
|       | 金融(百分制) |       | 1111     | 10-02     | 技术标准分列,技术标结单列  | 简务标结果的        | 技术标准分列、技术标结果列、类等标结果列      |
| 苊     | 定量(百分制) | 분     | 治量(百分制)  | 意示        | 技术局借分列,技术局结果列  | 間各标准分列        | 技术标准分列、技术和结果列、微美标准分列、综合部分 |
| 3     | 定里(百分制) | ā     | Real     | IIME.     | 技术标用分列, 技术标档果列 | -             | 技术标得分列、技术标档集列             |
| 8     | #540    | 10    | 士性       | 1940      |                | 简务标结果判        | 最份标码果列                    |
| - 百   | 1940    | 2     | >定量(百分制) | 物廠        |                | 商券标得分列        | 南等标得分列                    |
| 百     | RINKX   | 百     | 12548    | R9AD      |                |               |                           |

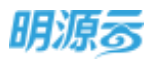

# 11.5 如何新增费用采购方案

#### 【场景说明】

部分房企计划管控比较严格,各部门费用类的采购也需要在每季度或每个月提报采购计划,然后在实际需要使用时再提报采购申请,采购部门根据采购计划发起采购;部分非计划强管控的品类,则可以直接由业务部门提报相应的采购申请,然后由采购部门根据采购申请进行采购;部分营销费用类的采购无需制定采购计划,直接由采购部门通过新增采购方案的方式发起采购;费用采购支持在集团、区域公司、项目公司、末级项目下新增采购方案,费用类采购签约时需要在费用系统中进行合同签订。

目前系统支持以下三种方式新增采购方案:

- 1、采购计划发起:通过采购计划列表,选择已审核通过的采购计划直接发起采购;
- 2、引入采购申请:通过选择已审核通过的采购申请,直接生成采购方案;
- 3、直接新增:由采购专员直接在采购过程列表中新增采购方案。

#### 【操作说明】

采购计划发起及引入采购申请与新增项目采购方案中的操作相同,只是签约类型需要选择费用合同; 以下只介绍直接新增费用采购方案的相关操作说明:

 选择权限内的公司或末级项目,点击【新增】按钮选择【直接新增】打开新增采购方案页面,新 增费用采购方案;

| 明源云                                     | =    | 采购过程              |                  |          |                 |                |            |          | 0 3      | 0 |
|-----------------------------------------|------|-------------------|------------------|----------|-----------------|----------------|------------|----------|----------|---|
| REAM                                    | #    | <b>第月 北京市政公司</b>  |                  | NE REFER | 0 0 8           | (开观高~          |            |          |          |   |
| A 80                                    |      | ATHO BITO ERIS    | 1909 <b>3</b> 20 |          | _               | (1) 我总费的       | 00 02578   |          | 2998-5 - |   |
| AL OTHER                                | ~    | 采购试理:             | <b>采购</b> (注)    | 用能力式日    | 采用负担人           | (Bhatta)       |            | 主人来的命题 1 | - 80     | æ |
|                                         |      | 1 APCILLERS       |                  | 公开细胞     | #55.5           | 157(8%         | 2020-06-28 | 直动针动     | 110      |   |
|                                         | 12   | 2 0104/6476       | 0.6469820        | 公开相称     | RIGH            | 16.1.1096      | 2020-06-27 |          | 110      |   |
| (S) Interest                            | - 3  | 3 Redening        | 潮冲等得很计           | EMDIE    | <b>第月</b> 西     | 18,1:1996      | 2020-06-17 |          | -116     |   |
|                                         |      | 4 MILTING         | 总由工程的标           | 公开细辑     | 355A            | 81,198         | 2020-06-27 |          | 1948     |   |
| 目 総相平和                                  | - 19 | 5 DUMONTH REPORTS | 1505.8194.9KB    | 194748R  | 885             | <b>HL110</b> 6 | 2020-06-27 |          | 0.00     |   |
| iii waamaa                              | ie.  | 6 0150888         |                  | 公开抽场     | 9.95 <u>7</u> 8 | 14.1-1998      | 2020-06-27 |          | -        |   |
| 8 KWER                                  | -8   |                   |                  |          |                 |                |            |          |          |   |
|                                         |      |                   |                  |          |                 |                |            |          |          |   |
| (1) (1) (1) (1) (1) (1) (1) (1) (1) (1) | n TÎ | 用 5 香 20 兼/班 ·    |                  |          | 1               |                |            |          | 2 200 1  | 1 |

2、打开页面后在新增页面中填写采购方案的相关信息;当是否项目采购选择【是】时,签约类型选择【费用合同】时则表示此次采购为费用类采购;当是否项目采购选择【否】时,则签约类型默认为【费用合同】,非项目采购不需要选择项目信息;

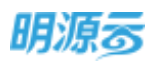

| 明源云                                                                                                    | E                                     | <b>采购过程 &gt; </b> 魚煤平約75面                    | 0 🖉 🥥  |
|----------------------------------------------------------------------------------------------------|---------------------------------------|----------------------------------------------|--------|
| REINA                                                                                                    |                                       | Marking Constantistion (1980-)-m (1982-      |        |
| 8 az                                                                                                    |                                       | 来教方案法題<br>  本町大阪名村 - 」」(日本時 北京本時公司)          |        |
| 9 1688B                                                                                                    | . 2                                   | SEQUERN . S . S                              |        |
| D Instants                                                                                                    | 1                                     | angeni - angeni - angeni                     |        |
|                                                                                                    |                                       | 采载力点人 · 采取 · · · · · · · · · · · · · · · · · | 14     |
|                                                                                                    |                                       | 三时時間 成本会問 ● 商用会同 臣当计划内采用 ● 雇 百               |        |
| Marcalan                                                                                                    | - 19                                  | □個人 単純高 ● 「数田美家館送外送街堂設施接及用台目」                |        |
| i =tuntin                                                                                                    |                                       | 项目信息                                         |        |
| a week                                                                                                    | - 3                                   | 编码合称                                         | 5h1    |
|                                                                                                    |                                       |                                              |        |
| ar <del>m</del> iat Ve                                                                                                    |                                       |                                              |        |
| eminte<br>源云                                                                                                    | -                                     |                                              | 0 ° 🤇  |
| атанта<br><b>1105</b><br>1186 ма                                                                                                    | =                                     |                                              | Q 🖉 🤇  |
| 2200774<br>1955<br>1956<br>1 111                                                                                                    | # #                                   |                                              | o 🥙 🧧  |
| 2000/01743<br>1955<br>1935<br>1935<br>1931<br>1931<br>1931<br>1931<br>193                                                                                                    | · = =                                 |                                              | o 🕐 🤇  |
| ermonitei<br>1955<br>1954<br>1954<br>1955<br>1955<br>1955<br>1955<br>1955                                                                                                    |                                       |                                              | 0 ° C  |
| 2009174<br>9 <b>19:55</b><br>2015-16<br>4 10:1<br>4 10:1<br>10:1<br>10:1<br>10:1<br>10:1<br>10:1<br>10:1<br>10:1                                                                                                    | =<br>=<br>,                           |                                              | 0 0    |
| 2000174<br>9 <b>955</b><br>2054<br>4 53<br>4 53<br>4 53<br>5 53<br>5 53<br>5 53<br>5 53<br>5                                                                                                    |                                       |                                              | Q 🕐 💽  |
| ermonive<br>PARS<br>1935-06<br>1935-06 | 1<br>1<br>2<br>2<br>2                 |                                              | Q 🕐 🤇  |
| esmoorves<br>90555<br>(201546)<br>2 1001<br>2 1001000<br>2 1001000<br>2 1001000<br>2 1001000<br>2 1001000<br>2 1001000<br>2 10010000<br>2 10010000                                                                                                    | · · · · · · · · · · · · · · · · · · · |                                              | Q 3 Q  |
| ecmonitives<br>DEF 5<br>(20 M/M<br>1 million<br>1 million<br>1 mi                                                                                                    |                                       |                                              | Q 2 (  |
| esmonites<br><b>1955</b><br>1956<br>1955<br>1955                                                                                   |                                       |                                              | Q 39 Q |

3、在项目信息列表点击【新增】按钮选择当前公司下的需要进行费用采购的项目,只允许选择末级 项目;

| 明源云                   |               | Pital ()                       | × 0.0 👁           |
|-----------------------|---------------|--------------------------------|-------------------|
| 10000                 | 基本实现          | Burghum-H « Shamlum-Im «       |                   |
| 4 10<br>6 100         | 【 宗教方<br>平和77 | MARREN Q                       | 100               |
| A) married            |               | → 加田田市 1 0 1 → 北京東京公司 → 万日本町山田 | 24. <sup>10</sup> |
| Constants (Constants) | 1018-6        |                                | 100               |
| E state               | -             |                                | Constant (11) Bri |
|                       |               |                                | -                 |

4、采购计划节点根据采购方式自动带出;

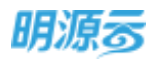

当未集成费用系统时,若签约类型为费用合同时请勿设置【签约】节点,否则将因无法在线录入 费用合同导致采购过程无法结束。

5、点击【新增】按钮新增标段信息;填写标段名称,设置标段对应的项目,一个标段可以对应多个 项目,一个项目也可以对应多个标段;

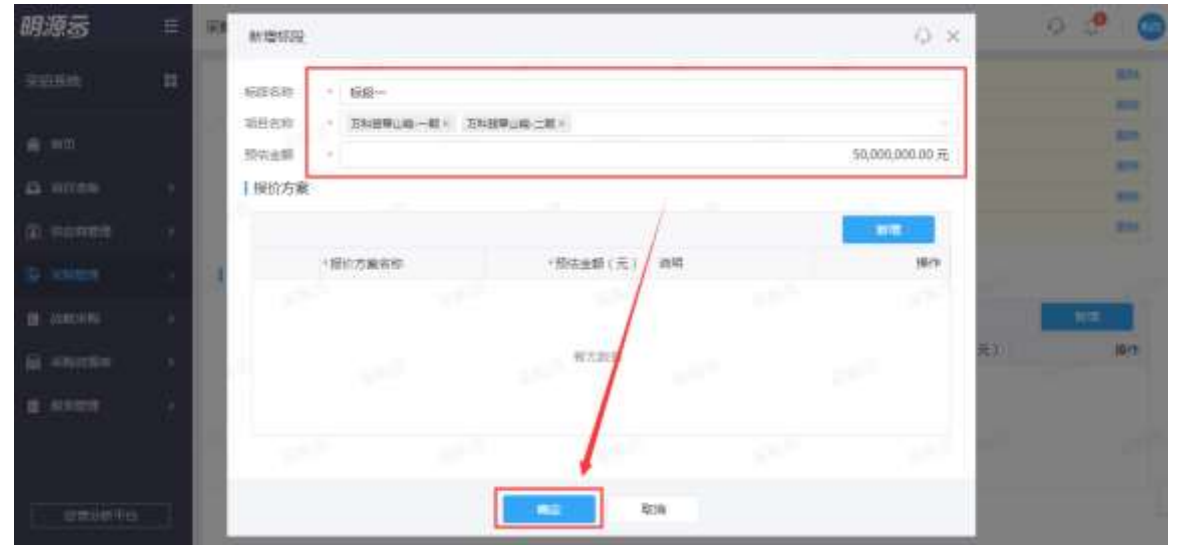

6、招标制度控制点、招标小组、供应商、材料页签操作逻辑同新增项目采购方案和新增集中采购方案。

# 11.6 如何新增战略采购方案

### 【场景说明】

战略采购过程通常由战略采购计划直接生成,但是系统提供直接新增战略采购方案的功能,针对部分 计划外的临时增加的战略采购进行快速采购执行。战略采购过程支持在集团及区域公司下新增采购方案。

#### 【操作说明】

1、点击【新增】按钮打开新增战略采购方案页面,新增战略采购方案;

| 明源言              | E | 战略采购过福          |                                |          |          |           |            | 9 (        | o 🧬 🌀     |
|------------------|---|-----------------|--------------------------------|----------|----------|-----------|------------|------------|-----------|
| 采招系统             |   | 98 88           | <ul> <li>(a),490292</li> </ul> | 68       | 0 0      | REFIND ~  |            |            |           |
| a 160            |   |                 | 868 22                         |          |          |           |            | () 保留示丰裕   | 818       |
|                  |   | REPORT          | お販売時に加                         | 2:089    | 相称负责人    | 100401    | 2019月日前~   | A1-12-17   | 1919 0    |
| 45 VICER         |   | 1 /052/6/09     |                                | \$710F   | 来购品      | 被干细标      | 2019-02-26 | 1815       | 10.24     |
| -                |   | 2 12121         | 12123                          | 公开馆啊     | 系统管理员    | 14,1:1816 | 2019-02-25 |            | 小蒜 武乐     |
| 10. 1240448      |   | 3 test          |                                | 常养性的     | 系统管理员    | 線上的标      | 2019-02-25 |            | 1916 25.6 |
| INF BURNELLY     |   | 4 test2         |                                | 按:市场     | 系统管理员    | 视上1915    | 2019-02-25 | +#         | 快度要求      |
| B weath          |   | 5               | 二次的成                           | (1111年-W | 系统管理员    | 机上印度      | 2019-02-22 | VE10.116   | 性质更多      |
| -                |   | 6 OCFSEN        |                                | 用用杨一七-   | 彩纳管理员    | 统下编标      | 2019-02-22 |            | THR R.S.  |
| HILLESS WARASHER |   | 7 textatet-690  |                                | 周961     | 系统管理员    | 就上開時      | 2019-02-22 | 48         | (1)泉 肥井   |
| TE SIMPLE        |   | 4 122504-308433 |                                | 公开描纸。。   | 系统管理员    | 線上接短      | 2019-02-21 | 资格预查       | the Re    |
|                  |   | 9 12317312713   |                                | 用用151-   | 系统管理员    | 机上96      | 2019-02-18 |            | from Real |
|                  |   | 10 /00 000      |                                | 公开招乐。    | 系统管理员    | NL:1845   | 2019-02-14 | <b>n</b> 6 | 在波 医手     |
|                  |   | 144             |                                | 0.7745~  | +1+44791 | un i min  | 1010.03.13 | ale*       |           |
|                  |   | # 17 条 20 条/街 … |                                |          |          |           |            | 1.1        | 21W 1 m   |

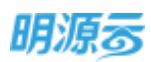

2、打开页面后在新增页面中填写战略采购方案的相关信息;

| 明源云            | =   | <b>战略采载过程</b> > 新增出航空航行家                                                                                                    | ® Q 🔗 🔘~ |
|----------------|-----|----------------------------------------------------------------------------------------------------|----------|
| RIBBUR         | щ   | 基本国際 回标制度按制度 回标小组 的过程 約4                                                                                                    |          |
| # #₹<br>© #555 |     | 1 起路采购方案信息           AI用手和方案信息           AI用手和方案信息           AI用手和方案信息           AI用手和方案信息           AI用手和方案信息           AI用手和方案信息           AI用手和方案信息 | (+)<br>  |
| (i) manue      | - 5 | 年期会员人 · 系統管理员 · 利益化应如用的 ·                                                                                                    | 14       |
| 🗄 #NRE         | - 3 | 新行生产全部 - 0.00元 新潟米和日期 -                                                                                                    | 11       |
| B. AMERIC      | 1.8 | 1 米姆计划口标                                                                                                    |          |
| iii =sinter    |     | LW TW TW                                                                                                    | 112      |
| E SART         | 3   | NT(2)                                                                                                    |          |
|                |     | Selfer Baltie Baltie                                                                                                    |          |

- 3、采购计划节点根据采购方式自动带出;
- 4、点击【新增】按钮新增方案信息;填写方案名称;上传相关附件;

| E.       | 战略采购过程。     | 新增於毗平與方案                                                                           |               |       | ବ୍ୟ 🤗 🌚 |
|----------|-------------|------------------------------------------------------------------------------------|---------------|-------|---------|
| #        |             |                                                                                    |               |       |         |
|          |             |                                                                                    | 相方起版          |       |         |
|          |             |                                                                                    |               |       |         |
| <u> </u> | 【假价方案详惯     | 1                                                                                  |               |       |         |
| s        |             |                                                                                    |               |       |         |
| 1.4      |             | 保护方案                                                                               | 類伝義聯(元)       | 2010  | 18/3    |
|          | 1           | 國內一領森總                                                                             | B,000,000.00  |       | 899     |
| 2        | 2           | 當內二氏恐怖                                                                             | \$,000,000,00 |       | 80      |
| 14       | 【粗关别件       |                                                                                    |               |       |         |
|          | iii w three | 1.00                                                                               |               |       |         |
|          | 140704117   | The                                                                                |               |       |         |
|          |             |                                                                                    |               |       |         |
|          |             |                                                                                    | 44            | 10/ct |         |
|          |             | <ul> <li>         は成平和过程         <ul> <li> <ul> <li></li></ul></li></ul></li></ul> |               |       |         |

- 5、招标制度控制点、招标小组、供应商、材料页签操作逻辑同新增项目采购方案和新增集中采购方案;
- 6、点击【保存】按钮保存当前战略采购方案,战略采购方案审批模式可以在业务参数中进行配置, 当审批模式为线上工作流审批时显示【发起审批】按钮,当审批模式为线下审核时显示【审核】 按钮;审核通过后正式开启轨道图展示模式。

### 【口径说明】

| 名称    | 说明                      |
|-------|-------------------------|
| 战略采购方 | 公司级业条参数,可以配置工作流审批/线下审批, |
| 案审批模式 |                         |
| 组织结构  | 支持集团及区域公司新增采购方案。        |

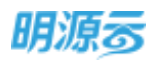

| 招标模式  | 控制采购过程是否与供应商进行内外网在线互动,只有上线采购门户的客户才   |
|-------|--------------------------------------|
| 伯孙侠八  | 能使用线上招标。                             |
| 回标模式  | 控制回标节点由供应商在外网上传标书还是由招标方在 ERP 系统上传标书。 |
| )亚托井子 | 控制评标节点进行在线发送待办填写评标得分还是线下评标后汇总录入最终结   |
| 计协快入  | 果到评标节点。                              |

# 11.7 如何进行约谈

# 【场景说明】

部分房地产企业在进行招投标前会针对拟投标单位进行约谈,初步筛选出有参与投标意愿的供应商, 提高投标供应商质量,降低因投标供应商数量不足而出现的流标等异常情况。

约谈节点可根据实际业务选择配置相应节点。

#### 【操作说明】

采购方案审核通过后进入约谈节点;如果采购方案中选择了供应商,则供应商自动带入到约谈节点;

| 目開発     |          | 4.5EISSIGG      | 8          |            |           |            |           |          |            |       |
|---------|----------|-----------------|------------|------------|-----------|------------|-----------|----------|------------|-------|
| m3f     |          | #56E            |            | *#         | #1510 #   | 892.2#     | 211       | 5H<br>©  | 820<br>0   | - 6   |
| -       | 2        | 1010-01-08      | 3036-61-11 | New Strike | 200-01-00 | 1020-01-24 | 312-11-38 | ana e ei | 3030-01-05 |       |
| Rennie  | <u>8</u> | 1.投标单位          |            |            |           |            |           |          |            |       |
|         | 10       | 96#42/HigR      |            | P-1202     | esi nia   | 10M #8     |           |          |            | 揚作    |
| AM + 70 |          | BEIR-52 89-4688 | 一(唯力工程)    |            |           |            |           |          | 1.40       | 72001 |
| ******  | ×        | 1022314T-688    | 二(地理工程)    |            |           |            |           |          | 96121      | NW T  |
| NARE    |          | rozen           | 1±1#       |            |           |            |           |          |            |       |
|         |          |                 |            |            |           |            |           |          |            |       |

2、点击【选择供应商】可以选择需要约谈的供应商;如果采购方案中选择了供应商类别,则只能选择该类别下的当前公司下的供应商;选择供应商时可以根据供应商是否为百强合作单位及是否存在经营风险进行过滤;

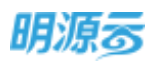

| 100        |                       |                 |         |         |        |            |         |        |     |
|------------|-----------------------|-----------------|---------|---------|--------|------------|---------|--------|-----|
|            |                       |                 |         |         |        |            |         |        |     |
| 91.0       | Particle              | 0 0             |         |         |        |            |         | 40     |     |
|            |                       |                 |         |         | Г      | 10967 C    | 无经营风险   |        |     |
|            | 民业粮苦炒                 | 服務公司            | 供应用类的   |         | R.S.A. | <b>第65</b> | \$25940 |        |     |
| 白          | REPORTED IN           | 建成公開            | REINSIG | NREA    | 王相     | 1890000009 |         |        |     |
| <u>_</u>   | ICH-65(VILEAMED III   | 10125100        | 电力工程除工店 | 1982248 | 2.11   | 1890000009 |         |        | 275 |
| 53         | STRATIGUE TO A STRATE | 8023240         | 电描工程绘工机 | 1170333 | 1915   | 1890000009 |         | 220.00 |     |
|            | SUSARATIANO.          | 902210          | 电力工程除工程 | 1192230 | 58     | 1890000009 |         | 0.000  |     |
| 11         | ACCOMPANY OF A        | 就設設問            | 电力工程施工商 | HPDEN   | 98     | 1890000009 |         |        |     |
| 5          | ACCOMPANY MARKED      | #17:52 <b>m</b> | 电压工程油工店 | 1192.85 | \$8    | 1890000009 |         |        |     |
| <b>#69</b> | 20.64/75              |                 |         |         |        | C(a)       | RM 1 T  |        |     |
|            |                       | ~               |         | No.     |        |            |         |        |     |

3、线下约谈后录入约谈结果以及约谈过程产生的相关附件记录和约谈报告;

| 明源云                          | =    | 采购过程 > 采购过程           |                |            |          |             |             | e o 🤌      | 0      |
|------------------------------|------|-----------------------|----------------|------------|----------|-------------|-------------|------------|--------|
| REDAK                        |      | 电力变工参电工程描绘            |                |            |          |             |             |            | 0      |
| <b>6</b> ali                 |      | #\$\$5\$ <b>[]]]</b>  | 9X 2           | 954 X      | 8923#    | 256         | 6 ER        | BN<br>O    | - 0    |
| 🖨 VIETA                      | 22   | 2020-01-68 2020-01-61 | 2000-01/14 202 | 0-07-34 50 | 20-01-34 | 2000-61-28  | 10.02-02-01 | 2529-62-00 |        |
| <ul> <li>अल्लाहरू</li> </ul> | N.   | 1 投版单位                |                |            |          |             |             |            | 1      |
| G anna                       | - 36 | 186ma/Aam 1 📀         | REPART         | 10068      | 2611     |             |             |            | 87     |
| B WARKS                      | æ    | - 世界公司-1889-(电力工程)    |                | -          | _        |             |             | and and    | 1184   |
| £ ≠Nethe                     | 10   | CO P D RUERRED R      | 电力工程施工场        | 1812       | -        |             |             |            | pite . |
|                              |      | - 加又公司-協設二(東西工程)      | D-RTERTS       | 47         |          |             |             | 5174/1     | 291    |
| E suca                       |      | 515WP +=              | ALC: SHEEK     | -          | _        |             |             |            |        |
|                              |      |                       | 10.00          | -          |          | <b>取(</b> 自 |             |            |        |
| CT00071                      |      |                       |                |            |          |             |             |            |        |

4、所有供应商完成约谈后点击【保存】按钮保存约谈信息;可以在业务参数中配置约谈节点的审批 模式,当审批模式为线上工作流审批时显示【发起审批】按钮,当审批模式为线下审核时显示 【审核】按钮;审核完成后进入考察节点,约谈通过的供应商将自动进入考察节点;

# 【口径说明】

| 名称    | 说明                      |
|-------|-------------------------|
| 项目采购约 | 八司纽山及会教 可以配罢工佐法定地/伏工定地  |
| 谈审批模式 | 公可级业务参数,可以能直工作加申批/线下申批。 |
| 战略采购约 | 八司纪山及会教,可以配罢工作法定世纪工定世   |
| 谈审批模式 | 公可级业务参数,可以能直工作加申批/线下申批。 |
| 展示方式  | 项目采购区分标段, 战略采购不区分标段。    |

# 11.8 如何进行考察

### 【场景说明】

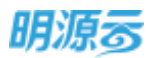

部分房地产企业在进行招投标前会针对拟投标单位进行考察,通过考察了解拟投标单位的基本情况及 规模能力,作为能否入围本次招标的参考指标。

考察节点可根据实际业务选择配置相应节点。

# 【操作说明】

1、约谈节点审核通过后进入考察节点;约谈节点约谈通过的供应商自动带入到考察节点;

| 器仁新教             |     | 电力等工程包工程把             | ē            |            |            |                   |                   |            |           | 6   |
|------------------|-----|-----------------------|--------------|------------|------------|-------------------|-------------------|------------|-----------|-----|
| e en m           |     | R542                  | NDA<br>O     |            | esse<br>O  | 652)¢             | 215               | 84<br>0    | 85<br>0   | - 6 |
| NO.              |     | 225-05-08             | 3000-000-122 | 3030 Of 18 | 5000-01-30 | 3020-412-54       | 39-6-2            | 200 (U-II) | 200-02-01 |     |
| ) TOURNER        | ×.  | 【考察                   |              |            |            |                   |                   | 1.3        |           |     |
| Coloradore       |     |                       |              |            |            |                   |                   |            | BILT WHIT |     |
| <b>Mentiliti</b> | ð.  | 编标单位/内容局<br>- 天汉公司·标题 | 1 💽          | 内拉耳网络      | *### **    | 1528 <b>*</b> 855 | 7076 <b>48</b> ×3 | 14         | 21/21/2   | 1   |
| Alteration       | ai. | 1179-1180             | and a        | 电力工程施工语    | -          | ŧ                 | 内部施荐              |            |           |     |
| NAME:            |     | - (#12)) =) -(#8      | 二(地位         |            |            |                   |                   |            | 12100.0   | я.  |
|                  |     | 北市多分的                 | 体有制算机        | 电调工程展工程    |            | 62 - II - 1       | 内部推荐              |            | . 6       | 29  |
|                  |     |                       |              |            |            | 140               | 1000              |            |           |     |
|                  |     |                       |              |            | 0.0        | -4110             | 800H              |            |           |     |

2、点击【选择考察报告】按钮选择考察报告,可以选择本次招标计划中所选的供应商类别对应的所有已审核考察报告;选择考察报告后会将该考察报告中的供应商带入到考察节点,并自动展示考察得分和考察结果;

| 朗源云 | =    | 12/44R | 接告                        |         |     |            |         | () ×       | 0.0         | 9 |
|-----|------|--------|---------------------------|---------|-----|------------|---------|------------|-------------|---|
|     | ¢    | 85983  | Rulaces +                 |         |     |            |         |            |             |   |
|     |      | 80.88  | RISGH                     | 0 0     |     |            |         |            | 295<br>0    |   |
|     | - 2  |        | ******                    | ay.     | 安美人 | 根荷生球白網     | 10,000  | 对应供应需新量    |             |   |
|     | - 6  | 9      | <ol> <li>他力也该工</li> </ol> | 程度工業投考標 | 末明月 | 2020-01-08 | 电力工程检工机 | 1          |             |   |
|     |      | 0,0    | 2 <b>MAIN</b>             | 江岸位有限   | 255 | 2020-01-08 | 电调工程输工器 | -1         | Address R   |   |
|     |      |        |                           |         |     |            |         |            | -           |   |
|     | - 8  |        |                           |         |     |            |         |            | Sales and   |   |
|     | - 10 |        |                           | 1       |     |            |         |            | mining      |   |
|     |      | #7# 2  | 10 m/m '                  |         |     |            |         | 1 1 38 1 8 | 1 1 1 1 1 1 |   |
|     |      |        |                           |         | 412 | 8.H        |         |            |             |   |

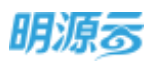

| 彩虹系統          | **    | Conversioned a | 10           |         |       |       |            |            |       |             |            |
|---------------|-------|----------------|--------------|---------|-------|-------|------------|------------|-------|-------------|------------|
|               |       | 地力描述总包工程信      | λir.         | -       |       |       |            |            |       | 10.01       | 0          |
| (11)          |       |                | 1016         | 129     | 1993  | 19 E  | 80.5.M     |            | 99    | 100         |            |
| a unes        |       | 2020-02-08     | 2010-01-02   | ALC: NO | 100-0 | -at   | 10-01-24   | 2020-01-08 | an an | 2010.01     |            |
| C manini      | 8     |                |              |         |       |       |            |            |       | Index Miles |            |
| S. ACAMETER - | - × 1 | 旧标单位/共应电       | 1 💽          | 用应用关制   | *#89  | tome. | *******    | 1.0 VR # 1 | 365   | 1           | IFF.       |
| 1001700       |       | - 第12公司-相多     | 9-(电力。       |         |       |       |            |            |       | 10.000      | 10         |
|               | 10    | LIFE           | 16 M TE CHIT | 电力工程由工程 |       | *#0   |            | PLETIES    |       |             | 12         |
| e senaran     | 2     |                | STRN_        | 地力工程施工者 | 87.00 | 考察会…  | 2020-01-08 | 专家担告       |       |             |            |
| NAME          | 5     | - 第12公司 458    | 2二(电压        |         |       |       |            |            | -     | 16141910    | <b>1</b>   |
|               |       | 1.7.8110       | tennissi.    | 电度工程施工资 |       | 98a   |            | 内部推荐       |       |             | <b>1</b> 0 |
|               |       |                |              |         |       |       |            |            |       |             |            |

3、点击【选择供应商】按钮可以针对每个标段选择供应商,直接选择的供应商需要手动指定考察结果:

| 紅旗機        |    | 地力用工でお工程が               | 86         |            |             |            |            |            |            |     |
|------------|----|-------------------------|------------|------------|-------------|------------|------------|------------|------------|-----|
|            |    | #84.5.8K                | NICE<br>O  | 8          | enexte<br>O | 18637H     | 26<br>0    | प्रस<br>्  | 88         |     |
| WILLIAM .  | R  | Samo di da              | 366446144  | 2820-02.10 | 3026-03-26  | 1050 UI 14 | 2020-01-28 |            | 2000-02-00 |     |
| AND IN THE |    | + 建设公司-6                | 282 ( 16 M |            |             |            |            |            | ALC: NO.   | 1   |
| -          |    | 1.11多小4100倍(20) 电位工程电工程 |            |            | *8.0        |            | 内菜油带       |            | (12)       |     |
| 414537.00  | 20 | 1 考察報告                  |            |            | 952         |            |            | 200        |            |     |
| states     | 2  |                         | #86#       |            | 120/22/20   |            | 报告主成日期     | States.    | 80         | a l |
| MARK!      | 50 | 1 48.0                  | WINNIMO    |            | 电力工程家       | cia:       | 2028-01-08 | 2020-01-08 |            | 1   |
|            |    |                         |            |            |             |            |            |            |            |     |

5、所有供应商完成考察后点击【保存】按钮保存考察信息;可以在业务参数中配置考察节点的审批 模式,当审批模式为线上工作流审批时显示【发起审批】按钮,当审批模式为线下审核时显示 【审核】按钮;审核完成后进入资格预审节点,考察通过的供应商将自动进入资格预审节点;

### 【口径说明】

| 名称    | 说明                      |  |  |  |  |  |
|-------|-------------------------|--|--|--|--|--|
| 项目采购考 | 公司犯业条条券 可以配罢工作法定批准工定批   |  |  |  |  |  |
| 察审批模式 | 公可级业务参数,可以能直工作孤甲机/线下甲机。 |  |  |  |  |  |
| 战略采购考 | 八司执业友会教,可以配罢工作法定批评工定批   |  |  |  |  |  |
| 察审批模式 | 公可级业务参数,可以配直工作流甲扰/线下甲扰。 |  |  |  |  |  |
| 展示方式  | 项目采购区分标段,战略采购不区分标段。     |  |  |  |  |  |
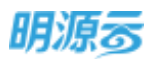

## 11.9 如何发布招标公告

#### 【场景说明】

针对公开招标场景下,招标公告与资格审查可适用于两类场景:

- 场景一(适用于【招标公告】节点):发布公告后供应商即可下载标书、参与招投标的场景,可 使用独立【招标公告】节点,编制招标公告并发送至采购门户,供应商通过招标公告报名后即可 参与招投标;
- 2、场景二(适用于无【招标公告】节点下的【资格预审】节点):发布招标公告后先进行资格审查,对已入围供应商进行发标,具体操作详见下文中"如何进行资格预审"。

#### 【操作说明】

 采购方案节点审核通过后进入【招标公告】节点,填写招标公告名称、截止时间、联系方式及地 址登信息,可根据供应商类别、供应商审核状态进行报名条件限制,并编写招标公告内容

| 常務力量               | 516-115          | 0.000     | BERM      | 216      | 10         | 105        | 785             | 196        | miniary   | <b>ФБ</b> 983 |
|--------------------|------------------|-----------|-----------|----------|------------|------------|-----------------|------------|-----------|---------------|
| 2010/01/10         | mine.            | 200709-05 | and place | 20201-14 | and in the | 2022-01-04 | 20210-01        | 2002/07/07 | 202.01.00 | 3012          |
| 1 基本信息             |                  |           |           |          |            |            |                 |            |           |               |
| 89623958           | * <b>8</b> 7/819 | SINNE     |           |          |            |            |                 |            |           |               |
| 草田花柳               | 软件新述-软)          | 中新城一期     |           |          |            |            |                 |            |           |               |
| 中心美国制              |                  |           |           |          | 标托相正       | 时间 2622-01 | 05 23:59        |            |           |               |
| 相经告诉人              | 系统管理员            |           |           |          | 任机         | - 13(11)   |                 |            |           |               |
| REAR               | - @10-00000      | 1000      |           |          | 电子邮报       | service()  | mingyuaryun.com |            |           |               |
| \$5.55 April 1     | 能比較更以            | 78        |           |          |            |            |                 |            |           |               |
| 报名条件               |                  |           |           |          |            |            |                 |            |           |               |
| OLD REPORT         | 7300             |           |           |          |            |            |                 |            |           |               |
| 本中核共成用研究           | ● 允许             | 不允许       |           |          |            |            |                 |            |           |               |
| Contraction of the |                  |           |           |          |            |            |                 |            |           |               |

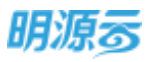

#### 明源云 ERP-采购招投标管理系统产品操作手册

| 电力操工总组工程         | 將标        |         |         |               |             |               |             |           | 100721    |     |
|------------------|-----------|---------|---------|---------------|-------------|---------------|-------------|-----------|-----------|-----|
| 第805第            | 10402-00  | 动植的车    | 田松文件    | 355           | 1948        | 10%           | 386         | 1940      | TEN (2,71 | 中原植 |
| 2000 00-05       | AUZ 87-15 |         | 0.00    | 0<br>202 m-14 | 2112 21, 19 | and the state | ALC: N . AL | 200.01-25 |           | 24  |
| 0.034363004      | ×ina      |         |         |               |             |               |             |           |           |     |
| 米辛特内众有担任         | 1. 10 光明  | ○ 不允祥   |         |               |             |               |             |           |           |     |
|                  |           |         |         |               |             |               |             |           |           |     |
| 公策内容             |           |         |         |               |             |               |             |           |           |     |
| 公债内容<br>21 第 7   |           | 188     |         |               |             |               |             |           |           |     |
| 266内容            | 1 ⊕ ☆ ♪   | 180     | E # #   |               |             |               |             |           |           |     |
| 1公告内容<br>31 10 1 | L 9 A /   | 188     |         |               |             |               |             |           |           |     |
| 1公前内容            | U 9 A A   | 188     | E       |               |             |               |             |           |           |     |
| 1 公债内容<br>31 第 7 | U 9 A A   | N E E   | E 5 4 N |               |             |               |             |           |           |     |
| 1 公债内容<br>31 年 / | u = A A   | N 8 8 1 |         |               |             |               |             |           |           |     |
| 公债内容<br>  1      | 1 9 4 9   | 180     |         |               |             |               |             |           |           |     |

- 2、招标公告相关信息填写完成后,可点击【保存】或对招标公告直接审核。
- 3、招标公告审核完成后,点击【发布】,当前招标公告即可发布至采购门户中。

| = | 采购过程 > 采购过程                            |                     |                      |            |                 |             |            |                   | 02         | 0.0       | Pa                | • |
|---|----------------------------------------|---------------------|----------------------|------------|-----------------|-------------|------------|-------------------|------------|-----------|-------------------|---|
| • | 电力场工业也工程的<br>采取力率                      | ALL TO              | 20050                | 接际文件       | 895             | 818         | 89         | .W6               | 96         | RR-MM     | Aligine<br>(46)Md | 0 |
| • | 100 - 00 - 00 - 00 - 00 - 00 - 00 - 00 | 312-61-61           | 2023-0-13            | 3111-00-13 | 0<br>2022-03-14 | 312-01-15   |            | 2003-01-20        | 2002-01-25 | 300-00-00 | .au2-             |   |
| R | 基本信息                                   |                     |                      |            |                 |             |            |                   |            |           |                   | 1 |
|   | 间接口告书段<br>动动名称                         | 电力能工品<br>软件新轴 (     | 193.工程的运<br>01件新加。一期 |            |                 |             |            |                   |            |           |                   |   |
|   | 供应转类型<br>型标放使人                         | SHARUS?             |                      |            |                 | 新町載止P<br>平町 | 13111111   | 14 05 55<br>1 1 1 |            |           |                   |   |
|   | 建20世界<br>就系站站                          | 010-0000<br>WIEWFEN | 0001<br>Uffi         |            |                 | 电子408       | an vice Br | ningyianyiar.com  |            |           |                   |   |
|   | 1.报名条件                                 |                     |                      |            |                 |             |            |                   |            |           |                   |   |
|   | NTROUGHER<br>NTROUGHER                 | 半面相<br>光祥           |                      |            |                 |             |            |                   |            |           |                   | 0 |
|   | 1公告内容                                  |                     |                      |            |                 |             |            |                   |            |           |                   | T |
|   | AND CONTRACTOR OF AN O                 | 14.10 T 14.81 T 194 | enioritai malarritai | i.         | 建用              | 200 Million | 808        |                   |            |           |                   |   |

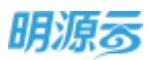

|     |          | 医设备中 公人后期后中 使运动器 肉       | 1 新政告息 材料订单管理 | KATERIN BU          |  |
|-----|----------|--------------------------|---------------|---------------------|--|
|     |          |                          |               |                     |  |
|     |          |                          |               |                     |  |
| . J | 招标预告     |                          |               |                     |  |
|     | - 8850s  |                          | AL AND AND AL | C ATRABUS           |  |
| -   | 副标准语名用   | WEALOR<br>MULTE - DECE T | 1.5           |                     |  |
|     |          |                          |               |                     |  |
|     | 128(815) | BURNER .                 | 和市田県          | SAMEON              |  |
|     | (BIPH)   | 电力和工业指工程协议               | 2522-01-04    | 3822-01-04 05 SS M  |  |
|     | STP.     | (alice)                  | 2021-12-11    | 2022-01-08/16/02:41 |  |
|     | attree . |                          | .0021-10-22   | 3822 10-32 14:3907  |  |
|     | 200      |                          | 2221-09-01    | 343-69-61 18-0157   |  |
|     |          |                          | 2521-027-21   | 1012-32-011510.01   |  |
|     |          |                          |               |                     |  |

4、公告发布后,可通过"调整截止时间"功能对报名截止时间进行调整,可通过【招标公告】节点 查看报名供应商数量及最低要求数量要求,并在开标前均可在轨道图右上角预警报名截止时间。

| REAL     | -               | W 105.2.11     | 215      | 1112        | and and a  |                 | 141 <u>111</u> 11 | REAL PROPERTY | φ6s   |
|----------|-----------------|----------------|----------|-------------|------------|-----------------|-------------------|---------------|-------|
| 10-15-10 | 1002 JF 25 2023 | 148. and 56.18 | 101.01.0 | 3023-00-19  | 2012-01-01 | 1000-01-30      | 3105 W - 45       |               | 1.000 |
| 极名动态     |                 |                |          |             |            |                 |                   |               |       |
| 00       | 天00小时04分        |                | 0.8      |             |            |                 | *                 |               |       |
| Refe     | the second      |                | 055908   | 18          |            | 100             | NABORE            |               |       |
| 基本信息     |                 |                |          |             |            |                 |                   |               |       |
| 000568   | WARTS SINGS     |                |          |             |            |                 |                   |               |       |
| 10111010 | 软件的组-软件的组       |                |          |             |            |                 |                   |               |       |
| 00000    |                 |                |          | 10.01.00.00 | 3002-01-0  | 4 05:53         |                   |               |       |
| 把助我很人    | 系统管理员           |                |          | #45         | 15115131   | 111             |                   |               |       |
| IDENA.   | 010-00000001    |                |          | 电子和描        | urrise@r   | ningycanyun.com |                   |               |       |
| 0.61012  | 港市高速設有          |                |          |             |            |                 |                   |               |       |
| 联系地址     | 用非成年以外          |                |          |             |            |                 |                   |               |       |

| 名称       | 说明                          |
|----------|-----------------------------|
| 招标公告审批模式 | 公司级业务参数,可以配置工作流审批/线下审批。     |
| 战略采购招标公告 | 公司纽业冬会粉 可以配罢工佐运宝批/代玉宝批      |
| 审批模式     | 公司级业务参数,可以癿直工作抓申111/线下申111。 |

## 11.10如何进行资格预审

#### 【场景说明】

资格预审节点主要针对拟参与招投标的供应商进行入围确认,只有入围成功的供应商才能参与投标。 购买了采购门户的客户可以在资格预审阶段发布招标公告和招标邀请,供应商可以在采购门户进行报名和 接受邀请。同时招标方也可以直接在资格预审阶段添加内网供应商,确认入围后通知供应商。

资格预审节点可根据实际业务选择配置相应节点,公开招标、邀请招标以及线上招标都需要有资格预 审节点。资格预审节点和招标文件节点可以同步进行。

资格预审节点中的招标公告相关功能仅适用于当前采购过程无【招标公告】节点情况,若存在【招标 公告】节点则招标公告相关操作在【招标公告】节点中完成,【资格预审】节点隐藏招标公告相关功能。

#### 【操作说明】

 考察节点审核通过后进入资格预审节点和招标文件节点,资格预审和招标文件两个节点可以同步 进行;招标模式为线上招标时,资格预审节点显示发布招标公告和发送招标邀请按钮;

| mar o                 | =  | 岸橋出程 > 平原200      |                 |            |            |           |      |            |             | @ Q 🖉              |     |
|-----------------------|----|-------------------|-----------------|------------|------------|-----------|------|------------|-------------|--------------------|-----|
| 副招系统                  | ** | 电力除工品和工程的         | 8               |            |            |           |      |            |             | 10-0724            | 0   |
| 6 HI                  |    | 將5章<br>① <b>○</b> | rsall           | 98<br>0    |            | 1852#     | -    | 216        | 84<br>0     | 85<br>0            | - 6 |
| <b>6</b> 46189        | ÷. | 27-03-06          | 2020-011-02     | Sent di-Di | 3020-05-30 | 2010-00-0 | 50 M | 2000-01-28 | 2000-02-01  | 2010-12-01         |     |
| a) euso <del>an</del> |    | 1 10/05/00/02     |                 |            |            |           |      |            |             |                    | -   |
| 2) #RABE              | 3  | CALLER AVAILABLE  |                 | 1000123    | Second     | 0.415-377 |      | 1111       | 20408025    | 10,00420           |     |
| 8 ///                 |    | · 新文公司-新闻         | 1 💽 -<br>(@hIE) | - ● 円 八 郎  | REAMS      | 1.848     | wa.  | BUEA       | 94          | 1941<br>D.G.H.M.M. | 8   |
| a second              | 10 | ester             | N. LADWIRLING   |            | 电力工程施工项    | 内部推荐      |      | 68         | 1890000009  | 67/0               |     |
|                       |    | 11,87,97,044      | 16世俗的1          |            | 电力工程施工项    | 內部推荐      |      | 王兆         | 1890000009  | 032                |     |
| 1 MARCH               |    | - 武汉公司-昭后         | 二(年911年)        |            |            |           |      |            |             | 1510-15.070        |     |
|                       |    | 1100-11-000       | DV:SHARES:      |            | INSTRUCTOR | 的影響等      |      | - 85       | 18900000009 | 100                |     |

2、可以点击【选择供应商】增加需要参与本次招标的供应商;只能选择当前公司下正式供应商库中的未冻结供应商;

| 明源云         | =    | 选择供        | <u>an</u>       |                       |               |           |       |    |        | Θ×          | 5 0 C       |   |
|-------------|------|------------|-----------------|-----------------------|---------------|-----------|-------|----|--------|-------------|-------------|---|
| accordit.   |      | -          | eiter.)         | NARCH-MAINRIS - 10    | na shinala sh | · ALERTIA |       |    |        |             | -           |   |
| # 101       |      | 62.0       | 水井市             | m 0 0                 |               |           |       |    |        |             | 57M         |   |
| 43 TT 11    | - 2  |            |                 |                       |               |           |       |    | BRAS   | 、元日常月日      |             |   |
| T PARTIE    | - 94 | 14         |                 | 的过去式和                 | 服務公司          | 0.5040    | RADIN | 44 | BER.A. | ∉st         | - 1815      | 8 |
|             |      |            | 1               | DUSINE HIS REPORT     | 建筑公司          | 电调工程施工项   | 外网注册  |    | 王帛     | 1890000009  | State State |   |
| The summary |      | 9          | 2               | 之世多日和并有限公司            | 建筑公司          | 电力工程施工机   | 外网注册  |    | 主席     | 18900000009 |             |   |
| B and an    | - 28 |            | 30              | 金 <b>印名向他地工程有限</b> 公司 | 建筑公司          | 电机工程等工机   | 外期注册  |    | 石橋     | 18900000009 |             |   |
| in second   |      | 8          | 4               | 来基本条件有工程和图印刷          | 観察公司          | 电力工程集工项   | 外网注册  |    | 石根     | 1890000009  |             |   |
|             |      |            | 5               | <b>用</b> 以用的和量的用于在21间 | 開設の開          | animals.  | 外卵主菌  |    | 98     | 18900000009 |             |   |
| B Simu      | 1    |            | 6               | FRAMEWORK             | 建成公司          | CHIRRIA   | 外線主衛  |    | 우전     | 1890000009  |             |   |
|             |      | <b>共ら業</b> | 20 <del>a</del> | v∰                    |               |           |       |    | (3)    | 1 1 BH 1 R  | -           |   |
| 0.000       | T,   |            |                 |                       |               | a ar      |       |    |        |             |             |   |

第183页 | 共 354 页

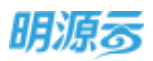

 点击【发布招标公告】进入招标公告编写页面,编写招标公告的详细信息,如果采购方案限定了 供应商类别,则可以设置仅限该类别供应商报名;

| • 用力暗工总包      | 1#BB                                                                                                    |                                                                                                    |                                                                             |                                                                                                    |                                                                                                    |                                                                                                    |
|---------------|----------------------------------------------------------------------------------------------------|----------------------------------------------------------------------------------------------------|-----------------------------------------------------------------------------|----------------------------------------------------------------------------------------------------|----------------------------------------------------------------------------------------------------|----------------------------------------------------------------------------------------------------|
| 武汉公司          |                                                                                                    |                                                                                                    |                                                                             |                                                                                                    |                                                                                                    |                                                                                                    |
| 电力工程除工程       | 用度工程展工项                                                                                                    |                                                                                                    | 祭名載此时用 -                                                                    | 2020-01-09 16:13                                                                                                    |                                                                                                    |                                                                                                    |
| 来购品           |                                                                                                    |                                                                                                    | 筆机 -                                                                        | 18900000111                                                                                                    |                                                                                                    |                                                                                                    |
| • 18900000111 | 15                                                                                                    |                                                                                                    | 电子邮箱                                                                        |                                                                                                    |                                                                                                    |                                                                                                    |
|               |                                                                                                    |                                                                                                    |                                                                             |                                                                                                    |                                                                                                    |                                                                                                    |
|               |                                                                                                    |                                                                                                    |                                                                             |                                                                                                    |                                                                                                    |                                                                                                    |
| 不可能           | 仅限方面标该用到中                                                                                                    | 加南國名                                                                                                    |                                                                             |                                                                                                    |                                                                                                    |                                                                                                    |
| ● 未许          | 不允许                                                                                                    |                                                                                                    |                                                                             |                                                                                                    |                                                                                                    |                                                                                                    |
|               |                                                                                                    |                                                                                                    |                                                                             |                                                                                                    |                                                                                                    |                                                                                                    |
| 6 A P         |                                                                                                    | 4 9 8                                                                                                    |                                                                             |                                                                                                    |                                                                                                    |                                                                                                    |
|               |                                                                                                    |                                                                                                    |                                                                             |                                                                                                    |                                                                                                    |                                                                                                    |
|               | <ul> <li>用力除工序数<br/>就双公司</li> <li>地方工程除工程</li> <li>市政品</li> <li>1890000111</li> <li>市 不限制</li> <li>予 許</li> <li>2 6 本 #</li> </ul> | <ul> <li>・ 电力度工作包工程程程</li> <li>※ 現代公司</li> <li>● 力工程税工具电信工程展工具</li> <li>※ 和限</li> <li>① 初期</li> <li>① 初期</li> <li>① 初期</li> <li>② 用力量が満足が見かられ</li> <li>● 大市</li> <li>● 大比</li> <li>○ 大力法</li> </ul> | <ul> <li>●力第1281月前日<br/>· 第二日 日 日 日 日 日 日 日 日 日 日 日 日 日 日 日 日 日 日</li></ul> | <ul> <li>●力度工作包工程目程</li> <li>●力工程用工具用</li> <li>●力工程用工具用</li> <li>● 石田和</li> <li>● 石田和</li> <li>(図の力量M-活体的供加数超合</li> <li>● たけ</li> <li>不力は</li> </ul> | <ul> <li>・ 电力能LESI接册站<br/>気況公司<br/>电力工程施工技会(常用) 2020-01-09 16:13<br/>素助品 年利 18900000111<br/>18900000111 电子好福</li> <li>・ 不取制 ((現力服が活発的供加商級在<br/>)) 大洋 不力):</li> <li>2 6 ム ク ト 田 田 田 田 田 田 田 田 田 田</li> </ul> | <ul> <li>● 内部工作和工作目標目的<br/>現以公司<br/>电力工程和工程用目標用工作 新日期止日用 - 2020-01-09 16:13<br/>単約品 年月 - 18900000111<br/>18900000111 电子好福</li> <li>● 不和和 (QR力量が注意用的中国面積在<br/>● たけ 不允许)</li> </ul> |

4、招标公告编制完成后,提交上级审批,可在业务参数中配置审批模式,审批通过后点击【发布】 按钮将招标公告发布至采购门户,招标公告发布后可以调整报名截止时间;

| 国际公告名称                                  | 电力用工艺包工程编辑                              |                                         |                                         |
|-----------------------------------------|-----------------------------------------|-----------------------------------------|-----------------------------------------|
| 公司名称                                    | 展现公司                                    |                                         |                                         |
| 民族實際別                                   | 电力工程施工项电信工程施工项                          | 报名截止时间 2020-01-091                      | 16:13                                   |
| 自标负责人                                   | 采购品                                     | <b>筆紙</b> 189000011                     | 1                                       |
| 医宫宫括                                    | 18900000111                             | 电子邮箱                                    |                                         |
| 转形地址                                    |                                         |                                         |                                         |
| 服名条件                                    |                                         |                                         |                                         |
| 供应用关系结果                                 | 不限制                                     |                                         |                                         |
| 末审禁供应貢授名                                | 允许                                      |                                         |                                         |
| 公告内容                                    |                                         |                                         |                                         |
| 000000000000000000000000000000000000000 |                                         |                                         |                                         |
| 000000000000000000000000000000000000000 | 000000000000000000000000000000000000000 | xx                                      |                                         |
| 300000000000000000000000000000000000000 | 000000000000000000000000000000000000000 | 000000000000000000000000000000000000000 | 300000000000000000000000000000000000000 |

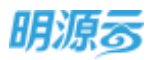

| 招标公告名称                                  | 电力展工员但工程把标                              |                                         |                                         |                                         |                                         |                 |
|-----------------------------------------|-----------------------------------------|-----------------------------------------|-----------------------------------------|-----------------------------------------|-----------------------------------------|-----------------|
| 公司告仰                                    | #UZ公司                                   |                                         |                                         |                                         |                                         |                 |
| 供应需供到                                   | 电力工程第工场电信工程第工场                          |                                         | 报告截止时间                                  | 2020-01-09 16:13                        |                                         |                 |
| 相称负责人                                   | 来陶品                                     |                                         | 手机                                      | 18900000111                             |                                         |                 |
| 國達卷葉                                    | 18900000111                             |                                         | 电子邮箱                                    |                                         |                                         |                 |
| 联系地址                                    |                                         |                                         |                                         |                                         |                                         |                 |
| 报名条件                                    |                                         |                                         |                                         |                                         |                                         |                 |
| 供应商情别限制                                 | 7.19.8e                                 |                                         |                                         |                                         |                                         |                 |
| 未审核供应商报名                                | 九谷                                      |                                         |                                         |                                         |                                         |                 |
| 公告内容                                    |                                         |                                         |                                         |                                         |                                         |                 |
| 000000000000000000000000000000000000000 |                                         |                                         |                                         |                                         |                                         |                 |
| 000000000000000000000000000000000000000 | 000000000000000000000000000000000000000 | 2000000000                              |                                         |                                         |                                         |                 |
| *********                               | 000000000000000000000000000000000000000 | 000000000000000000000000000000000000000 | 000000000000000000000000000000000000000 | 000000000000000000000000000000000000000 | 000000000000000000000000000000000000000 | 200000000000000 |

5、供应商通过采购门户查看招标公告,在报名截止时间截止前均可以进行报名;

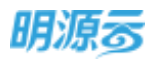

| int in sensor |                                                                                                    |
|---------------|----------------------------------------------------------------------------------------------------|
|               | 电力施工总包工程招标                                                                                                    |
|               | 2月:1012月前  電音:東江山市·日時一、東江山市·日第二  19月日前:2020-01-08  新和東江日期:2020-01-09-1611912                                                                                                    |
|               | 招标详情                                                                                                    |
|               | x000000000000<br>x00000000000000000000000                                                                                                    |
|               | 一。本次招标内容<br>本次服标范围包括光伏组件:光伏坦件4884个(单晶硅组件。緯值功率为330Wp);组件串接插头(MC4)240春及相应的备品备<br>件、专用工具等,具体供货范围详见技术规范书,以技术规范书为准。<br>二、投标资格条件                                                                                                    |
|               | (1)能够独立承担同事责任的法人或其他追归,注册资本金不少于人用市量亿元。<br>(2)局备增值的一般纳税人团倍,须信须税务登记证副本框印件。                                                                                                    |
|               | (3)與有良好的银行資信和間並偏常,並並未处于破产状态,或就产未处于被接管或方括状态,且未处于限制因标期内。 (4)股級人需具有近3年以来(自2017年1月1日至股板載止时间前)晶硅细件不少于500MW的合同业强(僅供合同變印件,包含面面,苦字畫單項及技术龄(以中体現供受問國及电站容量的页面)。 (5)股級人所投产品の)萬足太阳能产品"碳酸香"技术指标,并爆供第三方面试报告等依据。 (5994、4010月01日至20年载;此后面主行用與容易行為。 |
|               | (7)至我杨数止时间前3年内,投版人无失偿被执行情况,具体以中国执行信息公开驾全国法院失信被执行人名单为准。                                                                                                    |
|               | XXXXXXXXXXXXXXXXXXXXXXXXXXXXXXXXXXXXXXX                                                                                                    |
|               | 联系方式                                                                                                    |
|               | 相称负责人:平规员<br>手机:1890000111<br>公司由机:18900000111                                                                                                    |
|               | 寢名                                                                                                    |
|               |                                                                                                    |

6、供应商在进行报名时可以选择需要参加的标段进行报名;

| 二 前時最大時期<br>(1)加速加速時間(新聞(EN)法人和政府)由日、住田湖本並不少于人間市面込み。<br>(2)周期期間(前)<br>(3)周期期間(前)<br>(3)周期期間(前)<br>(3)周期期間(前)<br>(3)周期時間(前)<br>(3)周期時間(前)<br>(3)周期時間(前)<br>(3)周期時間(前)<br>(3)周期時間(前)<br>(3)周期時間(前)<br>(3)周期時間(前)<br>(3)周期時間(前)<br>(3)周期時間(前)<br>(3)周期時間(前)<br>(3)周期時間(前)<br>(3)周期時間(前)<br>(3)周期時間(前)<br>(3)周期時間(前)<br>(3)周期時間(前)<br>(3)周期間(前)<br>(3)周期間(前)<br>(3)<br>(3)<br>(3)<br>(3)<br>(3)<br>(3)<br>(3)<br>(3)<br>(3)<br>(3 | RPL<br>DFF - main m<br>MR,<br>DXCRXXXXXX |
|----------------------------------------------------------------------------------------------------|------------------------------------------|
| WEAK                                                                                                    |                                          |

第186页 | 共 354 页

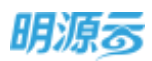

7、供应商报名成功后,招标方可以在资格预审节点查看已报名供应商详情;邀请或报名的供应商不能删除;

| <ul> <li>現力展工品和工程時候</li> <li>35分員 行ば</li> <li>35-01.48 2000-05.42</li> <li>855(株式/H12)第 1 0 -</li> <li>202210-055-(地力工程)</li> </ul>                                                                                                    | 98<br>•<br>•<br>•<br>•<br>•                                                                   | 2000 At .20                                                           | 1062)*<br>(3)<br>200-11-34            | 255<br>0<br>20101-0                                                             | NHE<br>2000 03 01                                                                                                    | Newzes 0                                                                                                    |
|----------------------------------------------------------------------------------------------------|-----------------------------------------------------------------------------------------------|-----------------------------------------------------------------------|---------------------------------------|---------------------------------------------------------------------------------|----------------------------------------------------------------------------------------------------|----------------------------------------------------------------------------------------------------|
| 私力量工品和工程時間<br>部分量 内却<br>20-01-88 2000-01-32<br>回転用型/用型第 1 0-<br>・ 第四公式目標是一(私力工程)                                                                                                    | Re-                                                                                           | 2010 AL 20                                                            | 1062)8<br>(6)<br>200-01-01            | 255<br>©<br>223-01-28                                                           | NHE<br>2000 OF GL                                                                                                    | #16072# 0<br>- 156<br>- 0                                                                                                    |
|                                                                                                    | 20-0-15<br>20-0-15                                                                            | 2010-01-20                                                            | 2000-41-54                            | 208-01-78                                                                       | 2000 03 01                                                                                                    | 0 ()                                                                                                    |
| 20-01-00 2000-01-02<br>                                                                                                    | 200-00-16<br>#EAS                                                                             | 2070 ôt 30                                                            | 2010-03-24                            | 2010-01-28                                                                      | 2000-03-01                                                                                                    | 700000 (01 (00)                                                                                                    |
| 昭和1月2月 1 2 -<br>- 第222日-8月-(地力工程)                                                                                                    | <b>建在人居</b>                                                                                   |                                                                       |                                       |                                                                                 |                                                                                                    | allel and                                                                                                    |
| + 就從公前-朝廷一(編力工程)                                                                                                    |                                                                                               | <b>外位型展出</b>                                                          | Amer #6                               | 脱黑人                                                                             | 李成                                                                                                    | iiin o                                                                                                    |
|                                                                                                    |                                                                                               |                                                                       |                                       |                                                                                 |                                                                                                    | 10,000,00                                                                                                    |
| 新聞加速建筑工程有限设计                                                                                                    |                                                                                               | 电力工程施工度                                                               | 内却推荐                                  | - ND                                                                            | 1890000009                                                                                                    | 1639.                                                                                                    |
| ILERSONNARCO                                                                                                    |                                                                                               | 地力工程施工项                                                               | 内却推荐                                  | 王用                                                                              | 18900000009                                                                                                    | 659.                                                                                                    |
| 2200000000000000                                                                                                    | La stal                                                                                       | 电力工程                                                                  | 188.                                  | \$H                                                                             | 18900000009                                                                                                    | 1070                                                                                                    |
| - 東京公司-新政二(南東王理)                                                                                                    |                                                                                               |                                                                       |                                       |                                                                                 |                                                                                                    | 04/02/1                                                                                                    |
| <b>正规则高能列工程合规</b> 公司                                                                                                    |                                                                                               | 地理工程施工程                                                               | 内部推荐                                  | 68 -                                                                            | 18900000009                                                                                                    | 639                                                                                                    |
| 北京中日和政府開立司                                                                                                    |                                                                                               | 电位于检验工程                                                               | 内起物件                                  | 王帝                                                                              | 18900000009                                                                                                    | 1579                                                                                                    |
| STREET, A DESCRIPTION                                                                                                    |                                                                                               |                                                                       |                                       |                                                                                 |                                                                                                    |                                                                                                    |
|                                                                                                    |                                                                                               |                                                                       |                                       |                                                                                 |                                                                                                    | (e o 🧶 )                                                                                                    |
| 1                                                                                                    |                                                                                               |                                                                       | _                                     |                                                                                 |                                                                                                    | 000                                                                                                    |
| ateries                                                                                                    |                                                                                               |                                                                       |                                       |                                                                                 |                                                                                                    | 6 0 C                                                                                                    |
| NUN INSTRUM                                                                                                    | **                                                                                            |                                                                       | BACK .                                | 26                                                                              |                                                                                                    |                                                                                                    |
|                                                                                                    | 15                                                                                            |                                                                       | BCC#                                  | e<br>tona                                                                       | un<br>D<br>ant c c                                                                                                    |                                                                                                    |
|                                                                                                    | 12                                                                                            |                                                                       | BRCN<br>Q<br>Derca                    | 25<br>0<br>2011 2<br>1                                                          | 90<br>00000                                                                                                    |                                                                                                    |
| RURINGING I                                                                                                    | 113<br>0<br>201111                                                                            | 沙相报名的供应者                                                              | Fricipana 1                           | 26<br>0<br>2011 2<br>1                                                          | ##<br>0<br>00000                                                                                                    |                                                                                                    |
| ADALINATION<br>ADA LINATION<br>ADA ANA<br>ADA ANA<br>ADA ANA<br>ADA ANA<br>ADA ANA<br>ADA ANA<br>ADA ANA<br>ADA ANA<br>ADA ANA<br>ADA ANA<br>ADA LINATION<br>ADA<br>ADA ANA<br>ADA ANA<br>ADA | 818<br>0<br>0<br>0<br>0<br>0<br>0<br>0<br>0<br>0<br>0<br>0<br>0<br>0<br>0<br>0<br>0<br>0<br>0 | 沙周振名的供应素                                                              | Record<br>Contraction<br>Frichalite 1 | 26<br>50 m m<br>10 MU.                                                          | 5H<br>0<br>2001 (3 c)<br>7F5<br>189900000000                                                                                                    |                                                                                                    |
|                                                                                                    | 88<br>0<br>2 8 5                                                                              | 沙洞根名的供应来                                                              | Front and a                           | RG<br>Doman<br>HKLA<br>DB<br>ZR                                                 | 50<br>2010 0 02<br>76<br>19900000000<br>19900000000                                                                                                    |                                                                                                    |
|                                                                                                    | tra<br>o<br>Dang                                                                              | 250日的<br>195日<br>195日<br>195日<br>195日<br>1951<br>1951<br>1951<br>1951 | Frictheore                            | 26<br>20-11 (1<br>2011)<br>2011<br>2011<br>2011<br>2011<br>2011<br>2011<br>20   | 10/00000000000000000000000000000000000                                                                                                    |                                                                                                    |
|                                                                                                    |                                                                                               | 294周报会的供应来<br>1959周报会的供应来                                             | ж<br>Гладневая (                      | 20<br>20 m m<br>20 m m<br>20 m m<br>20 m<br>20 m<br>20 m<br>2                   | ##<br>0<br>0000000<br>7%<br>1890000008<br>1890000008<br>1890000008                                                                                                    |                                                                                                    |
| HURLENSTRUM<br>NUTR CS<br>NUTR CS<br>NUTR CS<br>NUTR CONTACT<br>SUBSECTION<br>SUBSECTION<br>SUBSEC                                                                                                    | 13<br>2010<br>2010                                                                            | の時間を約件成本<br>あたま7<br>あたま7                                              | ансти<br>()<br>Гладнала I             | 20<br>0<br>20<br>0<br>20<br>0<br>20<br>0<br>20<br>0<br>20<br>0<br>20<br>0<br>20 | ##<br>0<br>2000000<br>75<br>1290000008<br>1290000008<br>1290000008                                                                                                    |                                                                                                    |
|                                                                                                    | 2000年時期日本<br>一世の公司・日本二(中国工程)<br>市町市市地域町工作中和市市<br>上市中市市地域町間の町                                  | 記録時期期期期時間要任公司<br>一定政公司・結定に(希望工程)<br>年期に用意識見工程外間に同<br>注意参照時期間に同 ■      |                                       | 建立整体制度有限的公式         电力工程                                                        | 回加速時時期時間会合の         电力工程         授品         季苔           ・ 近辺公司時間に「電車工程」         ・         第二日日         ・           ・ 近辺公司時間に「電車工程」         ・         ●         ●           ・         ・         ●         ●         ●           ・         ・         ●         ●         ●         ●           ・         ・         ●         ●         ●         ●         ●         ●         ●         ●         ●         ●         ●         ●         ●         ●         ●         ●         ●         ●         ●         ●         ●         ●         ●         ●         ●         ●         ●         ●         ●         ●         ●         ●         ●         ●         ●         ●         ●         ●         ●         ●         ●         ●         ●         ●         ●         ●         ●         ●         ●         ●         ●         ●         ●         ●         ●         ●         ●         ●         ●         ●         ●         ●         ●         ●         ●         ●         ●         ●         ●         ●         ●         ●         ●         ●         < | REMAINARGESCO         电力工程         経営         事芸         1800000000           ・ 起放公司 毛田口(中国工程)         -         -         -         -         -         -         -         -         -         -         -         -         -         -         -         -         -         -         -         -         -         -         -         -         -         -         -         -         -         -         -         -         -         -         -         -         -         -         -         -         -         -         -         -         -         -         -         -         -         -         -         -         -         -         -         -         -         -         -         -         -         -         -         -         -         -         -         -         -         -         -         -         -         -         -         -         -         -         -         -         -         -         -         -         -         -         -         -         -         -         -         -         -         -         -         -         -         - |

8、点击【发送招标邀请】按钮打开招标邀请编制页面,编制招标邀请,选择拟邀请供应商,然后提 交审核,可配置相应的审批模式;

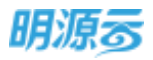

| 日标重调名称                                                         | - 电力级工尽机                                                                                                    | 工程時間                                                                                                    |                                                                                                    |                                                                                                    |                                                                                                    |                                                                         |                              |                                                                |                                                                                                    |
|----------------------------------------------------------------|----------------------------------------------------------------------------------------------------|----------------------------------------------------------------------------------------------------|----------------------------------------------------------------------------------------------------|----------------------------------------------------------------------------------------------------|----------------------------------------------------------------------------------------------------|-------------------------------------------------------------------------|------------------------------|----------------------------------------------------------------|----------------------------------------------------------------------------------------------------|
| 》司名称                                                           | 第四公司                                                                                                    |                                                                                                    |                                                                                                    |                                                                                                    |                                                                                                    |                                                                         |                              |                                                                |                                                                                                    |
| 和应商規制                                                          | 电力工程由工程                                                                                                    | 和中国工程的工程                                                                                                    |                                                                                                    |                                                                                                    | 相标负责人                                                                                                    |                                                                         | 1月                           |                                                                |                                                                                                    |
| 40.                                                            | • 189000000                                                                                                    | 1                                                                                                    |                                                                                                    |                                                                                                    | 國是用語                                                                                                    | - 1                                                                     | 900000011                    |                                                                |                                                                                                    |
| 子前和                                                            |                                                                                                    |                                                                                                    |                                                                                                    |                                                                                                    | 當清教让时间                                                                                                    | - 2                                                                     | 20-01-09 16:44               |                                                                | 1                                                                                                    |
| ewine the                                                      |                                                                                                    |                                                                                                    |                                                                                                    |                                                                                                    |                                                                                                    |                                                                         |                              |                                                                |                                                                                                    |
| 满内容                                                            | 5 (11 B) 4                                                                                                    | 12 0 A                                                                                                    | 0 6 8 8                                                                                                    | 1 8 8                                                                                                    | H S E                                                                                                    |                                                                         |                              |                                                                |                                                                                                    |
|                                                                | (4)股标人需用<br>体现供报话题                                                                                                    | #有近3年以来(自20<br>(段电站容量的页面)                                                                                                    | 17年1月1日至約66                                                                                                    | 机正对形成制                                                                                                    | 基理伸不少于500M                                                                                                    | WEARLOW                                                                 | 國共產黨黨即將                      | 包含菌苋, 苦求菌                                                      | 國英及建卡納公中                                                                                                 |
|                                                                | 的原稿人明                                                                                                    | 2产品应满足大阳能                                                                                                    | •品"感謝者" 拉卡                                                                                                    | 市御祭,并便步                                                                                                    | M三方和此后告单4                                                                                                    | N编,                                                                     |                              |                                                                |                                                                                                    |
|                                                                | (6)股标入目2                                                                                                    | 017年01月01日至8                                                                                                    | 的截止时间就无行                                                                                                    | 播犯孽过美。                                                                                                    |                                                                                                    |                                                                         |                              |                                                                |                                                                                                    |
|                                                                | (7)至投标截(                                                                                                    | 1时间前3年内,报题                                                                                                    | 认无失情被执行情                                                                                                    | 院,腾烁淡中                                                                                                    | 黨执行信息公开同主                                                                                                    | 當法魏失衛後                                                                  | 为行人名意为霍。                     |                                                                |                                                                                                    |
|                                                                |                                                                                                    |                                                                                                    |                                                                                                    |                                                                                                    |                                                                                                    |                                                                         |                              |                                                                | XXX000XX00                                                                                               |
|                                                                |                                                                                                    |                                                                                                    |                                                                                                    |                                                                                                    |                                                                                                    |                                                                         |                              |                                                                | 2000000                                                                                                  |
| ¥332                                                           |                                                                                                    |                                                                                                    | <i>an</i>                                                                                                    | **                                                                                                    | ade                                                                                                    | R2A                                                                     |                              |                                                                |                                                                                                    |
| 系地址<br>通内容                                                     | - H B /                                                                                                    | U # A                                                                                                    | <ul> <li>(1)</li> <li>(1)</li></ul>                                                                                                    | and<br>the s                                                                                                    | #de<br>** 14 15                                                                                                    | RIA<br>WXXAEDJAR                                                        |                              | <b>化共振</b> 石 <b>加本</b> 面                                       | · 章 市 及 考 考 外 の 中                                                                                        |
| 系改定<br>透内石                                                     | <ul> <li>H B 1</li> <li>(4)股级人類<br/>体現供設置</li> </ul>                                                                                                    | U 年 A<br>新設5年以来(約20<br>(3元16月第の万所)                                                                                                    | 307<br>タート 12 12<br>17年1月1日至秋日                                                                                                    | an<br>1 e s<br>Riinteis                                                                                                    | ilde<br>₩ % 10<br>Illet#F>TS00M                                                                                                    | 配用<br>Wase的直接                                                           | 16AAANDA                     | 、包含酸药、基本菌                                                      | <b>1</b> 章元及技术协议中                                                                                        |
| 系加止<br>通归高                                                     | <ul> <li>H B 1</li> <li>(4)相反人業</li> <li>(4)相反人業</li> <li>(5)目前人系列</li> </ul>                                                                                                  | <ul> <li>U ≤ ▲</li> <li>■ 4</li> <li>■ 4</li> <li>■ 5</li> <li>■ 5</li> <li>■ 6</li> <li>■ 6</li> <li>■ 6</li> <li>■ 7</li> <li>■ 7</li> <li>■ 6</li> <li>■ 7</li> <li>■ 7<!--</td--><td>(力) (力) (力)<!--</td--><td>2 = 2<br/>8.1932.0030<br/>f1033.7989</td><td><ul> <li>単0字</li> <li>#4 単 型</li> <li>#2世界不少于500M</li> <li>#三方説が最古琴(</li> </ul></td><td>配明<br/>WSA同山橋<br/>NGA</td><td>16FAR104</td><td>. 1188), 197</td><td>10百万及技术协议中</td></td></li></ul> | (力) (力) </td <td>2 = 2<br/>8.1932.0030<br/>f1033.7989</td> <td><ul> <li>単0字</li> <li>#4 単 型</li> <li>#2世界不少于500M</li> <li>#三方説が最古琴(</li> </ul></td> <td>配明<br/>WSA同山橋<br/>NGA</td> <td>16FAR104</td> <td>. 1188), 197</td> <td>10百万及技术协议中</td>                                                                                                    | 2 = 2<br>8.1932.0030<br>f1033.7989                                                                                                    | <ul> <li>単0字</li> <li>#4 単 型</li> <li>#2世界不少于500M</li> <li>#三方説が最古琴(</li> </ul>                                                                                                    | 配明<br>WSA同山橋<br>NGA                                                     | 16FAR104                     | . 1188), 197                                                   | 10百万及技术协议中                                                                                               |
| 新規定<br>通内器                                                     | <ul> <li>H B 4</li> <li>(4)担任人業員<br/>(年現住業活動<br/>(5)担任人業子<br/>(6)担任人業子<br/>(7)主义目前</li> </ul>                                                                                  | <ol> <li>U ※ ▲</li> <li>■ 単位</li> <li>■ 単位</li> <li>■ 単位</li> <li>■ 単位</li> <li>■ 単位</li> <li>■ 単位</li> <li>■ 単位</li> <li>■ 単位</li> <li>■ 単位</li> <li>■ 単位</li> <li>■ 単位</li> <li>■ 単位</li> <li>■ 単位</li> <li>■ 単位</li> </ol>                                                                                                    |                                                                                                    | <ul> <li>第二日 10</li> <li>第二日 10</li> <li>第二日1日前38</li> <li>51035、井田市</li> <li>第11035、井田市</li> <li>第11035、井田市</li> </ul>                                                                                                    | <ul> <li>総合</li> <li>44 協 面</li> <li>総合や不少于500M</li> <li>(第三方数が最古等)</li> <li>(第三方数が最古等)</li> </ul>                                                                                                    | 1000<br>1000<br>1000<br>1000<br>1000<br>1000<br>1000<br>10              | 透示台间复印件<br>10万人石市大市          | 5.520, 578                                                     | 國民政務考验保中                                                                                                 |
| 美地址<br>透内森                                                     | <ul> <li>H B (         4)相关, A 副         (4)相关, A 副         (4)相关, A 副      </li> <li>(5)相关, A 副         (5)相关, A 副         (6)相关, A 副      </li> <li>(7)重兴动动。     </li> </ul> | U 辛 A<br>■ #1251年以末(単20<br>130支給容量的可能)<br>2017年01月01日至約<br>1317年01月01日至約<br>1317年01月01日至約                                                                                                    | 20)<br>2 5 25 25<br>17年1月1日至終始<br>午回"條為書"接片<br>防衛上球司職无行<br>以天天偏接执行情                                                                                                    | <ul> <li>日 10</li> <li>※ 日 10</li> <li>※ 日 10</li></ul>                    | <ul> <li>#0申</li> <li>#4 協 助</li> <li>#2相当年不少于500M</li> <li>#三方説成最当時4</li> <li>二素大行復歌公开料ま</li> </ul>                                                                                                    | 1000<br>1000<br>1000<br>1000<br>1000<br>1000<br>1000<br>10              | 透完合同期回答<br>我行人名意为森。          | 、包含器页、 签字書                                                     | ■重元及技术分化中                                                                                                |
| <b>新班址</b><br>通内高                                              | <ul> <li>H B (<br/>何期版人編)<br/>体現供達活躍<br/>(5)用版人為行<br/>(6)證極人員)<br/>(7)主染研載。</li> </ul>                                                                                         | U ※ ▲<br>I構UE1年以来(目20<br>IS地站音量的资源)<br>2本品な満足大印刷<br>037年01月01日至約<br>1时间載3年内、19%                                                                                                    | 200<br>参 5 5 5 5<br>17年1月1日至後時<br>一品 (信拠者) 任村<br>19番組(此句)順元行<br>しん天天御殿(共行情                                                                                                    | <ol> <li>(1) 日 5</li> <li>(2) 日 5</li> <li>(2) 日 5</li> <li>(2) 日 5</li> <li>(2) 日 5</li> <li>(2) 日 5</li> <li>(2) 日 5</li> <li>(3) 日 5</li> <li>(3) 日 5</li> <li>(4) 日 5</li> <li>(4) 日 5</li></ol> | <ul> <li>総合</li> <li>44 単 部</li> <li>2本 単</li> <li>2本 単</li> <li>2x 単</li> <li>2x 単</li>     &lt;</ul>                                                                                                    | 截34)<br>₩856-同业绩<br>死病。<br>案(王地午後66)                                    | 建市台同都市体<br>ま行人在意为常。          | 、包含酸药、 兰字書                                                     | 1章元及20173602中<br>XX0000X000<br>XX0000X000<br>XX0000X000                                                  |
| 新期22<br>通内器                                                    | <ul> <li>H B (1)</li> <li>(4)相互人類目<br/>体現供加石器</li> <li>(5)相互人系目</li> <li>(5)相互人系目</li> <li>(7)指定原稿</li> <li>(7)指定原稿</li> <li>上所</li> </ul>                                     | U ※ 点<br>単加近1年以来(単20<br>133 地)に容量的方面の<br>245 品の満足大用的<br>2017年01月01日至時<br>10月前3年内、投発                                                                                                    | 20)<br>クレービービー<br>17年1月1日至設術会<br>一旦「信勢者」任社<br>195歳止世現編先行<br>人王夫備編执行情                                                                                                    | <ul> <li>(1) (1) (1) (1) (1) (1) (1) (1) (1) (1)</li></ul>                                                                                                    | 単の中<br>44 98 型<br>42200年でシテラ500M<br>(第三方前は用古寺)<br>第六行官事公开科学                                                                                                    | 取34<br>W85台同业绩<br>F篇、<br>集)法院午信94                                       | 議供合同期印件<br>我行人招誉为难。          | . 18.200. 18.40                                                | ■売設設 PM-Q中<br>XXX000X000<br>XXX000X                                                                      |
| ▲助定<br>請内容<br>朱文指<br>(1.数)満供应商)                                | <ul> <li>H B (4)<br/>(4)的场人面前<br/>(4)的场点人面前<br/>(5)时场人面前<br/>(5)时场人面前<br/>(7)重轮转动机<br/>上所</li> </ul>                                                                           | U 辛 ▲<br>構成任1年以末(第20<br>130年以末(第20<br>130年以末(第20<br>130年以末(第20<br>130年以末(第20<br>1307年01月01日至於<br>1307年01月01日至於<br>1307年01月01日至於                                                                                                    | 20)<br>2 5 2 4<br>17年1月1日至終時<br>17年1月1日至終時<br>17年1月1日至終日<br>17年1月1日至終日<br>17年1月1日至終日<br>17年1月1日至終日<br>17年1月1日<br>17年1月11日<br>17年1月11日<br>17年1月11日<br>11   | <ol> <li>(1) 日 5</li> <li>(1) 日 5</li></ol> | <ul> <li>#0年</li> <li>#4 単 面</li> <li>#2方間は服吉等4</li> <li>第三方間は服吉等4</li> <li>第六行復報公开料点</li> </ul>                                                                                                    | 取り<br>200<br>200<br>200<br>200<br>200<br>200<br>200<br>200<br>200<br>20 | 建用合同复印件<br>我行人后意为罪。          | . S.225. 272                                                   | 10回示及2014年9600年<br>X00000000<br>X0000                                                                    |
| 第期定<br>通内器<br>米交相<br>以影満供应商<br>100年の/100万 。                    | <ul> <li>H B (<br/>(4)担任人業)<br/>(年夏時期)(5)担任人業)<br/>(5)担任人業)<br/>(7)至於時期)<br/>上所</li> </ul>                                                                                     | U ※ ▲<br>構造日本以来(男20<br>(3)地路音量的资格)<br>22 品の満足大田時<br>017年01月01日至時<br>18 月前3年内、19 %                                                                                                    | 500<br>参加 三 当<br>17年1月1日至設施<br>中国一修務者「任用<br>15年度に封闭網元行<br>以元天備編集所行構<br>単準ム                                                                                                    | 2014<br>2 日 5<br>続上が月前期<br>新聞時間の<br>新聞時間の<br>記録。<br>新聞5<br>2015                                                                                                    | <ul> <li>単株 単 単</li> <li>株 単 単</li> <li>株 単 単</li> <li>株 単 単</li> <li>株 一 本 単</li> <li>株 一 本 単</li> <li>株 単</li> <li>株 一 本 単</li> <li>株 一 本 単</li> <li>株 一 本 単</li> <li>株 一 本 単</li> <li>株 一 本 単</li> <li>株 一 本 単</li> <li>株 一 本 単</li> <li>本 単</li> <li>本 単</li> <li>本 単</li> <li>本 単</li> <li>本 単</li> <li>本 単</li> <li>本 単</li> <li>本 単</li> <li>本 単</li> <li>本 単</li> <li>本 単</li> <li>本 単<td>就助<br/>W20台市业绩<br/>所成。<br/>案(法院午信96<br/>年1月1日</td><td>建作合间复印件<br/>我行人名意为准。</td><td>5385. 278<br/>9409</td><td>■単元及225 Flaghtの中<br/>XXX000XX000<br/>XX000X</td></li></ul> | 就助<br>W20台市业绩<br>所成。<br>案(法院午信96<br>年1月1日                               | 建作合间复印件<br>我行人名意为准。          | 5385. 278<br>9409                                              | ■単元及225 Flaghtの中<br>XXX000XX000<br>XX000X                                                                |
| 素助定<br>通内募<br>大文内<br>(以影満供应商)<br>信頼無位/形位司。<br>確認公司 14日         | <ul> <li>H B ()</li> <li>(4)相信人類目<br/>(4)相信人類目<br/>(5)相信人為日<br/>(5)相信人為日<br/>(7)至於明朝)</li> <li>上所</li> </ul>                                                                   | U 本 点<br>構成近3年以来(第20<br>035年3月前の3回の<br>約7年01月01日至約<br>1017年01月01日至約<br>10月前前3年内、198<br>10月前前3年内、198                                                                                                    | 275<br>学 5 2 位<br>17年1月1日至設備<br>本温 1億第第1 任州<br>防衛止封司順元行<br>は、天王福祉共行<br>構<br>取承人                                                                                                    | <ul> <li>第二日 第二日</li> <li>第二日 第二日</li> <li>第二日</li> <li>第二日</li></ul>                                                              | 単の中<br>44 18 10<br>42481年モンテラ500M<br>1第三方数は指古等4<br>二次の「高単公开向き<br>等級                                                                                                    | 取34<br>W856同业绩<br>和高。<br>電法院生活地<br>電波目現                                 | 透完合同線司件<br>株行人名意为准。<br>編集状态  | <ul> <li>転合面页, 当今面</li> <li>転合面页, 当今面</li> <li>時以日期</li> </ul> | ■                                                                                                    |
| 軍地定<br>通内専<br>米文和<br>収載満供应商<br>用版単位/供应商<br>正沢公司-石段<br>業沢公司-石段二 | <ul> <li>H B (4)<br/>(4)相応人類<br/>(4)相応人類<br/>(5)相応人類<br/>(5)相応人類<br/>(7)重発明細<br/>(7)重発明細<br/>上所</li> <li>二所</li> <li>- (電力工程)</li> <li>二(単位工程)</li> </ul>                      | U ※ 点<br>期近日年以末(単20<br>(3)本社音量的方面)<br>2/产品な周辺大田町)<br>017年01月01日至終<br>12月间前3年内、198<br>円反開時期                                                                                                    | 200<br>2 5 至 5<br>17年1月1日至我時<br>17年1月1日至我時<br>17年1月1日至<br>17年1月1日至<br>17年1月1日至<br>17年1月1日至<br>17年1月1日至<br>17年1月1日至<br>17年1月1日至<br>17年1月1日<br>17年1月1日<br>17年1月11日<br>17年1月11日<br>11 | <ul> <li>第二日本</li> <li>第二日本</li>     &lt;</ul>                                                           | #0年<br>#4 単 部<br>#24個件不少于500M<br>開立方間は服吉等4<br>篇大行復歌公开料点<br>等級                                                                                                    | 取34<br>W20古町山田<br>家業。<br>電田地子 保破<br>載者日期                                | 護治合同避戸待<br>8.行人石巻为車、<br>磁時状态 | 、 新田田道、 田平田<br>町小日町                                            | 1<br>重売及該大地の中<br>XXX00000000<br>XXX000X<br>1<br>1<br>1<br>1<br>1<br>1<br>1<br>1<br>1<br>1<br>1<br>1<br>1 |

9、选择需要邀请的供应商,审核通过后点击【发送招标邀请】向外网相应的供应商发送招标邀请, 发送邀请前或发送邀请后在供应商接受邀请前均可以变更联系人,变更联系人后需要重新发送招 标邀请给该联系人;

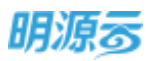

| - CO                                                                                                    | IN MIRCOLD        | NAMES OF A CONTRACT OF A CONTRACTACT OF A CONTRACT OF A CONTRACT OF A CONTRACT OF A CONTRACT OF A CO | 出现本 紀丁 朝广          | 155.00 J. BORIZTININ | 工会運動加速   | 840、日本北丁州    | CAREER ADDRESS OF THE OWNER OF THE OWNER OWNER OF THE OWNER OWNER OWNE |            |            |
|----------------------------------------------------------------------------------------------------|-------------------|----------------------------------------------------------------------------------------------------|--------------------|----------------------|----------|--------------|----------------------------------------------------------------------------------------------------|------------|------------|
| (4)<br>#                                                                                                    | )担任人需用:<br>設范服及电站 | 1953年以来(自2017年<br>(安重的页面)。                                                                                                    | 1月1日至總統            | 數止时间期)晶晶地            | 伸不少于500M | W的合同业绩遵保     | 合同复印件, 6                                                                                                    | 11合首页、当字章3 | 重页及技术协议中体型 |
| (5)                                                                                                    | 把底人把把?            | -品広東京太阳城产品                                                                                                    | "ERA" IS-          | 1867. #ISCM          | 方用试验管理研  | N. 10.       |                                                                                                    |            |            |
| ART                                                                                                    | 101011-0100       |                                                                                                    |                    | Belline and          |          |              |                                                                                                    |            |            |
| 10                                                                                                    | Holdon metho      | New Monthleric                                                                                                    | 102000000000000000 | PEICAS CORT.         |          |              |                                                                                                    |            |            |
| (7)                                                                                                    | 軍投行截止             | 8间前3年内,1866人3                                                                                                    | 5天馆赠执行情            | 沒,具体以中國則             | 行信息公开网生  | 国法院失信被执行     | 人名单为唐。                                                                                                    |            |            |
|                                                                                                    |                   |                                                                                                    |                    |                      |          |              |                                                                                                    |            | X000000000 |
|                                                                                                    |                   |                                                                                                    |                    |                      |          |              |                                                                                                    |            | X20000     |
| and the second second se |                   |                                                                                                    |                    |                      |          |              |                                                                                                    |            |            |
| 相关文档                                                                                                    |                   |                                                                                                    |                    |                      |          |              |                                                                                                    |            |            |
| 1 投邀请供应商                                                                                                    |                   |                                                                                                    |                    |                      |          |              |                                                                                                    |            |            |
| 100#10/1107 1                                                                                                    |                   | 用設置構造                                                                                                    | 制东人                | <b>単約</b>            | 转误       | <b>北日和</b> 3 | 编辑代表                                                                                                    | 神い日用       | 10-14      |
| - 武汉公司-杨欣一(电)                                                                                                    | 力工程)              |                                                                                                    |                    |                      |          |              |                                                                                                    |            |            |
| 出资源分科研究                                                                                                    | 5 <b>2</b> 1      | 电力工程由工项                                                                                                    | IR                 | 189000000            | 9        |              | 常短渡                                                                                                    |            | 0.5866.4   |
| - 武汉公司-标段二(电)                                                                                                    | 信工程)              |                                                                                                    |                    |                      |          |              |                                                                                                    |            |            |
| 北非美容则是有限的                                                                                                    | 200               | 电库工程座工项                                                                                                    | 王兆                 | 1890000000           | 9        |              | 未決送                                                                                                    |            | SEMBA      |
|                                                                                                    |                   |                                                                                                    |                    |                      |          |              |                                                                                                    |            |            |
|                                                                                                    |                   |                                                                                                    |                    |                      |          |              |                                                                                                    |            |            |
|                                                                                                    |                   |                                                                                                    |                    |                      |          |              |                                                                                                    |            |            |

10、 发送邀请后,招标方可以通过【调整供应商】新增拟邀请的供应商,同时针对已发送邀请但 未接受或已拒绝的供应商再次发送邀请;若邀请供应商联系人存在调整,可通过【变更联系人】 更新邀请供应商参与者为最新联系人;

| - #00-00-000- (10-5TW) | a supervised and | arran a | 1.5.55      | 1.00 | and the second second s | and store. | and the second second |           |
|------------------------|------------------|---------|-------------|------|----------------------------------------------------------------------------------------------------|------------|-----------------------|-----------|
| 北市多分和技術開会司             | 电力工程施工语          | ŦR      | 18900000009 |      | 2020-01-08                                                                                                    | 接续认        |                       |           |
| < 武汉公司·杨段二(南道王曜)       |                  |         |             |      |                                                                                                    |            |                       |           |
| 北市委任時接角開会間             | 电信工程输工项          | 王用      | 18900000009 |      | 2020-01-08                                                                                                    | 领确认        |                       | 市民組織支援政策人 |
|                        |                  |         |             |      |                                                                                                    |            |                       |           |

**11**、 招标方发送招标邀请后,供应商会收到短信通知及站内信通知,收到通知后供应商登录采购 门户管理平台【我参与的招标】列表中可以查看相应的邀请记录,邀请记录按照标段进行展示;

| 110                                                                                                    | 新闻目标 2 未接受的 2 进行中的 6 已经常的 6                               |  |
|----------------------------------------------------------------------------------------------------|-----------------------------------------------------------|--|
| iiii)                                                                                                    | KANSHEERE (III C)                                         |  |
|                                                                                                    | 电力通工公包工程的时间 4402 (电压工程)                                   |  |
| 4800 ASIA                                                                                                    | 二級快來山王素一種也來山王素 (前前前) - 約14 7 和-15-4505 (前前市) 第三級快樂 (1993) |  |
| ett.                                                                                                    |                                                           |  |
| normality of the second second second second second second second second second second second second second se |                                                           |  |

**12**、 点击对应的邀请记录后,打开详情页面,供应商可以选择接受邀请或拒绝邀请,拒绝邀请时 需要填写拒绝原因及附件;

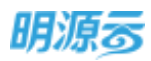

| 190910        | 电力链工品量工程     | 出版-総統二(南領工程  | N   |     |               |                  |        | 0  |
|---------------|--------------|--------------|-----|-----|---------------|------------------|--------|----|
|               | (C)          | 7.8          | 205 | 9.6 | 1145<br>(114) | 84               | 和形绘料   | 46 |
| Libran        | (2)          |              |     |     |               |                  |        |    |
| 1055          | 創業状态         |              |     |     |               |                  |        |    |
| 120400        | <b>医用</b> 状态 | 192.Q        |     |     |               |                  |        |    |
|               | 【協師信息        |              |     |     |               |                  |        |    |
| 0927468       | 网络单位         | <b>第</b> 第公司 |     |     | INFIDIA       | 周江40×-分照一、周江4    | ·永·分詞二 |    |
|               | 田祥应喜人        | 930H         |     |     | 联邦历史          | 1890000011       |        |    |
| 19 <b>2</b> 1 | 油布田畦         | 2020-01-08   |     |     | 推清就正时间        | 2020-01-09 16:44 |        |    |
|               | 118約時書書      |              |     |     |               |                  |        |    |
|               |              |              |     |     | Sietara Ta    | ue .             |        |    |
|               |              |              |     |     |               |                  |        |    |
|               |              |              |     |     |               |                  |        |    |

|         | unsidel@ | 96-6 <b>4</b> 11 ( | 电理工程)           |       |              |     |    |      |         |
|---------|----------|--------------------|-----------------|-------|--------------|-----|----|------|---------|
| TUNIMUL | 1000     | 10                 | s               | 30    | ER.          | 100 | 24 | BRAN | and the |
|         | · · · ·  |                    | 拒绝邀请            |       |              |     |    | ×    | - 0     |
| £9%E    |          |                    |                 |       | -            |     |    |      |         |
| RI AMEN | 18800    |                    | 招信意义            | *     |              |     |    |      |         |
|         |          | 1002               | <b>应该接以后</b>    | 1.0   |              |     |    |      |         |
| BRANC   | 189983   |                    | - 10 10 10 10 M |       |              |     |    |      |         |
| NUTRE   | ISLENC:  | RILLING            |                 |       |              |     |    |      |         |
| O SHEET | 自动出现人    | amm.               |                 |       |              |     |    |      |         |
| 解疫管理    | NAME     | 2020-01-01         |                 |       |              |     |    |      |         |
|         | 1.000+0  |                    |                 |       | - <b>B</b> 2 | 52R |    | - 10 |         |
|         |          | 1                  |                 | ( HOR |              | NA  |    | 1    |         |
|         |          |                    |                 | _     |              |     |    |      |         |

13、 供应商接受邀请后,会自动进入到内网的资格预审节点,招标方可以根据供应商质量选择能够入围的供应商参与后续的招标;如果供应商存在经营异常等风险信息,则系统会自动进行提

| 彩招系统         |   | 电力描述即极正规语        | Ģ           |            |             |            |          |             | -          |    |
|--------------|---|------------------|-------------|------------|-------------|------------|----------|-------------|------------|----|
| A 113        |   | 1592<br>0        | 17300.<br>O | 88         |             | (B) 10     | 215      | 14<br>0     | 1215       | -0 |
| 5 150 mm     |   | 20-01-01         | 2020-01-12  | 2020-20-28 | 2020 25. 25 | 2010 NJ-24 | 201-0-21 | 2020-00-01  | 2000 43-28 |    |
| 1            |   | 相称地位/地址定用        | 1 0+        | 建四人居       | 的点(型)等[8]   | 入医末期 (     | 等级 取某人   | <b>₽6</b> , | 18/3       | e  |
|              |   | - 御説公園・編載        | (电力工程)      |            |             |            |          |             | 640,000    |    |
| R. Hankeline |   | section:         | 的工程和增加口的    |            | 地力工程施工項     | 内部推荐       | 石秋       | 18900000009 | 6520       |    |
| ACCESSION    | 2 | 北岸多田和            | 体和机能部分      | 1          | 电力工程施工项     | 道湾         | 王府       | 18900000009 | 844        |    |
| a unorme     | 5 | NOT THE OCCUPANT | BUILDING    | 110        | 电力工程。       | 接着         | 9E       | 18900000000 | 848        |    |
| 12004400     |   | - 957(2)#0-669   | (山田工城)      |            |             |            |          |             | -          |    |
| 1.000        | * | + SALAR          | 而工程有限公司     |            | 电油工程每工项     | 内部被除       | an .     | 1890000009  | 1579       |    |
|              |   | 北京市日和            | 14-14-12-12 | 1 0        | 海滨工程施工塔     | 819        | 王氏       | 1890000009  | ate        |    |

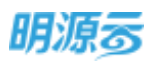

| н        | #0922#R > #0922#R |                                                                                                    | o 🖑      | 0.  |
|----------|-------------------|----------------------------------------------------------------------------------------------------|----------|-----|
| ŧ.       | ADALANIA          |                                                                                                    | Anna     | 4   |
|          | ARUTA TOR         | HUMBERSE                                                                                                    | 2 K<br>0 | 6   |
| <b>#</b> |                   | and a second second s |          |     |
| -        | Immend            | CENTRAL ISOCONFIL PROVIDED CONTRALS                                                                                                    |          |     |
|          | 1 ME 444          | 1. 0. 0.                                                                                                    |          |     |
| 00       | 1 0 810           | ② 您跟走继续吗?                                                                                                    |          | 1.  |
| 栗        | 1 0 10            |                                                                                                    |          | 1.4 |
|          | 4 0 ±8            | 1962 - 2009                                                                                                    |          |     |
|          |                   |                                                                                                    |          | _   |
| (P       |                   | <u> </u>                                                                                                    |          |     |

14、 如果招标制度控制点中设置了相应的控制点,则当资格预审节点的供应商不符合控制点要求时,系统会亮红灯提示,并将不符合制度要求的内容展示在列表中;

| 89.004    | *    |         |         |               |            |                                         |             |                      |             | -          |   |
|-----------|------|---------|---------|---------------|------------|-----------------------------------------|-------------|----------------------|-------------|------------|---|
|           |      | 电力協工の包  | 0.丁程幅   | 19            |            |                                         |             |                      |             | 101012     | 1 |
| 東部        |      | 1628    |         | 128           | 42         | (11) (11) (11) (11) (11) (11) (11) (11) | 123         | 340                  | 54          | 1072       |   |
| 10000     | ž    | 20.01.0 | 9 C     | 2020 OL 11    | 2010-01-18 | nuo-m-m                                 | 2007-01-34  | 2020-00-29           | man dia m   | 2010-02-09 |   |
|           |      | 1.444   | POPULAR | a strange and | -          | -                                       | 41.15       | 4.70                 |             |            |   |
| 1000MILLE |      | 907     | x38mb4  | 計画開始(ES)号     |            | 电力工程                                    | 銀布          | 98                   | 18900000009 | 65.69      |   |
| STRATET . | - 25 |         |         |               | _          |                                         |             |                      |             |            |   |
| Alertan I | 12   | 招称和此    | 控制机     |               |            |                                         |             |                      |             |            | 1 |
| 199921115 | 100  |         | 建油      | 1281-1        | 利用原序       |                                         | 1641        |                      |             |            |   |
| REPORT    |      | -1      | •       | 注册资金          | 150075     |                                         | 2023年4日有限责任 | 20. 11 <b>7</b> . FR | E有用公司主册资金。  | 500.75     | Г |
| sinesia.  |      | 2       |         | MORE          |            |                                         | 所有人思想是现在合意  | 8                    |             |            |   |
|           |      |         | -       | mane          |            | PLA WARTER                              |             | the stream rights    |             |            |   |

15、 点击【保存】按钮可以保存临时修改的数据;确定入围单位后,可以进行审核,审批模式可以在业务参数中进行配置,当审批模式为线上工作流审批时显示【发起审批】按钮,当审批模式为线下审核时显示【审核】按钮;

## 【口径说明】

| 名称       | 说明                              |
|----------|---------------------------------|
| 项目采购资格预审 | 公司犯业冬会粉 可以配罢工作法审批/绘下审批          |
| 审批模式     | 公可级亚分参数,可以癿直工作抓甲加/线下甲加。         |
| 战略采购资格预审 | 八司44山久会粉 可以配罢工作法实地 (4) 下实地      |
| 审批模式     | 公可级业务参数,可以能直工作氚甲机/线下甲机。         |
| 展示方式     | 项目采购区分标段,战略采购不区分标段。             |
| 联系人及手机   | 线上招标时供应商联系人手机号码必须在外网注册后才能进行登录,只 |
|          | 有所选的联系人手机才能登录外网参与本次招投标的相关工作。    |

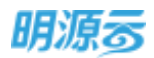

|          | 只有当前招标公司下的正式供应商库中的未冻结供应商才能入围;当供 |
|----------|---------------------------------|
| 资格预审入围规则 | 应商不符合条件时,可以在供应商库中将供应商调整至当前公司下的正 |
|          | 式供应商库后再入围该供应商。                  |
| 资格预审审核校验 | 审核前招标公告报名时间需截止,招标邀请截止时间需截止。     |

## 11.11如何编制设计图纸

## 【场景说明】

对于工程类的招标活动,招标文件编制前通常需要技术部门提供相应的设计图纸,然后成本部门根据 技术部门提供的设计图纸进行工程量清单的编制,最后由采购部门统一汇总形成招标文件。为了提升三个 部门之间的协同效率,系统分别提供了设计图纸、工程量清单、招标文件三个节点,各节点指定负责人, 在计划时间内完成相关工作并上传到系统中,其他部门则可以在线进行查看,并进行工作开展。

设计图纸节点可根据实际业务需要选择配置相应节点,该节点与招标文件节点同组。

### 【操作说明】

1、点击设计图纸节点,在该节点中点击【上传】按钮上传已经编制完成的设计图纸;

| 明源云            | Ξ    | 采购过程 > 采购过程 |    |            |            |            |            |             | 0 đ        | • •  |
|----------------|------|-------------|----|------------|------------|------------|------------|-------------|------------|------|
| HEAH           | *    | 电力能工作电工程网络  |    |            |            |            |            |             | -          | 1.0  |
| <b>#</b> #II   |      | est<br>o    | 42 | 1054<br>   |            | 工程目標的      |            | 86          | 84<br>0    | -0   |
| <b>6</b> 16888 |      |             |    | 3000-07-08 | 2000-00-20 | 2000-07-03 | 2010-07-01 | .2000-07-08 | 2020-02-02 |      |
| (1) #WARK      | 2    | 1:设计图纸      |    |            |            |            |            | -           |            |      |
| D HNEE         | - 18 |             |    |            |            |            |            |             | - 10       |      |
| 8.0098         |      | 2968        |    | 大小(MB)     | 2.83       | 于後日期       | 透明研究方案     |             | -          | 1819 |
| E TRUBS        |      |             |    |            |            |            |            |             |            |      |
| g sines        | - 26 |             |    |            |            | WICESS     |            |             |            |      |
|                |      |             |    |            |            |            |            |             |            |      |
| -              |      |             |    |            | -4447      | 89         | IE3N       |             |            |      |
|                |      |             |    |            |            |            |            |             |            |      |

2、设计图纸支持上传多个文件,可以指定设计图纸对应的标段;

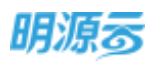

|     | 500 新维技术放文档                                     |                                                                                                    | 0 × 15 |      |
|-----|-------------------------------------------------|----------------------------------------------------------------------------------------------------|--------|------|
|     | 5968278 · 29982548                              | 10.1221m4743                                                                                                    |        |      |
|     | 地本版主称 · 上市 • • 上市 • • • • • • • • • • • • • • • |                                                                                                    |        |      |
|     |                                                 |                                                                                                    |        | 1.5  |
| 12  |                                                 |                                                                                                    |        | 58/T |
| 1.0 |                                                 | (Provide Street of Street of Street of Street of Street of Street of Street of Street of Street of Street of St |        |      |
| 2   |                                                 | Elin                                                                                                    |        |      |

3、上传完成后,由节点负责人点击【提交】按钮,提交设计图纸相关信息;提交完成后该节点中上 传的文件将会自动同步到招标文件节点中的技术标文档中;

| 明源言          | E  | 采取过程   | Finitia  |             |            |            |            |              |            | 0.0         | 0     |
|--------------|----|--------|----------|-------------|------------|------------|------------|--------------|------------|-------------|-------|
| -Right King  | ** | 4.15   | Istimus  | 8           |            |            |            |              |            | DEPEN       | 0     |
| <b>#</b> ##  |    | 0      | 4        | *#          | Bittle     | RHERE .    | INDER      | e 1882.94    | 216        | - #R<br>- 0 | -0    |
| 🛱 1008       |    |        |          |             | 2030-07.00 | 2011-06-02 | 3630-02-5  | E 2020-03-07 | 2010-01-34 | 1010-117-17 |       |
| (A) HAVANEE  |    | 1 sett | 2016     |             |            |            |            |              |            |             |       |
| TEC: HARRIER |    |        |          |             |            |            |            |              |            | 4.00        |       |
| 8            |    |        | 216436   |             | 大臣(MB)     | 上接人        | 上博司時       | 透明标取方案       |            |             | 58-IT |
| iii seense   |    | 1      | xxxxxdip | 1-Got電紙docs | 0.01       | 用戰鬥        | 2020-05-28 | 北京市時公司-6位一   |            | 10.5 Y 8    | 20    |
| -            |    |        |          |             |            |            |            |              |            |             |       |
|              |    |        |          |             |            |            |            |              |            |             |       |
|              |    |        |          |             |            | -90        | 12.0       | 104          |            |             |       |
| 1000 N 10    |    |        |          |             |            |            |            |              |            |             |       |

4、在招标文件节点发起审批前,设计图纸节点负责人可以进行相关图纸的修改,点击【修改】按钮,可以对已经上传的文件进行修改,也可以上传新的文件;修改完成后再次点击【提交】按钮即可提交。

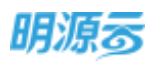

|              | <u> </u> | 伸力除工器 | 相工程招标           |                                                                                                    |          |            |                    |       | BRINGS     | 0      |
|--------------|----------|-------|-----------------|----------------------------------------------------------------------------------------------------|----------|------------|--------------------|-------|------------|--------|
| e ==         |          | 08    | 40              | internet in the second second | See mu   | 工程董幸       | # <u>\$95,70</u> 9 | 365   | 846        | 100    |
| 5 %A##       |          |       |                 | 3120-47-03                                                                                                    | 201.04   |            | u may in ar        | 20.01 | 3010-01-11 |        |
| 1) 1545-1976 | 3        | 设计图象  | £               |                                                                                                    |          |            |                    |       |            |        |
| i sour       | 10       |       | 文编名称            | 大小 ( M                                                                                                    | 8) 上侍人   | 上修田間       | 建用标应力量             |       |            | 操作     |
| 8 4045576    |          | 1     | 20000318-811986 | doci                                                                                                    | 0.01 RAM | 2020-06-28 | 318889210-089-     |       |            | T T BL |
| i static     | 3        |       |                 |                                                                                                    |          |            |                    |       |            |        |
|              | - 38     |       |                 |                                                                                                    |          |            |                    |       |            |        |
|              |          |       |                 |                                                                                                    |          |            |                    |       |            |        |

## 11.12如何编制工程量清单

### 【场景说明】

对于工程类的招标活动,招标文件编制前通常需要技术部门提供相应的设计图纸,然后成本部门根据 技术部门提供的设计图纸进行工程量清单的编制,最后由采购部门统一汇总形成招标文件。为了提升三个 部门之间的协同效率,系统分别提供了设计图纸、工程量清单、招标文件三个节点,各节点指定负责人, 在计划时间内完成相关工作并上传到系统中,其他部门则可以在线进行查看,并进行工作开展。

工程量清单节点可根据实际业务需要选择配置相应节点,该节点与招标文件节点同组。

【操作说明】

 1、点击工程量清单节点,在招标清单列表中,可以通过系统提供的在线清单编制功能进行在线编制 招标清单;

| 明源言                | Ħ | Reality > Recta  |                      |            |             |               |           | 0 🕈        | •     |
|--------------------|---|------------------|----------------------|------------|-------------|---------------|-----------|------------|-------|
| ·RISHM             | # | 4-HEZOMINES      |                      |            |             |               |           | NERT       | 0     |
| a na               |   | •8               |                      | 1.Halam    | 日初文件        | 295           | 5M<br>0   | 0          | 0     |
| 45 XILLING         |   | - 200-0110       | June ID              | 3101-41-42 | 1 mote 01-0 | 1 2000-011-04 | JEE 00.17 | 1410-02.15 |       |
| 🕷 मध्यमसंस         |   | 招标講筆             |                      |            |             |               |           |            | 1     |
| (D) contacts       |   |                  |                      |            |             |               |           | ent.       |       |
| <b>B</b> 400000    |   | 立物政府             | (10世年1月1日)<br>(11日日) | 上接人        | 上传日期-       | 246878        |           | 10         | far . |
| ii seene           |   | 1 MLT: THYNHHIMM | 0.01                 | 半和司        | 2020-06-28  | 定意意解示的-经历一    |           | 414 9      |       |
|                    |   | 其他文件             |                      |            |             |               |           |            |       |
|                    |   |                  |                      |            |             |               |           | -10        |       |
|                    |   |                  |                      | 60         | 12.0        | NIS.          |           |            |       |
| 42883#( <b>7</b> 2 |   |                  |                      |            |             |               |           |            |       |

在招标清单列表中,点击【新增】按钮,选择相应的招标清单模板,根据模板完成招标清单的编制;

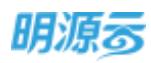

明源云 ERP-采购招投标管理系统产品操作手册

| 明源言           | Ξ           | 选择招标清单模板                             |                           |                                                                                                    |                    |           |                            | 0                            | × 0 3     | •   |
|---------------|-------------|--------------------------------------|---------------------------|----------------------------------------------------------------------------------------------------|--------------------|-----------|----------------------------|------------------------------|-----------|-----|
| (1000)        | *           | ROISEESS +                           |                           |                                                                                                    |                    |           |                            |                              | -         |     |
| 6.00          |             | The second second second             | M. L. PROPERTY            | 10-10-10-10-                                                                                                    | 0.0                |           |                            |                              | 20        |     |
|               |             | 40000                                | an - priprie              | and the second second se | W ( 94)            |           |                            |                              | 100.07.07 |     |
|               | - ÷         | TROOM                                | 1516                      | 清单级形石称                                                                                                    | 這种描述分类             | 编制人       | 满制已期+                      | 港營調制修改機械                     |           |     |
|               |             | 242253                               | 1 062                     | (春季                                                                                                    | 世基工程关              | 广东01      | 2020-06-28                 | 2017                         |           |     |
|               |             | 出现设备用                                | 2 (16                     | 电应信标调量增长                                                                                                    | 电压设备类              | 1000      | 2020-06-27                 | 2007                         |           |     |
|               |             | #SIR#                                | 3 10.73                   | 工程指标清单模性                                                                                                    | 工程设备两              | Million 1 | 2020-06-27                 | 为许                           |           | 110 |
| THE WALLEY    |             | 15 M T 19 M                          | .4 EFS                    | (4分)(約二萬年度)                                                                                                    | -9499698           | 100       | 2020-06-27                 | 为许                           | 1         | -   |
|               | 2           |                                      | - 2. 307                  | And the state of the                                                                                                    | and an owned       |           | 2020-05-27                 | 74H                          |           |     |
|               |             |                                      | 3 7.0                     |                                                                                                    | 740/14r4           | -         | 2020-05-27                 | 7.04                         |           |     |
|               |             |                                      | 1 1.9                     | SET WALKERSON                                                                                                    | TREASAN            | +/600     | 2020-00-27                 | 2014                         | 14        |     |
|               |             |                                      | ≓11册 20 f                 | R//01                                                                                                    | -                  | e 11      |                            | G 4 1 88 1                   | 1         |     |
|               |             |                                      |                           |                                                                                                    | ● 46人出来在明          |           |                            |                              |           |     |
|               | 10          |                                      |                           | -                                                                                                    | 103                | 8         |                            |                              | -         |     |
|               |             |                                      |                           |                                                                                                    |                    |           |                            |                              |           |     |
| 编辑旧标志         | W.          |                                      |                           |                                                                                                    |                    |           |                            |                              |           | 9   |
| 纽尔清单级         | 100         |                                      |                           |                                                                                                    |                    |           |                            |                              |           |     |
| 均标准图题         | E 653       | 工程招导通单模板                             |                           |                                                                                                    | 10.000             | HERE N    | <b>H</b> P                 |                              |           |     |
| BERNS         | 0 - 417     | ロ工程的振興業                              |                           |                                                                                                    | ±400               | 100       | 1846244                    | 144                          |           |     |
|               |             |                                      |                           |                                                                                                    |                    |           |                            |                              |           |     |
| 1846清单位       | 841. :      |                                      |                           |                                                                                                    |                    |           |                            |                              |           |     |
| 1             | *** US      | 865 (3                               | 880                       | р<br>ФФ 1                                                                                                    | 1. F<br>【控集 49分年10 | o (       | 1<br>第中(元)<br>Na 11158 5   | 1 K<br>金 人工務問題 <sup>[4</sup> | n ⊕to     | (e) |
|               |             | 6 I.                                 |                           |                                                                                                    |                    |           |                            |                              |           |     |
| 1.1.1         | Theet3      | 1                                    |                           |                                                                                                    | 1. [4]             |           |                            |                              |           | TE: |
| X6 ±33<br>F12 | MA - 2      | 式 和勝 保道 公園<br>1                      | 02+02-612                 | <i>Re</i>                                                                                                    | <b>RHLER</b>       | 819       |                            |                              |           | ~ 1 |
| 1             | 10G SE      |                                      | 40                        | INE SAPE                                                                                                    | a l                | R. (%)    |                            | aan                          |           |     |
| 1 1           | 30212001001 | R. 182 HR: 2H 80-1                   | VCZI A                    | 1007.6 87.10                                                                                                    | AIR HHR            | 12.       | 100 LZ.21 9                | 1080, 80                     |           |     |
| 4 2           | 30212003001 | 他門政徒 政徒形式 能能 帮<br>面接近 名称:LSD重要过 务;   | 12世代 a<br>6:404 里         | 1132, 8 NT. 79<br>162 ST. 70                                                                                                    |                    |           | 100 LL.21 9<br>100 L2.25 1 | 327.9. 74<br>3944. 64        |           |     |
| 8 4           | 30213001002 | 普通短期灯及其他灯具 高峰。<br>描述灯 名职·里灯 划员。138   | 28. E                     | 16 57, 79                                                                                                    |                    |           | 100 12,01                  | 1404. 64                     |           |     |
| 1 4           | 30213003002 | · 減休灯 其相:订荣 登号:LII                   | 12 8                      | 12, 41 81, 19                                                                                                    |                    |           | 100 EE.21                  | 1095, 62                     |           |     |
| 9 7           | 30204031001 | 144曲 名称:甲联开关 线船<br>计电源 具称:贡取开关 线船    | 100mm (1首)<br>100mm (十一首) | 8 87, 19<br>32 87, 19                                                                                                    |                    |           | 100 12.21                  | 100, 30                      |           |     |
| 11 9<br>13 10 | 30204031003 | · 小电器 名称:接线盒 其他词<br>· 小电器 名称:洋关盒 其他词 | 現語様 (本)(書)<br>見器徒 (个)(書)  | 216 87, 19<br>48                                                                                                    | -112-112-112       | -         | 100 12,21 J<br>100 12,21   | 8962, #4<br>25.11, 80        |           |     |
| 13 19999      |             | 1814                                 |                           |                                                                                                    | -                  |           | h                          | 0401, 12                     |           |     |
| 15            |             |                                      |                           |                                                                                                    |                    |           |                            |                              |           |     |
| 18            |             |                                      |                           |                                                                                                    |                    |           |                            |                              |           |     |
| 10            |             |                                      |                           |                                                                                                    |                    |           |                            |                              |           |     |
| 20            |             |                                      |                           |                                                                                                    |                    |           |                            |                              |           |     |
| 22            |             |                                      |                           |                                                                                                    |                    |           |                            |                              |           |     |
| 29<br>34      |             |                                      |                           |                                                                                                    |                    |           |                            |                              |           |     |
| 100           | 9周期单位分析     | (表)(清堂)                              |                           |                                                                                                    | 1948               |           |                            |                              |           |     |

3、在其他文件列表中点击【上传】按钮上传已经编制完成的商务标文件;

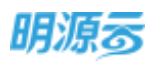

| 來招展的                                                                                                    |             | 电力装工的和工程  | QIE .       |            |            |            |            |          | Manager av |         |
|----------------------------------------------------------------------------------------------------|-------------|-----------|-------------|------------|------------|------------|------------|----------|------------|---------|
| <b>0</b> 100                                                                                                    |             | 911<br>() | ansa<br>(2) | 87186      |            | IB16304    | 210        | 98<br>0  | 86         | - (2)   |
| <b>GERM</b>                                                                                                    | 12          |           | 3030-07-04  | 2020-04-00 | 2000-03-01 | Juan-01-01 | 2820-07-08 | 340-40-0 | 3020-44-67 |         |
| -                                                                                                    | 14          |           |             |            | STATES -   |            |            |          |            |         |
| N COMPANY                                                                                                    | 7.8         | 其怨文件      |             |            |            |            |            |          |            |         |
|                                                                                                    |             |           |             |            |            |            | _          |          |            |         |
| 4000-00                                                                                                    | 3           | 2168      | SM:         | 大小(ME)     | 上带人        | 1000       | market     |          | - HE       | 45-19-  |
| i anana                                                                                                    | 2           | 2192      | un:         | 大小(MB)     | 上带人        | 149m a     | 用标志分量      |          | 20         | ARTP:   |
| 8 405-04<br>8 405-04<br>8 400-04<br>8 405-04<br>8 405-04<br>8 400-04<br>8 400-04<br>8 400-04<br>8 400-04<br>8 400-04<br>8 400-04<br>8 400-04<br>8 400-04<br>8 400-04<br>8 400-04<br>8 4 | 8           | 288       | æ           | 大小(MB)     | 上带人        | 1498 8     | 用标弦分离      |          | EII.       | Alf the |
| 1 00500<br>2 00500<br>1 00500                                                                                                    | 3<br>9<br>3 | 2165      | .Re         | 太小(MB)     | 上师人        | 1498 a     | 用石成为富      |          | Li         | ARTH    |

### 4、可以设置文件对应的标段信息;

| 明源云                                      | ÷ | Second States                                                                                                    | 0 0 0-                 |
|------------------------------------------|---|----------------------------------------------------------------------------------------------------|------------------------|
| alizintik                                |   | at m Tanda                                                                                                    | Unpile 0               |
| a 163                                    |   | 11 西位文件 〇 × 11社                                                                                                    | 101<br>                |
| A 1078                                   |   | 的用标题及方案 · 大学系和公司·印刷- · · · · · · · · · · · · · · · · · · ·                                                                                                    |                        |
| 2 - 10 - 10 - 10 - 10 - 10 - 10 - 10 - 1 |   | ■ Refer X12 上标 ● Life No. X12 Life X12 Life No. X12 Life No. X12 Lif |                        |
| (S-andt)                                 |   | 1 Multi                                                                                                    | _                      |
| B vienilie                               |   |                                                                                                    | 40                     |
| H vanta                                  |   |                                                                                                    | Contract of the second |
| E sten                                   |   |                                                                                                    |                        |
| E stinto:                                |   | 800 BBC BBC                                                                                                    |                        |

5、完成工程量清单文件的编制后,由节点负责人点击【提交】完成工程量清单的提交,提交后招标 清单会自动同步至招标文件节点中的招标清单列表,其他文件会自动同步至招标文件节点中的商 务标文件中的商务标列表;

| 明源云                            | Ŧ | 99924W > 99 | Notes            |          |         |                         |                   |                        | 0 5            | 0   |
|--------------------------------|---|-------------|------------------|----------|---------|-------------------------|-------------------|------------------------|----------------|-----|
| 彩招新统                           |   | 电力施工总板      | THINE            |          |         |                         |                   |                        | marte          |     |
| a 117                          |   | *#<br>•     | 21654<br>2000-01 | 9 St11EH | 2000.07 | 招5文H<br>〇<br>2000 (7) 4 | 215<br>2011 07 05 | 88E<br>0<br>2009-07-07 | 0<br>200-07-17 | - 0 |
| <ul> <li>(2) monent</li> </ul> |   | 日际清晰        |                  |          |         |                         |                   |                        |                | - 1 |
| C ANNES                        |   |             |                  |          |         |                         |                   |                        | 82             |     |
| -                              |   | 3           | 294560           | 天小(ME)   | 上带人     | 上地记载-                   | 重用研究方案            |                        |                | 業生  |
| iii eneme                      |   | 1 0         | 11日1日日日日日日       | 0.01     | #368    | 2020-06-28              | 北京中国公司-石田一        |                        | 50             | 874 |
| 1 SYST                         |   | 其他文件        |                  |          |         |                         |                   |                        | 1.00           |     |
| Apthonitie                     |   |             |                  |          | 40      | 82                      | <b>1</b>          |                        |                |     |

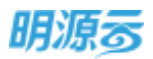

6、在招标文件节点发起审批前,工程量清单节点负责人可以点击【修改】按钮对工程量清单中的相 关文件进行修改,修改完成后点击【提交】按钮重新进行提交;

| 明源云                     | Ξ   | 察興过程 > 3   | R. 801/1992            |            |            |             |               |            | ୍ଦ୍ର 👌     | •     |
|-------------------------|-----|------------|------------------------|------------|------------|-------------|---------------|------------|------------|-------|
| 副前的                     |     | 电力施工机      | 地工程编辑                  |            |            |             |               |            | -          |       |
| # #F                    |     | *#<br>•    |                        | \$21F2EG   | C STORAGE  | 863.9       | N5<br>0       | 94         | 100<br>0   | - 0   |
| 3 1888 B                |     |            | 2020-07-03             | 2010-06-38 | 3010-07-02 | 3000-077-07 | 2020-07-04    | 2020-07-12 | 1000-01-17 |       |
| ) अक्ष <del>णात्म</del> | 8   | 1 (245)(4) |                        |            |            |             |               |            |            |       |
| - NER                   | - 5 |            | 又物后年                   | 大小(MB)     | 上市人        | 上市日本1-      | <b>走相约东方案</b> |            |            | 關作    |
| . ADMENTE               | 2   | 1          | (0+) Yalowan           | 0.01       | #35.H      | 2020-06-28  | 2.8580.00-00- |            |            |       |
| i =Nette                |     | 其他文件       | +                      |            |            |             |               |            |            |       |
| NAME                    | 5   |            | 3266                   | 大小(108)    | 上伟人        | 100         | 重用石段方案        |            |            | 10/12 |
|                         |     | 1          | XXXXXIII (RATED AND d. | 0.01       | smit.      | 2020-06-28  | 279923-68-    |            | 812        | Ύπ.   |
|                         |     |            |                        |            |            | x 8         | cN4           |            |            |       |
| 12809570                | E.  |            |                        |            | -          |             |               |            |            |       |

7、招标文件审批通过后,如果存在招标清单,则在开标前可以编制标底;在工程量清单节点中可以 编制标底,编制标底时只能编制报价列,其他列不允许编辑;编制标底时可以指定标底授权查看

| 48.77.9     | THE | TRUBA         |              |                                       |            |            |             |             |            | NERTH        |
|-------------|-----|---------------|--------------|---------------------------------------|------------|------------|-------------|-------------|------------|--------------|
| <i>i</i> 0. |     |               | Hasta        | iQ1+111KE                             | THUMM      | 用版文件       | 200         | 88          | 26         | 86           |
|             |     |               | an max       | 2020-00-20                            | 1000-07-02 | mith-07-07 | 2000, 07-08 | 2000 (17.17 | 3010-47-17 | .0000-01 (2D |
| 1.38%       | 「現在 |               |              |                                       |            |            |             |             |            |              |
|             |     | 1500          |              | 大小(ME)                                | 上传入        | 上纬日期。      | 透明经经方案      |             |            | 9819         |
|             | I   | ALC: NO. DO   |              | 0.01                                  | 9.952      | 2020-06-28 | 北京来商业市-622  |             |            |              |
| 1 其在        | 胶件  |               |              |                                       |            |            |             |             |            |              |
|             |     | 3868          |              | ::::::::::::::::::::::::::::::::::::: | 上市人        | 上徑目期       | 這用形成方案      |             |            | 1815         |
|             | 1   | XXX0000日-荷若语: | niemilikacie | 0.01                                  | 7484A      | 2020-06-28 | 北南洋建立间-临床一  |             |            | 杜波 不詳        |

人,只有授权的用户有权限查看标底信息;

# 11.13如何维护招标文件

## 【场景说明】

招标文件节点主要由各相关部门成员编制本次招标需要的相关招标文件,包括技术标文件、商务标文件、合同模板、材料信息等相关内容,编制完成后统一上传到招标文件节点,审核通过后,在发标节点将出内部文档外的其他招标文件发送给相应的投标单位。

招标文件节点可根据实际业务选择配置相应节点。

## 【操作说明】

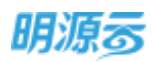

1、点击招标文件节点,按照页签分别上传技术标文件、商务标文件、合同模板、内部文档、材料信息;

| HEIMAR       | **   | 电力由工作    | 机工程探察                       |        |                |           |                      |            |                    | -                  | 0    |
|--------------|------|----------|-----------------------------|--------|----------------|-----------|----------------------|------------|--------------------|--------------------|------|
| ius<br>Lenns |      | 0        | 9441848<br>0<br>1 2020 04-3 | 216    | inen<br>of est | 200 07 07 | 916<br>0<br>206-07-0 | 2126-62-12 | 86<br>0<br>30949-0 | 1412<br>2020 17 20 | - () |
| -            | 2    | H.F.S.AN | 29-56N                      | 07065  | 1.000 M        | 111-28    | 1                    |            |                    |                    |      |
| - #482       | - 16 | 技术症文     | 144                         |        |                | 1.0       |                      |            |                    |                    |      |
| ADDER ING    | 3    |          |                             |        |                |           |                      |            | 146                | 1411005            |      |
| -            | 3    |          | 文编编码                        | 3      | typ (MB)       | 土地人       | 上州日期                 | 德南标和方案     |                    | 20                 | in:  |
| NOTE:        | - 26 | 1        | XX000首日-25+第0               | £.docк | 0.01           | 采利贷       | 2020-06-28           | 北季采购公司-研設一 |                    | 570                | 541  |
|              |      |          |                             |        |                |           |                      |            |                    |                    |      |

 点击【选择模板】按钮,可以选择适用于当前采购过程的相关招标文件模板,相关人员可以下载 招标文件模板,根据模板进行招标文件的编制;

| 明源蒂                             | Ξ       | 面容白标文件编  | 板 |              |           |           |        |        |          | 0 ×       | 0 0               | 0   |
|---------------------------------|---------|----------|---|--------------|-----------|-----------|--------|--------|----------|-----------|-------------------|-----|
|                                 | #       | 66225398 |   | 10.1         | 20488.520 | 0         | a      |        |          |           | -                 |     |
|                                 |         | 25       |   |              | 文件標時告約    | 10001146  | 当用非现实的 | ABRIA. | atan (G) | 単作 の      | At2               |     |
|                                 |         | 96168    |   | 1            | 住市电梯指标文件  | RTRIG BAN | 工程规划和关 | #818   | 2020-06  | Fitt      |                   |     |
| G 11178                         | <br>19. | 和科学委员    |   | 2            | 元前中日日期期   | 动物工程用     | 工程先前标用 | R5(0)1 | 2020-06  | 'ERA      |                   |     |
| <ol> <li>(2) PROTECT</li> </ol> |         |          |   |              |           |           |        |        |          | 0 - 1-828 | lick/H <b>O</b> N |     |
| (Stivees                        | - 66    |          |   |              |           |           |        |        |          |           | APRE              |     |
| III ANNO 1                      |         |          |   |              |           |           |        |        |          |           |                   | \$. |
| A WARR                          | - 8     |          |   |              |           |           |        |        |          | 100       |                   |     |
| g enter                         | 17      |          |   |              |           |           | -      |        |          |           |                   |     |
|                                 |         |          |   | #2. <b>9</b> | 20 姜/雨 ~  |           |        |        | 3.0      | RH 1 3    |                   |     |
| -                               |         |          |   |              |           | 104       |        |        |          |           |                   |     |

3、点击【上传】按钮,按照适用标段及方案上传相应的文档;

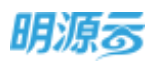

| 明源豪                                                                                                    | Ŧ             | Real > Real                                                                                                    | 0 C (                                                                                                    | 0  |
|----------------------------------------------------------------------------------------------------|---------------|----------------------------------------------------------------------------------------------------|----------------------------------------------------------------------------------------------------|----|
| 435840                                                                                                    |               | ALM DAL THINK                                                                                                    | and the second                                                                                                    |    |
| an teacht                                                                                                    |               |                                                                                                    |                                                                                                    |    |
| ( <b>3</b> , 10) mm                                                                                                    |               | 这用后回及方案 · 大學業務2時代編—                                                                                                    |                                                                                                    |    |
| di manan                                                                                                    |               | H-482XE - Fie                                                                                                    |                                                                                                    | 1  |
| Gi waata                                                                                                    |               | 1 15 ± 40                                                                                                    |                                                                                                    |    |
| di ances                                                                                                    |               | 1.00                                                                                                    | 10000020                                                                                                    |    |
| di encie                                                                                                    |               | and the second second se                                                                                                    | 10/2                                                                                                    |    |
| 8 xx89                                                                                                    |               | 1                                                                                                    | SET 18                                                                                                    |    |
| Construction of the local distance of the local distance of the lo |               | 500 BO                                                                                                    |                                                                                                    |    |
| 明源毒                                                                                                    | H             | Register > Register                                                                                                    | 0 🖉                                                                                                    | 0- |
| 明源云<br><sup>xillen</sup>                                                                                                    |               | REPLICE > REPLICE                                                                                                    | 0 🥐                                                                                                    | •  |
| 明波云<br>******                                                                                                    |               | REALTER > ERECTER<br>ALTER LENGT<br>ALTER ALTER INDER<br>ALTER ALTER INDER<br>ALTER ALTER INDER<br>ALTER ALTER INDER<br>ALTER ALTER INDER<br>ALTER ALTER INDER<br>ALTER INDER<br>AL |                                                                                                    | •  |
| 明源云<br>*******<br>* ***<br>& ****                                                                                                    | E             | RECIW > RECIW<br>EXELENTERS:<br>THE BYES INDER MS EN BE<br>C D RECENT RECENT RECENT RECENT OF RECENT OF RECENT O                                                                                                    | Polification<br>References<br>References<br>Reference | •  |
| 明波示<br>Railent<br>A 455<br>A 105558<br>() FaceTR                                                                                                    | н<br>н<br>, , | RREIW > 新聞記録<br>RLAIDSIGNS<br>NDA NO 2000 00 2000 00 2000 00 2000 00 2000 00                                                                                                    | notterus<br>set<br>man et al                                                                                                    |    |
| 明波示<br>*******<br>*****<br>*****<br>******<br>*****                                                                                                    | E             | RREIR > FRUR                                                                                                    |                                                                                                    |    |
| 明波子<br>************************************                                                                                                    |               | RRAIW > 新知道                                                                                                    | C C C                                                                                                    |    |
| 明波示<br>                                                                                                    |               | 家務に有 > 単数に数                                                                                                    | NUMBER OF STREET                                                                                                    | •  |
| 明波示<br>                                                                                                    | # #           | RRUTE > FRUTE<br>またあ」のため、1985<br>************************************                                                                                                    | And a second second sec                                                                                                    |    |
| 明波示<br>***1500<br>******<br>******<br>******<br>******<br>******                                                                                                    |               | ※税ご報 > 単規ご報       単二番二二番集二級計算案     工業業業業業業業業業業業業業業業業業業業業業業業業業業業業業業業業業業業業                                                                                                    |                                                                                                    |    |
| 明波示<br>                                                                                                    |               | RANDER > 第200月     Second 2000日 日本の日本の日本の日本の日本の日本の日本の日本の日本の日本の日本の日本の日本の日                                                                                                    | Contraction of the second second seco                                                                                                    |    |

## 4、点击【新增】按钮可以选择招标清单模板,引入模板后可以编制招标清单;

| 明源音 | Ŧ    | 选择招标清单模板   |        |            |                |        |            | 0 x           | 0 00      |
|-----|------|------------|--------|------------|----------------|--------|------------|---------------|-----------|
|     | #    | ROIRSAND - |        |            |                |        |            |               | -         |
|     |      | 清单螺板分类     | 8.53   | SANGHAN    | 0 Q            |        |            |               | 0         |
|     | - ×. | 全部運動       |        | 田城清学橋町古作   | 建物理能分类         | MACA.  | mainty-    | 清楚满刻惊动模拟      |           |
|     | 14   | 工程设集网      | 1      | 062868     | NELWA          | 广东01   | 2020-06-28 | 2027          | 1         |
|     |      | 装饰装饰装      | 2      | 住地电路运行通道运行 | 电接近偏端          | REE    | 2020-06-27 | 2017          |           |
|     |      | 电弹设备类      | 3      | 电力工程后标清单模板 | 工程设备网          | )<br>  | 100-06-27  | 大学            | - 10      |
|     |      | 总包工程映      | 240    | 重约延续探索清单信任 | WENDER         | 采购员    | 2020-06-27 | 力件            | 18/14     |
|     |      | 把副工程拥      | 5      | 克外族律师后者单植物 | Addated.       | 486    | 2020-06-27 | 光祥            | 10.0 20.0 |
|     | - 2  |            | 6      | 医环境中的后来中毒素 | REPORT         | #R(B)  | 2020-05-27 | 大臣            |           |
|     | - 2  |            | 7      | IGRIRGAMEN | 工程设备州          | #300.H | 2020-06-27 | 为臣            | -         |
|     |      |            | # 11 ∰ | 20 条/页     | -              | 1.11   |            | () ( ) Im 1 ( | 1         |
|     |      |            |        |            | test test test | a      |            |               |           |

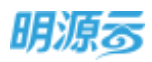

| 337清单;                                                                                                    | 設置                                                                                                    |                                                                                                    |                                                                         |                                                                                                    |                                                                                                    |                                                                                                    |                       |                                                                                             |                                                                                                   |                                                                                             |                                                                                                    |                                                                                                    |     |            |
|----------------------------------------------------------------------------------------------------|----------------------------------------------------------------------------------------------------|----------------------------------------------------------------------------------------------------|-------------------------------------------------------------------------|----------------------------------------------------------------------------------------------------|----------------------------------------------------------------------------------------------------|----------------------------------------------------------------------------------------------------|-----------------------|---------------------------------------------------------------------------------------------|---------------------------------------------------------------------------------------------------|---------------------------------------------------------------------------------------------|----------------------------------------------------------------------------------------------------|----------------------------------------------------------------------------------------------------|-----|------------|
| SAM                                                                                                    | 15 B.                                                                                                    | 理由导通                                                                                                    |                                                                         |                                                                                                    |                                                                                                    |                                                                                                    |                       | 10.000                                                                                      | 00335                                                                                             |                                                                                             | 17                                                                                                    |                                                                                                    |     |            |
| 68MG                                                                                                    | 10 - 1673                                                                                                    | TWEEK                                                                                                    | 4×                                                                      |                                                                                                    |                                                                                                    |                                                                                                    |                       | =404in                                                                                      | 100                                                                                               | 141                                                                                         | 100020                                                                                                    | 686-1 K                                                                                                    |     |            |
| 的清单                                                                                                    | (1年)                                                                                                    |                                                                                                    |                                                                         |                                                                                                    |                                                                                                    |                                                                                                    |                       |                                                                                             |                                                                                                   |                                                                                             |                                                                                                    |                                                                                                    |     |            |
|                                                                                                    |                                                                                                    |                                                                                                    |                                                                         |                                                                                                    |                                                                                                    |                                                                                                    |                       |                                                                                             |                                                                                                   |                                                                                             |                                                                                                    |                                                                                                    |     | etter some |
| 1008                                                                                                    |                                                                                                    |                                                                                                    |                                                                         |                                                                                                    |                                                                                                    |                                                                                                    |                       |                                                                                             |                                                                                                   |                                                                                             |                                                                                                    |                                                                                                    |     | 27         |
| -                                                                                                    | A                                                                                                    |                                                                                                    | c                                                                       |                                                                                                    |                                                                                                    | D                                                                                                    | 1                     | 1                                                                                           | 0                                                                                                 | - 11                                                                                        | 1                                                                                                    | 0                                                                                                    | K 1 |            |
| *1                                                                                                    |                                                                                                    |                                                                                                    |                                                                         |                                                                                                    |                                                                                                    |                                                                                                    |                       |                                                                                             |                                                                                                   | 1.111                                                                                       | R. S. M                                                                                                    | na V                                                                                                    |     |            |
|                                                                                                    |                                                                                                    |                                                                                                    |                                                                         |                                                                                                    |                                                                                                    |                                                                                                    |                       |                                                                                             |                                                                                                   |                                                                                             |                                                                                                    |                                                                                                    |     |            |
| : .                                                                                                    | Bio 27                                                                                                    | . 10                                                                                                    | 95 ST                                                                   |                                                                                                    | (Ver                                                                                                    |                                                                                                    | Riph.                 |                                                                                             | ¢19                                                                                               |                                                                                             |                                                                                                    |                                                                                                    |     | 16         |
| 2.0<br>FL<br>A                                                                                                    | BA 27                                                                                                    | 1                                                                                                    | ◎第二 公開<br>▲   -012+012+02+02<br>C                                       | H))<br>D                                                                                                 | (day                                                                                                    |                                                                                                    | 8094<br>8094          | н.<br>Н                                                                                     | €19<br>1<br>₩0(5)                                                                                 |                                                                                             |                                                                                                    | 1                                                                                                    |     | 1          |
| 王四<br>FL<br>人<br>序 町                                                                                                    | 10 10 10 10 10 10 10 10 10 10 10 10 10 1                                                                                                    | 1                                                                                                    | ○○回 公里<br>▲                                                             |                                                                                                    | 1079<br>E<br>I # #                                                                                                    | T<br>Sata                                                                                                    | 4004<br>a<br>AIS      |                                                                                             | ない日<br>第中(元<br>首連条 )                                                                              |                                                                                             | ٨ <u>፲</u> ጵብደ                                                                                                    | 1<br>Saan                                                                                                    |     | 70         |
| 277<br>A<br>F<br>1<br>2                                                                                                    | 3021000001                                                                                                    | 8.400<br>8.400<br>8.400                                                                                                    | <ul> <li>(2) (2) (2) (2) (2) (2) (2) (2) (2) (2)</li></ul>              | +1)<br>D<br>#12                                                                                          | E<br>I # 3<br>1007.0<br>3132.0                                                                                                    | T<br>Sa#s                                                                                                    | 4004<br>a<br>AI#      | n<br>1                                                                                      | 取用<br>N中(元<br>哲理典                                                                                 | 1<br>第全<br>103                                                                              | x<br>人工务调整<br>12,21                                                                                                    | 2<br>                                                                                                    |     | 70         |
| ま示<br>FL<br>A<br>日<br>1<br>2<br>3                                                                                                    | BA 27<br>2<br>8<br>944 954<br>30213001001<br>30213001001<br>30213001001                                                                                                    | 84, 48, 18<br>1<br>1<br>1<br>1<br>1<br>1<br>1<br>1<br>1<br>1<br>1<br>1<br>1<br>1<br>1<br>1<br>1<br>1                                                                                                    | RE 公里<br>本                                                              | +1)<br>0<br>#10<br>1<br>1                                                                                | E<br>I 47 30<br>1007.4<br>152                                                                                                    | т<br>Бана<br>81, 19<br>81, 19<br>81, 19                                                                                                    | а<br>Але              | n<br>1                                                                                      | ि<br>स.स.<br>स.क.(स.<br>स.क.                                                                      | · · · · · · · · · · · · · · · · · · ·                                                       | 、E<br>人工美術書<br>12,21<br>12,21<br>12,21                                                                                                    | 2<br>                                                                                                    |     | 70         |
| ま団<br>FL<br>A<br>日<br>日<br>日<br>日<br>日<br>日<br>日<br>日<br>日<br>日<br>日<br>日<br>日<br>日<br>日<br>日<br>日<br>日                                          | 2<br>B<br>30212001001<br>30212001001<br>30212001001<br>30213001002                                                                                                    | 和学<br>4. "18日<br>第一日<br>1<br>世<br>1<br>1<br>世<br>1<br>1<br>世<br>1<br>1<br>1<br>1<br>1<br>1<br>1<br>1<br>1<br>1<br>1<br>1<br>1                                                                                                    | ○回 公里<br>▲                                                              | +1)<br>0<br>#10<br>*<br>E<br>E                                                                           | E<br>I 47 10<br>1007.4<br>1027.4<br>162<br>162                                                                                                    | 7<br>5<br>8<br>8<br>7<br>10<br>8<br>7<br>10<br>8<br>7<br>10<br>8<br>7<br>10<br>8<br>7<br>10<br>8<br>7<br>10<br>8<br>7<br>10<br>8<br>7<br>10<br>8<br>7<br>10<br>8<br>7<br>10<br>8<br>7<br>10<br>10<br>10<br>10<br>10<br>10<br>10<br>10<br>10<br>10<br>10<br>10<br>10                                                                                                    | а<br>Алж              | и<br>и<br>и<br>и<br>и<br>и                                                                  | 章(月<br>月中(元)<br>前夜高                                                                               | · · · · · · · · · · · · · · · · · · ·                                                       | で<br>人工典規範<br>12,21<br>12,21<br>12,21<br>12,21                                                                                                    | 2<br>5 2 2 2 2 2 2 2 2 2 2 2 2 2 2 2 2 2 2                                                                                                    |     | 70         |
| 王四<br>FL<br>A<br>耳<br>1<br>2<br>3<br>4<br>6                                                                                                    | 2<br>30. 27<br>30. 27<br>30. 27<br>30. 27<br>30. 27<br>30. 27<br>30. 27<br>30. 27<br>30. 27<br>30. 27<br>30. 27<br>30. 27<br>30. 37<br>30. 37<br>30. | 和<br>(4)<br>(1)<br>(1)<br>(1)<br>(1)<br>(1)<br>(1)<br>(1)<br>(1)<br>(1)<br>(1                                                                                                    |                                                                         |                                                                                                    | E<br>I # # #<br>1007.6<br>2137.6<br>1525<br>210<br>1655<br>210<br>1655<br>210<br>165<br>210<br>165<br>210<br>100<br>100<br>100<br>100<br>100<br>100<br>100<br>100<br>100                                                                                                    | T<br>T<br>T<br>T<br>T<br>T<br>T<br>T<br>T<br>T<br>T<br>T<br>T<br>T<br>T<br>T<br>T<br>T<br>T                                                                                                    | Q/PA                  | ा<br>ग<br>ग                                                                                 | 章<br>第4<br>第4<br>第<br>章<br>章                                                                      | €<br>€<br>100<br>100<br>100<br>100<br>100                                                   | .K<br>人工美術圏<br>12,21<br>13,21<br>15,21<br>15,21<br>15,21                                                                                                    | 3<br>                                                                                                    |     | 70         |
| 王四<br>FL<br>A<br>FL<br>3<br>4<br>6<br>6<br>6<br>7                                                                                                | BA 077<br>2<br>8<br>901 901<br>30213001001<br>30213001001<br>30213001001<br>30213001001<br>30213001001<br>30213001001<br>30213001001                                                                                                    | 和前<br>一<br>一<br>一<br>一<br>一<br>一<br>一<br>一<br>一<br>一<br>一<br>一<br>一<br>一<br>一<br>一<br>一<br>一<br>一                                                                                                    | <ul> <li>回道 写道</li> <li>▲····································</li></ul> | 41)<br>D<br>#0<br>8<br>8<br>8<br>8<br>8<br>8<br>8<br>8<br>8<br>8<br>8<br>8<br>8<br>8<br>8<br>8<br>8<br>8 | E<br>I 47 30<br>1007. 6<br>1132. 0<br>162<br>162<br>162<br>162<br>162<br>162<br>162<br>162<br>163<br>17. 40                                                                                                    | T<br>T<br>T<br>T<br>T<br>T<br>T<br>T<br>T<br>T<br>T<br>T<br>T<br>T                                                                                                    | a<br>Ais              | и<br>и<br>и<br>и<br>и<br>и<br>и<br>и                                                        | 章<br>第415年<br>11世界                                                                                | 1 100<br>1000<br>1000<br>1000<br>1000<br>1000<br>1000                                       | K<br>A工奏者整<br>12,21<br>12,21        | 3<br>5 5 6 6 6 7 10 10 10 10 10 10 10 10 10 10 10 10 10                                                                                                    |     | 70         |
| 王四<br>FL<br>A<br>日<br>日<br>日<br>日<br>日<br>日<br>日<br>日<br>日<br>日<br>日<br>日<br>日<br>日<br>日<br>日<br>日<br>日                                          | BA 517<br>2<br>8<br>956 956<br>30212001001<br>30213001001<br>30213001001<br>30213001001<br>30213001001<br>30213001001<br>30213001001<br>30204031001                                                                                                    | 和前<br>一<br>一<br>一<br>一<br>一<br>一<br>一<br>一<br>一<br>一<br>一<br>一<br>一<br>一<br>一<br>一<br>二<br>一<br>一<br>二<br>一<br>一<br>二<br>一<br>一<br>二<br>一<br>一<br>二<br>一<br>一<br>二<br>一<br>一<br>二<br>二<br>一<br>一<br>二<br>二<br>一<br>一<br>二<br>二<br>二<br>一<br>二<br>二<br>二<br>二<br>二<br>二<br>二<br>二<br>二<br>二<br>二<br>二<br>二<br>二<br>二<br>二<br>二<br>二<br>二<br>二 | <ul> <li>(2) (2) (2) (2) (2) (2) (2) (2) (2) (2)</li></ul>              | +12<br>D<br>#10<br>* 10<br>E<br>E<br>E<br>E<br>E<br>E<br>E<br>E<br>E<br>E                                | E<br>I # 30<br>1007.6<br>2132.8<br>60<br>12.48<br>12.48                                                                                                    | T<br>T<br>T<br>T<br>T<br>T<br>T<br>T<br>T<br>T<br>T<br>T<br>T<br>T                                                                                                    | a<br>AIR              | ा<br>ग<br>।<br>।                                                                            | 章<br>第中(元<br>管理系 )                                                                                | 1                                                                                           | . E                                                                                                    | 3<br>                                                                                                    |     |            |
| 王田<br>FL<br>A<br>日<br>日<br>日<br>日<br>日<br>日<br>日<br>日<br>日<br>日<br>日<br>日<br>日<br>日<br>日<br>日<br>日<br>日                                          | BA 201<br>2<br>B<br>1948 SP<br>30212001001<br>30213001002<br>30213001002<br>30213001002<br>30213003002<br>302030020<br>302030020<br>30204031003                                                                                                    | 和明<br>現一級可<br>開始11<br>開始11<br>開始11<br>開始11<br>開始11<br>開始11<br>開始11<br>開始1                                                                                                    |                                                                         | +12<br>D<br>#0<br>8<br>8<br>8<br>8<br>8<br>8<br>8<br>8<br>8<br>8<br>8<br>8<br>8<br>8<br>8<br>8<br>8<br>8 | E<br>I # # #<br>1007.4<br>152<br>30<br>12.44<br>12.44<br>12.44<br>12.44                                                                                                    | T<br>5 (1) (1) (1) (1) (1) (1) (1) (1) (1) (1)                                                                                                    | G AIR                 | 1<br>11<br>11<br>11<br>11<br>11<br>11<br>11<br>11<br>11<br>11<br>11<br>11<br>1              | 款()<br>第4(元)<br>第4(元)                                                                             | 1                                                                                           | K<br>(大), 21<br>(1, 2)<br>(1, 2)<br>(1                                                                                                    | 3<br>                                                                                                    |     | 70         |
| 主流<br>FL<br>A<br>月<br>日<br>2<br>3<br>4<br>4<br>6<br>6<br>7<br>7<br>9<br>10                                                                       | 2<br>8<br>8<br>8<br>8<br>8<br>8<br>8<br>8<br>8<br>8<br>8<br>8<br>8                                                                                                    | 和一般可能的<br>和一般可能的<br>一般可能的<br>一般的<br>一般的<br>一般的<br>一般的<br>一般的<br>一般的<br>一般的<br>一般的<br>一般的<br>一般                                                                                                    | マロー     マロー     マロー     マーロシー・・・・・・・・・・・・・・・・・・・・・・・・・・・・・・・・・・・        | +12<br>=<br>=<br>=<br>=<br>=<br>=<br>=<br>=<br>=<br>=<br>=<br>=<br>=                                     | E<br>I 47 32<br>1007. 6<br>2137. 6<br>36<br>37<br>40<br>37<br>40<br>37<br>40<br>37<br>40<br>40<br>37<br>22<br>8<br>40<br>40<br>40<br>40<br>40<br>40<br>40<br>40<br>40<br>40<br>40<br>40<br>40                                                                                                    | T                                                                                                    | 3<br>AIS<br>-(1)-/1)- | 17<br>17<br>17<br>17<br>17<br>17<br>17<br>17<br>17<br>17<br>17<br>17<br>17<br>1             | 数10<br>第4 (元<br>前使用                                                                               | 100<br>100<br>100<br>100<br>100<br>100<br>100<br>100<br>100<br>100                          | ¥<br>大工会通知<br>12.21<br>12.21<br>12. | 2<br>4<br>4<br>4<br>4<br>4<br>4<br>4<br>5<br>16<br>6<br>16<br>6<br>16<br>16<br>16<br>16<br>16<br>16                                                                                                    |     | 70         |
| 237<br>A<br>A<br>1<br>2<br>3<br>4<br>6<br>6<br>7<br>7<br>9<br>1000                                                                               | BA 201<br>2<br>B 994 201<br>30212003001<br>30212003001<br>30213003001<br>30213003001<br>30213003001<br>30204031001<br>30204031001<br>30204031001                                                                                                    | 和 一 品 一 品 一 品 一 品 一 品 一 品 一 品 一 品 一 品 一                                                                                                    | マロ                                                                      |                                                                                                    | E<br>I W W<br>1007.0<br>2132.0<br>90<br>12.48<br>0<br>90<br>12.48<br>0<br>90<br>20<br>20<br>20<br>20<br>20<br>20<br>20<br>20<br>20<br>20<br>20<br>20<br>20                                                                                                    | T<br>T<br>T<br>T<br>T<br>T<br>T<br>T<br>T<br>T<br>T<br>T<br>T<br>T                                                                                                    | a<br>AI®              | 1<br>1<br>1<br>1<br>1<br>1<br>1<br>1<br>1<br>1<br>1<br>1<br>1<br>1<br>1<br>1<br>1<br>1<br>1 | 能)<br>第中(元)<br>第使条:                                                                               | 1<br>109<br>100<br>100<br>100<br>100<br>100<br>100<br>100<br>100<br>10                      | ¥<br>人工先考報題<br>12,21<br>12,21<br>12,31<br>12,31<br>12,21<br>12,21<br>12,21<br>12,21<br>12,21<br>12,21<br>12,21<br>12,21<br>12,21<br>12,21<br>12,21                                                                                                    | 3<br>                                                                                                    |     | 70         |
| 233<br>FL<br>A<br>F<br>A<br>A<br>A<br>A<br>A<br>C<br>A<br>C<br>T<br>T<br>A<br>B<br>C<br>T<br>T<br>C<br>T<br>D<br>D<br>D<br>D<br>D<br>D<br>D<br>D | Biol 201<br>Biol 201<br>Biol 201<br>Biol 201001<br>Biol 2001001<br>Biol 2001001<br>Biol 2001001<br>Biol 2001001<br>Biol 2000002<br>Biol 2000002<br>Biol 20000002<br>Biol 20000002<br>Biol 2000002<br>Biol 2000002<br>Biol 200000000000<br>Biol 2000000000000000000000000000000000000                                                                                                    | 和明<br>和"國家"<br>一般"國家"<br>一般<br>一般<br>一般<br>一般<br>一般<br>一般<br>一般<br>一般<br>一般<br>一般<br>一般<br>一般<br>一般                                                                                                    |                                                                         | +12<br>中間<br>本<br>重<br>雪<br>雪<br>二<br>十<br>(高)<br>(高)                                                    | E<br>王代章<br>1007.4<br>1332.4<br>10<br>10<br>12.4<br>1<br>12.4<br>1<br>12.4<br>4<br>1<br>2<br>12<br>4<br>5<br>4<br>5<br>4<br>5<br>4<br>5<br>4<br>5<br>4<br>5<br>4<br>5<br>4<br>5<br>4<br>5<br>4                                                                                                    | T<br>T<br>T<br>T<br>T<br>T<br>T<br>T<br>T<br>T<br>T<br>T<br>T<br>T                                                                                                    |                       | 1<br>1<br>1<br>1<br>1<br>1<br>1<br>1<br>1<br>1<br>1<br>1<br>1<br>1<br>1<br>1<br>1<br>1<br>1 | ि 18<br>मि के रहा<br>में सि के                                                                    | 1<br>199<br>199<br>199<br>199<br>199<br>199<br>199<br>199<br>199<br>1                       | K<br>大工業研算<br>12,21<br>13,31<br>14,21<br>14,21<br>14,21<br>14,21<br>14,21<br>14,21<br>14,21<br>14,21<br>14,21                                                                                                    | 3<br>4<br>4<br>4<br>4<br>4<br>4<br>4<br>4<br>4<br>4<br>4<br>4<br>4                                                                                                    |     | 70         |
| 233<br>FE 41<br>A<br>1<br>2<br>3<br>4<br>6<br>7<br>7<br>8<br>8<br>6<br>7<br>7<br>8<br>9<br>10<br>1000                                            | B B C C C C C C C C C C C C C C C C C C                                                                                                    | 和<br>一<br>一<br>一<br>一<br>一<br>一<br>一<br>一<br>一<br>一<br>一<br>一<br>一<br>一<br>一<br>一<br>一<br>一<br>一                                                                                                    | <ul> <li>○○○○○○○○○○○○○○○○○○○○○○○○○○○○○○○○○○○○</li></ul>                 | +12<br>中日<br>中日<br>市<br>本<br>医<br>医<br>医<br>医<br>医<br>医<br>子<br>十<br>(音)<br>子<br>(音)                     | (4m)<br>E<br>1407.6<br>1211.6<br>12<br>12.4<br>1<br>12.4<br>1<br>2<br>12.4<br>1<br>4<br>1<br>2<br>10<br>4<br>1<br>1<br>2<br>10<br>1<br>1<br>1<br>2<br>10<br>1<br>1<br>1<br>2<br>10<br>1<br>1<br>1<br>1                                                                                                    | T.<br><b>5 5 5 5 5 5 5 5 5 5</b>                                                                                                    | a<br>AI®              | и<br>и<br>и<br>и<br>и<br>и<br>и<br>и<br>и<br>и<br>и<br>и<br>и<br>и<br>и<br>и<br>и<br>и<br>и | े<br>सर्क (म्ल                                                                                    | 1<br>193<br>193<br>193<br>193<br>193<br>193<br>193<br>193<br>193<br>19                      | 、<br>(<br>人工学術語<br>12,21<br>12,21<br>13,21<br>12,21<br>12,21<br>1                                                                                                    | 3<br>4<br>4<br>4<br>4<br>4<br>5<br>5<br>5<br>5<br>5<br>5<br>5<br>5<br>5<br>5<br>5<br>5<br>5                                                                                                    |     | 70         |
| #IT 71                                                                                                    | BA 201<br>2<br>B<br>966 964<br>30213001001<br>30213001002<br>30213001002<br>30213001002<br>30213001002<br>302030020<br>30204031000<br>30204031004                                                                                                    | 和同<br>一<br>一<br>一<br>一<br>一<br>一<br>一<br>一<br>一<br>一<br>一<br>一<br>一<br>一<br>一<br>一<br>一<br>一<br>一                                                                                                    |                                                                         | +12<br>=<br>=<br>=<br>=<br>=<br>=<br>=<br>=<br>=<br>=<br>=<br>=<br>=                                     | (42m)<br>E<br>I (1937, 64<br>1937, 64<br>1947, 64<br>1947, 64<br>1947, 64<br>1947, 64<br>1947, 64<br>1947, 64<br>1                                                                                                    | T.<br><b>Sam # 6</b><br>ST. 100<br>ST. 100<br>ST. 10                                                     |                       | и<br>и<br>и<br>и<br>и<br>и<br>и<br>и<br>и<br>и<br>и<br>и<br>и<br>и<br>и<br>и<br>и<br>и<br>и | 取<br>市<br>(元<br>)                                                                                 | 1<br>1<br>1<br>1<br>1<br>1<br>1<br>1<br>1<br>1<br>1<br>1<br>1<br>1<br>1<br>1<br>1<br>1<br>1 | 、<br>低<br>二<br>(1, 2)<br>(1, 2)<br>(1,                                                                                                    | 3<br>4<br>4<br>4<br>4<br>15000, HG<br>15000, HG<br>15000, HG<br>15000, HG<br>10000, 100<br>10000, 200<br>10000, 200<br>10000, 700<br>10000, 100<br>10000, 1000, 100<br>10000, 10000, 1                                                                           |     |            |
| #IT 3<br>3<br>4<br>5<br>6<br>6<br>7<br>8<br>9<br>10<br>10<br>10000                                                                               | BA 201<br>2<br>B<br>966 964<br>30213001001<br>30213001002<br>30213001002<br>30213001002<br>30213003002<br>30204031000<br>30204031004                                                                                                    | 和同<br>一<br>一<br>一<br>一<br>一<br>一<br>一<br>一<br>一<br>一<br>一<br>一<br>一<br>一<br>一<br>一<br>一<br>一<br>一                                                                                                    | <ul> <li>○○○○○○○○○○○○○○○○○○○○○○○○○○○○○○○○○○○○</li></ul>                 |                                                                                                    | (42m)<br>E<br>I (197, 6<br>1037, 6<br>1112, 6<br>1212, 6<br>12<br>12, 6<br>1<br>12, 6<br>1<br>12, 6<br>1<br>12, 6<br>1<br>12, 6<br>1<br>12, 6<br>1<br>12, 6<br>12, 6<br>12, | T.<br><b>Same 4</b><br>87.100<br>87.1000<br>87.1000<br>87.1000<br>87.1000<br>87.1000<br>87.1000<br>87.1000<br>87.1000<br>87.1000<br>87.1000<br>87.1000<br>87.10000<br>87.10000<br>87.100000 |                       | T T                                                                                         | 取<br>用<br>市<br>(元<br>間<br>世<br>県<br>-<br>-<br>-<br>-<br>-<br>-<br>-<br>-<br>-<br>-<br>-<br>-<br>- | 1<br>103<br>103<br>103<br>103<br>103<br>103<br>103<br>103<br>103<br>10                      | 、<br>低<br>二<br>二<br>二<br>二<br>二<br>二<br>二<br>二<br>二<br>二<br>二<br>二<br>二                                                                                                    | 3<br>4<br>4<br>4<br>13000, HG<br>13000, HG<br>13000, HG<br>13000, HG<br>1000, 100<br>1000, 1000, 1000<br>1000, 1000, 1000, 1000, 1000, 1000, 1000, 1000, 1000, 1000, 1000, 1000, 1000, 1000, 1000, 1000, 1000, 1000, 1000, 1000, 1000, 1000, 1000, 1000, 1000, 1000, 1000, 1000, 1000, 1000, 1000, 1000, 1000, 1000, 1000, 10 |     |            |

- 5、合同模板将随商务标一起发送至采购门户;
- 6、内部文档中的相关文件仅用于内部审批时使用,不会发送给供应商;只有技术标文档、商务标文档、招标清单文档、材料信息会发送给供应商;
- 7、材料信息如果在采购方案中已经选择,则会自动同步到招标文件节点,在招标文件节点中可以进行修改和新增材料;

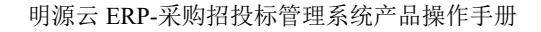

| _  | <br>  | _            |
|----|-------|--------------|
| п  | 65    | _            |
| н  |       |              |
| L) | 17 FR | $\mathbf{o}$ |
| _  | · · · |              |

| 电力接工用机   | ALMONT OF      |            |                 |             |               |             |            | 1.00                  | 692.e      |
|----------|----------------|------------|-----------------|-------------|---------------|-------------|------------|-----------------------|------------|
|          | RHER           | 说:+图:6     | 工程量调单           | 00234       | 26            | W.FE        | 0245       | 46                    | 376        |
| SV       | .30000 ve1-est | pust-be-by | 1000-01-Kg      | 1010-111-01 | 3626-01-24    | 2020-011-07 | 3010-07-17 | 2006-07-26            | 2010-01-20 |
|          |                |            |                 |             |               |             |            |                       |            |
| ·Ⅲ+彩编制   | 10543444       | 合用编程       | 内部交相 154-68     |             |               |             |            |                       |            |
| 材料利要     |                |            |                 |             |               |             |            |                       |            |
| 1015/101 | 4591 I 🕖       | NHER       | 1057/3015       | M12         | 10.2 H. 10.11 |             |            |                       | 1815       |
| = 32.W   | 用陶公司·原用一       |            |                 |             |               |             |            |                       | 15121114   |
| . 4      | 99.            | 43,68      | <b>南积18人;体积</b> |             | 200.00        |             |            | -                     | . 171      |
|          | <b>主任</b> 府    | 9519       |                 | 12          | 500.00        |             |            | <b>0</b> - 90000-5777 | 55 mm      |
| 17       | 山田市            | 1011       |                 | 12          | 106.00        |             |            |                       | 22.04      |

- 8、所有內容编制完成后,点击【保存】按钮保存相关文件;业务参数中可以配置招标文件节点审批 模式,当审批模式为线上工作流审批时显示【发起审批】按钮,当审批模式为线下审核时显示 【审核】按钮;审核通过后进入发标节点;
- 9、招标文件审批通过后,如果存在招标清单,则在开标前可以编制标底;编制标底时只能编制报价 列,其他列不允许编辑;编制标底时可以指定标底授权查看人,只有授权的用户有权限查看标底 信息;

| 明源云              | Ŧ        | <b>联邦过程</b> > 原则过程 |            |            |                                                                                                    |                    |               | © 0 d   | 0        |
|------------------|----------|--------------------|------------|------------|----------------------------------------------------------------------------------------------------|--------------------|---------------|---------|----------|
| 彩記系統             |          | 电力除了使相互联络路         |            |            |                                                                                                    |                    | 1             | -       |          |
| # #F             |          | SH 98              |            |            |                                                                                                    | 84<br>0            | 86<br>0       | #6<br>0 | - 0      |
| <b>63</b> 166783 | <u>.</u> | 5-01-D 2005-01-06  | 2002-01-20 | 2520-03-34 | 2000-01-00                                                                                                    | 2010-02-01         | 2000-02-05    | 2000 03 |          |
| a) manue         | 8        |                    | NE 11220   |            |                                                                                                    |                    |               |         | <u> </u> |
| i sant           | - 10     | 自然版文档              |            |            |                                                                                                    |                    |               |         |          |
| B ##1970         | 25       | 2869               | (MII)      | 上带人        | 上师日期                                                                                                    | <b>运用495</b> 8.5万重 |               |         | Bep.     |
| i sunas          | 2        | 1 电力工程用模文件-需要核水。   | 0.01       | 未构成        | 2020-01-08                                                                                                    | 第2290-919-(电力工程    | 1.822018-8092 | t) î    | 18       |
| -                | ÷.       | 田松満州文社             |            |            |                                                                                                    |                    |               |         |          |
|                  |          | 1882清晰610          | 三天王(MIL)   | 上博人        | 上博日期。                                                                                                    | 遗刑规定政府重            |               | 9       | B/S      |
| 4100TD           | -1       |                    |            | Garant -   | and the second second s | \$19               |               |         |          |

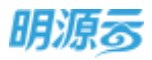

| Remot Contribution and the |                  |       |            |            |
|----------------------------|------------------|-------|------------|------------|
| 招称清单标表设置                   |                  |       |            |            |
| 你很快吃酒餐人 对和采利员。 对和审议员       | × 編集 × +         |       |            |            |
| 招标清单标正文档                   |                  |       |            |            |
| 文扬首称                       | 大小(MB) 适用板级及方案   | MRLA. | MALE M     | illin q    |
| 1 电力工程培销调单                 | 0.01 第四公司-邮政-(电力 | 末期尚   | 2020-01-08 | 10.2715.12 |
|                            |                  |       |            |            |
|                            |                  |       |            |            |
|                            |                  |       |            |            |
|                            |                  |       |            |            |
|                            |                  |       |            |            |

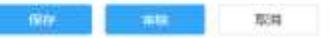

| 4 | A           | . 11        | e                       | 0    | 1       | F        | - A    | 11  | 1           | - F | Κ.    | - F       |  |
|---|-------------|-------------|-------------------------|------|---------|----------|--------|-----|-------------|-----|-------|-----------|--|
|   | 厚片          | 项目 编码       | 液谷系称                    | 甲位   | 工程量     | 写前单的     | ATRI   | -   | 初中(元<br>哲学県 | -   | 人工書词是 | 写真真明      |  |
| đ | 1           | 30212001001 | 电气振荡 林东:塑料 系统:PVC20     |      | 1037. 6 | 387, 75  | 131.58 | 100 | -           | 100 | 12.21 | 94350, 90 |  |
| 1 | 2.          | 30212003001 | ALTON'S DIMENTING SHOPE |      | 0112, 8 | 8T. 19   |        |     |             | 100 | 12-21 | 13272.71  |  |
| ा | 3           | 30213001001 | 重任订 高称:LID 面任订 规格:0104  | 8    | 152     | 87.10    |        | _   |             | 100 | 12.21 | 13364.00  |  |
| 1 | <li>C.</li> | 30213001002 | 香油味饼灯及其他们具 名称、型号:       | 2    | 10      | 87, 18   |        |     |             | 100 | 12.21 | 1404.64   |  |
| 1 | 5           | 30215003001 | 連邦打 名称(首方 世長:328 般情     |      | 62      | ET. TR   |        |     |             | 100 | 12,21 | 4213.83   |  |
| 1 | 8           | 30213003002 | 高時灯 高称:0菜 型号:100 109    |      | 12,48   | 87, 19   |        |     |             | 100 | 12.21 | 1005.002  |  |
| 1 | 1           | 30204031001 | 小电器 治疗(早联开关 供格:Simul    | 个(書) | 8       | 8T. TS   |        |     |             | 100 | 12.21 | Y02, 32   |  |
| t | -           | 30204031002 | 小兒苔 高彩:古新开关 直接:IDoore   | 十(書) | - 12    | 87.18    |        |     |             | 100 | 12.21 | 2800, 28  |  |
| ा | 9.          | 30204031003 | 小电器 名称:接线量 其他详知数组       | 十(書) | 216     | . 11, 19 |        |     |             | 100 | 12.21 | 18960. 64 |  |
| 1 | 18          | 30204031004 | 小电器 高档;并关重 其他详则图视       | 个(書) | 40      | 87, 19   |        |     |             | 300 | 12.21 | 3511.60   |  |
| 1 | 8999        |             | 12-14<br>12-14          |      |         |          |        |     |             |     |       | 14167.72  |  |

| 招标清单标底评慎                |        |               |       |            | 1            |
|-------------------------|--------|---------------|-------|------------|--------------|
| 招标调单标底设置                |        |               |       |            |              |
| 后院现在重要人,村和平规范,村科审批员,平规范 |        |               |       |            |              |
| 招标清单标底文档                |        |               |       |            |              |
| 文档名称                    | 大小(M8) | 适用研究及方案       | week. | 编制日期       | stirt o      |
| 1 电力工程组织清单              | 0.01   | 党汉公司-蔡琛一(电力   | 来称曲   | 2020-01-08 | <b>吉利</b> 約年 |
|                         |        |               |       |            |              |
|                         |        |               |       |            |              |
|                         |        |               |       |            |              |
|                         |        |               |       |            |              |
|                         |        |               |       |            |              |
|                         |        |               |       |            |              |
|                         |        | North and Art |       |            |              |

## 【口径说明】

| 名称 | 说明 |
|----|----|
|    |    |

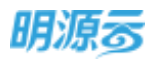

| 项目采购招标文件 | 公司犯世友会粉  | 可以配罢工你这定世/优工定世  |
|----------|----------|-----------------|
| 审批模式     | 公司级业务参数, | 可以能且工作加申批/线下申批。 |
| 战败买购切标文件 |          |                 |
| 以而不为口小人口 | 公司纪世夕会粉  | 可以配罢工佐运宝地/优下宝地  |

## 11.14如何进行发标/发技术标/发商务标

## 【场景说明】

发标节点主要由招标方选择需要发标的供应商进行发标,确认发标后将标书发送给供应商,如果是线 上招标,在确认发标后,供应商可以在外网下载标书,系统会记录供应商首次下载标书的 IP 地址,监测是 否存在 IP 异常。

发标组包括综合发标、发技术标、发商务标三类节点,节点可根据实际业务选择进行配置,其中综合 发标不能与发技术标或发商务标同时出现;如果是发技术标,则只会将招标文件中的技术标文件发送至供 应商;如果是发商务标,则只会将招标文件中的商务标文件及合同模板发送至供应商;如果是发标,则会 将技术标文件、商务标文件、合同模板同时发送至供应商。

当采购过程有【招标公告】节点、无【资格预审】节点时,可在无入围供应商的情况下直接发标,供 应商报名后,在发标后即可自动进入标书节点下载标书。

### 【操作说明】

1、点击发标节点查看发标节点信息,发标节点供应商来源于资格预审入围单位;

| 明源云          | Ξ                                                                                                    | 原始过程 > 采用过程            |               |              |         |          |             | 0 0 d    | 0   |
|--------------|----------------------------------------------------------------------------------------------------|------------------------|---------------|--------------|---------|----------|-------------|----------|-----|
| 学出系统         |                                                                                                    | 电力除工态电工程指标             |               |              |         |          |             | 06973    | 0   |
| <b>e</b> mm  |                                                                                                    |                        | 800.5%<br>0   |              | 54<br>0 | 20)<br>© | 46<br>0     | 770<br>0 | - 0 |
| 6 KBM        | - 21                                                                                                    | Factor and statistics  | - and the set | aller on the |         |          | and the set |          |     |
| (i) noome    | 3                                                                                                    | 担标单位                   |               |              |         |          |             |          | 1   |
| (2) 200000 F | 3                                                                                                    |                        |               | #4996        | 后非下毗伏古  |          | 6年下#20月     | 新年于政府    |     |
| B MERS       | 3                                                                                                    | - 武汉公司-杨晓一(电力工程)       |               |              |         |          |             |          |     |
|              |                                                                                                    | STREET, NARLIN         |               |              |         |          |             |          |     |
|              | 1997 - 1997 - 1997 - 1997 - 1997 - 1997 - 1997 - 1997 - 1997 - 1997 - 1997 - 1997 - 1997 - 1997 - 1997 - 1997 - | 法原系行补持有限合约             |               |              |         |          |             |          |     |
| -            |                                                                                                    | <b>来出版也以往有限要</b> 得2-3) |               |              |         |          |             |          |     |
|              | 1.44                                                                                                    | - 加速公司-研修二(电池工程)       |               |              |         |          |             |          |     |
|              |                                                                                                    |                        |               | - 1          |         |          |             |          |     |
|              |                                                                                                    |                        |               | 2116         | 82,24   |          |             |          |     |
| 2世纪初刊        |                                                                                                    |                        |               |              |         |          |             |          |     |

- 2、勾选需要参与投标的投标单位,点击【发标】按钮向已勾选的投标单位按照所在标段发送相应标 段的招标文件;
- 3、如果是线上招标,供应商可以在外网按照标段下载招标文件,系统将记录供应商的下载 IP 地址及 下载状态;

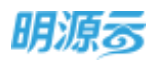

| RITHO .                                                                                                    | 电力施工总体工程报                                                                                                    | 杨-杨禄一(电力工程)                                                                                                    |                        |                                                                                                    |                                                                                   |                                                                                 | vi sa                                   |                                                                                                    | 1           |
|----------------------------------------------------------------------------------------------------|----------------------------------------------------------------------------------------------------|----------------------------------------------------------------------------------------------------|------------------------|----------------------------------------------------------------------------------------------------|-----------------------------------------------------------------------------------|---------------------------------------------------------------------------------|-----------------------------------------|----------------------------------------------------------------------------------------------------|-------------|
| - 210010                                                                                                    | onea                                                                                                    | A.B.                                                                                                    |                        | (C)                                                                                                    | 0                                                                                 |                                                                                 | ŭ - 3                                   | RAIZE                                                                                                    | ing:        |
|                                                                                                    |                                                                                                    |                                                                                                    |                        |                                                                                                    | ۲                                                                                 |                                                                                 |                                         |                                                                                                    |             |
| NERA.                                                                                                    | 1 8                                                                                                    | 力工程探疫文件被求后                                                                                                    | Lolux                  |                                                                                                    |                                                                                   | 0.01                                                                            |                                         |                                                                                                    | Те          |
| 10-101536                                                                                                    |                                                                                                    |                                                                                                    | 1                      |                                                                                                    |                                                                                   |                                                                                 |                                         |                                                                                                    |             |
| unitate                                                                                                    | 南务信文档                                                                                                    |                                                                                                    | 1                      |                                                                                                    |                                                                                   |                                                                                 |                                         |                                                                                                    |             |
| Committee .                                                                                                    | 2                                                                                                    | KSERI                                                                                                    | 1                      |                                                                                                    |                                                                                   | 201 (MB                                                                         | 6                                       |                                                                                                    | 銀行          |
| UNITED                                                                                                    | 3                                                                                                    | 力工程的机文件·微码机                                                                                                    | Littac:                |                                                                                                    |                                                                                   | 0.01                                                                            |                                         |                                                                                                    | 78          |
| 440                                                                                                    |                                                                                                    |                                                                                                    |                        |                                                                                                    |                                                                                   |                                                                                 |                                         |                                                                                                    |             |
| -                                                                                                    | 胆树清单文档                                                                                                    |                                                                                                    |                        | 1                                                                                                    |                                                                                   |                                                                                 |                                         |                                                                                                    |             |
|                                                                                                    | X                                                                                                    | tuisit)                                                                                                    |                        | 1                                                                                                    |                                                                                   | 末小 ( MB                                                                         |                                         |                                                                                                    | 第15         |
|                                                                                                    | 1 4                                                                                                    | 力工程招标演样                                                                                                    |                        | 1                                                                                                    |                                                                                   | 0.01                                                                            |                                         |                                                                                                    | 5.8         |
| 明源云                                                                                                    | REST + F                                                                                                    | Raiss Wa                                                                                                    |                        | TIKFE.                                                                                                    | RCR.                                                                              |                                                                                 |                                         | © 0                                                                                                    | e (         |
| 明 <i>源</i> 云 =                                                                                                    | RROM > R                                                                                                    | RIT M                                                                                                    |                        | II IN FR.                                                                                                    | RCH.                                                                              |                                                                                 |                                         | e 0                                                                                                    | e (         |
| 明 <i>源云</i> =                                                                                                    | Rest > 2)                                                                                                    | 92137499<br>27 <b>1212</b> 149                                                                                                    |                        | II IN FR.                                                                                                    | 10H                                                                               | -                                                                               |                                         | © Ö                                                                                                    | _<br>و<br>ا |
| 明 <i>源 <mark>云</mark><br/><sup>集</sup>统 10</i>                                                                                                    | RASIN - RI                                                                                                    | SUZAW<br>XI MANANA<br>MANANA<br>MANANA                                                                                                    | 用标文件                   |                                                                                                    | TON<br>EM                                                                         | 20                                                                              | 80                                      | C O                                                                                                    | • (         |
| 19.28 5                                                                                                    | WREIW > W                                                                                                    | SII 249<br>XI 1928AS<br>BINATO<br>BINATO<br>BINATO<br>BINATO<br>A                                                                                                    | 800:24<br>2000-01-24   |                                                                                                    | EK<br>EK                                                                          | 20<br>(5)<br>ms ci ci                                                           | BH<br>mm cr-cs                          | © 0<br>#8                                                                                                    | •<br>•<br>• |
| <b>明源示</b> =<br>see =<br>son                                                                                                    | RESIDE - RO                                                                                                    | SIJW<br>LTRANS<br>BRATH<br>BRATH<br>Contract                                                                                                    | HUC214<br>AUX 24       |                                                                                                    | EK<br>EK<br>EK                                                                    | mu<br>S)<br>ma ca a                                                             | ian<br>mun co-os                        | Consector<br>PHS<br>                                                                                                    | • •         |
| <b>月源示</b> =<br>5.00<br>5.00<br>5.00<br>5.00<br>5.00<br>5.00<br>5.00<br>5.0                                                                                                    | RESERVE A                                                                                                    | alow<br>Transa<br>Brander<br>Exception of                                                                                                    | 889.214<br>2007-01-24  | 1100,FBB                                                                                                    | EE<br>EE<br>EE                                                                    | 20<br>The ora                                                                   | iati<br>mocos                           | © ©<br>196<br>200-000                                                                                                    | ° (         |
| 明波示 =<br>NAC =<br>NAC =<br>NAC = 1<br>NAC = 1<br>NA | HARDIN > D)<br>HARDIN<br>HARDIN<br>DI BRAND<br>MAREN                                                                                                    | SUIT 1923日日<br>田田市田田<br>田田市中日 20<br>田田市中日 20<br>田田市中日 20                                                                                                    | 田町文件<br>2000-01-34     |                                                                                                    | EE<br>EE<br>EE<br>EE<br>EE<br>EE<br>EE                                            | 20<br>20<br>20<br>20<br>20<br>20<br>20<br>20<br>20<br>20<br>20<br>20<br>20<br>2 | 945<br>000 00 00<br>517 4000 41         | © 0<br>200 000<br>200 00 00<br>200 00 00                                                                                                    | • (         |
|                                                                                                    | ■ 第第5日報 → 第3<br>年5月日日本<br>● 第<br>● 1<br>日本5月日日本<br>● 1<br>日本5月日本<br>● 1<br>日本5月日<br>● 1<br>日本5月日本<br>● 1<br>日本5月日<br>● 1<br>日本5月日本<br>● 1<br>日本5月日<br>● 1<br>日本5月日<br>● 1<br>日本5月日<br>● 1<br>日本5月日<br>● 1<br>日本5月日<br>● 1<br>日本5月日<br>● 1<br>日本5月日<br>● 1<br>日本5月日<br>● 1<br>日本5月日<br>● 1<br>日本5月日<br>● 1<br>日本5月日<br>● 1<br>日本5月日<br>● 1<br>日本5月日<br>● 1<br>日本5月日<br>● 1<br>日本5月日<br>● 1<br>日本5月日<br>● 1<br>日本5月日<br>○ 1<br>日本5月日<br>○ 1<br>日本5月日<br>○ 1<br>日本5月日<br>○ 1<br>日<br>○ 1<br>日本5月日<br>○ 1<br>日本5月日<br>○ 1<br>日本5月日<br>○ 1<br>日本5月日<br>○ 1<br>日本5月日<br>○ 1<br>日本5月日<br>○ 1<br>日本5月日<br>○ 1<br>日本5月日日<br>○ 1<br>日本5月日日<br>○ 1<br>日本5月日日<br>○ 1<br>日本5月日日<br>○ 1<br>日本5月日日<br>○ 1<br>日日<br>○ 1<br>日<br>○ 1<br>日本5月日<br>○ 1<br>日<br>○ 1<br>日<br>○ 1<br>日本5月日<br>○ 1<br>日<br>○ 1<br>日<br>○ 1<br>日<br>○ 1<br>日<br>○ 1<br>日<br>○ 1<br>日<br>○ 1<br>日<br>○ 1<br>日本5月日<br>○ 1<br>日<br>○ 1<br>日<br>○<br>日<br>日<br>○ 1<br>日<br>○<br>日<br>日<br>日<br>日<br>日<br>日<br>日<br>日<br>日<br>日<br>日<br>日<br>日<br>日<br>日<br>日<br>日 | 2012年9月<br>1993年1日<br>1993年1日<br>1995年1月<br>1995年1月<br>1995年1日<br>1995年1日<br>1995年11<br>1995年11<br>1995年11<br>1995年11<br>1995年11<br>1995<br>1995                                                                                                    | 田均文(4<br>2000-01-24 )  | 1704年間<br>1885年1月<br>1985年1月<br>1985年1月<br>1<br>1<br>1<br>1<br>1<br>1<br>1<br>1<br>1<br>1<br>1<br>1<br>1 | EKE<br>EKE<br>DIST DE M<br>KARTERICO                                              | 20<br>(5)<br>20 a a                                                             | <b>क्रिक</b><br>2000-00-06<br>167-10-05 | © O<br>PHS<br>ABB D<br>ABB D<br>ABB | ° (         |
|                                                                                                    |                                                                                                    | 2013年<br>1923年8<br>2955年<br>2955年<br>2015年1月<br>2015年<br>2015年<br>2015<br>2015<br>2015<br>2015<br>2015<br>20 | BBR275                 |                                                                                                    | EU<br>EU<br>EU<br>EU<br>EU<br>EU<br>EU<br>EU<br>EU<br>EU<br>EU<br>EU<br>EU<br>E   | 20<br>(3)<br>20 a a                                                             | iiita<br>man ao se<br>is 7-iitais fi    | © O<br>PHS<br>ADD D<br>D D<br>D D<br>D D<br>D<br>D D<br>D<br>D<br>D<br>D<br>D<br>D<br>D<br>D                                                                                                    | ° (         |
|                                                                                                    |                                                                                                    | 1921년<br>고 1921년 1<br>교 1921년 1<br>교 1921년 1<br>고 1921년 1<br>2 1921년 1<br>2 1921<br>1<br>1<br>1<br>1<br>1<br>1<br>1<br>1<br>1<br>1<br>1<br>1<br>1<br>1<br>1<br>1<br>1<br>1                                                                                                    | HBQC215<br>2000 dli 34 |                                                                                                    | EE<br>EE<br>EE<br>EE<br>EE<br>EE<br>EE<br>EE<br>EE<br>EE<br>EE<br>EE<br>EE        | 200<br>200 cm<br>3020                                                           | 1877-80205-91<br>001-08 17:54           | © ©<br>1919<br>©<br>2019 02 10<br>66 10 7 800<br>10551094253                                                                                                    | • •         |
|                                                                                                    |                                                                                                    | 1192년년<br>                                                                                                    | HU(2)15<br>2000-01-24  |                                                                                                    | HUR<br>BU<br>BU<br>BU<br>BU<br>BU<br>BU<br>BU<br>BU<br>BU<br>BU<br>BU<br>BU<br>BU | 2020<br>2020                                                                    | 101-08 17:54                            | © 0<br>1919<br>2019 02 10<br>10551094253                                                                                                    | • (         |
|                                                                                                    |                                                                                                    |                                                                                                    | HB(12)5<br>2000-01-24  |                                                                                                    | EE<br>EE<br>EE<br>EE<br>EE<br>EE<br>EE<br>EE<br>EE<br>EE<br>EE<br>EE<br>EE        | 20<br>20<br>20<br>20<br>20<br>20<br>20<br>20                                    | 101-08 17:54                            | © 0<br>1995<br>200 - 2 10<br>200 - 2 10<br>200 - 2 10<br>200 - 2 10                                                                                                    |             |

4、线上招标需要设置接受答疑截止时间、回复答疑截止时间、回标截止时间、计划开标时间、澄清 截止时间;

| =       | 286296 · 286296              |                     |          |     |             |       | 0 0 🗢 |
|---------|------------------------------|---------------------|----------|-----|-------------|-------|-------|
| -       | ALATALINAN<br>Guby TANKA     |                     |          | 0 × | 85          | -     | 2514  |
|         | 10                           | RESIDELISE ·        |          |     | 4<br>33-5-5 | -     |       |
| 18<br>R | 1 1955-1952<br>              | (1968年1月)<br>计组用编时间 |          |     | IN TRUCK    | 0-140 |       |
|         | ERONALINARUH<br>ANGRESHINGUR | 100                 |          |     |             |       |       |
| 5       |                              |                     | RA<br>RA |     |             |       |       |

5、发标完成后,定标之前招标方可以重新发标,点击【重新发标】按钮,填写重新发标原因及公告;

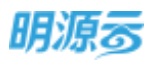

| 明源云 | 采购过程 >     | ■#2%#8 ④ × 月                                                                                                    | . o 🕈 🧔      |
|-----|------------|----------------------------------------------------------------------------------------------------|--------------|
|     | -          | 1ex6304 -                                                                                                    | 1164-07222 0 |
|     | 10         |                                                                                                    | <b>ee</b> 0  |
|     |            |                                                                                                    |              |
|     | E AD ET AD |                                                                                                    |              |
|     | 1010       | 10-17-10                                                                                                    |              |
|     | - 2        |                                                                                                    |              |
|     |            | 54 20.5.209                                                                                                    | 20           |
|     |            | and the second second s |              |
|     |            |                                                                                                    |              |
|     |            | <b>100</b>                                                                                                    |              |

6、点击【确定】按钮后,节点回退到发标节点,后续所有节点已产生的数据进入历史记录中;供应 商在外网可以查看相应的重新回标公告;

| 10 918=0                | MIRICHIESE-6   |                                                                                                    |     |          |
|-------------------------|----------------|----------------------------------------------------------------------------------------------------|-----|----------|
| In commu                | ilitian .      | 重新发现公告                                                                                                    | × . |          |
| ARME                    |                | 原料已按照當時轉現這行標準,廣所有於原申位重新下數原料的件。                                                                                                    |     |          |
| D on the                | 1 3347/15-18   |                                                                                                    |     |          |
| Alexande<br>Constantino | 2645 B26       | and the second second s |     |          |
| No. and                 | 经市场采用          |                                                                                                    |     |          |
| O MARTIN<br>NORE        | amer<br>3 mnIf | and the second second sec                                                                                                    |     | 85<br>78 |
|                         | RREERE         |                                                                                                    |     |          |
|                         | 29673          | 5.4                                                                                                    |     |          |

7、重新发标后发标节点显示【发标】按钮和【历史发标记录】按钮,可以再次进行发标;

| 明源云            | ≡   | 采购过程 > 采购过程                                           |              |            |              |              |           | 0 Q 🖉      | 0-  |
|----------------|-----|-------------------------------------------------------|--------------|------------|--------------|--------------|-----------|------------|-----|
| 411156R        |     | 电力量工业和工程招标                                            |              |            |              |              |           | -          |     |
| <b>e</b> na    |     | 18 (1993)<br>() () () () () () () () () () () () () ( | <b>服</b> 5文件 |            | 1942<br>(2)  |              | 1815      | 195<br>0   | - 0 |
| <b>13</b> 4644 |     | 5-01-48 2005-01-38                                    | 2020-01-24   | 2128-03-28 | march et .   | 30-60 (UIII) | 310-02-04 | 1010-02-13 |     |
| (1) margaret   |     | + 此识公词-听经一(电力工程)                                      |              |            |              |              |           |            |     |
|                |     | 主要北京建筑工程有限公司                                          |              | 10         | 常下数          |              |           |            |     |
| (B) HIMBLE     | - N | 化增速分析和增长的                                             |              |            | <b>第下板</b>   |              |           |            | 1   |
|                |     | COMPANY AND COMPANY                                   |              | 1          | # <b>7</b> % |              |           |            |     |
|                |     | - 252公司-新闻二(电理工程)                                     |              |            |              |              |           |            |     |
| # +PUIDOS      |     | 合理处理提供工程有限公司                                          |              | 4          | #T\$         |              |           |            |     |
|                |     | 此期并分析的目的现在分                                           |              | 2          | 来下叙          |              |           |            |     |
|                |     | <b>REXMANDER THE REPORT</b>                           |              | 1          | <b>Ⅲ下数</b>   |              |           |            |     |
|                |     |                                                       |              |            |              | -            |           |            |     |
|                |     |                                                       |              |            |              | 404          |           |            |     |

8、点击【历史发标记录】按钮后打开新页签查看历史发标记录;

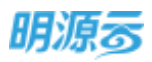

| 第一次发标                  |         |           |                  |              |
|------------------------|---------|-----------|------------------|--------------|
| 1 113155EAS 2020-01-08 |         | 量新发标人 采购品 |                  |              |
| 1958年四/用田田 1 2 -       | 展员参与招担权 | 日本下載のの    | 标书下做时间           | 杨书子翻印        |
| - 此汉公司-枢府一(电力工程)       |         |           |                  |              |
| 安徽北海南东工程有限公司           | 4       | ★下数       |                  |              |
| 北京委員和法有權公司             | 4       | 878       | 2020-01-08 17:54 | 10,5.109.253 |
| 武汉斯市科拉布斯西亚公司           | 4       | 未下数       |                  |              |
| - 武文公司-杨樹二(南唐王程)       |         |           |                  |              |
| SECONDUITING           |         | #TR       |                  |              |
| 北南多分和古南南台司             | 4       | 未下载       |                  |              |
| 实现就用具持有限责任公司           | 4       | 未下数       |                  |              |

Real Real

9、线上招标模式会显示【重新发标公告】按钮,点击后可以查看重新发标公告;

| 20-01-08 | 重新发标公告      |                        |               | @ ; | ×   |
|----------|-------------|------------------------|---------------|-----|-----|
| 5存在部分修   | -           |                        | =12020        |     | 202 |
| 1 🕗 🔺    | 重新发标公告 标书已挂 | <b>安照答疑情况进行修正,请所有扮</b> | 设标单位重新下载标书附件。 |     | 100 |
| -(电力工    |             |                        |               |     | (40 |
| 工程有限的    |             |                        |               |     |     |
| 有限公司     |             |                        |               |     |     |
| 南限责任     |             |                        |               |     | - 1 |
| 二(电信工    |             |                        |               |     |     |
| 工程有限公    |             |                        |               |     | 207 |
| 有限公司     |             | 耵                      | 2消            |     |     |
| 有限责任     |             |                        |               |     | -   |

## 【口径说明】

| 名称      | 说明                      |
|---------|-------------------------|
| 标书下载 IP | 记录供应商在外网第一次下载标书的 IP 地址。 |
| 展示规则    | 项目采购区分标段,战略采购无标段。       |

# 11.15如何进行答疑/技术标答疑/商务标答疑

## 【场景说明】

答疑节点主要由投标单位针对招标方的招标文件及制度规则进行提问,招标方针对投标单位的提问进 行集中答疑,同时招标方也可以主动进行补充答疑。

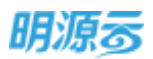

答疑组包括综合答疑、技术标答疑、商务标答疑三类节点,节点可根据实际业务选择进行配置,其中 综合答疑不能与技术标答疑或商务标答疑同时出现;答疑节点与回标节点可以同时进行,且答疑与回标、 技术标答疑与回技术标、商务标答疑与回商务标分别成组。

## 【操作说明】

 点击答疑节点查看答疑节点内容;如果是线下招标,则由招标方在 ERP 内网提交各供应商的提问 内容;如果是线上招标,则由供应商在采购门户提交提问内容;

| *8008   | > material | F1KT            |            |           |              |            |               |       |         |            | 9 Q                    | er 🙂    |
|---------|------------|-----------------|------------|-----------|--------------|------------|---------------|-------|---------|------------|------------------------|---------|
| 201944  | 2009-02-27 |                 | 2004-02-01 | 203-01-07 | 2019-02-04   | 2113 23-04 | 3113-411-07   | 20100 | 203-0-0 | 3111-01-11 | Riferies<br>2010-00-03 |         |
| (). —   | 1018       | <b>0</b><br>7.0 | 882#       | entie     | 212          | à          |               | -0-   | 0       | 0          | 0<br>90                | 0<br>50 |
| 1952.00 | 002000     | 2019-02-27 17:4 | 5          |           |              | 10         | NAMEN (LT) P. | í.    |         |            |                        |         |
| 提问的     | (#         |                 |            |           |              |            |               |       |         |            | -                      |         |
|         |            |                 |            |           |              |            |               |       |         |            |                        | 88/11   |
|         | 1          | <b>泉</b> 辺      |            |           | 供应需名称        |            |               |       |         |            | 编句时间。                  |         |
|         |            |                 |            |           |              |            |               |       |         |            |                        |         |
|         |            |                 |            |           |              | 97.85      |               |       |         |            |                        |         |
|         |            |                 |            |           |              |            |               |       |         |            |                        |         |
|         |            |                 |            |           |              |            |               |       |         |            |                        |         |
|         |            |                 |            |           | 100210301010 | MODER      | 80            | 8     |         |            |                        |         |

2、如果是线上招标,则供应商会在外网进行提问,提问内容会同步到内网,供应商在外网填写标书 疑问流程如下:

| 《《宋殿门户 北                                   | 京多分科技有限公司我                                                                                                    | 的管理平台。                 |          |          |                   |                | 1 In - /   | 9 WE () 20 |
|--------------------------------------------|----------------------------------------------------------------------------------------------------|------------------------|----------|----------|-------------------|----------------|------------|------------|
| 10 0.0000<br>100000<br>10 0.0000<br>0.0000 | 电力端工作物工程的<br>用行道理<br>意                                                                                                    | 6-68-(地力工程)<br>入選<br>意 | ati<br>8 | <b>1</b> |                   | 34<br>0        | 25071<br>© | +6<br>0    |
| C ness<br>Restance<br>Resta<br>Resta       | <ul> <li>(1) 単純(10)</li> <li>(1) 単純(10)</li></ul> | 17#                    |          |          | <b>资格</b> 邮件转号 33 | 20-01-09 18:01 |            |            |
| ARMAN<br>O Joseff<br>BORR                  |                                                                                                    | 操作主题                   |          |          | (化化合)(1)          |                |            |            |
|                                            |                                                                                                    |                        |          | Rounda   | K2H               |                |            |            |

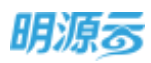

| RECORDE                                           | HANIELINES SA | -(44/17/8)<br>A 38        | . 📼 |             | 24 | -      | -6  |
|---------------------------------------------------|---------------|---------------------------|-----|-------------|----|--------|-----|
| 44-58<br>44-58                                    |               | 规交给书籍司                    |     |             |    | ×      |     |
| ) ANNE<br>MERCENI<br>I PORTE A<br>NUMBER<br>ANNER | I REAL        | 40月主第<br>40日21日<br>40日21日 | ±#  |             |    | 8/2000 |     |
| antes<br>RCES                                     | #R±8          | 1                         |     | <b>1</b> 28 |    |        | NO. |

3、招标单位在内网对供应商的提问进行答疑,可以分标段进行答疑。

| 他力描工动物         | TERM            | store         | 1615       |                 | (D)-       | 41-        | 1215       |            | manage     | 1 |
|----------------|-----------------|---------------|------------|-----------------|------------|------------|------------|------------|------------|---|
| 0              | 0               | 0             | •          | -0-             |            | 0          | 0          | 0          | 0          |   |
|                | Ami-m-m         | 2020-04-02    | 2010-01-04 | 2010-01-11      | 3009-01-17 | 2008-01-01 | 3129-67-26 | 2020-07-24 | 3031-01-04 |   |
| and statistics | -emili 203      | 0.05.30.09.05 |            |                 | Dente      |            |            |            |            |   |
| 一個同時期          | Trained to make |               |            |                 | The second |            |            |            |            |   |
|                | 84              |               | 1941100    | 540             |            |            | 8649       |            | MITHON -   |   |
| 1              | THERE           | net.          | 981        | IN STREET, INC. |            | 10         | 8-         |            | 2020-06-29 |   |
| 日本語の表          |                 |               |            |                 |            |            |            |            |            |   |
|                |                 |               |            |                 |            |            |            |            | 1176H      | I |
|                |                 |               | -          |                 | _          |            |            |            |            |   |

4、答疑时可针对供应商疑问进行回答,或开发商主动对招标内容进行补充说明、招标文件(含招标 清单)进行补遗,或修订。

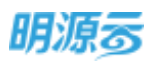

| =#*     | 新闻音程                    | 0 8 ×  | 11 |
|---------|-------------------------|--------|----|
| 100.010 | 18708                   |        |    |
|         | RMS2.M ·                |        |    |
|         | 040030 * 540+24         | _      |    |
|         |                         |        |    |
|         |                         | 0/2008 |    |
| I SMARA | 219                     | _      | -  |
| (WRAM   | 1 Etrahu                | _      |    |
|         |                         | 100    |    |
|         | YOUN YOUN SHEEK BUILDIN |        |    |
|         |                         |        |    |
|         |                         | -      |    |

5、答疑内容编写完成后需要进行审批,可以在业务参数中配置审批模式,线上工作流审批模式显示 【发起审批】按钮,线下审核模式显示【审核】按钮;

| 电力发   | I.C.S | 工程指标               |                                                                                                    |               |                   |            |            |            |                                          |            | 0 |
|-------|-------|--------------------|----------------------------------------------------------------------------------------------------|---------------|-------------------|------------|------------|------------|------------------------------------------|------------|---|
|       |       | 工程整编制              | 田助文川中                                                                                                    | 345           | ALC: NO           | 205        | wir:       | 1946       | 南帝法利                                     | 中国建国人公司    |   |
| -50   |       | Distriction of the | 3000.07-01                                                                                                    | 2000-07-08    | 2000-07-63        | 2020-07-17 | 2000.03.04 | 3520-67-30 | 2020-07-14                               | 200-01-01  |   |
|       |       | 推荐                 |                                                                                                    | 供血障药          | 8                 |            | 64         | 市府         |                                          | NGPSH-     |   |
|       | 1     | INC. INC.          | esta C                                                                                                    | 2010          | <b>RELEVANTER</b> |            | 66         | be t       |                                          | 2020-05-29 |   |
| 1 128 | EPIX  |                    |                                                                                                    |               |                   |            |            |            |                                          |            |   |
|       |       |                    |                                                                                                    |               |                   |            |            |            |                                          | RIDEN      |   |
|       |       | HEAD               |                                                                                                    | STATISTICS.   |                   | ERDITE-    | 東南北の       | = = 4.0.0  | () () () () () () () () () () () () () ( | 18-19      |   |
|       | 1     | minnada            | intra di seconda di seconda di seconda di seconda di seconda di seconda di seconda di seconda di seconda di se | estration     |                   | 2020-06-29 | 1994       | 11/2       |                                          | 041 834    |   |
|       |       |                    |                                                                                                    |               |                   |            |            |            |                                          |            |   |
|       |       |                    |                                                                                                    | CONTRACTOR IN | - WEINER          | Country .  | 8.9        |            |                                          |            |   |

6、如果是线上招标,答疑审核通过后点击【发布】按钮发布答疑信息,投标单位在外网查看答疑结果,如果是线下招标,则所有操作在内网进行,不会与投标单位进行互动;

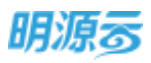

| 电力描工机        | 机工程的标       |               |             |            |            |           |             |                        | 06020                                                                                                    |
|--------------|-------------|---------------|-------------|------------|------------|-----------|-------------|------------------------|----------------------------------------------------------------------------------------------------|
|              | 工程推荐州       | <b>田田(2,4</b> | 2645        |            | 2210       | 1813.     | 評問          | 161,52                 | 中的编造人会                                                                                                    |
| 0            | •           | •             | •           | 9          |            | -0        | 0           | 0                      | 0                                                                                                    |
|              | 20231-02-02 |               | 20,05-02-08 | WHERE D    | 303143-15  | 100-61-26 | 20210-02-02 | 2020-01-24             | 3124-07-25                                                                                                    |
|              | 184         |               | 供应期的        | 549        |            | 6145      | ien         |                        | (\$1001)) =                                                                                                    |
| 1            | BROWN       | THE 4         | 2811        | INTERVICE. |            | 805       | t-          |                        | 2020-06-29                                                                                                    |
| 1 11 12 11 3 |             |               |             |            |            |           |             |                        |                                                                                                    |
|              |             |               |             |            |            |           |             |                        | and the second second s |
|              | 1142主题      |               | MARENSING.  |            | 福和县村1月     | 服務時代度     | 1 HEER      | 橋沢                     | 187                                                                                                    |
| 53           | INCOME.     | N.            | 宗教北南建筑工程    | 制度公司-标段一,  | 2020-06-20 | Bala      | 0.00        |                        | Response 20                                                                                                    |
|              |             |               |             |            |            |           |             | <ol> <li>Xm</li> </ol> | 國信息至宋海门的                                                                                                    |

7、投标单位在外网查看招标方发布的答疑结果;

|             | 电力描工总包工程序的      | 5-198                                   |          |             |                         |               |         |            |
|-------------|-----------------|-----------------------------------------|----------|-------------|-------------------------|---------------|---------|------------|
| Marajezu.   | 拍打畫溝            | 人里                                      | inti     | 2.42        | 1017                    | 12:4          | 南方はお    | +0         |
| 5-7H14      | 8               | *                                       | *        |             |                         | 0             | 0       | 0          |
| 26/58       |                 |                                         |          |             |                         |               |         |            |
| ALC: NO     | 10 42 17.00     | (24)                                    |          |             | 104E4012/174 20         | 20-00-30 0305 |         |            |
| nin tersiin | 相違支的幾何          |                                         |          |             |                         |               |         |            |
| e art       | 192             | 1.11                                    | 40044    |             |                         | 博文目期          | KE/CR14 |            |
| turates:    | 1, 1949         | 文件內容輕可                                  | 他于旧称:    | 2件技术要求中的XXX | 2018年,与标准不…             | 2020-06-29    |         |            |
| UNERIE      | 1 II WANDER     |                                         |          |             |                         |               |         |            |
| were .      | 1.71.00.46日368篇 |                                         |          |             |                         |               |         |            |
| (CER        | 8               | #±12                                    | (Swittle |             |                         | 81            | REM .   | 18/1 ·     |
|             | 1 88            | 1.2.2.1.1.1.2.2.1.1.2.2.1.2.2.2.2.2.2.2 | 纸密接标用    | AC在當種時间僅出的  | <del>随</del> 间由行病一说明,详况 | e             | 1-06-29 | -Testitite |
|             |                 |                                         |          |             |                         |               |         |            |

8、招标方可以在 erp 中查看各投标单位对答疑结果的查看情况,以及对答疑附件的下载情况;

| 电力量工程的 | 9.工程1916  |            |            |           |            |            |            | 1          | 1000033    |
|--------|-----------|------------|------------|-----------|------------|------------|------------|------------|------------|
|        | 工程建制单     | 相应文件       | 2015       | 10.00     | 36         | 東臣         | (PIE       | 用书试书       | 中有常富人公司    |
| 0      | pabert-sa | 2020-07-02 | 2000-07-04 | 300-01-01 | man-07-57  | 2000-07-20 | 3020-07-20 | 3000-07-54 | 200-01-29  |
|        | 1840      |            | 中止市市       | 18        |            | 1948       | 病務         |            | 18/581/0~  |
| I      | INF SHIT  | PBR -      | 5024       | REALIST   |            | 16.03      | ÷          |            | 2020-06-29 |
| 答疑判表   |           |            |            |           |            |            |            |            |            |
|        |           |            |            |           |            |            |            |            | BIRTHE     |
|        | UNDER!    |            | 0042025    |           | IRRNA -    | 10.48代の    | 1642:00    | 5.00       | *          |
| 1      | BRICHMAN  | 10         | PREMIT     | 有限公司-杨段一  | 2020-06-29 | E##        | 1/1        |            | 6134.M     |
|        |           |            |            |           |            |            |            |            |            |

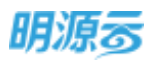

| Ξ        | HALLY - SHI | 装鞋直截情况           |      |        |                  | .0           | × | 0.0                                                                                                    | 0  |
|----------|-------------|------------------|------|--------|------------------|--------------|---|----------------------------------------------------------------------------------------------------|----|
| 1        |             | 1968年1月11日 1 🕥 - | 登録状态 | 財件下数状态 | 量量时间             | P地址          |   | 19972                                                                                                    |    |
|          |             | - 北京軍務公司-研設一     |      |        |                  |              |   | -                                                                                                    |    |
|          | 27          | 主要化并建筑工程和用公司     | 已由帝  | 余万暇    | 2020-06-29 09:17 | 183.92.65.24 |   | -                                                                                                    |    |
| -        |             | 化中国电空间间的中国电话     | 72¥  | 常节概    |                  |              |   |                                                                                                    |    |
| ×.       | 1           |                  | 010  |        |                  |              | 7 | 8438(H)-<br>925-06-29                                                                                                    |    |
| 19       | I MARPIN    |                  |      |        |                  |              |   |                                                                                                    |    |
|          |             |                  |      |        |                  |              |   | the state of the state of the s |    |
| <b>A</b> |             |                  |      |        |                  |              | 4 | -                                                                                                    | i. |
|          | 1           |                  |      |        |                  |              |   |                                                                                                    |    |
|          |             |                  |      |        |                  |              |   |                                                                                                    |    |
| ф.       |             |                  |      |        |                  |              |   |                                                                                                    |    |

9、点击【调整答疑时间】按钮可以调整接受答疑截止时间和回复答疑截止时间;

| 7   | ROUTE : REAL  |                                                       |            | 0 8 🔘       |
|-----|---------------|-------------------------------------------------------|------------|-------------|
| 康   | Analatiman    | watering O ×                                          |            | ninis 0     |
|     |               | #思想她就上时间。 2020-06-30 0905 二                           | 915 0.9101 | #645A08     |
|     | 167           | <b>其使非经时</b> 出封闭 ———————————————————————————————————— | Seta 0     | 1870/1974 - |
| 16  | 1. 0000470000 |                                                       | 68-        | 2020-06-26  |
|     | 1             | 1 1 1 1 1 1 1 1 1 1 1 1 1 1 1 1 1 1 1                 |            |             |
|     |               | 100 100                                               | ene econos |             |
| ),e | 1 more en     |                                                       | 111 M      |             |
| .a  |               |                                                       |            |             |

10、 点击【结束答疑】按钮结束答疑,线上招标结束答疑后供应商不能再继续提问;

## 【口径说明】

| 名称       | 说明                              |
|----------|---------------------------------|
| 展子和则     | 项目采购、战略采购涉及到的答疑、技术标答疑、商务标答疑展示内容 |
| 成小风则     | 一致。                             |
| 项目采购答疑审批 | 公司犯业条条数 可以配罢工作法定批准下定批           |
| 模式       | 公司级业务参数,可以癿直工作机申114/线下申14。      |
| 战略采购答疑审批 | 公司犯业条条数 可以配罢工作法定批准下定批           |
| 模式       | 公司级业务参数,可以癿直工行机申饥/线下申饥。         |

# 11.16如何进行回标/回技术标/回商务标

### 【场景说明】

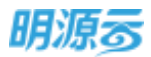

回标阶段主要由各投标单位根据招标文件制度要求编制相应的投标文件及报价方案,编制完成后提交 给招标方,到达开标时间后进行集中开标。

回标组包括综合回标、回技术标、回商务标三类节点,节点可根据实际业务选择进行配置,综合回标 不能与回技术标或回商务标同时存在;其中综合回标需要同时回技术标和商务标;回技术标只能回技术 标;回商务标只能回商务标。

如果是线上招标且线上回标,则在回标节点由供应商在外网上传回标文件及报价信息;如果是线上招标且线下回标,或者是线下招标,则在回标节点由招标方在内网上传供应商的投标文件及报价方案。线上回标时在开标前会对回标报价及附件进行加密处理,开标后才能查看相关回标内容。

## 【操作说明】

#### 线下回标操作说明

1、回标节点与答疑节点可以同时进行,点击回标节点查看回标节点内容;线下回标时由招标方在 ERP 内网上传回标文件,回标节点展示如下:

| =      | and the subscript           |            |        |         |                |                         |          |         |          | 3        | 0 0 d       | ° 💿 ·              |
|--------|-----------------------------|------------|--------|---------|----------------|-------------------------|----------|---------|----------|----------|-------------|--------------------|
| =      | 经下路标用处                      |            |        |         |                |                         |          |         |          |          | HIGHER      |                    |
|        | C - •                       | *#         | 186文件  | entita. | <b>9</b><br>26 | 0.45                    | -        | 0<br>#6 | 0<br>(PE | 0<br>8/6 | 0<br>51i    | 0<br>20            |
| 6<br>6 | 505#0/888 1 0               | Bette      | USA BR |         | 贈約(売)          | (約645年(56)              | 連連続戦 (元) | 不真相望的(元 | HE TADIO | 网络标准     |             | jility o           |
|        | 北市大米和技制限公司<br>ABB(中国) 有限公司- | *四标<br>*四标 |        |         |                |                         |          |         |          |          | 2016 W.L. 1 | 299,000<br>299,000 |
|        | -                           |            |        |         |                |                         |          |         |          |          |             |                    |
|        |                             |            |        |         |                |                         |          |         |          |          |             |                    |
|        |                             |            |        |         |                |                         |          |         |          |          |             |                    |
|        |                             |            |        |         |                | THORE                   | 10.0     |         |          |          |             |                    |
|        |                             |            |        |         |                | and the data set of the | 1993     |         |          |          |             |                    |

2、点击【回标】按钮打开回标页面,针对标段及方案上传投标单位回标文件;点击【淘汰】按钮淘 汰在回标过程中异常投标单位,淘汰后该投标单位将不能参与后续评标;点击【材料报价】按钮 填写投标单位材料报价信息;

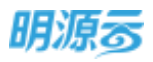

| TUSING                                                                                                    | Tablev                                          | n                             |                |                     |                                                                           |                  |               | 9.4          |        | Deres                | 10                                    |
|----------------------------------------------------------------------------------------------------|-------------------------------------------------|-------------------------------|----------------|---------------------|---------------------------------------------------------------------------|------------------|---------------|--------------|--------|----------------------|---------------------------------------|
|                                                                                                    | 612530                                          | 他展示花器-一群-65                   | 29-            | 7/8                 | <b>王</b> 称:                                                               |                  |               |              |        |                      |                                       |
| ruk (                                                                                                    | 制行                                              | *                             |                | 荒 不き                | REE                                                                       |                  |               |              |        | 0.6                  |                                       |
|                                                                                                    | 1536 m                                          | -                             |                | 56 183              | 6(83)                                                                     |                  |               |              |        |                      |                                       |
|                                                                                                    | (BIASIP(FIE)                                    | 1                             |                | - 327               |                                                                           |                  |               |              | 197    |                      | (Mr                                   |
|                                                                                                    | 12.453014                                       | 上待                            |                |                     |                                                                           |                  |               |              |        |                      |                                       |
| 1. The second second                                                                                                    | 12/04/2014                                      | 上州                            |                |                     |                                                                           |                  |               |              |        | 1215 100             | COD-SE                                |
| ANEIHE I MIDL                                                                                                    | MERSIA                                          | 上传                            |                |                     |                                                                           |                  |               |              |        | Bis wes              | 1191.62                               |
|                                                                                                    |                                                 |                               |                |                     |                                                                           |                  |               |              |        |                      |                                       |
|                                                                                                    |                                                 | _                             |                |                     | 59                                                                        | _                | _             |              |        |                      |                                       |
| 8278 × 281                                                                                                    | 1141WG                                          | -                             |                | •:                  | 89                                                                        | -                | -             | ē            | - ×    | 9.0                  | 2                                     |
| RETE > WAR                                                                                                    | 时间带的                                            | -                             |                |                     | 59                                                                        | 1                |               | ð            | × 1    | 2 0                  | 9                                     |
| Ястя » жисти<br>н°емани<br>() — Ф<br>та                                                                                                    | 时相限价<br>村科満筆<br>村科満筆 村村                         | 4分辨 网络蜜注                      | #r2            | ec :                | n ME(S)                                                                   | 815498           | 不会机学行         | ()<br>attair | • ×    | 9 ()<br>1149<br>26   | ()<br>18                              |
| SETE > ESC<br>STONE<br>U O                                                                                                    | 时料撥价                                            | 4分列 1045周注<br>希 四数18人;        | #12            | 812 Alig<br>1000 (0 | 509<br>507 <u>AUE(S)</u><br>507 0.00                                      | CITHER<br>CITHER | TREFT         | ©<br>AKAU    | •      | 0<br>11.00<br>216    | 9<br>18                               |
|                                                                                                    | 时科服价<br>材料调量<br>材料调量 材料                         | 475年 周初5期注<br>著 周数13人;        | *0             | 822 Alg.<br>20.00 ( | вля<br>вл. <u>М</u> Е(%)<br>60 0.00                                       | 10154080         | 788#0         | egav         | e x    | 9 ()<br>11007<br>216 | 9<br>18                               |
|                                                                                                    | 时料服价<br>材料満筆<br>対料名称 村林<br>双开门电梯 电系             | 4分列 [1465期注<br>利 [1876]18人;   | #10            | 812 842<br>20.00 (  | 809<br>807<br>800<br>800<br>800<br>800<br>800<br>800<br>800<br>800<br>800 | stan             | 不会相单位。        | 0<br>AKAV    | e<br>e | -0 9<br>             |                                       |
|                                                                                                    | 时料服价<br>材料濃单<br>时料品物 村林<br>双开门电梯 电名             | 4分辨 [146]期注<br>著 [188]13人。    | <b>半位</b><br>名 | 802 AR              | 809<br>807 - MERICAS<br>60 - 0.00                                         | ezen             | 不会相单的         | ©<br>asait   | e X    |                      |                                       |
| RETE > HEAVEN                                                                                                    | 时科报价<br>材料清量<br>材料清量 村林<br>双开门电弹 电总             | 475號 [146]憲注<br>著 荷数13人。      | #0             | 802 Alg.<br>20.00 ( | 1000<br>1000<br>1000                                                      | area             | 不会把举行         | @<br>attau   | • ×    | 9 0-<br>1000<br>205  |                                       |
|                                                                                                    | 时科报价<br>村科清单<br>村科高称 村村<br>双开门电师 电后             | 4万列 194651181主<br>著 1841年18人: | #12            | 822 AHE<br>20.00 (  | ECH<br>ACE(%)<br>200 0.00                                                 | S2KB             | 不会祝堂作         | ©<br>agau    | o X    | 0 0<br>1000          |                                       |
| 8025 > 2004<br>15 1 000000<br>100<br>100<br>100<br>100<br>100<br>100<br>100<br>10                                                                                                    | 时科报价<br>材料清量<br>材料清量 村林<br>双开门电弹 电彩             | 4759年 (1445)期注<br>第 四数18人;    | #10<br>- B     | 812 AH2<br>20.00 () | ECH<br>MERCES<br>00 0.00                                                  | arka             | 不会批举行         | agav         | e x    | 0<br>20<br>20        | 9<br>30<br>10<br>10<br>10<br>10<br>10 |
|                                                                                                    | 时科报价:<br>材料满量<br>时料品称 时料<br>双开门电弹 电路            | 4万葉 [146]憲注<br>著 荷数13人。       | #0             | 10.00 ()            | ECH<br>MERICE)<br>00 0.00                                                 |                  | 7.48800       | ecau         | o ×    |                      |                                       |
| Big (B) > 30 Big and<br>IST Continue<br>IST Continue<br>IST Cont | H4H根价<br>时料调整<br>时料调整 时<br>双开门电驿 电5<br>11章 四条/面 | 4299年 19465期注<br>第 四数18人;     | #12            | 100 (C              | ECH HEE(%)<br>00 0.00                                                     | S268             | <b>不会批举</b> 作 | 0<br>8894    | o X    |                      |                                       |

3、投标单位全部回标完成后,点击【回标完成】按钮结束回标,进入清标节点;

| ≡.       | <b>采购过程 &gt;</b> 采购过程      |       |            |                                       |           |           |                |            |             | 000        | 9 (       | 0- |
|----------|----------------------------|-------|------------|---------------------------------------|-----------|-----------|----------------|------------|-------------|------------|-----------|----|
| ***      | 建下指标测试                     |       |            |                                       |           |           |                |            |             | 0.007212   | æ         | 0  |
| *        | (j)                        | *#    | (MEXA)     | e e e e e e e e e e e e e e e e e e e |           |           | ()<br>()<br>() | e<br>PE    | 0           | 25         | -0<br>5/1 |    |
| 8        | 1910/Ham 1 📀               | Beixe | SHEW       | <b>那</b> 们(元)                         | (2015年(年) | 出动的时(元)   | 不由期期的(元        | H-HMH      | <b>R847</b> |            | iller-    | a  |
| <b>R</b> | <ul> <li>● 確認所定因</li></ul> | CERN  | 2019-02-27 | 500.000.00                            | 10.00     | 43,454,51 | 454.545.45     | 2019462036 | _           | Distance i |           |    |
| 19       | A88(中国)希望228               | EXEMP | 2019-02-27 | 450,000,06                            | 10.00     | 40,909,08 | 409,090 91     | 20194-2018 |             | 200.425.0  | 10430200  |    |
| 8        |                            |       |            |                                       |           | 1         |                |            |             |            |           |    |
| ŧ.       |                            |       |            |                                       |           | /         |                |            |             |            |           |    |
|          |                            |       |            |                                       | /         |           |                |            |             |            |           |    |
|          |                            |       |            |                                       | iting     | 10210     |                |            |             |            |           |    |

线上回标操作说明

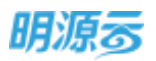

 3、线上回标由投标单位在采购门户进行回标,投标单位登录采购门户进入【我参与的招标】,在 【回标】节点进行回标;如果采购方案选择了材料信息,则在回标时需要填写材料清单报价;如 果采购方案未选择材料信息,则回标时只需要填写总报价;

| 电力在工程组织                                                                                                    | ·杨服一(电力工程)                                                                                                    |                                                                                                    |                                                             |                                                                                       |                                                |                                                         |                                            |
|----------------------------------------------------------------------------------------------------|----------------------------------------------------------------------------------------------------|----------------------------------------------------------------------------------------------------|-------------------------------------------------------------|---------------------------------------------------------------------------------------|------------------------------------------------|---------------------------------------------------------|--------------------------------------------|
| 临行电源                                                                                                    | 入憲                                                                                                    | 205                                                                                                    | 14.90                                                       | 1000                                                                                  | 24                                             | 東왕하지                                                    |                                            |
|                                                                                                    |                                                                                                    |                                                                                                    |                                                             |                                                                                       | 0                                              |                                                         |                                            |
| 田前信息                                                                                                    |                                                                                                    | 1.7                                                                                                    |                                                             | 4.17                                                                                  |                                                | 1.0                                                     |                                            |
| 8602 W                                                                                                    | 86                                                                                                    | 12158                                                                                                    | 1111月月 2020-01-                                             | 09 18:01                                                                              |                                                |                                                         |                                            |
| 金融税时 -                                                                                                    |                                                                                                    | 売 税率                                                                                                    |                                                             |                                                                                       | 不自我想到                                          | ń.                                                      |                                            |
| 林书附件                                                                                                    |                                                                                                    |                                                                                                    |                                                             |                                                                                       |                                                |                                                         |                                            |
| 技术和副师                                                                                                    | 1.17                                                                                                    |                                                                                                    |                                                             |                                                                                       |                                                |                                                         |                                            |
| W-Ro-ALIFERT                                                                                                  | 2.6                                                                                                    |                                                                                                    |                                                             |                                                                                       |                                                |                                                         |                                            |
|                                                                                                    | 1.000                                                                                                    |                                                                                                    |                                                             |                                                                                       |                                                |                                                         |                                            |
| <sup>全接通单时件</sup><br>同空间科技有限公司                                                                                | 上市<br>]我的管理平台,                                                                                                    |                                                                                                    | 102                                                         | Rem                                                                                   |                                                | I.I.R                                                   | . 0.                                       |
| 1996年編年時中<br>日空同科技者限公司<br>电力集工尽电工程的                                                                           | 上市<br>(我的管理平台 *<br>6-1000                                                                                                    |                                                                                                    | <b>#</b> 2                                                  | ξt M                                                                                  | 142112                                         | II                                                      | - 0*                                       |
| 1996年2月1日<br>日空间科技有限公司<br>年2月1日日11日<br>日日<br>日日<br>日日<br>日日                                                   | 上市<br>現的管理平台 *<br>6-40%-<br>人類                                                                                                    | 26                                                                                                    | <b>ड</b> २<br>इ.स                                           | R.H                                                                                   | 31                                             | I IR<br>Real                                            | - 0+                                       |
| 1996年2月19日<br>日空间科技者限公司<br>年力第二月41日4日<br>田田書書                                                                 | 上市<br>3月20首後平台・<br>5-20後一<br>人間<br>第                                                                                                    | 245                                                                                                    | <b>हर</b><br>इस<br>इ                                        | icin<br>Con                                                                           | 34                                             | I IR<br>REAL                                            | - 0×                                       |
| 1 日秋信息<br>11日秋信息<br>11日秋信息                                                                                    | 上市<br>3株的管理平台・<br>5-初始-<br>人生<br>第<br>2011                                                                                                    | 345<br>                                                                                                    | 1000<br>1000<br>1000<br>1000<br>1000<br>1000<br>1000<br>100 | ком<br>()<br>()<br>()<br>()<br>()<br>()<br>()<br>()<br>()<br>()<br>()<br>()<br>()     | 34                                             | I IR<br>REAL                                            | - 0.                                       |
| 2016年年期14<br>同空同科技有限公司<br>年か至こらも11時間<br>型印度書<br>11日初信意<br>2021年2 手<br>自転用作 王                                  | 上市<br>5-10%-<br>人間<br>個期<br>100,000,00 元                                                                                                    | 345<br>                                                                                                    | <b>#48</b><br>#48<br>#<br>812.91791 2020-08-<br>10.00 %     | ¥сти<br>(с)<br>10 (29.05                                                              | 84<br>0<br>TaigSi                              | REGAN<br>REGAN                                          | - 0т<br>4л                                 |
| 全部設備単則中<br>同空同科技者限公司<br>単力集工局型工程明<br>型写書通<br>第<br>目目的感見<br>回訳状态 =<br>自民間的 5<br>目氏問題 4                         | 上市<br>5-初始一<br>人生<br>第<br>100,000,000元<br>51,616,000元                                                                                                    | 215<br>8<br>1014<br>65                                                                                          | ###<br>###<br>#LENET#E 2020-08-<br>10.00%                   | ком<br>(с)<br>10 секоз                                                                | 88<br>0<br>7 Arg 50                            | 1 IR<br>REGA<br>4516,3615                               | - 0 <b>-</b>                               |
|                                                                                                    | 上市<br>3株的管理平台・<br>5 初始 -<br>入環<br>(第<br>100,000,000元<br>55,05000元<br>1701分乗                                                                                        | 215<br>8<br>1019<br>62                                                                                          | #HI<br>#HI<br>842.8138 2020-08-<br>10.00 %                  | 乾納<br>(一)<br>(一)<br>(一)<br>(一)<br>(元)<br>(元)<br>(元)                                   | 24<br>0<br>7 ARSI<br>*88 (%)                   |                                                         | - 0 т<br>4л<br>7асаг                       |
| 全部に構成的#約44<br>明空间科技者親公司<br>単元版工作也工程的<br>思想要通<br>・<br>・<br>・<br>・<br>・<br>・<br>・<br>・<br>・<br>・<br>・<br>・<br>・ | 上市<br>日秋的管理平台・<br>                                                                                                    | 315<br>8<br>500<br>65<br>8<br>8<br>8<br>8<br>8<br>8<br>8<br>8<br>8<br>8<br>8<br>8<br>8<br>8<br>8<br>8<br>8<br>8 | 1000 %                                                      | ■<br>日 0:005<br>・ 無限時町(元)<br>22,0(0,00                                                | ₩                                              | 王兄<br>田田田子<br>4,536,3625<br>田田田子田(元)<br>2,000,00        | с- () т<br>цід<br>⊼анан<br>20.0            |
| 全国部技術部的++                                                                                                    | 上市<br>日秋的管理平台・<br>5-初始ー<br>人間<br>第<br>日初の00.00 元<br>100.000.00 元<br>100.000.00 元<br>100.000<br>東端<br>二<br>二<br>二<br>二<br>二<br>二<br>二<br>二<br>二<br>二<br>二<br>二<br>二 | 945<br>                                                                                                    | 182<br>100 %                                                | そ2回<br>(二)<br>(二)<br>20 09:05<br>(二)<br>(二)<br>(二)<br>(二)<br>(二)<br>(二)<br>(二)<br>(二) | ₩#<br>●<br>*R#ESH<br>*R#E(%)<br>10.00<br>10.00 | 4,536,3625<br>(EEEEEEE)<br>(EEEEEEEEEEEEEEEEEEEEEEEEEEE | ц- ⊕ wi<br>34 π<br>Ханама<br>20.00<br>1.01 |

2、填写报价信息,上传相关附件,填写完成后提交回标信息;在回标截止时间前供应商可以修改回标信息;

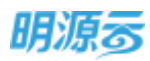

|           | 电力输工尽加工制        | 里田梓 移設一(用力工程)  |                                                                                                    |                 |             |       |                |     |
|-----------|-----------------|----------------|----------------------------------------------------------------------------------------------------|-----------------|-------------|-------|----------------|-----|
| sections. | 招玩劇牌            | 人居             | 205                                                                                                    | 10.42           | 1986        | 注闭    | 用形动利           | +15 |
|           |                 |                | 8                                                                                                    |                 | 0           | 0     | 0              | 0   |
| ana.      |                 |                |                                                                                                    |                 |             |       |                |     |
| 100       |                 |                |                                                                                                    |                 |             |       |                |     |
| e taxihi  | 主曲标信息           |                |                                                                                                    |                 |             |       |                |     |
| deser.    | 网络状态            | ER6            | 66                                                                                                    | 15 MILLOS 2020- | 01-09 18:01 |       |                |     |
| 2.00      | 面积级价            | 4,500,000.00 元 | 10                                                                                                    | DE 16.00        | S6          | 不会视镜师 | 3,879,310.34 🗮 |     |
| 的成年時      | Later and Later |                |                                                                                                    |                 |             |       |                |     |
|           | 1 HD-304546     |                |                                                                                                    |                 |             |       |                |     |
| *******   | 经半期期1年          | ■ 电力工程 探索      | 家文件-技术版-also                                                                                                    |                 |             |       |                |     |
| 410       | 常務研究的           | 电力工程的          | 和文件·黄寿标_stax                                                                                                    |                 |             |       |                |     |
|           | 组织清晰的中          | ■ 电力工程用        | Simming and the second second se |                 |             |       |                |     |
|           |                 |                |                                                                                                    |                 |             |       |                |     |

3、招标方在 ERP 内网查看投标单位回标情况,系统自动记录回标单位回标 IP,开标前隐藏回标信息:

| 60.YE -                                                                          |                                                                                                    |                                                                                                    |               |              |                     |                        |                                                |                           |                                                                                                    |   |
|----------------------------------------------------------------------------------|----------------------------------------------------------------------------------------------------|----------------------------------------------------------------------------------------------------|---------------|--------------|---------------------|------------------------|------------------------------------------------|---------------------------|----------------------------------------------------------------------------------------------------|---|
| 明濃る                                                                              | ■ #8228 > 202                                                                                                    | tim.                                                                                                    |               |              |                     |                        |                                                |                           | 0 Q 🤌                                                                                                    | ٢ |
| 白新院                                                                              |                                                                                                    | án:                                                                                                    |               |              |                     |                        |                                                |                           | -                                                                                                    |   |
|                                                                                  | SUBIOBI                                                                                                    | 1259419                                                                                                    |               |              | -                   | inizi i                | 100                                            | -                         | Sector 2                                                                                                    | 0 |
|                                                                                  | 500°                                                                                                    | NO                                                                                                    |               | 13           | 5                   | 340                    | 1965                                           | RSSAL                     | ste                                                                                                    |   |
|                                                                                  | 3-05-24                                                                                                    | 2020 01228                                                                                                    |               | 10, 2000     | uu m                | 1000 AJ -00            | 7728-60-14                                     | 2020-01-07                | 3000-82-23                                                                                                    |   |
| ALLOW.                                                                           | St. Lawrence                                                                                                    |                                                                                                    |               |              |                     |                        |                                                |                           |                                                                                                    |   |
| REAME                                                                            | <ul> <li>1回标</li> </ul>                                                                                                    |                                                                                                    |               |              |                     |                        |                                                |                           |                                                                                                    |   |
| ARRIER.                                                                          | 5. (Extra-12/64)                                                                                                    | • 🖸 I 🕫 •                                                                                                    | mexto.        | 2016日期       | MP (1               | R) HORE                | (%) 1002000                                    | (70.)                     | (80)                                                                                                    | 6 |
| 1000                                                                             | + BUR/200                                                                                                    | 根据一(用力工_                                                                                                    |               |              |                     |                        |                                                |                           |                                                                                                    |   |
| ARCHINE                                                                          | 200                                                                                                    | ARD TRAM                                                                                                    | 9526          |              |                     |                        |                                                |                           | NGC PROVIDE                                                                                                    |   |
| -Firther                                                                         | 2.25                                                                                                    | SHAMPER ST                                                                                                    | 036           | 2020-01-08   |                     |                        | 1. A. A. A. A. A. A. A. A. A. A. A. A. A.      | *                         | MALE ASPARES                                                                                                    |   |
|                                                                                  | pin a                                                                                                    | -10 million million                                                                                                    | 大田村           |              |                     |                        |                                                | -                         | SALE, PROVABLE                                                                                                    |   |
| 经济管理                                                                             | + #1202                                                                                                    | -6021 (mmT.)                                                                                                    |               |              |                     |                        |                                                |                           |                                                                                                    |   |
|                                                                                  |                                                                                                    | - Den Talant                                                                                                    | and Takin     |              |                     |                        |                                                |                           | and a second second sec |   |
|                                                                                  |                                                                                                    | ATTRACT TO MENT                                                                                                    |               |              |                     |                        |                                                |                           | Sala Londer                                                                                                    |   |
|                                                                                  |                                                                                                    |                                                                                                    |               |              |                     |                        | 111000                                         |                           |                                                                                                    |   |
| 301094 (1990)<br>201094 (1990)                                                   | *2#44指注()<br>*2#44指注()                                                                                                    |                                                                                                    |               |              |                     | _                      | nite                                           | Ø                         | × 0 0                                                                                                    | 0 |
| 2015-maint                                                                       | 5744指约<br>                                                                                                    |                                                                                                    |               |              |                     |                        | an ba                                          | Ð                         | ×                                                                                                    | 0 |
| 2019-2019<br>2019-2012<br>1                                                      | *7#4980)<br>****:清単<br>****:清単                                                                                                    | 8 <b>8 169</b> 36                                                                                                    | 1. Ma         |              | 血后兼印                | 現劇(約) 選                |                                                | )<br>Bis alfait           | × • •                                                                                                    |   |
|                                                                                  | 林村科授()<br>林村科授()<br>林村科授()<br>村村4月間<br>村村4月間<br>村村4月間<br>村村4月間<br>村村4月間<br>村村4月間()                                                                                                    | 8 189 <b>1</b> 89<br>8 <b>1</b> 1:18                                                                                                    | # 単位<br>人に 音  | 80<br>8000   | 金融集成                | <b>期(第(36)</b> 出<br>10 |                                                | en allait                 |                                                                                                    |   |
| 1 100000000000000000000000000000000000                                           | 林7843度()<br>林7843度()<br>本7843演単<br>和日本語 1794-<br>双开(79668 4958                                                                                                    | 8) (1892)<br>(1892)<br>(18)2)<br>(18)2)<br>(18)2) | # 単位<br>人に- 日 | 2018<br>0.00 | <u>本局兼印</u><br>。    | <b>職業(%) 出</b>         | inni Tanj                                      | agait                     | × • • •                                                                                                    | 0 |
| 2010-2010<br>2010-2010<br>1 (2012-01<br>1 (2012-01<br>1 (2012-01)<br>1 (2012-01) |                                                                                                    | 300 1002.00<br>500.18                                                                                                    | 1 MC          | 81#<br>0.00  | <u>本</u> 絶景の<br>。   | 1608(35) (H            | ·动脱酸 平盘积4<br>*                                 | ))<br>الن عالمان<br>• •   |                                                                                                    |   |
|                                                                                  | 本村科授会   本村科授会   本村科授会   村村に   村村に   、   、   、   、   、   、   、   、   、   、   、   、   、   、   、   、   、   、   、   、   、   、   、   、   、   、   、   、   、   、   、   、   、   、   、   、   、   、   、   、   、   、   、   、   、   、   、   、   、   、   、   、   、   、   、   、   、   、   、   、   、   、   、   、   、   、   、   、   、   、   、   、   、   、   、   、   、   、   、   、   、   、   、   、   、   、   、   、   、   、   、   、   、   、   、   、   、   、   、   、   、   、   、   、   、   、   、   、   、   、   、   、   、   、   、   、   、   、   、   、   、   、   、   、   、   、   、   、   、   、   、   、   、   、   、   、   、   、   、   、   、   、   、   、   、   、   、   、   、   、   、   、   、   、   、   、   、   、   、   、   、   、   、   、   、   、   、   、   、   、   、   、   、   、   、   、   、   、   、                                                                                                    | 300 1039.00<br>5140.38                                                                                                    | ŧ 単位<br>人二 町  | 200 C        | <b>立</b> 田弟(f)<br>。 | 16(18) H               | ·简照数 - 下金积4<br>*                               | eir aifait                |                                                                                                    |   |
|                                                                                  |                                                                                                    | ।<br>सम्राह्म<br>सम्राह्म                                                                                                    | ŧ 単位<br>人ニ 守  | 新章<br>0.00   | <b>立</b> 田州(f)<br>。 | 10(00(1%) ill<br>1     | ·简照数 - 下业积4<br>                                | eir aifait                |                                                                                                    |   |
|                                                                                  | 材料細い                                                                                                    | 30) 1892/180<br>6480-38                                                                                                    | ŧ 単位<br>人:- 幹 | 200 C        | 金田推介                | 10(00(1%)) ill<br>1    | · (1997) · · · · · · · · · · · · · · · · · · · | <u>ی</u><br>میرمان<br>۰ ۰ |                                                                                                    |   |
|                                                                                  | 材料扱い<br>材料扱い<br>材料規一<br>利用にお称う作用<br>及用(つた用 作用                                                                                                    | 30 1892.00<br>640.18                                                                                                    | ŧ 単位<br>人:- 奇 | 200 (        | 金田兼印                | <b>期期(%) 出</b>         | · () () () () () () () () () () () () ()       | er aratt                  |                                                                                                    |   |
|                                                                                  | おおおおおかい おおおおのの おおおおの おおおろの おおおろの おおおおろの おおおおろの おおおおろの おおおろの おおおろの おおおおろの おおおおろの おおおおろの おおおおろの おおおおろの おおおおろの おおおおろの おおおおろの おおおおろの おおおおろの おおおおろの おおおおろの おおおおろの おおおおろの おおおおろの おおおおろの おおおおろの おおおおおろの おおおおお  おおおおお  おおおお  おおおお  おおおお  おおおお  おおおお                                                                                                    | 30 1892.00<br>640.18                                                                                                    | ŧ 単位<br>人:- 奇 | 200 C        | 金紀兼印                | <b>興新(%) 出</b>         | · ( )                                          | er arait                  |                                                                                                    |   |
|                                                                                  | 本村科授会)                                                                                                    | 3 (m) (m 1992) (m 10<br>(m 1992) (m 1992)<br>(m 1992) (m 1992) (m 1992)<br>(m 1992) (m 1992)                                                                                                    | ŧ 単位<br>人:- 町 | 200 (        | 金田兼印                | <b>期期(%) 出</b>         | ·<br>新規載 · 不立规<br>·                            | · · ·                     |                                                                                                    |   |
|                                                                                  | 林和4現())<br>林和4現()<br>林和4現()<br>林和4現()<br>林和4現()<br>林和4月()<br>林和4月()<br>林和4月()<br>林和4月()<br>林和4月()<br>林和4月()<br>林和4月()<br>林和4月()<br>林和4月()<br>林和4月()<br>林和4月()<br>林和4月()<br>林和4月()<br>林和4月()<br>秋和4月()<br>秋<br>秋<br>秋<br>秋<br>秋<br>秋<br>秋<br>秋<br>秋<br>秋<br>秋<br>秋<br>秋 |                                                                                                    | # 単位<br>人は、 町 | 202<br>0.00  | -                   | 10(10(1%)) LH          | 30RM ¥4R/<br>*                                 |                           |                                                                                                    |   |

4、 点击【淘汰】按钮可以淘汰投标单位,淘汰后投标单位将无法继续参与招投标;
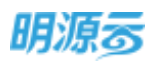

- 5、点击【材料报价】按钮可以查看材料报价明细;
- 6、如果是线上招标,且启用了开标码开标,则需要在回标节点选择开标人,发送开标码;

| 招系统                 | *   | 4/161041@96                                                                                                    | -          |
|---------------------|-----|----------------------------------------------------------------------------------------------------|------------|
| 1.112               |     | 0034 Xt0 010 000 1910 1950                                                                                                    | <b>5</b> 9 |
| a unita mise        | 8   | 2 of 24 mm of 26 april 200 mm of 24 april 200 of an april 200 of 12 april 200 of 12 april 200 | 1          |
| 1.502.00 <b>0</b> 0 | 1   | 【 评称/开想人                                                                                                    |            |
|                     |     | 196A READING PRICING PRICING PRICA                                                                                                    | [4]        |
| 000309              | 8   | 【回班注情                                                                                                    |            |
|                     | 8   | Bigeutesei 2020-01-09 1801 trumesei 2020-01-09 1901 ziemesei                                                                                                    |            |
| SCHOOL SCHOOL       | ić. | 1 2345                                                                                                    |            |
|                     |     | R6#0/Ag# 1 0 + R605 R6EM (元) @W8#(%) 8080 (元)                                                                                                    | 19itz      |

7、开标码发送后开标人会收到系统推送的开标码,在消息提醒中查看开标码;

| 明凉云              | Ħ  | 「時間中心    |              |             |               |                          |                               |                 | 0 Q 🖉      | 0-    |
|------------------|----|----------|--------------|-------------|---------------|--------------------------|-------------------------------|-----------------|------------|-------|
| 18 <u>89</u> 846 |    | 椿の       | 19.82        | Bð          |               |                          |                               |                 |            |       |
| <b>1</b> mm      |    | with the | 15. KB       |             | G G MRRA-     |                          |                               |                 |            |       |
| A 1000           |    |          | -them        |             |               |                          |                               |                 | 東京日        | en -  |
|                  |    |          | 法遗礼          | 杨臣          |               |                          |                               |                 | 世纪日期~      | ø     |
| CC multipletere  | 1  |          | 系统管理员        | 0585 197    | 地工作出工程的标: 15  | 中国人,并每回为124290303        | 并如开始时间达 2020/1/9 10.01/9      | 7. <b>8</b> 6.0 | 2020-01-08 |       |
| 😳 सम्बद्ध        | 78 |          | #381.B.      | 08451194    | 12.600%工程内用公司 | 11月月1日月, 计上午中午1月1        | : "2020-01-00" E "2020-01-10" | white           | 2020-01-08 |       |
|                  |    |          | 采用员          | 102.011 194 | ILARST TRAMUS | Nemal                    | 1006-01-00" E 12020-01-10"    | mitt.           | 2020-01-08 |       |
| B 1997-199       | 1  |          | <b>采用</b> (共 | WORKINS     |               | -1-00%4" Element attacks |                               |                 | 2020-01-07 |       |
| a watana         | ×. | 共4条      | 20 余/页       | Sale        |               |                          |                               |                 | 1 1 38     | R 1 R |
| 8 NAME           | ×. |          |              |             |               |                          |                               |                 |            |       |

8、开标时输入开标人对应的开标码,匹配成功后即可完成开标,开标时整体采购过程需至少有1家 回标单位;

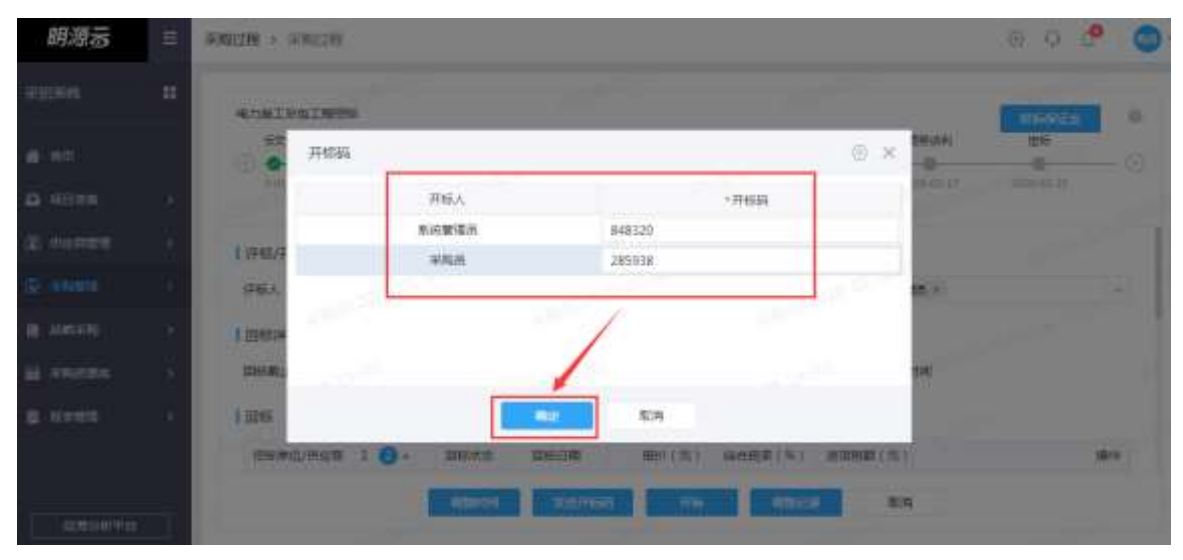

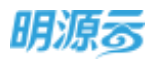

9、线下回标完成后或线上回标开标后,可以进行重新回标,点击【重新回标】按钮后在弹框中设置 每个标段内的每个供应商是否需要重新回标,设置完成后点击【确定】按钮确认重新回标,在定 标前都可以重新回标,重新回标后后续节点的历史数据都将被保存到历史记录中,可以在相应节 点查看历史记录;

#### 线下回标模式重新回标

| =       | WHITE > WHITE                                        |                           |          |            |                        |        |            | G G                | 8 1                 | 0  |
|---------|------------------------------------------------------|---------------------------|----------|------------|------------------------|--------|------------|--------------------|---------------------|----|
|         | 10 APR 10                                            | 重新同称                      |          |            |                        | © ×    |            |                    |                     | -  |
| ::<br>e | 15700884                                             | 186#6/508 1<br>• 88928-84 | 0        |            | Bribber                |        |            | -                  |                     |    |
|         |                                                      | 北京大学科技術部                  | 122      |            |                        | 1      |            | 40                 |                     |    |
| ۹       | Minches 1                                            | A28(年間) 制限;               | 2.周望师分公司 |            | <b>重</b> 形3245         |        | ann.       |                    | 87                  | .9 |
|         | - 1611-225 - 60 620<br>227 - ALUERO,<br>AUGUST 16220 | Entrana -                 |          |            | GHE_272266<br>(24093): | 0/2908 | Transie of | 2011-10<br>2011-10 | n paires<br>I marce |    |
| 9<br>10 |                                                      |                           |          | _/         |                        |        |            |                    |                     |    |
|         |                                                      |                           |          | <b>100</b> |                        |        | 141        |                    |                     |    |

线上回标模式重新回标:需要设置回标截止时间、计划开标时间,可以新增补遗文件

|                         | 重新回答                          | © ×               |
|-------------------------|-------------------------------|-------------------|
| 211 He Ring He & Bu     | 1810/MG/MGM 1 🕗               | RESSOR            |
|                         | · 國際所完成一點-秘險一                 |                   |
| 199/790.5               | Absorption ) WHAT CONTRACTION |                   |
| THE THE SE              | 北京大米科林有限公司                    | Read              |
| All and a second second | 上海臺網維代五金有限公司                  | · 新闻上述回转          |
| 1 田林平信                  | Disat_prof - 11 arts          | THAT . MARE       |
| BILLBUILT 2019-0        | Indona ·                      | 91125             |
|                         |                               |                   |
| IRISMO/PERMIT           |                               | ite int           |
| - 陳華斯克語 一時 有助           |                               | 0.2979            |
| A631年間 1 和用公司           | 氯剂1004-0220 上 <del>月</del>    | TRANSPORT DECT    |
| 2.2.2.4124前公            |                               | WEATY-WE DELET    |
| 上海总统建筑三五有               |                               | Ballion and South |
|                         |                               |                   |

10、 点击【历史回标记录】按钮后查看历史回标记录及重新回标设置;

#### 【口径说明】

| 名称   | 说明                              |
|------|---------------------------------|
| 展示规则 | 项目采购分标段和方案展示回标结果;战略采购分方案展示回标结果。 |
| 开标码  | 控制开标的规范性,至少需要两个开标人进行开标。         |
| 海市   | 被淘汰的投标单位无法进行后续评标,线上招标时会通知被淘汰的投标 |
| /町/八 | 单位,供应商会收到淘汰通知。                  |

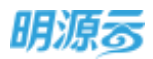

| 重新回标沿署 | 设置需要重新回标的投标单位可以再次进行回标,保留上次回标的投标 |
|--------|---------------------------------|
| 里利巴尔以直 | 单位不需要再次进行回标,回标淘汰的投标单位直接被淘汰。     |
|        | 如果是线上评标模式,招标方在回标节点可以设置是否开标前确认评标 |
| 亚标丰宏   | 专家,如果选择开标前确认评标专家,则需要在开标前或回标完成前选 |
| 叶你 安然  | 择评标专家,评标专家会自动带入到评标节点,评标节点可以调整评标 |
|        | 专家。                             |

## 11.17如何收取/退还投标保证金

## 【场景说明】

投标保证金主要由投标单位按照规定进行缴纳,系统支持自定义设置保证金缴纳时间,招标方可设置 在资格预审、发标、回标等阶段收取保证金或不收取保证金;如果是线上招标,则由供应商在线上传保证 金缴纳凭证,系统只做保证金的收取记录和退还记录。

### 【操作说明】

- 1、在采购方案/战略采购方案中设置投标保证金的收取阶段;
- 2、在到达收取阶段后,点击【投标保证金】按钮后打开弹框设置保证金;

| Real > Real | 1799   |      |          |             |     |      |     |      |      | 0        | o 🕐      | ٢   |
|-------------|--------|------|----------|-------------|-----|------|-----|------|------|----------|----------|-----|
| 2019年進电梯平均  | ÷.,    |      |          |             |     |      |     |      |      |          | unanita: | 0   |
| ■約方案        | e ante | • #R | 1816;254 | Contract of | 215 | Q AR | R15 | 1855 | 1715 | 0<br>146 | 215      | - 0 |
|             |        |      |          |             |     |      |     |      |      |          |          |     |

- 3、线上招标需要设置应收金额并向供应商发送收取通知,由供应商在外网上传保证金;线下招标则 由招标单位在内网直接上传相关付款凭证;
- 4、线上招标收取保证金:设置每个投标单位的应收金额,点击【发送通知】通知投标单位在外网上 传付款凭证;

| 沒非深证金                   |          |           |         |       |       |          |          |   |
|-------------------------|----------|-----------|---------|-------|-------|----------|----------|---|
| 1 投稿单位                  |          |           |         |       |       |          |          |   |
| 1910.0410/1910/01 1 3 - | 7.847    | (約8)書標(元) | 英牧島間(円) | 44915 | 國法理性的 | 100 1100 | 1919     | 0 |
| - 武汉公司-标段一(电力]          | 121      |           |         |       |       |          | 电输送器     |   |
| 安徽北南诸东江经有限              |          |           |         |       |       |          | enes     | T |
| 大学表示的经济保证的              | 2.6      |           |         |       |       |          | STOR     |   |
| ECONALIS WIELD          | 39 10    |           |         |       |       |          | STOR     | T |
| → 武田公司-所規二(地典3          | 12)      |           |         |       |       |          | REAL DOC |   |
| SQUARATION              | (1) 内部推荐 |           |         |       |       |          | other.   |   |
| #PESHIARON              | 2.0      |           |         |       |       |          | 0.00.00  | T |
| 武江新州市林市市市               | att sea  |           |         |       |       |          | 電感音水     |   |
| -                       | -        | -         |         |       | -     |          |          |   |
|                         |          |           |         |       |       |          |          |   |

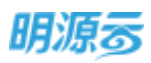

#### 明源云 ERP-采购招投标管理系统产品操作手册

| The second second                                                                                                    |                                                                                                    |                                                                                       |                    |                                                                                                    |                                                      |                                                                                                    |                                                                                         |
|----------------------------------------------------------------------------------------------------|----------------------------------------------------------------------------------------------------|---------------------------------------------------------------------------------------|--------------------|----------------------------------------------------------------------------------------------------|------------------------------------------------------|----------------------------------------------------------------------------------------------------|-----------------------------------------------------------------------------------------|
| 出版明正書                                                                                                    | 设置成政                                                                                                    |                                                                                       |                    |                                                                                                    | (i) ×                                                |                                                                                                    |                                                                                         |
| 1 History                                                                                                    | 适用贩税及方案                                                                                                    | # 武汉公司·祝欣一(电力工程)                                                                      |                    |                                                                                                    |                                                      |                                                                                                    |                                                                                         |
|                                                                                                    | 应收金额(元)                                                                                                    | E.                                                                                    |                    |                                                                                                    | 900.00                                               | 113218                                                                                                    | 無害った                                                                                    |
| + 第四公司-66年~(地力工程)                                                                                                    | 截止时间                                                                                                    | 2020-01-09 19:34                                                                      |                    |                                                                                                    |                                                      |                                                                                                    | 用具有用                                                                                    |
| STORES IN STORES                                                                                                    | 28.93                                                                                                    |                                                                                       |                    |                                                                                                    |                                                      |                                                                                                    | 1222                                                                                    |
| SEFERENCES                                                                                                    |                                                                                                    |                                                                                       |                    |                                                                                                    |                                                      |                                                                                                    | 88,94                                                                                   |
| STORAGE MERITS                                                                                                    |                                                                                                    |                                                                                       |                    |                                                                                                    | _                                                    |                                                                                                    | 4307                                                                                    |
| · main-file: ( quein)                                                                                                    |                                                                                                    |                                                                                       | 1                  |                                                                                                    |                                                      | 1000                                                                                                    | 1.2.1                                                                                   |
| HARPENT PARTY                                                                                                    |                                                                                                    |                                                                                       | /                  |                                                                                                    |                                                      | -                                                                                                    | CROX.                                                                                   |
| 2283404822                                                                                                    |                                                                                                    |                                                                                       | /                  |                                                                                                    | 0/2000                                               |                                                                                                    | 6855                                                                                    |
| CORDER DE LA CONTRACTÓR                                                                                                    |                                                                                                    | MLERRENGEL: VICENS                                                                    | estent. Entri      | 008238                                                                                                    |                                                      |                                                                                                    | sitter.                                                                                 |
|                                                                                                    |                                                                                                    | 00.                                                                                   | /                  |                                                                                                    |                                                      | and the second second se |                                                                                         |
|                                                                                                    |                                                                                                    |                                                                                       | 1                  |                                                                                                    |                                                      |                                                                                                    |                                                                                         |
|                                                                                                    |                                                                                                    |                                                                                       |                    |                                                                                                    |                                                      |                                                                                                    |                                                                                         |
|                                                                                                    |                                                                                                    |                                                                                       | 1                  |                                                                                                    |                                                      |                                                                                                    |                                                                                         |
|                                                                                                    | 10.00                                                                                                    | Sate                                                                                  | <b>5</b> 08        | _                                                                                                    |                                                      |                                                                                                    | 2.0.0                                                                                   |
| 的<br>一般的保证金<br>【 NRM DE                                                                                                    | an ite                                                                                                    | Gite                                                                                  | 5.8                | _                                                                                                    |                                                      |                                                                                                    | * 0 . <b>4</b><br>0                                                                     |
| 2000年 1 0-1                                                                                                    | Ali et al                                                                                                    | (#P)<br>在农业等(元):实收出额(元)                                                               | 高田<br>家校財司         | 東山北河                                                                                                    | ite.                                                 | rdina.                                                                                                    | 8. n . 4<br>8                                                                           |
| 2000年10月1日<br>12月1日日<br>12月1日日<br>12月1日日<br>10月日<br>10月日<br>10月日<br>10日<br>10日<br>10日<br>10日<br>10日<br>10日<br>10日<br>10                                                                                                    | анти<br>Адана                                                                                                    | (47)<br>在夜走前(元): 实物出版(元)                                                              | <b>5</b> 58<br>实例闭 | RLEOR                                                                                                    | ite.                                                 | rina                                                                                                    | 0 (A (A (A (A (A (A (A (A (A (A (A (A (A                                                |
| 日本の<br>日本の<br>日本の<br>日本の<br>日本の<br>日本の<br>日本の<br>日本の                                                                                                    | анты<br>А.Б.Ф.Я<br>И23427                                                                                                    | (470<br>(在农业群(元):实收出额(元)<br>900.00                                                    | <b>新月</b><br>京校时间  | RL140-FI<br>2020-01-09 19:34                                                                                                    | 0.5<br>+0.5                                          | rates                                                                                                    | Nitr o<br>Hitiox                                                                        |
| 2000年 1 0- 10日本位/10日年 1 0- 10日本位/10日年 1 0- 10日本位/1011 0- 1011 1011 1011 1011 1011 1011 10                                                                                                    | Алта<br>А.Б.Ф.Л<br>(2007)<br>Бл                                                                                                    | (47)<br>在农业额(元): 其称出额(元)<br>900.00<br>900.00                                          | <b></b> 彩月         | RL1805)<br>2020-01-09 19:34<br>2020-01-09 19:34                                                                                 | 105<br>+05<br>+05                                    | rdinca.                                                                                                    | 8/7 Q<br>6/1<br>8/7 Q<br>6/1<br>8/7 Q                                                   |
| 設備保護金 設備保護金 設備保護金 開始曲位/用品幣 1 〇・ ・加方公司・部紀・(地方工業) 会和はお常用(日本市業)等 近所用日本市本部本際に満 出の用用日本市本部本際の等 出の用用日本市本部本際の等                                                                                                    | <ul> <li>入版中語</li> <li>入版中語</li> <li>内二20世界</li> <li>査者</li> <li>語名</li> </ul>                                                                                                    | (47)<br>(11)<br>(11)<br>(11)<br>(11)<br>(11)<br>(11)<br>(11)<br>(1                    | <b>彩</b> 用<br>实物时间 | RL182-FL<br>2020-01-09 19:34<br>2020-01-09 19:34<br>2020-01-09 19:34                                                            | 10.5<br>+0.5<br>+0.5<br>+0.5                         | rans.                                                                                                    | 8 0 0<br>0<br>197 0<br>1873<br>0705<br>0705                                             |
| 日本語のでは、<br>日本語のでは、<br>日本語のでは、 | Aurral<br>入版中源<br>八四日原<br>在時<br>前日                                                                                                    | (本)<br>(本)<br>(元) 東京金都(元)<br>900.00<br>900.00<br>900.00                               | <b></b> 家府<br>实物时间 | RLE82H<br>2020-01-09 19:34<br>2020-01-09 19:34<br>2020-01-09 19:34                                                              | 0.0<br>+0.0<br>+0.0<br>+0.0<br>+0.0                  | MRR.                                                                                                    | NAT O                                                                                   |
| 2011年1日日本<br>12日前年正金<br>1日日本位<br>1日日本位<br>1日日本<br>1日日本<br>1日日<br>1日日                                                                                                    | <ul> <li>入原中語</li> <li>八原中語</li> <li>八原中語</li> <li>八原中語</li> <li>八原中語</li> <li>八原中語</li> <li>八原中語</li> </ul>                                                                                                    | (47)<br>(本农主師(元): 本校主師(元)<br>900.00<br>900.00<br>900.00<br>900.00                     | <b></b> 家树田        | RLEED-5<br>2020-01-09 19:34<br>2020-01-09 19:34<br>2020-01-09 19:34<br>2020-01-09 19:35                                         | ग्रंड<br>+वड<br>+वड<br>मवड                           | 1185                                                                                                    | 9 0 0 0<br>0<br>0<br>0<br>0<br>0<br>0<br>0<br>0<br>0<br>0<br>0<br>0<br>0<br>0<br>0<br>0 |
| <ul> <li>         ・ 一般の時間         ・ 一般の時間         ・         ・ 一般の時間         ・         ・         ・</li></ul>                                                                                                    | <ul> <li>入原中語</li> <li>入原中語</li> <li>八部は等</li> <li>古影響等</li> <li>四部第三</li> <li>四部第三</li> </ul>                                                                                                    | (47)<br>(本农生師(元): 案術主師(元)<br>900.00<br>900.00<br>900.00<br>900.00<br>900.00           | <b></b> 家務<br>案校封词 | RL185-FI<br>2020-01-09 19:34<br>2020-01-09 19:34<br>2020-01-09 19:34<br>2020-01-09 19:35                                        | 10.5<br>+0.5<br>+0.5<br>+0.5<br>+0.5<br>+0.5<br>+0.5 | rtites                                                                                                    | 90000000000000000000000000000000000000                                                  |
|                                                                                                    | <ul> <li>人展中川</li> <li>人展中川</li> <li>八回日本</li> <li>八回日本</li>     &lt;</ul> | 佐衣生師(元): 京校会師(元)<br>900.00<br>900.00<br>900.00<br>900.00<br>900.00<br>900.00          | <b>新市</b>          | RLLED-F]<br>2020-01-09 19:34<br>2020-01-09 19:34<br>2020-01-09 19:34<br>2020-01-09 19:35<br>2020-01-09 19:35                    | 105<br>+05<br>+05<br>+05<br>+05<br>+05<br>+05<br>+05 | rtitori                                                                                                    | 9705<br>9705<br>9705<br>9705<br>9705<br>9705<br>9705<br>9705                            |
|                                                                                                    | А.В.Ф.Я<br>А.В.Ф.Я<br>Р.Ф.947<br>В.Б<br>Р.Ф.97<br>В.В<br>В.Б<br>В.Б                                                                                                    | 広交主朝(元) 女校当朝(元)<br>900.00<br>900.00<br>900.00<br>900.00<br>900.00<br>900.00<br>900.00 | <b>新月</b><br>实权时间  | RL180-5<br>2020-01-09 19:34<br>2020-01-09 19:34<br>2020-01-09 19:34<br>2020-01-09 19:35<br>2020-01-09 19:35<br>2020-01-09 19:35 | 5.5<br>+05<br>+05<br>+05<br>+05<br>+05<br>+05<br>+05 | 112                                                                                                    |                                                                                         |

5、招标方发起保证金收取通知后,供应商需要在外网上传保证金凭证;

| P==1/       | land deale to service and the international service and the advance of the advance of                                                                                                    |        |
|-------------|----------------------------------------------------------------------------------------------------|--------|
| BIRG:       | ·朱海祖翰 朱黛堂的 進行中的 已總庫的                                                                                                    |        |
| 3010 ).     | MARINA @ Q                                                                                                    |        |
|             | 8.7.6108.1000 WELL(0.510)                                                                                                    | 20.002 |
| <b>1959</b> | THE RELEW-REPORT NUMBER OF COLOR OF THE PARTY OF COLOR OF THE RELEW OF THE PARTY OF THE PARTY OF |        |
|             |                                                                                                    | Field  |
|             | CHUULET AN NON CONTR. CONTR. CONTR. MARKAGE AND AND AND AND AND AND AND AND AND AND                                                                                                    |        |
|             | ·····································                                                                                                    |        |

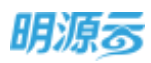

| CONTRACTOR OF CONTRACTOR OF CONTRACTOR OF CONTRACTOR OF CONTRACTOR OF CONTRACTOR OF CONTRACTOR OF CONTRACTOR OF | = [Q]            |     |         |           |        |
|----------------------------------------------------------------------------------------------------|------------------|-----|---------|-----------|--------|
| 电200 上传保证金                                                                                                    |                  |     |         |           | ×      |
| 于绘解节目的                                                                                                    | 2020-01-09-19:35 |     | 99988   | 彩绘二(地狱工程) |        |
| 应权金额(元)                                                                                                    | 900-00           |     | 实收重额(元) | 8         | 900.00 |
| 110 GEASE                                                                                                    | • 🛅 信款凭证 [pg     |     | 保证条状态   | 830÷      |        |
| HIGHER                                                                                                    |                  |     |         |           |        |
| 280                                                                                                    |                  | 100 | 10/B    |           |        |

6、投标单位在外网上传付款凭证后,招标单位在内网进行确认,如果确认无误则点击【确认收取】,如果有异议则点击【打回】按钮要求供应商在外网重新提交;

| 2成单位                      |                                                                                                    |                                                                                                    |                                                                                                    |                                                                                                    |                                                                                                    |                                                                                                    |                                                      |                                                                                                    |                                                                                                    |                                                      |
|---------------------------|----------------------------------------------------------------------------------------------------|----------------------------------------------------------------------------------------------------|----------------------------------------------------------------------------------------------------|----------------------------------------------------------------------------------------------------|----------------------------------------------------------------------------------------------------|----------------------------------------------------------------------------------------------------|------------------------------------------------------|----------------------------------------------------------------------------------------------------|----------------------------------------------------------------------------------------------------|------------------------------------------------------|
|                           |                                                                                                    |                                                                                                    |                                                                                                    |                                                                                                    |                                                                                                    |                                                                                                    |                                                      |                                                                                                    |                                                                                                    | į.                                                   |
| (86年位/供収用: 1 👩 -          | 8(元)                                                                                                    | 工权全部(元)                                                                                                    | ¢6984                                                                                                    | 制止时间                                                                                                    | 88                                                                                                    | STREET                                                                                                    | 1646                                                 | 81                                                                                                    | æ                                                                                                    |                                                      |
| < 第次公司-报报一(电力工程)          |                                                                                                    |                                                                                                    |                                                                                                    |                                                                                                    |                                                                                                    |                                                                                                    |                                                      | 机制动机                                                                                                    |                                                                                                    |                                                      |
| 全体化构建大工成构体公司              | 900,00                                                                                                    |                                                                                                    |                                                                                                    | 2020-01-09 19:34                                                                                                    | 依职中                                                                                                    |                                                                                                    |                                                      |                                                                                                    |                                                                                                    |                                                      |
| 在中华马利益和限公司                | 900.00                                                                                                    |                                                                                                    |                                                                                                    | 2020-01-09 19:34                                                                                                    | 成款中                                                                                                    |                                                                                                    |                                                      |                                                                                                    |                                                                                                    |                                                      |
| TOTAL MILANE MILES        | 900.00                                                                                                    |                                                                                                    |                                                                                                    | 2020-01-09 19:34                                                                                                    | 6.610                                                                                                    |                                                                                                    |                                                      |                                                                                                    |                                                                                                    |                                                      |
| - 東京公司-昭和二(中国工程)          |                                                                                                    |                                                                                                    |                                                                                                    |                                                                                                    |                                                                                                    |                                                                                                    |                                                      | 82-80-0270C                                                                                                    |                                                                                                    |                                                      |
| SCHARTINATIO              | 900.00                                                                                                    |                                                                                                    |                                                                                                    | 2020-01-09 19:35                                                                                                    | 4300中                                                                                                    |                                                                                                    |                                                      |                                                                                                    |                                                                                                    |                                                      |
| 而中華這些話和描述的                | 900.00                                                                                                    |                                                                                                    |                                                                                                    | 2020-01-09 19:35                                                                                                    | 10100 P                                                                                                    |                                                                                                    |                                                      |                                                                                                    |                                                                                                    |                                                      |
| ato minimum and the state | 900.00                                                                                                    | 900,000                                                                                                    | 2020-01-08 19:35                                                                                                    | 2020-01-09 19:35                                                                                                    | 傳輸法                                                                                                    | 🗖 (1896                                                                                                    | -                                                    | 100.020 FT33                                                                                                    |                                                                                                    |                                                      |
|                           |                                                                                                    | 1.1                                                                                                    |                                                                                                    |                                                                                                    |                                                                                                    |                                                                                                    |                                                      |                                                                                                    |                                                                                                    |                                                      |
|                           |                                                                                                    |                                                                                                    |                                                                                                    |                                                                                                    |                                                                                                    |                                                                                                    |                                                      |                                                                                                    |                                                                                                    |                                                      |
|                           |                                                                                                    |                                                                                                    | Concession of the local division of the local division of the loca |                                                                                                    |                                                                                                    |                                                                                                    |                                                      |                                                                                                    |                                                                                                    |                                                      |
|                           |                                                                                                    |                                                                                                    | ACCORDENCE (194                                                                                                    | 408                                                                                                    |                                                                                                    |                                                                                                    |                                                      |                                                                                                    |                                                                                                    |                                                      |
| -                         | ○日本の「日本の」」「「「「」」」」」<br>● 加工公司・石田へ」(中立工作)<br>● 加工公司・石田へ」「「「「」」」<br>● 加工公司・日本の「日本の一」」<br>● 加工公司・日本の一」「「「「」」」<br>● 中国にあった」「「「「」」」<br>● 中国にあった」「「」」<br>● 中国にあった」「「」」<br>● 中国にあった」<br>● 「「」」<br>● 中国にあった」<br>● 「「」」<br>● 中国にあった」<br>● 中国にあった」<br>● 中国にの<br>● 中国にあった」<br>● 中国にの<br>● 中国にの<br>● 中国<br>● 中国にの<br>● 中国にの<br>● 中国<br>● 中国にの<br>● 中国にの<br>● 中国<br>● 中国にの | 8日本中国/HEAD 1 ●・ 参(元)<br>・ 加工公司・日本・(私力工作)<br>シロールコールは、加工したいの日日 900.00<br>のフルー・マールは、加工したいの日日 900.00<br>小口の中しのはあれたには、 900.00<br>・ 加工公司・利用工したいの日日 900.00<br>小口の中しの日本の日日 900.00<br>小口の中しの日本の日日 900.00<br>小口の中しの日本の日日 900.00<br>小口の中しの日本の日日 900.00<br>小口の中しの日本の日日 900.00 | BH市場町(市設置 1 ●・ 参(元) 正成金額(元)<br>・ 加欠公司・行政・(和力工能)<br>・ 加欠公司・行政・(和力工能)<br>・ 加欠公司・行政・(和力工能)<br>のか。5:50時日本市営会部 900.00<br>のか。5:50時日本市営会部 900.00<br>のか。5:50時日本市営会部 900.00<br>ののの<br>加欠部にかられたい。900.00<br>ののの<br>加欠部にかられたい。900.00<br>ののの<br>加欠部にかられたい。900.00<br>ののの<br>ののの<br>ののの<br>ののの<br>ののの<br>ののの<br>ののの<br>ののの<br>のの                                                                                                    | BH市地位/H版業 1 ●- 参(元) 正和金融新(元) 正和6001年<br>* 加速公司 HER-(和力工程)<br>SHELENHISTING(2) 900.00<br>のからりがは知道などが 900.00<br>まだの「日田市市市田田三公相 900.00<br>* 加速公司 HERI (和田工業)<br>年期になる日本町二日 (和田工業)<br>年期になる日本町三日 (和田工業)<br>第00.00<br>1000年前日本町田三公相 900.00<br>1000年前日本町田三公相 900.00<br>1000年前日本町田三公相 900.00<br>1000年前日本町田三公相 900.00<br>1000年前日本町田三公相 900.00<br>1000年前日本町田三公相 900.00<br>1000年前日本町田三公相 900.00<br>1000年前日本町田三公相 900.00<br>1000年前日本町田三公相 900.00<br>1000年前日本町田三公相 900.00<br>1000年前日本町田三公相 900.00<br>1000年前日本町田三公相 900.00 | BEHARD/FEXE 1 ・・ 参(元) 正統全部(元) 正統会部( 単正分析)<br>・ 加次公司・行政ー(和力工程)<br>・ 加次公司・行政ー(和力工程)<br>・ 加次公司・行政ー(和力工程)<br>・ 2020-01-09 19:34<br>のかったいの相互相合いが 900.00 2020-01-09 19:34<br>のかったいの相互相合いが 900.00 2020-01-09 19:35<br>ののないの 2020-01-09 19:35<br>ののないの 2020-01-09 19:35<br>ののないの 2020-01-09 19:35<br>ののないの 2020-01-09 19:35 | BEF##ED/FEDER 1 0・ 8(元) 本校全部(元) 本の248(元) 株の248(元) 株の248(1)(1)(1)(1)(1)(1)(1)(1)(1)(1)(1)(1)(1)( | BERMANDACHELON 1 ・・・・・・・・・・・・・・・・・・・・・・・・・・・・・・・・・・・ | BEFAUL/FERCE 1 0・ 8(元) 本の全部(元) 生めからは 単近から だい 7780%に 米林<br>・ 加久公司・46%~( 4点工作)<br>・ 空ロス公司・46%~( 4点工作)<br>・ 空ロス公司・45%~( 4点工作)<br>・ 2020-01-09 19:34 40%の中<br>・ アロスのも助けたが加えたい<br>のからういたはたいが知られる<br>のからういたはたいがしたい<br>のためらいたれたい<br>のからういたはたいがしたい<br>のからういたはたいがしたい<br>のからういたはたいがしたい<br>のからういたはたいがしたい<br>のからういたはたいがしたい<br>のからういたいたい<br>のからういたいたい<br>のからういたいたい<br>のからういたいたい<br>のからういたいたい<br>のからういたいたい<br>のからういたいたい<br>のからういたいたい<br>のからういたいたい<br>のからういたいたい<br>のからういたい<br>のからうい<br>のからうい<br>のからうい<br>のののう<br>のののの<br>のののの<br>のののの<br>のののの<br>のののの<br>のののの<br>の | BERNAUC/REAR 1 0・ 8(元) 正式全部(元) 正式の注意 他になる 1787562 489 他市<br>第二次公司→529~(私力工作)<br>金融にが確認すれない<br>たいないの目前ではないでは、<br>第二次の単いにはないでは、<br>第二次の単いにはないでは、 | BER MARC/FEREN 1 ・・・・・・・・・・・・・・・・・・・・・・・・・・・・・・・・・・・ |

7、招投标结束后,由招标方发起退还,退还后投标单位会收到退还通知;

| 中运营药              |      |           |         |                   |                  |     |       |        |   |
|-------------------|------|-----------|---------|-------------------|------------------|-----|-------|--------|---|
| 86#d/Rom 1 2      | 入園来道 | (1)收金額(元) | 業務金額(元) | Date:             | 81.27974)        | нa  | 178%E | 操作     | 1 |
| - 施宣乐宗田-一畦-创织—    |      |           |         |                   |                  |     |       | 日間の間   |   |
| 北京大米科拉有限公司        | 报告   | 900.00    | 0.00    | 2019-02-27 14.1fi | 2019-02-27 14:26 | BAR | 12    | 1, 213 |   |
| 上海派朝建筑五金有限公司      | 内部推。 | 900.00    |         |                   | 2019-02-27 14:26 | 依取中 |       |        |   |
| ABB(中国) 有限公司国际分会司 | 内部推  | 900.00    |         |                   | 2019-02-27 14:26 | 收取中 |       |        |   |
|                   |      |           |         |                   |                  |     |       |        |   |
|                   |      |           |         |                   |                  |     |       |        |   |
|                   |      |           |         |                   |                  | _   |       |        |   |
|                   |      |           |         |                   |                  |     |       |        |   |

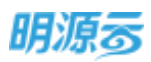

| ◇ 采购门户 其的管理平台              |              |                           |                           | 100 ×10 · 01 #11 |
|----------------------------|--------------|---------------------------|---------------------------|------------------|
| (enderes)                  | 88           |                           | the order provide         | Q                |
| Repaired                   | 47<br>141714 | (NHH) BRASER, SPERSONAR   | 地鄉平時,并放佈已來給於約條正金總正,讀豐友)   |                  |
| alma<br>D ontes<br>Résulté | 6.E. (       | THINK BRITEN - SH-SETTIAN | 明确最新,如开始考察学校上的段后的正,或是对记道: |                  |

8、线下招标收取保证金: 由招标方在 ERP 内网维护投标单位保证金缴纳情况;

| BUH > WALLY     |                                        | 10 4 5 |
|-----------------|----------------------------------------|--------|
| 经经济证金           |                                        | 0 ×    |
| 1947年位          |                                        |        |
| 1999年10月11 1 🕗  | 入漏來得 应收金额(元) 实收金额(元) 实现时间 截止时间 标志 行取凭证 | site o |
| - 務慶所范園—-期·秘級—  |                                        |        |
| 北京大半科技有限公司      | <b>内型推</b> 。                           | 6.82   |
| A88(中国)有限公司保守公司 | 内部推。                                   | 6.02   |
|                 |                                        |        |
|                 | 8:19                                   |        |
|                 | CALLER CALL                            |        |

9、点击【收取】按钮后打开弹框填写每个投标单位的保证金应收金额;

| New Jacob  | 保证金                     |                           |    |     | () × | 8 ×  |
|------------|-------------------------|---------------------------|----|-----|------|------|
| 1 101040/2 | ABB(中國) 有限公司項制計会 /<br>司 | 四股金融(元) ·<br>二段金融(元) ·    |    |     |      | 80.0 |
| - 88-525   | 北京大米科技有限公司              | <ul> <li>(第日前)</li> </ul> |    | =   |      |      |
| RACES      |                         | 付款簿在                      | 4. |     |      | 42   |
| ABEITE     |                         |                           |    |     |      | 42   |
|            |                         | 48                        |    |     |      |      |
|            |                         |                           |    |     |      |      |
|            |                         |                           | 1  |     |      |      |
|            |                         |                           | 1  |     |      |      |
|            |                         |                           |    |     |      |      |
|            |                         |                           | 1  |     |      |      |
|            |                         |                           | +  |     |      |      |
|            |                         |                           |    | 2/0 |      |      |

10、 招标结束后,招标方点击【退还】按钮退还每个投标单位的保证金;

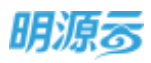

| 朝过期 / 早期过非       |      |         |                      |                  |       |     |       | 0.00 | 0     |   |
|------------------|------|---------|----------------------|------------------|-------|-----|-------|------|-------|---|
| 把你保证金            |      |         |                      |                  |       |     |       |      |       | Ŕ |
| 1 银标单位           |      |         |                      |                  |       |     |       |      |       |   |
| 1888年四/共立席 1 😒   | 人图中进 | 应收金额(元) | $\mathrm{maxi}(\pi)$ | 14894R           | 6.000 | 状态  | ITEME | à    | eir e |   |
| + 種類乐花园·一開·研設一   |      |         |                      |                  |       |     |       |      |       |   |
| 北京大米科技有限公司       | 内卸催  | 900,00  | 900,00               | 2019-02-27 00:00 |       | 已秋取 |       |      | Hit.  |   |
| A86(中國)角限公司采取分公司 | 内部推动 | 900.00  | 900.00               | 2019-02-27 00:00 |       | 已积限 |       | -    | Rife  |   |
|                  | _    |         |                      |                  |       | _   |       |      |       |   |
|                  |      |         |                      | 10 H             |       |     |       |      |       |   |
|                  |      |         |                      | CALL CALL        |       |     |       |      |       |   |

# 11.18如何进行清标/清技术标/清商务标

#### 【场景说明】

清标主要由招标方针对投标单位的回标文件以及相关文件进行符合性审查,针对存在异议的内容与投 标单位进行确认和更正。

清标组分为清标、清技术标、清商务标三类节点,清标节点不能与清技术标、清商务标节点同时存 在。清标节点包括技术标清标结果和商务标清标结果;清技术标则只展示技术标清标信息;清商务标则只 展示商务标清标信息。

#### 【操作说明】

 回标完成后进入清标节点,点击清标节点查看清标节点信息,清技术标节点只展示技术清标通过 列;清商务标节点只展示报价信息及商务清标通过列,可以维护清标报价;

| a nativitation i manara |           |             |              |           |        |         |        | and the second |      | Concession in the local division of the local division of the loca |
|-------------------------|-----------|-------------|--------------|-----------|--------|---------|--------|----------------|------|----------------------------------------------------------------------------------------------------|
| 1227 #801735005         | 相称文件      | 316         | 10.62        | 1044      | E      |         | (74)   | 市方に利用          | 1215 | 19.41                                                                                                    |
| atrona (                | •         | •           | •            | •         | 6      | 0       | 0      | 0              | •    | 0                                                                                                    |
| 1 清反洋清                  |           |             |              |           |        |         |        |                |      |                                                                                                    |
| ADM/402/61/2011 1 🔘     | REBRIC CL | (1) (1) (1) | 2832808 (JU) | 不良税業額 (元  | 8918-E | BARNING | nnauas | COL CREATER 1  |      | 50.0                                                                                                    |
| - 花山天地一番 毎日一            |           |             |              |           |        |         |        |                |      |                                                                                                    |
| 3004932334445           | 15,600.00 | 2.00        | 305.08       | 15,294.12 |        |         |        | 15.600.00      |      | 41.1                                                                                                    |
| 江水中國建築時益期。              | 23,700.00 | 3.00        | 1,128.57     | 22,371,43 | 2      |         |        | 23,700.00      |      | 40.0                                                                                                    |
| 1 相关期件                  |           |             |              |           |        |         |        |                |      |                                                                                                    |
| MERSING - LW            |           |             |              |           |        |         |        |                |      |                                                                                                    |
| BERGER - 14             |           |             |              |           |        |         |        |                |      |                                                                                                    |
|                         |           |             |              |           |        |         |        |                |      |                                                                                                    |
|                         |           |             |              |           |        |         |        |                |      |                                                                                                    |
|                         |           |             |              |           |        |         |        |                |      |                                                                                                    |
|                         |           |             |              |           |        |         |        |                |      |                                                                                                    |

第222页 | 共 354 页

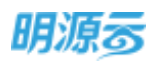

 点击【标书】按钮查看标书附件,比对商务标标书中的价格与总报价是否一致,清标过程中如果 出现有异议的报价,可由清标负责人对供应商报价进行修改;

| 电力模工总规工程指标                                                                                                    |     |              |              |            |             |              |                 |                | 100724        |        |
|----------------------------------------------------------------------------------------------------|-----|--------------|--------------|------------|-------------|--------------|-----------------|----------------|---------------|--------|
| 80                                                                                                    | -   | ed           | 00+3         | 100        | 纤维          | 開発は利         | 中世國高人公司         | 38             | Ed            | 1      |
| 1110-07-08                                                                                                    | 302 | 1017 3       | 10.07.17     | path or an | 2000-07-201 | 2210.24      | 100,00.10       | 221.0          | 10 page 10    |        |
| 1満833年情                                                                                                    |     |              |              |            |             |              |                 |                |               |        |
| 1660c/Act 1 📀                                                                                                    | 3   | 不含铝金醇(元      | <b>股份用</b> 有 | 四十)余历进过    | 用用的历期过      | 清極指於(元)      | <b>柳山松市(</b> 5) | <b>进口的第</b> (元 | 不會相關於(元       | 調性     |
| <ul> <li>北東美陶公司-振設一</li> </ul>                                                                                                    |     |              |              |            |             | 0 01157      | 10000           |                | <b>0</b> • 61 | inu il |
| STRANTING.                                                                                                    | -0  | 4,390,909.09 | 3            |            |             | 4,830,000.00 | 10.00           | 439.089.00     | 4,390,909.09  | 55.0   |
| item the manufacture in the second second se | 0   | 4,626,363,64 | 2            | 8          |             | 5.100.000.00 | 10.00           | 463,636.00     | 4,630,303.04  | 12-11  |
| 1355217-3                                                                                                    |     |              |              |            |             |              |                 |                |               |        |
| 租关附行                                                                                                    |     |              |              |            | /           |              |                 |                |               |        |

3、可在清标环节对供应商回标文件及报价通过【质疑/澄清】入口发布质疑,发布质疑时,选择质疑供应商、设置澄清截止时间、对应标段及澄清内容说明,并明确是否需修改报价,若设置为"需要"则供应商在采购门户进行澄清时可对回标报价进行修改,若设置为"不需要"则供应商仅能进行在线澄清、不可修改回标报价。

| 12279881+00056                              |           |          |                 |           |   |           |        | TROAL DIS | ue I    | WEDDAW |
|---------------------------------------------|-----------|----------|-----------------|-----------|---|-----------|--------|-----------|---------|--------|
|                                             | 0         |          | 841<br>O        |           |   |           | 0<br>  | 0         | 24<br>0 | 80     |
| 1.清后评慎                                      |           |          |                 |           |   |           |        |           |         |        |
| 105-00/1028 1 🕤                             | 医后角膜的 (元  | IODRE (% | <b>建筑和能</b> (元) | 不合积余荣 (元  | - | 114:868/2 | 010000 | 調明器官 (元)  |         | 10     |
| "说山天地一期———————————————————————————————————— |           |          |                 |           |   |           |        |           |         |        |
| BARRIER SHARE                               | 15,600.00 | 2.00     | 305.88          | 15,254.12 | 1 |           |        | 15,600.00 |         |        |
| 江市从市住地的历史中。                                 | 23,700.00 | \$.00    | 1,328.57        | 22,371,43 | 2 |           |        | 23,700.00 |         | 10     |
| 相关附例                                        |           |          |                 |           |   |           |        |           |         |        |
| 300.65500 · 1.05                            |           |          |                 |           |   |           |        |           |         |        |
| assion - 10                                 |           |          |                 |           |   |           |        |           |         |        |
|                                             |           |          |                 |           |   |           |        |           |         |        |
|                                             |           |          |                 |           |   |           |        |           |         |        |
|                                             |           |          |                 |           |   |           |        |           |         |        |
|                                             |           | _        |                 |           |   |           |        |           |         |        |

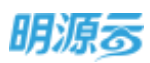

|                               | DUNCED SHEET REAL PRIME OF                  | 3                       | 1011 |  |
|-------------------------------|---------------------------------------------|-------------------------|------|--|
| 新建用植                          |                                             | $\bigcirc \odot \times$ |      |  |
| 9458                          | · 保持的加速性的保護和限行用 - 担助机工作用 · 2022-01-04-23.53 |                         |      |  |
| 635830                        | · 60-                                       | ÷                       |      |  |
| 0518.510                      | * 0580003                                   |                         |      |  |
|                               |                                             |                         |      |  |
| 1.000                         |                                             | 4/2000                  |      |  |
| Contraction of the local data | 19                                          |                         |      |  |
| WARMACHED IN COLUMN           |                                             |                         |      |  |
|                               |                                             |                         |      |  |
|                               |                                             |                         |      |  |

4、在所有信息确认完成后,点击【清标确认】按钮结束清标工作,清标完成后自动开始评标节点;5、若存在多轮回标及清标时,可通过【历史清标记录】入口查看历史清标情况。

| 122733881+19006 | 1000              | 8829      | 388 | 54     | 20     |                 |         | -          | RASIN CON | 124 AM | EIS IVE |
|-----------------|-------------------|-----------|-----|--------|--------|-----------------|---------|------------|-----------|--------|---------|
| - i             | 10-13-JA          |           |     |        |        | 6               |         | č. –       | 3         | 1      | ~       |
| 1.35575         |                   |           |     |        |        |                 |         |            |           |        |         |
| 10日年10月1日       |                   | 不含物食器 (元  | 邮油客 | 由北部等进行 | RANGE: | 2017/01/11/0702 | (4) 年前日 | 20000 I.C. | 不含物的 (元   |        |         |
| - 花山天地-         | -41-62-           |           |     |        |        |                 |         |            |           |        |         |
| (1. FU W I)     | CHICAGO IN COLUMN | 11,294.12 |     |        |        | 15,600,00       | 2.00    | 305.88     | 15294.12  |        |         |
| 11/514-8        | utto (stefa ,     | 22,571.48 | 2   |        |        | 23,700.00       | 5.00    | 1.128.57   | 22,573.43 |        | 0       |
| 1 粮关附有          |                   |           |     |        |        |                 |         |            |           |        |         |
| ALC: MILLING -  | 上约                |           |     |        |        |                 |         |            |           |        |         |
|                 | ti Mit-prg        |           |     |        |        |                 |         |            |           |        |         |
| REALING -       | ±#                |           |     |        |        |                 |         |            |           |        |         |
|                 | CI Ritt pro       |           |     |        |        |                 |         |            |           |        |         |

## 【口径说明】

| 名称            | 说明                              |
|---------------|---------------------------------|
| 屋子加则          | 项目采购按照标段及方案展示每个标段及方案中的投标单位回标信息; |
| 辰小 <u>规</u> 则 | 战略采购按照方案展示每个方案中的投标单位回标信息。       |
| · 法 标 坦 公     | 清标过程中发现价格异常后经与投标单位确认后的报价,作为投标单位 |
| · 1月17小11×171 | 参与评标的有效报价。                      |

## 11.19如何进行评标/评技术标/评商务标

#### 【场景说明】

评标主要由招标方针对投标单位的回标方案进行评比,通常会组织多名专家进行评定,经过评标评选 出合适的方案,评标结果将作为最终定标的重要参考。

评标组分为评标、评技术标、评商务标三类节点,评标节点不能与评技术标、评商务标节点同时存 在。评标节点包括对技术标评标和商务标评标。技术标评标分为定性和定量两种,定性只需要对技术是否 合格给出结果(合格/不合格);商务标评标只有定量,按照百分制给出相应的评分。

评标模式分为线上评标和线下评标,当选择线上评标时需要选择评标专家,发送评标待办,由评标专 家在线完成评标工作,系统自动汇总评标结果和得分;当选择线下评标时则只需要在系统中录入最终的评 标结果和得分,所有的评标工作通过线下进行。

| 评标方法  |         |       |           | 采购方案      | 单独评技术标显示斜名     | 单独评查劳顿型序列名    | 期时评标是示判语                  |
|-------|---------|-------|-----------|-----------|----------------|---------------|---------------------------|
| 陆术标评标 | 技术标识标方式 | 牌苏标评标 | 南将标评板方式   | 技术标/像务标权量 | 评技术版 ( 含历史记录 ) | (F南各标 (含历史记录) | 伴标 ( 会历史记录 )              |
| 4     | 虚性      | #     | 士性        | TEMB      | 技术标结果列         | 周劳杨康分列        | 技术标码束列。既另标爆分列             |
| 10    | 定性      | 臣     | - 忠康(四分制) | 1948      | 技术标结果例         | 商务标志果为        | 技术标结案列,商务标结案列             |
|       | 12日     | 百     | Real      | lives.    | 技术标档集列         |               | 技术病感觉到                    |
|       | (百分利)   | 8     | 212       | That:     | 技术标准分列,技术标结规列  | 简亮杨结果到        | 技术标调分列,技术标结规列,类易标结规列      |
| 良     | 定量(西分制) | 분     | 治量(四分制)   | 意示        | 技术秘细分列,技术秘细集列  | 周兴标准分列        | 技术标准分列、技术和团集列、竞赛标准分列、综合部分 |
|       | 金星(百分制) | B     | Real I    | IN STATE  | 技术标用分列, 技术标档果列 | -             | 技术标调分列、技术标档规则             |
| 8     | TNAD.   |       | 2012      | 1540      |                | 简务标结果判        | 影务标码果列                    |
| 音     | Realit  | 2     | >定量(百分制)  | 時度        |                | 南苏标得分列        | 南哥标得分列                    |
| - 6   | RNIZ    | 8     | Inda      | 19.02     |                |               |                           |

#### 【操作说明】

## 1、采购方案/战略采购方案中设置评标方法及评标模式;

| F 12,6976 | *    | 風力展工があて増加          | ing:      |            |            |         |            |           | NISCI212 (2 |   |
|-----------|------|--------------------|-----------|------------|------------|---------|------------|-----------|-------------|---|
| • mit     |      | 0                  | 171A      | 72         | autie<br>O | 副総文件    | 210        | est o     | 10<br>0     | 0 |
| 1 1111111 | i i  | 2020-02-08         | 2000-m-12 | min on -pe | mus or pa  | in mar  | 2000-01-28 | min co-ti |             |   |
| 0 00000   | - 56 | I travel ni travet |           |            |            |         |            |           |             |   |
| -         | 10   | ENER               | 16.1196   |            |            |         |            |           |             |   |
| -         |      | 网际模式               | 建上网络      |            |            | 开始机学    | 用對开版       |           |             |   |
| -         | - Sk | 评能方法               | 综合评称法     |            |            | 学新教艺    | 城上评喻       | 1.00      |             |   |
|           |      | 性术标应重              | 30.00 %   |            |            | 電料粉位量   | 70.00 %    |           |             |   |
| SCALE.    | - 22 | 这个后向我讨道            | 60.00 39  |            |            | 保证金统筹项目 | 的情况而自己     | 1000      |             |   |
|           |      | 28-7-80(792:08/    | HINE FW   |            |            |         |            |           |             |   |

 当评标模式为线上评标时可以在回标/回技术标/回商务标节点分别指定评标专家;线下模式则不 需要指定评标专家;回标节点可指定技术评标人和商务评标人;回技术标节点可指定技术评标 人;回商务标节点可指定商务评标人;

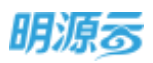

| R   | 0        |               | <b>0</b> | <b>O</b><br>ERENI# | 1815.57H | 0<br>1115 |         |         | ©<br>#G | 0<br>95  | 0    | 0<br>2%  |         |
|-----|----------|---------------|----------|--------------------|----------|-----------|---------|---------|---------|----------|------|----------|---------|
| 6   | 拼板/开板人   |               |          |                    |          |           |         |         |         |          |      |          |         |
| n i | 体积安置     | ● 开标后曲        | A. THEA  | SWELK.             |          |           |         | 押税入     |         |          |      |          | 14      |
| e:  | 出水(产机人)  |               |          |                    |          |           | 17      | 用有待私人 一 |         |          |      |          | -       |
|     | 0580/102 | 10            | 00605±   | 00101040           | (E)      | 8(用)      | 绿色肥重(%) | 出市制度(元) | 不會稅營价(凡 | n-silita | 2848 |          | 1819    |
|     | - 務局田石田  | 料·标政一         |          |                    |          |           |         |         |         |          |      |          |         |
|     | 计原文字段    | <b>秋有限</b> 公開 | +245     |                    |          |           |         |         |         |          |      | 二二 四大 村市 | uliter: |

3、指定评标人后会将评标人带入到评标节点,也可以直接在评标阶段指定评标人员;选择评标人员 时可以选择职员、专家或抽取专家;

| 明源云                            | Ħ  | 第98世纪 > 第9 | 同時間   |              |              |            |            |            |            | © 0 🕈        | 0-    |
|--------------------------------|----|------------|-------|--------------|--------------|------------|------------|------------|------------|--------------|-------|
| 常招新病                           |    | 电力自正动物     | THERE |              |              |            |            |            |            | B10012.0     |       |
| <b>e</b> 45                    |    | 0-         | 85    | une<br>O     | RG           | <b>通行</b>  | 1315       | RHUH       | 1215       | 80           |       |
| <b>A</b> 4888                  |    | 240        | 41.00 | 101-02-01.   | 3635-01(-08  | 2020-02-04 | 3139-52-63 | 2610-02-67 | 200-40-25  | 2100-10-21   |       |
| <ul> <li>(i) mommer</li> </ul> |    | 1 PPRA     |       |              |              |            |            |            |            |              | 1     |
| () and a                       |    | (11)(#3)   | 1     | 中能人游         |              |            |            |            |            | 18/5         | e     |
| B ADDERD                       |    | 网络松        | 1     | angian sian  |              |            |            |            |            | mm.56257445  |       |
| ii state                       |    | 技术服        |       | 时时申找法: 系统管理5 | L: 采购达 村科采购员 |            |            |            |            | and Printers | 19    |
| -                              |    | 【許經碑欄      |       |              |              |            |            |            |            |              |       |
|                                |    | 100        |       |              |              |            |            |            | PEO NORM   | MANDO M      |       |
|                                |    |            |       |              | ARIAMILIS    | DM/IEB     | TTO MAL    | 8234       |            |              |       |
| E\$10070                       |    | 1          |       |              |              |            | -          |            |            |              |       |
| 明源言                            | Ħ  | SBUIN : SH | 11749 |              |              |            |            |            | 17 ( · · · | 0 0 0        | 0-    |
| .FIDESS                        |    | 评标设置       |       | _            | _            | _          | _          |            | X 0 C      |              |       |
| 122                            |    | 1 评核专家成员   |       |              |              |            |            |            |            | an a         | P - 1 |
|                                |    |            |       |              |              | 10.0000    |            | REFERENCE  |            |              |       |
| A 1010                         |    | 1845       |       | 手机号机         | .9002464     |            | 98.438     |            | 30.02      |              | 181   |
| 0.1141010                      |    | 1 票按照      | 理具    |              |              |            | 斯扭         |            | -          |              |       |
| (Pressee)                      |    |            |       |              |              |            |            |            |            | .80          |       |
| 0.00000                        | 10 |            |       |              |              |            |            |            |            |              |       |
| ₩ =ncos                        | 1  |            |       |              |              |            |            |            | - 1        |              |       |
| B 10950                        |    |            |       |              |              |            |            |            |            | _            |       |
|                                |    |            |       |              |              |            |            |            |            | EFFERE       |       |
|                                |    |            |       |              |              |            |            |            |            |              |       |
|                                |    |            |       |              | -            |            |            |            | -          | 4.6          |       |
|                                |    |            |       | _            |              | 5.00       |            | 16-12 ·    |            |              |       |
| Nationalia                     |    |            |       |              |              |            |            |            |            |              |       |

4、确认评标人后点击发起评标,相关评标人员会收到评标通知,在【我的待办】或【我的评标】中进行评标;

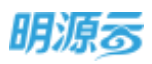

| 明源云                                       | 1    | 海参中心            |                   |              |                                              |                      | @ Q 🤔 🔘•   |
|-------------------------------------------|------|-----------------|-------------------|--------------|----------------------------------------------|----------------------|------------|
| 軍招和務                                      |      | 50 196 Ed       |                   |              |                                              |                      |            |
| 4 105                                     |      | MANGAGE HIRE    | 0 0               | 現开検査-        |                                              |                      |            |
| and the second second                     |      |                 |                   |              |                                              |                      | 医多酸作 -     |
| 0 80.00                                   |      | SHEA:           | 0.0               |              |                                              | 36868+               | の田田市 0     |
| a norme                                   |      | 1. 900.8        | SHEARTH THERE OFF | "AABIONISHE" | n "南部市" :::::::::::::::::::::::::::::::::::: | 77911TO 1 2020-01-08 | 不是1天       |
| i and and and and and and and and and and | 3    | 與1書 10 m/亩 -    | 20                | 1            | er"                                          | 2                    | 1 1 2 23   |
| 明源言                                       | 1    | 我的评称            |                   |              |                                              |                      | o o 🥭 🌀    |
| 建設制度                                      |      | 医卡拉尔特 电系统计转     | -                 |              |                                              |                      |            |
| # 105                                     |      | ALL MARK        | - BARRE           | 推着框          | 9                                            |                      |            |
| 25 1072 mm                                | 3    | ##2 E#2 E       | (第111) (1111)     |              |                                              | 92                   | 1元本編 夏泉橋作・ |
|                                           |      | <b>采用过程</b> 系称: |                   | 用制计划保持       | 酒口品物                                         | 110 1                | 文日間- 第十 0  |
| <ul><li>(2) consists</li></ul>            | - X. | 1 monitoni      | 1917AF            | 电力自己总包工程操作   | 周江山水-汾磨一、南江)                                 | 山水-分桃。 朱槿文           | INCEPTE    |
| IT. NAMES                                 |      | TERME           |                   |              |                                              |                      |            |
| B MERE                                    |      | 7               |                   |              |                                              |                      |            |
| E stunte                                  |      | - Mary          |                   |              |                                              |                      |            |
| # X702                                    | 8    |                 |                   |              |                                              |                      |            |

5、点击【执行评标】进入评标页面,技术标评标填写技术标评标得分(定量)或技术标评标结果(定性);商务标评标填写商务标评标得分;

| 明源云         | = | 教育学校 > 19457年1月   |         |                 |           |                |              | 6             | 0 Q 🖉               | 0 |
|-------------|---|-------------------|---------|-----------------|-----------|----------------|--------------|---------------|---------------------|---|
| 能招乐纳        |   | 家際以輕名称 电力输工的称目    | 理由病     |                 |           |                |              |               |                     |   |
|             |   | 1510/H0/H0/H0/R 1 | (产标用)有分 | <b>B</b> MBR(%) | 866838(%) | 1000000 ( 10 ) | 不由税金額(元      | 常务初期中数( ) 36位 | 385                 | a |
| * **        |   | * 2020/085-6949   |         |                 |           |                |              |               |                     |   |
| 🛱 16588     |   | <b>空田11百建气</b>    |         | 3,100,000,00    | 16.00     | 703,448.28     | 4,396,551.72 | 1             | BRITISH ST          |   |
| an incident |   | 北市委分科林            |         | 4,500,0081,00   | 16.00     | 620,689.66     | 3,879,310,34 | ĩ             | A BRITHING IN IS IN |   |
| MINESHS     |   | PERMINENT.        |         | 4,500,000.00    | 16.00     | 634,482.76     | 3,965,917.24 | 1             | CONTRACTOR OF T     |   |
| B HANNIN    |   | - 東京公司-新設二        |         |                 |           |                |              |               |                     |   |
| B areas     |   | 亲叙述亲述啊            |         | 1001000100      | 16.00     | 675,862,07     | 4,224,137.93 | 1             | million is a        |   |
|             |   | 北京赛分科技。           |         | #.400x00.00     | 16.00     | 606,895.55     | 1,793,103,45 | 0             | minimitien ten      |   |
| E secar     |   | 武汉殿电科技            |         | 4,300,000.0     | 16.00     | 648,275.86     | 4.051.724.14 | 1             | matmilen let        |   |
|             |   | 1445622 C 2595785 | ¶₩.esa  |                 | 1         |                |              |               |                     |   |
| 688996      |   |                   |         | . inte          | IN MULTIN | Bea            | N2299        |               |                     |   |

点击【查看清单比价】查看具体比价明细信息:

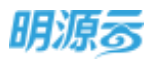

| 収方案                                                                               | - 200                                                                                                    | 210-100-14                                                                                                    | 8.力工權1                |                           | 担任清单   | 电力工程用标调                     | -      |               |            |                 |                                                                                                    |                                                                                                    |
|-----------------------------------------------------------------------------------|----------------------------------------------------------------------------------------------------|----------------------------------------------------------------------------------------------------|-----------------------|---------------------------|--------|-----------------------------|--------|---------------|------------|-----------------|----------------------------------------------------------------------------------------------------|----------------------------------------------------------------------------------------------------|
|                                                                                   |                                                                                                    |                                                                                                    |                       |                           |        |                             |        | - A HUMERICE  | (1) -975   | anti 🐑          | -sectame                                                                                                    | (PatiExce                                                                                                    |
|                                                                                   |                                                                                                    |                                                                                                    |                       |                           |        |                             | _      |               |            |                 |                                                                                                    |                                                                                                    |
| 1                                                                                 |                                                                                                    |                                                                                                    | . c                   | D                         | . 1    | ÷                           | .0     |               |            |                 |                                                                                                    |                                                                                                    |
| 2                                                                                 | 8.8                                                                                                    | NUT MAR                                                                                                    | 1056                  | #Q                        | 工程用    | S.M.                        | 家均值    | sea -         |            | 安留北昌建筑<br>与任意利比 | 工程曲期公司<br>与平均偏利出                                                                                               |                                                                                                    |
|                                                                                   | 3                                                                                                    | 50212003003                                                                                                    | 电气能管 封闭               | ni -                      | 1017.6 | 387.79                      | 438.75 | 412.72        | 415.79     | 28.00(7.22%)    | -29.00(-9.24%)                                                                                                 | 0.00(0.009                                                                                                    |
| 5                                                                                 |                                                                                                    | 50212005001                                                                                                    | 101001 BOD            |                           | 5112.8 | 390,79                      | 443.12 | 427,79        | 427.79     | \$7.00(9.47%)   | 15.331-3.46%)                                                                                                  | 0.00(0.00)                                                                                                    |
| 2                                                                                 |                                                                                                    | 10213003001                                                                                                    | 當後的1%(T3)#            | E .                       | 152    | 195.79                      | 453.72 | 435.75        | 453.79     | \$5,00(15,66%)  | 0.000.00%                                                                                                    | 0.0000.009                                                                                                    |
| 8                                                                                 | 5                                                                                                    | 30213009001                                                                                                    | 装饰灯 名称:管              | 8                         | 48     | 199.75                      | 448.46 | 440.75        | 440.79     | 41.00(10.20%)   | -707[-1.71%]                                                                                                   | 0.0000.000                                                                                                    |
| 9                                                                                 | 6                                                                                                    | 30213003002                                                                                                    | 練師の 名称の7              | 1. Contract (1. Contract) | 12.48  | 402.79                      | 445.12 | 429.79        | 419.79     | TT SOM TON      | 13.33 2.44%)                                                                                                   | 0.00(0.009                                                                                                    |
| 10                                                                                | 7                                                                                                    | 30204031001                                                                                                    | 小电器 名称:单              | 个(賞)                      | 8      | 405.79                      | 441.79 | 418.79        | 418,79     | 15 00(3 20%)    | 23.00[-5.23%]                                                                                                  | 0.00(0.009                                                                                                    |
| 11                                                                                | *                                                                                                    | 50204033002                                                                                                    | 小中國名称成                | (書)                       | - 32   | 406.75                      | 458,46 | 427.75        | 407.79     | 1000-0.24%      | -91.67[-6.99%)                                                                                                 | 0.0000.009                                                                                                    |
| 14                                                                                |                                                                                                    | 30204031003                                                                                                    | 小田田 白村田               | (第)                       | 218    | 411.79                      | 453-12 | 395.79        | 195-79     | 39,000,0 0000   | 46.000 (0.45%)                                                                                                 | 0.0000                                                                                                    |
| - L                                                                               |                                                                                                    | the second share the state                                                                                                    | and the second second | 1.1.95.5                  |        |                             |        |               | percenter, |                 |                                                                                                    |                                                                                                    |
| 技术权                                                                               | 9785 v 8                                                                                                    | u ti wati                                                                                                    |                       |                           |        | ion.                        |        |               |            |                 | 0                                                                                                    | e (                                                                                                    |
| 技术标<br>+和                                                                         | 9783 × 8<br>118538                                                                                                    | 055445<br>20194-2019                                                                                                    | e lag                 |                           |        | i kon                       |        |               |            |                 | 0                                                                                                    | e (                                                                                                    |
| 技术标<br>和:<br>                                                                     | 9785 × 8<br>01855<br>640/1025                                                                                                    | UTTIPAS<br>20194-204.04<br>8 1 <b>0</b><br>-01400-                                                                                                    | - 15                  |                           |        | iton<br>(Fisikty            |        | 15 sulfilled  | (†)        |                 | Medank (+                                                                                                    | <b>ب ہ</b> ی                                                                                                    |
| 技术权<br>+和<br>- 和<br>- 和                                                           | 9785 ) #<br>198539<br>6440/605<br>988528-<br>387528-                                                                                                    | UTUPAT<br>2019年30日第4<br>日 1 〇<br>- 明 新田一<br>2019第2回                                                                                                    | eng                   |                           |        | йсн<br>(746л8т)<br>85.00    |        | 10.55 Ma      | (+)        |                 | Modeline (+                                                                                                    | <mark>یک</mark> (                                                                                                    |
| 技术校<br>※和1<br>※和1<br>※和1<br>※和1                                                   | 945 ) 8<br>01655<br>640/605<br>88528-<br>35248                                                                                                    | 2019年8日<br>2019年8日<br>日 1 ②<br>- 町 年日 -<br>日 年日 -<br>日 年日 200                                                                                                    | elle<br>Normana       |                           |        | 1004<br>17454810<br>185.00  |        | 12 FEBRA      | (+)        |                 | Moline (+                                                                                                    | 0 1817<br>0 1419                                                                                                    |
| 技术标<br>****<br>***<br>#**<br>#**                                                  | GF45 > が<br>(1年53)<br>日本(2/1455)<br>日本(2/1455)<br>1(1/1455)<br>1(1/1455)<br>1(1/1455)<br>1(1/1455)<br>1(1/1455)<br>1(1/1455)<br>1(1/1455)<br>1(1/1455)<br>1(1/1455)<br>1(1/1455)<br>1(1/1455)<br>1(1/1455)<br>1(1/1455)<br>1(1/1455)<br>1(1/1455)<br>1(1/1455)<br>1(1/1455)<br>1(1/1455)<br>1(1/1455)<br>1(1/1455)<br>1(1/1455)<br>1(1/1455)<br>1(1/                                                                                                    | UTJIFIN<br>2019年度电源<br>- 최 400-<br>- 역 400-<br>2019年200<br>- 2019年200<br>- 2019年20<br>- 2019年20<br>- 2019<br>- 2019 | 18g                   |                           |        | R04<br>(7464815<br>85.00    |        | 10 STAFA      | (†)        |                 | Meditine (-)                                                                                                   | <mark>الالالالالالالالالالالالالالالالالالال</mark>                                                                                                    |
| 技术校<br>(中期)<br>(中期)<br>(中期)<br>(中国)                                               | G平松 、 が<br>(1988年39)<br>日本(二)内田市<br>東京大平都<br>和田<br>田田<br>田田<br>田田                                                                                                    | UF)IFIE<br>2019年間後期<br>1 1 0<br>- 町4日2-<br>切内部分面<br>上均                                                                                                    | un (fi                |                           |        | 1004<br>1746-1817<br>185.00 |        | 技术研究          | (+)        |                 | And and a second second second second second second second second second second second second second second se | о ин<br>А                                                                                                    |
| 技术标<br>(1985<br>+ 11<br>(1963<br>(1963                                            | GP45 > 8<br>(1年65年)<br>GP40/1405<br>(第二十年)<br>第二十年)<br>第二十<br>(1111)<br>第二十年)<br>第二十<br>(1111)<br>第二十年)<br>第二十<br>(1111)<br>[1111]<br>[1111]<br>[11 | U (1) U (1) U (1                                                                                                    |                       |                           |        | 109<br>(745/809<br>85.00    |        | 12 Statility  | (†)        |                 | Moline (+                                                                                                    | <mark>العام المعام المعام<br/>معام المعام المعام المعام المعام المعام المعام المعام المعام المعام المعام المعام المعام المعام المعام المعام المعام المعام المعام المعام المعام المعام المعام المعام المعام المعام المعام المعام المعام المعام المعام المعام المعام المعام المعام المعام<br/>معام المعام المعام المعام المعام المعام المعام المعام المعام المعام المعام المعام المعام المعام المعام المعام م<br/>معام المعام المعام المعام المعام المعام المعام المعام المعام المعام المعام المعام المعام المعام المعام المعام م<br/>معام المعام المعام المعام المعام المعام المعام المعام المعام المعام المعام المعام المعام المعام معام </mark> |
| 技术标<br>()<br>()<br>()<br>()<br>()<br>()<br>()<br>()<br>()<br>()<br>()<br>()<br>() | 6745 ) 0<br>(14853)<br>6年40(1605<br>8日<br>5月<br>5月<br>5日<br>5日<br>5日<br>5日<br>5日<br>5日<br>5日<br>5日<br>5日<br>5日<br>5日<br>5日<br>5日                                                                                                    | UF1日4氏<br>2015年頃34月8日<br>1 0<br>- 町 4日2<br>切中用公園<br>二<br>上中                                                                                                    |                       |                           |        | 204<br>(745-81)<br>85.50    |        | is and the    | (†)        |                 | )<br>Mobile (+                                                                                                 | <mark>وہ د</mark><br>۱ افت<br>۱ افت<br>۱ افت                                                                                                    |
| 技术权<br>(1)<br>(1)<br>(1)<br>(1)<br>(1)<br>(1)<br>(1)<br>(1)<br>(1)<br>(1)         | GP45 ) が<br>(1985年)<br>日本日本<br>日本<br>日本<br>日本<br>日本<br>日本<br>日本<br>日本<br>日本<br>日本<br>日本<br>日本<br>日                                                                                                    | UTIENS<br>2019年38年38年<br>8 1 <b>오</b><br>- 1 1 <b>오</b><br>- 1 1 <b>오</b><br>- 1 1 1 <b>오</b><br>- 1 1 1 1 1 1 1 1 1 1 1 1 1 1 1 1 1 1 1                                                                                                    |                       |                           |        | 1004<br>1745480<br>85.00    |        | te stafilite  | (†)        |                 | ANDIAN (+                                                                                                    | C une                                                                                                    |
| 技术(K)<br>(1986)<br>- 11<br>(1965)<br>(1965)                                       | GF板5 ) が<br>(1488-39)<br>6単位(内内内<br>単数<br>単数<br>単数<br>単数<br>単数<br>目<br>目<br>目<br>目<br>目<br>目<br>目<br>目<br>目<br>目<br>目<br>目                                                                                                    | 47月12日5<br>2019年運転第<br>1 1<br>副 4日20-<br>2019年運転第<br>-<br>二日<br>-<br>二日<br>-<br>二<br>-<br>二<br>-<br>二<br>-<br>-<br>-<br>-<br>-<br>-<br>-<br>-<br>-<br>-<br>-<br>-<br>-                                                                                                    |                       |                           |        | 104<br>1746480<br>85.00     |        | (K staffilter | (†)        |                 | ()<br>Mediter (+                                                                                               | 2 (<br>) Sere<br>A                                                                                                    |

6、点击【标书】按钮可以下载标书,支持批量下载及单个下载;批量打包下载时只能打包下载已同步的文件;

| PROCESSION.    | 2019-04-02-05            |      |                     |        |           |                     |         |               |         |
|----------------|--------------------------|------|---------------------|--------|-----------|---------------------|---------|---------------|---------|
| HH # CO./ 1944 | <b>1</b> , 3, <b>0</b> / | -    |                     | 10.0   | R/2       | In which the second | - en    | ALL PLACED IN | HRCF IS |
| -              |                          | R819 | 下载                  |        |           |                     | ×       |               |         |
| 2.8.2.81       |                          |      | 2455                | treets | 90968     | MART                | 1 21 10 |               |         |
| 8597           |                          | 1    | 100年日 phg           | 建木酸制   | 北京大米科技有限。 | #No                 | 78      |               |         |
| THE OTHER      | 2.9                      | 2    | 201940000046888611- | 8:464  | 北京大乐彩放有限。 | *8#                 | TH      |               |         |
| Pade I         |                          |      |                     |        |           |                     |         |               |         |
|                |                          |      |                     |        |           |                     |         |               | 30.000  |
|                |                          |      |                     |        |           | 1.0                 |         |               |         |
|                |                          |      |                     |        | (6.877    | Wa'T RE             | 824     |               |         |
|                |                          | _    |                     |        |           |                     |         |               |         |
|                |                          |      |                     |        |           |                     |         |               |         |

7、招标负责人在评标节点点击【查看评分明细】可以查看各评标人员的评标结果和结论;

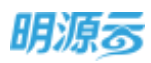

| 日務地                                                                                                    | 11         | STRTP STR                                                                                                    | attors.                                                                                                    |                                                                         |                                           |                                                              |                                                                    |                                                                                                    |            |                                                                   |                                                                            |                                                                      | -                                                                                                    |       |
|----------------------------------------------------------------------------------------------------|------------|----------------------------------------------------------------------------------------------------|----------------------------------------------------------------------------------------------------|-------------------------------------------------------------------------|-------------------------------------------|--------------------------------------------------------------|--------------------------------------------------------------------|----------------------------------------------------------------------------------------------------|------------|-------------------------------------------------------------------|----------------------------------------------------------------------------|----------------------------------------------------------------------|----------------------------------------------------------------------------------------------------|-------|
|                                                                                                    |            | 215                                                                                                    |                                                                                                    | 194E                                                                    | 開始                                        | 6                                                            | 100                                                                |                                                                                                    | 1792       | 124                                                               | 动利                                                                         | 地场                                                                   | E and a local de la local de l | 17    |
| MATE:                                                                                                    |            | 0                                                                                                    | -                                                                                                    | •                                                                       | 0                                         | -                                                            | •                                                                  |                                                                                                    | -9         | -                                                                 | 0                                                                          | - 0-                                                                 | -                                                                                                    | 5     |
| 160.0m                                                                                                    | - 8        | 2020-03-                                                                                                    | 80 B                                                                                                    | 00-01-01                                                                | 1000-0                                    | - 14                                                         | 0400-03-                                                           |                                                                                                    | 2010-01-11 |                                                                   | 02.17                                                                      | 303-0-1                                                              | L 3001                                                                                                    | 61.18 |
| 他以前取得                                                                                                    | ×.         | 1 STATES                                                                                                    |                                                                                                    |                                                                         |                                           |                                                              |                                                                    |                                                                                                    |            | T                                                                 | Concernance of                                                             |                                                                      | The state of the state                                                                                                    | -     |
| ADDED T                                                                                                    | <b>3</b> 0 | sett (∓)                                                                                                    | Teinett/3                                                                                                    | n mona                                                                  | in enco                                   | 26(84)                                                       | M-X10/040                                                          | 14.18 mil                                                                                                    | NECKAN     | -                                                                 | and in                                                                     | 1977                                                                 | 1011011120                                                                                                    | 6-T 0 |
| 40403039                                                                                                    | ×          |                                                                                                    |                                                                                                    |                                                                         |                                           | - Normana                                                    |                                                                    |                                                                                                    |            |                                                                   | THE PARTY I                                                                |                                                                      | 1.0                                                                                                    |       |
| all set the                                                                                                    | 100        | 703,448,28                                                                                                    | 4,395,553.7                                                                                                    | 12: 1                                                                   | N                                         | 85.00                                                        | m18                                                                |                                                                                                    | \$3.50     |                                                                   | 84.25                                                                      |                                                                      | -                                                                                                    | 6711  |
| evenue.                                                                                                    | 10         | 620,689.66                                                                                                    | 3.879,310.3                                                                                                    | H. 1                                                                    |                                           | 88.50                                                        | ett.                                                               |                                                                                                    | 94.50      |                                                                   | 92.70                                                                      |                                                                      | WEITHER .                                                                                                    | Gen : |
| No. 10                                                                                                    | 8          | 634,482,76                                                                                                    | 3,965,517.2                                                                                                    | 24 2                                                                    |                                           | 73.00                                                        | 白田                                                                 |                                                                                                    | \$1.00     |                                                                   | 85.69                                                                      |                                                                      | n manager                                                                                                    | bi-m  |
| 建物的树干的                                                                                                    |            |                                                                                                    |                                                                                                    |                                                                         | 91149                                     | nd kar                                                       | 84G/10                                                             |                                                                                                    | THE BUL    | 10                                                                | 74                                                                         |                                                                      |                                                                                                    |       |
| erorta<br>明度否                                                                                                    | -          | 查看得分前端<br> 存分明現                                                                                                    |                                                                                                    |                                                                         | nnik                                      | Allen                                                        |                                                                    |                                                                                                    | THERE      |                                                                   |                                                                            | 0                                                                    | ×                                                                                                    | 0     |
| енонта<br>1919:5<br>11:64                                                                                                    | -          | 豊都洋分時間<br>  祥分明頃<br>                                                                                                    | 225                                                                                                    |                                                                         | nnik                                      | ALLEST                                                       |                                                                    |                                                                                                    | 1710-0000  |                                                                   |                                                                            | 0                                                                    | ×                                                                                                    | •     |
| BROWTH<br>BRACE<br>BRACE<br>BRACE<br>BRACE<br>BRACE                                                                                                    |            | 重要评分转回<br>  評分時間<br>                                                                                                    | 30%<br>1 <b>0</b> 6                                                                                                    | sodu e                                                                  | 0000<br>                                  | nian<br>19                                                   | 10.7.5.7.5<br>2.10,0                                               | ***                                                                                                    | 1740-0003  | 10<br>101                                                         | 29<br>29676<br>205                                                         | ()<br>8421                                                           | ×                                                                                                    |       |
| 88.9674<br>87.12 - 5<br>11 - 14<br>12 - 5<br>12 - 5<br>12<br>12 - 5<br>12 - 5<br>1 |            | <ul> <li>豊都洋分初歩</li> <li>洋分明塔</li> <li>ドク研塔(株式)</li> <li>ドマモジウ(花香香香香)</li> <li>・ 出口公司 466-</li> </ul>                                                                                                    | 30%<br>1 <b>0</b> 8                                                                                                    | eau a                                                                   | 080 1                                     | 79-4-83                                                      | 12.7.4517-16<br>2.102.8                                            | sige 2                                                                                                    | 1716-0033  | n<br>nvikit                                                       | 28676<br>485                                                               | ()<br>sati                                                           | ×                                                                                                    |       |
| HROMAN<br>HEAR<br>ANNA<br>ANNA<br>ANNA<br>ANNA<br>ANNA<br>ANNA<br>ANNA<br>A                                                                                                    |            | 豊都洋分街道<br>「汗分明塔<br>」 (ホージー) (村田福田市<br>「田田市山(中山市 )<br>・ 東口公司・600-<br>山市 デー(100)                                                                                                    | 20%<br>1 <b>2</b> 8<br>(4.7<br>992.261 8                                                                                                    | ефіци<br>ф<br>270 М                                                     | 01143<br>11-800 11                        | nian<br>Troffi                                               | また50<br> また50 <sup>  </sup> 16<br> 単取用<br>  17,00                  | 8.44WIE<br>90.00                                                                                                    | 1716-003   | 10<br>101101<br>101101<br>101101                                  | 周<br>第86月6<br>年間日<br>15.00                                                 | ()<br>84881<br>9400                                                  | ×                                                                                                    |       |
|                                                                                                    |            | <ul> <li>査書(F分初歩)</li> <li>(F分初歩)</li> <li>(K大布の分初整構要単<br/>前所本のの句配構要単<br/>のまた公司・60年<br/>上下まっれるの<br/>とのにの見て、</li> </ul>                                                                                                    | 30%<br>1 <b>(</b> 4,7,<br>992,741 9<br>1094 9                                                                                                    | 2.70 M                                                                  | 1999 11<br>1999 11                        | mo#Jg                                                        | 10.7.50<br>2002<br>87.00<br>88.00                                  | *iq#12<br>90,00<br>84,00                                                                                            | 1715-0034  | 10<br>1011<br>1012<br>1012<br>1012<br>1012<br>1012<br>1012<br>1   | 295.00<br>3000                                                             | ()<br>8462212<br>94.00<br>87.00                                      |                                                                                                    |       |
| AROUTA<br>AROUTA<br>AROUTA<br>AROUTA<br>AROUTA<br>AROUTA                                                                                                    |            | 重要保守分数组<br>(存分数组<br>(这不能存分数型编组组<br>(股不能存分数型编组组<br>(股不能存分数型编组组<br>(股不能存分数型编组组<br>(股下能存分数)<br>(股下能存分数)<br>(股下能存分数)<br>(股下能存分数)<br>(股下能存分数)<br>(股下能存分数)<br>(股下能存分数)<br>(股下能存分数)<br>(股下的数)<br>(股下能存分数)<br>(股下的数)<br>(股下的数)<br>(股下的数)<br>(股下的数)<br>(股下的数)<br>(股下的数)<br>(股下的数)<br>(股下的数)<br>(股下的数)<br>(股下的数)<br>(股下的数)<br>(股下的数)<br>(股下的数)<br>(股下的数)<br>(股下的数)<br>(股下的数)<br>(股下的数)<br>(DT数)<br>(DTT)<br>(DTT)<br>(DTT) | 20%<br>1 <b>2</b> 5<br>(4.5<br>5<br>(11% 5<br>5<br>(11% 5<br>5<br>(11% 5<br>5<br>(11% 5<br>5))<br>1 (11% 5<br>5))<br>1 (11% 5<br>5))                                                                                                    | Рефи<br>2.70 М<br>4.25 М<br>5.60 71                                     | 1780) 11<br>150<br>150                    | 7544<br>7544<br>7544<br>7544<br>7544<br>7544<br>7544<br>7544 | 10.7.564746<br>2010/0<br>88.00<br>88.00<br>88.00                   | #44 2010<br>90.00<br>84.00<br>60.00                                                                                 | 171-004    | 10<br>10111111111111111111111111111111111                         | #866F6<br>#885<br>15.00<br>80.00<br>12.00                                  | ()<br>84401<br>87.00<br>90.00                                        |                                                                                                    |       |
|                                                                                                    |            | <ul> <li>查看得分明细</li> <li>译分明明</li> <li>这不能分子的智慧希望和</li> <li>第四公司 初始一<br/>出来来。(1000年10月)</li> <li>第四公司 初始一<br/>出来来。(1000年10月)</li> <li>第四公司 初始一<br/>武田町4月00</li> <li>第四公司 初編二</li> </ul>                                                                                                    | 1 20%<br>1 <b>20</b> 5<br>(4,1).<br>(4,1).<br>5<br>(4,1).<br>5<br>(4,1).<br>5<br>(4,1).<br>5<br>(4,1).                                                                                                    | ефійці<br>4270 М<br>425 Р<br>560 71                                     | 11-18-12 11<br>1.50<br>1.00               | modelle                                                      | 12:7:500%<br>#380%<br>87:00<br>88:00<br>88:00                      | *45212<br>90.00<br>84.00<br>60.00                                                                                   | 1111-000   | 94.50<br>01.00                                                    | 間<br>第955年6<br>第155<br>95.00<br>80.00<br>92.00                             | ()<br>84400<br>87.00<br>90.00                                        |                                                                                                    |       |
|                                                                                                    |            | 登録(F)分明期<br>(F2)明期<br>(K7年52分明期<br>(K7年52分明期<br>(K7年52月<br>(日前年6日期)<br>(日前年6日期)<br>(日前年6日期)<br>(日前年6日期)<br>(日前年6日11日)                                                                                                    | 1 30%<br>1 <b>20</b> 8<br>(425-<br>100210 5<br>1005-<br>8<br>(428-<br>100228 8                                                                                                    | ефі <b>8</b> 12 ф<br>2.70 М<br>4.25 В<br>5.60 73<br>7.20 ОК             | 11-800 11<br>130<br>100                   | The state                                                    | 12.7.50 %<br>23802<br>87.00<br>88.00<br>88.00<br>88.00<br>90.00    | *44 11 12<br>90,00<br>84,00<br>60,00<br>90,00                                                                       | 1995-000   | 94.50<br>91.00<br>98.00                                           | 間的らい中日<br>単数日<br>単5.00<br>単5.00<br>単5.00                                   | (j)<br>840218<br>9400<br>8700<br>9000<br>7700                        |                                                                                                    |       |
|                                                                                                    |            | 豊都洋分初期<br>(中分明期<br>(中分明期<br>(中元年分分数編集画<br>(中元年の分数編集画<br>)<br>・ 宏文公司・66年<br>- 武文公司・66年<br>- 武文公司・65年<br>- 武文公司・65年<br>- 武文公司・55年<br>- 武文公司・55年<br>- 武文公司・55年<br>- 武文<br>- 武文公司・55年<br>- 武文公司・55年<br>- 武文公司・55年<br>- 武文公司・55年<br>- 武文公<br>- 武文公<br>- 武文公<br>- 武文公<br>- 武文公<br>- 武文<br>- 武文<br>- 武文<br>- 武<br>- 武<br>- 武<br>- 武<br>- 武<br>- 武<br>- 武<br>- 武                                                                                                    | 1 30%<br>1 <b>2</b> 1<br>(425)<br>(425)<br>1 7<br>(425)<br>1 7<br>(426)<br>1 8<br>(426)<br>1 8<br>(42)<br>1 8<br>(426)<br>1 8<br>(426)<br>18)(18)(18) | 270 M<br>425 H<br>5.60 73<br>7.20 0K<br>2.05 67                         | 11-8829 11<br>150<br>100<br>150           | The second                                                   | 12:17:50/7%<br>2000/2%<br>88:00<br>88:00<br>86:00<br>85:00         | <ul> <li>※46世紀</li> <li>90.00</li> <li>90.00</li> <li>50.00</li> </ul>                                              | 1141-002   | 10<br>merillity<br>94.50<br>83.50<br>91.00<br>96.00<br>74.00      | 開始らい中日<br>単和日日<br>95.00<br>95.00<br>95.00<br>10.00                         | ()<br>840218<br>94400<br>8700<br>9000<br>7700<br>8800                |                                                                                                    |       |
|                                                                                                    |            | <ul> <li>査書(F分的)</li> <li>(F分明)</li> <li>(F分明)</li> <li>(KTAGP)(行登場里里</li> <li>(KTAGP)(行登場里里</li> <li>(KTAGP)(行登場里里</li> <li>(KTAGP)(行登場里里</li> <li>(KTAGP)(行登場里</li> <li>(KTAGP)(行登場里</li> <li>(KTAGP)(行登場里</li> <li>(KTAGP)(行登場里</li> <li>(KTAGP)(行登場里</li> <li>(KTAGP)(行登場里</li> <li>(KTAGP)(行登場里</li> <li>(KTAGP)(行登場里</li> <li>(KTAGP)(行登場里</li> <li>(KTAGP)(行登場里</li> <li>(KTAGP)(行登場里</li> <li>(KTAGP)(行登場里</li> <li>(KTAGP)(行登場里</li> <li>(KTAGP)(TAGP)</li> <li>(KTAGP)(TAGP)&lt;</li></ul>                                                                                                    | 30%<br>(41,7),<br>(41,7),<br>(4                                                                                                    | 2270 M<br>4.25 M<br>5.60 73<br>7.20 0K<br>7.20 0K<br>2.25 61<br>2.20 92 | 11-18-11 11<br>130<br>100<br>100<br>100   | marite                                                       | 18:7:55:7%<br>2019/2%<br>87:00<br>88:00<br>90:00<br>85:00<br>92:00 | * 44 101 1<br>90.00<br>90.00<br>90.00<br>90.00<br>92.00                                                             | 1711-000   | 10<br>100<br>100<br>100<br>100<br>100<br>100<br>100<br>100<br>100 | 間<br>第86月66<br>編載者<br>95.00<br>80.00<br>95.00<br>80.00<br>80.00            | ())<br>84400<br>8700<br>9400<br>8700<br>9000<br>7700<br>8800<br>7600 |                                                                                                    |       |
|                                                                                                    |            | <ul> <li>査督(学)的単</li> <li>(学)的目</li> <li>(大ちらう)的登場単単</li> <li>(大ちらう)的登場単単</li> <li>(大ちらう)的登場単単</li> <li>(大ちらう)の登場単一</li> <li>(大ちらう)の登場単一</li> <li>(大ちらう)の登場</li> <li>(大ちらう)の登場</li> <li>(大ち</li></ul>                                                                                                    | 1 20%<br>1 2 5<br>(42,7)<br>5<br>(42,7)<br>7<br>(42,7)<br>7<br>(42,7)<br>7<br>(42,7)                                                                                                    | P合唱社 曲<br>2.70 部<br>4.25 時<br>5.60 71<br>7.20 90<br>2.05 67<br>2.20 月2  | u+≪n t<br>150<br>100<br>100<br>100<br>100 | 79.48.82                                                     | 12:756:0%<br>#800<br>88:00<br>85:00<br>92:00                       | <ul> <li>※46世話</li> <li>90.00</li> <li>84.00</li> <li>60.00</li> <li>90.00</li> <li>90.00</li> <li>90.00</li> </ul> | 1710-000   | 10<br>10111111111111111111111111111111111                         | 間<br>第966月66<br>第18月<br>第5,00<br>80,00<br>95,00<br>95,00<br>95,00<br>90,00 | ()<br>84.00<br>87.00<br>90.00<br>77.00<br>88.00<br>76.00             |                                                                                                    |       |

8、点击【技术标评分分析】可以查看技术标评委评分偏差情况,对于超出偏差率的评委进行预警显示;

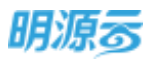

|                       | e:           |       |        | -             |
|-----------------------|--------------|-------|--------|---------------|
| 技术标评分分析               |              |       |        | G             |
| 餐江:如存在米里交评分的评量,截至半可管结 | <b>用仪信参考</b> |       | В      | 2半板评板偏差率: 309 |
| 5日日/月空南/洋橋 1 2        | 建交评分         | 技术标评分 | 信若率(%) | 備若本预智         |
| - 武汉采禧公司-杨政1          |              |       |        |               |
| - 0429-廣示会-憲武供应商002   |              | 65.00 |        |               |
| XS@F                  | ×            | 90.00 | 38.46  | •             |
| 系统管理员                 | ÷            | 40.00 | -38.45 | •             |
| - 成副御水                |              | 60,00 |        |               |
| 和調                    | 4            | 80.00 | 33,33  | ٠             |
| 系统管理目                 | v            | 40.00 | -33.33 |               |
| - 武汉采掇公司-标规2          |              |       |        |               |
| + 0429-厦示会-腾试供应向002   |              | 55.00 |        |               |
| RE AP                 | а.           | 70.00 | 27.27  |               |
| 系统管理员                 | ×            | 40.00 | -27.27 |               |
|                       | 美团           |       |        |               |
|                       |              |       |        |               |

9、所有评标人员完成评标后,招标负责人点击【评标确认】结束评标,结束评标后未进行评标的人员将无法提交评标结果,已提交评标结果的人员无法修改评标;

|                  |    |                      | 200 Aug 8 10 |              |                  |               |                  |            |      | Concession of the local division of the local division of the loca | 1 |
|------------------|----|----------------------|--------------|--------------|------------------|---------------|------------------|------------|------|----------------------------------------------------------------------------------------------------|---|
| ndi.             |    |                      |              | at           |                  |               |                  | RACH       | at 0 | En                                                                                                    |   |
| 10110-0          | 2  | 3436-0               | 1-10 - 3010  | -03-03       | 3150-101-04      | 2020-02-08    | 100-00-01        | 3030-04-13 |      | 301-0-7                                                                                                    |   |
| (Sector B)       | ÷. | 1.1110/1110          |              |              |                  |               |                  |            |      | and the second                                                                                                    | Ś |
| ANDER            |    | une ( = )            | Terie#/#     | strims.      | ********         | IN PRODUCTION | -                | (Feddy)    | 1014 | 10120101010                                                                                                    |   |
| A1813299         | э. | and an in the second | a metter (10 | - Bell (In a | (Friedland and C | Truchtigane   | and developed to | Jonana O   | -    |                                                                                                    |   |
| PROVIDE          | ÷. | 703,448.28           | 4,396,551,72 | 1            | 96.00            | 616           | 83.50            | 84.25      |      | <b>建筑林中国的</b> 运用                                                                                                    |   |
| Distant Internet |    | 620,689,66           | 3,879,310.34 | 1            | 88.50            | 白田            | 94.50            | .92.70     |      | 100 Filler                                                                                                    |   |
| NA ST            | 1  | 634,482,76           | 3,965,517,24 | 1            | 73.00            | 015           | 91.00            | 85.60      |      | ARNING SA                                                                                                    |   |

10、 线下评标模式由招标负责人在评标节点直接录入评标结果,评标节点录入技术标评标得分
 (定量)或技术标评标结果(定性)、商务标评标得分;评技术标节点录入技术标评标得分(定量)或技术标评标结果(定性);评商务标节点录入商务标评标得分;

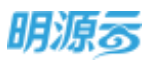

| 1 | CONTRA  | SL/ENIM<br>SR  | 10.47      | 86            | wE           | 1112        | (第約出来)     | 中历续成人公开    | 26         | 5554422    |
|---|---------|----------------|------------|---------------|--------------|-------------|------------|------------|------------|------------|
|   | 3)      | 0              | •          | •             | 0            | 0           | - 0        |            | 0          | 0          |
|   |         | 0000-07-08     | 5050-02-12 | 3000-42-42    | 2020-07-25   | 2010-13-20  | 2028-07-34 | 3000-67-29 | 3039-88-07 | 2132-10-14 |
| 1 | 评核渊情    |                |            |               |              |             |            |            |            |            |
|   | )-      | <b>新新</b> 田(元) | 99954 (%)  | (1919)1981(元) | 不會完全的(元      | Mote in the | 549 11+163 | GAR MEG76  | ₿sr        | 10 m       |
|   | uttio   | 4,830,000,00   | 10.00      | 4,39,089.00   | 4,300,909,09 | 1           |            |            |            | etropi 6   |
|   | NR2     | \$300.000.00   | 10.00      | 463,636.00    | 4,636,363,64 | 2           |            |            |            | BATTSRV 64 |
| 1 | anaa    | 8              |            |               |              |             |            |            |            |            |
|   | in non- |                |            |               |              |             |            |            |            |            |

## 【口径说明】

| 名称   | 说明                              |
|------|---------------------------------|
| 电子间回 | 项目采购按照标段及方案展示每个标段及方案中的投标单位评标结果; |
| 成小观则 | 战略采购按照方案展示每个方案中的投标单位评标结果。       |
| 最新报价 | 上一节点确认的报价。                      |
| 综合得分 | 技术标平均得分*技术标权重+商务标平均得分*商务标权重。    |
| 海冲   | 评标过程中可以针对不符合要求的投标单位进行淘汰并填写淘汰原因, |
| (町(八 | 淘汰后该供应商不能进入到后续的节点。              |

# 11.20如何进行质疑/澄清

## 【场景说明】

在评标过程中,招标方会针对投标单位的投标文件进行评定,在评定过程中存在歧义或疑问的地方需 要投标单位给出相应的澄清结果。

目前系统只支持线上招标模式下的评标过程中,招标方可以向投标单位发出质疑内容,投标单位针对 质疑内容在采购门户进行在线澄清。

## 【操作说明】

 1、在线招标模式下,评标过程中如果出现疑问,招标方会对投标单位提出质疑,点击【质疑/澄清】 按钮打开新页签;

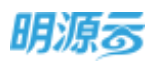

| 明凉回                   | Ħ    | ************************************** | 12 MM        |         |            |                                                                                                    |                                       |                 |            | @ Q C             |                   |
|-----------------------|------|----------------------------------------|--------------|---------|------------|----------------------------------------------------------------------------------------------------|---------------------------------------|-----------------|------------|-------------------|-------------------|
| erin                  | -    | ATH TON!                               | WHOM.        |         |            |                                                                                                    |                                       |                 |            |                   |                   |
| witt (                |      | 0                                      | 5 8          | PRE .   | 26         | itti5                                                                                                    |                                       | R938            | 209        | Eis<br>O          | 1                 |
| 场日准备                  |      | 200-0                                  | 0.18         | -03-0T  | 2010-04-08 | 0130-03-04                                                                                                    | 3600-02-04                            | 2000-62-67      | 2019-02-21 | 2010-01-2         | 5                 |
| mater                 |      | I summer                               |              |         |            |                                                                                                    |                                       |                 |            |                   |                   |
|                       | - 23 |                                        |              |         |            |                                                                                                    |                                       | 2017            | e) with    | INTERFORME        |                   |
|                       |      | 1998(元)                                | 不由税金額(元      | ilione. | 现代标件标准分    | 医水浴浴浴的肉                                                                                                    | 常客运行运动分                               | 综合得分            | 365        | 18/F              | .0                |
| 1040300               | 2    |                                        |              |         |            |                                                                                                    |                                       |                 |            |                   |                   |
| *5535                 | ÷.   | 703,448.28                             | 4,396,551,72 | 3       | 86.00      | 6%                                                                                                    | 83.50                                 | 84,25           |            | N MARINE C. ST. H |                   |
|                       |      | 620,689.66                             | 3,879,310.34 | 1       | 88.50      | 015                                                                                                    | 94.50                                 | 92.70           |            | NUMBER OF         |                   |
| BLO TRIE              |      | 634,482.76                             | 3,965,517.24 | 2       | 73.00      | 015                                                                                                    | 91.00                                 | B5,60           |            | ERITATION FOR     |                   |
|                       |      |                                        |              |         |            |                                                                                                    |                                       |                 |            |                   |                   |
|                       |      |                                        |              | 1       | -          |                                                                                                    | ones.                                 | 10 H            |            |                   |                   |
| ARRIER'S              | E I  |                                        |              | _       |            | and the second second s | A REAL PROPERTY OF                    | 10010           |            |                   |                   |
|                       |      |                                        |              |         |            |                                                                                                    |                                       |                 |            |                   |                   |
|                       |      |                                        |              |         |            |                                                                                                    |                                       |                 |            |                   |                   |
| 医肠/遗病                 |      |                                        |              |         |            |                                                                                                    |                                       |                 |            |                   | ÷6                |
| 货税/遗满                 |      |                                        |              |         |            |                                                                                                    |                                       |                 |            |                   | -                 |
| 质疑/澄清                 |      |                                        |              |         |            |                                                                                                    |                                       |                 |            | at the set        | - 4               |
| 592/邀清<br>西枢:         | + 30 | 搜捕                                     | #1258        |         | 685h       | 西班日期~                                                                                                    | · · · · · · · · · · · · · · · · · · · | <b>新止时间 以</b> 达 | i E        | 4.2250            | 1 ()<br>18/1      |
| 5 <b>短/邀</b> 清<br>西府: | +32  | 194                                    | 5#1268       |         | GRSM       | 西班日期                                                                                                    | <u>唐文人</u> 童晴                         | RUHIA XZ        | I E        |                   | - (<br>18/2       |
| 5级/激演<br>回程:          | +32  | 196                                    | 5#1268       |         | 后段名称       | 5980-8-                                                                                                    | <u>備支入</u> 童晴                         | Richter viz     | I E        | e tose            | 5<br>18/1         |
| 596/邀清<br>1546-       | -10  | Be                                     | 5#1268       |         | 6gStr      | <b>新知日期</b> ~                                                                                                    | 192A 201                              | RLATE VIZ       | I I        | ainse<br>official | in (              |
| 5%/泡涛<br>3993         | +31  | 152                                    | .#1265       |         | 6857       | 5600-R-                                                                                                    | ∰2A 章♥                                | BLUER XZ        | E E        | 6 1005 (F         | ()<br>廣作          |
| 596/邀清<br>四府:         | +31  | 50                                     | 9#1259       |         | 6gén       | <b>8688</b> +                                                                                                    | 182A 28                               | BLHIA XO        | t t        | k teste           | ()<br>(8/12       |
| 5월/澄清<br>西旺           | +30  | 154                                    | 5#1258       |         | 杨双古称       | ₫₩日数÷                                                                                                    | <u>備交入</u> 違清                         | RLUDA XZ        | E E        | e teste           | siller a          |
| 5월/邀清<br>西旺           | +37  | B                                      | 5#12675      |         | 685h       | <b>新新日期</b> -                                                                                                    | 重交入 章晴                                | BLAIR VIC       |            | eitese            | 10.6<br>18/1      |
| 5股/邀清<br>西府:          | +37  | 194                                    | .#Q68        |         | 685h       | RHER-                                                                                                    | 192A 201                              | RLAIR VIZ       |            |                   | illere<br>Sillere |
| 596/道清                | + 37 | 84                                     | .#1258       |         | 685R       | RHER-                                                                                                    | 182A 201                              | RLATE XZ        | E          |                   | internet          |
| 595/邀清                | +37  | ile                                    | a#1285       |         | 686h       | 8903-<br>29                                                                                                    | (112)人 (11)<br>(11)                   | <b>新</b> 止射向 双古 | E E        | k tenské<br>ok    | arr               |

2、在质疑澄清页面点击【新增质疑】按钮打开弹框新增质疑内容;

| 唐朝/南清 | 新聞原題                                                                                                    | 0 × 0 |
|-------|----------------------------------------------------------------------------------------------------|-------|
| mize  | man - ana O harananya<br>Gala - ana O harananya<br>Mata                                                                                                    |       |
|       | and the State of the state of the state of t | Actes |
|       |                                                                                                    | 1.    |
|       | ◎ 发布4518/46年                                                                                                    | 100   |
|       | 640 Strite \$200                                                                                                    |       |

 录入质疑内容后可以点击【发布】按钮将质疑内容发布至外网,供应商在外网对质疑进行澄清, 澄清后同步澄清结果至内网;

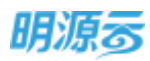

| NO;                                                                                      | 电力度工总和工程指标                                                                                                    | -648                                     |                                                  |                                                                                   |                                                                                                    |      |                           |                                                                                                    |
|------------------------------------------------------------------------------------------|----------------------------------------------------------------------------------------------------|------------------------------------------|--------------------------------------------------|-----------------------------------------------------------------------------------|----------------------------------------------------------------------------------------------------|------|---------------------------|----------------------------------------------------------------------------------------------------|
| 810.                                                                                     | Stiga                                                                                                    | 人面                                       | 3645                                             | 648                                                                               | 2010                                                                                                    | 1000 | (00/61/5P)                |                                                                                                    |
| m9)                                                                                      |                                                                                                    |                                          |                                                  |                                                                                   |                                                                                                    | -0-  |                           | 0                                                                                                    |
| <b>4</b> .                                                                               |                                                                                                    |                                          |                                                  |                                                                                   |                                                                                                    |      |                           |                                                                                                    |
| W                                                                                        | Liniacas                                                                                                    |                                          |                                                  |                                                                                   |                                                                                                    |      |                           |                                                                                                    |
| 423676                                                                                   |                                                                                                    |                                          |                                                  |                                                                                   |                                                                                                    |      |                           |                                                                                                    |
| VIII O                                                                                   | 101005 121                                                                                                    | 749                                      |                                                  |                                                                                   |                                                                                                    |      |                           |                                                                                                    |
| BER .                                                                                    | 1开发鹰的街蟹                                                                                                    |                                          |                                                  |                                                                                   |                                                                                                    |      |                           |                                                                                                    |
| 146                                                                                      |                                                                                                    |                                          | INCOM                                            | maters                                                                            | 建制机工程间                                                                                                    | Rec. | 建模结构                      | 84                                                                                                    |
|                                                                                          | 1 1-100                                                                                                    | 2 HOLE COLE TO                           | 2020-06-29                                       | #:018                                                                             | 2020-06-10 09                                                                                                    |      |                           | 20                                                                                                    |
| 98                                                                                       |                                                                                                    | -                                        |                                                  |                                                                                   |                                                                                                    |      |                           |                                                                                                    |
|                                                                                          |                                                                                                    | • Emeta                                  | 0.5217176                                        |                                                                                   |                                                                                                    |      | 0 ann                     | 01110000000                                                                                                    |
|                                                                                          |                                                                                                    |                                          |                                                  |                                                                                   |                                                                                                    |      |                           |                                                                                                    |
|                                                                                          |                                                                                                    |                                          |                                                  | 10.04                                                                             |                                                                                                    |      |                           | <br>                                                                                                    |
| 2 安徽:                                                                                    | 比森建筑工程考察公司                                                                                                    | 我的管理平台 •                                 |                                                  | 1274                                                                              |                                                                                                    |      | 🚺 নগা - 🕐                 | 88 () B#(                                                                                                    |
| 2 安徽1                                                                                    | 此存建筑工程有限公司<br>电力度工程有限公司                                                                                                    | 我的管理平台 •                                 |                                                  | 824                                                                               |                                                                                                    | -    | 💶 वश - 🦿                  | ee () ≞e                                                                                                    |
| ) 安根3<br>60<br>60                                                                        | 此森建筑工程专限公司<br>电小型工作生在20000<br>日1000                                                                                                    | 取約官理平台・                                  |                                                  | EN.                                                                               | ani -                                                                                                    |      | T al - C                  | •E 0.8                                                                                                    |
| · 安徽:<br>· · · · · · · · · · · · · · · · · · ·                                           | 此森建筑工程有限公司<br>4.1923年1278年2                                                                                                    | 現的言理平台・<br>5年-<br>人名<br>志言               |                                                  | 504<br>2                                                                          | 825                                                                                                    |      | E al - C                  | •E () 8+                                                                                                    |
| D 安樹<br>NG<br>NA<br>NA<br>NA<br>NA<br>NA<br>NA<br>NA<br>NA<br>NA<br>NA<br>NA<br>NA<br>NA | 此存建筑工程有限公司<br>电力加工中1370年<br>日1588                                                                                                    | 政的管理平台 *<br>5日<br>- 人生<br>主用             |                                                  | 50<br>50                                                                          | ani<br>M                                                                                                    |      | E an - €<br>maan<br>0 ⊕ × | • E () &                                                                                                    |
| ) 安都:<br>                                                                                | 此存建筑工程有限公司<br>电力加工=电子和3和500<br>回行或用<br>                                                                                                    | 联的管理平台 *<br>48年-<br>九書<br>意用<br>(注意246   | Distant stroopstar                               | EH<br>EH<br>EHADETEL,                                                             |                                                                                                    |      |                           | •E () 80                                                                                                    |
| 安都<br>o<br>a<br>a<br>n<br>案<br>石                                                         | に存住所工程有限公司<br>电力加工=电子(現公司<br>日日前期<br>第一一<br>1.世界(法型<br>第4年の ) 25                                                                                            | 取的蓄理平台・                                  | ne<br>Beekil järgässejä                          | E14<br>24<br>24<br>24<br>24<br>24<br>24<br>24<br>24<br>24<br>24<br>24<br>24<br>24 |                                                                                                    |      |                           | 48 () 88 ()<br>19 () 19 ()<br>19 () 19 ()<br>19 ()<br>19 () |
| ) gait                                                                                   |                                                                                                    | 政的管理平台 •                                 | CHERRE FUICTORY                                  | TH<br>TH<br>R*668B7RZ.                                                            | ана<br>1702лите,<br>О П.Хенския                                                                                                    |      | Reack                     | et O Be                                                                                                    |
|                                                                                          | に存建筑工程有限公司<br>株が加工をも可能の<br>のである。<br>のである。<br>() 法の法定<br>() 代表のの法拠<br>() 代表のの法拠<br>() 代表のの法拠                                                                 | 取的管理平台・<br>「日本一<br>主用<br>正市346           | Distant strokeners                               | EM<br>EMERITEZ -                                                                  | urazania.<br>O Elvendria                                                                                                    |      | Ener                      | *E 0.8*                                                                                                    |
| ) gait                                                                                   | 此存建筑工程有限公司<br>电力加工电工程研修<br>日日前期<br>日前期用<br>日前期用<br>日前期用<br>日前期用<br>日前<br>日前期用<br>日前<br>日前<br>日前<br>日前<br>日前<br>日前<br>日前<br>日前<br>日前<br>日前<br>日前<br>日前<br>日前 | 取的管理平台・<br>をは<br>一<br>意用<br>注意がら<br>演算的件 | PHHE FITCHOUS                                    | EM<br>E+KABE/BI.                                                                  | ana<br>International<br>International<br>Internation                                                                            |      | <b>2</b> 5al - €          | •R () () () () () () () () () () () () ()                                                                                                    |
|                                                                                          |                                                                                                    | 現的管理平台・                                  | 200<br>2004-00-00-00-00-00-00-00-00-00-00-00-00- | EM<br>EMAGENTEL,                                                                  | and<br>a substance<br>a substance<br>a |      |                           | •E () .81                                                                                                    |
|                                                                                          |                                                                                                    | 現的管理平台 *                                 | 20<br>Desig sirgisaya<br>• Qri Difficiyate at    | EM<br>Enteringer<br>Status<br>Status<br>O (ESSE                                   | 1995年<br>1993年<br>1993年<br>1995年<br>1995<br>1995                                                                                                    |      |                           | •E 0.0                                                                                                    |

4、发布质疑后,在供应商澄清之前,招标方可以撤回质疑内容,点击【取消发布】按钮撤回质疑记录;

| NE//型/肖                   |                   |                      |                        |            |                            |                    |          | - 6 |
|---------------------------|-------------------|----------------------|------------------------|------------|----------------------------|--------------------|----------|-----|
| 15月1日日<br>1 日本市(1995円114) | 校長単位名称<br>- 第000月 | 6858<br>L1748:50 68- | /##E日期 +<br>2020-06-25 | 建文人<br>来的后 | 證明輕止的同<br>2020-06-30 09:47 | र्ग्स्ट 1<br>हथ्रस | A120.225 |     |
|                           |                   |                      |                        |            |                            |                    | -        |     |
|                           |                   |                      |                        |            |                            |                    |          |     |
|                           |                   |                      |                        |            |                            |                    |          |     |
|                           |                   |                      |                        |            |                            |                    |          |     |

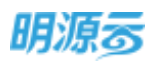

5、供应商在外网澄清后,招标方在内网点击质疑主题后可以在弹框中查看澄清结果和下载相关附件;

|   |                   |           |      |            |     |              |     |      |            | <u> </u> | _   |
|---|-------------------|-----------|------|------------|-----|--------------|-----|------|------------|----------|-----|
|   | 唐載主題              | 按标题位名称    | 相投差的 | 肉尾目期-      | 使变人 | 医清晰止时间       | (Kđ | 登得活業 | 建有时间       | a di cia | 牌   |
| 1 | <b>林府总臣文丹中第</b> 二 | esteinin. | 稿像   | 2020-06-29 | #   | 2020-06-30., | 日泉市 | 已時間  | 2020-06-29 | 895      | шян |
|   | 100               | 100       |      |            |     |              |     |      |            |          |     |
|   |                   |           |      |            |     |              |     |      |            |          |     |
|   |                   |           |      |            |     |              |     |      |            |          |     |
|   |                   |           |      |            |     |              |     |      |            |          |     |

| LELANY IN THE    | Elerna.                                   | 1 A A                                                                                                    |
|------------------|-------------------------------------------|----------------------------------------------------------------------------------------------------|
|                  | ·巴西南 最最近角體電工廠有限公司 图道前上时间 2020-06-30-09-47 | ACCRET AND                                                                                                    |
| 1945 + 10        | 目明主题 该卡顿扭版文件中第00X篇节中的技术指世裔最佳行宣请,其见的件      | and the second second s |
| A REAL PROPERTY. | 問題附件 <b>回</b> 电力工程的形式件-任卡斯·Arta           | -                                                                                                    |
| 8. 10. mil       | 徽清达常                                      |                                                                                                    |
|                  | N-72H                                     | 1000                                                                                                    |
|                  | 副前篇 已续捐票求对文册+的抗术标为每曲订票正、单口时件。             |                                                                                                    |
|                  | 1 图清时代                                    |                                                                                                    |
|                  | 2/46年 用点化力                                | 367                                                                                                    |
|                  | 电力工程间转文件 技术运动员 日期世                        | TR                                                                                                    |
| 100              |                                           |                                                                                                    |
| ki               |                                           |                                                                                                    |

6、招标方可以根据实际业务需要进行澄清截止时间的调整,针对每条质疑记录调整相应的澄清截止 时间;

| 6/澄清  |      |        |      |           |     |        |     |   | 14          |
|-------|------|--------|------|-----------|-----|--------|-----|---|-------------|
|       |      |        |      |           |     |        |     |   |             |
|       |      |        |      |           |     |        |     |   | AV REAL AND |
|       | east | 股际单位名称 | 标段名称 | .848日和1-1 | 非文人 | 徽纬数止时间 | 8.0 | 4 | 50          |
| - 640 |      |        |      |           |     |        |     |   |             |

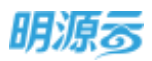

| 雄/重素                |            |        |            |           |     |              |     |     |   |      |
|---------------------|------------|--------|------------|-----------|-----|--------------|-----|-----|---|------|
|                     |            | 调整截至日期 |            |           | 0 × |              |     |     | - |      |
| matan               | 現近華信書和     |        |            |           |     | MILENS       | 林市  | 30) |   | 19/2 |
| 1. N.F.HHERITERCOR. | RECORDERED | 滑涛就让时间 | - 2020-06- | -30 09:47 |     | 06:30 (19:47 | 包括库 | D   |   |      |
|                     | 400        |        |            |           |     | a se         |     |     |   |      |
|                     |            |        |            |           |     |              |     |     |   |      |
|                     | 100        |        |            |           |     |              |     |     |   |      |
|                     |            |        | <b>6</b> 2 | 1034      |     |              |     |     |   |      |

#### 【口径说明】

| 名称   | 说明                  |
|------|---------------------|
| 展示规则 | 项目采购与战略采购相同。        |
| 澄清次数 | 供应商可以针对同一个质疑进行多次澄清。 |

## 11.21如何进行商务谈判

#### 【场景说明】

在评标过程中,招标方会根据实际业务需要进行多次商务谈判,通过商务谈判与投标单位协商价格, 争取更多价格优惠。目前系统支持多次商务谈判。

当招标模式为线上招标时,可以与供应商进行在线商务谈判。

#### 【操作说明】

## 线下招标商务谈判:

评标结束后进入商务谈判节点,在商务谈判节点会要求供应商在进行一轮报价,录入供应商报价结果;

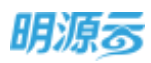

| 8 mm       |    |             | EN            | AN1      | 1992     | (2)  |         | 1891 | <b>π</b> κι<br>© | 595<br>595        |  |
|------------|----|-------------|---------------|----------|----------|------|---------|------|------------------|-------------------|--|
| à cores    | 2  |             |               |          |          |      |         |      |                  |                   |  |
| ) summers  | 12 |             |               |          |          |      |         |      |                  |                   |  |
|            | 5  | 「投际单位」      |               |          |          |      |         |      |                  |                   |  |
|            |    | 但明朝位/65度期   | 10-           | 截断图约 (元) | 本轮接的 (元) | 本轮接名 | 较上的接价像稿 | 700  |                  | 191V              |  |
|            |    | - 光山浦(C相日   | 1) -11四       |          |          |      |         |      |                  |                   |  |
| ii RRHAN   | 12 | BHL ( 1.18) | BURNING OF    | 2.331.00 | 2.333.00 | - 1  | 0.00%   |      | 1                | COLUMNESS FETTERS |  |
| \$ 10.0010 | 14 | BHEW 1.13   | N) NIKTAWALIW | 2.351.00 | 2,355.00 | 2    | 0.00%   |      | 1                | names and spin    |  |
|            |    |             |               |          |          |      |         |      |                  |                   |  |

2、点击【材料报价】打开报价明细页面,填写商务谈判后的材料报价明细;

| 采购过程 > FFR      | -   |        |       |               |    |      |               |        |          |           |      |    | 9.9     | e c  |
|-----------------|-----|--------|-------|---------------|----|------|---------------|--------|----------|-----------|------|----|---------|------|
|                 | 材料  | 影的     |       |               |    |      |               |        |          |           |      | ×  |         |      |
| 20194 20195 201 | 115 | 通知     |       |               |    |      |               |        |          |           |      |    | Dist.   | #    |
|                 |     | THE    | NR19# | 1017-022      | 80 | 12.9 | <b>出税用</b> (7 | 8(年(4) | HARM     | 不含铝厚印     | SROT | a. | 0       | -0   |
|                 | 1   | WHO WH | 10.00 | <b>TR:18_</b> |    | 8.00 | 50,000.00     | 10.00  | 4,545,45 | 45,454,55 | 0.00 |    |         |      |
| 18600/中型市       |     |        |       |               |    |      |               |        |          |           |      |    | and the | RP 5 |
| - #######       |     |        |       |               |    |      |               |        |          |           |      |    |         |      |
| 2.8,5,892       |     |        |       |               |    |      |               |        |          |           |      |    | 44.5142 |      |
|                 |     |        |       |               |    |      |               |        |          |           |      |    |         |      |
|                 |     |        |       |               |    |      |               |        |          |           |      |    |         |      |
|                 |     |        |       |               |    |      |               |        |          |           |      |    |         |      |
|                 |     |        |       |               |    |      |               |        |          |           |      |    |         |      |
|                 |     |        |       |               |    |      |               |        |          |           |      |    |         |      |
|                 |     |        |       |               |    |      |               |        |          |           |      |    |         |      |
|                 |     |        |       |               | -  | -    | 100           |        |          |           |      |    |         |      |
|                 |     |        |       |               |    | -    | 10.19         |        |          |           |      |    |         |      |

3、商务谈判节点完成后,可以进行二次商务谈判,也可以直接进行定标;

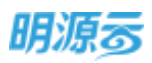

| -                |      | ##             | 1893                 | 2010     | 3940     | 167102   | 10000000                                                                                                    | 1210 | 施均               | ~ |
|------------------|------|----------------|----------------------|----------|----------|----------|----------------------------------------------------------------------------------------------------|------|------------------|---|
|                  |      | 0-0            | •                    | •        | •        |          |                                                                                                    |      | 0                |   |
| TERME            | 12   |                |                      |          |          |          |                                                                                                    |      |                  |   |
| 02020            | - 14 | 1 JOHN MILTON  |                      |          |          |          |                                                                                                    |      |                  |   |
|                  | 12   | 1 Statemit     |                      |          |          |          |                                                                                                    |      |                  |   |
| -                | 1    | 后后单位/包括用 1     | 0-                   | 關新聞的 (元) | 本範證价(元)  | 本轮即号     | NELHERHYDDE AL                                                                                                 |      | 19/1             |   |
| NUMBER OF STREET |      | - MITTE (CIER) | - 宏殿一 伝現一            | 2.123.00 | 2 222 04 |          | and and a second second second second second second second second second second second second second second se |      | in have been     |   |
| RAHBE            |      | AND LEAD I     | NATIONAL PROVIDENCES | 2,353.00 | 2,555.00 | 1.       | 0,00%                                                                                                    | 2.10 | 144 (M 144 M 12) |   |
| ALC: NOTES       | - 2  | and a cristi   | search and the       | 6.0306   | 2,533.50 | <i>6</i> | NVNOR                                                                                                    | 1.14 | the working of   |   |

4、点击【再次商务谈判】,进入二轮商务谈判页面,在二次商务谈判页面填写二次商务谈判报价;

| A TELES                                                     |                                         |
|-------------------------------------------------------------|-----------------------------------------|
| малтин н маанын маанын                                      |                                         |
| m (1812027) m(1812027)                                      |                                         |
|                                                             |                                         |
| 一般的单位                                                       |                                         |
| 超频率位代后周 1 2 · 超更强的 (元) 本轮接款 位上轮接载 加工                        | 1010                                    |
| 来来把我做你。 》 · · 关山堂(C组组)· · · · · · · · · · · · · · · · · · · |                                         |
| NAM (12-M) METANNES 2,333.00 1 0.00%                        | 上州相往,周期值的                               |
| @WWW LEAR) #EBITR/20149- 2355200 2 0.00%                    | 1,0080000000000000000000000000000000000 |
| REGION 14                                                   |                                         |
|                                                             |                                         |

5、点击最新报价后可以查看历史各节点报价记录;

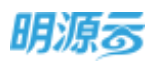

| 明源云                   | in l     | <b>和和文化</b> > 用制过程                                                                              |                                                          |                                    |                                                                                    |                                           |                                                          | E1 0                                                              | 005                   | 0-  |
|-----------------------|----------|-------------------------------------------------------------------------------------------------|----------------------------------------------------------|------------------------------------|------------------------------------------------------------------------------------|-------------------------------------------|----------------------------------------------------------|-------------------------------------------------------------------|-----------------------|-----|
| 果脂肪病                  | n        | TEITOAA                                                                                         |                                                          |                                    |                                                                                    |                                           |                                                          |                                                                   |                       |     |
|                       |          | 1011101                                                                                         | 目标                                                       | 305                                | 神秘                                                                                 | ARCH                                      | 中均解放人                                                    | 2章 20                                                             | 193                   |     |
|                       |          | 0-0                                                                                             | •                                                        | •                                  | •                                                                                  | 6                                         |                                                          |                                                                   |                       |     |
| C stree               |          |                                                                                                 |                                                          |                                    |                                                                                    |                                           |                                                          |                                                                   |                       |     |
| (D) (550,0000)        |          |                                                                                                 | Martin Martin Martin                                     |                                    |                                                                                    |                                           |                                                          |                                                                   |                       |     |
| TH REAL               |          | M-MARKING                                                                                       | BL_00895891                                              |                                    |                                                                                    |                                           |                                                          |                                                                   |                       |     |
| 8 44541               |          | 1 投标单位                                                                                          |                                                          |                                    |                                                                                    |                                           |                                                          |                                                                   |                       |     |
| G 250755              |          | 相核单位/供店商                                                                                        | 1.0+                                                     | 總新粮价 (元)                           | 本能股份(元)                                                                            | #1698                                     | 较上能服的种植。                                                 | NE                                                                | 19/7                  |     |
|                       |          | - eus (can                                                                                      | 17 - 25 M HMR                                            | 2,333,000                          | 2 333.00                                                                           | 1                                         | 0.02%                                                    |                                                                   | LANN ANEN             |     |
| <b>2</b> 11107        |          | 01011 (LL                                                                                       | N BRINKA                                                 | 2.195.00                           | 2.355.00                                                                           | 2                                         | 0.00%                                                    |                                                                   | 1000 0000             |     |
| 0205T0                |          |                                                                                                 |                                                          | <b>6.6</b> (km)                    | e                                                                                  | 07 <b>- 1</b> 0.                          | 53                                                       |                                                                   |                       |     |
| 明源言                   | Ŧ        | REAL PROPERTY                                                                                   |                                                          |                                    |                                                                                    |                                           |                                                          | 12 0                                                              | 005                   | • • |
|                       | =        | (69996)                                                                                         |                                                          |                                    |                                                                                    |                                           |                                                          | 0.0.2                                                             |                       |     |
| <b>€</b> 50           |          |                                                                                                 |                                                          |                                    |                                                                                    |                                           |                                                          |                                                                   | In case of the        |     |
|                       |          |                                                                                                 | ARRENT CRO                                               | 接纳物质                               | 00194                                                                              | (%) B                                     | STATES OF DESIGNATION                                    | 不会接受的 (70)                                                        | 8175 Y 2 8            |     |
|                       |          | sentid<br>IIN                                                                                   | 2,333.00                                                 | AN STOCKAR                         | 8049                                                                               | (%) B                                     | 500600 (70)<br>231.20                                    | (元) (1998年年<br>(元) (1998年年<br>(西) (1975                           | MITEWICK<br>BIO<br>CO |     |
| 4                     | 3        | #055                                                                                            | 2,333.00<br>2,333.00                                     | 9050898<br>0.00%                   | 0049                                                                               | (%) 8<br>(1.00<br>(1.00                   | 500600 (70)<br>231.20<br>231.20                          | 不由時時的(RD<br>2,101.80<br>2,101.80                                  | Rifelyezik<br>Brij    |     |
| 4 30399<br>() -009999 | 0        | <ul> <li>第61日点</li> <li>10日</li> <li>第65</li> <li>第150日前回知(5)</li> <li>第150日前回知(5)</li> </ul>   | 2,333.00<br>2,333.00<br>2,333.00<br>2,333.00             | 10101948<br>0.00%<br>0.00%         | 00194                                                                              | (%) 8<br>(1.00<br>(1.00                   | 231.20<br>231.20<br>231.20<br>231.20                     | (元) ()(明明史平<br>(46.101.5<br>(46.101.5<br>(46.101.5                | envek<br>No.          |     |
| A come                | 100 E    | 新作性点<br>目前<br>潮行<br>第1次前用成列<br>第2次前用或列                                                          | 2333.00<br>2333.00<br>2333.00<br>2333.00<br>2333.00      | 1810846<br>0.00%<br>0.00%<br>0.00% | 100100                                                                             | (%) 8<br>(1.00<br>(1.00<br>(1.00<br>(1.00 | 231.20<br>231.20<br>231.20<br>231.20<br>231.20           | #388801 (70<br>2,10180<br>2,10180<br>2,10180<br>2,10180           | Alfred A              |     |
| A street              | 6 6 6 60 | <ul> <li>新行告点</li> <li>新行</li> <li>新行</li> <li>新行</li> <li>新行告約(法外)</li> <li>第2次局分法所</li> </ul> | 2,333,00<br>2,333,00<br>2,333,00<br>2,333,00<br>2,333,00 | 8810898<br>0.00%<br>0.00%          | 100100<br>                                                                         | (%) 8<br>11.00<br>11.00<br>11.00<br>11.00 | 231.20<br>231.20<br>231.20<br>231.20<br>231.20           | 平台明朝的(元)<br>2,101,80<br>2,101,80<br>2,101,80<br>2,101,80          |                       |     |
|                       |          | 新的性点<br>開始<br>消化<br>新行动動物成列<br>新2次局册或利                                                          | 2333.00<br>2333.00<br>2333.00<br>2333.00<br>2333.00      | 8850888<br>0.00%<br>0.00%          | 99600                                                                              | (%) 8<br>11.00<br>11.00<br>11.00<br>11.00 | 231.20<br>231.20<br>231.20<br>231.20<br>231.20<br>231.20 | (元) (昭田忠平<br>48,101,5<br>2,101,5<br>2,101,5<br>2,101,5<br>2,101,5 |                       |     |
| A STATE               |          | <ul> <li>第611月2日</li> <li>第65</li> <li>第112(第第102月)</li> <li>第22(第第102月)</li> </ul>             | 2333.00<br>2.333.00<br>2.333.00<br>2.333.00<br>2.333.00  | 90.00%<br>0.00%<br>0.00%           | 10 ANN #                                                                           | (%) 8<br>11.00<br>11.00<br>11.00<br>11.00 | 23120<br>23120<br>23120<br>23120<br>23120<br>23120       | (元) (昭和46年<br>2,101,5<br>2,101,5<br>2,101,6<br>2,101,80           |                       |     |
| A RECEIPT             |          | 他们的点<br>目标<br>操作<br>量和交通用成列<br>加之交通用或列                                                          | 2333.00<br>2333.00<br>2333.00<br>2333.00<br>2333.00      | 88519888<br>0.00%<br>0.00%         | 10 ANN #<br>1<br>1<br>1<br>1                                                       | (%) B<br>11.00<br>11.00<br>11.00          | 231.20<br>231.20<br>231.20<br>231.20<br>231.20           | 7.0 (1900)<br>2.101.80<br>2.101.80<br>2.101.80<br>2.101.80        |                       |     |
|                       |          | <ul> <li>新行性点</li> <li>副時</li> <li>清所</li> <li>第二次指数成列</li> <li>第2次指数式列</li> </ul>              | 2333.00<br>2333.00<br>2333.00<br>2333.00<br>2333.00      | 8850888<br>0.00%<br>0.00%          | 2014<br>10<br>10<br>10<br>10<br>10<br>10<br>10<br>10<br>10<br>10<br>10<br>10<br>10 | (%) B<br>11.00<br>11.00<br>11.00          | Etaman (K)<br>23120<br>23120<br>23120<br>23120<br>23120  | (元) 市田田田 (元)<br>2,101,80<br>2,101,80<br>2,101,80<br>2,101,80      |                       |     |

6、点击【商务谈判确认】按钮结束商务谈判,结束商务谈判后进入定标节点;

#### 线上招标商务谈判

 1、点击【发起商务谈判】按钮发起商务谈判;如果采购方案设置了商务谈判节点,但是在评标过程 中发现不需要进行商务谈判,则招标负责人可以点击【取消商务谈判】跳过当前节点;

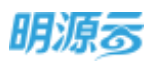

| e ent                  |      | 215 80             | 1045         | (PE)     | MARKEN!      | 中标模也人公示   | 205 | 10/2 |
|------------------------|------|--------------------|--------------|----------|--------------|-----------|-----|------|
| ) ((()))))<br>) (()))) |      | 0.                 | •            | 0        | ۲            |           |     | -    |
|                        | 10   | 1945-040           |              |          |              |           |     |      |
| P. HALABLE             | 14   | <b>田田田山</b> 町町     | 1+15774      | and.     |              |           |     |      |
| A ANTIN                |      |                    | BMH202 (70)  | innite a | 16股行 (JU) 本地 | INE ULRES |     | 建住   |
| 3 994999               |      | + 說汉公司·标砚~~        |              |          |              |           |     |      |
|                        | 12   | 山市注入电子时抽种副公司       | 120,000.00   | 未次된      |              |           |     |      |
| 8.689.                 | - 22 | <b>各种性众称工有限公</b> 用 | 1,000,000.00 | 未満到      |              |           |     |      |
|                        |      | NECTYDRAMICS.WARD  | 120,000.00   | +39.82   |              |           |     |      |

 发起商务谈判时需要填写回标截止时间、计划开标时间,可以针对每个供应商选择是否参与本轮 谈判,并发送谈判附件;

| 明源言       |              | Rander () Realized () () () ()                                                                                                    | 0 9  | • |
|-----------|--------------|----------------------------------------------------------------------------------------------------|------|---|
| SHERE     |              | RAUNUM O $\odot$ ×                                                                                                    |      |   |
| e m       |              | 田崎福山山田岡 - 2021-01-13 23:59                                                                                                    | 0    |   |
| 44 CLISTR |              | * 武汉公司-6级-                                                                                                    |      |   |
| G CONDA   | 1.2          | LAST 187486820                                                                                                    | 这时时件 |   |
| P. Sales  | - 14         | バルボック     「「「「「」」」     「」     「」     「」     「」     「」     「」     「」     「」     「」     「」     「」     「」     「」     「」     「」     「」     「」     「」     「」     「」     「」     「」     「」     「」     「」     「」     「」     「」     「」     「」     「」     「」     「」     「」     「」     「」     「」     「」     「」     「」     「」     「」     「」     「」     「」     「」     「」     「」     「」     「」     「」     「」     「」     「」     「」     「」     「」     「」     「」     「」     「」     「」     「」     「」     「」     「」     「」     「」     「」     「」     「」     「」     「」     「」     「」     「」     「」     「」     「」     「」     「」     「」     「」     「」     「」     「」     「」     「」     「」     「」     「」     「」     「」     「」     「」     「」     「」     「」     「」     「」     「」     「」     「」     「」     「」     「」     「」     「」     「」     「」     「」     「」     「」     「」     「」     「」     「」     「」     「」     「」     「」     「」     「」     「」     「」     「」     「」     「」     「」     「」     「」     「」     「」     「」     「」     「」     「」     「」     「」     「」     「」     「」     「」     「」     「」     「」     「」     「」     「」     「」     「」     「」     「」     「」     「」     「」     「」     「」     「」     「」     「」     「」     「」     「」     「」     「」     「」     「」     「」     「」     「」     「」     「」     「」     「」     「」     「」     「」     「」     「」     「」     「」     「」     「」     「」     「」     「」     「」     「」     「」     「」     「」     「」     「」     「」     「」     「」     「」     「」     「」     「」     「」     「」     「」     「」     「」     「」     「」     「     「」     「」     「」     「」     「」     「」     「     「」     「」     「」     「      「」     「」 |      |   |
| 8.0006    | - 04         | · 出目是否要与本形向务以利                                                                                                    | 3477 |   |
| A HARRS   | 1            |                                                                                                    |      |   |
| B 10000   | $\mathbf{x}$ |                                                                                                    |      |   |
|           |              |                                                                                                    |      |   |
|           |              |                                                                                                    |      |   |
|           |              | 200005-001 508                                                                                                    |      |   |
|           |              |                                                                                                    |      |   |

3、发起商务谈判后,供应商通过采购门户在线填写谈判报价;没有材料时只需要填报总价;有材料 时需要填写各项材料单价;有招标清单时需要填写清单报价;

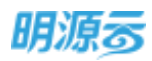

| 电力输工的构工                                                                                                    | 程招标-拓联···(                                                                                                    | 电力工程()                                                   |                                                                                                 |                                                               |                                                                                                    |                                            |                                                                                                    |                                                                                                    |            |
|----------------------------------------------------------------------------------------------------|----------------------------------------------------------------------------------------------------|----------------------------------------------------------|-------------------------------------------------------------------------------------------------|---------------------------------------------------------------|----------------------------------------------------------------------------------------------------|--------------------------------------------|----------------------------------------------------------------------------------------------------|----------------------------------------------------------------------------------------------------|------------|
| 相称企業                                                                                                    | 2.5                                                                                                    | 5                                                        | 3945                                                                                            | 494                                                           | (23)(6                                                                                                    | 24                                         | 10                                                                                                    | In and                                                                                                    | q          |
|                                                                                                    |                                                                                                    |                                                          | *                                                                                               | -                                                             | *                                                                                                    | +                                          |                                                                                                    | 0                                                                                                    | -          |
| 5-55500-000                                                                                                    |                                                                                                    |                                                          |                                                                                                 |                                                               |                                                                                                    |                                            |                                                                                                    |                                                                                                    |            |
| 南新谈判德。                                                                                                    |                                                                                                    |                                                          |                                                                                                 |                                                               |                                                                                                    |                                            |                                                                                                    |                                                                                                    |            |
| 10,010,00                                                                                                    | 他行中,                                                                                                    |                                                          | (0.4)E                                                                                          | 1919年 2020-                                                   | 01-09-20.14                                                                                                    |                                            |                                                                                                    |                                                                                                    |            |
| 合規設の                                                                                                    | ×1                                                                                                    | 4,500.00                                                 | 0.00元 18年                                                                                       | 1143                                                          | 16                                                                                                    | 00% Xd                                     | 16月代 3.87                                                                                                    | 79.310.34元                                                                                                    |            |
| L an acquist                                                                                                    |                                                                                                    |                                                          |                                                                                                 |                                                               |                                                                                                    |                                            |                                                                                                    |                                                                                                    |            |
| 1 10-13-121+                                                                                                    |                                                                                                    |                                                          |                                                                                                 |                                                               |                                                                                                    |                                            |                                                                                                    |                                                                                                    |            |
| 景务标制件                                                                                                    | ·                                                                                                    |                                                          |                                                                                                 |                                                               |                                                                                                    |                                            |                                                                                                    |                                                                                                    |            |
| END AMONG                                                                                                    | 上冊                                                                                                    |                                                          |                                                                                                 |                                                               |                                                                                                    |                                            |                                                                                                    |                                                                                                    |            |
| Contraction in                                                                                                    | ■ 电力工程                                                                                                    | Strift M. Alix                                           |                                                                                                 |                                                               |                                                                                                    |                                            |                                                                                                    |                                                                                                    |            |
|                                                                                                    |                                                                                                    |                                                          |                                                                                                 |                                                               |                                                                                                    |                                            |                                                                                                    |                                                                                                    |            |
|                                                                                                    |                                                                                                    |                                                          |                                                                                                 | _                                                             | 1                                                                                                    |                                            |                                                                                                    |                                                                                                    |            |
|                                                                                                    |                                                                                                    |                                                          | 122                                                                                             | - PE                                                          | 000408919                                                                                                    | 100A :                                     |                                                                                                    |                                                                                                    |            |
| 安徽北森建筑工程有限                                                                                                    | 吸入可我的管理                                                                                                    | 里平台 •                                                    |                                                                                                 |                                                               |                                                                                                    |                                            | E                                                                                                    | ak- Öx                                                                                                    | ŧ          |
| 安徽北森建筑工程有1<br>电力度工印53                                                                                                    | 服公司我的管理<br>2019年4日前一                                                                                                    | <b>王平台・</b>                                              |                                                                                                 |                                                               | 1915                                                                                                    |                                            |                                                                                                    | =ĸ- ტ∗                                                                                                    | æ.         |
| 安徽北森建筑工程有加<br>电力度工的和<br>日<br>日<br>日<br>日<br>日<br>日<br>日<br>日<br>日<br>日<br>日<br>日<br>日<br>日<br>日<br>日<br>日<br>日<br>日                                                                                                    | (公司其的書)<br>(1996-64)<br>ハ<br>(1996-64)                                                                                                    | 里平台 •<br>王                                               | 312                                                                                             |                                                               | 215                                                                                                    |                                            | E                                                                                                    |                                                                                                    | æ          |
| 安徽北森建筑工程有加<br>电力绘工的电子<br>印度演奏<br>後一                                                                                                    | (公司其的書)<br>2016年46年<br>ハ<br>。                                                                                                    | 要平台・<br>変                                                | 312                                                                                             | 44<br>8                                                       | 215                                                                                                    | 24                                         | E                                                                                                    | 3 5K- 0 4<br>20                                                                                                    | æ<br>•     |
| 安都北森建筑工程者開<br>地方施工の53<br>部18月<br>・<br>一<br>一<br>日 音楽(24)(名                                                                                                    | R公司其的管理<br>2016年-16年-<br>- ハ<br>                                                                                                    | 王平台・<br>王                                                | ***                                                                                             | 24<br>*                                                       | gas<br>®                                                                                                    | 19                                         | E                                                                                                    | ax- 0 =<br>20                                                                                                    | e<br>+     |
| 安徽北森建筑工程制<br>电力度工253<br>2012年<br>●<br>1 南有设力(8                                                                                                    | 4公司現的管理<br>1995 5年-<br>                                                                                                    | 里平台・<br>ミ                                                | 312                                                                                             |                                                               | 2015<br>                                                                                                    | 24                                         | E                                                                                                    |                                                                                                    | #<br>+     |
| 安瀬北森建筑工程和<br>中小座工の53<br>空が車用<br>・<br>一<br>1 南有辺判体<br>町田2405<br>の<br>の<br>の<br>の<br>の<br>の<br>の<br>の<br>の<br>の<br>の<br>の<br>の                                                                                                    | A公司現的書<br>2010年 6月8<br>3月<br>第<br>第<br>第<br>第<br>第<br>第<br>第<br>第<br>第<br>第<br>第<br>第<br>第<br>第<br>第<br>第<br>第<br>第                                                                                                    | <b>東平台・</b>                                              | 315<br>8<br>(22.00)                                                                             | 1848<br>1<br>1949 - 2020-1                                    | BHS<br>8<br>00-30 10-40                                                                                                   | 28                                         |                                                                                                    |                                                                                                    | # + +      |
| 安徽北森建筑工程名<br>した度工の53<br>日本<br>日本<br>日本<br>日本<br>日本<br>日本<br>日本<br>日本<br>日<br>日<br>日<br>日<br>日<br>日<br>日<br>日<br>日<br>日<br>日<br>日<br>日                                                                                                    | R公司現的習い<br>1998年-1998 -<br>入<br>1998年-1998 -<br>入<br>1998年-1998 -<br>入<br>1998年-1998 -<br>入<br>1998年-1998 -<br>入<br>1998年-1998 -<br>入<br>1998年-1998 -<br>入<br>1998年-1998 -<br>日<br>日<br>日<br>日<br>日<br>日<br>日<br>日<br>日<br>日<br>日<br>日<br>日<br>日<br>日<br>日<br>日<br>日 | 要平台 *<br>5                                               | 312<br>*<br>UFARL<br>RIE                                                                        | 10.00                                                         | 1815<br>8<br>06-30 10:40<br>%                                                                                             | 28                                         | E                                                                                                    | 2 5K - 0 s                                                                                                    | #<br>+     |
| 安都北森建筑工程有料<br>电力度工程有料<br>空います<br>参一<br>一<br>一<br>一<br>一<br>一<br>一<br>一<br>一<br>一<br>一<br>一<br>一<br>一                                                                                                    | R公司税的置用<br>2018年46年~<br>入1<br>第17年<br>4830,000の<br>438,089,00                                                                                                    | 要平台・<br>ま<br>0元<br>元                                     | 911<br>*<br>UPARL<br>RE                                                                         | 1000<br>1000                                                  | 1915<br>8<br>06-30 10:40<br>56                                                                                            | 24                                         | E                                                                                                    | a () - %5                                                                                                    | e + 1      |
| 安徽北森建筑工程有料<br>电力度工程有料<br>の加速率<br>・<br>・<br>・<br>・<br>・<br>・<br>・<br>・<br>・<br>・<br>・<br>・<br>・                                                                                                    | R公司税的置き<br>2018年45年                                                                                                    | 聖平台・<br>5<br>0元<br>元<br>元                                | 911<br>*<br>127.81<br>82                                                                        | 1048<br>10<br>2019 2020-1<br>10:00<br>10:00                   | 回転<br>第<br>06-30 10:40<br>名<br>第                                                                                          | 2#<br>*<br>74<br>RE(5)                     | RENT 4.39<br>TAKEN1 (7,                                                                                                    | 384 - 今日<br>2000<br>のののの元<br>のののの元                                                                                                    | # + 1<br># |
| 安徽北森建筑工程有料<br>电力法工作与3<br>空球業界<br>※<br>一<br>一<br>市内は対称<br>市内は対称<br>市内に対称<br>との実際<br>和<br>1<br>市内に対称<br>日<br>日<br>日<br>1<br>一<br>1<br>一<br>1<br>二<br>1<br>二<br>1<br>二<br>1<br>二<br>1<br>二<br>1<br>二<br>1<br>二<br>1<br>二<br>1<br>二<br>1<br>二<br>1<br>二<br>1<br>二<br>1<br>二<br>1<br>二<br>1<br>二<br>1<br>二<br>二<br>二<br>1<br>二<br>二<br>二<br>1<br>二<br>二<br>二<br>二<br>二<br>二<br>二<br>二<br>二<br>二<br>二<br>二<br>二 | R公司税的置き<br>2006-466-<br>入<br>2006-466-<br>入<br>2000-00<br>また。<br>435.000.00<br>また。<br>435.000.00<br>435.000.00<br>435.000.00<br>435.000.00                                                                                                    | 聖平台・<br>5<br>0元<br>元<br>市<br>1時<br>日<br>二                | 915<br>*<br>277 %<br>RIF<br>#R<br>15 / J.K                                                      | ##<br>*<br>2020-1<br>10:00<br>#12<br>20000                    | 回転<br>第<br>06-30 10-40<br>第<br>第<br>20,000.00                                                                             | 22#<br>*<br>*<br>*<br>*<br>*               | 100000 4.300<br>TABLEM (7)<br>18,181.82                                                                                                    | 2 8K - 0 €                                                                                                    | 4<br>+ + + |
| 安徽北森建筑工程有加<br>电力度工程有加<br>管理服用<br>管理服用<br>制<br>目 而有位封闭<br>服用由并内容<br>自在的阶<br>能的部所<br>能的部所<br>能的部则                                                                                                    | R公司時的書<br>2006年46年-<br>入<br>日<br>日<br>日<br>日<br>日<br>日<br>日<br>日<br>日<br>日<br>日<br>日<br>日<br>日<br>日<br>日<br>日<br>日                                                                                                    | 聖平台・<br>5<br>0元<br>元<br>7年分末<br>時間<br>(時)                | 915<br>*<br>277 %<br>RIF<br>#R<br>15 / J.K                                                      | ##<br>*<br>2020-1<br>10:00<br>#12<br>200:00<br>500:00         | 田市<br>第<br>06-3010-40<br>刊<br>単紀年に(末)<br>20,000.00<br>1,500.00                                                            | 22#<br>*<br>#2#(%)<br>10.00<br>10.00       | 138<br>7-485200 (7)<br>18:181-82<br>1,36354                                                                                                    | 2 8秋 - ○ ●<br>2303<br>●<br>2409409 元<br>40000000<br>750,00000                                                                                                    | #<br>+ 1   |
| 安徽北森建筑工程有机<br>电力度工程有机<br>部分度升度<br>日常有度升度<br>市有度升度<br>日常有度升度<br>日常有度升度<br>日常有<br>日常有<br>日常有<br>日<br>日<br>日<br>日<br>日<br>日<br>日<br>日<br>日<br>日<br>日<br>日<br>日<br>日                                                                                                    | ビン FD 時日 2日                                                                                                    | 聖平台・<br>5<br>0元<br>元<br>7年5分開<br>時間<br>記                 | 315<br>*<br>#2<br>#2<br>#2<br>#2<br>#2                                                          | ##<br>*<br>2020-1<br>10:00<br>#<br>2003.00<br>50000<br>195000 | 田市<br>第<br>06-3010-40<br>第<br>単紀単印(売)<br>20,000.00<br>1,500.00<br>800.00                                                  | 12#<br>74<br>1000<br>1000<br>1000          | CONT 4.39<br>T-ANDERO (7)<br>18:151.82<br>1.36154<br>727.27                                                                                                    | 0.909.09 元<br>■1201<br>■1201<br>■12 | #<br>**    |
| 安徽北森建筑工程有J<br>电与度工953<br>2015年<br>1 前外设计信<br>昭和324/15<br>41555<br>2 1 1 1 1 1 1 1 1 1 1 1 1 1 1 1 1 1 1 1                                                                                                    | ビン FD 時日 15日 - 入口                                                                                                    | 要平台・<br>5<br>0元元<br>75-55月<br>6時<br>8時<br>8時<br>8時<br>8時 | 315<br>*<br>12751.<br>RE<br>RR16.A.K.                                                           | ##<br>#<br>2020-1<br>10:00<br>200300<br>500300<br>20500       | 日日5<br>●<br>00-3010-40<br>号<br>■<br>単位単町(末))<br>20,000.00<br>1,500.00<br>800.00                                           | 12 #<br>Fill<br>10.00<br>10.00<br>10.00    | 10日本<br>10日本<br>10日本 | 3 8歳 - 今 年<br>(909.09 元<br>(909.09 元<br>(909.00 元)<br>(100.000.00<br>(100.000.00<br>(100.000.00<br>(100.000.00)                                                                                                    | # + T      |
| 安徽北森建筑工程有I<br>电台建工名与J<br>2018年<br>1 前外设利用<br>町町のFN/55<br>本代557<br>世紀555<br>1 前年<br>1 前年<br>1 前年<br>1 前年<br>1 前年<br>1 前年<br>1 前年<br>1 前年                                                                                                    | <ul> <li>(公平)時日9日日</li> <li>(日日日日日日)</li> <li>(日日日日日日)</li> <li>(日日日日日日日)</li> <li>(日日日日日日日)</li> <li>(日日日日日日日日)</li> <li>(日日日日日日日日日)</li> <li>(日日日日日日日日日日)</li> <li>(日日日日日日日日日日日日日日)</li> <li>(日日日日日日日日日日日日日日日日日日日日日日日日日日日日日日日日日日日日</li></ul>                       | 要平台・<br>5<br>0元<br>元<br>7%分算<br>8時<br>8時<br>8時           | 915<br>8<br>07-51<br>82<br>82<br>82<br>82<br>82<br>82<br>82<br>82<br>82<br>82<br>82<br>82<br>82 | #44<br>*<br>2020-<br>10.00<br>200.00<br>500.00<br>500.00      | BHS<br>(00-30 10-40<br>%<br>(₹)<br>20,000.00<br>1,500.00<br>800.00<br>800.00<br>(1,500.00<br>800.00<br>1,500.00<br>800.00 | 12 #<br>#28 (%)<br>10.00<br>10.00<br>10.00 | で開始 4.39<br>不高規単的(元<br>18.151.82<br>1.36154<br>7.27.27                                                                                                    | 2 8K - 0 €<br>2909.09 %<br>AltBai+ ( %)<br>4000.000.00<br>80,000.00                                                                                                    | 4<br>+ 1   |

4、所有供应商完成谈判后,招标方在内网进行开标,如果启用了开标码开标,则需要选择开标人并 向开标人发送开标码,然后由招标负责人统一录入开标码进行开标(操作步骤同回标),开标后 可以查看各供应商谈判报价;

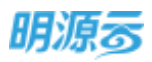

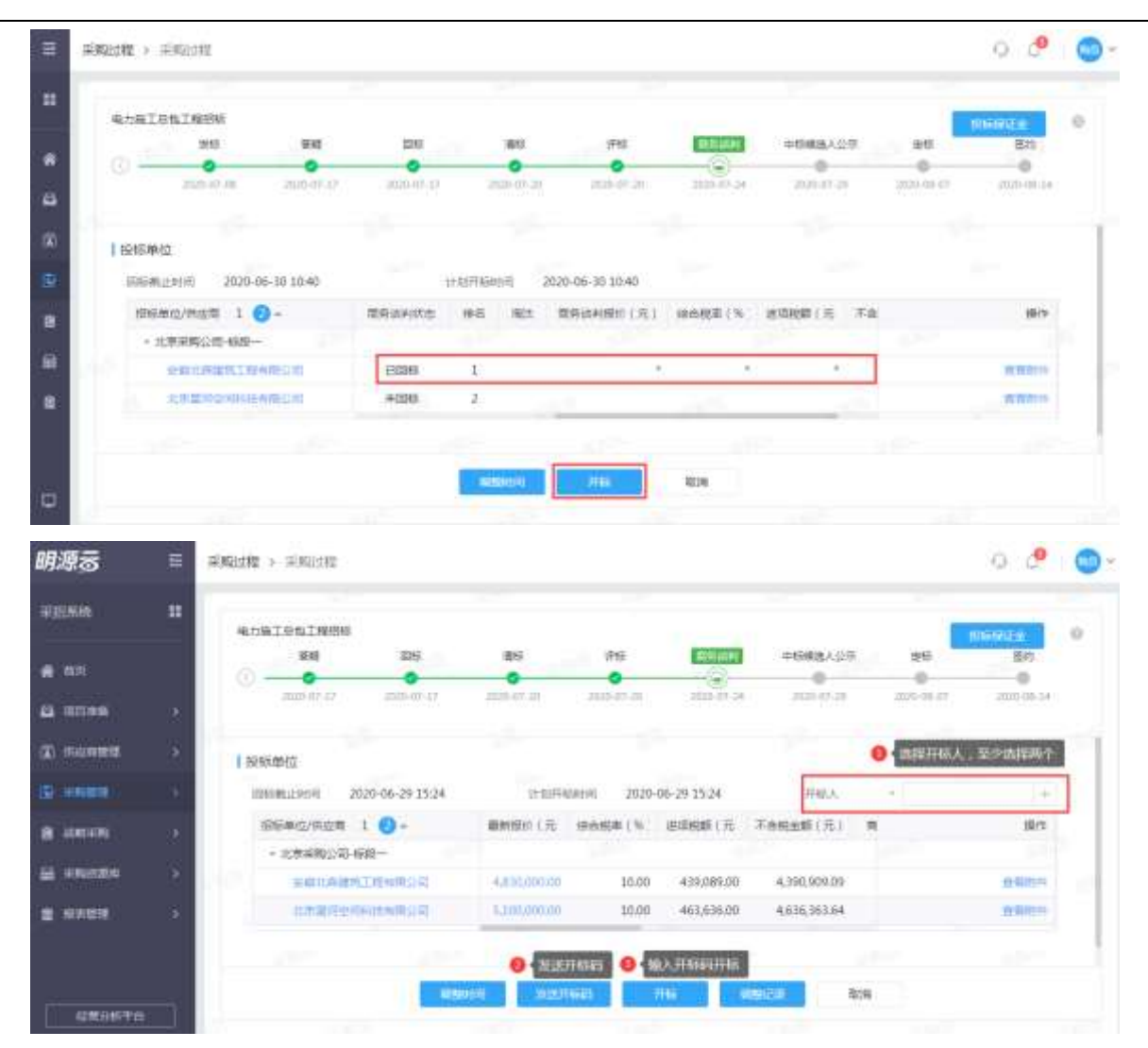

5、开标前可以点击【调整时间】调整回标截止时间和计划开标时间;

| 明源言                                      |                   |                      |                                                          |      |       |                |                   | 0.0        | 0 |
|------------------------------------------|-------------------|----------------------|----------------------------------------------------------|------|-------|----------------|-------------------|------------|---|
| ware an                                  | RARIOGISME        | 00.000               |                                                          | _    | ō x   |                |                   | (NENIZE )  | 0 |
| 10 10 10 10 10 10 10 10 10 10 10 10 10 1 | 0 - 0<br>300 - 10 | 20082414<br>11076415 | <ul> <li>2020-06-30 10</li> <li>2020-06-30 10</li> </ul> | 540  |       | -188.127.<br>0 | 90<br>0<br>201000 | - 0<br>- 0 |   |
| <ol> <li>(2) maximum</li> </ol>          | 1 40×15×10×10     |                      |                                                          | 201  |       |                |                   |            | 1 |
| SP HARRIES                               | 00000_000 2020-   |                      |                                                          |      |       |                |                   |            |   |
| Ministry (                               | - 1.7470-0-00     |                      |                                                          |      |       | Relation a     |                   | The state  |   |
| a succession of the second               | agreement in      |                      |                                                          |      |       | 4,102302005    |                   | a later    |   |
| S DOUG                                   | 17272400          | -                    | +                                                        |      |       | 4.836.561.64   |                   |            |   |
|                                          |                   |                      | and the                                                  | 10.H |       |                |                   |            |   |
| 4280.0017-0                              |                   |                      | - territe                                                |      | . 414 |                |                   |            |   |

6、开标后,未进行谈判报价的供应商默认以最近一次的报价参与投标,招标方可以对报价较高的单位执行【淘汰】;对于有招标清单的采购过程可以点击【查看清单比价】查看比价结果;

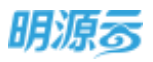

|                                                                                                    |                                                                                                    | Tables                                                                                                    |                                                                                                    |                                                                                                    |                                                                                                    |                                                                                                    |                                                                                                    |                                                                                                    |                                                                                                    |                                                                                                    |                                                                                                    | -                                                                                                    |
|----------------------------------------------------------------------------------------------------|----------------------------------------------------------------------------------------------------|----------------------------------------------------------------------------------------------------|----------------------------------------------------------------------------------------------------|----------------------------------------------------------------------------------------------------|----------------------------------------------------------------------------------------------------|----------------------------------------------------------------------------------------------------|----------------------------------------------------------------------------------------------------|----------------------------------------------------------------------------------------------------|----------------------------------------------------------------------------------------------------|----------------------------------------------------------------------------------------------------|----------------------------------------------------------------------------------------------------|----------------------------------------------------------------------------------------------------|
|                                                                                                    | WHELOB                                                                                                    | LL RECORD                                                                                                    | 100                                                                                                    | 100.0                                                                                                    |                                                                                                    | 1004                                                                                                    | 1947                                                                                                    |                                                                                                    | -                                                                                                    | 1.00                                                                                                    | 100                                                                                                    |                                                                                                    |
|                                                                                                    |                                                                                                    | 2019                                                                                                    | 1112                                                                                                    | 10.09                                                                                                    |                                                                                                    | antro .                                                                                                    | 17 Es                                                                                                    | COLUMN T                                                                                                    | 中的根因人                                                                                                    | em ::                                                                                                    | 100                                                                                                    | 8.97                                                                                                    |
|                                                                                                    |                                                                                                    | 10000-01-0M                                                                                                    | 2000 07-17                                                                                                    | 1 10 10 10                                                                                                    | 12. 2                                                                                                    | 00-07-30                                                                                                    | 2110-07-01                                                                                                    | 2020-07-24                                                                                                    | 2115-01-1                                                                                                    |                                                                                                    | 100.00                                                                                                    | 2020-02-14                                                                                                    |
|                                                                                                    |                                                                                                    |                                                                                                    |                                                                                                    |                                                                                                    |                                                                                                    |                                                                                                    |                                                                                                    |                                                                                                    |                                                                                                    |                                                                                                    |                                                                                                    |                                                                                                    |
|                                                                                                    | I and the data                                                                                                    |                                                                                                    |                                                                                                    |                                                                                                    |                                                                                                    |                                                                                                    |                                                                                                    |                                                                                                    |                                                                                                    |                                                                                                    |                                                                                                    |                                                                                                    |
|                                                                                                    | 1 in drammer                                                                                                    |                                                                                                    |                                                                                                    |                                                                                                    |                                                                                                    |                                                                                                    |                                                                                                    |                                                                                                    |                                                                                                    |                                                                                                    |                                                                                                    |                                                                                                    |
|                                                                                                    | 网络机业地                                                                                                    | 190 2020-0                                                                                                    | 6-29 15:27                                                                                                    |                                                                                                    | 1-217160                                                                                                    | 6月 20                                                                                                    | 020-06-29 15-24                                                                                                    |                                                                                                    |                                                                                                    |                                                                                                    |                                                                                                    |                                                                                                    |
|                                                                                                    | 相任单位                                                                                                    | /#2# 1 (                                                                                                    | 0+                                                                                                    | 用新闻单规者                                                                                                    | 311 1                                                                                                    | 瘤性                                                                                                    | (第時位未請用?(元)                                                                                                    | 综合税率(%)                                                                                                    | 送后校町(元                                                                                                    | Tai                                                                                                    |                                                                                                    | 9617                                                                                                    |
|                                                                                                    | - 31年                                                                                                    | 和明公司-标用一                                                                                                    | 8. 1.                                                                                                    |                                                                                                    |                                                                                                    |                                                                                                    | 0 对于不符合服价                                                                                                    | 中非的供信用的                                                                                                    | 南國語行論法                                                                                                    | 1.1.4                                                                                                    |                                                                                                    |                                                                                                    |
|                                                                                                    |                                                                                                    | CTARSTIN                                                                                                    | an in                                                                                                    | 2036                                                                                                    | 1                                                                                                    |                                                                                                    | 4630000.00                                                                                                    | 10.00                                                                                                    | 420907.00                                                                                                    |                                                                                                    | an Alerry                                                                                                    | a arteation                                                                                                    |
|                                                                                                    |                                                                                                    | + Instantial in                                                                                                    | 1000                                                                                                    | +06                                                                                                    | 2                                                                                                    |                                                                                                    | \$100000.00                                                                                                    | 10.00                                                                                                    | 463636.00                                                                                                    |                                                                                                    | mitter                                                                                                    | WHICH A                                                                                                    |
|                                                                                                    |                                                                                                    |                                                                                                    | 10110-00-00                                                                                                    | Baller .                                                                                                    |                                                                                                    |                                                                                                    |                                                                                                    |                                                                                                    |                                                                                                    |                                                                                                    | an Print                                                                                                    |                                                                                                    |
| 調整                                                                                                    | section                                                                                                    |                                                                                                    |                                                                                                    | <del>ດ 2016/9111</del> 1)                                                                                                    |                                                                                                    | eranu.<br>O antik                                                                                                    |                                                                                                    | 和<br>2.申读列                                                                                                    |                                                                                                    |                                                                                                    |                                                                                                    |                                                                                                    |
| 調切                                                                                                    | sector                                                                                                    |                                                                                                    |                                                                                                    | 0.000/P120)                                                                                                    |                                                                                                    | 9                                                                                                    | REFERENCE<br>F. DOCTIONAL DE PHOTO D                                                                                                    | ся<br>:::#Ц(1)                                                                                                    | _                                                                                                    |                                                                                                    |                                                                                                    |                                                                                                    |
| (清松<br>及方)                                                                                                    | 5550<br>8 - 255                                                                                                    | 218-4892- ( 4                                                                                                    | RPIN)                                                                                                    | 0.0049110)<br>                                                                                                    | DESAM                                                                                                    | нир.<br>9 мни<br>щс.Т                                                                                                    | ACTION ACTION ACTION                                                                                                    | kan<br>Labian                                                                                                    |                                                                                                    |                                                                                                    |                                                                                                    |                                                                                                    |
| 調整                                                                                                    | 5500<br>E - 255                                                                                                    | sziid-4599- ( 4                                                                                                    | RollW)                                                                                                    | 0 TUANUUU<br>1                                                                                                    | DEMM                                                                                                    | #1892.<br>● #HU<br>単六王                                                                                                    |                                                                                                    | ки<br>нация<br>                                                                                                    | 0 atts                                                                                                    | aitti 🗨                                                                                                    | ) <b></b>                                                                                                    | - Mailao                                                                                                    |
| 調想                                                                                                    | seen<br>a - and                                                                                                    | 21 <b>10-1009</b> — ( 4                                                                                                    | ahim)                                                                                                    | 0 73384413.40<br>1                                                                                                    | DESAM                                                                                                    | ники.<br>• мн.1<br>щ.+.т                                                                                                    | Annua<br>Lucional System<br>Meltican                                                                                                    | кон<br>аланары<br>— 4ножары                                                                                                    | <b>•</b> 475                                                                                                    | akitta C                                                                                                    | ) 与慶任憲功に                                                                                                    | - Mailar                                                                                                    |
| 講都                                                                                                    | sean<br>e - acc                                                                                                    | 2110-1619-1 ( 4<br>9                                                                                                    | ahim)                                                                                                    | а такачица)<br>- н                                                                                                    | BIELAM<br>E                                                                                                    | 1990.<br>9 900<br>1957<br>1957                                                                                                    | Annua<br>Annua Annua<br>Annua<br>Annua | кон<br>2000/01<br>• 440/2020<br>н                                                                                                    | <b>•</b> 475                                                                                                    | anti 🇨                                                                                                    |                                                                                                    |                                                                                                    |
| (清悠<br>2.53)<br>: (1)                                                                                                    | 8500<br>E - 20<br>A                                                                                                   | 2110-1019-1 ( 4<br>9<br>1412 1444                                                                                                    | thIN)                                                                                                    | - B                                                                                                    | DEIAM<br>T<br>INB                                                                                                    | utor<br>ator<br>f                                                                                                    |                                                                                                    |                                                                                                    | <br>●<br>                                                                                                    | ainti C                                                                                                    | ) 与爱任道门上<br>*<br>工程会局公司                                                                                                    | ¶-di£x                                                                                                    |
| (清松)<br>及方1<br>1                                                                                                    | stuff)<br>E + 20<br>A<br>A<br>A                                                                                       | 2180-6080- ( 4<br>NGC 9488                                                                                                    | c<br>MDAS                                                                                                    | 0.000491110<br>- 8<br>0<br>0002                                                                                                    | IEAM<br>IEAM                                                                                                    | наци.<br>• • • • • • • • • • • • • • • • • • •                                                                                                     | A REPORT OF A REPORT OF A REPO                                                                                                    |                                                                                                    | © 47%                                                                                                    | a)1111. ()<br>安田北西道祥<br>写杨泉明社                                                                                                    | )<br>                                                                                                    | i i i i i i i i i i i i i i i i i i i                                                                                                    |
| (清松)<br>2571                                                                                                    | 5210<br>6 • 200<br>6 • 3                                                                                              | 22147-4535                                                                                                    | ahTMI)                                                                                                    | 5<br>5                                                                                                    | 205.44M<br>205.44M<br>207.74<br>207.74 | наны.<br>(44-5-11<br>(44-5-11<br>(44-5-11)<br>(44-5-11)<br>(44-5 | 4000000<br>400216400 (0000000000000000000000000000000000                                                                                                    | ECN<br>444444<br>                                                                                                    | <ul> <li>和平均</li> <li>415.79</li> </ul>                                                                                                    | aistu C                                                                                                    | ) 与唐(子道7))上<br>・<br>工程商規公司<br>「五米内領明社<br>2100(5.240)                                                                                                    | ₩±Εx<br>1<br>1<br>2<br>0.000.0                                                                                                    |
| (清松)<br>及方(1)<br>()                                                                                                    | seum<br>#<br># - #<br># - #                                                                                           | 21-ii2-4009                                                                                                    | C<br>BDIN<br>BDAN<br>DEAR<br>DEAR<br>DEAR<br>DEAR<br>DEAR<br>DEAR<br>DEAR<br>DEAR                                                                                                    | - 11<br>- 11                                                                                                    | 1<br>1<br>1<br>1<br>1<br>1<br>1<br>1<br>1<br>1<br>1<br>1<br>1<br>1<br>1                                                                                                    | ₩₩₩                                                                                                    | 600000<br>4.02114400 5 1915 5 19<br>50210549 #<br>6<br>8<br>8<br>8<br>107.79<br>431.79<br>200.79<br>443.12                                                                                                    | 500<br>2401270<br>                                                                                                    | <ul> <li>二百千四</li> <li>415.79</li> <li>422.79</li> </ul>                                                                                                    | avitt (<br>%#15.8%<br>546.8%<br>15.007.2%<br>17.005.47%                                                                                                    | ) 与登任道111に<br>・<br>工程合務公司<br>日本市的部項に<br>23.20(5-3.41)<br>(5.34) 3.85%                                                                                                    | 49-si£x                                                                                                    |
| (清松)<br>25万道<br>101<br>101                                                                                                    | 8500<br>8 - 20<br>8 9<br>1<br>1<br>1<br>1<br>1                                                                        | 2110-609- ( 4<br>9<br>1011 968<br>503220300<br>50220300<br>5022300300                                                                                                    | C<br>WILLAN<br>O'MALE<br>O'MALE<br>O'MALE<br>INTO<br>STORY STRIFT                                                                                                    | 0.0004/91110<br>- 8<br>0.000<br>0.0000<br>0.0000<br>0.0000<br>0.0000<br>0.0000<br>0.0000<br>0.0000<br>0.0000<br>0.0000<br>0.0000<br>0.0000<br>0.0000<br>0.0000<br>0.0000<br>0.0000<br>0.0000<br>0.0000<br>0.0000<br>0.0000<br>0.00000<br>0.00000<br>0.00000<br>0.000000 | EE:AM<br>E<br>1998<br>1011<br>11<br>11<br>11                                                                                                    | FEBRU.<br>9 - 9444<br>46-52<br>F<br>56<br>6<br>8<br>8<br>12                                                                                                    | Солусс<br>Каланананананананананананананананананана                                                                                                    | 1038<br>Повіста<br>Со 490002021<br>Рі<br>101000<br>415.75<br>415.75<br>415.75<br>415.75                                                                                                    | <ul> <li>每开始</li> <li>415.79</li> <li>415.79</li> <li>419.79</li> <li>419.79</li> </ul>                                                                                                    | 第17比 ()<br>第17比 ()<br>第17比 ()<br>第1700年3月1日<br>第1700年3月1日<br>第1700年3月1日<br>第1700年3月1日<br>第1700年3月1日<br>第1700年3月1日<br>第1700年3月1日<br>第1700年3月1日<br>第170日<br>第170日<br>第17 | ) 与愛任道打社<br>工程合務公司<br>与本内徴利社<br>15.534-3450<br>-7.494-3.739                                                                                                    |                                                                                                    |
| (清松)<br>20万道<br>10<br>10<br>10<br>10<br>10<br>10<br>10<br>10<br>10<br>10<br>10<br>10<br>10                                                                                                    | som<br>• • ±0<br>• •                                                                                                  | 22107-40050                                                                                                    | はカエル()<br>()<br>()<br>()<br>()<br>()<br>()<br>()<br>()<br>()<br>()<br>()<br>()<br>(                                                                                                    | 5<br>5<br>1942<br>10<br>10<br>10<br>10<br>10<br>10<br>10<br>10<br>10<br>10<br>10<br>10<br>10                                                                                                    | 1<br>1<br>1<br>1<br>1<br>1<br>1<br>1<br>1<br>1<br>1<br>1<br>1<br>1<br>1<br>1<br>1<br>1<br>1                                                                                                    | FIELD.<br>FIELD.<br>F<br>F<br>SSA<br>A<br>A<br>A<br>A<br>A<br>A<br>A<br>A<br>A<br>A<br>A<br>A<br>A                                                                                                    | 6<br>4<br>4<br>4<br>4<br>4<br>4<br>4<br>4<br>4<br>4<br>4<br>4<br>4                                                                                                    | ECH<br>4401074<br>140007355<br>91<br>415.75<br>415.75<br>415.75<br>415.75<br>415.75<br>415.75<br>415.75<br>415.75<br>415.75<br>415.75                                                                                                    | <ul> <li>毎平均</li> <li>415.79</li> <li>427.79</li> <li>451.79</li> <li>451.79</li> </ul>                                                                                                    | 2/7bt ()<br>%eath2ath<br>5/62/710<br>17/2006/5/94<br>19/20115/8/19<br>19/20115/8/19                                                                                                    |                                                                                                    | #jetjEac<br>0.000.0<br>0.000.0<br>0.000.0                                                                                                    |
|                                                                                                    | seum                                                                                                    | 1110-4019- ( 4<br>1111-1110-<br>1011-1110-100<br>1011-100-200<br>1011-100-200<br>1011-100-200<br>1011-100-200<br>1012-100-200<br>1012-100-200<br>1012-100-100-100-100-100-100-100-100-100 | C     E     E  E  E  E  E  E | - 8<br>5<br>1942<br>19<br>19<br>19<br>19<br>19<br>19<br>19<br>19<br>19<br>19<br>19<br>19<br>19                                                                                                    | 1011<br>1011<br>1011<br>1011<br>1011                                                                                                    | FINDU<br>END<br>END<br>END<br>END<br>END<br>END<br>END<br>END                                                                                                    | Constant     Constant                                                                                                    | 523<br>2401270<br>3400-87721<br>91<br>54025<br>427.75<br>427.75<br>427.75<br>427.75<br>427.75<br>427.75<br>427.75<br>427.75<br>427.75<br>427.75<br>427.75<br>427.75                                                                                                    | · 每干均<br>415.75<br>427.75<br>439.73<br>439.73<br>439.73<br>439.73<br>439.73<br>439.73<br>439.75<br>439.75<br>449.75<br>440.75<br>440.75<br>470.75<br>470.75<br>70<br>470.75<br>470.75<br>470.75<br>470.75<br>470.75<br>470.75<br>470.75<br>470.75 | avitti<br>Seartaas<br>Seartaas<br>Siaon 2200<br>17 000 ariu<br>17 000 ariu<br>15 0013 8000<br>19 0013 0000<br>10 0010 0000                                                                                                    | ) 与数に回打に<br>本<br>工程合規公司<br>「加入市動現在<br>23 00(-0.24%)<br>-5.01-0.73%<br>-5.01-0.73%<br>-0.01-0.73%                                                                                                    | 49-si£xx                                                                                                    |
| 2<br>2<br>5<br>5<br>5<br>5<br>7<br>8<br>5<br>5<br>7<br>8<br>5<br>5<br>7<br>8<br>5<br>5<br>7<br>8<br>5<br>5<br>7<br>8<br>5<br>5<br>7<br>8<br>5<br>7<br>8<br>5<br>7<br>8<br>7<br>8                                               | 500<br>6 • ±0<br># 1<br>1<br>1<br>1<br>1<br>1<br>1<br>1<br>1<br>1<br>1<br>1<br>1<br>1<br>1<br>1<br>1<br>1<br>1        | 21 HJ 4519                                                                                                    | د<br>                                                                                                    | 0<br>0<br>0<br>0<br>0<br>0<br>0<br>0<br>0<br>0<br>0<br>0<br>0<br>0<br>0<br>0<br>0<br>0<br>0                                                                                                    | EE:AM<br>E<br>1928<br>1938<br>1938<br>1938<br>1937<br>1937<br>1937<br>1937<br>1937<br>1937<br>1937<br>1937                                                                                                    | FIELD.<br>FIELD F<br>F<br>Stat<br>4<br>4<br>4<br>4<br>4<br>4<br>4<br>4<br>4<br>4<br>4<br>4<br>4                                                                                                    | ССТОСС<br>КОСССИИ С УЧИЛСТ<br>КОСССИИ С УЧИЛСТ<br>КОСССИИ<br>КОСССИИ<br>КОССИИ<br>КОСССИИ<br>КОССИИ<br>КОСССИИ<br>КОССИИ<br>КОССИИ<br>КОССИИ<br>КОССИИ<br>КОССИИ<br>КОССИИ<br>КОССИИ<br>КОССИИ<br>КОССИИ<br>КОССИИ<br>КОССИИ<br>КОССИИ<br>КОССИИ<br>КОССИИ<br>КОССИИ<br>КОССИИ<br>КОССИИ<br>КОССИИ<br>КОССИИ<br>КОССИИ<br>КОССИИ<br>КОССИИ<br>КОССИИ<br>КОССИИ<br>КО                                                                                                    | 500<br>10000000<br>100000000<br>100000000<br>100000000                                                                                                    | <ul> <li>每干指</li> <li>415.79</li> <li>427.79</li> <li>439.79</li> <li>440.79</li> <li>440.79</li> <li>440.79</li> <li>440.79</li> <li>439.79</li> </ul>                                                                                                    | 271tt C                                                                                                    |                                                                                                    | 1 1 1 1 1 1 1 1 1 1 1 1 1 1 1 1 1 1 1                                                                                                    |
| 2<br>2<br>3<br>5<br>6<br>7<br>8<br>9<br>10                                                                                                    | SEUN                                                                                                    | 22107-45350                                                                                                    |                                                                                                    | - 8<br>5<br>\$<br>\$<br>\$<br>\$<br>\$<br>\$<br>\$<br>\$<br>\$<br>\$<br>\$<br>\$<br>\$<br>\$<br>\$<br>\$<br>\$<br>\$                                                                                                    | 1<br>1<br>1<br>1<br>1<br>1<br>1<br>1<br>1<br>1<br>1<br>1<br>1<br>1<br>1<br>1<br>1<br>1                                                                                                    | FT HOLE<br>F<br>F<br>F<br>KEA<br>A<br>A<br>A<br>A<br>A<br>A<br>A<br>A<br>A<br>A<br>A<br>A<br>A                                                                                                    | 6<br>4<br>4<br>4<br>4<br>4<br>4<br>4<br>4<br>4<br>4<br>4<br>4<br>4                                                                                                    | ECH<br>4401074<br>14000734<br>14000734<br>140073<br>140073<br>14073<br>140073<br>140075<br>140075<br>140075<br>140075<br>140075<br>140075<br>140075<br>140075<br>14007   | <ul> <li>毎平均</li> <li>415.75</li> <li>427.79</li> <li>449.79</li> <li>451.78</li> <li>440.79</li> <li>440.79</li></ul>                                                                                                    | 2/7bt<br>Seat A.3.45<br>Seit 2.3.45<br>Seit 2.3.45<br>Sector 3.1.697<br>Si 2.001.5.897<br>Si 2.001.5.897<br>Si 2.001.5.977<br>Si 2.001.5.977<br>Si 2.001.5.977<br>Si 2.001.5.977<br>Si 2.001.5.977<br>Si 2.001.5.977<br>Si 2.001.5.977<br>Si 2.001.5.977<br>Si 2.001.5.977<br>Si 2.001.5.977<br>Si 2.001.5.977<br>Si 2.001.5.977<br>Si 2.001.5.977<br>Si 2.001.5.977<br>Si 2.001.5.9777<br>Si 2.001.5.9777<br>Si 2.001.5.9777<br>Si 2.001.5.9777<br>Si 2.001.5.9777<br>Si 2.001.5.97777<br>Si 2.001.5.97777<br>Si 2.001.5.97777<br>Si 2.001.5.977777777777777777777777777777777777                                                                                                    | - 現時日道7月1日<br>-<br>-<br>-<br>-<br>-<br>-<br>-<br>-<br>-<br>-                                                                                                    | 19-difat<br>0.000.0<br>0.000.0<br>0.000.0<br>0.000.0<br>0.000.0<br>0.000.0<br>0.000.0<br>0.000.0                                                     |
| 2<br>2<br>2<br>4<br>5<br>5<br>5<br>5<br>5<br>5<br>5<br>5<br>5<br>5<br>5<br>5<br>5<br>5<br>5<br>5                                                                                                    | stun                                                                                                    | 21-ii]-4059                                                                                                    |                                                                                                    | - 8<br>- 8<br>- 8<br>- 8<br>- 8<br>- 8<br>- 8<br>- 8                                                                                                    | T<br>T<br>T<br>T<br>T<br>T<br>T<br>T<br>T<br>T<br>T<br>T<br>T<br>T<br>T<br>T<br>T<br>T                                                                                                    | FT STUL                                                                                                    | Constant     Constant                                                                                                    | 500<br>101171<br>101171<br>1 | <ul> <li>每干均</li> <li>415.79</li> <li>425.79</li> <li>439.79</li> <li>449.79</li> <li>449.79</li> <li>449.79</li> <li>440.79</li> <li>440.79</li> <li>440.79</li> <li>440.79</li> </ul>                                                                                                    | avitu<br>Sein fa avit<br>Sein Silia<br>1000 f 70 (10 avit<br>1000 f 10 avit<br>1000 f 1000 f 10 avit<br>1000 f 1000 f                                                                                                    | <ul> <li>         ・<br/>・<br/>・</li></ul>                                                                                                    | 49-416xx                                                                                                    |
| 清松<br>2<br>2<br>1<br>1<br>2<br>1<br>1<br>2<br>1<br>1<br>2<br>1<br>1<br>2<br>1<br>1<br>2<br>1<br>1<br>2<br>1<br>1<br>2<br>1<br>1<br>1<br>2<br>1<br>1<br>1<br>2<br>1<br>1<br>1<br>1<br>1<br>1<br>1<br>1<br>1<br>1<br>1<br>1<br>1 | 5100<br>8 • 200<br>8 4<br>9<br>9<br>9<br>9<br>9<br>9<br>9<br>9<br>9<br>9<br>9<br>9<br>9<br>9<br>9<br>9<br>9<br>9<br>9 | 2183-4592                                                                                                    |                                                                                                    | - 日<br>- 日<br>- 日<br>- 日<br>- 日<br>- 日<br>- 日<br>- 日                                                                                                    | т<br>1983ж<br>1998<br>1998<br>1997<br>1911<br>1911<br>1911<br>1911<br>1911                                                                                                    | FILEUL<br>(44.45)<br>F<br>F<br>KSA<br>A<br>A<br>A<br>A<br>A<br>A<br>A<br>A<br>A<br>A<br>A<br>A<br>A                                                                                                    | RETURN         Returns           Statisticape         6           Statisticape         6                                                                                                    | 500<br>101111<br>101111<br>1011111<br>10111111<br>1011111<br>1011111<br>1011111<br>1011111<br>1011111<br>1011111<br>1011111<br>10111111<br>1011111<br>10111111<br>1011111<br>10111111<br>10111111<br>1011111<br>10111111<br>10111111<br>10111111<br>101111111<br>10111111<br>10111111<br>10111111<br>10111111<br>1011111111                                                                                                    | <ul> <li>新干型</li> <li>415.79</li> <li>449.79</li> <li>449.79</li> <li>449.79</li> <li>449.79</li> <li>449.79</li> <li>449.79</li> <li>449.79</li> <li>449.79</li> <li>449.79</li> <li>459.79</li> <li>565.79</li> <li>565.79</li> </ul>                                                                                                    | 8/7th C                                                                                                    | ・     ・     ・     ・     ・     ・     ・     ・     ・     ・     ・     ・     ・     ・     ・     ・     ・     ・     ・     ・     ・     ・     ・     ・     ・     ・     ・     ・     ・     ・     ・     ・     ・     ・     ・     ・     ・     ・     ・     ・     ・     ・     ・     ・     ・     ・     ・     ・     ・     ・     ・     ・      ・     ・      ・     ・      ・     ・      ・      ・      ・      ・      ・      ・      ・      ・      ・      ・      ・      ・      ・      ・      ・      ・      ・      ・      ・      ・      ・      ・      ・      ・      ・      ・      ・      ・      ・      ・      ・      ・      ・      ・      ・      ・      ・      ・      ・      ・      ・      ・      ・      ・      ・      ・      ・      ・      ・      ・      ・      ・      ・      ・      ・      ・      ・      ・      ・      ・      ・      ・      ・      ・      ・      ・      ・      ・      ・      ・      ・      ・      ・      ・      ・      ・      ・      ・      ・      ・      ・      ・      ・      ・      ・      ・      ・      ・      ・      ・      ・      ・      ・      ・      ・      ・      ・      ・      ・      ・      ・      ・      ・      ・      ・      ・      ・      ・      ・      ・      ・      ・      ・      ・      ・      ・      ・      ・      ・      ・      ・      ・      ・      ・      ・      ・      ・      ・      ・      ・      ・      ・      ・      ・      ・      ・      ・      ・      ・      ・      ・      ・      ・      ・      ・      ・      ・      ・      ・      ・      ・      ・      ・      ・      ・      ・      ・      ・       ・       ・       ・       ・       ・       ・       ・       ・       ・       ・       ・       ・       ・       ・       ・       ・       ・        ・       ・       ・       ・        ・        ・        ・         ・         ・ | ₩±±£x<br>0.000.0<br>0.000.0<br>0.000.0<br>0.000.0<br>0.000.0<br>0.000.0<br>0.000.0<br>0.000.0<br>0.000.0<br>0.000.0<br>0.000.0<br>0.000.0<br>0.000.0 |

- 7、确认报价无误后,点击【商务谈判确认】按钮结束商务谈判;
- 8、结束商务谈判后可以根据实际业务需要再次发起新一轮商务谈判,新一轮商务谈判流程与前面一 致;

100

| 采购 | 11111-1111-1111-1111-1111-1111-1111-1111 | 甲酸过程                                                                                                    |            |              |          |                 |              |              |           |              | 0 🧖             | 1 |
|----|------------------------------------------|----------------------------------------------------------------------------------------------------|------------|--------------|----------|-----------------|--------------|--------------|-----------|--------------|-----------------|---|
|    | 电力制工作                                    | 电工程网际                                                                                                    |            |              |          |                 |              |              |           |              | NAMES           | 1 |
|    | 0                                        | 20G                                                                                                    | 領援         | 635          | ME:      | 176             |              | -60          | 三人公市<br>② | 25           | 20              |   |
|    |                                          | 2020-07-08                                                                                                    | 3818-43-13 | 2010-07-07   | 100-00-2 | 2028-07         | 30.9040      | 50 (200      | 191-29    | 11.10-00-07  | 2020-00-14      |   |
|    | 1.65546                                  | ά                                                                                                    |            |              |          |                 |              |              |           |              |                 |   |
|    | 10640                                    | 上时间 2020-0                                                                                                    | 6-29-15:34 |              | 计划开始时间   | 2020-06-29 15:2 | 1            |              |           |              |                 |   |
|    | 1010/1                                   | 1 (                                                                                                    | 9-         | (元) (元       | ADDECS.  | BRANK (TC )     | 「立民主職(元)     | IN STREET, D | 神田        |              | 1975            |   |
|    | + 2                                      | 東東海公司-自由-                                                                                                    | a          |              |          |                 |              |              |           |              |                 |   |
|    |                                          | 金融化终端现工程                                                                                                    | Middle He  | 4,830(000:00 | 10.00    | 439,089,00      | 4,390,909,09 | E30848       | 1         | mittin sinch | ISBMAINT IN     |   |
|    |                                          | ACOM BEAM SHOULD SHOULD S | 和研究計畫      | 5.300(00000) | 10,00    | 463,636.00      | 4,636,363.64 | 未設料          | . Z.      |              | WHITE REPAIRING |   |
|    |                                          |                                                                                                    |            |              |          |                 |              |              |           |              |                 |   |
|    |                                          |                                                                                                    |            |              | -        | NREAM           | NEW LINE     | 2019         |           |              |                 |   |
|    |                                          |                                                                                                    |            |              |          |                 |              |              |           |              |                 |   |

## 【口径说明】

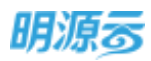

| 名称             | 说明                              |
|----------------|---------------------------------|
| <b>唐</b> 二 切 回 | 项目采购按照标段及方案展示每个标段及方案中的投标单位商务谈判  |
| 辰小 <u>邓</u> 则  | 结果; 战略采购按照方案展示每个方案中的投标单位商务谈判结果。 |
| 海浒             | 商务谈判过程中可以针对不符合要求的投标单位进行淘汰,淘汰后该供 |
| ) (八)          | 应商不能进入到下一轮商务谈判或定标。              |

# 11.22如何进行中标候选人公示

### 【场景说明】

招标方在经过评标、商务谈判后会根据招标的规则和制度,选择最符合招标要求的供应商作为中标候选人,中标候选人审批通过后会对外进行公示,各投标单位在公示期内可以对中标候选人提出质疑,如果没有异议,则最终从中标候选人中择优选择中标单位。项目采购可按照标段及方案确定在中标候选人,战略采购可按照方案确定中标候选人。

中标候选人可根据实际需要进行配置,中标候选人节点必须在商务谈判节点之后,定标节点之前。

【操作说明】

 进入中标候选人公示节点后,系统会自动根据综合评标结果按照标段及方案选择前三名作为中标 候选人,招标负责人可以根据实际招标情况,修改中标候选人;

| 电力描工总督工程                                      | 1010                                |           |                                             |                     |                                      |                                                                                                    |                                          | - 15       | 196664278   |
|-----------------------------------------------|-------------------------------------|-----------|---------------------------------------------|---------------------|--------------------------------------|----------------------------------------------------------------------------------------------------|------------------------------------------|------------|-------------|
|                                               | 115                                 | 10.40     | 1215                                        | 105                 | VPNE                                 | 間内はお                                                                                                    | <b>OFFERANCE</b>                         | 26         | 医约          |
| ()<br>                                        | -01-08                              | 300-01-17 | 2100-07-17                                  | 2020-07-20          | r anan-or-av                         | 1 2000 01-3                                                                                                    | attiti in 21                             | 2020-00-07 | 2020-08-54  |
|                                               |                                     |           |                                             |                     |                                      |                                                                                                    |                                          |            |             |
| 1 中时候选人                                       |                                     |           |                                             |                     |                                      |                                                                                                    |                                          |            |             |
| 人西朝相中 I<br>1011年1月                            |                                     |           |                                             |                     | 279                                  | Emilia)                                                                                                    |                                          |            |             |
| 【中田根选人<br>公元开始时间<br>自日本位/共同                   | = 1 📀                               |           | <b>动</b> 网络(元)                              | 种齿动用                | 100558 (%)                           | terativa<br>Lenderati ( 77. )                                                                                                    | 不由民主制(元)                                 |            | 0 (1250-00) |
| 中排操选人<br>公元升加时间<br>相信单位/中却<br>- 北市采和公         | म् । 😏<br>य-649                     |           | Standing (FC)                               | W.5568-             | 570<br>1985 (%)                      | sentrent ( $\pi$ )                                                                                                    | Terest (R)                               |            |             |
| 【中時候选人<br>公元升和时间<br>前后单位/中国<br>~北京采用公<br>中国2月 | व 1 😒<br>व-६१२                      |           | 00000000000000000000000000000000000000      | 965548+<br>10-1253/ | 570<br>1005(8 ( % )<br>1000          | 1990)<br>1990)<br>1990)<br>1990)<br>1990)<br>1990)<br>1990)<br>1990)<br>1990)<br>1990)<br>1990)<br>1990)<br>1990)<br>1990)<br>1990)<br>1990)<br>1990)<br>1990)<br>1990)<br>1990)<br>1990)<br>1990)<br>1990)<br>1990)<br>1990)<br>1990)<br>1990)<br>1990<br>1990 | 不由和出版(元)<br>4,209,093.00                 | 1<br>ptime |             |
| 【中時候选人<br>公外中時時間<br>「                         | च 1 <b>⊙</b><br>2460~<br>स्त्राहरूक | 241       | Rentilisizo<br>4,550,000,00<br>5,100,000,00 | 推击结用                | 2008<br>1000<br>1000<br>1000<br>1000 | 1990)90<br>1990(1990) (77.)<br>420,907.00<br>463,636.00                                                                                                    | 不由時出載(元)<br>4,200,093.00<br>4,636,363.64 | estina     |             |

点击【选择候选人】按钮,弹框选择中标候选人,每个标段及方案中最多只能选择三个中标候选人,每个标段中至少需要选择1个候选人;

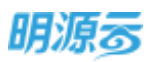

| -# | RADE > FR         | 尚早中均候选人       |          |        |          |         |          | i i               | ×   | 0.0                                                                                                    | 0 |
|----|-------------------|---------------|----------|--------|----------|---------|----------|-------------------|-----|----------------------------------------------------------------------------------------------------|---|
| #  | BORTHAT           | R0460         | tack.    | 6669   | 8.487689 | 进步标件的结果 | R8809689 | <b>股市5</b> (1)(元) | (#i | and the second second se |   |
|    | Carl Sector State | construction. | 第一续五人    | 96.70  | 89.00    | 515     | 100.00   | 4.630,000.00      |     | ==0                                                                                                    |   |
|    |                   | 0.020020033.0 | 第二級長人    | 91:30  | 82.00    | 619     | 91.00    | 5,100,000,05      |     | - 0                                                                                                    |   |
|    |                   |               | 0 - 8294 | 和人推进战争 |          |         |          |                   |     |                                                                                                    |   |
|    | 1440403.4         |               |          |        |          |         |          |                   |     |                                                                                                    |   |
|    | Same              |               |          |        |          |         |          |                   |     | 1000                                                                                                    |   |
|    | 10年20月1日          |               |          |        |          |         |          |                   |     | 1017                                                                                                    |   |
|    | - 2,8.88          |               |          |        |          |         |          |                   |     | And the                                                                                                    |   |
|    |                   |               |          |        |          |         |          |                   |     | STREET ALL                                                                                                    |   |
|    | 1.93              |               |          |        |          |         |          |                   |     | NUMBER AND                                                                                                    |   |
|    | 1 (Dettern 1 )    |               | _        |        |          |         | _        |                   |     | 100                                                                                                    |   |
|    |                   |               |          |        | 机定态探动中   |         |          |                   |     |                                                                                                    |   |
| Ū. |                   |               |          |        | R (10    | e       |          |                   |     |                                                                                                    |   |

3、确认中标候选人后,在中标候选人公示富文本编辑框内编制相应的公示信息,此部分信息会发送 给所有参与投标的投标单位;

| 编刊展刊。 | 2位工程目标       |            |          |            |              |                |                |             | AWARDS     |
|-------|--------------|------------|----------|------------|--------------|----------------|----------------|-------------|------------|
|       | 215          | 编程         | 26       | 85         | 伊板           | <b>取用</b> (AP) | <b>COMMAND</b> | 29          | 墨约         |
| Q —   | .2000-071-08 | 3020-07-17 | ana ar r | 1110 of 20 | 95 411 (DDD) | 110 U M        | 1000 (TT-211   | .0120-88-07 | 2122-06-24 |
| 中初級   | 选人公示         |            |          |            |              |                |                |             |            |
| # 3   | u / £ ⇒      | ≜ ≠ 5 ±    | E E 5 4  |            |              |                |                |             |            |
|       |              |            |          |            |              |                |                |             |            |
|       |              |            |          | RAI-HORDA  | 公示公告信章       |                |                |             |            |
|       |              |            |          |            |              |                |                |             |            |
|       |              |            |          |            |              |                |                |             |            |

- 4、编制完公示信息后,点击【审核】按钮进行审核,如果设置的是工作流审批,则需要点击【发起 审批】进行工作流审批;
- 5、公示信息审批通过后,点击【发布公示】将中标候选人公示信息发布至外网,发布公示时,需要 设置公示开始时间和公示结束时间;

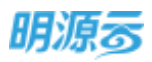

| =             | 采购过程 > 采购过程                                                                                                    |           |               |             |           |            |              |                                        | 0 🧬                 | •    |
|---------------|----------------------------------------------------------------------------------------------------|-----------|---------------|-------------|-----------|------------|--------------|----------------------------------------|---------------------|------|
|               | 地力集工参加工程指标                                                                                                    |           |               |             |           |            |              |                                        | -                   |      |
|               | 86                                                                                                    | 1642      | Bits          | WE          | 196       | 和附出41      |              | 25                                     | Bri                 |      |
|               | 2808-07-04                                                                                                    | 11-16-020 | 2626-07-17    | 2020-07-20  | 200-07-00 | 3520-40-24 | 2639-07-24   | 5000-10-10V                            | 2020-00-0.4         |      |
| an i          | < 法意果的公司-振识一                                                                                                    |           |               |             |           |            |              |                                        |                     |      |
| n needd       | 家都均有被刑工程有限分                                                                                                    | PI .      | 4,630,000.00  | 展一般选入       | 10.00     | 420,907.00 | 4,709,093.00 | ************************************** | BRANDL GA           |      |
| (H            | R.T.B.GERNHARD                                                                                                    | <b>A</b>  | 21000000      | 第二統造人       | 10.00     | 463,636.00 | 4,636,368.64 |                                        | maxmille ten        |      |
| 8             | 中原制造人公示                                                                                                    |           |               |             |           |            |              |                                        |                     |      |
|               | 经过产标号家委员会平台编集,东                                                                                                    |           | 地址为本文的历史      | 中间就选入:      |           |            |              |                                        |                     | - 11 |
|               | 190                                                                                                    |           | 中国建造人名称       |             | 中后续选      | 小用砂        | 10.0         | AND IN COLUMN                          |                     | 1.   |
|               | 1                                                                                                    |           | 安东北南建筑工       | 使有限公司       | 96.70     |            | M-           | - 探惑人                                  |                     |      |
| <b>0</b><br>= | Recta - Recta                                                                                                    |           | -             | Rithin      | 2002      | 1234       |              | - 1                                    | 0 3                 | 0-   |
| ×             | 4/51/61896                                                                                                    |           |               |             |           |            |              |                                        | -                   |      |
| 4             | 0 <b>0</b>                                                                                                    | 中核構成      | 人公布时间         |             |           |            | 0 ×          |                                        | 0                   |      |
| 44            |                                                                                                    | 公布开始的     | 词 · 2020-0    | 6-29 1fc27  |           |            | 10           |                                        |                     |      |
| a)            | - 北市田和公司-任何一                                                                                                    | 107H04R   | till - 2020-0 | 17-02 16/27 |           |            | 52           |                                        |                     | 1.1  |
|               | PROPERTY AND                                                                                                    |           |               |             |           |            |              | a state of the                         | REAL FOR            | 5    |
| 1             | STREET, STREET, STREET |           |               |             |           |            |              | 1000                                   | A REAL PROPERTY AND |      |
| я.            | 1 中国建造人公司                                                                                                    |           |               |             |           |            |              |                                        |                     |      |
| €.            | ortificing and and                                                                                                    |           |               |             |           |            |              |                                        |                     |      |
|               |                                                                                                    |           |               | -           |           |            |              | 5.R.                                   |                     |      |
|               | 1                                                                                                    |           |               | -           | -R244     |            |              | 「「「」                                   |                     |      |
| œ.            |                                                                                                    |           |               |             |           |            |              |                                        |                     |      |

6、发布公示后,所有投标单位可以在线查看中标候选人公示结果;

|             | 用力掉工尽修工程贸易。           | 1900      |         |                |            |        |              | COMPANY.     |      |
|-------------|-----------------------|-----------|---------|----------------|------------|--------|--------------|--------------|------|
| 1693        | 探行遗迹                  | 入展        | 发标      | 184E           | 12:5       | 2#     |              | Ser.         | mer. |
| UN          |                       | 8         | *       | -              |            | *      |              | •            | -0   |
| ma:         |                       |           |         |                |            |        |              |              |      |
|             | 麻务优利信息                |           |         |                |            |        |              |              |      |
| 4199255     | REALIZE DIS           | æ.        | INFORT. | city 15 2020-0 | 6-29 15:34 |        |              |              |      |
| millio      | AIEEE1 5,100,000.00 元 |           | 154     | 10.00 1        |            | 74     | RECEIV) 4.63 | 6,364.00 元   |      |
| ues.        | ·田田和田 461.            | 636.00 元  |         |                |            |        |              |              |      |
| 2943<br>210 | #2#4-8638             | 1111.0.91 | 81      | 82             | (新聞単位) (元) | 804(%) | 不直接单位(元      | ARA社(元)      | 讲相   |
|             | 1 电梯                  | 肉種        | 扁积18人;体 | 200.00         | 22,000.00  | 10.00  | 20,000.00    | 4,450,000.00 |      |
|             | 2 16回梁田               | 2017      |         | 500.00         | 1,200.00   | 10.00  | 1,090.91     | 600,000.00   |      |
|             |                       |           |         | 100.00         | 1 000 00   | 10.05  | 000.00       | 100,050,00   |      |

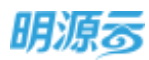

| (C) (H)                                           | 凉童间空间 | 科技有限公司我的實理平台 •                                                                                              |                                         |                                    | E ER-                    | 10 ## () ## |
|---------------------------------------------------|-------|----------------------------------------------------------------------------------------------------|-----------------------------------------|------------------------------------|--------------------------|-------------|
|                                                   | 4.2   | 中智牌进入公示                                                                                                    |                                         |                                    |                          | Q @ X       |
| RUSER<br>EL SIGER<br>ANNE<br>El SIGER<br>RESERVES | in    | <ul> <li>【公示信息</li> <li>公示评信</li> <li>2020-06-29 16:27</li> <li>【公示评信</li> <li>福江伊与专家提供会评选结点、和发送</li> </ul> | FRIS美的作为本内目标的中导模选人                      | ्रात्त्रसम्बद्धाः 2020-07-02 16:27 |                          |             |
| C ANALO<br>HARRO<br>ADDAB                         | -     | #6<br>1<br>2                                                                                                | 中标模造人名称<br>安徽社泰建筑工程考珠公司<br>北京重用空闲和信用得公司 | 中伝統改入開始<br>96,70<br>91,30          | 18년14年<br>第一株五人<br>第二株古人 |             |
| C SALE                                            |       | 如有异众者,而在公开期与非常利用行                                                                                           | ax.                                     |                                    |                          | •           |
|                                                   |       |                                                                                                    |                                         |                                    |                          |             |

7、招标方可根据需要调整公示时间,点击【调整公示时间】可以调整公示结束时间;

| RADE > RADE                     |                       |                                                                |          |     |          |      | 0 0       | 9- |
|---------------------------------|-----------------------|----------------------------------------------------------------|----------|-----|----------|------|-----------|----|
| S-MINETRAS                      | 调整中核统法                | 人公示时间                                                          |          |     | 0 ×      |      | -         |    |
| 945<br>                         | CORPORATE<br>Software | <ul> <li>2020-05-29 15:27</li> <li>2020-07-02 16:27</li> </ul> |          |     | <u>n</u> | - 24 |           |    |
| 1中的被选入                          |                       |                                                                |          |     |          | -    |           | 1  |
| 2007-06-20 10<br>MIGRIC/WER 1 😮 |                       |                                                                |          |     |          |      | 81        |    |
| · LEWRLAND                      |                       |                                                                |          |     |          | -    | STATUTO . |    |
| I mitale I om                   |                       |                                                                | 828      |     |          |      |           |    |
|                                 |                       | -                                                              | Real-And | 8.4 |          |      |           |    |

8、到达公示期后,招标负责人点击【结束公示】结束中标候选人公示;结束公示后中标候选人会自 动进入定标节点。

| 电力层工   | 88.1程相称                                 |            |               |          |            |               |               |            | (OMPRESS)        |
|--------|-----------------------------------------|------------|---------------|----------|------------|---------------|---------------|------------|------------------|
| 0      | 2910                                    | est.       | 100           | 340      | 1712       | 南方法》          | CONTRACT      | 98         | En               |
| 194    | 2020-07-08                              | 2020-07-07 | 2000 07-17    | min-17 m | 2020-07-01 | IROD- 07-     | 10 Miletin 20 | 2020-06-67 | 2020-08-14       |
|        |                                         |            |               |          |            |               |               |            |                  |
| 中松機    | 达人                                      |            |               |          |            |               |               |            |                  |
| 公司用    | utitit 2020-06-                         | 29 16:27   |               |          | 2.94       | sweinen 2020- | 06-29 16:31   |            |                  |
| 1010/0 | NZ/HILI 1                               |            | 総計目的(73)      | 8.555    | 经合规单(%)    | 通知時期(元)       | 不合充全部(元)      |            | 3843             |
| - 10   | 用用和公司-18级-                              |            |               |          |            |               |               |            |                  |
|        | SILABITI                                | intiske 🛛  | 4.630.000.00  | 第一候选入    | 10.00      | 420,907.00    | 4,209,093.00  | mittank    | n stiaatio Ge    |
|        | 000000000000000000000000000000000000000 | diressii ( | 3,100,000,000 | 第二成选入    | 10.00      | 463,636.00    | 4,636,363.64  |            | \$\$\$(20102) G+ |
| Louise | IN A COTE                               |            |               |          |            |               |               |            |                  |

【口径说明】

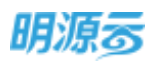

| 名称       | 说明                              |
|----------|---------------------------------|
| 拔进休田     | 每个标段及方案下最多只允许有三名中标候选人;每个标段下至少有一 |
| 推迟纪术     | 名中标候选人。                         |
| 项目采购中标候选 | 人司犯业冬会粉 可以配罢工佐滋宝批/维玉宝批          |
| 人审批模式    | 公司级亚分参数,可以配直工作机甲加/线下甲加。         |
| 战略采购中标候选 | 人司犯业冬会粉 可以配罢工佐滋宝批/维玉宝批          |
| 人审批模式    | 公可级业务参数,可以癿直工作加申加/线下申加。         |

# 11.23如何进行定标

## 【场景说明】

招标方在经过评标、商务谈判后需要对所有投标单位进行最终定标,根据招标的规则和制度,选择最符合招标要求的供应商作为中标单位,中标后确定最终的中标报价并录入系统,通过上级审批后正式生效。项目采购可按照标段及方案确定中标单位,战略采购可按照方案确定中标单位。中标单位将进入签约 节点进行签约。

### 【操作说明】

 进入定标节点后选择拟中标单位点击【确认中标】按钮确定中标单位;如果有中标候选人公示节 点,则只有中标候选人会进入定标节点,在定标节点可查看中标候选人结果;

| 細胞       |    |                          |            |               |       |            |              |         | -               |   |
|----------|----|--------------------------|------------|---------------|-------|------------|--------------|---------|-----------------|---|
| e miti   |    | 340                      | =10        | 116<br>0      |       | 990<br>O   | 10.5 (c) = 1 |         | En              | 0 |
| <b>1</b> | 2  | 1000 VIL-68              | 1000-01-01 | ADDIDIN       |       | 7720-00-23 | 2000-02-17   | 3000-02 | 21 2009-02-23   |   |
| 0 MARTE  | ÷. | - 西京公司-新統一(中             |            |               |       |            |              |         |                 |   |
| i wanta  |    | 在截位用量外工程<br>此序进行时间有限     | 89.        | 4,500,000 00  | 84.25 | 1          | 4.500,000.00 | 16/     | INCOME STREET   |   |
| ALKER DI | 2  | REMARKS                  |            | 4,500,000,00  | #3.00 | 2          |              |         | 80,945 011,901  |   |
| i RREDE  | *  | - 武文公司-仮設二(电<br>中部の自然の工作 |            | 4,701,000,00  | 77.05 | 3          |              |         | BARIE INNER     |   |
| E NAME   | ÷. | 北京市计构成有限                 | 己中         | 4.400.000.001 | 87,20 | 1          | 4,400.000.00 | 16.0    | anneni tittäit  |   |
|          |    | 22244435                 |            | 4,400,000,000 | 82.20 | 2          |              |         | BALLING STRATES |   |

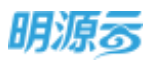

| 电力压工品     | 10.工程1946<br>2015    |                 | 26         | 1815       | 99         | 開発調査       | 中時機械人公示    | 100        | ICENTS<br>Sto      |
|-----------|----------------------|-----------------|------------|------------|------------|------------|------------|------------|--------------------|
| ©         | •                    | •               | •          | •          | •          | •          | •          |            |                    |
|           | APPENDIAL CONTRACTOR | 300.01.11       | 00-01-11   | 1010-01-02 | 1000.00.00 | 3100-02-34 | 300-01-28  | provide da | 10001100-24        |
| 1.定物评慎    | 1                    |                 |            |            |            |            |            |            |                    |
|           |                      |                 |            |            |            |            |            |            | Bis Room           |
| 1015-0012 | /四位間 1 📀             | (ta) ●28(1)()() | ) (RibisR- |            | 最佳限分       | 10.00 H    | (元) 非由限率(3 | i) #16     | sen                |
| ~ 北市      | 軍務公司-存留一             |                 |            |            |            |            |            |            |                    |
|           | RIAMATE              | 4,630,000       | 00 M-供告2   |            | 06.70      | 1          |            |            | miliona aminin     |
|           | 常能将由何和我 。            | 3,510,000       | () 第二級法()  | 5          | 91.30      | 2          |            |            | 1000,000 #294(8ts) |
| 1         |                      | 1.00            | -          |            |            |            |            |            |                    |

2、 点击【确认中标】按钮确认中标单位,填写中标金额;

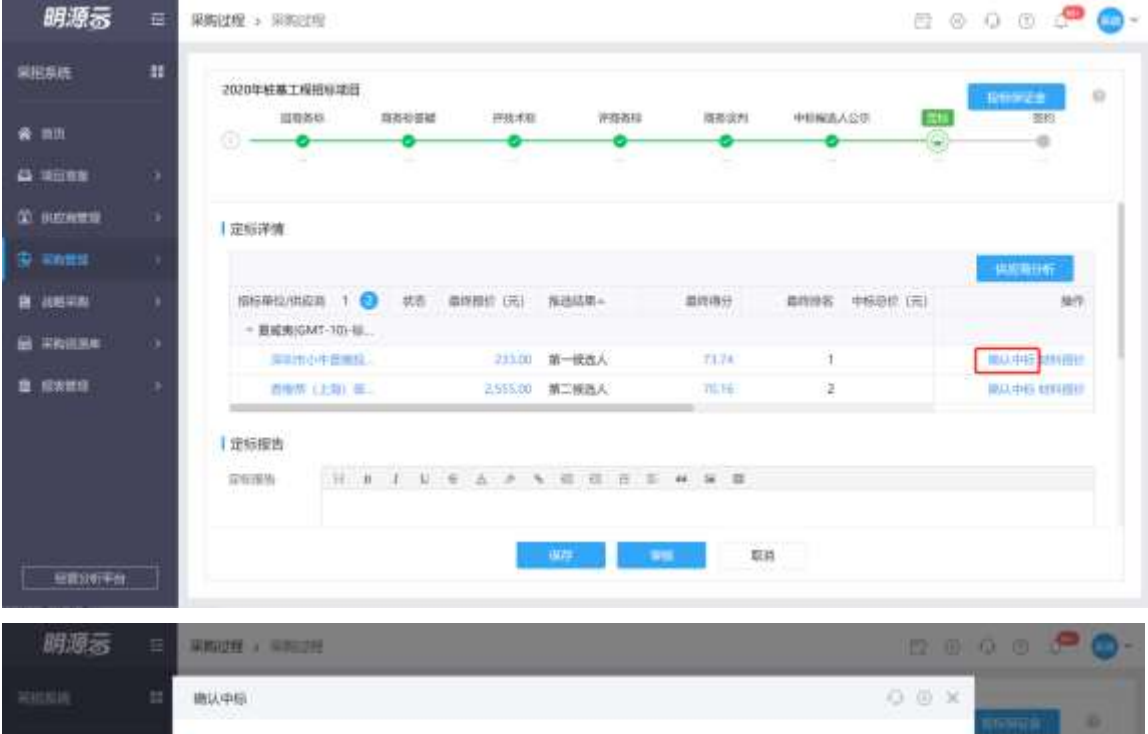

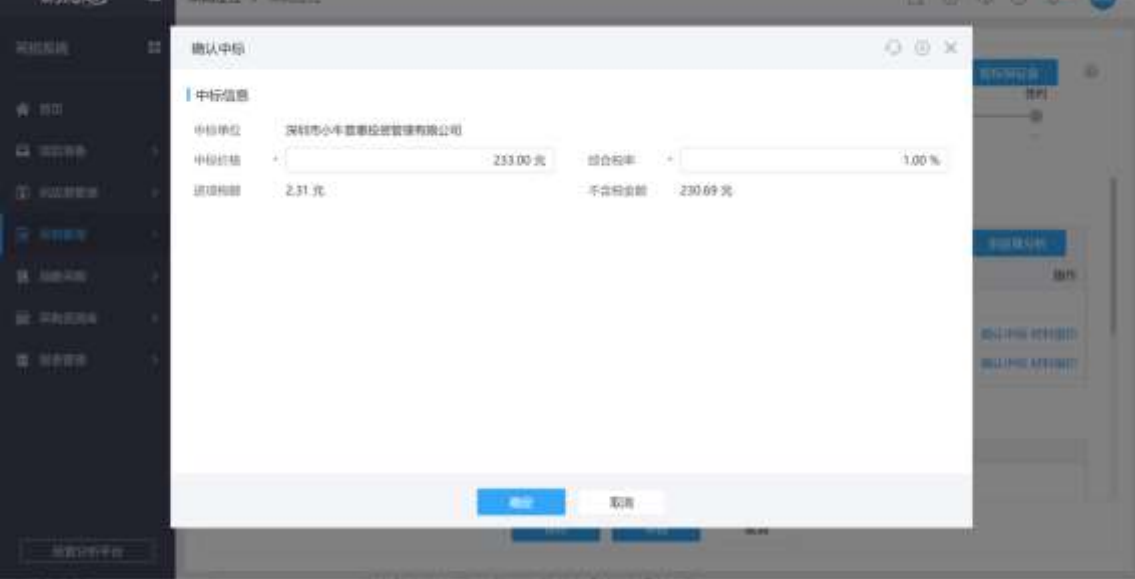

第248页 | 共 354 页

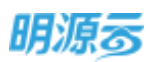

3、若为集中采购,则在填写中标金额时,需对中标单位中标金额按项目进行金额分摊;

| 期源云 |       | 1000000 (100000)                                                                      |                                |                         |         |           | 8         | 00 🔎 🔘 -       |
|-----|-------|---------------------------------------------------------------------------------------|--------------------------------|-------------------------|---------|-----------|-----------|----------------|
|     | н     | 确认中语                                                                                  |                                |                         |         |           | ⊙ ⊚ ×     |                |
|     | 8 N - | 中标信息           中后申信         新家工           中后申信         -           正川份別         129 5 | ng palantipi zwia finis n<br>t | 113.00元                 | 标合标单    | 9.71元     | 3.00 %    | #n             |
|     |       | 1 中际价格分解                                                                              |                                |                         |         |           |           | 000 Nov#       |
|     |       | 中日5年-<br>全形城(80日)                                                                     | 1,133.00                       | C/C) (#11149-9)<br>00.0 | 100 100 | 中国法规控制(元) | 中原干劲把金帽(光 | N/S            |
|     |       | 324048 (8401H)                                                                        | 1,12230                        | 0.00                    | 100     |           |           | Million Milder |
|     |       |                                                                                       |                                |                         |         |           |           | allowerships   |
|     |       |                                                                                       |                                |                         | 838     |           |           |                |
|     |       |                                                                                       |                                | -                       | -       | -         |           |                |

4、确认中标时系统会根据大数据对中标单位进行分析,对于存在潜在风险的中标单位给予提示,确 认中标单位后可以修改中标单位的报价信息;

| H-NT-STRUG    |                                    |                                |                              |        | -     |             |
|---------------|------------------------------------|--------------------------------|------------------------------|--------|-------|-------------|
|               | 供应用经营风险按管                          |                                |                              | O X    |       | 15<br>      |
| 1.0504        | 经大数据纸查。[<br><sup>在世界集</sup><br>1 世 | 安藏北森建筑工程有限公司) #<br>严重加至<br>0 m | удана жила<br>нажина<br>О га | $\sim$ |       |             |
| - 1074R03660- | <ul> <li>空間空間前時,7</li> </ul>       |                                |                              |        | 1.000 | Mrs         |
| TREMME        |                                    | - 10:02                        | 5.H                          | _      |       | and instant |

- 5、点击【取消中标】按钮可以取消中标单位;
- 6、定标节点可以在业务参数中设置审批模式,当审批模式为线上工作流审批时显示【发起审批】按 钮,当审批模式为线下审核时显示【审核】按钮,审核通过后进入签约节点,中标单位将会进入 到签约节点;

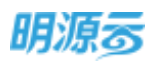

| KIEB IT  |    | 0111-0000000001010 | Æ           |      |           |      |                  |          |         |       |                |
|----------|----|--------------------|-------------|------|-----------|------|------------------|----------|---------|-------|----------------|
| e mm     |    | 東京白菜               | 3280        | NR.  | 1         | BUS! |                  | 3152     | 200     |       | 0              |
| a miine  | ÷. |                    |             |      |           |      |                  |          |         | -     |                |
| . auxanu | 16 | 定标详细               |             |      |           |      |                  |          |         |       |                |
|          | 18 |                    |             |      |           |      |                  |          |         |       | PACING         |
| 1005100  |    | IEN5单位/用应用 1       | 0           | 8.15 | (8191812) | 761  | #68 <i>0</i> (%) | 和由他年 cio | 中医表现的现代 | 中与不良的 | 80             |
| RNILBA   |    | - 世界公司·分编制》        | 2           |      |           |      |                  |          |         |       |                |
|          |    | #18 (上向) 目         | 1.          | 创中   | -11       | 1.00 | 1,231:00         | 1.00     | 12.19   |       | 1030446 689688 |
| I SREE   | 2  | 运行住口持工具            | <b>n.</b> ( | 田中…  | 31        | 2.00 | 2,340.00         | 2.00     | 43.52   |       | 取到中标 如料推住      |
|          |    | 31813912451        | #.:         |      | 1.0       | 3.00 |                  |          |         |       | BUSINE MARKED  |
|          |    | 1 定标接告             |             |      |           |      |                  |          |         |       |                |
|          |    | Cardina I INW      | 12 13       |      |           | 2 2  |                  |          |         |       |                |

7、当开启超拦标价定标的招标制度控制点时,若中标价格超出预计签约金额,则发出提醒;

| 朗源云           | =   | ANGOR > ANGOR             |            |           |       |        | 9 | 00       | 0 |
|---------------|-----|---------------------------|------------|-----------|-------|--------|---|----------|---|
| 16111508      | 18  | No. 7 do T to be T Hydron |            |           |       |        |   | never 1  |   |
| ф. 85         |     | 0                         | 000        | WIE       | 96    | REAK   |   | #n<br>-0 |   |
| A WERE        | - 1 | and the second            |            |           | ×     |        |   |          |   |
| (1) - e = 111 | - 5 |                           | 当前采购过程中等的情 | 各租田期计签约会副 | 2) Æ: |        |   |          |   |
| Di statut     | - 1 |                           | - E1       | 建续 ?      | _     |        |   |          |   |
| R annin       | - 1 | 100000000                 | - 89       | 804       |       |        |   |          |   |
| a sector      | - 1 | 187 240                   | 8.22       | a.:       | _     | ALSO : |   |          |   |
| 10 - HIPPER   | 1   | 1 0 806026                |            |           |       |        |   |          |   |
|               | _   |                           |            |           |       |        |   |          |   |
| 0.000         |     |                           |            |           |       |        |   |          |   |

8、如果是线上招标,定标审核通过后可以向外网供应商发送中标通知和未中标通知;

| NO         XS         RE         RE<                                                                                                    | 自系统         |        | 电台描入动电子模描码        |         |                |              |               |              |          | -                 |
|----------------------------------------------------------------------------------------------------|-------------|--------|-------------------|---------|----------------|--------------|---------------|--------------|----------|-------------------|
| ADD-RD         ADD-RD-RI         ADD-RD-RI <th< th=""><th>100</th><th></th><th>28</th><th></th><th><b>219</b></th><th>201</th><th>(76)</th><th>লমক্রম</th><th></th><th>1 <u>20</u></th></th<>                                                                                                    | 100         |        | 28                |         | <b>219</b>     | 201          | (76)          | লমক্রম       |          | 1 <u>20</u>       |
|                                                                                                    | stine       | ÷      | 3020-48 438       | nii a a | and the second | 220-03-09    | 3000 40 40 40 | 3000-00 17   | 2004     | A 20-0.2          |
|                                                                                                    | nsati       | ai.    | 」 定版详情            |         |                |              |               |              |          |                   |
| + 第252399 特徴 - (地)<br>                                                                                                    | SHIELD      |        | 1888年6月18日 1 🤇    | 800     | 動物部(元)         | <b>把</b> 经得分 | 8779-5        | 中部市(元)       | 4068 ( % | 10/1              |
| Annum         Sinth Ref         Sinth Robins         Sinth Robins                                                                                                    |             |        | 十 建成分的 标题一(电      | -       |                |              |               |              |          |                   |
|                                                                                                    | 4040476     | 20     | 9月11日日11日         |         | 5 800,000,000  | 84.25        | 3             |              |          | 30354910 -7444831 |
| HITERNEXALITATION: 4,500,000.00 45.60 2 HITERNE - PRAFE      HITERNE - PRAFE      HITE | 15086       | - 12 I | 北非多州和林有洲。         | 包申      | 4,500,000.00   | 90.29        | 1             | 4,500,000.00 | 16.1     | LEBUITTY PHANE    |
| + 出版公司-仮建二(年<br>- 日本の公司-仮建二(年<br>- 日本の公司-仮建二(年<br>- 日本の公司-仮建二(年<br>- 日本の公司-仮建二(年                                                                                                    |             |        | <b>建筑制电和这有制</b> 。 |         | 4,500,000.00   | 85.00        | 20            |              |          | HILMON THERE      |
| essentianization A2000000 2205 1 Section Trade                                                                                                    | Size Carlos |        | + 建汉公司-标用二 ( 电    | -       |                |              |               |              |          |                   |
|                                                                                                    |             |        | REALFERTING       |         | 4700,000.00    | 74,05        | 1             |              |          | 202.410 111.821   |

第250页 | 共 354 页

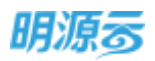

9、点击【发送通知】按钮后打开新页签,在文本编辑区域编辑中标通知书及未中标通知书内容,编辑完成后点击【保存】按钮保存,点击【预览】按钮预览展示效果,点击【发送】按钮发送通知内容给外网供应商;

|                                                                           | 电力施工总包工                                   | 程招标                 |                     |
|---------------------------------------------------------------------------|-------------------------------------------|---------------------|---------------------|
|                                                                           | 中标通知                                      | Б                   |                     |
| (原於分科註有關公司:<br>在該单位任何認地力強工总包工程指标《指标網号<br>何时在权利此道和后48分时以内以代重形式进行组<br>時此通知1 | :XXXX-XXX基) 的标中,进行标题员<br>通,否则现为表公司给并中标资格。 | 89年音评审,要公司被评控为中标单位。 |                     |
|                                                                           |                                           |                     |                     |
|                                                                           |                                           |                     | 新取公司<br>2029年01月08日 |

#### 10、 通知书发送后,可以点击【撤回通知】按钮撤销已发送的通知;

| 市标通知书                                                                                                    |                        |                       |              |             |
|----------------------------------------------------------------------------------------------------|------------------------|-----------------------|--------------|-------------|
|                                                                                                    |                        |                       |              |             |
|                                                                                                    |                        | 电力施工总包工程招标            |              |             |
|                                                                                                    |                        | 中标通知书                 |              |             |
| 北京部分科技有限公司                                                                                                    |                        |                       |              |             |
| 在我单位祖廷的电力等                                                                                                    | 工总包工理图明(描标编号:XXXX-XXXX | X·XX号)招标中,经济新委员会综合注意, | 要公司破许运为中联单位。 |             |
| 同时在收别此遵知后48                                                                                                    | 小时以内以书面形式进行图画,查到视为     | 贵公司放弃中标盈德。            |              |             |
| 特許通知!                                                                                                    |                        |                       |              |             |
|                                                                                                    |                        |                       |              |             |
|                                                                                                    |                        |                       |              | 建度公司        |
|                                                                                                    |                        |                       |              | 2020年01月08日 |
| an orthogonal and a state of the state of the state of th |                        |                       |              |             |
| LIN. ALL                                                                                                    |                        |                       |              |             |
|                                                                                                    |                        |                       |              |             |
|                                                                                                    |                        |                       |              |             |

11、 供应商在采购门户点击【查看中标/未中标通知】查看通知内容;
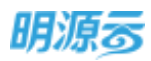

| HO)         | ACRICO1001 | 6-68-(4.51g |                      |                      |                |     |      | 10   |
|-------------|------------|-------------|----------------------|----------------------|----------------|-----|------|------|
| emu .       | 田村道道       | 人里          | 2012                 | 単称                   | 2255           | 2.4 | 間谷は利 | 1946 |
| inter i     |            |             |                      | *                    |                |     |      |      |
| HERE:       |            |             |                      |                      |                |     |      |      |
| <b>4</b> 11 | 1 dettates |             |                      |                      |                |     |      |      |
| (arrest) (  | 1 Thready  |             |                      |                      |                |     |      |      |
| nem i       | 中時結果       | 中植          |                      |                      |                |     |      |      |
| 100         | 中标通知       |             |                      |                      |                |     |      |      |
| 10140       |            |             |                      |                      |                |     |      |      |
| 100         |            |             |                      | 电力施工总                | 包工程招标          |     |      |      |
|             |            |             |                      | 中标道                  | 蜀知书            |     |      |      |
|             |            |             |                      |                      |                |     |      |      |
|             | TRACINARO  | 1           |                      |                      |                |     |      |      |
|             |            | 145         | - interiment interim | Martin Martin Carton | and the second | -   |      |      |

12、 定标节点审核通过后,中标单位可以维护最终的全系列材料报价明细,点击【材料价格维护】按钮打开弹框查看材料价格维护信息;

| 明源云       | Ξ | <b>来购过程</b> > 采购过程                           |            |                                                                                                    |            |            |              | @ Q 🤔 🤇               |
|-----------|---|----------------------------------------------|------------|----------------------------------------------------------------------------------------------------|------------|------------|--------------|-----------------------|
| RIERA     |   | RHEIDEISSE                                   |            |                                                                                                    |            |            |              | and a second          |
| e est     |   | X5                                           | 11 M       | 21F                                                                                                    | 105<br>O   | 965<br>O   |              |                       |
| a weens   |   | 2020-01-00                                   | 2000-02-00 | 3800-00.48                                                                                                    | 3139-12-49 | mile-49-13 | 3000-01-11   | 2000-02-03 2009-02-20 |
| D OLLAND  |   | 1 定均证情                                       |            |                                                                                                    |            |            |              |                       |
| o antige  |   | 指标单位/供应用 1                                   | 0 VS       | 葡萄油(元)                                                                                                    | 動性環分       | erra :     | 中島の炉(元) 原合長  | o mile #140           |
| NACION    |   | * 武汉公司-福佺(<br>                               | 4          | 1,000,000,00                                                                                                    | 84.25      | 1          |              | NUMBER OFFICE         |
| -         |   | 11797110040                                  |            | 4,500,000.00                                                                                                    | 92.70      | 1          | 4,500.000.00 | 16/                   |
| 1.1       |   | (1) 第111 (1) (1) (1) (1) (1) (1) (1) (1) (1) | a          | 4,300,000.00                                                                                                    | 85.HD      | 2          |              | Standad envelop       |
|           |   | 64011,49389620                               | 1. O       | 4,700,000.00                                                                                                    | 22.05      | 3          |              | SCHOOL STOCKED        |
|           |   |                                              |            | and the second second s | 349628     | Amati      | ton.         |                       |
| 1286945年1 |   | -                                            |            |                                                                                                    |            |            |              |                       |

13、

针对线上招标,点击【发送价格维护通知】按钮向外网供应商发送价格维护通知;

| 明源者                      | 材料价给维护                   |                   |                 |               |           | ⊕ ×    |              |
|--------------------------|--------------------------|-------------------|-----------------|---------------|-----------|--------|--------------|
| and gradeses.            | 1 基础信息                   |                   |                 |               |           |        |              |
| A 10.                    | ≠600位 2,53068880<br>自祝会们 | (II)              | 短期及方案<br>不會務任的  | 我你公司-66月一(电力卫 | E)        |        |              |
| <b>43</b> . 451/014      |                          |                   | 68              |               |           |        | 1            |
| <ul> <li>mane</li> </ul> | 林和和書                     |                   |                 |               |           |        |              |
| i, some                  | 1148日- 114日日第            | 1947.1811 Mid Mid | 和量 自然地区(元       | 肥皂(%) 出现的即(元  | 不拿脱筆价 ( 氘 | 高限合け(用 | - <b>9</b> 2 |
| a neve                   |                          |                   |                 |               |           |        |              |
| -                        |                          |                   |                 |               |           |        | 100          |
| 2 4999                   |                          |                   | N.CO.M          |               |           |        |              |
|                          |                          | 8330              | Non-sector Non- |               |           |        |              |

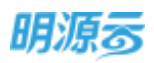

14、 招标方发送材料价格维护通知后,供应商会收到相应的站内信通知和短信通知,收到通知后 供应商需要登录外网维护全系的材料报价清单,打开对应的采购过程及标段;

| 980)<br>1004<br>1408 | 4/#2517500<br>1956#<br>* | 3-675-<br>).K<br>Ř | 76<br>8    | 14<br>8         | 8<br>8 | 84       | RHINFY            |              |
|----------------------|--------------------------|--------------------|------------|-----------------|--------|----------|-------------------|--------------|
|                      | 中均近常<br>+1545年           | 8#6                |            |                 |        |          |                   |              |
| माहरू<br>संहर्भक     | 6639                     |                    |            |                 | Г      | -        | TROARD            | -9ARTIMP     |
|                      | 0                        | -10-68             | -10109     | (047).W12       | -8.8   | 1单位 1条结单 | 位(元) ・規単(物)       | Register Cub |
|                      | 1                        | 网络电缆               | <b>电</b> 母 | 配置:1800kg;体积11. | 100,00 | is . 21  | 16.00             | 2,758,6      |
|                      | shareful)                | 1,000,000,00 =     | 100        | 16:00 %         |        | Ter      | evi) 1,724,138,00 | =            |

15、 支持批量导入材料清单,批量导入前需要供应商先下载导入模板,按照模板要求编辑完成后,点击【导入材料清单】选择已编制好的材料模板可以批量导入材料信息,导入后可以在线进行修改;点击【新增材料】可以逐行添加材料及报价;编辑完成后点击【提交】按钮提交给招标方;

|               | 电接设集中和指标-标识        | -                  |              |                                          |        |          |           |                |          |
|---------------|--------------------|--------------------|--------------|------------------------------------------|--------|----------|-----------|----------------|----------|
| TOPORIO .     | Rtiga              | 入園                 | 312          | (1)(1)(1)(1)(1)(1)(1)(1)(1)(1)(1)(1)(1)( | 200    |          | 24        | 南西北利           | 0.01     |
|               |                    |                    |              |                                          |        | _        |           | *              |          |
| LSME .        |                    |                    |              |                                          |        |          |           |                |          |
|               | 1.46世史里            |                    |              |                                          |        |          |           |                |          |
| a e contra de | 00000 80           |                    |              |                                          |        |          |           |                |          |
|               | - T 40440          |                    |              |                                          |        |          |           |                |          |
| erenter.      | また時位物理や            |                    |              |                                          |        |          |           |                |          |
| 10000         | 1579               |                    |              |                                          |        | 010010   | 79008     | A HERE:        | BANNIN . |
|               |                    |                    |              | - within -                               | -108   | 180      | 金田単谷(化)   | 注册单(W)         | 自动投稿(元)  |
|               | C                  | 510                | 100038       | 1812/8/2                                 |        |          |           |                |          |
|               | (1986)<br>1 (1986) | 50<br>19           | -10498<br>08 | 報道1800eg住和1                              | 100.00 | - 10     | 20,000.00 | 16.00          | 2,758.62 |
|               | 1 #2               | 510<br>519<br>4/4  | 6%<br>6%     | 和1998日<br>転量1800kgは彩1<br>転量1898g +       | 100.00 | 81<br>10 | 20,000.00 | 16.00<br>16.00 | 2,758.62 |
| <br>          | 1 *194<br>2 426    | 510<br>514<br>4/2# | 64<br>64     | 1803年11<br>18里1800893年前1<br>東西18939 +    | 100.00 | н<br>В   | 25,000.00 | 16.00<br>16:00 | 2,758.62 |

16、 当供应商在外网维护完成后,招标方在内网点击【确认材料报价】按钮确认最终报价;

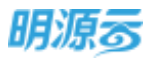

| ⊚ × ° |
|-------|
|       |
|       |
|       |
|       |
|       |
| π.    |
| 00    |
| 00    |
|       |
|       |
|       |
|       |
|       |
|       |

**17、** 点击【取消审核】按钮可以取消已审核的定标节点,将定标节点变为进行中状态,修改定标 节点相关内容;

| 0-              | 0                | •              | •                     | •              | •             | •       | •         | •       | •                                      | 0   |           | -        |
|-----------------|------------------|----------------|-----------------------|----------------|---------------|---------|-----------|---------|----------------------------------------|-----|-----------|----------|
| 1               | SHI :            | 90             | 捐版文件                  | 10000          | 2117          | 當時      | 保持        | 横短      | 76 4                                   | 15  | 26        | 23       |
| 1215-10/010     | IR 1 🕄           | 110            | <b>1017</b> 1010 ( 11 |                | £19499        | 81016-6 | 46.66(元)  | 经由税率(%) | 10000000000000000000000000000000000000 | (d) |           | 993      |
| - <b>BRSTER</b> |                  |                |                       |                |               |         |           |         |                                        |     |           |          |
| 北京大米            | 科技有限公司           | 已中禄            | 440,000,0             | 0              | 85.60         | 1       | 440008.00 | 11.00   | 43,503.60                              | 0   | 透明 描述 化水平 | CTABLING |
| 10/07/02/20     | 北南大市市日           | 1.12111-121-14 |                       |                |               |         |           |         |                                        |     |           |          |
| and the fit     | 北京大井4日<br>根印慶成,5 | ÷合≄次量低)        | 0 <b>46118</b> . Kus  | 计本次图           | 6中極單位。        |         |           |         |                                        |     |           |          |
| antern          | 北市大市44<br>現印慶應,# | 行きまた最低         | nterinter , kus       | 1947)<br>1947) | <u>命中簡單位。</u> |         |           |         |                                        |     |           |          |

18、 线上招标可点击【发布中标公告】按钮后打开新页签,在文本编辑区域编辑中标公告内容, 编辑完成后点击【保存】按钮保存,点击【预览】按钮预览展示效果,点击【发布公告】按钮发送中标公告内容给外网供应商;

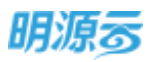

| 电力压工总和工程招标                                                                                                    | 1.200                 |                       |               |                         |               |               | Seate             |
|----------------------------------------------------------------------------------------------------|-----------------------|-----------------------|---------------|-------------------------|---------------|---------------|-------------------|
| C                                                                                                    | 2000-07-17            | 1119<br>1111-17 17 11 | es<br>•       | 1754<br>0<br>2012-07.20 | 100-40-54     | 100-07-20 200 |                   |
| 定标详情                                                                                                    |                       |                       |               |                         |               |               |                   |
|                                                                                                    | wa them               | (元) #85%-             | \$194         | 19 <b>8</b> 153         | e ΦΦθΩ(π)     | G0558(%)      | P40 88            |
| SELARALIS.                                                                                                    | Br. Ahm               | 人 西部一種 0100           | 91            | chi                     | 1 4,600,000.0 | 0 10.00       | Scalad street the |
| CARESONNE.                                                                                                    | 5,2000                | 0000 MILHRAA          | 91            | 34                      | 2             |               | Middalia Prevai   |
|                                                                                                    |                       |                       |               |                         |               |               |                   |
|                                                                                                    |                       |                       | _             | _                       |               |               |                   |
|                                                                                                    |                       | Renati                | 2142-1466-046 | <b>ENCE</b>             | 取用            |               |                   |
|                                                                                                    |                       | Ŧ                     |               | 100 C                   |               |               |                   |
| (曲)                                                                                                    |                       |                       |               |                         |               |               |                   |
|                                                                                                    |                       |                       |               |                         |               |               |                   |
| 8 / 12 6 1 1                                                                                                    | ♦ E E I               |                       |               |                         |               |               |                   |
|                                                                                                    |                       | 电力施工                  | E总包工程         | 项目中标公                   | 告             |               |                   |
| 日午の年の月の日本の社会中的                                                                                                    | 1. 经济标业员会评审           | ,并报婚标人确定中国            | R人,现公会和1      | F.                      |               |               |                   |
| a set of a set of the arrest of the set of the set of the                                                         |                       |                       |               |                         |               |               |                   |
| 中标基书编记:                                                                                                    |                       |                       |               |                         |               |               |                   |
| 中級基本擁沒:<br>人:北京采购公司                                                                                               |                       |                       |               |                         |               |               |                   |
| 中級基本構成:<br>人:北南采购公司<br>人駅系电话:01000/00001                                                                          |                       |                       |               |                         |               |               |                   |
| 中級基本擴発:<br>人:北京美能公司<br>人家基地话:01000000001<br>人家基地话:北京市港は52006                                                      | 7                     |                       |               |                         |               |               |                   |
| 中級基本構成:<br>人:北京采翰公司<br>人款系地话:01000000001<br>人款系地话:北京市港(宗区006<br>名称:万和越端山晚一期                                       | ÷                     |                       |               |                         |               |               |                   |
| 中級基本構成:<br>人:北原采翰公司<br>人原系地话:01000000001<br>人原系地址:北京市場(宗五006<br>云称:万和越敏山晚一期<br>人名称:安納北森建筑工程前界                     | 寻<br>(公司              |                       |               |                         |               |               |                   |
| 中級基本構成:<br>人:北原来和公司<br>人原系地话:01000000001<br>人原系地址:北京市港協区006<br>名称:万和越路山路一期<br>人店称:安装北路建筑工程希择<br>素新:4,630,000,00万元 | स<br>():व             |                       |               |                         |               |               |                   |
| 中級基本情況:<br>人:北原来韓公司<br>人原系地话:01000000001<br>人原系地址:北京市港協区006<br>名称:万和越路山晚一館<br>人店前:安款北弥建筑工程希择<br>書新:4,630,000,00万元 | स<br>१८व              |                       |               |                         |               |               |                   |
| 中級基本擴発::<br>人:北京来韓公司<br>人原基地语:0100000000<br>人原基地址:北京市港協選006<br>各称:万和基準山總一類<br>人高称:安朝北森建筑工程相称<br>点載:4,630,000,00万元 | <del>य</del><br>(८:व) |                       |               |                         |               |               |                   |

19、 中标公告发布后,所有供应商均可以在采购门户查看中标公告;

| 中联公告<br>+6#2 +628<br>+6088#<br>4081041888+828  |                     |                       | -           |                                                                                                    |
|------------------------------------------------|---------------------|-----------------------|-------------|----------------------------------------------------------------------------------------------------|
| 中版公告<br>+6#2 +638<br>+6988年<br>电力用IOUINEE+8028 |                     |                       | Section and | -                                                                                                    |
| +6#5 +658<br>+6588#<br>4/1810%192% +920%       |                     |                       |             | And in case of the local division of the local division of the loc |
| *50888<br>9751011985-4826                      | 1849 没有日期<br>[1947] | 8 - 4404 C 38         |             |                                                                                                    |
| 电力展工业性工程的新中核公告                                 |                     | 240+                  | MAEA        |                                                                                                    |
|                                                | 0 点击音看评情            | 金融北 <b>县建筑工作</b> 科研公司 | 2020-04-29  | 0                                                                                                    |
| 用料出现0628用此。中标公告                                |                     | 上列的群击圈利的内容公司          | .2020-06-28 |                                                                                                    |
| 原稿过程(约22-中经公告                                  |                     |                       | .3030-06-22 |                                                                                                    |

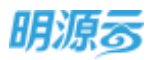

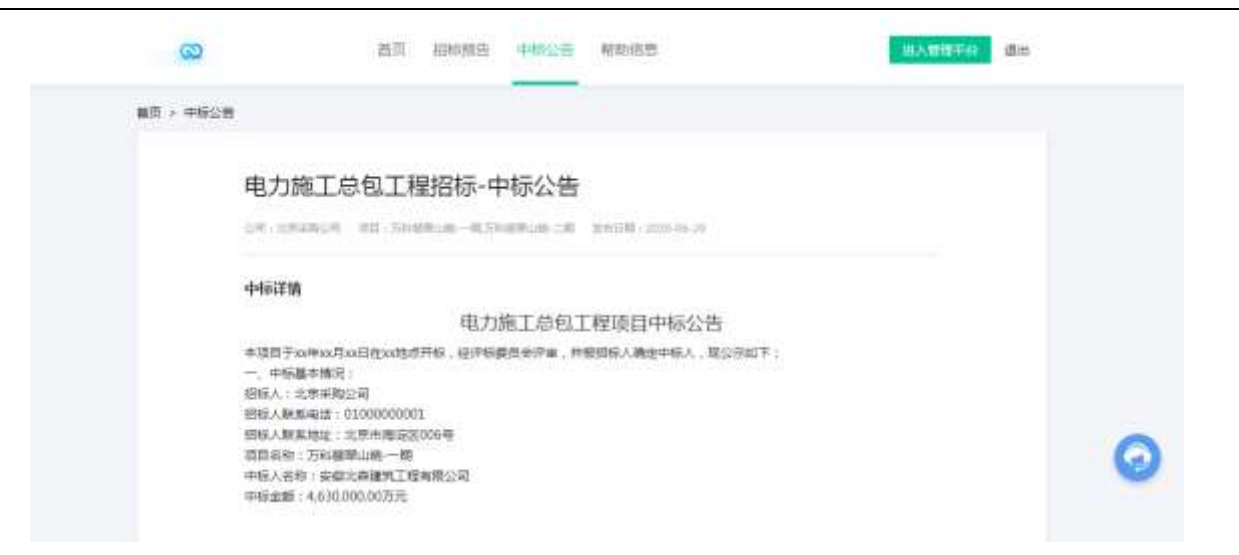

**20、** 点击【重新定标】按钮可以进行重新定标,重新定标后原有中标结果将自动失效,所有定标数据进入历史定标记录;

| 明凉云            |    | Skitte > Skitt | 2           |                  |            |             |              |           | © 0 ©            | ( |
|----------------|----|----------------|-------------|------------------|------------|-------------|--------------|-----------|------------------|---|
| REERAN         | ** | WHEICOIM       | 86          |                  |            |             |              |           | Incore           |   |
| . ME           |    | 340            | 문화          | IZNI.            | 1415       | 1710        | RIVER        |           | En               |   |
| 110306         |    | 3020 ML 4      | i 200-00 u  | man 02-04        | 3139-42 (N | 201400      | 300-41-17    | 1000 40-0 | 2109-10-25       |   |
| nonte          |    | 定标评情           |             |                  |            |             |              |           |                  |   |
|                |    | 把标准位/形态        | a 1 😧 etai  | 電気報价(先)          | 2158G      | 1000 B      | 中航田の(元) 新    | 15 B(B)   | 10/5             | a |
|                |    | - 3ER240-8     | 192 ( -Q    |                  |            |             |              |           |                  |   |
| ARTS.          |    | ente           | Dent T HE   | 5,000,000,00     | 84.25      | 1           |              |           | STRAIN STRAIN    |   |
| <b>REALENS</b> |    | 北市手印           | 100.6月二 日中二 | 4,500,000,00     | 92,70      | 1           | 4,500,000.00 | 160 💼     | AND REPORTED THE |   |
|                |    | 10,000         | Rott mill   | 4300,000.00      | 95-09      | 2           |              |           | NULAR INTERN     |   |
| - 1671210      |    | - max240-6     | ing ::: ( m |                  |            |             |              |           |                  |   |
|                |    | PELA           | anin.       | 4,707,000.00     | 73.07      | . 1         |              |           | North Instance   |   |
|                |    |                |             | ROOM IN CONTRACT | Seven a    | <b>BROK</b> | 8258         |           |                  |   |
| 982670         |    | 11             |             |                  |            |             |              |           |                  |   |

### 21、 点击【历史定标记录】按钮可以打开新页签查看原有的定标数据及重新定标原因;

| Wilder Entress      |       |                |                            |                     |                  |                  |          |          |            |       | NINE WICH  | 8   |
|---------------------|-------|----------------|----------------------------|---------------------|------------------|------------------|----------|----------|------------|-------|------------|-----|
| 0 - 0               |       | <b>●</b><br>1Ⅲ | 863#                       | <b>ि</b><br>अफ़िलि≢ | <b>0</b><br>2016 | <b>्</b><br>सर्थ | en:      | e wetri  | (FIE       | 000   | -          |     |
| 9640/505<br>• 85528 | 1 1 📀 | ite.           | <b>B</b> 45810 ( $\vec{n}$ |                     | 8449             | eros             | #6800(元) | 18658(%) | #683688 (7 | E) #4 |            | -18 |
| 北京大半科               | 任有限公司 |                | 440,000-0                  | 0                   | 65.68            | 1                |          |          |            |       | malante en | 1   |
| 24/80               | 11 10 | a, 67          |                            | 1 1 L               |                  |                  |          |          |            |       |            |     |
|                     |       |                |                            |                     |                  |                  |          |          |            |       |            |     |

第256页 | 共 354 页

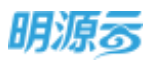

| (一次定标        |                  |               |                      |              |              |            |         |           |           |         |  |
|--------------|------------------|---------------|----------------------|--------------|--------------|------------|---------|-----------|-----------|---------|--|
| 1.新安乐日相      | 2019-02-28       |               |                      |              |              | · 图形击 67.  | . 系統管理品 |           |           |         |  |
| linis filmes | 中标价幅发生           | 交更            |                      |              |              |            |         |           |           |         |  |
| 指标单位/供应      | m 1 🕤            | 西西            | 截印形的 (元)             | <b>他</b> 招待分 | <b>他</b> 理探名 | 中秘总价(元)    | 绿白胶草(%) | 中枢医院院師(元) | 中标下含积金额(方 | 操作      |  |
| - 推想乐花园-     |                  |               |                      |              |              |            |         |           |           |         |  |
| 北京大米市        | 目接有限公司           | 日中時           | 440,000.00           | 85.60        | 1.00         | 440,800.00 | 11.00   | 43,603.60 | 396,396.  | AT HERE |  |
| 1111111      | 北東大米和橋           | 有限公司          |                      |              |              |            |         |           |           |         |  |
| 1983 B       | 北京大米和校<br>报约最低,若 | 考察公司<br>合本次量位 | 6006 <b>86</b> , Ref | 5本次招版中       | 6#Q.         |            |         |           |           |         |  |

22、 如果是线下招标,则不会显示【发送通知】、【发送中标公告】、【发送价格维护通知】按钮;线下招标时在内网维护材料报价,维护完成后点击【确定】保存;

|              | 材料价格推护    |           |          |       |        |                |         |          |           | (i) × |              |     |
|--------------|-----------|-----------|----------|-------|--------|----------------|---------|----------|-----------|-------|--------------|-----|
| VICT HIS DOL | 中后单位      | 2家大米科技有限公 | -        |       |        | 杨秋秋市家          | 融合的支援   | 511-649- |           |       |              |     |
|              | 8500      | 0.00 元    |          | 下自民意识 | 0.00   | 元              |         | 638 O.   | 00 %      |       | 3 ( )        |     |
| 四社時(1/#      | THE       | mien      | 细彩爆炸     | #iZ   | 8.8    | <b>由把单约</b> (元 | (所) (所) | 进动有新(元)  | 不合药单位(元)  | *80   | 1.5815       | e a |
| - 9.857      | 1 3070 34 | 19 - 419  | 日転18人2-0 | - 11  | -10,00 | 50,000.00      | 1 20.00 | 4,545,45 | 45,434.55 | 50    |              |     |
| ABBIT        |           |           |          |       |        | 1              | 1       |          |           |       | Antonine and |     |
| =6010        |           |           |          |       |        | /              |         |          |           |       |              |     |
|              |           |           |          |       |        | /              |         |          |           |       |              |     |
|              |           |           |          |       |        | /              |         |          |           |       |              |     |
|              |           |           |          |       | 1      |                |         |          |           |       |              |     |
|              |           |           |          |       |        |                |         |          |           |       |              |     |

### 【口径说明】

| 名称       | 说明                              |
|----------|---------------------------------|
| 屋子垣回     | 项目采购按照标段及方案展示每个标段及方案中的投标单位中标结果; |
| 成小观则     | 战略采购按照方案展示每个方案中的投标单位中标结果。       |
| 项目采购定标审批 | 八司44小女会教 可以配置工作法定批准工定批          |
| 模式       | 公可级业务参数,可以能直工作氚甲机/线下甲机。         |
| 战略采购定标审批 | 公司犯业条条券 可以配置工作法定批准下定批           |
| 模式       | 公司级业务参数,可以癿直工作机申114/线下申14。      |
| 全系列材料报价  | 供应商提供的所有产品的材料报价。                |

### 11.24如何进行项目采购签约

#### 【场景说明】

招标结束后,招标方会与中标单位进行签约,项目采购会进入成本系统或费用系统签订最终的项目合同;如果未集成成本系统或费用系统,则无法通过系统进行签约,建议未集成成本系统或费用系统时时不 要配置签约节点。

集成成本系统后,签约类型为【成本合同】的招标方可通过签约节点跳转到成本系统进行合同签订, 也可以直接通过成本系统新增合同,新增合同时关联采招系统的采购过程对应的标段及中标单位。

集成费用系统后,签约类型为【费用合同】的招标方可通过签约节点跳转到费用系统进行合同签订。

### 【操作说明】

1、定标节点结束后进入签约节点,签约节点自动展示定标节点的中标单位;

| R ED<br>2 Home ><br>2 Homen ><br>2 Homen > | ① ● ● ● ● ● ● ● ● ● ● ● ● ● ● ● ● ● ● ● |               | • •       | •               | • (             | 9    |
|--------------------------------------------|-----------------------------------------|---------------|-----------|-----------------|-----------------|------|
| a allana                                   | 中际供应商                                   |               |           |                 |                 |      |
| anime i                                    | 中际供应商                                   |               |           |                 |                 |      |
|                                            |                                         |               |           |                 |                 |      |
|                                            | RIAEAMO/MAZZA 1 😋                       | 医约林态 中枢初期 (元) | 中标综合规单(%) | 中4回202688 (元) 中 | 将不含税金額 (元)      | 10/1 |
| 108700 >                                   | - 1920                                  |               |           |                 |                 | _    |
| NAMES IN .                                 | 陳則 (上向) 東亚有部北西                          | 2,100.00      | 1.00      | 20.79           | 2,079.21        | 225  |
| Constitution AV                            | = 相相二-方案A                               | 20164012      | A         | 1210100         | Manufacture 2.5 |      |
| STATE >                                    | ALOWERGE ER.                            | 2,133.00      | 1.00      | 21.12           | 2,111.88        | 100  |
|                                            | 核设二·方案8                                 |               |           |                 |                 |      |

- 2、点击【签约】按钮系统自动跳转至成本或费用合同签订页面;
- 自动将中标单位、采购过程、标段及方案、中标价格等信息带入到合同签订页面,完善合同相关 信息后【保存】或【提交审批】;
- 4、合同保存后,采购过程签约节点对应标段的中标单位显示签约中,可以点击查看合同,跳转成本 系统查看合同明细;
- 5、合同审核通过后,对应中标单位签约状态变为已签约;所有中标单位签约完成后,签约节点自动 结束,采购过程变为已完成;
- 6、若存在仅部分供应商、部分标段签约时,整体采购过程签约完成后,可点击【结束签约】按钮, 填写结束原因,填写后审核,审批模式可以在业务参数中进行配置,当审批模式为线上工作流审 批时显示【发起审批】按钮,当审批模式为线下审核时显示【审核】按钮; 审批完成后签约节点结束,采购过程变为已完成。

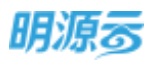

| 朗源喜        | -E. | RMILIN > HHRLIN .                                                                                                    | 5 0 0 C  |      |
|------------|-----|----------------------------------------------------------------------------------------------------|----------|------|
| NEDER.     |     | 1230x112:rm-mans                                                                                                    | -        |      |
| 44 - 310   |     | 0 0 0 0 0                                                                                                    | 0        | 3    |
| 4 mm       |     | 4月10日 (1) (1) (1) (1) (1) (1) (1) (1) (1) (1)                                                                                                    | 0        |      |
| al summers |     | 1 中标供前面 ————————————————————————————————————                                                                                                    |          |      |
| Tr. COMP.  |     | HILLWELLTER HARDEN                                                                                                    | MAR INC. | 10/1 |
| W CREW     |     |                                                                                                    |          |      |
| SE REALES  |     | - 10012-7780                                                                                                    | 2,079.25 |      |
| ·          |     | and the second second se | 2,111.00 |      |
|            |     |                                                                                                    |          |      |

### 11.25如何进行集中采购签约

#### 【场景说明】

招标结束后,招标方会与中标单位进行签约,集中采购会进入成本系统签订最终的项目合同;如果未 集成成本系统,则无法通过系统进行签约,建议未集成成本系统时不要配置签约节点。

集成成本系统后,签约类型为【成本合同】的招标方可通过签约节点跳转到成本系统进行合同签订, 也可以直接通过成本系统新增合同,新增合同时关联采招系统的采购过程对应的标段及中标单位。

集成费用系统后,签约类型为【费用合同】的招标方可通过签约节点跳转到费用系统进行合同签订。 【操作说明】

 1、定标节点结束后进入签约节点,签约节点按照项目+标段+方案自动展示每个项目对应的标段及方 案对应的定标节点的中标单位;

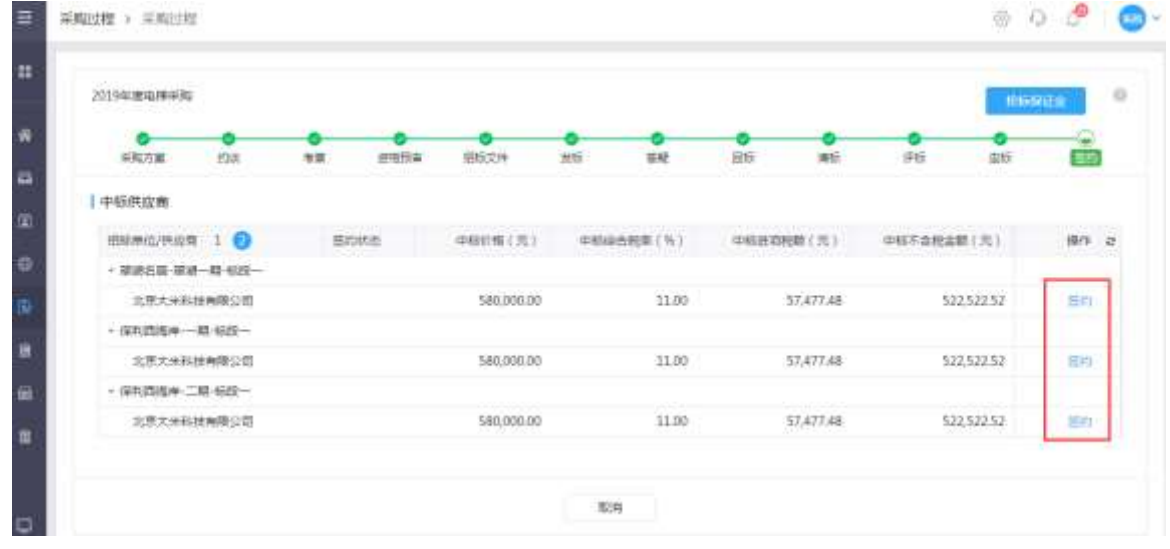

2、点击【签约】按钮系统自动跳转至成本合同签订页面;

第259页 | 共 354 页

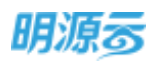

- 自动将中标单位、采购过程、标段及方案、中标价格等信息带入到合同签订页面,完善合同相关 信息后【保存】或【提交审批】;
- 4、合同保存后,采购过程签约节点对应标段的中标单位显示签约中,可以点击查看合同,跳转成本 系统查看合同明细;
- 5、合同审核通过后,对应中标单位签约状态变为已签约;所有中标单位签约完成后,签约节点自动 结束,采购过程变为已完成;
- 6、若存在仅部分供应商、部分标段签约时,整体采购过程签约完成后,可点击【结束签约】按钮, 填写结束原因,填写后审核,审批模式可以在业务参数中进行配置,当审批模式为线上工作流审 批时显示【发起审批】按钮,当审批模式为线下审核时显示【审核】按钮; 审批完成后签约节点结束,采购过程变为已完成。

### 11.26如何进行战略采购签约

### 【场景说明】

招标结束后,招标方会与中标单位进行签约,战略采购会签订战略协议,未集成材料系统时战略协议 在采招系统中签订和维护,集成材料系统后战略协议在材料系统中进行签订和维护。

#### 【操作说明】

1、定标节点结束后进入签约节点,签约节点自动展示定标节点的中标单位;

| L | C           |                           | essa | 0<br>Retre | - | 0    | 0           | 0         | -  | 0        | 215 |         |
|---|-------------|---------------------------|------|------------|---|------|-------------|-----------|----|----------|-----|---------|
| ŀ | 1 中切供应商     |                           |      |            |   | 1172 |             |           |    |          | 10  |         |
| L | 须新建位/供应用 1  | 0                         |      |            |   |      | <b>#168</b> | 时(元)      | Tr | 100      |     | 16-7 4  |
| L | + 使均公司-末南门  |                           |      |            |   |      |             |           |    |          |     | 5 - L G |
| L | 北京大米科技有限    | রহা                       |      |            |   |      | 4           | 49,745.00 |    |          |     | 20      |
|   | ABB(年間) 脊限公 | 0.00000                   |      |            |   |      | 4           | 19,961.00 | в  | 1940 (PA |     | #####   |
|   | - 決切公司-初始17 |                           |      |            |   |      |             |           |    |          |     |         |
|   | ABB(中国) 有限S | :व)(RH( <del>R</del> S)व) |      |            |   |      | 9           | 59,982.00 |    |          |     | 目的      |
|   | 北京大乐和放曲探    | 23間                       |      |            |   |      | 9           | 9,867.00  | в  | 8約:      |     | #ROR:   |

2、点击【签约】按钮系统自动跳转至战略协议签订页面;如果与材料系统集成,则直接跳转至材料 系统战略协议签订页面进行签约;

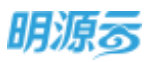

| 1基本信息                                                                                                    |                 |      |      |              |              |              |                |     |               |
|----------------------------------------------------------------------------------------------------|-----------------|------|------|--------------|--------------|--------------|----------------|-----|---------------|
| 8866036号。                                                                                                    | i死33公司2019-0004 |      |      |              | 的财富公司        |              |                |     |               |
| 甲方单位                                                                                                    |                 |      |      | 1+1          | 素明公司         | 黄粱公司 =       |                |     | 1             |
| 用运用原则                                                                                                    | 자면(1            |      |      |              | 乙分胂坦         | 北京大米科班有限公    | RI             |     |               |
| 生成日期                                                                                                    |                 |      |      |              | 网络白根         |              |                |     | 1             |
|                                                                                                    |                 |      |      |              |              |              |                |     |               |
| <u>県の</u> 人<br>副町                                                                                                    | 系统管理员           |      |      | ×            | [[           | 2019-02-28   |                |     | 8/200         |
| 星の人<br>湖間<br>町中                                                                                                    | 系统管理员<br>上15    |      |      | *            | 505 <b>4</b> | 2019-02-58   |                |     | 6/200         |
| 最の人<br>油標<br>前後<br>1 材料范囲                                                                                                    | 15<br>15        |      |      | ×            | 500 <b>8</b> | 3010-05-58   |                |     | 1/700         |
| <ul> <li>40人</li> <li>3回</li> <li>11村村窓園</li> <li>村村</li> </ul>                                                                                                    | 19<br>19        |      |      | ×            | 50E#         | 3010-02-28   |                |     | 11/100        |
| <ul> <li>(日の人)</li> <li>(日の人)</li> <l< td=""><td>Tie Mukika</td><td>.#12</td><td>關行業性</td><td>x<br/>前我問約 (元</td><td>) 88(4</td><td>)<br/>不确認知道(元</td><td><b>医肌酸</b> (元)</td><td>all</td><td>12200<br/>Skit</td></l<></ul> | Tie Mukika      | .#12 | 關行業性 | x<br>前我問約 (元 | ) 88(4       | )<br>不确認知道(元 | <b>医肌酸</b> (元) | all | 12200<br>Skit |

- 3、自动将中标单位、供应商类别、材料报价信息带入到签订协议页面,录入协议相关信息后点击 【保存】按钮保存协议信息,战略协议审批模式可以在业务参数中进行配置,当为线上工作流审 批时显示【发起审批】按钮,当为线下审核时显示【审核】按钮,审核通过后战略协议即为签约 成功;
- 4、协议审批通过的中标单位在签约节点的状态自动变为已签约,点击【查看协议】按钮可以打开战 略协议页面查看签订的战略协议;

|   | <b>0</b><br>178 | <b>0</b><br>172 | atth Tim | 0<br>195.214 | *6 | 0<br>1142 | RE   | 1915      | <b>0</b><br>(26) | 0   | 25  |               |
|---|-----------------|-----------------|----------|--------------|----|-----------|------|-----------|------------------|-----|-----|---------------|
| - | 感供应雍            |                 |          |              |    |           |      |           |                  |     |     |               |
| - | 115单位/供应用 1     | 0               |          |              |    |           | 1165 | in ( 12 ) | 31               | 秋香  |     | 515           |
|   | 第四公司 未用门        |                 |          |              |    |           |      |           |                  |     |     |               |
|   | 北京大米和任何的        | 94128           |          |              |    |           | à    | 49,745.00 |                  |     |     | 玉白            |
|   | ABB(ODE) WES    | CORNERS         |          |              |    |           | 4    | 19,963.00 | E                | 517 |     | s muelic      |
| + | 就汉公约-防盗门        |                 |          |              |    |           |      |           |                  |     |     |               |
|   | A88(中国) 有限(     | 2012年4月2月       |          |              |    |           | 9    | 69,982,00 |                  |     |     | i≣n           |
|   | 北京大米科技有限        | EQ.ES           |          |              |    |           |      | 79,867.00 | B                | 目向  | 100 | 5 <b>#</b> M. |

5、所有中标单位签约完成后,签约节点自动变为已签约,采购过程变为已完成;

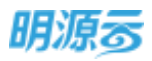

| 代力支援      | <b>(</b><br>) (1)(1)(1) | 255 | Q HE | 86 | 76 | 潮玩 | PE        | 25  | 1215 | 21/2 | 145       |  |
|-----------|-------------------------|-----|------|----|----|----|-----------|-----|------|------|-----------|--|
| 中棕色成青     |                         |     |      |    |    |    |           |     |      |      |           |  |
| ·日石本位/円立有 | 1 🔕                     |     |      |    |    | 中国 | 8町(元)     | 80  | nta. |      | ster      |  |
| - 東京-田中一位 |                         |     |      |    |    |    |           |     |      |      |           |  |
| 供成增1115   |                         |     |      |    |    | 5  | 50,000.00 | EBB | 5/D  | 1    | a mineral |  |
| 供应用118.2  |                         |     |      |    |    | 5  | 20,000.00 | Elà | ±ł9  |      | a Since   |  |
| - 東京-西州二日 |                         |     |      |    |    |    |           |     |      |      |           |  |
| 供放業1121   | 10                      |     |      |    |    | 4  | 00,000.00 | 85  | 571  | 10   | n Niniz   |  |
| 供应用1115   |                         |     |      |    |    | 4  | 20,000.00 | 83  | ekt  | 1    | n ilinia  |  |

6、若存在仅部分供应商、部分标段签约时,整体采购过程签约完成后,可点击【结束签约】按钮, 填写结束原因,填写后审核,审批模式可以在业务参数中进行配置,当审批模式为线上工作流审 批时显示【发起审批】按钮,当审批模式为线下审核时显示【审核】按钮; 审批完成后签约节点结束,采购过程变为已完成。

### 11.27如何查看采购过程日志

### 【场景说明】

为便于公司对采购业务的审计及备查要求,采购过程中所有操作均将通过采购过程日志进行显性化呈现, 对过程中存在的异常直观、清晰地进行展示。

### 【操作说明】

1、在采购过程所有状态下,均可通过点击采购过程右上角【采购过程日志】进入日志详情界面。

| a manage of the state of the state | 1.1. |        |             |     |     | #2 (FYE | Belle mixed | 101 101 10 |      | 22211 |
|------------------------------------|------|--------|-------------|-----|-----|---------|-------------|------------|------|-------|
| 采机力率                               | 植物合物 | (HHODW | <b>新生活性</b> | 現時  | 後載  | 8385    | 30          | PE         | 自然世行 | 中位城市  |
| 0                                  | 0    |        |             | - 0 | - 0 | - 0     |             | - 0        | 0    |       |

2、在采购过程日志界面中,可分类查看当前采购过程中内网员工、外网供应商的所有操作轨迹,并对供应商同 IP、内网招标过程异常处理情况亮灯提醒。

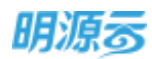

| Canada (Chickey)                                                                                                    |                                                                                                    |                                                                                                    |                                                                                                    |                                                                                                    |                                                                                            |                                                                                                    |
|----------------------------------------------------------------------------------------------------|----------------------------------------------------------------------------------------------------|----------------------------------------------------------------------------------------------------|----------------------------------------------------------------------------------------------------|----------------------------------------------------------------------------------------------------|--------------------------------------------------------------------------------------------|----------------------------------------------------------------------------------------------------|
| 建目<br>花山天地一朝                                                                                                    |                                                                                                    | 展105英加<br>2工程度                                                                                                    | 展開2<br>22月4                                                                                                    | 9式<br>9标                                                                                                    |                                                                                            |                                                                                                    |
| REPRES                                                                                                    | (1)日本公所 和5日本500                                                                                                    |                                                                                                    |                                                                                                    |                                                                                                    |                                                                                            |                                                                                                    |
| 20                                                                                                    | MARNON, MINNE, 4                                                                                                    | 0175 0 G 897                                                                                                    | 15-                                                                                                    |                                                                                                    |                                                                                            |                                                                                                    |
| 招标准备                                                                                                    |                                                                                                    |                                                                                                    |                                                                                                    |                                                                                                    |                                                                                            | C C C C C C C C C C C C C C C C C C C                                                                                                    |
| 假名/面诸                                                                                                    | (梁作20日)-                                                                                                    | 现在人                                                                                                    | 新聞公司                                                                                                    | RMDAR                                                                                                    | 操作行为                                                                                       | Pete                                                                                                    |
| MENE                                                                                                    | 2021-12-28 17:15                                                                                                    | 系统数据员                                                                                                    | 集团                                                                                                    | 接接相關                                                                                                    | 编制采购方案                                                                                     | 10.20.60.218                                                                                                    |
| 10%                                                                                                    | 2021-12-28 17:18                                                                                                    | 系统就理问                                                                                                    | 19.ET                                                                                                    | 招标电量                                                                                                    | 编辑采购方案                                                                                     | 10.20.60,218                                                                                                    |
| 1910                                                                                                    | 2021-12-28 17:18                                                                                                    | 系统就理测                                                                                                    | MIE .                                                                                                    | 招标准备                                                                                                    | 审核采购方案                                                                                     | 10.5.10.212                                                                                                    |
| 建物                                                                                                    | 2021-12-20 17:25                                                                                                    | 新建建筑的                                                                                                    | 82                                                                                                    | 1010-12-18                                                                                                    | 保存相称公告                                                                                     | 10.20.60.218                                                                                                    |
| <b>WEB</b>                                                                                                    | 2021-12-28 17:26                                                                                                    | W-162.00100/00                                                                                                    | 912                                                                                                    | 100.04                                                                                                    | 用植用彩云香                                                                                     | 10.5.10.212                                                                                                    |
|                                                                                                    | 2021-12-28 17:26                                                                                                    | 那吃脓理供                                                                                                    | 16.02                                                                                                    | 而后准备                                                                                                    | 发布描标公告                                                                                     | 10.20.60.218                                                                                                    |
|                                                                                                    | 2021-12-29 09:44                                                                                                    | <b>系统载键员</b>                                                                                                    | MID                                                                                                    | 相应非常                                                                                                    | 编辑把将文件                                                                                     | 10.20.60.218                                                                                                    |
|                                                                                                    | 2021-12-29 11:30                                                                                                    | 王世杰                                                                                                    | 编建全局工程项目管理有                                                                                                    | 用名/密调                                                                                                    | 相名                                                                                         | 22.17.30.204                                                                                                    |
|                                                                                                    | 2021-12-29 11:31                                                                                                    | 和文义                                                                                                    | 福建会会调建设工程有限。                                                                                                    | 报名/谢澜                                                                                                    | 根名                                                                                         | 27.17.10.204                                                                                                    |
|                                                                                                    | 2021-12-29 11:36                                                                                                    | 3.61                                                                                                    | 江苏文辉建设工程有限公司                                                                                                    | 报名/徽编                                                                                                    | 报名                                                                                         | 27.17.30.204                                                                                                    |
| 日本日本                                                                                                    | 共 75 前<br>016965                                                                                                    |                                                                                                    |                                                                                                    |                                                                                                    | 50                                                                                         | ) (R/EE - 1998                                                                                                    |
| E表<br>#6.00<br>#6<br>#8<br>#8<br>#8<br>#8<br>#8<br>#8<br>#8<br>#8<br>#8<br>#8<br>#8<br>#8<br>#8                                                                                                    | # 75 M                                                                                                    | 采取条册<br>2工税件                                                                                                    | - 第8071<br>227100                                                                                                    | đ.                                                                                                    | 56                                                                                         | 9 (96/15) — 100 2 > 9900                                                                                                    |
|                                                                                                    | 共 75 例<br>2006年<br>                                                                                                    | 采取条册<br>21税件                                                                                                    | 1,498,95<br>22,77800                                                                                                    | z<br>B                                                                                                    | 54                                                                                         | 9 (9/15) - 10 2 > 900                                                                                                    |
| <ul> <li>日本</li> <li>日本</li> <li>中国</li> <li>日本</li> <li>中国</li> <li>日本</li> <li>日本</li> <li>中国</li> <li>日本</li> <li>日本</li> <li></li></ul>                                                                                                    | 共75.00<br>2019年<br>                                                                                                    | 采购查报<br>ZINA                                                                                                    | 第8071<br>公开前9                                                                                                    | đ.<br>16                                                                                                    | 94                                                                                         | 9 (9/16) — 10 (2 ) (9/16)                                                                                                    |
| 日本     日本     日本     田本     田     田     田     田     田     田     田     田     田     田     田     田     田     田     田     田     田     田     田     田     田     田     田     田     田     田     田     田     田     田     田     田     田     田     田     田     田     田     田     田     田     田     田     田 | 共 75 前<br>20回6<br>                                                                                                    | 副助史出<br>2工程典<br>中党准 和田                                                                                                    | <b>果和25</b><br>公开的<br>1997年 本下戦時年 (                                                                                           | 式<br>15<br>平面都当经结束 本下編1                                                                                                    | 54<br>1045-80842                                                                           | 19.40 - 19.5 2 3 996<br>MAR - 19.5 2 3 996                                                                                                    |
| E 志<br>#日<br>和山天地一間<br>来院は第日古<br>市<br>和<br>和<br>本<br>和<br>和<br>本<br>和<br>和<br>和<br>本<br>和<br>本<br>和<br>本<br>本<br>本<br>本<br>本<br>本<br>本<br>本<br>本<br>本<br>本<br>本<br>本<br>本<br>本<br>本<br>本<br>本<br>本<br>本<br>本<br>本<br>本<br>本<br>本<br>本<br>本<br>本<br>本<br>本<br>本<br>本<br>本<br>本<br>本<br>本<br>本<br>本<br>本                                                                                                    | 共 75 章<br>如田福<br>秋方田志公析 昭万田志公析<br>【 秋方井庵公析<br>【 秋方井庵公析<br>【 秋方井庵公析<br>【 秋方井庵公析                                                                                                    | 単数表記<br>211時点<br>単発剤 8日                                                                                                    | #805<br>2760<br>1922 173051 (                                                                                                 | а,<br>5<br>хатанаа жүна                                                                                                    | 54<br>1047 # 1047 # 1047                                                                   | 19.405 - 10 2 > 998<br>20.55 - 10 2 - 998                                                                                                    |
| E 志<br>E 志<br>E 志                                                                                         | 共 75 前<br>2009年<br>秋方日本分析 松方日本分析<br>日本方井和分析<br>代記用<br>福祉大声1年の日哲理。<br>福祉和高期建立11年の                                                                                                    | 単形点目<br>2119月<br>19元末 1月<br>0<br>0<br>0                                                                                                    | #R053<br>227999<br>09222 #390515 (<br>0<br>0                                                                                  | 式<br>6<br>7.曲板 512011年 - 平平11                                                                                                    | 5<br>ERESTA<br>1965 R Mg                                                                   | 19.400 - 2 3996<br>MARIN HARME                                                                                                    |
|                                                                                                    | 共25.00<br>如田田<br>何方日本分析 松力日本分析<br>自我方算用分析<br>你就用<br>福祉大正1年四日智慧。<br>福祉利益用我以工程和。<br>工巧大用就以工程和。                                                                                                    | 平和点回<br>ZINA<br>PRA AS<br>0<br>0<br>0                                                                                                    | म्मराव<br>अन्यव<br>क्रमराव<br>क<br>क<br>क<br>क<br>क                                                                           | 式<br>16<br>平面都连接动用 本下相                                                                                                    | 54<br>888 2014<br>1046 # mg                                                                | 19.00 - 2 3990<br>MARINE 2 3990                                                                                                    |
|                                                                                                    | 共75.0<br>0006<br>005日志分析 松万日志分析<br>1.052年現分析<br>何以来<br>福祉生命相比反工程有<br>工巧文局建反工程有<br>工巧文局建反工程有<br>工巧文局建反工程有<br>工巧文局建反工程有<br>工巧文局建反工程有                                                                                                    | 平成あ日<br>211日月<br>- P22年 年日<br>                                                                                                    | म्रह्मता<br>ध्रमस्य<br>ध्रम्प्रेक क्र¥स्प्रेक (                                                                               | а,<br>15<br>жафаниат жүна                                                                                                    | 1045 mmg                                                                                   | 19.000 - 19.00<br>markany                                                                                                    |
|                                                                                                    | 共25歳<br>20日6<br>                                                                                                    | жала<br>218я<br>РОЖ на<br>•<br>•<br>•                                                                                                    | 9807<br>27707<br>0<br>0<br>0<br>0<br>0<br>0                                                                                   | а<br>15<br>жаффійдія жүни<br>1                                                                                                    | 54<br>ERE 33/4<br>ERE 33/4                                                                 | 19.400 - 19.90<br>MARIN BRANK                                                                                                    |
|                                                                                                    | 共25章<br>如田師<br>他方田志分析 松方田志分析<br>「他方昇用分析<br>「他方用用分析」<br>「他方用用分析」<br>「此方用用分析」<br>」」「「方見作」記載<br>「他方用作記載<br>「他方用作記載                                                                                                    | ажаа<br>2119д<br>2119д<br>1923д ад<br>0<br>0<br>0<br>0<br>0<br>0<br>0<br>0<br>0<br>0<br>0<br>0<br>0<br>0<br>0<br>0<br>0<br>0<br>0                                                                                                    | 第80万<br>22开80<br>8月2日 ホラ戦時日 (                                                                                                 | а,<br>8<br>жала вида — ж 7 ал                                                                                                    | 50<br>525,14<br>10(5.8.8)<br>10(5.8.8)                                                     | 18/16 - 1998<br>2 > 998                                                                                                    |
|                                                                                                    | 共25章<br>如田崎<br>秋方田志分析 松方田志分析<br>「秋方昇現分析<br>「秋京県<br>福祉大学用日日第二<br>「秋方現作記録<br>「秋方現作記録<br>「秋方現作記録                                                                                                    | RRAB<br>21194<br>1927 8<br>0<br>0<br>0<br>0<br>0<br>0<br>0<br>0<br>0<br>0<br>0<br>0<br>0<br>0<br>0<br>0<br>0<br>0<br>0                                                                                                    | R033<br>22760<br>0<br>0<br>0<br>0<br>0<br>0<br>0<br>0<br>0<br>0<br>0<br>0<br>0<br>0<br>0<br>0<br>0<br>0                       | 式<br>88<br>平曲卷目起动现 本下档3                                                                                                    | 1067.8 mg                                                                                  | 2 》 996<br>西方105 在美国中国<br>西方105 在美国中国<br>国内国中国                                                                                                    |
|                                                                                                    | 共 25 章<br>2029年<br>                                                                                                    | 単形成長期<br>211時期<br>・<br>・<br>10773、単語 単 〇 第191<br>10791日 単 〇 第191                                                                                                    | 第8055<br>227698<br>日午記会 ネンモン5日<br>・<br>・<br>・<br>・<br>・<br>・<br>・<br>・<br>・<br>・<br>・<br>・<br>・<br>・<br>・<br>・<br>・<br>・<br>・ | а<br>16<br>7. ан Ф. 16 Мала (т. 17 Мал<br>17 Мал<br>17 | 19<br>882 23<br>19<br>19<br>19<br>19<br>19<br>19<br>19<br>19<br>19<br>19<br>19<br>19<br>19 | <ul> <li>金小田 -</li> <li>2 &gt; 598</li> <li>西井田町</li> <li>西井田町</li> <li>田井田町</li> <li>田井田町</li> <li>田井田町</li> <li>田井田町</li> <li>田井田町</li> <li>田井田町</li> <li>田井田町</li> <li>田井田町</li> <li>田井田町</li> <li>田田町</li> <li>田田町</li> <li>田田町</li> <li>田田町</li> <li>田町町</li> <li>田町町</li> <li>田町町</li> <li>田町町</li> <li>田町町</li> <li>田町町</li> <li>田町町</li> <li>田町町</li> <li>田町町</li> <li>田町町</li> <li>田町</li> <li>田町&lt;</li></ul> |
|                                                                                                    | 共25.0<br>如田田<br>和方田本分析 松方田本分析<br>中広島<br>福祉大吉工年の日智彦。<br>福祉大吉工年の日智彦。<br>福祉大吉工年の日智彦。<br>福祉大吉工年の日智彦。<br>日大万田作记録<br>本人の山田、平田川、明内<br>中広志、平田川町、1<br>・<br>福田市南田安工11111                                                                                                    | 平和法当<br>2119月<br>1973年 年日<br>1973年 年日<br>1975年<br>1975年<br>1975<br>1975<br>1975<br>1975<br>1975<br>1975<br>1975<br>1975 | RR(7)<br>22780<br>89429 839858<br>0<br>0<br>0<br>0<br>0<br>0<br>0<br>0<br>0<br>0<br>0<br>0<br>0<br>0<br>0<br>0<br>0<br>0      | а<br>16<br>жафф (16 ма 7 ма)<br>194<br>194                                                                                                    | 1045.mmg<br>842.024                                                                        | 2 3 500<br>面が回転<br>面が回転<br>他作人                                                                                                    |
|                                                                                                    | 共25.00<br>如田田<br>和2日本分析 松石田本分析<br>中広田<br>和次二二年の日世常<br>山田大田市田田世常<br>山田大田市田田世常<br>山大田市田田世常<br>山大田市田田田市<br>山大田市田田田市<br>山大田市田田田市<br>山大田市田田田市<br>山大田市田田田市<br>山大田市田田田市<br>山大田市田田田市<br>山大田市田田田市<br>山大田市田田田市<br>山大田市田田田市<br>山大田本分析<br>田太田本分析<br>田太田本子和子<br>田太田本子和田田田市<br>田太田本子和田子田市<br>田太田本子和田子田市<br>田太田本子和田子田市<br>田太田本子和田子田市<br>田太田本田田田田市<br>田太田本子和田田田田市<br>田太田本田田田田田市<br>田太田本田田田田田市<br>田太田本田田田田田市<br>田太田本田田田田田田田田田田田田田田田田田田田田田田田田田田田田田田田田田田 | 単数表記<br>2.11均共<br>中没有 年間<br>・<br>・<br>・<br>・<br>・<br>・<br>・<br>・<br>・<br>・<br>・<br>・<br>・                                                                                                    | RR01<br>07700<br>0<br>0<br>0<br>0<br>0<br>0<br>0<br>0<br>0<br>0<br>0<br>0<br>0<br>0<br>0<br>0                                 | а<br>131:30 27                                                                                                    | 54<br>54<br>54<br>17 30 204                                                                | 2 3 996<br>西方石町 高橋本明在<br>一〇〇 仅型元学術<br>特代人<br>天文文                                                                                                    |
|                                                                                                    | 共25.00<br>如田崎<br>和方田市分析 松万田市分析<br>作成時<br>福祉大臣工作の日告常。<br>福祉大臣工作の日告常。<br>福祉大臣工作の日告常。<br>福祉大臣工作の日告常。<br>福祉大臣工作の日告常。<br>福祉大臣工作の日告常。<br>福祉大臣工作の日告常。<br>福祉大臣工作の日告で。<br>「休方祭作记録<br>私人大臣の「不同の日」の「<br>「日子の子子の日」                                                                                                    | 単数数<br>単数数<br>単数数<br>単数数<br>単数<br>単数<br>単数<br>単数<br>単数                                                                                                    | RR01<br>207107<br>0<br>0<br>0<br>0<br>0<br>0<br>0<br>0<br>0<br>0<br>0<br>0<br>0<br>0<br>0<br>0<br>0                           | n, 131:10 27, 75626 27,                                                                                                    | 11 20 204                                                                                  | 2 3 996<br>西方田子 正義本明任<br>一 (1) (1) (1) (1) (1) (1) (1) (1) (1) (1)                                                                                                    |

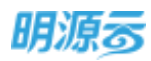

| 12<br>山天地一朝                                                                             |                                                                     | 研約(表別)<br>2工規(由) |                                                              | 第四方式<br>公开图标 |                                                                                                    |                        |          |
|-----------------------------------------------------------------------------------------|---------------------------------------------------------------------|------------------|--------------------------------------------------------------|--------------|----------------------------------------------------------------------------------------------------|------------------------|----------|
| 网络边租日本                                                                                  | R58896                                                              | 967              |                                                              |              |                                                                                                    |                        |          |
|                                                                                         | 1 抱方异常分析                                                            |                  |                                                              |              |                                                                                                    |                        |          |
| ENGR.M                                                                                  | 用户名称                                                                | 小田田和辻和           | BERG                                                         | 调整开始时间       | ALL DESCRIPTION OF THE PARTY OF THE PARTY OF | BHON .                 | 10.00 G  |
| 88/88                                                                                   | Rent and                                                            |                  |                                                              |              |                                                                                                    |                        |          |
| CONTRACTOR OF                                                                           | 000100-0010                                                         |                  |                                                              |              |                                                                                                    |                        |          |
| 26                                                                                      | 1 服务操作记录                                                            |                  |                                                              |              |                                                                                                    |                        |          |
| 26<br>86<br>76                                                                          | I IEDEMANDIA<br>IELOINY REISIN                                      | 9155. #184 Q     | <ol> <li>應升用紙 -</li> </ol>                                   |              |                                                                                                    |                        |          |
| 26<br>06<br>76<br>29                                                                    | I RAMARIA<br>BARARE                                                 | 51(5), MIA (0 )  | 0 #FRM-                                                      |              | <u>.</u>                                                                                                    |                        |          |
| 200<br>1246<br>1246<br>1248<br>1942 (9                                                  | DIESSIMPLICAR<br>BLANCERSISE IN<br>MATCHINE 1                       | 9165. P184 0     | ● 庫井符法 -<br>線作行方)                                            |              | 操作时间-                                                                                                    | Pecil                  | a were   |
| 205<br>205<br>176<br>205<br>205<br>205<br>205<br>205<br>205<br>205<br>205<br>205<br>205 | 1 165394%63#<br>0.40%5380%8.96<br>m#/cRANK 1<br>- #801              | 51(2), MMA (0 )  | о) жлиж-<br>минээ                                            |              | Where-                                                                                                    | Pana                   | C) QBFR# |
| 928<br>196<br>196<br>20                                                                 | 1 IESSNYNEER<br>2.000-200012. No<br>mericennin 1 3<br>- 2001<br>215 | 51(2), POL 0     | <ul> <li>國共和國。-</li> <li>場所約5万</li> <li>國交話市板時編編署</li> </ul> |              | 操作时间-<br>2021-12-30 14:42                                                                                                    | (Pitta)<br>10.2060.218 | C (CERR  |

### 11.28如何使用广联达招标清单进行招标

### 【场景说明】

目前很多开发商在清单级采购招标过程中,存在以下问题:

- 采购部门在实际的招标过程中,涉及到总包/分包等工程类的招标时,通常需要成本部门提供相应的招标清单,而清单的编制和整理的工作量非常大,过程中经常会存在变更的情况,采购人员需要频繁的和成本人员进行沟通,了解清单编制的进度,及时发起审批,而成本人员也需要了解清单的审批进度,在审批通过后及时进行标底编制,协同效率低,信息对称不及时;
- 2、当招标清单编制完成后,发给供应商进行投标清单报价时,由于缺少相应的限制措施,存在清单文件被 供应商进行篡改的风险,一旦篡改,排查的难度非常大,会大幅增加清标的风险;
- 3、在进行评标时,商务标评标人员需要根据各投标单位的投标报价清单进行综合对比分析,通过 Excel 等 工具进行清单比价的难度高,工作量大,准确性低;
- 4、在确定中标单位后,中标单位的投标清单报价无法进行沉淀,导致在合同执行过程中,无法很好的指导 采购工作开展,同时在后续的招标过程中,无法基于历史供应商的投标报价来进行对比分析,难以对当 前投标供应商报价的合理性进行客观分析。

基于以上几方面的痛点,通过广联达系统提供的招标清单在线编制功能,结合明源采招系统的在线招投标 管理,实现了全流程在线化的清单级招投标管理业务的落地,支持成本部门基于招标清单模板快速在线编 制招标清单、采购部门在线跟进招标清单编制进度、投标单位在线进行投标清单报价、评标环节自动进行 清单比价分析、中标单位清单报价自动沉淀到成本数据库的全流程闭环。

### 【应用价值】

清单标准化:通过在线编制招标清单,形成标准化的企业招标清单,沉淀企业的清单模板库;

**协同在线化**:成本部门在线编制招标清单及标底,采购部门在线跟进招标清单编制进度,供应商在线进行 投标清单报价,实现清单级招标的全流程在线化协同;

**比价自动化**:系统在评标时自动根据投标单位报价进行比价分析,通过一键清单比价实现供应商清单报价的综合对比分析,降低人工对比出错率,全面提高清单比价分析效率;

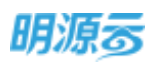

**价格可视化**:中标单位的投标报价清单会自动同步到合同详情,在后续进行合同履约时可快速查询价格, 指导合同履约;同时中标单位的投标报价清单自动同步到成本数据库,便于企业对市场价格趋势进行综合 分析。

| 招标<br>过程    | 招标 招标<br>立项 公告          | 资格 标<br>预审 编制  | 发标 1                | 音冊 - 圓标/ | <del>评标</del> 一 审批    |
|-------------|-------------------------|----------------|---------------------|----------|-----------------------|
| 医镜/編<br>市公司 | 在线清单管理成本作业人员            | CELERIZARIANCE |                     |          | 线读 单 管理 图 里比价<br>限价分析 |
| <b>警察方</b>  | 在线清单管理<br>编刻指标清单,<br>标度 |                |                     |          |                       |
| 8157        |                         |                | 在线通报场对<br>W/下Moxcel | 在线涌单管理   | 修正授价                  |

### 11.28.1 编制招标清单

### 1、采购负责人在采招系统中完成采购方案的编制和审批;

| 明源云                 | = ##1           | 过程 > 编辑单数方面                                         |                |                 |             | © 0 | а 🔘  |
|---------------------|-----------------|-----------------------------------------------------|----------------|-----------------|-------------|-----|------|
| REFIN               | - 11 <u>H</u> = | nan seathard serve my                               | en 199         |                 |             |     |      |
| # 1011              | 14              | 2時万葉信思<br>2時万余らな ・ (日本工程田谷(ご知此載松客市)<br>2月1日に約 景     |                | 公司约5<br>皇氏由中国和  | (新知公司)<br>首 |     |      |
| 2) ланат<br>Э така  |                 | UNHONS DETEND(/WURKER)<br>LINNE TEM<br>UNDER, * WER |                | FRAK<br>NGRUDAD | 27596       |     |      |
| 8 10070<br>6 490009 |                 | 100mb 成本合同<br>均日信用                                  |                | IIIMA.          | 新花鄉道州       |     |      |
| 8 6707              | 2               | 10049 #0900<br>1 5079-0                             |                |                 |             |     | 1913 |
|                     |                 | 11十回的金融)                                            | 5,000,000,00 元 | MERINE          | 2020-05-14  |     |      |
| <b>红雾没炉干</b> 台      |                 |                                                     | - 1879 - 18    | ini ili         | 84          |     |      |

2、成本专员登录广联达系统,进入【编制招标清单】,点击【新建文件】,创建招标清单;

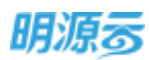

| GLodon/Wa                                                                                                    |               |        |        |        | 800 D U       |
|----------------------------------------------------------------------------------------------------|---------------|--------|--------|--------|---------------|
| 业务推动                                                                                                    | -             | O HECH |        |        | M6.1 111111 Q |
| E strikes                                                                                                    | 100004        |        |        |        |               |
| 图 相利工程形式                                                                                                    | <b>文件名称 :</b> | 安然果想 : | EXME = | ¢tāi ≐ | 1911          |
| mitten     m     m |               |        |        |        |               |
| E washing                                                                                                    |               |        |        |        |               |
| di Noorma                                                                                                    |               |        |        |        |               |
| (高.我们分析)                                                                                                    |               |        |        |        |               |
| R. marina                                                                                                    |               |        |        |        |               |
| B INTER                                                                                                    |               |        |        |        |               |
| E EXAMPLEMENT                                                                                                    |               |        |        |        |               |
| E #P6##                                                                                                    |               |        |        |        |               |
|                                                                                                    |               |        |        |        |               |

3、新建招标清单时,需要选择采购方案,并根据采购方案选择对应的标段信息,每个标段对应一份招标清单;选择对应的项目分期,设置招标清单文件名称,选择对应的招标清单模板(招标清单模板可在广联达系统中的"维护标准库>>清单库>>作业模板管理"中进行维护,启用后则可以在新建招标清单时选择启用的模板),点击确定后进入招标清单编制页面;

| Glodon/W#            | a and the second second second second second second second second second second second second second second se  | ×   |                   |
|----------------------|----------------------------------------------------------------------------------------------------|-----|-------------------|
| 1 24 82              | · 新聞方案 - 当社主任時代(『第七集編集件)                                                                                        |     | (And in the owned |
| (Charlestonia)       | UEDZE SAL                                                                                                    | -   |                   |
| C MALCONS            | RN EDGE ANTE-R                                                                                                  |     |                   |
| CO. MAN & MOARD      | SUPER REFE-4 PAIDEDER GET                                                                                       |     | 28422             |
| i autom              | Canada de la canada da canada da canada da canada da canada da canada da canada da canada da canada da canada d | - 1 |                   |
| al mournes           | standicin. Inizegyes                                                                                            | - 1 |                   |
| C metan              |                                                                                                    |     |                   |
| (5. marries          |                                                                                                    |     |                   |
| 6 INCOM              |                                                                                                    |     |                   |
| D2 Hateleterics (SFS |                                                                                                    |     |                   |
| E senas              |                                                                                                    | - 1 |                   |
|                      | ex.                                                                                                    | 114 |                   |

4、点击【确定】后打开招标清单编制页面,根据所选招标清单模板自动带出模板中的相关信息,可在模板 基础上进行调整,工程概况中的项目信息自动根据新增招标清单所选择的采购方案带出;

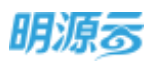

| Glodon/INI | INTERNET TWO | Ex opende trade and | <b>868</b> | 100 A |  | RADE | B ### |
|------------|--------------|---------------------|------------|-------|--|------|-------|
| () minus   |              | SAINER (FREERY)     |            |       |  |      |       |
| m Dweil    | 利权及方面:       | 98                  |            |       |  |      |       |
| Animut     | · #49.659 (  | 大山平均                |            |       |  |      |       |
|            | *烟刷树在树;      |                     |            |       |  |      |       |
|            | + 井士日明:      | II ADADA            |            |       |  |      |       |
|            | 100000.(%):  |                     |            |       |  |      |       |
|            | 1 古地南部:      |                     |            |       |  |      |       |
|            | 104402041    |                     |            |       |  |      |       |
|            | 17216383611  |                     |            |       |  |      |       |
|            | 1000000      |                     |            |       |  |      |       |

5、在分部分项清单中点击【插入】可以在当前所选分部下插入分部或子分部;

| NUER-#, HAIDDOGS= 4 | 10 | 3 E 1 4 🖻   | MA- Name H:          | Balanti Samen | Cases ~ \$1000 ~                                                                                                    | S NT - | 4,915 -   | 田市市  | 林 29 至 |   |
|---------------------|----|-------------|----------------------|---------------|----------------------------------------------------------------------------------------------------|--------|-----------|------|--------|---|
| - ±019<br>30<br>80  | 1  | 46          | ar 57                | 40%3          | 1945                                                                                                    | -      | 158       | 6640 | AEB.   | - |
|                     | 1  |             | ±8010                |               |                                                                                                    |        |           |      |        |   |
|                     | 4  | Polozania.  | 1078) ( <b>18</b> 61 | LFERLER       | 各種利便用作用: 小副市 基準<br>人工物型用: 人工用物理用: 人工<br>指令时间: 它们包土面 计承诺用<br>它们们也与最高度: 方法算子程<br>面: 小艺艺展明: 考虑是, 代码用<br>显得用: 考定是来; 《词: 电回归<br>用 即它们注意: (二世主是)<br>相类: 电全体全部量用从可能过<br>题 | ri.    | 5,000,000 |      | 8.00   |   |
|                     | 4  | Pationality | en79.JINe            | 1721+80252595 | 中人工学校课、人工课程就代、人工资格的代表等。然而是上学校、<br>工艺的代码等。然而是上学校、<br>也是一些人、包括外科学校的学校工作的现象。<br>不可能是、实际型件和学校和学校工作的。<br>不可能是一些资格和学校、和学校和学校、和学校、和学校、和学校、和学校、和学校、和学校、和学校、和               | nž     | 2302.90   |      | 1.00   |   |

6、在分部分项清单中选择末级分部,点击【查清单】,可以按照分类查找对应的清单分项,双击添加需要 的清单分项;

| anito-4 antibioste a |                                           | - Russ Ro Salate Sal    | m Crean - dame - |      | <br> |      |
|----------------------|-------------------------------------------|-------------------------|------------------|------|------|------|
| - 1829               | 2568046                                   | 1                       |                  | *    | -    | Atta |
| ((#5))               | 704053*                                   | D'al.                   | Analdan Aberlina |      |      |      |
|                      | PRIM                                      | · ·                     | #W#123           | 801  |      |      |
|                      | - 6829                                    | TAURINE 100000          | 17291BREDIER     | sist |      |      |
|                      | 一土石工廠                                     | (1 TANADADAD 1上日节台-A工業主 | 1.不在日主编制机力出现里路   | 144  |      |      |
|                      | 2078<br>2098                              |                         |                  |      |      |      |
|                      | ANTIN<br>ANTIN<br>ANTINA INI              |                         |                  |      |      | -    |
|                      | - GARNIN<br>- GREATA<br>- FAIN<br>- ACTIN |                         |                  |      |      |      |

7、在分部分项清单中点击【协同填量】可以导出分部分项清单,在 excel 中完成各分部分项对应的工程量 填写后,再导入到广联达系统中;

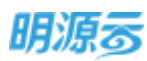

|          | MO: INMA DI                           | and a second second | weath station with                                                                                                    | 284 MARCO 1277845                                                                                                    |                                                                                                    |                                                                                                    |                                                                                                    | <b>B</b> .69                                                                                                    |                                                                                                    |  |
|----------|---------------------------------------|---------------------|----------------------------------------------------------------------------------------------------|----------------------------------------------------------------------------------------------------|----------------------------------------------------------------------------------------------------|----------------------------------------------------------------------------------------------------|----------------------------------------------------------------------------------------------------|----------------------------------------------------------------------------------------------------|----------------------------------------------------------------------------------------------------|--|
| <b>I</b> | 9 E 1 L B                             | ni - Kman H.        | Balance Stateme                                                                                                    | 12 memilie ~ Q 1866 ~                                                                                                    | 山田町で                                                                                                    | 4,68.4                                                                                                    | (三) 第三字 ~                                                                                                    | m 29 &                                                                                                    | 4                                                                                                    |  |
| +        | 1975                                  | 9.00                | 2040                                                                                                    | Rent Long                                                                                                    | - #2                                                                                                    | INB                                                                                                    | -                                                                                                    | AT#                                                                                                    | 22                                                                                                    |  |
| 1        | + 1                                   | 2.81N               |                                                                                                    | 1000                                                                                                    |                                                                                                    |                                                                                                    |                                                                                                    |                                                                                                    |                                                                                                    |  |
| -1       | × 11                                  | 28                  |                                                                                                    | 1000                                                                                                    | ~                                                                                                    |                                                                                                    |                                                                                                    |                                                                                                    |                                                                                                    |  |
| 4        | 1                                     | 41                  | 15AIM                                                                                                    |                                                                                                    |                                                                                                    |                                                                                                    |                                                                                                    |                                                                                                    |                                                                                                    |  |
| A        | 19910100381                           | 1578-9481           | LICOLOMBILING                                                                                                    | 土田小型江村法 一段小、要型<br>人工考知地, 工工資理整件 人工<br>新年代品, 任何注土者, 市市建制,<br>公市村已有高度, 田田市, 市市建制,<br>达利用, 田田市, 田田市, 田田市,<br>基本市, 田田市, 田田市, 田田市,<br>市, 西川市市市, (由田市),<br>石田, 代山市市市, (由田市),<br>石田, 代山市市市, (由田市),<br>石田, 代山市市市, (由田市),<br>石田, (由田市), (田市), (田市),<br>石田, (田市), (田市), (田市),<br>石田, (田市), (田市), (田市),<br>石田, (田市), (田市), (田市),<br>石田, (田市), (田市), (田市),<br>石田, (田市), (田市), (田市),<br>田田, (田市), (田市), (田市),<br>田田, (田市), (田市), (田市),<br>田田, (田市), (田市), (田市),<br>田田, (田市), (田市), (田市),<br>田田, (田市), (田市), (田市), (田市),<br>田田, (田市), (田市), (田市), (田市),<br>田田, (田市), (田市), (田市), (田市), (田市),<br>田田, (田市), (田市), (田市), (田市), (田市), (田市),<br>田田, (田市), (田市), (田市), (田市), (田市), (田市),<br>田田, (田市), (田市), (田市), (田市), (田市), (田市), (田市), (田市), (田市), (田), (田), (田), (田), (田), (田), (田), (田                                                                                                    | nä                                                                                                    | 1000.00                                                                                                    |                                                                                                    | 0.00                                                                                                    |                                                                                                    |  |
| 1        | talaatata ta                          | 1776-1141           | TARVING NUMBER                                                                                                    | 第人工時以来、人工業務部内、人<br>工程(1951年、第日、<br>出来、東水井、町第二年12回年15<br>二月19日、町田県17日三日第三                                                                                                    | 112                                                                                                    | 100030                                                                                                    |                                                                                                    | 0.00                                                                                                    |                                                                                                    |  |
|          | 1 1 1 1 1 1 1 1 1 1 1 1 1 1 1 1 1 1 1 | CULUDICOURS         | D         D         D         T         J         J | D         D         D         T         D         D <thd< th=""> <thd< th=""> <thd< th=""> <thd< th=""></thd<></thd<></thd<></thd<> | Image: Constraint of the second second sec | В         Св. В         Г         ЗУМА - В         К. вака         К. н. н. н. н. н. н. н. н. н. н. н. н. н. | Image: Constraint of the second second sec | Image: Constrained by the series of the series of | Image: Constraint of the constraint of the constraint of the |  |

- 8、根据分部分项清单依次完善相应的材料清单、费率清单、措施清单、零星清单等信息,编制完成后点击 【保存】按钮进行保存;
- 9、在编制招标清单列表中选择已编制完成的招标清单,点击操作列中的【提交】按钮进行提交,提交后对 应的招标清单状态变为已提交;

| GLodon/Wa          |                                      |          |                     |            | 8 m 0 U     |
|--------------------|--------------------------------------|----------|---------------------|------------|-------------|
| 1 业务制度             | +ante Partone Outron                 |          |                     |            |             |
| N second           | alters                               |          |                     |            |             |
| B RELATE           | X4286 1                              | 米杯秋田 日   | £188 ±              | 62         | 1941        |
| B BALLANS          | 他的法律一概念的工程目标推动。每位一                   | R6       | 2020-03-15 15 28 11 | 19.40      | 2.00.00.00  |
| E watering         | ···································· | 10940    | 2020-05-15 15:2659  | 单码         | 2001        |
| al course          |                                      |          |                     |            |             |
| S. MINOR           |                                      |          |                     |            |             |
| E serves           |                                      |          |                     |            |             |
| 8 million          |                                      |          |                     |            |             |
| (i) (30/0396(007)) |                                      |          |                     |            |             |
| E ansau            |                                      |          |                     |            |             |
| GLODON/Mil         |                                      |          |                     |            | Roy G Ú     |
| 1 业务领导             | + succe Distance Cancer              |          |                     |            | BELINES Q   |
| TE MANDELAM        | AREN A                               | 00.000   | 1100 -              | 4 <b>.</b> |             |
| B WHITHH           |                                      | Artsta - | the s               |            | all's       |
| (1) MALINESS       | Rents Rock Rents                     | 1140     | 7020-05-15 15:0020  | CIER       |             |
| R watching         | Marine Manual Contraction            | 111400   | 2020-07-13 13:30:30 | CBER       | 199 - 121 - |
| al southern        |                                      |          |                     |            |             |
| 国加州的杆              |                                      |          |                     |            |             |
| R #85/mm           |                                      |          |                     |            |             |
| B INIRA            |                                      |          |                     |            |             |
| 图 在10月19日0月50      |                                      |          |                     |            |             |
| E monthe           |                                      |          |                     |            |             |

**10、** 招标文件节点开始后,由采购负责人在对应的采购过程的招标文件节点中的商务标编制页签中点 击【选择招标清单】按钮,选择在广联达系统中当前采购过程对应的已编制完成并且已提交的招标清单;

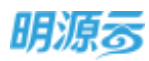

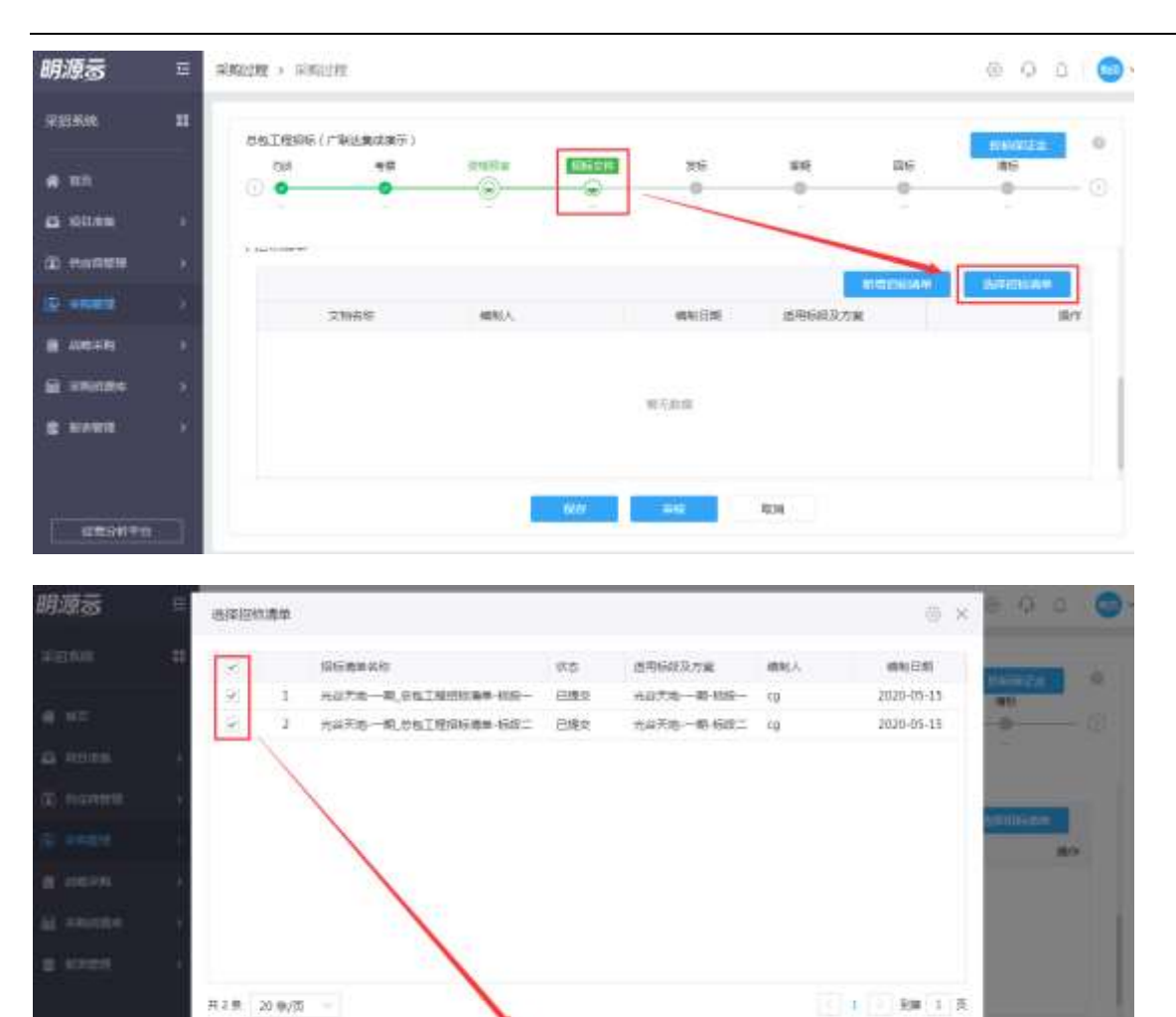

**11**、 招标清单全部编制完成后,由采购负责人将其他招标文件与招标清单一起提交分管领导进行审批, 在招标文件节点点击【发起审批】按钮进行发起;

32.94

| 原樹系維                                                                                                    |        | ONIMA             | (/*#148,6285) |         |       |            |                 |        | NING            | 1   |
|----------------------------------------------------------------------------------------------------|--------|-------------------|---------------|---------|-------|------------|-----------------|--------|-----------------|-----|
| <b>6</b> mil                                                                                                    |        | (1991)<br>(2) (0) | 90<br>0       | 2165×   | 10559 | 86         | 0               | R15    | 89)<br>()       | - 0 |
| a ultera                                                                                                    | - 10 A |                   |               |         |       |            |                 |        |                 |     |
| neade                                                                                                    | ж.     |                   |               |         |       |            |                 |        |                 |     |
|                                                                                                    | 10 A   | 1 四环清州            |               |         |       |            |                 |        |                 |     |
| 100010                                                                                                    | 80     |                   |               |         |       |            |                 | NUMBER | 0.63668.0       |     |
| a statement                                                                                                    |        |                   | 25687         | dist(A. |       | RAIER      | 18/19/62/20 713 |        | 1               | 418 |
|                                                                                                    | 1.11   | - 1               | 光裕天地一颗,忽松     | 1種. 09  |       | 2020-05-15 | 光禄天逝——蜀         | - 梅秋二  | ARTICUPIE (MIN) | 200 |
| And the second second s | 1.1    |                   |               |         |       |            | 10.00.000       |        |                 |     |

12、 在工作流审批过程中,审批人可以通过【更多操作>>查看业务模块】查看对应的招标清单文件,点 击相应的招标清单可以打开广联达招标清单查看页面;

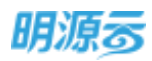

|              | 完成教皇 机对抗中华 机对抗科          | <b>米社记录 运转图</b> |             | Camera Sr              | III Essan            |
|--------------|--------------------------|-----------------|-------------|------------------------|----------------------|
|              | 2+12                     |                 | 标书编制审批      |                        | 豊貴业分類中<br>から<br>へ 名加 |
|              | BRASE MALTRON ( / RIABAD | (学)             | 5705W       | wiest.                 |                      |
|              | WEAT IND                 |                 | REAL        | 2 <b>HID0</b>          |                      |
|              | 甲胺色高人 甲酸香                |                 | ansen       | eate-N                 |                      |
|              | (核本版文档                   |                 |             | 0                      | Att Excer ~ HCB2     |
|              | B本联系的58                  | 服老服成图:大小(MIL)   | 报关和文档上书日和   | E+46次的通用目前没有率          |                      |
|              | 电力工程但核文件-技术核.xiu         | 0.01            | 2020-05-15  | 光剑光地 一瞬 经投一光公元地 一兩 经应工 |                      |
|              | 1 (RIB-60228)            |                 |             |                        | - 1948               |
|              | R662168                  | 原稿研究和此小(MB)     | R06::51.468 | a maaxxummeenna        |                      |
|              | - HR 100 (10047)         | 1819 255 MM     |             |                        | (2 sillen)           |
|              | RB                       |                 |             |                        |                      |
|              | ##120(7 *                | n • 88          | ETT#        | +                      | et                   |
| 市場           | RI.                      |                 |             |                        |                      |
| the state    | AN ARGAN SHAR            | ASIZM           |             |                        |                      |
| 1000         | 6文档                      |                 |             |                        |                      |
| <b>#</b> 351 |                          |                 |             |                        |                      |

|           |                                 |       | 展王和重     |                       |      |
|-----------|---------------------------------|-------|----------|-----------------------|------|
|           |                                 |       |          |                       |      |
| COLUMN 1  |                                 |       |          |                       |      |
| 标满单       | 文物名称                            | 编制人   | 编制日期     | 清晰的自己方面               | 操作   |
| (示清的<br>1 | 立物后称<br>元谷于四一-朝,总 <u>板工</u> 程指。 | wath, | 5888/B88 | 透用新起及方面<br>光验天地一時-有限二 | 19/1 |

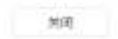

| ANYA-#105180048- | 田園   | 218 ~       |           |                |                                                                                                    |     |          |       | 共29 美 |   |
|------------------|------|-------------|-----------|----------------|----------------------------------------------------------------------------------------------------|-----|----------|-------|-------|---|
| - 1828           |      | 985         | 80        | 1000           | 1878                                                                                                    | 812 | ZNR      | matri | AIR.  | - |
| 1.00             | 3.   | < 1         | LIETH     |                |                                                                                                    |     |          |       |       |   |
| AG :             | 1    | ~11         | 3.8       |                |                                                                                                    |     |          |       |       |   |
|                  | 1    | -           | 10018     |                |                                                                                                    |     |          |       |       |   |
|                  | :e); | THESTORIES  | 土地开设。如果农土 | 1754±#MBRGB#R  | + 田川和二十三、小田、田田、<br>人工市口味、人工和活動化、人工<br>用約代化、任何空上層、火谷県代<br>公司十分地路主席、村田市、<br>市、分三田市、村田市、村田市<br>市、村田市、村田市、村田市<br>市、市田市市市、「田工市」<br>市会、市会市市市市市市市<br>田                                               | 192 | 1,006.05 |       | .000  |   |
|                  |      | topation of | 土均形成 人工独立 | 17201000742800 | 由人工中已建一人工建筑器件、人工建筑器件、人工规制作用量,并用高工、单约、<br>用品、菜具件、包含杯化和高量用量<br>二水等量、使用量补加二方层值、<br>甲酸化四多、使用量、和品、低用<br>用用量、更化四和量、用量、用量、<br>用和用量、用量、用量、用量、用量、用量、用量、用作用量、用作用量、用量、用量、用量、用量、用量、用量、用量、用量、用量、用量、用量、用量、用 | ai. | 20000    |       | 10    |   |

**13**、 审批完成后招标清单不允许修改,如果需要修改,则在发标前可以点击【重新编制】进行修改(线下审批时可以点击取消审核),发标后将不能进行修改;

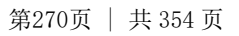

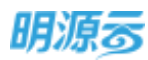

| 明源云                   | =           | 9992N > 88 | 贬土相        |        |         |                                                                                                    |         |          | 000       | 0   |
|-----------------------|-------------|------------|------------|--------|---------|----------------------------------------------------------------------------------------------------|---------|----------|-----------|-----|
| 采出系统                  |             | #SIW66     | (产导注重线图示)  |        |         |                                                                                                    |         |          |           |     |
| <b>#</b> ND           |             |            | *=         |        | 0       | 348<br>0                                                                                                    | 54<br>0 | 0        | 80        | -0  |
| G X0286               | 51          |            |            |        |         |                                                                                                    |         |          |           |     |
| () PARES              | 80          |            |            |        |         |                                                                                                    |         |          |           |     |
| († <del>*****</del> * | 8           |            |            |        |         |                                                                                                    |         |          |           |     |
|                       | •           | 1 招切清单     |            |        |         |                                                                                                    |         |          |           |     |
| ii saane              | ÷.          |            | 文物系统       | 编制人    |         | 编制日期                                                                                                    | 世俗标识及为  | 8        | 3         | KE: |
|                       | 100         | 1          | 火箭天地一隅,然和五 | 4 (p   |         | 2020-05-15                                                                                                    | 光最天地——  | 0.4622.0 | N Archist |     |
| a sound               |             | .7         | 而在天地一群,总督王 | 12. eg |         | 3020-05-15                                                                                                    | NG7566  | H98-     | R.R.Stein | -   |
|                       |             |            | 1          | Terest | 110.000 | SEON .                                                                                                    | No.     | R/R      |           | - 1 |
| 自己的有平的                | <b>4</b> 12 |            | 2          |        |         | and the second second se |         |          |           |     |

## 11.28.2 编制招标清单标底

 在招标文件审批通过后,开标前,成本专员可以点击招标文件节点中的【标底编制】按钮进入标底编制 页面,在标底编制页面设置标底查看人员,选择对应的招标清单进行标底编制;

| 明源云                 | 馬    | RREAD > REALTED |             |       |            |              |            | © 0 | ° ©- |
|---------------------|------|-----------------|-------------|-------|------------|--------------|------------|-----|------|
| 采招乐机                | : #  | 863896(rwaw     | ()())       |       |            |              |            | -   | 1.0  |
| <b>#</b> #0         |      | ан<br>•         | ell 2004    | 0     |            | 54<br>0      | 116<br>0   |     | 0    |
| G 25528             | 10   |                 |             |       |            |              |            |     |      |
| () menne            | 2    | NTERN REFE      | a 5996 n#xt | 1     |            |              |            |     |      |
| (D-senitic          | 4    | 1 10:4148:3210  |             |       |            |              |            |     |      |
| 8.44439             |      | \$1050          | 大小(MB)      | 上传人   | 上市日期       | 道明研究及大量      |            |     | 18/3 |
| -                   |      | 1 0.01006       | 215-1E756.4 | 476/5 | 2020-05-15 | 光泉天路一路 66日,为 | 桌无地一带 685二 |     | TE   |
|                     | - 20 |                 |             |       |            |              |            |     |      |
|                     |      |                 |             |       |            |              |            |     |      |
| 111-11-11-11-1-1-1- |      |                 | mount       | GRAD  | #10.202    | 100104       | 808        |     |      |
| 日本5例平1              |      |                 |             |       |            |              |            |     |      |

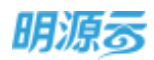

| 日時清单好   | 能设置                              |                          |           |            |                |   |
|---------|----------------------------------|--------------------------|-----------|------------|----------------|---|
| iceitet | н.                               |                          | +         |            |                |   |
| 3時清单析   | 電文档                              |                          |           |            |                |   |
|         | 255588                           | 适用标股及方案                  | 编制人       | 調制日期       | 10/5           |   |
| 3       | 此母天地-一群,总包工程归标准                  | 光谷天地-一朝-幅限二              | cg.       | 2020-05-15 | 401012/6       | I |
| 2       | 光台天地一群,总包工程但标准                   | <b>光段天地:一期·标题一</b>       | cg        | 2020-05-15 | anna.          |   |
| 3       | 光台天动一副,总包工程目标课<br>光台天动一副,总包工程目标课 | 而在大地一副一個成二<br>而從天地一個一個版一 | 40<br>(19 | 2020-05-15 | and the second |   |
|         |                                  |                          |           |            |                |   |
|         |                                  |                          |           |            |                |   |
|         |                                  |                          |           |            |                |   |
|         |                                  |                          |           |            |                |   |
|         |                                  |                          |           |            |                |   |
|         |                                  |                          |           |            |                |   |

2、点击【标底编制】按钮进入广联达系统中编制招标清单标底;在编制招标清单标底时,只能编制相应的 报价信息,其他信息不允许修改;点击【招投标】可以选择导出招标清单文件,在 excel 中进行标底编 制,编制完成后再导入到系统中,也可以直接在系统中编制标底报价信息;

| GL    | odonri          | 111      |            | III INK          | 1H 5100 | ONCOM MINIST  |         | NU-     | -    | ALIGNO. |             |        |        |              |        | T I   |
|-------|-----------------|----------|------------|------------------|---------|---------------|---------|---------|------|---------|-------------|--------|--------|--------------|--------|-------|
| - 100 | 66-46.04T       | waters w | d) star    | 6 - 1 A          | 1999 ~  |               |         |         |      |         |             |        |        |              | 1 = 11 | = [h] |
| -1    | 819<br>38<br>80 |          | 909<br>919 | 91.6¥<br>10911   | -       | 28<br>2829    |         | esne:   |      | AIM S   |             | 028 3  | 41/18  | /            | 4.8    | 6# İ  |
|       |                 |          | 1          |                  |         | 10010         | _       |         |      |         |             |        |        |              |        |       |
|       |                 |          | а          | 749103           | 891.01  | LOTE GREE     | 6703124 | and the |      | D.08    | 1.0         | 1.00   | 0.00   | 0.00         | 1000   |       |
|       |                 |          | 64         | 100100           | 11211   | 1876 Alei     | LFEB118 | ennuee  |      | 6-DE    | 5.05        | -      | : 0.00 | 0.00         | ILOD.  | - 60  |
|       |                 |          | 4.         |                  |         |               |         | _       | -    |         |             |        | _      | 1            |        | *     |
| GL    | odonri          | WIA.     | -          | 0 IW             | na nia  | autora antona |         | nađe    | -    | -       | <b>WINE</b> | STREAM |        |              |        | r I   |
|       |                 |          |            |                  |         |               |         | -       | 1.5  |         |             |        | 1      | e 11 (R. 11) |        | - Q   |
|       | 185             |          |            | ##               |         | 8854          |         | 10      |      | 8888(%) | 80          | 80     | 52     | HARE         | 19278  | 85    |
| -1    | 80020009        | 111      | (2142      | 5481197          | 1       |               |         | 90      | 2000 |         |             | 0.08   |        | ZIRIN        |        |       |
| 1     | dommics.        | 2.12     | 015963     | ATRI:            |         |               |         | 111     | 2000 |         |             | 0.00   |        | 2.metti      |        |       |
| 1     | 00000118        | 24       | CADING     | 6/582±1318       | 1       |               |         | 111     | 200  | -       |             | 0.00   |        | State        |        |       |
| 1     | REGISTER D      | 211      | 211        |                  |         |               |         | 1.1     | 170  |         |             | 0.00   |        | ZRUTH        |        |       |
|       | substants       | ±11      | 100000     | 他可是14月前。<br>市政的时 |         |               |         | 10      | TIN  |         |             | 0.00   |        | Zologie      |        |       |
|       | motom           | -        | -          | in-this          |         |               |         |         | 100  |         |             | DUNE   |        | Zarni        |        |       |
| 1     | 00020004        | =++      | eist       |                  |         |               |         |         | 3000 |         |             | 0.000  |        | Zeen         |        |       |
|       | 100001818       | ÷11      | 481        | trel.            |         |               |         | 1       | 120  | 2       |             | 0.00   |        | Zater        |        |       |
|       | tuotours        | =        | 1.6.42     |                  |         |               |         |         | 2000 |         |             | 0.00   |        | Zatesti      |        |       |
|       |                 | mag 1 1  |            |                  |         |               |         | 1.0     | 1000 |         |             | Logit  |        | 1/20181      |        |       |
| -10   | #1010101        | 210      | DENI       | P.S              |         |               |         |         |      | r       |             | 1000 C |        | - Antiper    |        |       |

3、标底编制完成后点击【保存】按钮,保存标底信息,全部招标清单对应的标底编制完成后,可在采招系 统的编制招标清单标底页面中发起审批;审批通过后,标底信息将不允许修改;

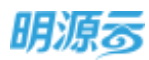

### 11.28.3 供方在线回标

 当采购负责人确认发标后,参与投标的供应商可以通过采购门户进行在线回标,供应商在进行回标时, 在回标节点点击【清单报价】按钮可进入广联达系统在线编制投标清单报价;

|             | DOINHIG ( /* WI  | (第二日本) (日本) |      |                 |            |       |      |    |
|-------------|------------------|-------------|------|-----------------|------------|-------|------|----|
| NUTRICE.    | 经历过来             | 人面          | 186  | 11 A Z          | 100        | 24    | 电电讯利 | 46 |
|             |                  | *           | *    | *               | - 0        | - 0   |      | 0  |
| 19465       |                  |             |      |                 |            |       |      |    |
|             | I DATA D         |             |      |                 |            |       |      |    |
| a restation | 1 millionature   |             |      |                 |            |       |      |    |
| anere a     | 00005 #          | CENT:       | 108  | BLLR2HI 2020-02 | 5-18 15:59 |       |      |    |
|             | 含铝铜的 +           |             | 元 倍用 | 8 B.            | 5          | 采合模服的 |      |    |
| NIED:       | (ETFRONT         |             |      |                 |            |       |      |    |
|             | Property and the |             |      |                 |            |       |      |    |
|             | 物性的性性            |             |      |                 |            |       |      |    |
| 101238      | 10.11600.0       | 219         |      |                 |            |       |      |    |
|             |                  | South II    |      |                 |            |       |      |    |
|             | DESTRUCT         | 7.06        |      |                 |            |       |      |    |

2、在编制投标清单报价时,只能编制相应的报价信息及材料信息,其他信息不允许修改;点击【招投标】 可以选择导出投标清单文件,在 excel 中进行投标清单报价编制,编制完成后再导入到系统中,也可以 直接在系统中编制投标清单报价信息;

| DEEN-BRISHON       | 4 (古田    | - 1879 - F  |            |               |          |      |      |      | 1 == |      |
|--------------------|----------|-------------|------------|---------------|----------|------|------|------|------|------|
| 1828<br>188<br>183 | 문학<br>제소 | 90.64 KG    | HR<br>HIRE | RENG          | -12      | AIB  | 2118 |      | 1018 | 193  |
|                    | 3        | <i></i>     | 25528      | -             |          | _    | -    | /    | -    |      |
|                    |          | Totaliti    | 1070.0801  | 1729-mandanan | 0.000    | 1.00 | 0,00 | 0.00 | 0.00 | 6.00 |
|                    | a        | 7,010104201 | ANPOLISE   | LFESSMOOLENIA | 1.000.00 | 1000 | 0.00 | 0.00 | 0.00 | 0.00 |
|                    | (8)      |             |            |               |          | No.  |      |      |      |      |

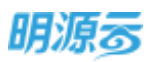

#### 明源云 ERP-采购招投标管理系统产品操作手册

| GU  | odonni     | WAR . | admit 10008                  | ABORRE) | ITTER I | weight. | manyon. | \$12/K= | -        | 9210AF | <b>S</b> ROW |    |          | <b>B</b> <i>RH</i> | et. |
|-----|------------|-------|------------------------------|---------|---------|---------|---------|---------|----------|--------|--------------|----|----------|--------------------|-----|
|     |            |       |                              |         |         |         | -       |         | -        |        | 1            |    | 11.6 70  |                    |     |
|     | 85         | - 10  | 82                           | 645-5   |         |         | 100     | 0.0     | HARE (N) | 80     | 80           | 82 | MADE     | 1821-2             | 83  |
| 1   | 01000000   | 819   | (condition ( nW)             |         |         |         | md      | 25000   |          |        | 0,08         |    | Zami     |                    |     |
| 2   | 01000385   | 447   | CIVESTREE.                   |         |         |         | mi      | 28000   |          |        | 0.08         |    | Zittipti |                    |     |
| 3   | (1010111)  | 主任    | CX0481282±(8/4)              |         |         |         | mi      | 2000    |          |        | 0,00         |    | ZAMIN    |                    |     |
| -4  | 01010900   | 2.17  | 84                           |         |         |         | 1.5     | - 2290  |          |        | 0.05         |    | Sume     |                    |     |
| *   | 01010485   | 277   | 100.004.001.00<br>2014100000 |         |         |         | 3       | 1100    |          |        | D.DB         |    | Zenne    |                    |     |
|     | mminut     | πď    | 412(H2-H1)                   |         |         |         |         | 3000    |          |        | 90,0         |    | Zaune    |                    |     |
| 7   | 01010194   | 417   | 9100                         |         |         |         | 10      | 19000   |          |        | 6.00         |    | Zanni    |                    |     |
|     | 01010463   | ±11   | 電影式合調                        |         |         |         | 18      | 1200    |          |        | 0.08         |    | 2.000    |                    |     |
| .9  | aimmin     | 2.12  | LUNIR                        |         |         |         | . 8.    | 29000   |          |        | 0.50         |    | Zintitis |                    |     |
| 38  | 01000085   | \$11F | 0.4208                       |         |         |         | 14      | 12000   |          |        | 0.00         |    | 2009     |                    |     |
| -11 | ILINEUTS . | ±10   | READ                         |         |         |         | mi      | 44275   |          |        | 5.00         |    | ZANTH    |                    |     |

3、投标清单报价编制完成后点击【保存】按钮,保存报价信息,返回至采购门户回标节点,上传其他标书 相关文件及完善汇总报价后,点击【提交】按钮,完成在线回标;

|                | 忽也了他前所(广報                                                                                                    | は東京東京)「新潟ー                                                                                                    |             | 1                    |                                                                                                    |       |                  |    |
|----------------|----------------------------------------------------------------------------------------------------|----------------------------------------------------------------------------------------------------|-------------|----------------------|----------------------------------------------------------------------------------------------------|-------|------------------|----|
| nere -         | 相标识明                                                                                                    | XX                                                                                                    | 216         | MHE.                 | 100                                                                                                    | 84    | 間用品件             | 46 |
|                |                                                                                                    |                                                                                                    |             |                      | -9                                                                                                    |       |                  | -0 |
| 40 <b>11</b> 2 |                                                                                                    |                                                                                                    |             |                      |                                                                                                    |       |                  |    |
|                | 【国際信号                                                                                                    |                                                                                                    |             |                      | 1                                                                                                    |       |                  |    |
| an investor    |                                                                                                    | to be a second second se |             | Section And a second | -1-                                                                                                    |       |                  |    |
|                | mencs e                                                                                                    | 2492                                                                                                    |             | MILENDAL 2020-05-191 | - and - and |       |                  |    |
| Name:          | 自我的权应 。                                                                                                    | 551,453                                                                                                    | 352.00 元 相日 |                      | 11.00 %                                                                                                    | 不含批假的 | 496,804,821.62 元 |    |
|                | 3121620 5                                                                                                    | 4,648,530.38.70                                                                                                    |             | /                    |                                                                                                    |       |                  |    |
|                | 1 attactores                                                                                                    |                                                                                                    |             | /                    |                                                                                                    |       |                  |    |
|                | and the land and                                                                                                    |                                                                                                    |             | 1                    |                                                                                                    |       |                  |    |
| -Serie -       | 拉米福納种                                                                                                    | 1.19                                                                                                    |             |                      |                                                                                                    |       |                  |    |
|                |                                                                                                    | Turips.jpg                                                                                                    |             |                      |                                                                                                    |       |                  |    |
|                | and the second second s | 1.00                                                                                                    |             |                      |                                                                                                    |       |                  |    |

4、提交后,在回标时间截止前可以点击【修改】按钮进行修改回标信息,点击【查看清单报价】进入广联 达系统查看对应的投标清单报价;

|            | 使和工程组织(         | 产制改集组展示) 48년     |     |                       |                 |                 |                  |    |
|------------|-----------------|------------------|-----|-----------------------|-----------------|-----------------|------------------|----|
| <b>7</b> . | 把短点             | 人面               | 200 | 3742                  | 2154            | <br>8           | 原始试验             |    |
|            |                 | -                |     |                       | 0               | <br>0           |                  | -4 |
|            |                 |                  |     |                       |                 |                 |                  |    |
| 2          | 1 SHORE         |                  |     |                       |                 |                 |                  |    |
| ERTINA     | 1 - Clarine and |                  |     | and the second second |                 |                 |                  |    |
| 5a - 1     | EIBHDOD         | 1226             | 108 | and states of the     | 020-05-19 19:59 |                 |                  |    |
| 8          | 28990           | 551,453,352.00 元 | 161 | 3                     | 1.05%           | <b>市合税(新的</b> ) | 496.804.821.62.优 |    |
|            | H SI K (B)      | 54,648,530,38 元  |     |                       |                 |                 |                  |    |
|            | 1 40103017      |                  |     |                       |                 |                 |                  |    |
| ŧ.         | 12:1100019      | Tulips.jpg       |     |                       |                 |                 |                  |    |
|            | 1210/62014      |                  |     |                       |                 |                 |                  |    |
|            | and dates       |                  |     |                       |                 |                 |                  |    |

5、到达回标截止时间后,供应商将不能修改回标信息。

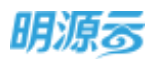

### 11.28.4 一键清单比价

 当所有供应商完成回标后,到达计划开标时间后,由开标负责人进行在线开标(可选择是否启用开标码 开标);

| 明源云         | Ξ                  | <b>采取过程 &gt;</b> 采取过程                   |           |            |               |         |       | @ Q 🔮         | 0-       |
|-------------|--------------------|-----------------------------------------|-----------|------------|---------------|---------|-------|---------------|----------|
| 尼把系统        |                    | 月初工程の時(广発法査定書号)                         |           |            |               |         |       |               |          |
| <b>4</b> AB |                    | 62:42 205                               | 9.00<br>0 |            | 85<br>0       | P6<br>0 | 20:5F | 85            | - 0      |
| a unes      | $- \omega_{\rm c}$ |                                         |           |            |               |         |       |               |          |
| क्र मध्यमणा | 181                | 1 0016                                  |           |            |               |         |       |               |          |
| D MARTIN    |                    | 招援兼位/执政司 1 🔘 -                          | 国际状态      | IDE BA     | 1901(元) ( 中西8 | (1) 通道院 | 8(元)  | ,             | 619.     |
| -           |                    | • 光祖天地一想-杨操一                            |           |            |               |         |       |               |          |
|             |                    | STRENDSAR.                              | EDE       | 2020-05-18 | 3             | 12      | 1     | HEA WINE      | est :    |
| il stanta   | ×.                 | 信款索针需要工程有限                              | ERG       | 200-05-18  |               |         |       | HEA ATTA      | Mist .   |
| -           |                    | MARKED BUSIC BEATR.                     | 61894     | 2020-04-18 |               | 34      |       | 14201 1421-14 | HERE .   |
| E SAULE     |                    | <ul> <li>光公元的一期-板段二</li> </ul>          |           | 1          |               |         |       |               |          |
|             |                    | 0.0000000000000000000000000000000000000 | BIRAR     | 2020-05-18 | × · ·         | 18      |       | Field, Robert | New York |
| (CRGR) = 2  |                    |                                         |           | 85424      | 1-#4          | RCM     |       |               |          |

2、开标完成后,进入清标阶段,在清标阶段进行符合性审查,审查通过后进入评标阶段;

| 明源云          | æ    | <b>平和注税 → 三</b> 利2(12) |       |          |                                                                                                    |               |          |            | 0 0         | 0           | 6 |
|--------------|------|------------------------|-------|----------|----------------------------------------------------------------------------------------------------|---------------|----------|------------|-------------|-------------|---|
| 17.117.16.00 |      |                        | );    |          |                                                                                                    |               |          |            | ec.u        |             | 0 |
| <b>#</b> 80  |      | іні<br>                | 11.1E | 106<br>0 |                                                                                                    | 196           | R#/      | (4)        | 26          | 王/()<br>-() |   |
| G 1037M      | 100  |                        |       |          |                                                                                                    |               |          |            |             |             |   |
|              |      | 通切計構                   |       |          |                                                                                                    |               |          |            |             |             |   |
| D) Internet  | 142  | #8#@/H@# 1 🗿           | (#6   | 8-140396 | 用药油标式用品                                                                                                    | (#609007.2%)  | 0088 (%) | 14280R(7   | 本合約880 (元   | :875        | 9 |
| a mean       |      | - 示容天地-一群-每四一          |       |          |                                                                                                    |               |          |            |             |             |   |
|              |      | estawikation.          | 1     |          |                                                                                                    | 479.692.107.0 | 11.00    | 47.537.055 | 432.155.051 | 1011        |   |
| P retains    |      | POHR PRINTER           | - 2   |          |                                                                                                    | 325,748,611.0 | 11.00    | 52,101,213 | 473,647,393 | 1611        |   |
| 2 KRET       | 1.00 | INTRA MALER.           |       |          |                                                                                                    | 551,453,352.0 | 11.00    | 54.648.530 | 496.804.871 | tere.       |   |
|              |      | - 市道天地一路 俗燈二           | 1     |          |                                                                                                    |               |          |            |             |             |   |
|              |      |                        |       | -        | -                                                                                                    |               | 44.000   |            |             | 11.00       |   |
|              |      |                        |       |          | in the second second se | 東湾            |          |            |             |             |   |

3、清标确认后,自动进入评标节点,在评标节点由评标负责人设置相应的评标专家,发起评标后,评标专家会收到相应的评标待办;评标负责人在评标节点可点击【查看清单比价】按钮选择对应标段进入广联达系统查看该标段的清单比价信息,商务标评标专家在进行评标时,也可以通过评标详情点击【查看清单比价】按钮选择标段进入广联达系统查看该标段的清单比价信息;

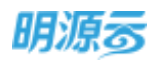

| 明源云                                                                                                    | Ħ          | ₩RIZE > ERITE                                                                                                    |                           |                  |                                                                                                    |                |             | 0 Q 🙆 🎯 -                                                                                                    |
|----------------------------------------------------------------------------------------------------|------------|----------------------------------------------------------------------------------------------------|---------------------------|------------------|----------------------------------------------------------------------------------------------------|----------------|-------------|----------------------------------------------------------------------------------------------------|
| <b>FRISE</b>                                                                                                    |            | 051200((F\$28289)                                                                                                    |                           |                  |                                                                                                    |                |             | -                                                                                                    |
|                                                                                                    |            | 205 ##                                                                                                    | 105                       | #6               | STE                                                                                                    | বসগদ           | 25          | =0                                                                                                    |
| ore creates                                                                                                    | -          |                                                                                                    |                           |                  | - Contraction of the second second seco | 0              |             |                                                                                                    |
|                                                                                                    |            | 1.17101718                                                                                                    |                           |                  |                                                                                                    |                |             |                                                                                                    |
| (E) PARES                                                                                                    | 2          |                                                                                                    |                           |                  |                                                                                                    |                | THE OWNER   | Manufacture 1                                                                                                    |
| 10.0000                                                                                                    | - 81.<br>- | · · · · · · · · · · · · · · · · · · ·                                                                                                    | 最新投口(先) 時间                | (N) 2            | (新聞新(元) 7                                                                                                    | FAREN(T. 18    | 0ma m+162   | 847 a                                                                                                    |
| -                                                                                                    | - 15       | → 光台艺想·一副-初展一                                                                                                    |                           |                  |                                                                                                    |                |             |                                                                                                    |
| iii saaana                                                                                                    |            | STRUCTURE CONTRACT                                                                                                    | 479.592.207               | 11.00 4          | 17,537.055.65 4                                                                                                    | 32,155,051     | 1           | BRIDDED ST                                                                                                    |
|                                                                                                    |            | 合用某件举奏工程有限公                                                                                                    | 511.451.352               | 11.00 5          | 4,648,530.38 4                                                                                                    | 196.804,871    | 3           | BRUNNED GA                                                                                                    |
|                                                                                                    |            | ROADESIGNED                                                                                                    | SZS.248.KIL               | 11.00 3          | 210121330 4                                                                                                    | 173.647.397    | 2           | WEDDOWN D-0                                                                                                    |
|                                                                                                    |            | · 1567.0 - 6 502_                                                                                                    | THUR WILLING              |                  |                                                                                                    | A 828          |             |                                                                                                    |
| CHEVER THE                                                                                                    |            |                                                                                                    |                           |                  |                                                                                                    |                |             |                                                                                                    |
| 明源玄                                                                                                    | ш          | Report                                                                                                    |                           |                  |                                                                                                    |                |             | o Q 🤔 🌀-                                                                                                    |
| 11111111                                                                                                    |            | RANIFIE RESIDE                                                                                                    |                           |                  |                                                                                                    |                |             |                                                                                                    |
|                                                                                                    |            |                                                                                                    |                           |                  |                                                                                                    |                |             |                                                                                                    |
| <b>#</b> #E                                                                                                    |            | WIL THATS                                                                                                    | State Inc.                |                  | u                                                                                                    |                |             |                                                                                                    |
| G WHERE                                                                                                    |            | *#\$2 (33) 2008 10                                                                                                    |                           |                  |                                                                                                    | -              |             | 豊井道作 -                                                                                                    |
| ()                                                                                                    |            | #10_118.8k1                                                                                                    | 展開計1988                   |                  | 204年                                                                                                    |                | 0.00        | 817日期- 1847 O                                                                                                    |
| California California |            | Name of the second second seco | IIII.) ENDINES            | N-1/1-44125第6298 | 示) X686大地-                                                                                                    | -22            | 未幾又         | BALLAND -                                                                                                    |
| A state                                                                                                    |            |                                                                                                    |                           |                  |                                                                                                    |                |             |                                                                                                    |
| B Mesh                                                                                                    |            |                                                                                                    |                           |                  |                                                                                                    |                |             |                                                                                                    |
| E mass                                                                                                    |            |                                                                                                    |                           |                  |                                                                                                    |                |             |                                                                                                    |
| £ 529978                                                                                                    |            | and a little little lit |                           |                  |                                                                                                    |                |             |                                                                                                    |
|                                                                                                    |            |                                                                                                    |                           |                  |                                                                                                    |                |             |                                                                                                    |
|                                                                                                    |            | 用1.例 20.p/m ~                                                                                                    |                           |                  |                                                                                                    |                |             | 1 1 1 RM 1 2                                                                                                    |
| L BRANTON                                                                                                    |            |                                                                                                    |                           |                  |                                                                                                    |                |             |                                                                                                    |
| 明源云                                                                                                    | Ξ          | <b>新华标开始</b> > 10.020平均                                                                                                    |                           |                  |                                                                                                    |                |             | e o 🤌 🎯-                                                                                                    |
| 掌腔系统                                                                                                    |            |                                                                                                    |                           |                  |                                                                                                    |                |             |                                                                                                    |
|                                                                                                    |            | THURSE SELENCE (LASS                                                                                                    |                           |                  | instant ( T )                                                                                                    | Tamintin       | march and i |                                                                                                    |
|                                                                                                    |            | THE PARTY I THE                                                                                                    | era. Herakitarite (1.527) | 10005548 ( 12 )  | 田田田町八市二                                                                                                    | ◆承知当期(元        | HARMEND (   | Mil Biss G                                                                                                    |
| A 4000                                                                                                    | 16         | 安朝當時時4                                                                                                    | 479 602 187               | 11.00            | 47,537,053.6                                                                                                    | 5 432,155,051  | 0           | B.B.M.M.M. (515                                                                                                    |
| -                                                                                                    |            | 位然况升增援                                                                                                    | 951,455,057               | 11.00            | \$4,648,530.3                                                                                                    | 6 496,804,821_ | 0           | millionester id-si                                                                                                    |
|                                                                                                    | 81         | WHOLDERIN                                                                                                    | 525248.611                | 11.00            | 52,101,213.7                                                                                                    | 0 473,647,397  | 0           | REPORT NEED IN 15                                                                                                    |
| (S HORN                                                                                                    | <u>.</u> 5 | - 光祥王语,一群…                                                                                                    |                           |                  |                                                                                                    |                |             |                                                                                                    |
| · Alexandre                                                                                                    | ×.         | 20000000                                                                                                    | 325,479,005               | 11.00            | 30,272,694,5                                                                                                    | 9 275,206,314  | 0           | THE REPORT OF THE REPORT OF TH |
| ii saane                                                                                                    | - Ri       | 11/19/2017/00/04                                                                                                    | 0657550                   | 11.00            | 11,382,265.7                                                                                                    | 1 265,291,288  | 0           | militarian in a                                                                                                    |
| # Name                                                                                                    | 15         | acien Etdura                                                                                                    |                           |                  |                                                                                                    |                |             |                                                                                                    |
|                                                                                                    |            | (F6188 2.19                                                                                                    |                           |                  |                                                                                                    |                |             |                                                                                                    |
| 经期间和平台                                                                                                    |            | 17404010                                                                                                    |                           | WWIICO           | 188                                                                                                    | \$08           |             |                                                                                                    |

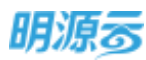

| 明源云                                                                                                    | E    | 电探测标谱单       |                   |     |             |        | @ ×               | 0.0                            | 0                                        |
|----------------------------------------------------------------------------------------------------|------|--------------|-------------------|-----|-------------|--------|-------------------|--------------------------------|------------------------------------------|
| 035594                                                                                                    | 1.85 | 相称通常名称       |                   | tte | 派明新政治大量     | SERIEA | 394111R           |                                |                                          |
| 10000                                                                                                    |      | 1 市田天均一規約5   | 19996888-60-      | 己語文 | 为从无地一颗。有均一  | cg.    | 2020-05-15        | 380                            | 1.0                                      |
| - #V.#**                                                                                                    |      | 2 xatta-alat | <u>工程排标</u> 事 标成工 | 担境交 | 网络关地 一朝 羽毅士 | cg.    | 2020-05-15        | 100.5                          |                                          |
| 43, 101044                                                                                                    | ÷.   |              |                   |     |             |        |                   | matrices his                   | 4. I.I.I.I.I.I.I.I.I.I.I.I.I.I.I.I.I.I.I |
| The succession                                                                                                    |      |              |                   | 1   |             |        |                   | ***                            | ŧ                                        |
| and the second second s |      |              |                   | 1   |             |        |                   | manners and                    |                                          |
| The second second                                                                                                    | - 1  |              |                   |     |             |        |                   |                                |                                          |
| 10.105304                                                                                                    | 10   |              |                   | 1   |             |        |                   | Statistics are                 |                                          |
| di unone                                                                                                    | 1.0  |              |                   |     |             |        |                   | with the local division of the |                                          |
|                                                                                                    |      |              |                   |     |             |        |                   |                                |                                          |
|                                                                                                    |      | 萬2番 20 毎/街 - |                   | 1   |             |        | 1. 1. 1. 1. 1. 1. |                                |                                          |
| 1. 1983474                                                                                                    |      |              | [                 |     | R(H)        |        |                   |                                |                                          |

4、点击【确定】按钮进入广联达系统中的报价分析页面,系统自动将对应标段的供应商的投标报价清单及 招标方编制的标底带入计价文件中,可以直接设置偏差规则;

| ion/##         |    |     |     |      |     |   |            |         |   |                                       | B NW A |
|----------------|----|-----|-----|------|-----|---|------------|---------|---|---------------------------------------|--------|
| <b>也</b> 探计位文件 |    |     | nes | aedi |     |   | (1)<br>(1) | 2.<br>E |   | e e e e e e e e e e e e e e e e e e e |        |
| F              | RE |     | 亦厚独 | nc . | 980 | я | nitur      | UR .    | - |                                       |        |
|                |    | -15 |     | -    |     | * |            | 15      |   |                                       |        |

5、设置完成后,点击【下一步】进入报价分析页面,系统会根据所设置的偏差规则对各供应商的报价进行 分析和标识;

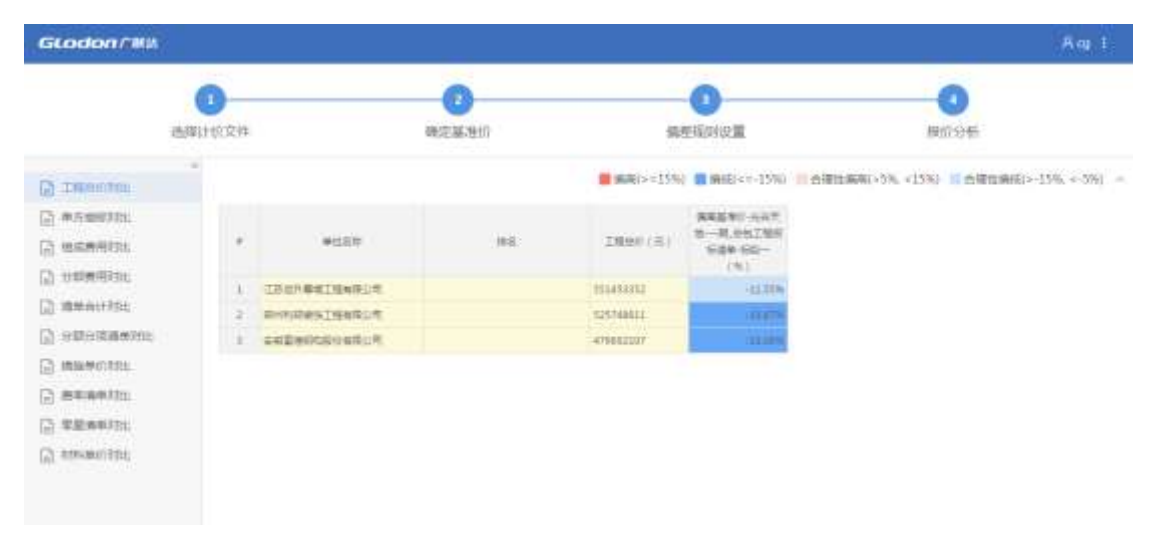

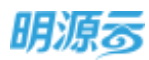

| GLodon FRM           |                            |        |                      |          |                          |                     |               |          | Rep 1            |
|----------------------|----------------------------|--------|----------------------|----------|--------------------------|---------------------|---------------|----------|------------------|
|                      | 0                          |        | 0                    |          |                          | -                   |               | 0        |                  |
| m8                   | 时前文件                       |        | 藏出基地约                |          | 偏差组                      | は保護                 |               | 1000年    |                  |
| () DESERT            | ii.                        |        |                      |          | 68.8()>=15%) 👪           | <b>010</b> [+=-159] | n使性病性(+5%, +1 | n) Engen | ef((=-15%, ++5%) |
| E monitante          |                            |        |                      | tickstar | (TROBUR)                 | CH2+B4              | IT RINGS R    | 242mil   | POReceit         |
| C RECENTION          | ERM.C                      | 8702   | 新新行政法治——<br>新古地工作的时间 |          | ASS NO.                  |                     | REE 01 017    |          | SERVICES.        |
| D spanne             | Contraction of Contraction |        | #68-(E)              | aff (E)  | 10-9,001105<br>1088-502- | ant(E)              | 549.50-       | (第1元)    | Sax Sp-          |
|                      |                            |        |                      |          | (4)                      |                     | (%)           |          | (94)             |
| C (mai) (Color) (Col |                            | (GEAL) | 1241                 | LUTION   |                          | 9473                |               | 7842     |                  |
| (2) MERICIPAL        |                            | AIM .  |                      | . 500    |                          | 100                 |               | 42       | -32%             |
| A REARING            |                            | 2118   | 1200                 | 100      | -18.875                  | 400                 | -25.8%        | 40       | -ALTER           |
| C3 williamone        |                            | APT IN | 4                    |          |                          | 1.1.1               |               |          |                  |
| Ch. and and the lot  | NULLOOM                    | form:  |                      |          |                          | 59                  | 25            | 38       |                  |
| E manufacture        |                            | 8788   | 1000                 | 1.00     |                          | 6.62                |               | 10       | -14              |
|                      |                            | 100    | 4300                 | 4000     | ( HACK                   |                     | 4339          | 1000     | 10.04            |

6、评标人员根据清单比价结果对各供应商的投标报价进行分析,并根据分析结果对商务标进行评分,评分 完成后,由评标负责人点击【评标确认】结束评标;

| 明源云         | Ξ   | <b>SUM &gt;</b> 20 | 192           |              |         |                 |         |          |     | © 0 0              | 0 |
|-------------|-----|--------------------|---------------|--------------|---------|-----------------|---------|----------|-----|--------------------|---|
| WHERE &     |     | 00.20966 (         | rectantaria)  |              |         |                 |         |          |     | NUNCE              | 0 |
| <b>#</b> #5 |     | 35                 |               | स<br>9       |         | 80              |         | RRIER:   | 80  | En                 |   |
| G 4576      | 10  |                    |               |              |         |                 |         |          |     |                    |   |
| D PARES     |     | (64(%)             | 189988(1)     | 不合用出额(元      | Hit may | <b>林水和中新港</b> 会 | 技术标评价格度 | 和无机开始维计  | 194 | \$1                | 0 |
| 5           | ×.  |                    |               |              |         |                 |         |          |     |                    |   |
| Annalis     |     | 11.00              | 47,537,055.65 | 432,155,051  | 1       | 90.00           | értit.  | 100.00   | 3   | 豊単((特単() 毎年        |   |
|             |     | 11.00              | 54,048,530.38 | 496,804,821  | 3       | 95.00           | 6/6     | 80.00    | 1   | 2211111-2010 42-11 |   |
| a waana     | - 8 | 11.00              | 52,101,211.70 | 471,647,197_ | 2       | 85.00           | 619     | 90.00    | 1   | NRIPSEN 61         |   |
| a sinati    | ×1  | 11.00              | 30,272,694.59 | 275,206,314  | 2       | 88.00           | 01      | 95.00    |     | managed and        |   |
|             |     | 11.05              | 29.267.128.69 | 266.064.806  | 1       | 78.00           | ÷ti     | 2 100:00 |     | a Britisto Ga      |   |

### 11.28.5 多轮商务谈判

 评标完成后,如果设置了商务谈判环节,则可以由招标方发起商务谈判,供应商根据谈判要求进行二次 报价,二次报价时,可在线进行投标清单报价的填写,操作同回标节点的操作逻辑;

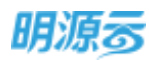

| 111800   |      | SALERS ( - REAL              | (###)       |              |          |            |                 | 1        | AWNER. |
|----------|------|------------------------------|-------------|--------------|----------|------------|-----------------|----------|--------|
| 1.85     |      | 215                          |             | 125          | 1845     | 1745       | COLORAD COLORAD | 25       | ER.    |
| attan    | . 20 | 9 - S                        |             |              |          |            |                 | <u> </u> |        |
| PARTIE   | 1.1  | 思想单位/供应数 1                   | 0           | 新新报行 (元      | Sease (% | 进动投放 (元    | 不合积全部(元)        |          | stin a |
|          |      | <ul> <li>光音天地一〇 倍</li> </ul> | 19-         |              |          |            |                 |          |        |
|          |      | S-SZMITERRICK                | 网络帕尔马利      | 479.032,m.,  | 11.00    | 47,517,055 | 4303355.05135   |          |        |
| 105109   | 101  | 12,00,00,00,00,00,00         | 国際開始目       | 351.433,35   | 11.00    | 54,648,530 | 496,804,821.62  |          |        |
|          |      | SOHIN, TRUMPIL               | 18111134    | \$25,748,61. | 11.00    | 52,101,213 | 473,647,397.30  |          |        |
| *Manifie |      | - 元四天地一樽-桜                   | 19.II       |              |          |            |                 |          |        |
| SPOT     | 1.01 | s-carrelines                 | (a cata a s | 305.479.00.  | 11.00    | 30,272,694 | 275,206,314,41  |          |        |
|          |      | 1275-007-00-001              | NARSH       | 201.311,91   | 11.00    | 29,267,128 | 206,064,806.31  |          |        |

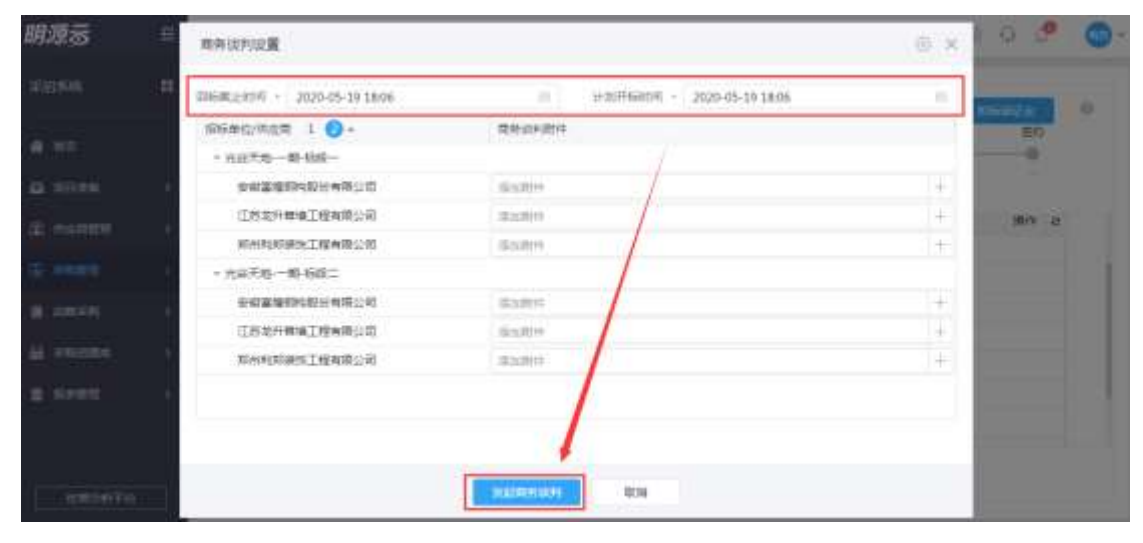

 发起商务谈判后,供应商通过采购门户在线进行商务谈判报价,在进行谈判报价时,可以点击【清单报 价】按钮进入广联达系统编制投标报价清单;

|            | 思想工程程序(产制)        | 18月1日日午 ( 午日日午- |            |                    |           |       | -                 |    |
|------------|-------------------|-----------------|------------|--------------------|-----------|-------|-------------------|----|
| 19810      | 6028              | 人王              | 3812       | 田田                 | 1040      | 24    | <b>ROAN</b>       | 中間 |
|            |                   | *               |            | *                  | 8         | -     | -                 | -0 |
| OME:       |                   |                 |            |                    |           |       |                   |    |
|            | 1 million and the |                 |            |                    |           |       |                   |    |
| a totala i | Ministration      |                 |            |                    |           | 53    | 10                |    |
|            | RESPONDE A        | 行中              | - 20       | NIMILEUSIA 2020-05 | -19 18:0E | /     |                   |    |
|            | 040500            | \$25,748        | 611.00 元 前 |                    | 11.00 %   | 不良的自由 | 473,647,397.30 76 |    |
|            | 18 10 10 10       | 101,213,70 %    |            |                    |           | /     |                   |    |
| ****       | 1000 A.S. 193     |                 |            |                    |           | /     |                   |    |
|            | 【标书附件             |                 |            |                    | /         |       |                   |    |
| uine:      | -                 | 1.00            |            |                    | /         |       |                   |    |
|            | accessory .       | 714             |            |                    |           |       |                   |    |
|            | I description     |                 |            |                    |           |       |                   |    |
|            | 1 次产卵管1千          |                 |            |                    |           |       |                   |    |

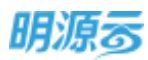

| GLodon Fills     |     | 1000 LOUIS 19    | MERINA MERINA |               |           | 10 M   |          |        |       |         | 89 1 |
|------------------|-----|------------------|---------------|---------------|-----------|--------|----------|--------|-------|---------|------|
| - MHADBARCHARDUR | 山田  | nnia – 🖂 anten – |               |               |           |        |          |        |       | #       | 2. A |
| - 1828           | 1.8 | 85               | 88            | distract.     | 10000     | AIR    | 2128     | 1128   | inter | ***     | 10.1 |
|                  | 1   | - E              | +8.210        |               |           |        |          |        |       |         |      |
|                  | 2   | = 11             | 11.0          |               |           |        |          |        |       |         |      |
|                  | 1   | 1.00             | 土田市工業         |               |           |        |          |        |       |         |      |
|                  | .4  | 73880300088      | 2370 0842     | LFERLERNDERER | 10,798.00 | 100.00 | 1,000,00 | 900.00 | 0.08  | 1306-00 | Late |
|                  | ä   | 1110126201       | 1886 Alat     | 12018000000   | 4,350.00  | 556,00 | 500.00   | 718.28 | 626   | 1,0646  | 1352 |
|                  |     |                  | 2             | -             | 85        |        |          |        |       |         |      |
|                  | -   | 1. 1257akkro@    |               |               |           |        |          |        |       |         |      |

3、供应商完成商务谈判报价后,由招标负责人点击【开标】,开标后可查看各供应商的商务谈判报价,确 认无误后点击【商务谈判确认】结束商务谈判,招标方可根据业务需要发起多轮商务谈判;

| 原因系统          | #     |               | (10.000 (10.000) |               |          |            |                |         | NUMPER     | 0 |
|---------------|-------|---------------|------------------|---------------|----------|------------|----------------|---------|------------|---|
| <b>a</b> niti |       |               | 84               | 805           |          | 1935       | (G)            | 88<br>0 | En O       |   |
| <b>A</b> 1678 | 12    |               |                  |               |          |            |                |         |            |   |
|               | 22    | 1964年这/中亚电    | 1 @-             | 0890015       | 编合版单 (%) | 进动新闻 (元    | 半合积金额(元)       |         | 成性の        |   |
|               | 1.0   | - 光留闲路(一篇)    | 6.6              |               |          |            |                |         |            |   |
|               | - 21. | 後期間間的         | Renter 24        | 479.093,00    | 11.00    | 47,537,055 | 432,155,051.35 |         | 2010/01/14 |   |
| B INCOM       | 22    | 2151119-00 C  | TRANSIS          | \$\$1,451,75. | 11.00    | 54,648,570 | #95,804,821.62 |         | R.8001=    |   |
|               | 100   | Mined Million | IMAR24           | \$25,744.63   | 11.00    | 52,101,213 | 473,647,397.30 |         | manter.    |   |
| M A Printing  | - 22  | - 光过大地和-      | RIF-             |               |          |            |                |         |            |   |
| # NAME        | - KL  | CSTERIO       | 6)Hi+m1225       | 385,479,00    | 11.00    | 30,272,694 | 275,206,314,41 |         | ( 由装助件)    |   |
|               |       | 江西市方伸展        | Transie III      | 295.111.03    | 11,00    | 29,267,128 | 265,064,806.11 |         | 2130 mil   |   |

| 10.000    |            | 001000 (7%)           | #(\$\$\$?)            |                |           |              |                  | -              | 0 |
|-----------|------------|-----------------------|-----------------------|----------------|-----------|--------------|------------------|----------------|---|
| 80        |            | 86<br>()              | ##E                   | ENE<br>O       | #5        | PB-          | Entranel.        | 0 0            |   |
| 10.00     | <b>6</b> 8 |                       |                       |                |           |              |                  |                |   |
| NORTH     | 80         | 1 投标单位                |                       |                |           |              |                  |                |   |
| NUMBER OF | - 6        | (inimuzo)             | 2020-05-18 21:57      |                |           | (+es)(size)( | 2020-05-18 21:57 |                |   |
| 4081638   | <b>3</b> 2 | 前标单位/中国常              | 1 0-                  | <b>的时间</b> 位(元 | ienspa (% | 田田田田(元       | 半合用金額(売)         | 101            | σ |
|           |            | - xaxe-e              | 0-6628                |                |           |              |                  |                |   |
| ***       | <u>80</u>  | 29290                 | Male American         | 479.092,30     | 11.00     | 47,537,055   | 432,155,051.35   | -              |   |
| Simet:    | 63         | 225.8548              | 地工程有限公司               | 151,411,85.    | 11.90     | 54,648,530   | 496,854,821,62   | INTERIO NUMBER |   |
|           |            | all states and states | T I Part Barrier T an | 575748.01      | 11.00     | 52 101 213   | 473 647 397 30   |                |   |

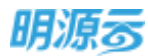

### 11.28.6 清单报价沉淀

商务谈判结束后,根据评标结果及最终报价确定中标单位,确定中标单位后在进行签约时在签约节点点击【签约】按钮,进入成本系统合同签订页面;

| lefint.                                                                                                    |                                | Cab                                                                                                    | 1996(广联线                           | <b>1</b> (1)(1)     |              |                                                                                                    |                                                                                                    |                                          |                                                                                                    |                | NAMES | 0                                        |
|----------------------------------------------------------------------------------------------------|--------------------------------|----------------------------------------------------------------------------------------------------|------------------------------------|---------------------|--------------|----------------------------------------------------------------------------------------------------|----------------------------------------------------------------------------------------------------|------------------------------------------|----------------------------------------------------------------------------------------------------|----------------|-------|------------------------------------------|
| -                                                                                                    |                                |                                                                                                    | 205                                | -                   | NF .         | 3265                                                                                                    | 86                                                                                                    | (FIS                                     | 209:07                                                                                                    | 25             | 100   |                                          |
| 047U                                                                                                    |                                | 0 -                                                                                                    | •                                  | •                   |              | •                                                                                                    | •                                                                                                    | •                                        | •                                                                                                    | •              |       |                                          |
| 0000                                                                                                    |                                |                                                                                                    |                                    |                     |              |                                                                                                    |                                                                                                    |                                          |                                                                                                    |                |       |                                          |
| owers                                                                                                    |                                | 1.中部                                                                                                    | 10.1                               |                     |              |                                                                                                    |                                                                                                    |                                          |                                                                                                    |                |       |                                          |
| APRILE .                                                                                                    |                                | 1916                                                                                                    | 第四/田田町                             | 10                  | 王印代古         | #60M (7                                                                                                    | () =@mitting                                                                                                    | E(%)                                     | FREISRE (T)                                                                                                    | 中原不會相主醇(元)     | 547   |                                          |
| 100031099                                                                                                    |                                |                                                                                                    | -m-                                | en-                 |              |                                                                                                    |                                                                                                    |                                          |                                                                                                    |                | _     | -                                        |
| W                                                                                                    |                                |                                                                                                    | THE HOUSE                          | TRHU-               | 面约中          | 395,331,035                                                                                                    | .00                                                                                                    | 11.00                                    | 29,267,128.69                                                                                                    | 266,064,808.31 | 1     |                                          |
|                                                                                                    |                                |                                                                                                    | 68天地一開-                            | 192-                |              |                                                                                                    |                                                                                                    |                                          |                                                                                                    |                |       |                                          |
| 8.7世紀                                                                                                    |                                |                                                                                                    | 0.002105395                        | 時川利用                | <b>Ξ约中</b>   | 479,692,107                                                                                                    | .00                                                                                                    | 11.00                                    | 47,537,055.63                                                                                                    | 432,155,053.35 | 5 10  |                                          |
|                                                                                                    |                                |                                                                                                    |                                    |                     |              |                                                                                                    |                                                                                                    |                                          |                                                                                                    |                |       |                                          |
|                                                                                                    |                                |                                                                                                    |                                    |                     |              |                                                                                                    |                                                                                                    |                                          |                                                                                                    |                |       |                                          |
|                                                                                                    |                                |                                                                                                    |                                    |                     |              |                                                                                                    | 819                                                                                                    |                                          |                                                                                                    |                |       |                                          |
| e≢oni∓a                                                                                                    |                                |                                                                                                    |                                    |                     |              |                                                                                                    | 819                                                                                                    |                                          |                                                                                                    |                |       |                                          |
| encei†a                                                                                                    |                                |                                                                                                    |                                    |                     |              |                                                                                                    | 819                                                                                                    |                                          |                                                                                                    |                |       |                                          |
| またのですりの<br>新増合同                                                                                                    |                                |                                                                                                    |                                    |                     |              |                                                                                                    | 809                                                                                                    |                                          |                                                                                                    |                |       |                                          |
| .e=0=174<br>新增合同                                                                                                    |                                |                                                                                                    |                                    |                     |              |                                                                                                    | 819                                                                                                    |                                          |                                                                                                    |                |       |                                          |
| 2200170<br>林坦合同<br>基+注意                                                                                                    | s7+6/33                        | 1 1206                                                                                                    | s ( 15x)                           | 11= <b>-</b> 4      | 日可適単         | at = 10                                                                                                    | 819                                                                                                    |                                          |                                                                                                    |                |       |                                          |
| 1 合同基本信                                                                                                    | 59<br>59                       | 1 17.00 A                                                                                                    | s i stad                           | 11= <b>-</b> 4      | 5円清単         | aj.+iq <b>a</b> j                                                                                                    | 83                                                                                                    |                                          |                                                                                                    |                |       |                                          |
| 1 合同基本信<br>の内容の                                                                                                    | smau<br>se                     | а тра<br>Фалина                                                                                                    | с і мол                            | 11= <u>f</u>        | 5円清单         | 成书记集                                                                                                    | 0.9                                                                                                    | , szgi                                   |                                                                                                    | -05-0001       |       |                                          |
| またの日子4<br>新増合用<br>基+価数<br>  合同基本信<br>4円本称<br>中方可2                                                                                                    | 58<br>-<br>-                   | и пра<br>ек.тине<br>#анс ::                                                                                                    | 生 - 45×8                           | 11年 <b>5</b><br>東宗) | 9門講堂.        | 8(#)3 <b>8</b>                                                                                                    | 90月<br>会问教徒<br>乙古平位                                                                                                    | * szgi                                   | -ggid.00001-2020<br>@mill/065-mill2_ff                                                                            | -05-0001       |       | . 6                                      |
| (1) (1) (1) (1) (1) (1) (1) (1) (1) (1)                                                                                                    | ाम्ब<br>इ.स.<br>इ.स.<br>-<br>- | 1 (1256<br>0411405<br>9570                                                                                                    | s ( 1933)<br>(/1933)               | #= <b></b><br>a≂)   | 日町調査         | 1000 - 1000 - 10000 - 10000 - 1000 - 1000 - 1000 - 1000 - 1000 - 1000 - 1000 - | 009<br>9月10日<br>2.5年位                                                                                                    | - szgr<br>- ##                           | - ggid.00001-2020<br>ইয়ানাডে-চালাইচাল                                                                            | -05-0001       |       |                                          |
| (1) (1) (1) (1) (1) (1) (1) (1) (1) (1)                                                                                                    | staat<br>se                    | etines                                                                                                    | is ( 1985)<br>( ( 1985)            | #=                  | 的通觉          | <b>成年日間</b><br>                                                                                                    | 6000<br>2.0.900<br>8.2000.600                                                                                                    | - szgi<br>- szgi                         | - 2514.00001-2025<br>និងអេចមនុស្សដ៏ខ្លួក<br>លិ និ                                                                 | -05-0001       |       |                                          |
| (1) (1) (1) (1) (1) (1) (1) (1) (1) (1)                                                                                                    | sriaaa<br>58<br>-              | etines<br>Paties                                                                                                    | s i sixi                           | #=<br>憲示)           | 日可適量         | <b>成年日月</b><br>十<br>十                                                                                                    | 008<br>60185<br>2520<br>8250560<br>601882                                                                                                    | - szgi<br>- get                          | -2014.00001-2020<br>මාකාශයෙක්දෙක්<br>මා පි                                                                        | -05-0001       |       | . 6                                      |
| (1) (1) (1) (1) (1) (1) (1) (1) (1) (1)                                                                                                    | s-maa<br>see<br>-<br>-         | с (1976)<br>Салиния<br>Важа –<br>Паж                                                                                                    | t (/1000                           | #=<br>直示)           | 白町道曲         |                                                                                                    | 中国教育<br>この中位<br>単三の加合可<br>合同報期<br>名可知期<br>名可知時                                                                                                    | - szgr<br>- szgr<br>- set                | -ggtd.00001-2020<br>និងអាមេទិកគឺទី១គឺ<br>៖ ទី                                                                     | -05-0001       |       | 11 +   +   +   +   +   +   +   +   +   + |
| 第二日の日本(1)<br>新聞合同<br>基本(正務)<br>」合同基本(6)<br>中方(明定)<br>円方(明定)<br>円方(明定)<br>日(同時前)<br>日(同時前)<br>日(同時前)<br>日(同時前)<br>日(同時前)<br>日(同時前)<br>日(同時前)<br>日(同時前)<br>日(同時前)<br>日(日)<br>日(日)<br>日(日)<br>日(日)<br>日(日)<br>日(日)<br>日(日)<br>日(                             | 59<br>-<br>-                   | otines                                                                                                    | с (лети                            | #= <b></b><br>a≂)   | 山町通生         |                                                                                                    | 前明時間<br>乙の中位<br>を三の四山利<br>合同細胞<br>名の日期                                                                                                    | - szgi<br>- get                          | -ggid.00001-2020<br>ইয়ানাডে-চাৰ্ছাত বি<br>ট উ                                                                    | -05-0001       |       | +++                                      |
| (1) (1) (1) (1) (1) (1) (1) (1) (1) (1)                                                                                                    | 58<br>58<br>-<br>-<br>-        | e ting<br>ealwige<br>Rafie                                                                                                    | а – боло<br>(/ <sup>-</sup> Малаба | #中 <b>d</b>         | 日可調金         |                                                                                                    | 909<br>90985<br>2590<br>2590<br>2590<br>20980<br>20108<br>20108<br>20108<br>20108<br>20108<br>20108<br>20108<br>20108<br>20108<br>20108<br>20108<br>20108<br>2010<br>2010 | - szg<br>- æt                            | - ඉගැය.00001-2020<br>මාකාශයෙක් කරන<br>ෙ කි<br>කෝටාලපැදුරුණා                                                       | -05-0001       |       |                                          |
| (1) (1) (1) (1) (1) (1) (1) (1) (1) (1)                                                                                                    | राम्हताय<br>इ.स.<br>इ.स.       | 6 (1204)<br>04114995<br>9570 (1)<br>1128<br>5 (1)<br>1128<br>5 (1)<br>1128<br>5 (1)<br>1128<br>5<br>(1)<br>1128<br>5<br>(1)<br>1128<br>5<br>(1)<br>1128<br>5<br>(1)<br>1129<br>5<br>(1)<br>1129<br>5<br>(1)<br>1129<br>5<br>(1)<br>1129<br>1129<br>1129<br>1129<br>1129<br>1129<br>1129<br>11 | 4.                                 | tie d               | <b>日町時</b> 年 |                                                                                                    |                                                                                                    | - szgi<br>- ##<br>- #<br>- #<br>- #<br>- | ggtd.00001-2020<br>意味料(1955 新年)年<br>                                                                              | -05-0001       |       |                                          |
| (日本の日子は<br>新増合同<br>重十年期<br>」合同基本信<br>中間本称<br>中方申位<br>内方申位<br>内方申位<br>中間単位<br>新聞本称<br>単常単位<br>新聞本<br>(日本の)<br>単での<br>単の<br>単位<br>単の<br>して<br>単の<br>の<br>して<br>単の<br>の<br>の<br>の<br>の<br>の<br>の<br>の<br>の<br>の<br>の<br>の<br>の<br>の<br>の<br>の<br>の<br>の<br>の | 558<br>                        | etalineite<br>Fafel e<br>Itès<br>Fafel e<br>Itès<br>Fatel - a<br>Refuir - at                                                                                                    | с бол<br>(/*₩±445<br>873818        | tit=d<br>東示)        | 新可適量         |                                                                                                    | 009<br>公司時間<br>乙乙二甲位<br>公司用版<br>公司日期<br>(公力部门<br>設計回路                                                                                                    | - szga<br>- #8                           | 1-201d.00001-2020<br>ब्रोक्साय-इन्द्रसंह स्<br>ा ह<br>व्याना(percessia)<br>व्याना(percessia)<br>व्याना(percessia) | -05-0001       |       | +++                                      |

2、签约时会将对应的中标供应商的最终投标清单报价带入到合同中的【合同清单】,在合同清单中进行展示。

# 12 采购资源库

采购招投标系统使用过程中沉淀的各种基础和模板数据,包含:问卷模板配置、甲方单位管理、基础 材料管理、我的问卷等。

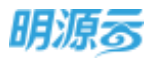

### 12.1 如何设置问卷模板

#### 【场景说明】

在对供应商进行考察、履约评估、年度评估或满意度调查时,房地产企业通常会制定相应的问卷模 板,通过以问卷的形式展示和评分,使用可量化的考核指标保证评分的公平公正。系统提供问卷模板的配 置,供应商管理员可以设置不同类型的问卷模板。

问卷模板支持直接新增、模板导入及云端应用市场模板下载3种方式。

#### 【操作说明】

#### ◆ 直接新增问卷

 在问卷库主界面,单击【新增】,弹框选择问卷模式,可选择新增分数模式问卷或权重模式问 卷,选择完成后,进入新增问卷界面。

| 明源云        | = | 问卷库                                                                                                    |            |         |        |            |                                       | Q Q Q       |
|------------|---|----------------------------------------------------------------------------------------------------|------------|---------|--------|------------|---------------------------------------|-------------|
| REERIE     |   | NL-1106507                                                                                                    | 0 (① 展开外盘~ |         |        |            | 0 Manta                               |             |
| e mm       |   | Fam and Dam DRR                                                                                                 | -          |         |        |            | 112                                   | 置手提作 -      |
|            |   | 的秘密除非                                                                                                    | 可能代告》      | 1784840 | 100831 | WHAT:      | 網約日間-                                 | sin o       |
| G 1610-918 |   | 1 0623 9 00 / 10                                                                                                | 日本林        | 分数模式    | 48     | 广东01       | 2020-06-23                            | nn us       |
| C PARTS    |   | 2                                                                                                    | *#10       | 分数模式    | RREAM  | 系统管理质      | 2020-06-17                            | 黄河 南原       |
| 12 come    |   | 3 1677.46-78067.A                                                                                               | Bate       | 分数模式    | 國際政制語  | 35.85      | 2020-06-09                            | 新用用声        |
|            |   | 4 消费素有度-分数                                                                                                    | 日申結        | 分数模式    | 消息支援者  | 系统管理员      | 2020-06-09                            | 52.84       |
| 8 100100   |   | 5 00000000000000                                                                                                | 日申補        | Smart.  | 消费资料量  | 系统管理员      | 2020-01-02                            | 102.00      |
| a state    |   | 5 #8548008                                                                                                    | 日書稿        | 的物理式    | REALE  | XS         | 2019-12-19                            | Siz Ha      |
|            |   | 7 (08)(122                                                                                                    | 日本福        | 2000000 | 安庆     | XS         | 2019-11-22                            | Ra Be       |
| 8 HINER    |   | 8 (BELL)1                                                                                                    | 日本価        | 30000E  | NH:    | XS         | 2019-11-21                            | 就你 唐田       |
|            |   | 9 12970                                                                                                    | 2.445      | STORES  | 100    | N5.        | 2019-11-21                            | 我面前来。       |
|            |   | 10 I NOW 12/100                                                                                                 | 294        | STATES  | 建设产店   | 系统管理场      | 2019-11-11                            | 11:11:05    |
| 1140MTG    |   | ≍14番 20 条/页 ~                                                                                                   |            |         |        |            | (I) V                                 | 7 3 38 1 8  |
| 明凉云        | ₽ | 同業素                                                                                                    |            |         |        |            |                                       | 0 0 0-      |
|            |   | ALCONER .                                                                                                    | G MHRAY    |         |        |            |                                       |             |
|            |   | 1.1.1.1.1.1.1.1.1.1.1.1.1.1.1.1.1.1.1.                                                                          |            |         |        | $0 \times$ | 100                                   | 22991       |
|            |   |                                                                                                    | 0          | Sense:  |        |            | ····································· | (例件: 4)     |
|            |   | 1 1                                                                                                    |            |         |        |            | 2020-06-22                            | TTE RA      |
|            |   | 2                                                                                                    | (m)        | Ten and |        |            | 2020-00-17                            | 100.000     |
|            |   | 8                                                                                                    |            | G       |        |            | 211212-016-048                        | 122.20      |
|            |   | The second second second second second second second second second second second second second second second se |            |         |        |            | 20120-06-05                           | 122.010     |
|            |   | 5                                                                                                    | 分穀績式       | 权重模式    |        |            | 2020-01-02                            | 111.20      |
|            |   | 41 (1                                                                                                    |            |         |        |            | 2019-12-19                            | NUM         |
|            |   | 20                                                                                                    |            |         |        | _          | 2019-11-12                            | 112.24      |
|            |   | 8                                                                                                    | R.R.       |         |        |            | 2010-11-21                            | 115.20      |
|            |   | 4 14878                                                                                                    | #448       | HANNES. | 10     | 75         | 2019-11-21                            | ma me       |
|            |   | III CHRISTIAN                                                                                                   |            | HERE.   | MONTH. | A.M.B.R.S. | 2019-11-11                            | 115.24      |
|            |   | = in m 10 mon                                                                                                   |            |         |        |            |                                       | 2 2 101 1 页 |

2、当选择分数模式时,问卷类型可选择为考察、年度评估、履约评估、满意度调查,考察问卷只能 在考察时使用,年度评估问卷只能在年度评估时使用,履约评估问卷只能在履约评估时使用,满 意度调查问卷只能在满意度调查时使用。

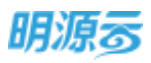

|          |     |     |                        |        |                                        |           | 1 基本信息                                   |
|----------|-----|-----|------------------------|--------|----------------------------------------|-----------|------------------------------------------|
|          |     |     | - [ )m(8.04            | rines. |                                        |           | 间壁齿柳 -                                   |
|          |     |     | 10:014                 |        |                                        |           |                                          |
|          |     |     | 48                     |        | 12 N.R.                                | 16.00.022 | 9-GHD                                    |
|          |     |     | #證評估                   |        | IE#################################### |           | 1 10 10 10 10 10 10 10 10 10 10 10 10 10 |
|          |     |     | 展的符5<br>後期支援者          |        | 1, 16/942                              |           | () 執分配                                   |
| 萨尔保度     | 228 |     | for some second second |        | -64                                    |           | 10 - MIR.+M                              |
| 8 话喃     | 9   |     |                        |        | <ul> <li>() 書項二</li> </ul>             |           | (* -explose                              |
|          |     |     |                        |        | () 古项三                                 | + /HE     | 同間接度                                     |
| 10.00    | -   |     |                        |        | 0 海湖白                                  | 015       | 的目前提出出任                                  |
| 8 通順二    | 8   | 0.9 |                        |        | 2、集份標                                  |           |                                          |
| - Arrest |     |     |                        |        | WINDER                                 |           |                                          |
| 行 地南三    | *   |     |                        |        |                                        |           |                                          |

3、拖拽需要添加的题目类型到问卷列表区,然后在列表右侧编辑问卷内容,题目类型包括选择题、 填分题、问答题、一票否决题;其中选择题支持必填/非必填、加分制/减分制、单选/多选设置, 可设置每个选项内容及选项分值,可设置是否需要填写备注,备注是否需要必填设置;填分题可 设置必填/非必填、加分制/减分制、是否填写备注、设置题目最大分值;问答题可设置必填/非必 填,无分值设置;一票否决题可设置必填/非必填、是否填写备注,选择为是时问卷得分为0。

| 基本信息                                                                                                    |                                                  |                     |                                           |
|----------------------------------------------------------------------------------------------------|--------------------------------------------------|---------------------|-------------------------------------------|
| RESE · ARRAD                                                                                                    | रम<br>स                                          | Rept A.             |                                           |
| ABARK SHREET                                                                                                    |                                                  |                     |                                           |
|                                                                                                    | ·····································            | 91.1 ML 607 1 M6350 |                                           |
|                                                                                                    | EBegana 😝 🔠                                      | 10745 (102104 (1019 | 11502                                     |
| m) mon                                                                                                    | 1.118882                                         | M01551              | O TELEMENTS                               |
| (1) 成業額                                                                                                    | 5000万元(1)(1)<br>2000万元(1)(1)(5000万元<br>2000万元(1下 |                     | <ul> <li>स्वत्र</li> <li>महत्व</li> </ul> |
| () 一葉否決部                                                                                                    |                                                  |                     | · 109年 (1995年)                            |
| <ul> <li>&gt;&gt;&gt;&gt;&gt;&gt;&gt;&gt;&gt;&gt;&gt;&gt;&gt;&gt;&gt;&gt;&gt;&gt;&gt;&gt;&gt;&gt;&gt;&gt;&gt;&gt;&gt;&gt;&gt;&gt;&gt;&gt;</li></ul> | LN.                                              |                     | <ul> <li>単告</li> <li>手告</li> </ul>        |

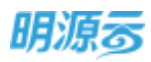

| 1 就太信用                                  |                               |                                                                                                    |                                            |
|-----------------------------------------|-------------------------------|----------------------------------------------------------------------------------------------------|--------------------------------------------|
| 18455                                   |                               |                                                                                                    |                                            |
| 10000 · 100000000                       |                               | N9860 - 48                                                                                                    |                                            |
|                                         |                               |                                                                                                    | 田() 項が起                                    |
| 11 期目类型 NALLIN                          | 题目列表                          | 共工業 有计计 通行均分                                                                                                    | (1)5区10年四天日東中                              |
| 图 建硫酸                                   | SEAZ+28                       | -pp: Malter                                                                                                    |                                            |
|                                         | 1. * 注册建金                     | 第959                                                                                                    | MELON O MONEMAS                            |
|                                         | 5000759EBGLE                  |                                                                                                    | aren 🗌 aren 🖷                              |
| <ol> <li>(1) (4#40</li> </ol>           | 2000万元(金)・5000万元              |                                                                                                    | <ul> <li>3094</li> <li>3694</li> </ul>     |
| <ul> <li>() 一個面洞器</li> </ul>            | autoryjątwie                  |                                                                                                    | 每注你得                                       |
|                                         | 2 * ##39868938##              | <ul> <li>14(5)36(10/76)</li> <li>14(5)36(10/76)</li> <li>14(5)36(10/76)<!--</td--><td>(元) (1) (1) (1) (1) (1) (1) (1) (1) (1) (1</td></li></ul> | (元) (1) (1) (1) (1) (1) (1) (1) (1) (1) (1 |
| ◎ 順日準定 100010                           | antituar.                     |                                                                                                    | 5                                          |
|                                         |                               | ith with BiR                                                                                                    |                                            |
| 明教库 > 新聞的教                              |                               |                                                                                                    | 0 0                                        |
| 基本信息                                    |                               |                                                                                                    |                                            |
|                                         |                               | 00x2 · •#                                                                                                    |                                            |
| NUMBER STRONG                           |                               |                                                                                                    |                                            |
| a second interface                      | IT MADE                       | #12 en: mitton                                                                                                    |                                            |
| et entretat                             | 5000355EARCH_                 |                                                                                                    | 1 向雪雪                                      |
| ☑ 出席里                                   | 2000万元(含)-5000万元              |                                                                                                    | 市場地位                                       |
|                                         | 1 - marganetican              | moto                                                                                                    |                                            |
| (T) State                               | a. Millionation               |                                                                                                    | 町の道                                        |
| CD CARE                                 | 1010011-101                   |                                                                                                    | 8 em 🔿 22.678                              |
| <ul> <li>一編古決絶</li> </ul>               | (100/04)(100)                 |                                                                                                    | L                                          |
| · 如日地度 / 1518/12:9                      | 3 * 8880                      | au. 201                                                                                                    |                                            |
|                                         | 1005                          | 415 BIR                                                                                                    |                                            |
| 同整理 > 到出行机                              |                               |                                                                                                    | 0 0                                        |
| 144408                                  |                               |                                                                                                    |                                            |
| 8948 · 48855998                         |                               | 8* · 2583                                                                                                    |                                            |
| न्द्रणमाहः अग्रमग्रह                    |                               |                                                                                                    |                                            |
|                                         | ■ 第日列表                        | #48.000 (000000)                                                                                                    | () 一部合体的                                   |
|                                         | EDME*#8                       | ter: Britis                                                                                                    | 世三年是百存在豊大地和自然行力                            |
| 25                                      | 1. * IEW###                   | #0511                                                                                                    |                                            |
| (e) 1893                                | -                             |                                                                                                    | RDOR                                       |
| () 対準額                                  | 9000万元服品上<br>2000万元(素)-5000万元 |                                                                                                    | () (12 (12))                               |
|                                         | 30007) FBU F                  |                                                                                                    | #TUB                                       |
| <ul> <li>(3) 一般以当時</li> </ul>           | 2 * 供放区和能力通过基本                | 14050 ·                                                                                                    | · R O ett O met                            |
| · • • • • • • • • • • • • • • • • • • • |                               |                                                                                                    |                                            |

4、当选择权重模式时,需要对每个题目设置相应的权重,包括选择题、填分题均可以设置题目权重,其他设置内容与问卷模式相同;

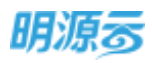

| 基本信息                                                                                                    |                                                                                                    |                                                                                                    |                                                                                                    |  |  |  |
|----------------------------------------------------------------------------------------------------|----------------------------------------------------------------------------------------------------|----------------------------------------------------------------------------------------------------|----------------------------------------------------------------------------------------------------|--|--|--|
| 0968 · 488555988(                                                                                                    | (C童礼)                                                                                                    | Nex2 · •#                                                                                                    |                                                                                                    |  |  |  |
| awat waat                                                                                                    |                                                                                                    |                                                                                                    |                                                                                                    |  |  |  |
|                                                                                                    | □ 韓田列表                                                                                                    | # 1.8 mir - 60810% 3601000                                                                                                    | 19 mag                                                                                                    |  |  |  |
| Raile                                                                                                    | FDAT+26                                                                                                    | and other and the second                                                                                                    | 注册册金                                                                                                    |  |  |  |
| al use                                                                                                    | 1.1 10002                                                                                                    | 82110% Metri2007                                                                                                    | 10 <b>•</b> • • • • • • • • • • • • • • • • • •                                                                                                    |  |  |  |
| <ol> <li>(3) 引張載</li> </ol>                                                                                                    | 5000759638以上<br>20007596(南)>50007596                                                                                                    |                                                                                                    | EB2E                                                                                                    |  |  |  |
|                                                                                                    | 2000/0704 P                                                                                                    |                                                                                                    | * 1289 #898                                                                                                    |  |  |  |
|                                                                                                    |                                                                                                    |                                                                                                    |                                                                                                    |  |  |  |
|                                                                                                    | 905 (M)                                                                                                    | 824                                                                                                    | a* 20 *                                                                                                    |  |  |  |
| <ul> <li>新田市市</li> <li>10000</li> <li>10000</li> </ul>                                                                                                    |                                                                                                    | 9 200 - X2H                                                                                                    | • es • es                                                                                                    |  |  |  |
| <ul> <li>● 時日後後</li> <li>● 時日後後</li> <li>● 時日後後</li> <li>● 時日後後</li> <li>● 時日後後</li> <li>● 時日後後</li> </ul>                                                                                                    | 50 <b>8</b> %).                                                                                                    | NU NU NU                                                                                                    | • •a                                                                                                    |  |  |  |
| <ul> <li>         新田市市         <ul> <li>             新田市市             </li> <li>             新田市市             </li> <li>             「御田市市             </li> <li>             「御田市市             </li> <li>             「御田市市             </li> <li>             「御田市市             </li> <li>             「御田市市             </li> <li>             「御田市市             </li> <li>             「御田市市             「             「御田市市             「             「</li></ul></li></ul> | 408 (Mark 1)                                                                                                    | ния и ина и                                                                                                    | • es 55                                                                                                    |  |  |  |
|                                                                                                    | ()<br>()<br>()<br>()<br>()<br>()<br>()<br>()<br>()<br>()<br>()<br>()<br>()<br>(                                                                                                    |                                                                                                    | • eta 5 sa<br>0 0                                                                                                    |  |  |  |
|                                                                                                    | <ul> <li>(1)</li> <li>(1)</li></ul>                                                                                                    | Alexand - Source<br>Alexand - Source<br>Alexan | • eta 55<br>0 0<br>0 0<br>0 0                                                                                                    |  |  |  |
|                                                                                                    | 50意利)<br>(2意利)<br>第日中意大学名<br>1 * 注开资金                                                                                                    |                                                                                                    | • esa • = a<br>Q Q<br>a) 電分類<br>電行類<br>10002世                                                                                                    |  |  |  |
|                                                                                                    | (加速)     (加速)     (     (加速)     (     (     (     (     (     (     (     ( | <ul> <li>(1000年日 - 第第)</li> <li>(1000年日 - 第第)</li> <li>(1000年日 - 第第)</li> <li>(1000年日 - 第第)</li> <li>(1000年日 - 第3)</li> <li>(1000年日 - 第3)</li> <li>(1001</li></ul>                                                                                                    |                                                                                                    |  |  |  |
|                                                                                                    | 50部4)      50部4)      1 * 注示現象      5000万元及以上 2000万元及以上 2000万元及以上 2000万元及以上 2000万元及以上 2000万元及以上 2000万元及以上 2000万元及以上 2000万元以下      2、* 進日間                                                                                                    | ALEAN ALEANA<br>ALEANA ANALANA<br>ALEANA ANALANA<br>ALEANA ANALANA<br>ALEANA ANALANA<br>ALEANA ANALANA                                                                                                    | . 200 200<br>. 200 200<br>. 200 200 |  |  |  |

5、点击【添加维度】添加问卷维度,问卷维度用于对问卷题目进行归类,点击图标可以删除维度及 调整排序。

| 日 月春年 > 新始中寺    |                           |            |         | 000       |
|-----------------|---------------------------|------------|---------|-----------|
| 1 基本信息          |                           |            |         |           |
| DEED · AMARGEAR |                           | 100M0 · +# |         |           |
| 同時相近 訪問期近       |                           |            |         |           |
| a 部0 第57年       |                           |            | 1000.00 |           |
| (5) man         | 5000万元限以上                 |            | NB-28   |           |
| (I) NWE         | 2000/FRIGT                |            | ः 🖲 शम  | 1100年     |
| 2 (1) 一原西来經     |                           |            | 香注菜草    |           |
| 9               | 2. * 供出区和财产高口窗中           | 38(1)532   | ● 売     | Box 🔿 Box |
| 書籍目確度 他的目标      | MINISTOW                  |            |         |           |
| 企业基本情况 × 🚱 -    | STATE OF COMPLEX CONTRACT |            |         |           |
| Restored x      |                           |            |         |           |
| + iSpanit ()    | 1. * 市动地区                 |            |         |           |
|                 | mm. 64                    | en ten     |         |           |

6、点击【保存】按钮可以保存当前已编辑的问卷;

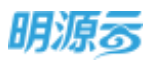

| 基本信息                              |                               |                                                                                                    |                                     |
|-----------------------------------|-------------------------------|----------------------------------------------------------------------------------------------------|-------------------------------------|
| 回数EN · 电保険负担型考察                   | n                             | 1812 · <b>1</b> 18                                                                                                    |                                     |
| 问号做点 分数模式                         |                               |                                                                                                    |                                     |
| 1 18日本型 Hatta                     | 三 题目列表                        | 二 4 部 AU : 第日109                                                                                                    | (第) 一個石油燈                           |
|                                   | 5000万元第以上<br>2000万元(金)-5000万元 |                                                                                                    | 這三年發言并在重大途境告結行为                     |
| 副 海分鄉                             | 2000/57LL2 F                  |                                                                                                    |                                     |
| (2) 均等期                           | 2. * millero                  |                                                                                                    | <ul> <li>es</li> <li>res</li> </ul> |
| (1) 一面包头面                         |                               |                                                                                                    | SITURE CONTRACTOR                   |
| <ul> <li>M日接度 1820.01年</li> </ul> |                               | and the second second se | 2 % 0 D4 0 M04                      |

### ◆ 导入问卷模板

1、在问卷库模块【更多操作】中,点击【下载导入模板】,下载导入模板至本地;

| 明源言           | 8    | 闷礁库                                      |           |             |       |            | 5 0 O      | o 🔎 💿 •       |
|---------------|------|------------------------------------------|-----------|-------------|-------|------------|------------|---------------|
| RIERCE        |      | WARREN O Q                               | 用开环法      |             |       |            |            |               |
| <b>e</b> mm   |      | 8401 0104 12016 0200 <b>44</b>           |           |             |       |            | 88         | 世子由作 -        |
|               |      | 198681                                   | (1883)5-1 | 的数据武        | 网络类型目 | 新教人        | NNER-      | SUBERS OF     |
|               | - 22 | 1 /////////////////////////////////////  | ###       | 10 数3925式   | 40    | 12.80 th   | 2021-01-12 | 下载导入模型        |
| C ourses      | - 11 | 2 (COMPANY) (FINERE-SUR)                 | 日申核       | 57 Royalut. | 建均评估  | 2857       | 2021-01-08 | 10 AUG 10 AUG |
|               |      | 3 (0.538/1016) (ARMIN)                   | 日申報       | STERVER IF  | 關約時档  | <b>X89</b> | 2021-01-06 | 算法            |
|               |      | 4 HOVERDERN 1216-MU                      | 白柳根       | 5145HR1T    | 酸均铁铁  | 269        | 2021-01-08 | 100.85        |
| B ADDITION    | 18   | 5: (#####D1+K@##Z-#HSP##SHR1)            | 已申嫁       | 校業様式        | 顺约评估  | 采取005      | 2021-01-04 | HE HA         |
| CONTRACTOR OF |      | 6. //################################### | 日甲核       | 分数模式        | 用的评估  | 3839005    | 2021-01-04 | 198.89        |
|               |      | 7 ANAL SOME DOPERTO -22                  | 四柳楠       | 分数制成        | 副约钟标  | IRENDOOS.  | 2021-01-04 | TRARE         |
| B SAME        | - 63 | · 四個有限 分散開去 面积开放可能-单                     | 信申核       | s) monthal  | 课约评估  | 12.80005   | 2021-01-04 | 12.2.5        |
|               |      | a parameter                              | 已絕無       | 权限统式        | 从在这时由 | 1630       | 2021-01-03 | NEPP          |
|               |      | 10 799-43111 (CE)80230 - E108021         | 已用板       | 4084bt      | 710   | 3689005    | 2021-01-03 | 100 20        |
|               |      | 11 的现在在分词使用式 由其单比相4 出版                   | 白柳根       | SIMMER,     | 410   | REPORT     | 2021-01-03 | 16E 87#       |
|               |      | 12 10022 402200 50000                    | 末甲族       | 分数模式        | 满取没现象 | 采购605      | 2021-01-03 |               |
|               |      | 11 000000000000000000000000000000000000  | + (2) +   | OBMENT.     | 26    | 20000      | 2021-01-03 | -             |
| 689670        |      | H 21 B 20 B/3 -                          |           |             |       |            | (E) 4      | 2 2 88 1 8    |

 2、在下载至本地的导入模板中,根据问卷类型选择【分数模式】或【权重模式】页签填写,根据问 卷名称区分不同问卷,全部问卷内容填写完成后保存模板;

| 08W-                                                                                                    | (1)母皮型-   | <b>把</b> 以件皮 | <b>把以供</b> 申 | 単口名称   | 相目感謝        | 建石水桥 | 20分/成分 | 单选/多级 | <b>第注话程</b> | 分替1 法项1    |
|----------------------------------------------------------------------------------------------------|-----------|--------------|--------------|--------|-------------|------|--------|-------|-------------|------------|
| 彩美供应需考察                                                                                                    | 考察        | 企业资质         | 法伴随          | 企业历工数量 | 该企业具有多少正式具工 | 64   | 加分别    | **    | £           | 10[1000人说。 |
| 0                                                                                                    | の道写问      | 券 维度         | でない話         | 日设置    |             |      |        |       |             |            |
|                                                                                                    | 5-24-21-3 | The starts   | CARGE F      | IKE    |             |      |        |       |             |            |
|                                                                                                    |           |              |              |        |             |      |        |       |             |            |
|                                                                                                    |           |              |              |        |             |      |        |       |             |            |
|                                                                                                    |           |              |              |        |             |      |        |       |             |            |
|                                                                                                    |           |              |              |        |             |      |        |       |             |            |
|                                                                                                    | ①洗料       | <b>阎券</b> 横: | đ.           |        |             |      |        |       |             |            |
| The second second second second second second second second second second second second second second second se | C ALLES   | 13012        |              |        |             |      |        |       |             |            |

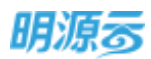

3、在问卷库的【更多操作】中点击【导入问卷模板】,导入上述调整后的问卷导入模板文档

| 明源云           | ÷    | 问继库                            |       |           |        |           | 500        | 0 🔎 🔘          |
|---------------|------|--------------------------------|-------|-----------|--------|-----------|------------|----------------|
| 果能和病          |      | exitese e q                    | 展开作选~ |           |        |           |            |                |
| <b>#</b> 102  |      | 1945 949+ CPM CMR 25           |       |           |        |           |            | 2.5%(1 *       |
|               |      | 问卷名称:                          | 间继续表示 | 间前相式      | (月發後間) | MREA.     | while w    | g interaction  |
| G 10198       |      | 1 间接招称1-20世界式5                 | 未审核   | 分数限式      |        | 采約(年      | 2021-01-12 | 于截导人模拟         |
| C SUMME       |      | 2 0010073100 (77308.0.9-520)   | 已申获   | 分数模式      | 根均符法   | 8309      | 80-10-1505 | NONRE I        |
| et states     | 1.00 | 3 00/00/2010 (00000)           | 已申雍   | 分数形式      | 徽的钟法   | 889       | 80-10-1505 | 405            |
| LX - HANDLER  | 19   | 4 (02/00/06 (2:00)             | 白柳枝   | 計数模式      | 展的神话   | 8309      | 2021-01-08 | MARF.          |
| B AND HIM     | - 10 | 5 (Re-6311)-Rabert-Britisherer | 已期候   | examples. | 根的中的   | 来的005     | 2021-01-04 | MARP           |
| -             |      | 6 PROVING BRITEL BUSINESS      | 294   | 510040040 | 腺的研究   | 采购005     | 2021-01-04 | 12.2.5         |
|               |      | 7 (1965) 0.0083 000705091-22   | 已申報   | SMMR      | 眼的环境   | \$R\$6005 | 2021-01-04 | 112.25         |
| B STRAFT      | *    | 8 (1950-0002-0070-002-0        | ERK   | 分数规定      | 用约环结   | 原则005     | 2021-01-04 | 578.85         |
|               |      | () GARREN ()                   | 已审核   | 依面積式      | 港市政政政  | 新線        | 2021-01-03 | NA RA          |
|               |      | 10 河楂田市(1 校園橋北)(0 田崎県)(        | 已服務   | 仅撤损式      | .89    | 深約005     | 2021-01-03 | TTE R.P.       |
|               |      | 11 17688-00844-089-064-68      | 已编辑   | 分数规定      | 89     | 采购005     | 2021-01-03 | <b>312 8</b> # |
|               |      | 12 1050 20300 2005             | 來筆號   | 分散脱式      | 从前世内教  | 業務005     | 2021-01-03 | 112 22         |
|               |      | 18 Destroyers and Party        | 4.005 | 08887     | *0     | 28004     | 2021-01-0K | WA BA          |
| <b>URXSTO</b> |      | 共 21 前 20 条/页                  |       |           |        |           | 181        | 2 > 108 1 5    |

| 明源言                                                                                                    | - 印始來:                                                                                                    | 8 0 0      | 0 🕫 💁-          |
|----------------------------------------------------------------------------------------------------|----------------------------------------------------------------------------------------------------|------------|-----------------|
| Related                                                                                                    | ANDERS (C) # REPART                                                                                                    |            |                 |
| e ===                                                                                                    | AND                                                                                                    | - 11       | Reister -       |
| 6 rites                                                                                                    | 8A 0.0 X                                                                                                    | MNGR:      | (h)) - 0        |
| Here experted a                                                                                                    |                                                                                                    | 2023-03/12 | 10.00           |
| (2) (E209128)                                                                                                    | 2 B.Amei · 1.6                                                                                                    | 2021-01-08 | 10.25           |
| C CONTR                                                                                                    | A 4                                                                                                    | 2021-01-08 | 83.85           |
|                                                                                                    | 4 0                                                                                                    | J023-01-pa | 100.00          |
| H CONTRACT                                                                                                    | 3                                                                                                    | 2021-01-04 | ALC 2.7         |
| M STREET                                                                                                    | 4 2                                                                                                    | 2021-01-04 | 12.22           |
| A succession of the succession of the succession | 3. 10                                                                                                    | 2021-01-04 | 10.20           |
| R COMP.                                                                                                    | 1.1.1.1                                                                                                    | 3027-01-04 | 20.24           |
|                                                                                                    | HOT .                                                                                                    | 3021-01-03 | 10.00           |
|                                                                                                    | 10 Particular Control Lines Distance The addition                                                                                                    | 2021-03-03 | 10.24           |
|                                                                                                    | 11 10000 UDBC GROUNDS DE DEU HEMZ WE WEDD                                                                                                    | 2021-01-01 | 20.24           |
|                                                                                                    | 12 TRANS ADDRESS ADDR. ADDRESS ADDRESS | 3021-01-pa | 10.24           |
|                                                                                                    | 11 Developed and could and dated of the second                                                                                                    | 2023-05-04 | 100 0.0         |
| 421678                                                                                                    | 年11章 JURIE                                                                                                    |            | A COMPANY AND A |

4、提示"导入成功"即可在问卷模板列表中看到导入问卷

### ◆ 云端应用市场下载问卷模板

 产品近年来基于行业标杆客户常用问卷进行梳理出考察、履约评估等问卷模板,可在问卷库中 【更多操作】的【引入云端模板】功能,进入应用市场;
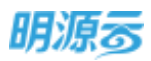

| REAL     | **    | 0.530 | in D G                                | 6开动造~   |        |         |              |            |                |
|----------|-------|-------|---------------------------------------|---------|--------|---------|--------------|------------|----------------|
| 6 M2     |       |       |                                       |         |        |         |              | 68         | Estan -        |
|          | - 124 |       | 问卷四标:                                 | 1088/51 | 间植根式   | 106400  | AIRR         | WHER-      | 引用云蜡模板         |
| a draw   | - P.  | 1     | INCOLORN                              | 法审核     | 分数规定   | 88      | 系统数理机        | 2021-01-13 | 下籍等入模板         |
| D REFERE | - E.  | 2     | interior contracts                    | 床审核     | 分数期成   | 410     | 采約李          | 2021-01-12 | 早入内療機協<br>FTRD |
| C DENVIE |       | 3     | 机分期的均等 (开始建设计组织)                      | 日申核     | 分数模式   | RECIPIO | 彩的事          | 2021-01-08 | 穆曲             |
|          |       | 4     | 机式和结局器(和精度)                           | 已审核     | 分数模式   | 雕的评估    | 采购学          | 2021-01-08 | SIR ES         |
| 486年86   |       | 9     | 和珍丽的药粉(土地素))                          | 已申核     | 分数模式   | 服约种体    | 吊的手          | 2021-01-08 | - 約8 更多        |
| e same   | 12    | 6     | 间增合降11-级温模式·量均并估同增11                  | 已申該     | 权限继续   | 服的评估    | 采86005       | 2021-01-04 | 和馬 更多          |
|          |       | 7     | 网络新祥 分離機能 翻印用新祥制                      | 日申祖     | 分類模式   | 關的評估    | \$899005     | 2021-01-04 | 和花素素           |
| 0 NORTH  | - 12  | 8     | 问题名称-分散相比 都但开始问题1-32                  | 日申請     | 分数模式   | 服物带结    | 采用005        | 2021-01-04 |                |
|          |       | 9     | 而且有有 分数规定 自动分裂的现分术                    | 己申國     | 分数模式   | 藏约开始    | #35005       | 2021-01-04 | 108.25         |
|          |       | 10    | ····································· | 日申報     | 权重继式   | 末市空间会   | 463 <i>0</i> | 2021-01-03 | 50.27          |
|          |       | 11    | 四年8月11-松園県式河-五田東市1                    | 四甲核     | 权重继式   |         | #35005       | 2021-01-03 | 短訊 武井          |
|          |       | 12    | 网络石牌 分数增成 合并每元抽4 云湖。                  | 日申地     | 分数模式   | 考察      | I#38p005     | 2021-01-03 | 122.25         |
|          |       | -11   | Distance and the second second        | #102    | 0.8887 | 201004  | 1238005      | 3621-01-01 | sear erat      |

2、进入应用市场后,选择采招系统,找到【问卷模板】,点击进入模板详情;

| E 明源z       | e·应用市场   |        |             |      |      |      |      |       |
|-------------|----------|--------|-------------|------|------|------|------|-------|
|             |          |        | RAN<br>NO 1 | 8. 2 | 554  |      |      | and . |
| 078018      | 业务模拟     | 功能相伴   | 高減功群的       |      |      |      |      |       |
| 1878-16     | 成本系统     | 情绪系统   | 教用新統        | -    | 计划系统 | 段前用料 | 带来苏格 | ERR   |
| 12/10/214   | 问發標版     |        |             |      |      |      |      |       |
| 1010        | 9.61 0.6 |        |             |      |      |      |      |       |
| 0784281     | 用油云有城    | RDC    |             |      |      |      |      |       |
|             | NORMEN   |        |             |      |      |      |      |       |
| (ma) and    | Mill,    |        |             |      |      |      |      |       |
| Constant in | W.C.     | us xoc |             |      |      |      |      |       |

3、 在模板详情界面,可点击【在线预览】预览模板内容,点击【安装】引入到 ERP 中;

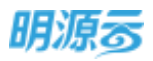

|   | 1.2.8.0.10 |   |   | <b>○</b> (问卷<br>159853 | 模板<br>& (51) (ROBEXTER (130)    |                         |
|---|------------|---|---|------------------------|---------------------------------|-------------------------|
|   |            |   | - |                        | -1.99094<br>2020-12-11 12:35:37 | 200-15<br>20065 (22025) |
| V | <b>∖</b>   | ~ | - | - / =                  | MALONA                          | 1067.001                |
|   |            |   |   |                        |                                 |                         |
|   |            |   |   |                        | KN CHUR                         |                         |
|   |            |   |   |                        |                                 |                         |

```
河脊模板
```

4、引入成功后即可在 ERP 中使用该模板。

## 【其他操作】

### 审核&取消审核问卷:

问卷审核通过后,问卷才可在对应的业务过程中使用。

#### 修改问卷:

当问卷模板存在调整时,可在原模板基础上进行问卷修改,模板修改不影响历史已生成的问卷。

#### 删除问卷:

只可以删除未被引用的问卷。选择某未审核的问卷, "更多", 单击"删除"。

### 复制问卷:

复制一份已存在的问卷,帮助用户快速新增一份问卷。

## 预览问卷:

在问卷列表中选择需要预览的问卷,单击"预览",打开该问卷的预览界面,如果觉得这份问卷不错, 另外的问卷可以引用该问卷的问题,可以进行复制。

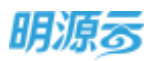

| REAR      | *  | 103/58 | 58 D D I                    | EFF TRUE - |           |          |          |            |         |   |
|-----------|----|--------|-----------------------------|------------|-----------|----------|----------|------------|---------|---|
| e na      |    | ##M    | **** 2*** 2## ±#            |            |           |          |          | 8101       | 更多操作 -  |   |
|           | 12 |        | R6201                       | FIB0.81    | 用發展式      | 问程典型:    | 利利品      | 编制日志-      | 18/2    | 4 |
|           |    | 1      | 工程中的品牌考察                    | 未申稿        | 5185817T  | 18       | 新纳尔德斯    | 2021-01-13 | -       |   |
| annes.    | 19 | 2      | 用發生和1-11的現代5                | 3:1935     | SHEET     | 专提       | 385年     | 2021-01-12 | 918     |   |
| 100403    |    | 3      | INCOMPANY (FRAMEWORK)       | 已即植        | ii@But    | MINISPER | 采购市      | 2021-01-08 | SN      |   |
|           |    | 42     | 00330197940 (000000)        | 已和核        | 分数用式      | 雕的评估     | 采約年      | 2021-01-08 | 16.30   |   |
| ADMESRIPH | 12 | 5      | INCOMPOSED LL MERI          | 已申慎        | 分数煤式      | 雕的汗油     | 采购学      | 2021-01-08 | 10+4A   |   |
| RAISSNE   | 18 | 6      | FIG.8111 (CBRC BOREFIEL)    | 日申補        | 有限用式      | 潮的评估     | 1989-005 | 2021-01-04 | 10,24   |   |
|           | 12 | Ť.     | 问题主导-分数据式-期均存出现数            | 已申請        | Simulat   | 顺约评估     | #8900S   | 2021-01-04 | 12.24   |   |
|           | 12 | 8      | 用專業時 计数量式 即归评估评估) 22        | 已审性        | 分数细式      | 潮的评估     | 尿的005    | 2021-01-04 | 10.25   |   |
|           |    | 9      | INNER-HERE BORNESSE         | 已甲枯        | sidemuit. | 周的中佔     | 诺纳005    | 2021-01-04 | 10.27   |   |
|           |    | 10     | 分词和此政治问题                    | 已申核        | 包服用式      | 满意度活动    | 16500    | 2021-01-03 | 53 2.2  |   |
|           |    | 11     | FIGHTER 11-1020-0000-000001 | 日申慎        | 有重要式      | 78       | IRHI005  | 2021-01-03 | 55. R.P |   |
|           |    | 12     | 网络苏苏 计检察式 合并单元每4 三篇。        | 已神植        | 分数集工      | 49       | 17882005 | 2021-01-01 | 13.84   |   |
|           |    | 13     | NALS AREAS CARS             | 未申情        | 分数规式      | 满形流动食    | 深的(05    | 2021-01-03 | 10.23   |   |
|           |    | 14     | PARTICULE, NO. COMMIN       | 未申祖        | 分数编试      | 418      | 3R89005  | 2021-01-03 | 11.87   |   |
|           |    | 15     | 111                         | 己申時        | 分数用式      | 491      | 课的005    | 2021-01-03 | 55 87   |   |
|           |    | 16     | 2012/132-16-54              | 已申核        | 的数据式      | 48       | ·宋商005   | 2021-01-03 | 55 2.5  |   |

## 【口径说明】

| 名称                 | 说明                              |  |  |  |  |  |
|--------------------|---------------------------------|--|--|--|--|--|
| 问卷模板审批模式           | 只支持线下审批。                        |  |  |  |  |  |
| 选择题                | 支持单选/多选,当为多选时,题目得分为所有选中项得分相加    |  |  |  |  |  |
| 填分题                | 直接针对题目进行打分。                     |  |  |  |  |  |
| 问答题                | 直接对问题进行回答陈述,无需进行评分。             |  |  |  |  |  |
| 一票否决题              | 如果设置了该题目,在问卷填写时选择了是,则该份问卷得分为0。  |  |  |  |  |  |
| 十回 /入生山 /)(古, /入生山 | 当设置为加分制时,题目的得分即为正分;当设置为减分制时,题目的 |  |  |  |  |  |
| 刀口(刀)"中山/ 9或(刀)"中山 | 得分即为负分。                         |  |  |  |  |  |
| 权重模式               | 权重模式下,题目的实际得分=题目原始得分*题目权重。      |  |  |  |  |  |

## 12.2 如何维护甲方单位

## 【场景说明】

甲方单位主要维护签订协议或合同时的协议/合同主体,例如房地产企业下的材料公司或其他关联公司。 甲方单位来源于主数据法人公司。

## 【操作说明】

1、点击采购资源库,进入<甲方单位>模块,在列表可以查看甲方单位相关信息;

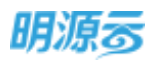

| 明源言                   | Ξ | 甲方单位           |         |         | 8    | B Q Q 🥭 💁     |
|-----------------------|---|----------------|---------|---------|------|---------------|
| 采掘系统                  | Ħ | MARABORN, WARD | 0 0 m   |         |      |               |
| 🛪 mm                  |   |                |         |         |      | 東部設行 -        |
| and the second second |   | (1)(中10(1)):   | 年为神经业存日 | 中方希切间察日 | 透明公司 | 2             |
| G RITER               |   | 1 2020-0020    | unon    | uds9    | 山西公司 |               |
| S) ROMER              |   |                |         |         |      |               |
| (i) RAMEN             |   |                |         |         |      |               |
| 8 0000                |   |                |         |         |      |               |
| <b>B</b> , R6238      |   |                |         |         |      |               |
| a same                |   |                |         |         |      |               |
|                       |   |                |         |         |      |               |
|                       |   |                |         |         |      |               |
| enor#a                |   | #1番 20条/班 -    |         |         |      | 1 1 2 200 1 0 |

2、点击【甲方单位全称】字段链接可以查看甲方单位信息详情;

| 明源臺                        | Ę | 甲方单位              |                |                   |        |                | m o o o 🤗 😋 -                                                                                                    |
|----------------------------|---|-------------------|----------------|-------------------|--------|----------------|----------------------------------------------------------------------------------------------------|
| 101101-0                   |   | -                 | 甲方单位详细         | t                 |        | 0.0            | ×                                                                                                    |
| e:e:                       |   |                   | ↓ 基本信息<br>电力编码 | 3010-0010         |        |                | 93907 -<br>10                                                                                                    |
| ALCOHOLD                   |   | 2                 | 市方单位全部         | 10224U            |        |                | Distant Lingun Gelonia                                                                                                    |
| Q ANDER                    |   | 4                 | 活用公司           | 0.52%             |        |                | 1.40.0000.00.00.00.00.00.00.00.00<br>00.054/1-101                                                                                                    |
| 8 100.000                  |   | R.                | 1.88766-0      |                   |        |                | #1011年#X10月##K6年。                                                                                                    |
| R                          |   | 1                 | 1              | 户名<br>中国工商银行私件因支行 | 中國工作部分 | 68939329203032 | 1 60.<br>2 61.                                                                                                    |
| <b>2</b> 67865             |   | 8<br>9<br>10      |                |                   |        |                | ALALGERKOM'-13<br>#SCRIEDERSCR<br>#SCRIEDERSCR                                                                                                    |
| (                          |   | 17<br>13<br>11 14 | 20 #/R         | _                 | - 63   | _              | AND A DESCRIPTION OF A DESCRIPTION OF A |
| A CONTRACTOR OF A CONTRACT |   | 1                 |                |                   |        |                |                                                                                                    |

## 【口径说明】

| 名称       | 说明                              |
|----------|---------------------------------|
| 甲方单位来源   | 甲方单位来源于主数据系统中的已审核法人公司           |
|          | 在战略协议中选择甲方单位时,需要根据当前用户的公司权限过滤甲方 |
| 甲方单位适用公司 | 单位,只展示甲方单位适用公司包含当前用户公司权限的甲方单位;包 |
|          | 括新增/编辑战略协议                      |

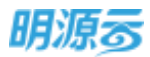

## 12.3 如何填写我的问卷

#### 【场景说明】

展示当前用户收到的所有问卷,包括考察问卷、履约评估问卷、年度评估问卷,可以进行问卷填写和提 交。

### 【操作说明】

 点击采购资源库,进入<我的问卷>模块,在列表可以按照状态进行筛选,或者直接搜索,点击问 卷名称进入问卷详细页面;

|      |                           |            |      |         |             |         |            |      | 200    | -  |
|------|---------------------------|------------|------|---------|-------------|---------|------------|------|--------|----|
| 11   | 111/H37 @ 0               |            |      |         |             |         |            |      |        |    |
|      | 115 1815 585 58           |            |      |         |             |         |            |      |        |    |
| 10   | 司教主部                      | 间里古棕       | 1222 | 385A,   | 问题状态        | 接交人     | 対起日期マ      | 國交目期 | 1015   |    |
| 1    | ARR(#W) WIRLINGSON-A      | 考察用的问题     | **   | 彩色繁荣的   | ##2         | 带线机     | 2019-02-28 |      | 2.0    |    |
| 20 Z | ASS(DEC) ASS(DERIGHTER)   | 时续把应用考察问题  |      | 其代要提出   | =18.0       | 1000.05 | 2019-02-28 |      | 0.05   |    |
| 3    | Unside Execution Maket M. |            | 10   | 系统管理员   | +#2         | 100     | 2019-02-28 |      | 20     | 60 |
| 4    | 北平县地市村中央市公司-组织工           | 代应用专家意见界(在 | +8   | 系统管理员   | *接文         | 采购员     | 2019-02-28 |      | 20     |    |
| B S  | 时最优达等2222上石为工程度有限。        | 计模式应算考察终端  | 48   | 系统管理员   | 市徳文         | 家務務     | 2019-02-22 |      | 20     |    |
| 6    | A350年間)W開公司保制分公司-花士       | /崖地001     | **   | 系统管理员   | *152        | #368    | 2019-02-19 |      | 80     |    |
| 7    |                           | #E49001    | 98   | 系统管理员   | <b>#182</b> | 320,5   | 2019-02-19 |      | 80     |    |
|      | AITE中國) 解释公司的科学会司-组。      | #B49501    |      | 系统管理员   | *#Z         | ≓胞用     | 2019-02-19 |      | 20     |    |
| 9    | 品牌研究并结-过度并们               | 現均型結評估     | 線均平法 | 5.68°26 | 末語文         | 采购品     | 2019-02-04 |      | 2.0    |    |
| 10   | mension international     | 展的创造产店     | 現れ行法 | 彩白紫漆马   | ##2         | 网络新     | 2019-02-04 |      | 2.0    |    |
| 13   | Manatananon entrint       | 医皮瘤脊膜 计串进机 | **   | 10936   | =:#0        | 300.8   | 2018-12-21 |      | 0.01   |    |
| R 15 | \$ 20 G/T -               |            |      |         |             |         |            |      | 1 98 1 | 1. |

2、可以点击列表的【交办】按钮,将自己的问卷交办给其他人;

| =     | 我的问题   |                                       |             |      |       |        |             |            |       | o 🏩 🤇   | ٥- |
|-------|--------|---------------------------------------|-------------|------|-------|--------|-------------|------------|-------|---------|----|
| =     | MLAJS0 | 0.0                                   |             |      |       |        |             |            |       |         |    |
|       | *187   | 84 Bd# 82                             |             |      |       |        |             |            |       |         |    |
| -     |        | 可想主题                                  | 药香油市        |      | NEA   | (Resto | 理党人         | 双起日期-      | 建文白明  | 56/2    | Ð. |
| -     | 1      | ABBITAR I WARDOWNSTOCK                | 考察用的问题      | **   | 系统管理员 | *182   | 半期回         | 3019-02-28 |       | 20      |    |
| T.    | 2      | ABBIER I WIRSTREETUNG RI-A            | 计例供应用考察规制   | **   | 系统管理员 | 未施文    | 未购货         | 2019-02-28 |       | 2/3     |    |
| - 123 | 3      | CONTRACTOR DESCRIPTION                | 你应该考察意见是 (在 | 12   | 系统管理员 | 米展交    | 非构成         | 2019-02-28 |       | 30      |    |
| -     | -4     | UNLINVIAIRMESS BRIT-                  | 供应商考察意见意 [在 | **   | 系统管理员 | 未提交    | 采购员         | 2019-02-28 |       | 200     |    |
| 8     | 5      | 叶敏风应黄0222 土石沙工程将 电振动                  | 计统执应简考察问题   | -    | 系统管理员 | 未提文    | 半胸肉         | 2019-02-22 |       | 20      |    |
|       | 6      | ABB中国(普通公司等相位公司书)。                    | 理18001      | 市田   | 系统管理员 | *52    | 采购员         | 2019-02-19 |       | :20     |    |
|       | 7      | ABB注意(和国际间采纳分词用-工                     | 49HE001     | **   | 系统管理员 | 未施文    | 采购员         | 2019-02-19 |       | 320     |    |
|       | 8      | ABB(9431) ##2040K#2047 #5.            | ·即由001      | 11.0 | 系统管理员 | 未建文    | 采购资         | 2019-02-19 |       | 80      |    |
|       |        | ANNARY STRAD AGAIN 2.                 | 建约边纳评估      | 建始并结 | 系统曹撑员 | #18EQ  | #368        | 3019-02-04 |       | 70      |    |
|       | 10     | AND A CHERRY AND A                    | 建的总统评估      | 銀行手行 | 系统管理员 | *建立    | 半期前         | 2019-02-04 |       | 20      |    |
|       | 11     | ····································· | 供应意考察 火田塔桥  |      | 系结菌绿色 | *82    | <b>主</b> 独行 | 2018-12-21 |       | w/s     |    |
|       | 用 16 条 | 20 条/页                                |             |      |       |        |             |            | 0.019 | 1 200 1 | 加  |

3、进入详情后针对未提交的问卷进行填写,填写完成后点击【提交】按钮提交评分结果;

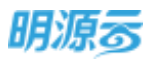

| 3.100時で京原兄者(任禄上任)<br>四年四代人:京市市 所進回口:武江山谷口村 四年世日:100日 |                  |
|------------------------------------------------------|------------------|
|                                                      |                  |
| 8數情況時述.                                              | 小社 (90.8         |
| 1、已來工程測量:                                            | 本顧義19:10 S       |
| ੇ ਸਮੇਂ                                               |                  |
| ◎ 台店                                                 |                  |
| ◎ 穀幣                                                 |                  |
| ◎ 大考核                                                |                  |
| 2、安全急产:                                              | <b>半胞液分:10</b> 分 |
| <ul> <li>● 用3子</li> </ul>                            |                  |
| 0 é%                                                 |                  |
| ② 校業                                                 |                  |
| 0 <b>224</b> <i>i</i>                                |                  |

### 【口径说明】

| 名称   | 说明                  |              |
|------|---------------------|--------------|
| 问卷状态 | 未在规定时间内提交的问卷将变为已过期, | 已过期后不能填写和提交。 |

總會

Gite

取得

## 12.4 如何维护材料信息

### 【场景说明】

房地产企业在进行材料类招标前,通常能够明确需要招标的材料清单,系统提供材料管理功能,可 以维护材料的基础信息,包括名称、分类、指标属性、单位。

### 【操作说明】

1、点击采购资源库,进入<材料管理>模块,在列表可以按照材料分类进行筛选,或者直接搜索材料;

| NRSH 3 | 全部分樂                  | - MAAMAESE, 2010 | 10 0 a              |     |      |                   |
|--------|-----------------------|------------------|---------------------|-----|------|-------------------|
|        |                       |                  |                     |     | вæ   | 更终端的              |
|        | 和科学校                  | NHOR             | entilitze           | #G  | 图白菜. | 101               |
| 1      | #38-217-85            | 制造组合为            | 1513-81253          | =   | 8    | 1674 Hite \$2.4   |
| 2      | #17144.40             | 相视               | 大小55四株小子(廣華)液晶      | =   | =    | 32541 (8074) 5274 |
| 3      | 1011-3408             | 41.08            | 電標:18人;1##E2m*2m*3m | 8   | 8    | 1211 501 507      |
| 4      | TWO NAMES IN CONTRACT | 13/8             | 78-t7-200#300;      | Φ.  |      | MAI HER ST.       |
| 5      | <b>英石水</b> 町          | 快速调整地方提          | 特性运程度               | (¢  | Ħ    | 5241 8879.527     |
| 6      | 白意电频                  | 电接               | .直線:日立:瞬地決重1000KG;  | 81  | 8    | A240 (HPA 337)    |
| 7      | arx0-217-04           | 快硬周围水道           | 將性:协硬性(水硬性)         | 件   |      | STAL MORE MAD     |
| 8      | 330 117 01            | <b>康熙</b> 次/臣    | 特性溶肿性               | 12  |      | No and            |
| 0      | 1978, 217-0 <i>2</i>  | A 68.24世         | 特性劇問題               | 6   | Ŧ.   | 3010 2010 20.7    |
| 10     | #df-117-01            | B 44.75世         | 時性劇樂園               | sc. | Ŧ    | 324 294 223       |
| 11     | TREE                  | 武术地府             | 昌牌·至象/厚皮5CM:        | m2  | -    | 3154 304 527      |

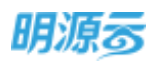

点击【新增】按钮,打开新增页面,新增材料信息;填写材料名称、材料分类、单位、材料说明、材料图片、指标属性等信息;材料分类可以在集团级业务参数>>材料分类中进行维护;

| 基本信息        |              |    |                |       |
|-------------|--------------|----|----------------|-------|
| 材料品称        | 信宅4,例        |    | ]              |       |
| 12月2日天 -    | 44.2         | 14 | #G - B         |       |
| REPORT.     |              |    |                | 8/202 |
| HTHORE IT   |              |    |                |       |
|             | +            |    |                |       |
| 把米的什        | 718          |    |                |       |
| 1 004738/12 |              |    |                |       |
|             |              |    |                | 812   |
|             | 1011.0016.00 |    | - 1849/2012 (A | 181   |

- 3、点击"指标属性"中的【新增】可以新增多个指标属性及指标属性值;
- 4、点击【保存】按钮保存新增的材料信息;点击【保存&新增】按钮保存新增的材料信息同时刷新当前页面继续新增材料;

### 【口径说明】

| 名称      | 说明                                        |
|---------|-------------------------------------------|
|         | 材料分类可以在集团级业务参数中进行管理,最多支持三级,材料只能           |
| 材料分类    | 选择末级材料分类;关联材料的材料分类不允许删除且不允许新增子级           |
|         | 材料分类。                                     |
|         | 通过"材料名称+材料分类+指标属性"进行校验;例如A材料分类下A          |
| 材料唯一性校验 | 材料的指标属性为"A: a; B: b; C: c; ",则指标属性顺序不同的 A |
|         | 材料分类下的 A 材料均视为重复材料。                       |

## 12.5 如何维护专家信息

### 【场景说明】

房地产企业在进行招标时,通常会组织企业内部专业人士以及行业专家对投标单位的投标文件进 行评标,通过综合评标选择出优质的中标单位。系统支持按照专家分类维护专家档案,通过建立企业专 家库,在进行评标时选择或抽取专家资源进行评标。

#### 【操作说明】

1、点击采购资源库,进入<专家库>模块,在列表可以按照专家分类进行筛选,或者直接搜索专家;

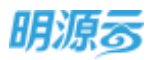

| 原招系统           | * | 专家分支    | 280# | + 90,000  | 659    | 0 B |           |        |       |             |
|----------------|---|---------|------|-----------|--------|-----|-----------|--------|-------|-------------|
| @:#R           |   |         | 1    |           |        |     |           |        |       | 259h        |
|                |   |         | 9840 | \$7850.0K | 新聞会社工  | -96 | wint #SDG | 第计评标示数 | 准否如用  | skit o      |
| a sume         |   | 1       | 4    | 土地补偿项专家   | 業団     |     |           | Ó      | 88 FB | anni ta A   |
| D BUNRES       |   |         |      | 开放建设美华客   | 北京采购公司 |     |           | .0     | 前用    | and the     |
| Di atchier     |   | POR     | 1-15 | 开发建设关专家。  | 東京     |     |           | 28     | 启用    | (1946) 第月   |
|                |   |         | 100  | 土地补偿项号客   | 北京年時公司 |     |           | (a)    | 前用    | (11年 第三)    |
| in and the     |   |         |      | 土地补偿消费家   | 北市采购公司 |     |           | 3      | 線用    | 1914年 第二日   |
| ALC: NO.       |   | - MARRY |      | 土地补偿适合家   | 北市平衡公司 |     |           | 6      | 麻用    | 御殿 第用       |
| Service of the |   | 40000   |      | 开闭建设关专家   | 建戊苯酮公司 |     |           | 0      | 編用    | ensis saint |
|                |   |         |      | 开出建设关专家   | 就又采购公司 |     |           | 0      | 编用    | लाम झंगा    |
| -              |   | 9       |      | 开发建设关夺家   | 建这采购公司 |     |           | 2      | 病用    | anna ann    |
|                |   | 10      | 10.0 | 55        | 建筑采用公司 |     |           | 2      | 病用    | 10000 22.75 |

点击【新增】按钮,打开新增页面,新增专家信息;选择专家,选择专家分类,填写专家相关档案信息;

| 明源云         | 专家権 > 非操作室       |        |                       |       | © Q 🔗 | •    |
|-------------|------------------|--------|-----------------------|-------|-------|------|
| 彩虹系统        | <br>80.08        |        |                       |       |       |      |
| # MR        | \$#66 -<br>88200 | ÷      | <b>今</b> 家23後 ・<br>まち | 8.5/2 |       |      |
| са плана    | 学历               |        | 学位                    |       |       |      |
| (X) INCOMES | 92               |        | 14111174R0            |       |       |      |
| О нанк      | 105402<br>10405  |        | 电子邮箱                  |       |       |      |
| (R) #N(61)  |                  |        |                       |       |       |      |
| 8 AR48      |                  |        |                       |       |       |      |
| a waana     |                  |        |                       |       | 9     | 2000 |
| 2 1923      |                  |        |                       |       |       |      |
| 62001670    |                  | 524480 | an a                  | 172   |       |      |

- 3、点击【保存】按钮保存新增的专家信息;点击【保存&新增】按钮保存新增的专家信息同时刷新当前页面继续新增专家;
- 4、当专家库中的专家参与了评标后,会记录相应的评标专家参与的评标记录,点击专家查看专家详 情时可以查看该专家参与的所有评标记录;

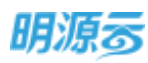

| 明源云                  | Ŧ      | 专家なうり | 國方法         |        |              |               | ୍ତ୍ର 🤔 🙆 🖉 |
|----------------------|--------|-------|-------------|--------|--------------|---------------|------------|
| 穿起黑铁                 | #      | #+0.8 | 179108      |        |              |               |            |
| a an                 |        |       | 采用过度后收      | 04068e | anse.        | 评标课题          | PEER       |
|                      |        | 1     | 电振动地力       |        | 保利西南半三陽      | 技术相评标         | 2019-05-16 |
| G 18885              | - 8    | 2     | 061086-T-88 | 建汉来两公司 | S2412316/#20 | 16-11-1022-02 | 2019-06-10 |
| () MARER<br>() MARER | 8<br>* |       |             |        |              |               |            |
| 🕞 estata             | 8      |       |             |        |              |               |            |
| 1187 P.S.            | 1      |       |             |        |              |               |            |
|                      |        |       |             |        |              |               |            |
| -                    | 8      |       |             |        |              |               |            |

### 【口径说明】

| 名称   | 说明                              |
|------|---------------------------------|
| 丰宏八米 | 专家分类在集团级业务参数中进行管理,只支持一级;关联专家的专家 |
| 专家历关 | 分类不允许删除;每个专家可以选择多个分类。           |

## 12.6 如何编制招标清单模板

### 【场景说明】

对于房企来说,在每次招投标时都会编制对应的招标清单,用于统一投标单位的报价格式,同时在 评标阶段进行比价;通常来说,不同类型的招标涉及到的清单模板都会不一样,集团采购部通常会制定 标准的招标清单模板,各项目在实际采购时根据集团制定的模板编制实际的招标清单,便于快速编制招 标清单。

### 【操作说明】

 1、点击采购资源库,进入<招标清单模板>模块,在列表可以按照清单模板分类进行筛选,或者直接 按照清单模板名称进行搜索;

| 明源云             | 招標溝帶擴展                                                                                                    |         |                                                                                                    |       |                  |       |                      |       | 0 00             |
|-----------------|----------------------------------------------------------------------------------------------------|---------|----------------------------------------------------------------------------------------------------|-------|------------------|-------|----------------------|-------|------------------|
| FILSE           | <br>请参理所分类                                                                                                    | 16.5381 | HER-EX-                                                                                                    | (e)Q) | <b>0</b> ##8657  | MA    |                      |       |                  |
| <b>e</b> ==     | HOR .                                                                                                    | *915    | EAM 20                                                                                                    |       |                  |       |                      | tin a | 2.594 ·          |
| <b>A</b> (1114) | Napides                                                                                                    | 1       | 構築機能に称う<br>11年本4月1日日日の日                                                                                                    |       | 清禁锢积分类:<br>电压设备学 | 用用人   | (前傾日間)<br>2020-06-27 | Easte | NEW TOTAL        |
| (ii) Homes      | -                                                                                                    | 2       |                                                                                                    |       | 电中止偏差            | 采购性   | 2020-05-27           | -     | STR with Bills   |
| (C) Rever       | MANAGER                                                                                                    | - 1     | 27040162206                                                                                                    |       | 网络新加州            | 用時間   | 2020-06-27           | 日本語   | Stel Symmetry    |
|                 | 424                                                                                                    | - 4     | 至中部時間和過去還是                                                                                                    |       | 网络猫的英            | 半期間   | 2020-06-27           | 日本核   | SEM ROOMS        |
| A1851934        | - 10.555                                                                                                    | 动声中间后   | DIGHOGRAPHICS.                                                                                                    |       | <b>WEREN</b>     | 间期的   | 2020-06-27           | 已申補   | \$245 \$275 arts |
|                 | Income.                                                                                                    | 6       | THEFT                                                                                                    |       | TERM             | 采购员   | 2020-06-27           | 已謝線   | MM BOTTING       |
|                 | the second second second second second second second second second second second second second second second s | - 37    | Received and a second second sec |       | 主任设备关            | 采购费   | 3020-06-27           | 日申林   | 2291 0010444     |
| B NADE          |                                                                                                    | в       | 全观局行政制度和                                                                                                    |       | 工程设备关            | - 東航街 | 2020-06-27           | 已維抹   | New Romann       |
|                 |                                                                                                    | . 9     | 就算工程将后端未增制                                                                                                    |       | 由新工程网            | #約日   | 2020-06-27           | 日申核   | BON NOTING       |
|                 |                                                                                                    | 10      | 主花方工程网络常用用制                                                                                                    |       | TER              | 采购商   | 2020-06-27           | 已準核   | REN BUTCHISE     |
| 41850 P.0       |                                                                                                    | 井10 祭   | 20 奈/面                                                                                                    |       |                  |       |                      |       | 1 前標 1 点         |

2、点击【新增】按钮,打开新增招标清单模板页面;

第296页 | 共 354 页

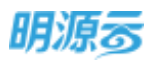

| 明源云                                                                                                    | 8     | 但后清单横板        |        |                                                                                                    |       |                                          |       |            |        | 00                          | 0 |
|----------------------------------------------------------------------------------------------------|-------|---------------|--------|----------------------------------------------------------------------------------------------------|-------|------------------------------------------|-------|------------|--------|-----------------------------|---|
| REAM.                                                                                                    |       | RARROW.       | 8.08   | 10000000                                                                                                    | 0.0   |                                          |       |            |        |                             |   |
|                                                                                                    |       | 金額            |        | Dam att                                                                                                    |       |                                          |       |            |        | mann-                       |   |
| # ==                                                                                                    |       | 工程设备间         | .7755  | DAM No.                                                                                                    |       |                                          |       |            | letts! | Wiscourie .                 |   |
| in since                                                                                                    |       | 新成新加速         |        | 通過機能(約4)                                                                                                    | (##   | 069941                                   | RMA   | 编编目稿:      | 0.01   | 58/10                       | 0 |
| and Second and a                                                                                                    |       | 10.47.0 % cl  | 1      | 目的時間目的目光目的目的目                                                                                                    | 9,68  | 设备簿                                      | 宗鸣曲   | 2020-06-27 | 日南陸    | Ra Roman                    |   |
| <b>(</b> ) (541)(10)(0)                                                                                                    |       | DATES         | 2      | no-musamble                                                                                                    | 14.00 | 260                                      | 954B  | 2020-06-27 | +44    | 231 411 201                 |   |
|                                                                                                    |       | CONTRACTOR OF | 1      | STATE OF THE REAL PROPERTY OF THE REAL PROPERTY OF | 994   | WER.                                     | 保護法   | 2020-06-27 | CAN    | MARTIN                      |   |
| S SOME                                                                                                    |       | STAL LIER     | 4      | STITUTION AND                                                                                                    | 3848  | REAM                                     | RIGR  | 2020-06-27 | 已编辑    |                             |   |
| 8 405109                                                                                                    | 8     |               | 8      | Direntitien were                                                                                                    | 10.00 | NOTE                                     | 麻蝇品   | 2020-06-27 | 已来给    | ante domaria                |   |
| a wante                                                                                                    | 3     |               |        | TRRIGGMOM                                                                                                    | 10    | QMM.                                     | 1682B | 2020-06-27 | 巴南核    | ick kinete                  |   |
|                                                                                                    |       |               | 7      | DIAL PROPERTY AND                                                                                                    | IR    | 设备关                                      | #96B  | 2020-06-27 | 已库绘    | and Report                  |   |
| B NORS                                                                                                    | - 191 |               | 8      | 全国间在外中国国                                                                                                    | IR    | · 元件 · · · · · · · · · · · · · · · · · · | 编程度   | 2020-06-27 | 日申禄    | BURN RESIDENCE              |   |
|                                                                                                    |       |               |        | NEW T PERSONNER!                                                                                                    | 12.85 | TREM                                     | -2015 | 2020-06-27 | 己审核    | NAME AND ADDRESS OF TAXABLE |   |
|                                                                                                    |       |               | 10     | 主动方工程组织资源通知                                                                                                    | 12.86 | TREAM                                    | 1985  | 2020-06-27 | 己麻醉    | Mai Scripta                 |   |
| and the second second s |       |               | 第 10 条 | 20 係/例 -                                                                                                    |       |                                          |       |            |        | 1 21 21 1                   | 0 |

3、在新增模板页面填写招标清单模板名称并选择模板分类,点击【模板编制】按钮打开新页签编制 模板信息;

| 28 3                 | π.  | 视人        | 275 1                 | 時時 消逝       | - 68 |      |                     |                     |   |                |      |           |      |                 |                  |                    |                |    |
|----------------------|-----|-----------|-----------------------|-------------|------|------|---------------------|---------------------|---|----------------|------|-----------|------|-----------------|------------------|--------------------|----------------|----|
| ate da               | B   | n<br>X II | • 12 •<br>8 13<br>942 | ж. ÷<br>Э А | =    | <br> | 12<br>(# 0#<br>1117 | 語·加加時行<br>1888年日前第一 |   | 1 1 3<br>1 1 3 | · 41 | Allerers. | RORE | anticate<br>Att | <b>単元所科</b><br>ズ | 100<br>101511<br>1 | 13<br>145<br>1 |    |
|                      | àş. |           | 1.1                   | p.          |      |      |                     |                     |   |                |      |           |      |                 |                  |                    |                |    |
| - MARKEN             | 4   |           | i.                    | ¢           | Ð.   | 8    | ÷                   | 6                   | н | 4              | j.   | 4         | м    | я.              | 0                | ¥                  | 9              |    |
| 二级列名<br>清晰论列<br>语知此列 | 234 |           |                       |             |      |      |                     |                     |   | 8              | 0    |           |      |                 | 8                |                    |                | 1  |
|                      |     | eett 1    | (F)                   |             |      |      |                     |                     |   | 141            |      |           |      |                 |                  |                    |                | 1+ |

- 4、招标清单模板表头最多支持两级,前两行为表头编制区,第三行和第四行为报价列及对比列设置 区,当设置为报价列后,供应商在回标时只能填写报价列中的非表头区域信息;当设置为对比列 时,在清单比价时系统会自动根据各供应商回标清单中的对比列信息进行对比,因此对比列必须 为数值格式;
- 5、点击右上角<sup><sup>2</sup></sup>符号,将 excel 切换为全屏编辑模式,编辑表头信息及招标清单内容信息;

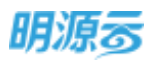

| NARE N  | -#15<br>- 10 | 1     | - 11 - 1<br>2 1 - 1<br>## | £ ▲      | 「田上                                      | 12<br>38 08<br>185 | 9 82843<br>    100280 - | nd<br>N +) : | 2 11 | 9 8<br>6 b<br>*2 | (1945)<br>(1945)  | 2844 <del>8</del> | NCC NO | #12.99H | 1000 H | 20 10<br>10 10<br>10 10<br>10 10 | 0 (10)<br>6 (10)<br>6 (10)<br>7 (10) |
|---------|--------------|-------|---------------------------|----------|------------------------------------------|--------------------|-------------------------|--------------|------|------------------|-------------------|-------------------|--------|---------|--------|----------------------------------|--------------------------------------|
|         | P3           |       |                           | 5        | -01+10+0+0-                              | n                  |                         |              |      |                  |                   |                   |        |         |        |                                  |                                      |
|         |              |       |                           |          |                                          |                    |                         |              |      |                  |                   |                   |        |         |        |                                  |                                      |
| -       | -            | -     | -                         | _        |                                          |                    |                         | _            |      | -                | _                 | - 0               | -      | -       | -      |                                  | -                                    |
| 一個別名    | T            | 爆战    | 新世编档                      |          |                                          | 第日名称               |                         |              | 10   | 169              | 综合单位              | 178               |        | 8400    | 8.4    | 1.1.1.10.10.00                   | 1888                                 |
| 100/020 | 5            | 171   |                           | 0        | J.B.M.S.M.                               |                    |                         |              | _    |                  | 171               | ALM               | 126    | E CE M  | 12     | ALBRE                            |                                      |
| 高速に向け   | 1            | H     | 1                         |          |                                          | 1                  |                         |              | H    | H                | 12                | 60                | 100    | 10      | 10     | 12                               |                                      |
|         |              | - Int | Marriel and               | 10. 10 E | HHIGH I                                  | MIPH.23 8          | A REAL PROPERTY.        | (COM)        | 5    | 10.11.0          | -                 | -                 | -      | -       | -      |                                  |                                      |
|         | 6            | 2     | 30212003001               | 电气酸性     | 新说书:式·输动                                 | 导线型号-              | 利用、適格:31-2.             | 5 8          | 8    | 3112.6           | 1                 | -                 |        |         |        |                                  |                                      |
|         | 7            | 3     | 50215081881               | 南新江 4    | a称:120厘板行                                | <b>紙稿:#00+1</b>    | 200 型号:649              | 林市港          | 8    | 152              | b                 |                   |        | _       |        |                                  | 1                                    |
|         | 8            | 4     | 30213001082               | 普通规则的    | 1及其他灯具 名                                 | (林、登場)印            | 第位 世号-129               | 机板:1         | £    | 16               | 0                 |                   |        |         |        |                                  |                                      |
|         | 9            | 1.5   | 30213003881               | 教徒们 4    | 4年:第11 至于                                | 1129 周報:           | 5寸 安装形式:最               | 入素           | £ .  | 48               | 10                | i                 |        |         |        |                                  | 1                                    |
|         | 30           |       | 30513003862               | 振涛性 名    | 自称:灯带 量利                                 | +LED 12#           | · 無格·躍光 · 其他            | 体见图          |      | 12/48            | 0                 |                   |        |         |        |                                  | 1                                    |
|         | 11           | 1     | 30204031001               | 小橋幕      | 高称:单联杆关                                  | 與稿:155aa/+0        | faa 其他详见图8              | H +          | (震)  |                  | 5                 |                   |        |         |        |                                  | 1                                    |
|         | 10           | . 8   | 30004031662               | 14編篇 (A  | 8年1月1日日日日日日日日日日日日日日日日日日日日日日日日日日日日日日日日日日日 | 新语:86m.+8          | ten 其他详见图1              | # +          | (案)  | 20               | )                 | -                 |        |         |        |                                  |                                      |
|         | 15           | 1.2   | 30204031883               | 小电景 #    | 后初:接线盒 解                                 | 传讲写图绘              |                         | +            | (四)  | 216              | Ð                 |                   |        |         |        |                                  |                                      |
|         | 36           | 10    | 30501031164               | 148 8    | 8年1日天道 其                                 | 推荐完的机              |                         | - 7.         | (B)  | 0                |                   |                   |        |         |        |                                  |                                      |
|         | 12           | -     | -                         | 1411     |                                          |                    |                         | _            | _    | -                | Statements and    |                   |        | -       | -      | -                                |                                      |
|         | 25           |       |                           |          |                                          |                    |                         |              |      |                  | menne             | NS DESITE         |        |         |        |                                  |                                      |
|         | 11           | 4.4   |                           |          |                                          |                    |                         |              |      |                  | The second second |                   |        |         |        |                                  |                                      |

6、清单模板编制完成后,点击 👯 取消全屏显示,点击【确定】按钮,完成招标清单模板编制;

| 1<br>1<br>1<br>1<br>1<br>1<br>1<br>1<br>1<br>1<br>1<br>1<br>1<br>1<br>1<br>1<br>1<br>1<br>1 | 80       | s I | - 10 - A    |                | - 10        | = 11<br>11 or or | Beess<br>Menter - | 1941<br>1941 - 11 (1 | 4 12 | 18 H   | Nite and | anaz. | NC-Las | 1000 N | (3)<br>#72# | eet . |        |
|---------------------------------------------------------------------------------------------|----------|-----|-------------|----------------|-------------|------------------|-------------------|----------------------|------|--------|----------|-------|--------|--------|-------------|-------|--------|
| HOLE                                                                                        | 71       |     | 1.1.1       | A              | *65+115+23+ |                  |                   |                      |      |        |          |       | 19100  |        |             |       |        |
|                                                                                             |          |     |             |                |             |                  |                   | 1000                 |      |        |          |       |        |        |             |       |        |
|                                                                                             | 1        |     | . U         |                |             | c                |                   |                      | b    | τ.     |          | 6     | 14     | 1      |             | - E   |        |
| 一级利用                                                                                        | 1        | 序号  | 质白镜药        | -              |             | 项目机称             |                   |                      | 12   | INR    | 6940     | ATS   | -      | NO(3L) |             | ATRES | 18 A   |
| 西極的列<br>(四回日の)                                                                              | 5        | H   | 8           |                |             | 8                |                   |                      | -    | 8      |          | 2     | 8      | 2      | 2           | 2     | L<br>R |
| - Contraction                                                                               | <b>F</b> | 1   | 31212421001 | 电气能管           | . 村間: 塑料    | 規格OPTIN          | 截直形式放驶的:带         | 原内療                  | h    | 1337.6 |          |       |        | ~      |             |       |        |
|                                                                                             | 1.       | 2   | 30212003001 | 14, 45, 82, 16 | BHERI'S-B   | NO RIGH          | , 秋原, 植植:27-2     | .5 Ri                | n    | 3112.8 |          |       |        |        |             |       |        |

7、招标清单模板编制完成后,点击【保存】按钮保存已编制的模板信息,保存后可以再次进行修改;点击【审核】按钮完成对招标清单模板的审核,审核通过后,项目在编制招标文件时,可以引用已经审核通过的招标清单模板,并对模板中的信息进行修改和调整;招标清单模板被引用后不能取消审核;

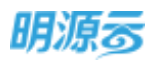

|                                                                                                    | 1000                           | (CONTRACTOR)                     | <ul> <li>initialization</li> </ul> | 康后                                                                                                    |                                                                                                    |                             |                                                                                               | 0                                                                                                | 0 0                                                                               |                                                                                                    |
|----------------------------------------------------------------------------------------------------|--------------------------------|----------------------------------|------------------------------------|----------------------------------------------------------------------------------------------------|----------------------------------------------------------------------------------------------------|-----------------------------|-----------------------------------------------------------------------------------------------|--------------------------------------------------------------------------------------------------|-----------------------------------------------------------------------------------|----------------------------------------------------------------------------------------------------|
| 统系统                                                                                                    |                                | 【基本体理                            |                                    |                                                                                                    |                                                                                                    |                             |                                                                                               |                                                                                                  |                                                                                   |                                                                                                    |
|                                                                                                    |                                |                                  |                                    |                                                                                                    |                                                                                                    | in Teneni                   | 1                                                                                             |                                                                                                  |                                                                                   |                                                                                                    |
| <b>東</b> 東                                                                                                    |                                | all and the set                  | - MOT T METOR                      | permitted:                                                                                                    | 104132903                                                                                                    | W. THINK                    | · · · · ·                                                                                     |                                                                                                  |                                                                                   |                                                                                                    |
|                                                                                                    |                                | 機振躍示                             |                                    |                                                                                                    |                                                                                                    |                             |                                                                                               |                                                                                                  |                                                                                   |                                                                                                    |
| HEERA                                                                                                    | - S.                           |                                  |                                    |                                                                                                    |                                                                                                    |                             |                                                                                               |                                                                                                  |                                                                                   | and it                                                                                                    |
| ewaere                                                                                                    | - 81                           |                                  |                                    |                                                                                                    |                                                                                                    |                             |                                                                                               |                                                                                                  | C. Neter                                                                          |                                                                                                    |
|                                                                                                    |                                | 1.1.1                            |                                    | ć                                                                                                    | 0                                                                                                    | Ŧ                           |                                                                                               | - H                                                                                              | 1.1                                                                               | . UE                                                                                                    |
| ****                                                                                                    |                                | 1 19                             | 电 植被植的                             | 项组名祭                                                                                                    | 90                                                                                                    | 169                         | 50 <b>4</b> 9                                                                                 |                                                                                                  | 対中(元)                                                                             | 9                                                                                                    |
| ane parts                                                                                                    | 10                             | 1 1                              | 1 30212001001                      | 电气旋管 村市:豐料 机柴;199020 改善形式                                                                                        | 没碰拉:常能内象 。                                                                                                    | 1037.6                      | U                                                                                             |                                                                                                  |                                                                                   |                                                                                                    |
|                                                                                                    |                                | 1 1                              | 1 30212003001<br>3 30213001001     | 电气器线 器线形式 編集 与残留传,利用,<br>重新灯 系统:112面新灯 易导:600+1200 型                                                             | 机机:#P-2.5 数 8<br>[号:649 其(6:#] 数                                                                                                    | 3112.8                      | 0                                                                                             |                                                                                                  |                                                                                   |                                                                                                    |
|                                                                                                    |                                |                                  | 4 30213001002                      | 普通印册灯花料他打具 电输入型码 印册灯 5                                                                                           | 19月1日11 現版: 素                                                                                                    | 16                          | 0                                                                                             | _                                                                                                | -                                                                                 |                                                                                                    |
| 10.01033                                                                                                    |                                | 8 9                              | 30213003002 8                      | 新闻的 新导环境的 医马口氏 新闻550 英<br>新闻的 和导行用的 医马口的 计单 振畅计                                                                  | 東北5以1数へ34 高<br>単元 其他は20回 。                                                                                                    | 12.48                       | 0                                                                                             | -                                                                                                | -                                                                                 |                                                                                                    |
|                                                                                                    | 1.14                           | 8 3                              | 7 30204031001                      | 小电器 高幹:单原井关 直接:Idaa+Idaa 解                                                                                       | 地球员图在 个 18                                                                                                    |                             | 0                                                                                             | -                                                                                                |                                                                                   | 14                                                                                                    |
|                                                                                                    |                                | 1.4                              | Sheet1                             |                                                                                                    | 1                                                                                                    |                             |                                                                                               |                                                                                                  |                                                                                   | 10                                                                                                    |
| Contraction in the local division of the local division of the loc                                                                                                    |                                |                                  |                                    |                                                                                                    |                                                                                                    |                             |                                                                                               |                                                                                                  |                                                                                   | -                                                                                                    |
| 明源言                                                                                                    | E                              | 招切清单模板                           |                                    |                                                                                                    |                                                                                                    |                             |                                                                                               | 0                                                                                                | 0 6                                                                               | •                                                                                                    |
| 明源云                                                                                                    | =                              | 招切清单模板<br>                       |                                    | NA MATHER                                                                                                    |                                                                                                    |                             |                                                                                               | 0                                                                                                | 0 0                                                                               | •                                                                                                    |
| 明源言<br>1918                                                                                                    | =                              | 招切满单模板<br>清单模板分类                 |                                    | N/MARKS                                                                                                    | ο ( Ω )                                                                                                    |                             |                                                                                               | 0                                                                                                | 0 0                                                                               | •                                                                                                    |
| 明源 <b>志</b><br>15.8.                                                                                                    | =                              | 招切清单模板<br>清单模板分类<br>金篇<br>工程内标   |                                    | 8/39/0386-50<br>#845 8845 22                                                                                     | 0 ) Q                                                                                                    |                             |                                                                                               | 0                                                                                                | 00                                                                                | <b>9</b>                                                                                                    |
| 明源云<br>188.<br>82                                                                                                    | =                              | 田信道单操行<br>通单组织分类<br>全部<br>工程归标   |                                    | NAMERSI<br>Ram Ban 20<br>Sector:                                                                                 | aminter                                                                                                    | i Rel                       |                                                                                               | 0<br>1<br>1<br>1<br>1<br>1<br>1<br>1<br>1<br>1<br>1<br>1<br>1<br>1<br>1<br>1<br>1<br>1<br>1<br>1 | 0.0                                                                               | 0 (<br>Filetik -<br>1800                                                                                                    |
| 明源云<br>16年<br>183                                                                                                    | н<br>н<br>э                    | 组织清单模板<br>清单模板分类<br>金融<br>工程组络   |                                    | NAMMERSH<br>REM DEN 23<br>REMISERT<br>I NATRONAMER                                                               | 回 回<br>简单规则分类<br>工程程程                                                                                                    | : Rd/<br>25/                | <ul><li>() 申請日本</li><li>() 申請日本</li><li>() 日本</li></ul>                                       | .10 B#H                                                                                          | 0 0<br>84                                                                         | 9<br>F9R1% -<br>1970                                                                                                    |
| 明 <i>演会</i><br>15.5<br>50.09                                                                                                    | =<br>=<br>>                    | 招切清单操板<br>清单爆织分类<br>金融<br>工程相称   |                                    | <ul> <li>(1)人間中間日示約</li> <li>※除数 日本粉 2回</li> <li>(高学数学名称÷</li> <li>1 私力工程/日本/研究日</li> <li>2 010年30年3年</li> </ul> | C.     C.     C.   | 5 Rel.<br>254<br>843        | 、 創催日本<br>目 2020-01<br>年. 2020-01                                                             | 0<br>10 Eest                                                                                     | 0 0<br>10<br>10<br>10<br>10<br>10<br>10<br>10<br>10<br>10<br>10<br>10<br>10<br>10 | 9<br>98/5 -<br>9/9<br>27/445                                                                                                    |
| 明 <i>源                                    </i>                                                                                                    | <b>II II</b>                   | 招切清单模板<br>清单级形分类<br>金属<br>工作用标   |                                    | <ul> <li>(1) (1) (1) (1) (1) (1) (1) (1) (1) (1)</li></ul>                                                       | <ul> <li>International</li> <li>International</li> <li>International</li> <li>International</li> <li>International</li> </ul>                                                                                                    | : Rd.<br>255<br>841<br>83   | C ###EE#<br>a 2020-01<br>2020-01<br>2020-03                                                   | 0<br>10<br>10<br>10<br>10<br>10<br>10<br>10<br>10<br>10<br>10<br>10<br>10<br>10                  | D d<br>Ref<br>Ref                                                                 | 9<br>5551% -<br>949<br>221446<br>221446<br>221446                                                                                                    |
| 明 <i>顶                                    </i>                                                                                                    |                                | 超認満単模板<br>清単値部分算<br>:金離<br>工程相條  |                                    | <ul> <li>(1) (1) (1) (1) (1) (1) (1) (1) (1) (1)</li></ul>                                                       | G     G     G | i Rel<br>Rel<br>Rel<br>Rel  | 2020-01<br>2020-01                                                                            | 0<br>10 Ewel<br>00 Ewel<br>00 Ewel<br>00 Ewel                                                    | D d<br>Ref<br>Ref<br>Ref                                                          | 9<br>58% -<br>90<br>27146<br>27146<br>27146                                                                                                    |
| 明 <i>演会</i><br>1958<br>1953<br>1953<br>1953<br>1955<br>1955<br>1955<br>1955<br>1955                                                                                                    | <b>II II</b> • • • • • •       | 超認満単模板<br>清単値503年<br>全部<br>工作由6  |                                    | NA (1991日日日本)<br>単価数 日本社 200<br>通知数名称:<br>1 00:5170:5520年1日<br>2 010:502.8年<br>3 19:552.8年                       | C.     Immediatelyses     Immediatelyses     Immediatelyses     Immediatelyses     Immediatelyses     Immediatelyses     Immediatelyses                                                                                                    | ा सन्दर<br>सन्दर<br>सम      | <ul> <li>■##Ⅲ■</li> <li>2020-01</li> <li>2020-01</li> <li>2020-01</li> <li>2020-01</li> </ul> | 0<br>10 EBH<br>-02 EBH                                                                           | Eller C<br>Base C<br>Base C                                                       | 9<br>F&R -<br>#0<br>271446<br>271446                                                                                                    |
| 明.原言<br>(1548)<br>1553<br>1554<br>1554<br>1554<br>1554<br>1554<br>1554<br>1554                                                                                                    | <b>H H N N N N N N N N N N</b> | 2383海单模板<br>海伸组织分类<br>全部<br>工程由後 |                                    | NAMOUBLES<br>*AM EAN 23<br>AMAGEST<br>1 M.5170-05/AMAGE<br>2 010-05-AM<br>3 19-05-AM                             |                                                                                                    | ः क्रम्<br>सन्दर्भ<br>सम    | に 唐田王王<br>西 2020-01<br>王. 2020-01<br>2020-01                                                  | 0<br>10 Emm<br>-00 Emm<br>-02 Emm                                                                | A d                                                                               | 9<br>580x -<br>90<br>27148<br>27148<br>27148<br>27148                                                                                                    |
|                                                                                                    |                                | 招切清单操行<br>清单值吗分共<br>全部<br>工作用标   |                                    | NAMOUBLES<br>*AM EAM 23<br>AMMERAT<br>1 M.5170454/AMMER<br>2 0104552AM<br>3 194752AM                             |                                                                                                    | ः क्रम्<br>सन्दर्भ<br>सम    | に 唐浦田本<br>8 2020-01<br>2020-01<br>2020-01                                                     | 0<br>10<br>10<br>10<br>10<br>10<br>10<br>10<br>10<br>10<br>10<br>10<br>10<br>10                  | A d                                                                               | 9<br>54504 -<br>1909<br>201406<br>201406                                                                                                    |
| 明.原言<br>(558)<br>(558)<br>(550)<br>(550)<br>(55)<br>(55                                                                                                    |                                | 證認満单模板<br>清单値時分詞<br>空間<br>工程由後   |                                    | NAMMERAN<br>*AM BAN 23<br>AMMERAN<br>1 M.5170454/AMMER<br>2 0104557AM<br>3 197557AM                              |                                                                                                    | ः हत्वाः<br>सम्बद्ध<br>सम्ब | a 2020-01<br>2020-01<br>2020-01                                                               | 0<br>10<br>10<br>10<br>10<br>10<br>10<br>10<br>10<br>10<br>10<br>10<br>10<br>10                  | D d                                                                               | 9<br>54474 -<br>1974 -<br>2074 -<br>2074 - |
| 明源言<br>(15.5)<br>(15.5)<br>(15. |                                | 證認満单模板<br>清神道明分詞<br>室範<br>工程由後   |                                    | NAMOURAAN<br>*AM EAN 23<br>Argener:<br>1 M.5170-05/Arms<br>2 010-05-Ar<br>3 19-05-Ar                             |                                                                                                    | सम्बद्ध<br>सम्बद्ध<br>सम्ब  | 2020-01<br>2020-01<br>2020-01                                                                 | 0<br>10<br>10<br>10<br>10<br>10<br>10<br>10<br>10<br>10<br>10<br>10<br>10<br>10                  | D d                                                                               | 9<br>19915 -<br>19916 -<br>2016 -                                                                                                    |
|                                                                                                    |                                | 證認満单模板<br>清单値明分詞<br>空間<br>工程相称   |                                    | NAMPHERSE<br>*Ant Ban 20<br>Anterit<br>1 M.5170-05/Anter<br>2 010-000Ant<br>3 19/000Ant                          |                                                                                                    | : R.C.<br>255<br>243<br>243 | L #HEEK<br>B 2020-01<br>E. 2020-01<br>2020-01                                                 | 0<br>10<br>10<br>10<br>10<br>10<br>10<br>10<br>10<br>10<br>10<br>10<br>10<br>10                  | D d                                                                               | 9<br>Байк -<br>1949<br>Сулана<br>Сулана<br>Сулана<br>Сулана                                                                                                    |

8、点击【复制】按钮可以快速复制招标清单模板,生成一份新的招标清单模板,并对复制后的清单 模板信息进行调整。

### 【口径说明】

| 名称  | 说明                              |
|-----|---------------------------------|
| 也从面 | 报价列是用于标识招标清单中哪些列需要供应商进行填写,当供应商在 |
| 机机构 | 进行回标时,只能填写报价列中的内容区域。            |
|     | 对比列是用于标识招标清单中哪些列需要在评标阶段进行对比,在评标 |
| 对比列 | 阶段查看清单比价时将会对比所有供应商的对比列报价,可以按照与标 |
|     | 底价对比、与平均价对比、与最低价对比等维度分别进行比价。    |

## 12.7 如何管理招标模板库

## 【场景说明】

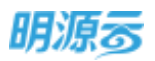

对于房企来说,在每次招投标时都会编制对应的招标文件,每一类招标用到的招标文件通常都比较 相近,为了提升招标文件的编制效率,招标人员通常会根据企业制定的招标文件模板来快速进行招标文件的编制。因此集团采购部门可以根据不同类型的采购制定相应的招标文件模板,统一企业的招标文件 编制规范,各公司采购人员直接根据模板进行招标文件的编制。

## 【操作说明】

1、点击采购资源库,进入<招标模板库>模块,在列表可以按照模板分类进行筛选,或者直接按照招标文件模板名称进行搜索;

| 明源云                         | Ξ.      | 招印模板库       |                                                                                                    |            |             |       |          |            | 0.0        | • |
|-----------------------------|---------|-------------|----------------------------------------------------------------------------------------------------|------------|-------------|-------|----------|------------|------------|---|
| 彩招乐网                        |         | 植新分别        | 1                                                                                                    | have,      | 114856-649  | • 0   |          |            |            |   |
| <b>a</b> na                 |         | 全部<br>图标设计算 |                                                                                                    | **         | n icem es   |       |          |            | 2680 ·     |   |
| 43 IEEE49                   |         | 他加工制用       | and the second second s |            | 文件编版名称二     | 模板分类  | (前用平均类型) | 38/4912-00 | SET.       | 9 |
| Contract Contraction of the |         | 94993AR     | 100                                                                                                    | 1          | T-BORDERS . | 但如工程网 | 工程用作用单   | 北京完整公司     | 10 Process |   |
| X) HEARING                  | <u></u> | 1014265     |                                                                                                    | 2          | TAINING     | 是位工程网 | INR      | 北京市際公司     | R. State   |   |
| 🖸 vrane                     | 3       | MRIGH       |                                                                                                    |            |             |       |          |            |            |   |
|                             |         |             |                                                                                                    |            |             |       |          |            |            |   |
|                             |         |             | 4草种                                                                                                    |            |             |       |          |            |            |   |
|                             | 0       |             |                                                                                                    |            |             |       |          |            |            |   |
|                             |         |             |                                                                                                    |            |             |       |          |            |            |   |
| . araine∓o                  |         |             |                                                                                                    | <b>π2条</b> | 20 表/页 🚽    |       |          | <u> </u>   | 1 2.8 1    | я |

2、 点击【新增】按钮,进入新增招标文件模板页面;

| 明源云       | E | <b>招标模板海</b>  |              |             |            | 3                  | 0.0     | • |
|-----------|---|---------------|--------------|-------------|------------|--------------------|---------|---|
| HILLER.   |   | 模拟分类          | MA327HBB 600 | e (q)       |            |                    |         |   |
| # mm      |   | Here .        | ANN CON 12   |             | -          |                    | 夏多級() - |   |
| 63 UD46   |   | BACKER .      | 2件操作名称:      | <b>理版分类</b> | INSIGHT OF | 000000<br>11998000 | 1815    | e |
| 2. 0.000  |   |               | 2 1880-00    | CULINE      | INH        | 1187801            | States. |   |
| D HARD    |   | 603795<br>NEX |              |             |            |                    |         |   |
| B ADDARD  |   | CHA-IN        |              |             |            |                    |         |   |
| A PARTS   |   | CIERCE .      |              |             |            |                    |         |   |
| S HARH    |   |               |              |             |            |                    |         |   |
|           |   |               |              | 1.5         | 100        |                    |         |   |
| 127634591 |   |               | 無2条 20条/雨 ·  |             |            | 114                | ) P(M 1 | π |

3、在新增模板页面填写文件模板名称、选择模板分类、选择适用采购类别、选择适用公司; 上传相应的文件模板;

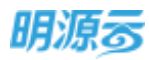

| 明源言              | E  | 旧称横板座 > 1           | 1989日中華60 |         |            |                  |       |                 |          |             |                                                                     | 0 d                               | 0. |
|------------------|----|---------------------|-----------|---------|------------|------------------|-------|-----------------|----------|-------------|---------------------------------------------------------------------|-----------------------------------|----|
| 家招乐院             |    | 基本性型                |           |         |            |                  |       |                 |          |             |                                                                     |                                   |    |
| <b>6</b> 11%     |    | 10年間1048<br>10月年時時間 | · (1004)  | enera - | 0 m<br>0 m | 196688<br>205750 |       | 48098.<br>24092 | - 101688 | e i Meriano | <ul> <li>6</li> <li>法律校</li> <li>4</li> <li>4</li> <li>4</li> </ul> | 1695<br>संदर्भ <mark>रह</mark> े। |    |
| 8 12126          | 8  | 1.000000            |           |         |            |                  |       |                 |          |             |                                                                     |                                   |    |
| a water          | З¥ | MARCEN              | · 25      | 0       | 传越被制作      |                  |       |                 |          |             |                                                                     |                                   |    |
| 0 +Kate          | 2  |                     | ARASE.    |         |            |                  |       |                 |          |             |                                                                     |                                   |    |
| <b>B</b> //#1996 | 8  |                     |           |         |            |                  |       |                 |          |             |                                                                     |                                   |    |
| ii siaan         | 4  |                     |           |         |            |                  |       |                 |          |             |                                                                     |                                   |    |
| i sove           |    |                     |           |         |            |                  |       |                 |          |             |                                                                     |                                   |    |
|                  |    |                     |           |         |            |                  |       |                 |          |             |                                                                     |                                   |    |
| amoute.          |    |                     |           |         | 1          | 40               | . ite |                 | 10.14    |             |                                                                     |                                   |    |

4、信息填写完成后,点击【保存】按钮保存招标文件模板,点击【审核】按钮审核招标文件模板; 招标文件模板审核通过后,适用采购类别及适用公司下的采购过程的招标文件节点可以下载相应的招标文件模板。

## 12.8 如何查看采购档案库

#### 【场景说明】

对于开发商而言,每次采购过程中产生的各项文件均是企业的重要资产,同时也是督察审计的重要 资料,需要企业妥善保管,确保招标过程中产生的档案完善、有效、有据可查。

对此可通过【采购档案库】模块,对已完成的采购过程的所有档案进行汇总备查。

#### 【操作说明】

 1、点击【采购资源库】-【采购档案库】模块进入采购档案库界面,界面展示所有已完成的采购过 程,可通过采购过程所属组织及项目、采购过程名称及归档人进行筛选查看。

| 3  | REPAIRING    |                  |               |                       |          |               |                     | 5 0 0 0 | <b>9</b> 8 🔘 |
|----|--------------|------------------|---------------|-----------------------|----------|---------------|---------------------|---------|--------------|
|    | 011 m3       | -                | 8.5.480.04708 | smax, a [G] i         | RIVER-   |               |                     |         |              |
|    |              | 906209309        | 0.0088        | 1005/0                | RIGHT    | RRAL          | 63638349-           | OBA     | INTS O       |
|    | τ.           | <b>田市工作</b> 201  | 0032240       | 1111(202-分開1,111(202) | 100100   | <b>直接</b> 936 | 2021-12-31 17:34:39 | 11      | 100          |
| L  | 2            | 12228.940%       | 建筑公司          | 花山夫地一開                | 2工,程件    | Bispit.       | 2021-12-31 16:35:21 | 998001  | 100          |
| L  | 3            | 121100002        | 10.00 State   | <b>花山天市 二期</b>        | 1961年(年  | 期接费/ED4       | 2021-12-01 11:21:51 | 彩色的     | 10.0         |
| Ŀ  | 4            | 1231             | 00000         | 讯山天地 二柄               | 100101/0 | 直接使HEDA       | 2023-12-31 11:11:49 | IR8901  | 0.0          |
| L  | 5            | II-10/01/21/01/0 | 建度会用          | 常山天地一幅                | 2.工程美    | 公开的任          | 2021-12-30 16:35:16 | 系統管理员   |              |
| i. | 1000         | LOBBHP.          | 建筑设计          | 用代的时间的                | 21.62州   | <b>副抽屉</b> 的4 | 2021-12-30 16:00 79 | #3b01   |              |
|    |              | 210° 0010° 01    | 0650504B      | 10-000-000-000-00     | 1装修用     | <b>取行起来</b>   | 2023-12-30 15:57:21 | #3001   | 28           |
|    | 64           | prosi-served     | RECORD        | 位外部城 软件影响 二           | 5829138  | <b>同行信号</b>   | 2025-12-30 15:56:12 | #3001   |              |
|    | 0.96         | HISTHE           | 成次公司          | 099894-099894-2       | 江程先      | 简单性读列         | 2025-12-30 15:54:43 | #18001  |              |
|    | 10110        | prax0001         | 10:2023       | WHERE WHERE           | 2工程供     | 用于性欲列         | 2021-12-30 15:53:18 | #8001   |              |
|    |              | 1911             | 建亚公司          | 和山水油一二斛               | 1991910  | BIODEL        | 2021-12-29 10:32:09 | #301    |              |
|    |              |                  |               |                       |          |               |                     |         |              |
|    |              |                  |               |                       |          |               |                     |         | 0            |
|    | 1000         |                  |               |                       |          |               |                     |         |              |
|    | and a second |                  |               |                       |          |               |                     |         |              |
|    | 用11番         |                  |               |                       |          |               |                     | 20 8/10 | 88 1 7       |

Energyanyun con 2023. Mate 5/34 Gald ac 71 2021 StatiadarD02

第301页 | 共 354 页

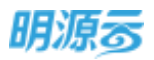

2、打开对应采购过程后,将在左侧通过树形方式,分标段展示各标段下不同节点、不同场景的相关 文档,点击后可通过右侧进行预览及下载操作。

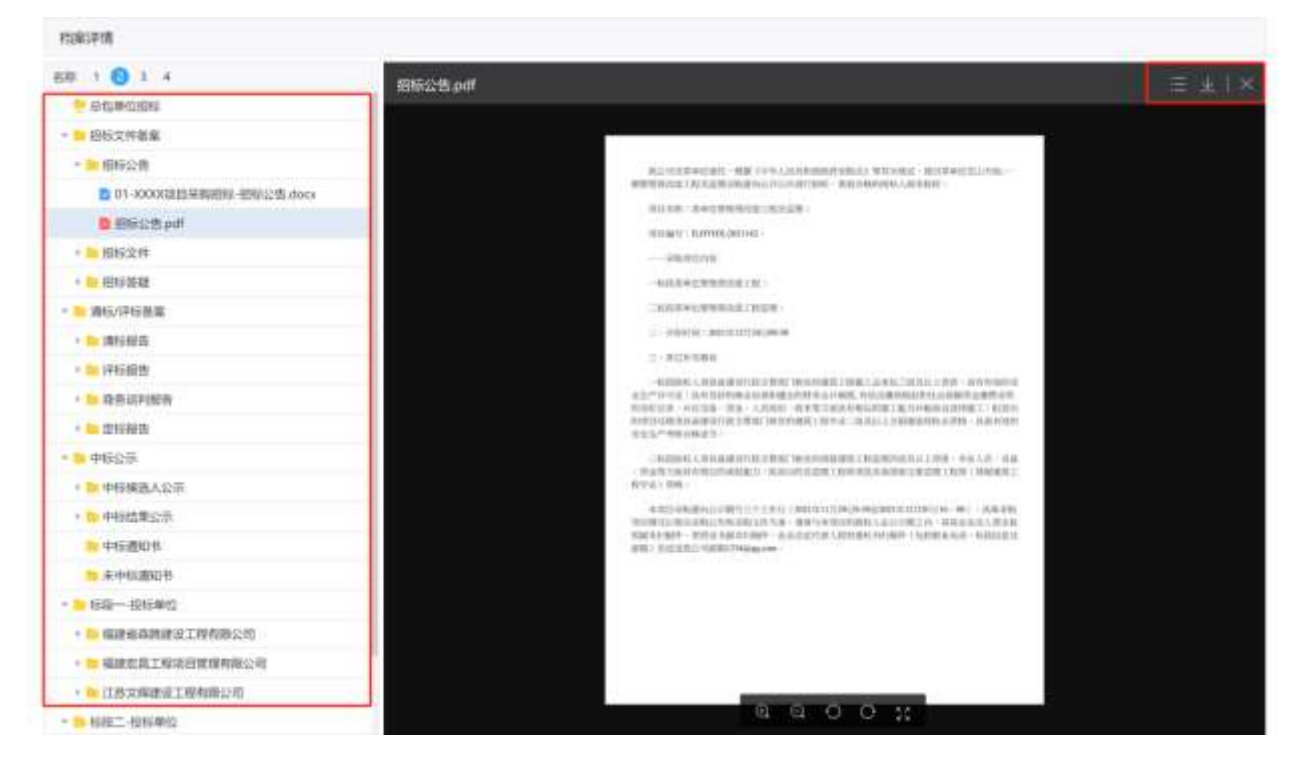

# 13 移动采招应用

"移动采招管理端"是服务于明源云助手 APP, 主要是用来设置考察人员权限,通过移动管理端对采招模块对应的功能进行权限管理,不同权限在移动端展示的模块不同。

## 13.1 移动管理端

"移动采招管理端"是服务于明源云助手 APP,主要是用来设置考察人员权限,通过移动管理端对采 招模块对应的功能进行权限管理,不同权限在移动端展示的模块不同。

## 13.1.1如何登录移动采招管理端

### 【场景说明】

用户登录"移动采招管理端"进行权限设置。

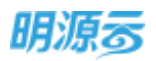

### 【操作说明】

- 1、打开"移动采招管理端",输入企业代码、账号、密码进行登录
- 2、在"应用中心"点击"移动采招模块",进入到移动采招管理界面

| 登录       |           | andre         |          |                 |
|----------|-----------|---------------|----------|-----------------|
| a leanai |           |               | C        | P ****          |
| 2.415    |           | <b>O</b> **** | <b>6</b> | () 4984         |
| 0.00     |           | <b>C</b> =-   | <b>a</b> | C +:188         |
|          | 512(8)(67 | • 💮           | 0        |                 |
| 54       |           |               |          | in and a second |
|          |           | 0805 000      |          |                 |

## 13.1.2 同步 ERP 账户以及绑定企业微信

#### 【场景说明】

在 ERP 新增了用户之后,需要同步该用户到移动端进行授权后才能正常访问移动端应用

#### 【操作说明】

1. 登录"移动端企业管理"后台,点击"通讯录管理"

2. 点击"组织架构"→"更多"→"重新初始化",进行 ERP 用户同步

点击"组织架构"→ "更多"→ "企业微信账号关联",将用户与企业账号进行绑定,绑定
 后,绑定后,可以在企业微信接收考察任务及进行供应商考察

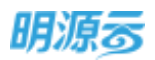

4. 通讯录初始化后,需要重新进行授权才可查看"移动采招模块",点击"设置中心"-"应用权限设置"-"移动采招",选择"考察专员",进行角色授权

| Max_ci 企业平台                                   |                |              |             |             | 5 <b>382</b> 0960 | #Riff | 68+0 |
|-----------------------------------------------|----------------|--------------|-------------|-------------|-------------------|-------|------|
|                                               |                | 00878 99983) | 0           | -           |                   |       |      |
| (1) (1) (1) (1) (1) (1) (1) (1) (1) (1)       | 8 82(54A)      |              |             | 10.1        | 2.445.942 C       |       |      |
| entite sinte i                                | 19- BR         | 94           | 8469        | 1698A       | W.C               |       |      |
| · 1#2 (7)                                     | 自住物理社会大助       |              | 11521758442 | 10020758442 | i i               |       |      |
| · • • • • • • • • • • • • • • • • • • •       | etroinit is    | 13503000000  | admin       | admin       |                   |       |      |
| <ul> <li>acceleration</li> </ul>              | <b>由行政中的企業</b> |              | saignu01    | caigoù01    |                   |       |      |
| <ul> <li>FINERCE</li> <li>RESERVED</li> </ul> | 社園時入り等台        |              | (signal)    | calgoral2   | -                 |       |      |
| ■ 017870-89520                                | Rad Rado       |              | tidaes      | cashit      | _                 |       |      |
| + <b>b</b> #820                               | 1862           |              | perind .    | centriz     | _                 |       |      |
| ·                                             | 68             | 18326525658  | - 242       | cg          | -                 |       |      |
| DOVE                                          | (#3501         |              | (1481))     | cg01        | _                 |       |      |
|                                               | #39002         |              | sg62        | eg02        | - 1               |       |      |

| + | 用中転転送                                                                                                    |  |
|---|----------------------------------------------------------------------------------------------------|--|
|   | 从和国王的导入                                                                                                    |  |
|   | ③ T→p<br>HP+DmQ                                                                                                    |  |
|   | 导入明源ERP组织架构和成员       展示意     ERP编目或是 http://cl.myvoft.com.cnd0089/ydkg_cl     生態等     任意等     电容式器中的加速控制和加速或关系     金塔氏科的加速控制和加速或关系     金塔氏科的加速控制和加速或关系     通貨売或品、金融的电ERP用中端或关系     金塔氏科的加速控制是中用中端或关系     金塔氏科的加速控制是中用中端或关系     金塔氏科的加速控制是中用中端或关系     金塔氏科的加速控制是中用中端或关系     金塔氏科的加速控制是中用中端或关系     金塔氏科的加速控制是中用中端或关系     金塔氏科的加速控制是中国的一些引起     金塔氏科的加速控制是中国的一些引起     金塔氏科的加速控制是中国的一些引起     金塔氏科的加速控制是中国的一些引起     金塔氏科的加速控制是中国的一些引起     金塔氏科的加速控制是中国的一些引起     金塔氏科的加速使用中国的一些引起     金塔氏科的加速使用中国的一些引起     金塔氏科的加速使用中国的一些引起     金塔氏科的加速使用中国的一些引起     金塔氏科     金塔氏科的加速使用中国的一些引起     金塔氏科     金塔氏科     金塔氏科     金塔氏科     金塔氏科     金塔氏科     金塔氏科     金塔氏科     金塔氏科     金塔氏科     金塔氏科     金塔氏科     金塔氏科     金塔氏科     金塔氏科     金塔氏科     金塔氏科     金塔氏科     金塔氏科     金塔氏科     金塔氏科     金塔氏     金塔氏科     金塔氏科     金塔氏     金塔氏     金 |  |
|   | (2) THORA                                                                                                    |  |

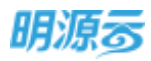

|    | 😡 导入明源ERP组织架构和成员                                                                                                    |
|----|----------------------------------------------------------------------------------------------------|
|    | 新游信息<br>(RPIBC100) Inter/Admonth.com.co.0000.Autor.ct                                                                                                    |
|    | 王朝朝55 間 <sup>111</sup> 〇<br>1、金州王月1931                                                                                                    |
|    | 1. 新聞建設面<br>① 即正在法行初始化通讯装潢作、该操作会影响企业用户整条、应用<br>防定纠稳、企业后台这用颁奖、企业后台销费通忆、用户使用分<br>时、第三方平台通讯做优带信、打打)后是起手用户的关联关系。<br>并即联系人与云劫手用户的关联关系等<br>型正要到如何2                                                                                                    |
|    | () (2)                                                                                                    |
|    |                                                                                                    |
| +  | Minister .                                                                                                    |
| +- | ■Hease<br>●入明源ERP组织架构和成员                                                                                                    |
| -  | Reveale<br>受入明源ERP组织架构和成员                                                                                                    |
| ** | Bindbak     P     P |

## 13.1.3 进行角色授权

### 【场景说明】

可以给公司授权,也可以对公司下的部门进行授权,或者是对用户进行授权,授权的部门或者用户才 可以使用"移动采招模块"

## 【操作说明】

登录"移动端企业管理"后台,点击"设置中心"→"应用权限设置"→"移动采招"→"考察专员",进行角色授权,可以针对公司或者公司下的部门以及考察成员进行授权,授权后的部门或者成员可以访问移动采招应用

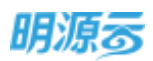

#### 明源云 ERP-采购招投标管理系统产品操作手册

|            |                                                               |                       | 意义学家语 | 6250 D | 使用日用 | 経営中心 | <ul> <li>(1) #82400</li> <li>•</li> </ul> |
|------------|---------------------------------------------------------------|-----------------------|-------|--------|------|------|-------------------------------------------|
| # 1011/102 |                                                               | 070628                |       |        |      |      | _                                         |
| Materia B  | ······································                        | 1.10m. <b>489</b> 0   |       |        |      | (    | 9                                         |
|            | 6298                                                          |                       |       |        |      |      |                                           |
| ARCHE      | 部门接着<br>这些快乐器                                                 | 80.65 E #2            |       |        | 420  |      |                                           |
| 企业可能       | SHERME                                                        |                       |       |        |      |      |                                           |
| WEIGHAR    | <b>第15</b> 点第15点<br>日前面把人                                     |                       |       |        |      |      |                                           |
| a accord   | ITSENA                                                        |                       |       |        |      |      |                                           |
| ACCALENCE  | <ul> <li>(1) (2) (2) (2) (2) (2) (2) (2) (2) (2) (2</li></ul> |                       |       |        |      |      |                                           |
|            | □ 工作模画                                                        |                       |       |        |      |      |                                           |
|            | Holden                                                        |                       |       |        |      |      |                                           |
|            | #5988                                                         |                       |       |        |      |      |                                           |
|            | <b>非限</b> 等员                                                  |                       |       |        |      |      |                                           |
|            | E 4520010                                                     | 2381 相当时相处国际并并在工作中工程1 |       |        |      |      |                                           |
|            | □ 戸町手前は1                                                      |                       |       |        |      |      |                                           |
|            | 二、二、二、二、二、二、二、二、二、二、二、二、二、二、二、二、二、二、二、                        |                       |       |        |      |      |                                           |
|            | □ 日和平利止日                                                      |                       |       |        |      |      |                                           |
|            | E 603                                                         |                       |       |        |      |      |                                           |

| · Deriveral   |                                                         | 1046G     | R-DE        |      |  |
|---------------|---------------------------------------------------------|-----------|-------------|------|--|
| 基础中的设置        | Batters Batters                                         | 1000 4040 |             |      |  |
| and a second  | 10022-23                                                |           | 0           |      |  |
| 通天界采集         | <b>1</b>                                                |           |             | 97.6 |  |
| 0107 <b>8</b> | 0.0868                                                  |           |             |      |  |
| # # # SORE AL | WT SMM                                                  |           |             |      |  |
| 1.9/522       | - 10 100                                                |           | - 19.       |      |  |
| REFERENCE     |                                                         |           | 1           |      |  |
|               | 16 产州美国公司                                               |           | (D)         |      |  |
|               |                                                         |           | 8           |      |  |
|               | <ul> <li>油 株和公司</li> </ul>                              | ent.      | ö           |      |  |
|               | · • • # #F24                                            |           | 0           |      |  |
|               | <ul> <li>1012月</li> <li>2015月</li> <li>2015月</li> </ul> |           | 0           |      |  |
|               | 28) 077500884663                                        | 95131     | <b>1</b> 23 |      |  |

## 13.1.4 移动考察各个模块授权

## 【场景说明】

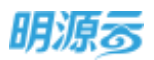

移动采招目前有一键寻源、发布招募、供方考察、移动报表、履约评估等模块,可以根据实际的应用进行启用/禁用,启用后,授权的模块在移动采招 app 可正常使用,未授权的模块在移动采招 app 不显示

### 【操作说明】

 1.移动采招子模块启用禁用,在 "移动端企业管理"后台,点击"应用中心"→ "移动采招"→ "应 用模块配置",点击设置,选择启用/不启用模块

 2. 对角色进行模块授权设置,点击"应用中心"→"移动采招"→"角色权限配置",点击设置,此 处只展示启用的模块,通过勾选和取消勾选对"考察专员"角色进行授权,授权的模块在移动采招 app可正常使用,未授权的模块在移动采招 app 不显示

| n ydcz_ci i #iib#38 | <b>建油</b> 平台       | O asso - |
|---------------------|--------------------|----------|
| 4 100               | 181471W            |          |
| RECORD              |                    |          |
| 0                   | ant universities.  |          |
| EANER               | <b>101</b> 88      |          |
| 0.7402E             | <b>8403</b> 57     |          |
|                     | 1000000 0.00       | -        |
|                     | <b>859.900</b> alt | -        |
|                     | HAREA ARE          | -        |
|                     | amina anti         | -        |

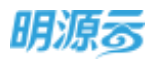

| <u> </u>                                                                |                                                                                                    |                                            |
|-------------------------------------------------------------------------|----------------------------------------------------------------------------------------------------|--------------------------------------------|
| a soon                                                                  | 角色判束                                                                                                    |                                            |
| (i) accounts                                                            |                                                                                                    |                                            |
| 化用用分配用                                                                  | AMAN TRANSPORT BATTANTER CARACTERISTICS                                                                                                    | (J) (2) (2) (2) (2) (2) (2) (2) (2) (2) (2 |
| 云年和此世                                                                   |                                                                                                    |                                            |
| <b>巴力考察院里</b>                                                           |                                                                                                    |                                            |
|                                                                         |                                                                                                    |                                            |
| IRP账本標準                                                                 |                                                                                                    |                                            |
| IRPNI申標譜                                                                |                                                                                                    |                                            |
| IRPM##開<br>ydcz_ci 終动完招管理日                                              | 平台                                                                                                    | () HE20400                                 |
| IRP####<br>ydcz_ci 終动來記管理<br>* weillE                                   | 平台                                                                                                    | () HEOHOD -                                |
| IRPMI+被捕<br>ydcz_ci 移动采动管理<br>* mmuz<br>PHILITYZ                        | 开台                                                                                                    | <b>()</b> 1829400 ·                        |
| IRP#####<br>ydcz_ci #Bi的年記管理<br>* mmum<br>Definition                    | PÓ:<br>RENE<br>NOVE D'ANNE D'ANNE D'ANNE D'ANNE D'ANNE D'ANNE D'ANNE                                                                                                    | () HE20400                                 |
| IRPMI+被捕<br>ydcz_ci 格动中的管理中<br>* NANUE<br>DEFENSE<br>EFFERE             | PO<br>RÉAIR<br>NOTE D'AND D'AND D'AND D'ANNE D'ANNE D'ANNE<br>ANI ADAMACINONES, SAN-THINNE TROUBERCONDISION.                                                                                    | <b>()</b> 1829400 ·                        |
| IRP####<br>ydcz_ci 終わ年日首第第一<br>* 1000000<br>の中華中を用<br>三中同志第<br>10000000 | PÓ<br>RÉNIR<br>MENIR<br>MENIR<br>MENIR<br>MENIR<br>MENIR<br>MENIR<br>MENIR<br>MENIR<br>MENIR<br>MENIR<br>MENIR<br>MENIR<br>MENIR<br>MENIR<br>MENIR<br>MENIR<br>MENIR<br>MENIR<br>MENIR<br>MENIR | <b>()</b> #20400                           |

## 13.1.5 供方考察配置

供方考察配置可以配置移动端的问卷展示方式,考察拍照水印及从相册选择照片;可以根据使用习惯 配置问卷的查看方式;启用考察拍照水印后,上传的照片都会打上上传人员+上传日期+照片分辨率的 水印,关闭水印后,上传的照片没有水印显示;启用从相册选择照片,考察人员进行照片上传可以选 择从相册进行上传,禁用后,考察人员上传照片只能通过实时拍照来上传

| S man .            | 他力有要配置的                 |        |
|--------------------|-------------------------|--------|
| 商业权信配量<br>应用4回240型 | <b>科智報示方式</b> 第三五       | 69     |
| 三年時配置              | enalises and            | @ em ( |
| · el remart        | ANIMALISH O AT . Tell   |        |
| (8月8)中軍祖           | web unterstandmenselene |        |

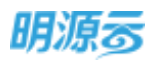

#### ◆ 设置问卷展示模式

#### 【场景说明】

考察问卷展示目前分为2种模式,瀑布模式和向导模式,均可在后台进行自由设置

### 【操作说明】

 1.在 "移动端企业管理"后台,点击"应用中心"→"移动采招"→"供方考察配置",设置问卷展 示方式

| 孝 系统设置          | 1                 | 供方考察配置列表 |
|-----------------|-------------------|----------|
| 角色反流配置          | 6世展示方式 ● 回発 ○ 量布流 |          |
| 应用模块配置          | ant offensions    |          |
| 云采购配置           | (277 R24          |          |
| 017) aj 19.827. |                   |          |
| ERP版本管理         |                   |          |
|                 |                   |          |

b) 设置完成后,移动端考察问卷展示对应的模式

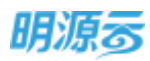

|                                              | 向导模式             |                      |                         | 瀑布模式           |                         |
|----------------------------------------------|------------------|----------------------|-------------------------|----------------|-------------------------|
| 山中国移动 ❤<br>《返回 关闭                            | 下午5:37<br>考察问卷   | <b>0</b> 76% <b></b> | al 中間移动 令<br>く返回 关闭     | 下午5:33<br>考察问卷 | <b>8</b> 77% <b>8</b> 0 |
| 2 /5                                         | 快速查看 ▼           | Q /40g               |                         | 0 /4059        |                         |
| 成都市华达建筑                                      | 装饰工程有限公司         | 1                    | 成都市华达建筑                 | 装饰工程有限公司       | 1                       |
| (ERGERI)                                     | 115              | 11                   | (ERWER)                 |                | -11                     |
| <ul> <li>经营现场考察</li> </ul>                   |                  |                      | • 经营现场考察                |                |                         |
| <ol> <li>基本信息2</li> <li>公司近三回市場情報</li> </ol> | Q墨街肉好            |                      | 1. 基本信息A                |                |                         |
| an and an                                    | 014 38 10 10 001 |                      | 公司班三年聖證情知<br>(秋里+0% 萬市於 | 1.能否包好         | 1                       |
| 选项一                                          |                  | _                    | ○ 速项-                   | 上下滑动屏幕         | 行着题目                    |
| 选项二                                          |                  |                      | ○ 透项二                   |                | Ţ                       |
|                                              |                  |                      | <b>Ø</b> 2012           |                |                         |
|                                              |                  |                      | ○ 选项四                   |                |                         |
| 点击上-                                         | -题/下一题切换题        |                      | ● 经营现场考察                |                |                         |
| Ļ                                            |                  |                      | 2. 基本信息2<br>公司近三年业绩情况   | 记是否良好          |                         |
| 1-10                                         | 保存提交             | 下一题                  | 保存                      |                | 提交                      |

◆ 设置考察拍照水印

### 【场景说明】

为了防止考察人员作弊,采用水印的方式进行弱控,启用水印后,考察人员上传的照片都会带上上传 日期的水印

### 【操作说明】

1.在 "移动端企业管理"后台,点击"应用中心"→"移动采招"→"供方考察配置",设置水印启用/不启用

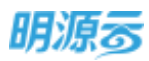

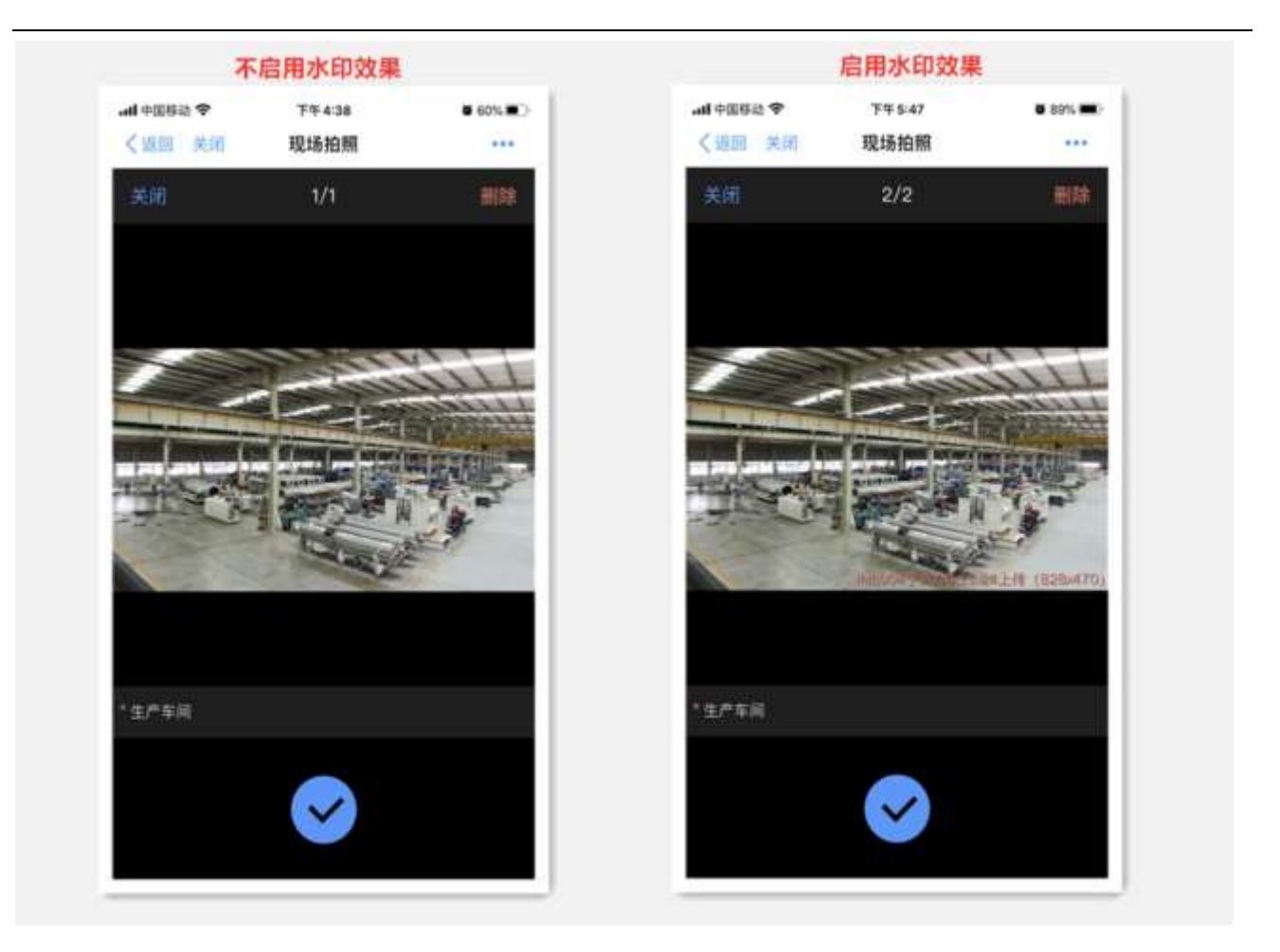

◆ 设置从相册选择照片

## 【场景说明】

为了防止考察人员作弊,采用控制从相册上传照片功能,启用后,考察人员进行照片上传的时候,只 能现场进行拍照上传,不能从相册选择已有照片进行上传

## 【操作说明】

 在 "移动端企业管理"后台,点击"应用中心"→"移动采招"→"供方考察配置",设置从相 册上传照片启用/不启用,启用后,考察人员进行照片上传有从相册上传的选项,禁用后,考察人员只 有拍照选项

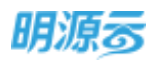

## 13.1.6 关键供方配置

供方考察配置可以配置关注供方功能是否启用,启用后在移动端供方画像中就可以展示关注供方模块,在供应商详情中也会展示关注按钮,禁用后不展示关注供方模块,供应商详情中不展示关注按钮

| <b>〕 ydcz_ci</b> 修动采招               | <b>在理平台</b>               |                                                       | O 85-0400 |
|-------------------------------------|---------------------------|-------------------------------------------------------|-----------|
| - SAGE                              |                           | 供方考察配置列表                                              |           |
| 角色初音配置<br>成用模块配置<br>云采购配置<br>他方有家配置 | 关注进成两<br>(* 1551<br>(577) | O 7658<br>REALISIONISIONISIONISIONISIONISIONISIONISIO |           |
| 7901.00                             |                           |                                                       |           |
| ERP被志慧耀                             |                           |                                                       |           |
| 朱登录配置                               |                           |                                                       |           |

◆ 关注供应商设置

#### 【场景说明】

可以选择是否在移动端展示关注供方功能,启用后展示关注供方模块,禁用后不展示

#### 【操作说明】

 在 "移动端企业管理"后台,点击"应用中心"→"移动采招"→"关键供方配置",设置关注 供应商启用/不启用,启用后,有关注功能,禁用后,无关注功能

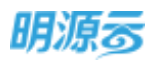

| 开启关注按钮                                                                     |       |                          |                                                        |                |                                                                                                    | 关闭关注按钮                                  |                                     |                   |  |
|----------------------------------------------------------------------------|-------|--------------------------|--------------------------------------------------------|----------------|----------------------------------------------------------------------------------------------------|-----------------------------------------|-------------------------------------|-------------------|--|
| 41000 4 21100<br>Can An Albert<br>Can An Albert<br>Can An Albert<br>Albert |       | # 7(5, <b>#</b> )<br>*** | ALARDA V LYNN<br>(an an Data<br>Managaman<br>Managaman |                | (200 A)<br>(200 A)<br>(200 A)                                                                                                    | 2114 10.00<br>6686<br>21166 2006<br>211 |                                     |                   |  |
|                                                                            |       |                          | REAL STRA<br>RE Assessments                            |                | E ANSTRACT                                                                                                    | 824 8908134<br>718                      | NUTLEA AND<br>NUTLEA AND<br>AND     | 12230<br>1000 RTM |  |
|                                                                            |       |                          |                                                        | NUR<br>N       |                                                                                                    | N744.13<br>Nik<br>KT#NB24 U28.36        | 0 MRA<br>                           | A18               |  |
|                                                                            |       |                          | <mark>С</mark> 2±Яй<br>8888 Рёля<br>8688 2008          | A 0.0<br>Mater | <b>200-000</b>                                                                                                    | HAREIA INC. 214                         | O DERE<br>STATE PERE<br>STATE STATE | A = 0<br>100.00   |  |
| ale<br>The second                                                          | . Q.' |                          | anne 0<br>8 8 2                                        | 828.<br>50 8   | the state of the state of the s | 0.000                                   | о алав<br>1 8 1                     | 818<br>50 8       |  |

## 13.2登录移动采招

"移动采招"是"明源云助手 APP"的组成模块之一,主要服务于开发商采购岗位用户,旨在帮助企业提高采购工作协同效率与管理水平。

## 13.2.1 如何下载安装明源云助手

## 【场景说明】

用户可通过各大应用商城或通过扫描 APP 安装二维码,下载安装"明源云助手 APP"。

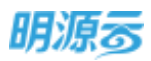

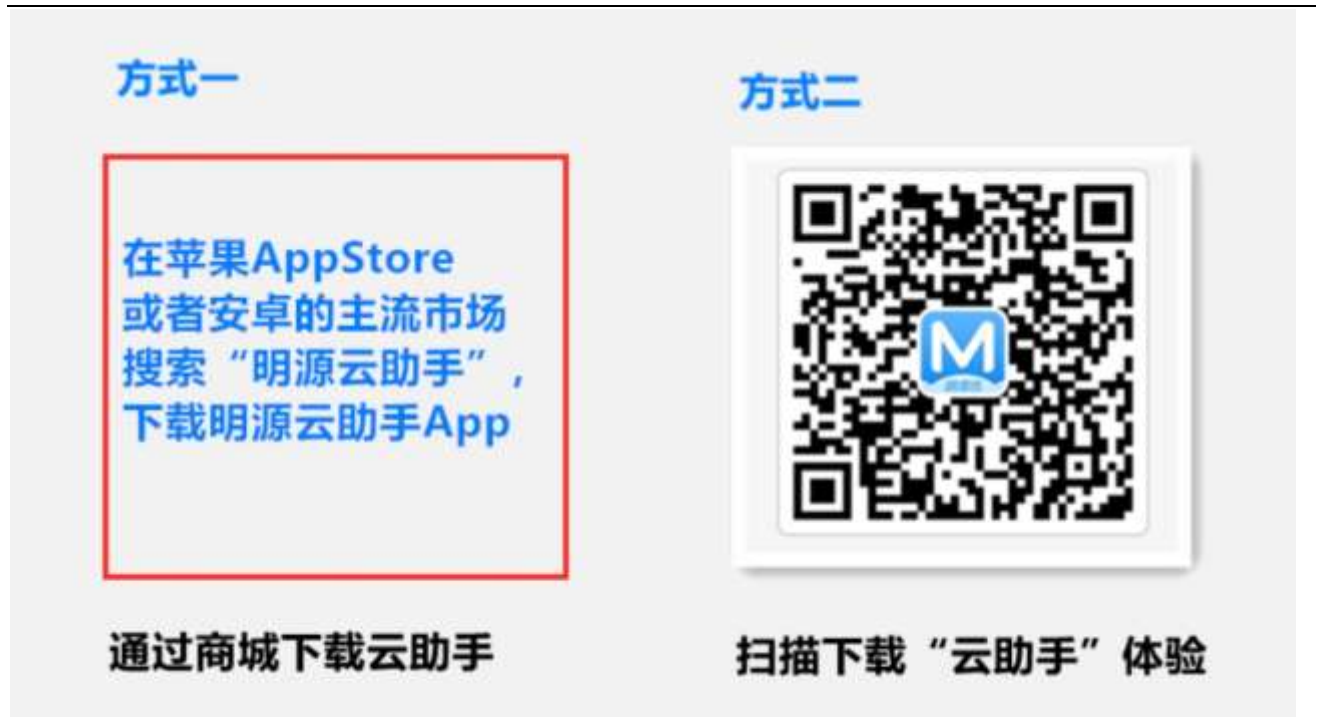

## 13.2.2 如何访问移动采招

## 【场景说明】

用户通过授权的企业代码、ERP账号密码,登录"明源云助手 APP",访问移动采招应用。

- 1、 安装"明源云助手 APP"后,用户打开 APP 进入登录页,依次录入企业租户账号、ERP 账号、ERP 密码后,完成账号登录;
- 2、登录成功后,可通过底部导航"消息",查看"移动采招"提醒消息来进行业务操作,也可以通 过底部导航"工作台",进入移动采招应用进行业务操作。

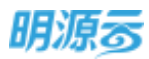

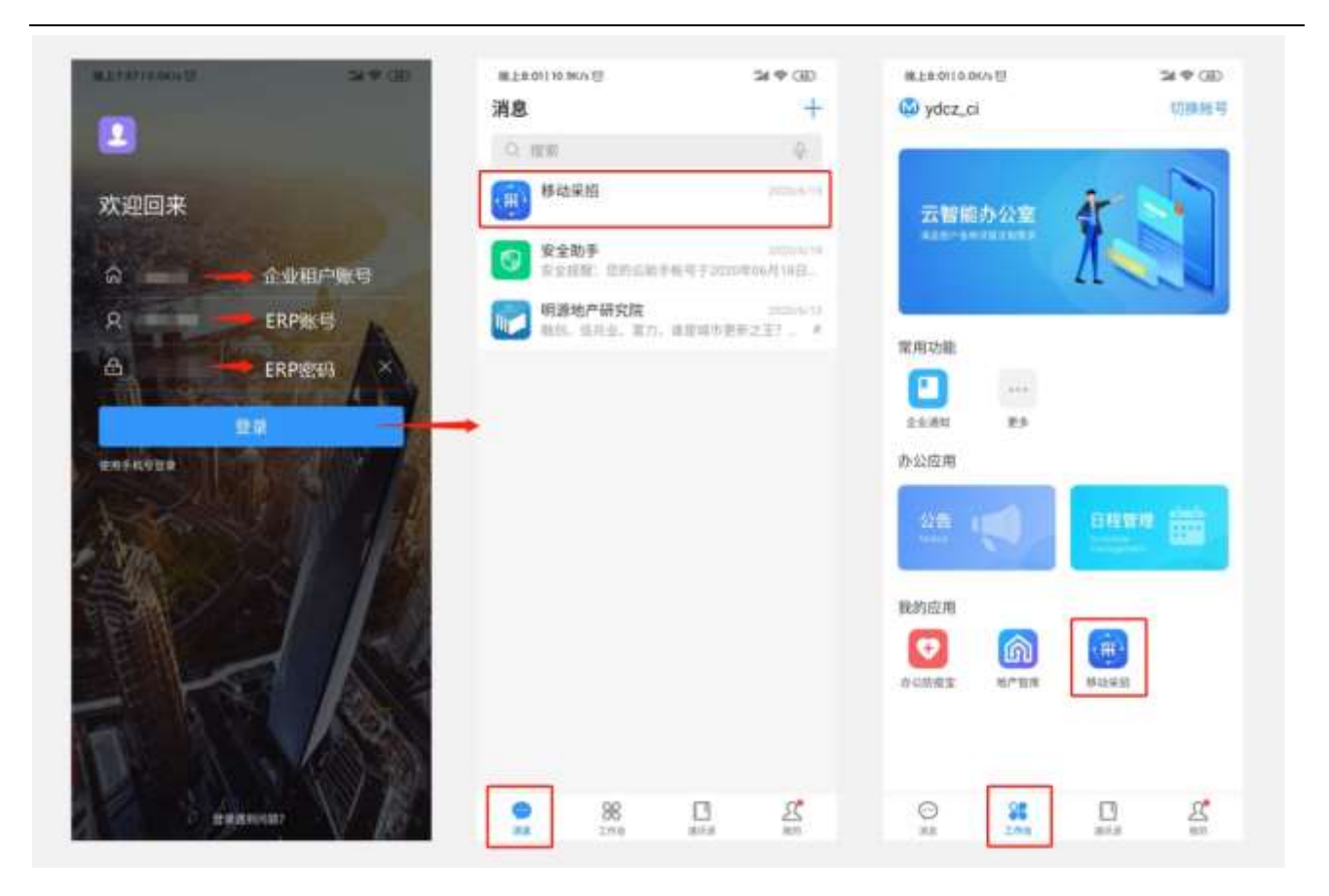

建立 温馨提示:为了保障您的账号安全,可绑定手机号码进行登录。绑定手机号码前,请联系管 理员核实 ERP 用户手机号码与您的登录手机保持一致。

## 13.3一键寻源

移动寻源模块,打通了"明源云采购平台"海量供应商资源,云采购与企查查、信用中国等平台合作,提供了完整、真实的供应商大数据信息,可以让采购部门快速、完整的获取供应商工商档案、企业经营风险等关键信息,帮助采购人员随时随地开展供应商寻源工作,大大缩短寻源时间。

## 13.3.1 如何绑定云采购账号

### 【场景说明】

用户首次访问"一键寻源"模块时,系统会自动校验是否绑定了"云采购账号",如未绑定则会提示 绑定,绑定后才可进行寻源操作。

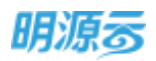

- 1、通过底部"工作台",打开"移动采招";
- 2、点击移动采招底部"工作台",点击"一键寻源",进入"绑定云采购用户"页面
- 3、录入"手机号码",点击"保存",系统完成云采购用户的绑定。

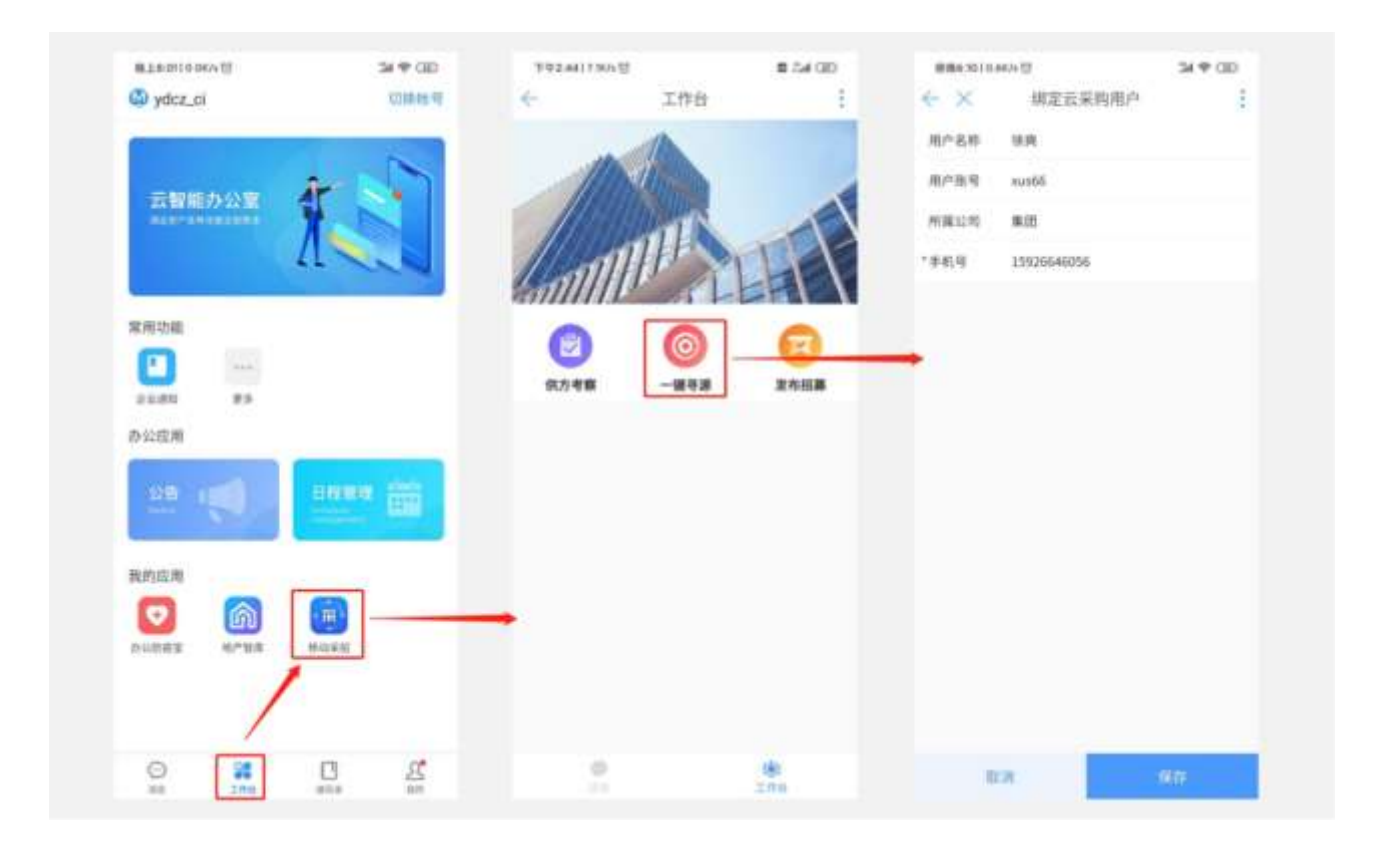

## 13.3.2 如何筛选意向供应商

#### 【场景说明】

供方寻源的第一步是根据企业供方招募需求搜寻意向供应商,将资质完备、业绩优异的供应商纳入供 方库进行管理,以支撑未来的采购业务。一键寻源模块提供了丰富的信息筛选、查找规则,能帮助用 户快速定位意向供应商。

## 【操作说明】

- 进入供应商寻源页面后,可查看平台推荐的供应商列表信息,用户可根据列表依次浏览,也可以 通过顶部的搜索框、条件筛选框来过滤适合的供应商;
  - a) 行业分类;按供应商的类别进行分类筛选;
  - b) 地区: 按供应商填报的服务地区进行筛选;
  - c) 企业类型:按供应商的平台类型标签进行筛选;

第316页 | 共 354 页

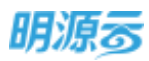

## d) 注册资金: 按供应商填报的注册资金进行筛选

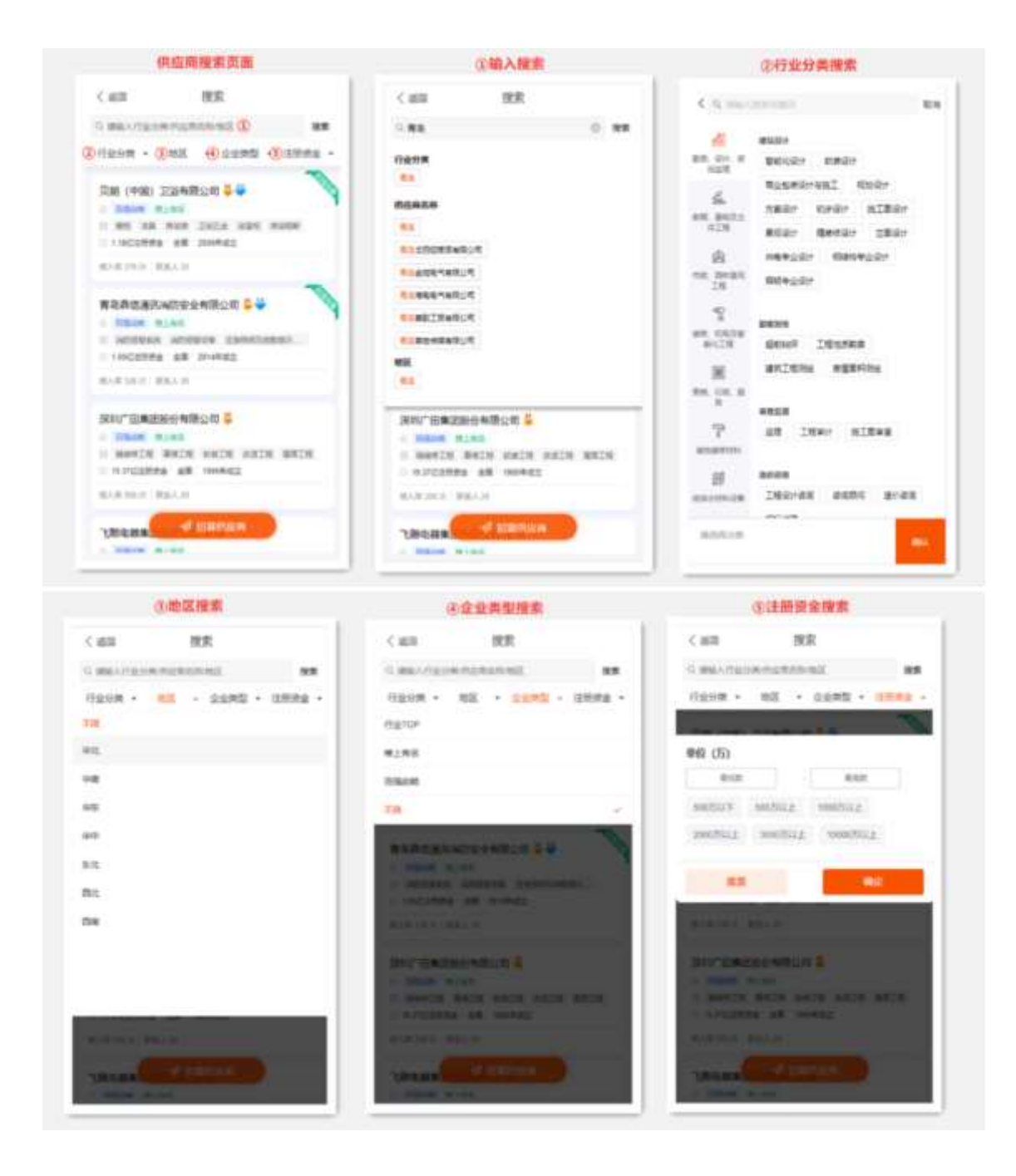

2. 筛选完毕后,可浏览符合条件的供应商列表。

## 13.3.3 如何浏览供应商详细信息

#### 【场景说明】

用户筛选意向供应商后,可查询其详细信息,以判断是否将其纳入供应商库。

第317页 | 共 354 页

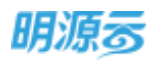

#### 【操作说明】

- 1、点击供应商列表中的供应商记录,即可进入供应商详情信息;详细信息包括企业首页、工商/资 质、合作案例、入库/推荐、产品、联系方式6大类;
- "企业首页"中包括了供应商的基本概况、平台评级、关键指标,让采购人员能快速识别是否与 招募需求相匹配;

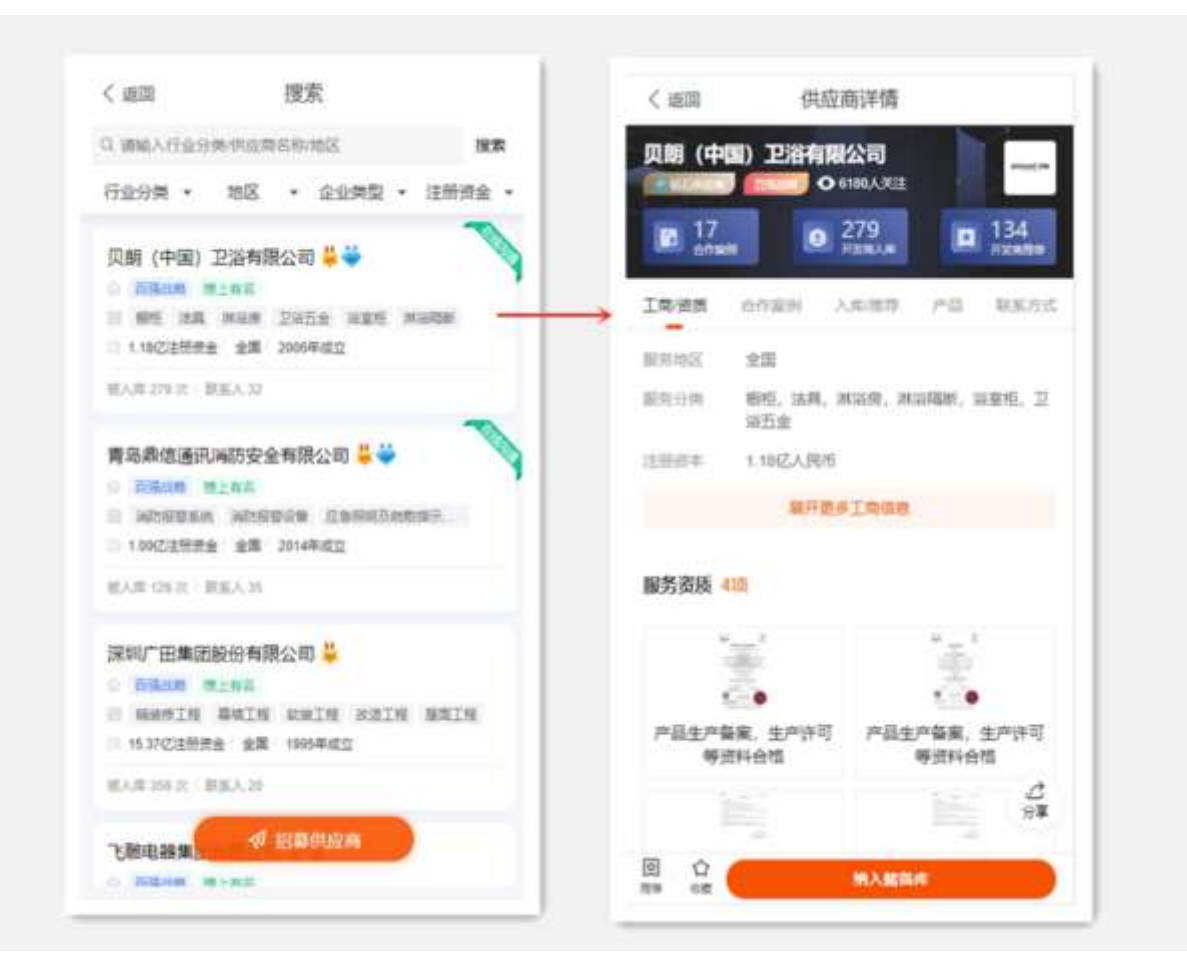

3、"工商/资质"页面中,可点击服务资质照片,查看照片原图,多张图片支持轮播浏览;

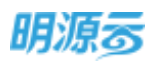

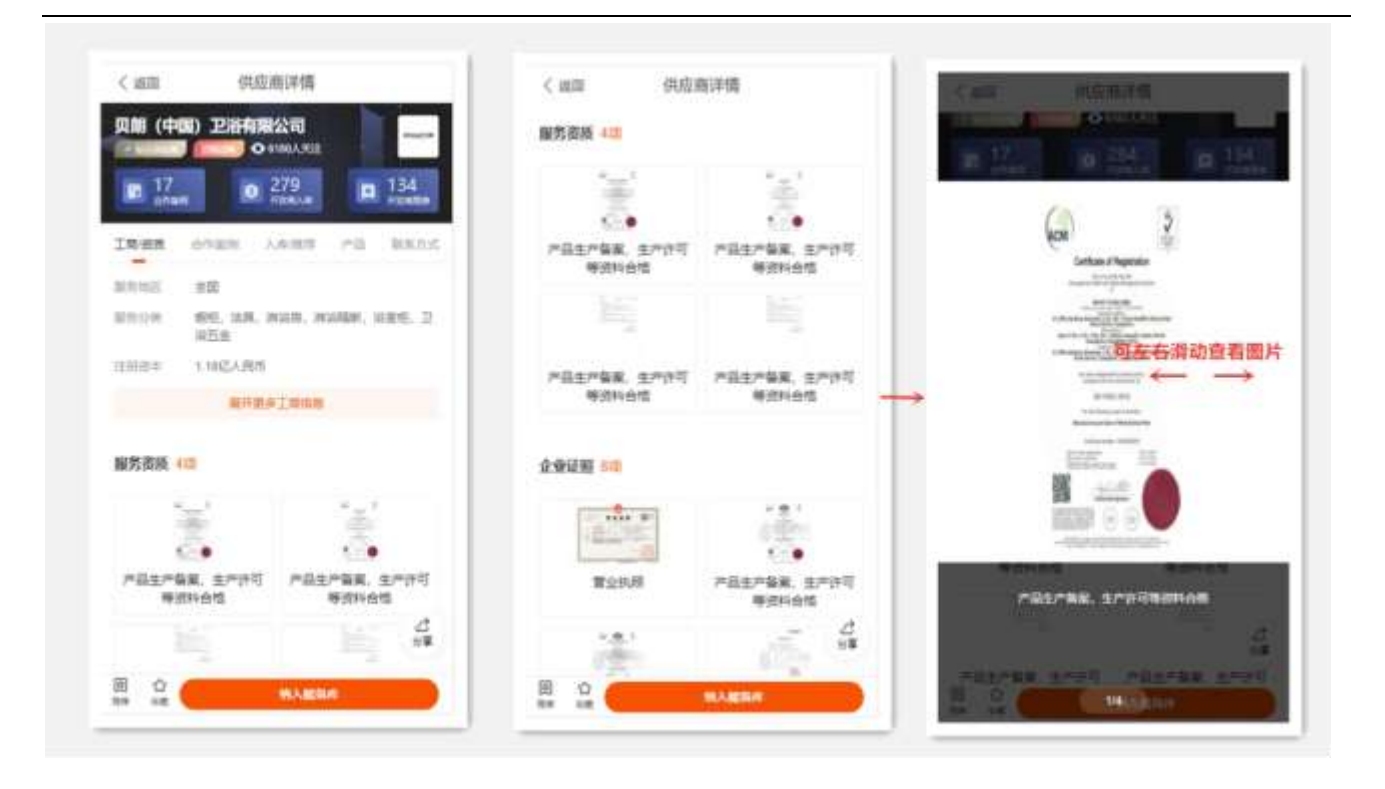

- 4、"合作案例"页面中,可查看供应商合作的案例记录;
- 5、"入库/推荐"页面中,可查看哪些开发商已将当前供应商纳入供方库,以及开发商对供应商的推 荐评价信息;
- 6、"产品"页面中,可查看供应商提供的主要产品信息,点击产品记录可查询详细介绍;
- "联系方式"页面中,可查看企业联系方式与业务对接人联系方式,支持点击电话号码直接拨号,方便采购人员进行沟通。

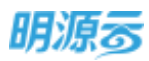

| 2.1628     | /## sty pact to Alth |                | ()近回                   | 供应流注情                                                                                                    |
|------------|----------------------|----------------|------------------------|----------------------------------------------------------------------------------------------------|
| 〈婚問        | 1元以间1年1月             |                | ( appar                | COLDOFF DS                                                                                                    |
| 贝朗 (9      | 中国) 卫浴有限公司           |                | 贝朗 (中国                 | a) 卫浴有限公司                                                                                                    |
| · Warne    | ● 6180A.%注           |                | A MENU                 | Constant Constant Con |
| ■ 17<br>±± | 7 279                | 134<br>Fixeday | 17<br>atas             | 279 I 134                                                                                                    |
| IR/RH      | 合作案例 入走信符 2          | 品 联系方式         | 工際使用                   | 合作服料 入库/推荐 产品 联系方式                                                                                                    |
| 战略合作       | 10%                  |                | 开发商入库                  | 270家                                                                                                    |
| 中交地产       |                      |                |                        | 俊发集团有限公司                                                                                                    |
| 合作时间       | 20** - 20**          |                | The rest of the second | 2018-06-19 纳入绿银库                                                                                                    |
| 英型         | 16月、五金               |                |                        |                                                                                                    |
| the second |                      |                | <b>()</b> 1589.0       | 清远市恒福房地产开发有限公司                                                                                                    |
| 60216      | 20** - 20**          |                |                        | and a second second                                                                                                    |
| 英型         | 清冽、五金                |                |                        | 深圳香江控股股份有限公司                                                                                                    |
|            |                      |                | @ Allah                | 2020-08-11 纳入健康库                                                                                                    |
| 方圆地产       |                      |                |                        |                                                                                                    |
| 合作时间       | 20** - 20**          |                | G 98890                | 景瑞地产 (集团) 有限公司                                                                                                    |
| 98H        | лям. <u>Па</u>       |                |                        | 2018-10-16 抗入建築库                                                                                                    |
|            | 更多战略合作               |                |                        | 随西东岭房他产开发有限公司                                                                                                    |
|            |                      | 8 <b>\$</b>    | 新教授作                   | 2019-04-11 前入健範湾 分享                                                                                                    |
| -WYL-MURA  | 4 THE                |                | -                      |                                                                                                    |

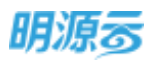

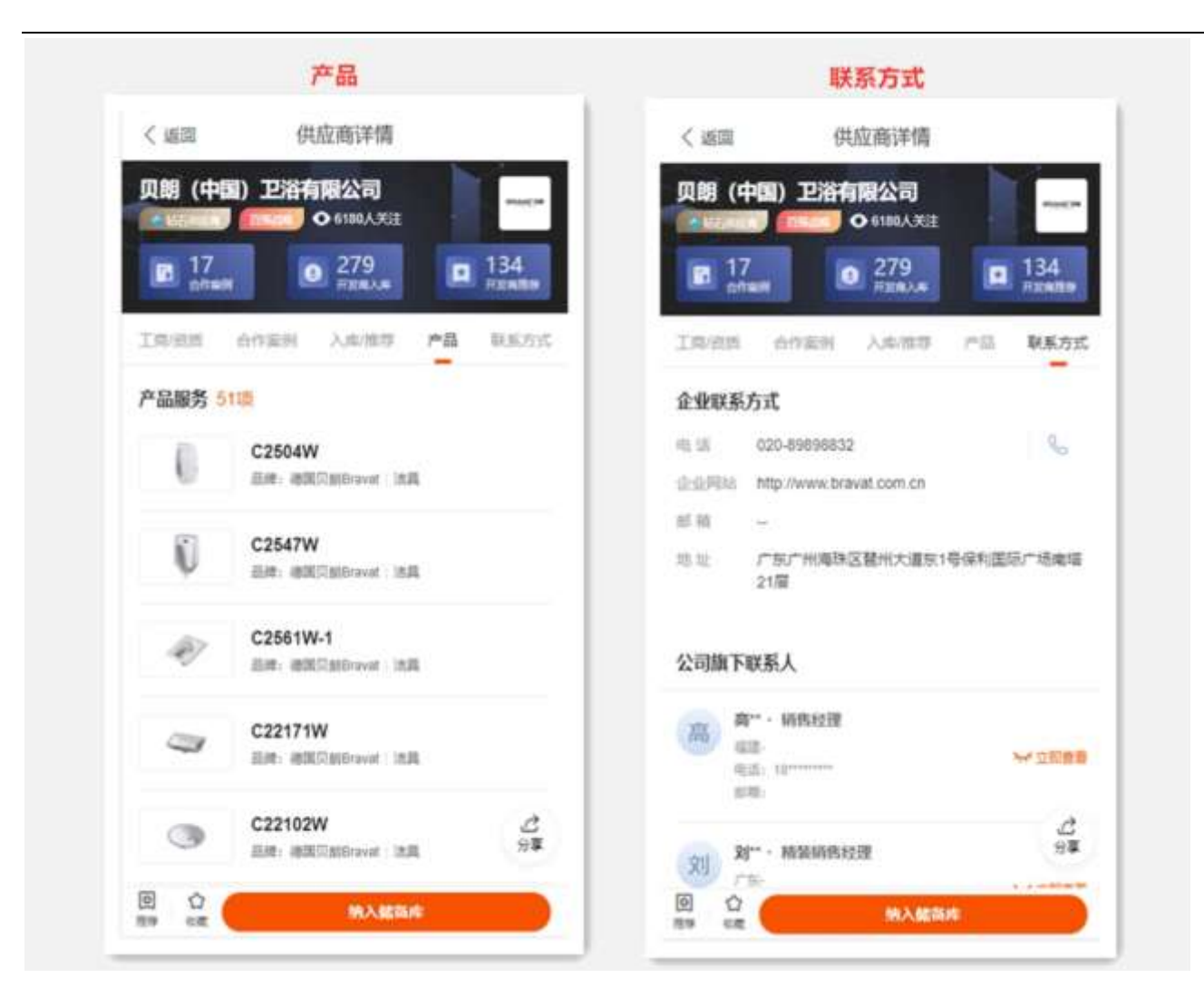

## 13.3.4 如何将意向供应商纳入供应商库

### 【场景说明】

采购人员核实意向供应商详细信息后,将其纳入供方库进行管理。

- 1、进入"供应商详情"页面后,可点击右下角"纳入储备库"按钮;
- 2、选择对应的服务公司后,完成纳入供方库操作,后续可通过 ERP 系统进行供方资料审核处理;

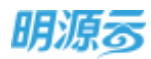

| (梁同 美          | 191<br>1 明源云采购           | 151<br> -地产供需            | • 795            | -4: 中国新社<br>《 第回 | ◆ 上午11:63<br>※回 納入歸畫庫                                                                                                    | • 794.00       |             | 上年1154<br>纳入储备库 | Ø 2016 |
|----------------|--------------------------|--------------------------|------------------|------------------|----------------------------------------------------------------------------------------------------|----------------|-------------|-----------------|--------|
|                | .815#28001               | 限公司                      | 24               | 1,82.0           | SUTURNAMENTED                                                                                                    |                | 1000        | PLARFARMENTS.   |        |
| E 2            |                          |                          | P.man            | 1.010            | MHRIN HERRIN I                                                                                                    | NRATH<br>NRATH |             |                 |        |
| 18/85          | 0.000                    | 1.539.9                  | WKAst .          |                  | RASSOURCES                                                                                                    |                |             |                 |        |
| ERIST.         | 8.5                      |                          |                  |                  |                                                                                                    |                |             |                 |        |
| 0.010          | NARATH. 33<br>MARTH. #43 | RIN, NORIA<br>OMIN, NORI | RUBH.            | ABAR             | 38+                                                                                                    |                | 1100        | -T)             | 1      |
| 1001           | 8120.00万人死而              |                          |                  | Read.            |                                                                                                    | >              | 100         | 入潮減功            | 2      |
|                | 8785                     | C IN IL III              |                  | 展示组时             | 方的联系方式                                                                                                    |                | Castle .    | (1) mtA         |        |
| 16.0.0 (I      | 1                        |                          |                  | 0.8.4            | 100000-004                                                                                                    | 5              | 22. 20      | 9               |        |
|                |                          |                          |                  | 10.              | and the second second s |                | 1.          |                 |        |
|                |                          |                          |                  | 1015             |                                                                                                    |                | from the    | <u>H</u>        |        |
| 建筑装饰装<br>企业一级建 | 様工程を企承任<br>筑築増工程を        | 建设工程质量档<br>工程设计专项-建      | 5-幕境中位。<br>55幕境中 | 4875             |                                                                                                    | /              | (1444) - Ma |                 |        |
|                |                          | 0                        |                  |                  | (2)                                                                                                    |                |             |                 |        |
| *              | P                        | IN A STREET              |                  | 6                | 1071.5                                                                                                    |                | 17-         |                 |        |

## 13.4发布招募

移动招募模块,打通了"明源云采购平台"招募流程,可以帮助采购人员随时随地开展供应商招募工作,获取供应商响应招募提醒,大大提升招募工作效率,避免优质供应商流失。

## 13.4.1 如何发布招募信息

### 【场景说明】

用户首次访问"发布招募"模块时,系统会自动校验是否绑定了"云采购账号",如未绑定则会提示 绑定,绑定后才可进行招募操作。(此处省略,可参考 <u>2.1 章节</u>内容)

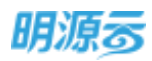

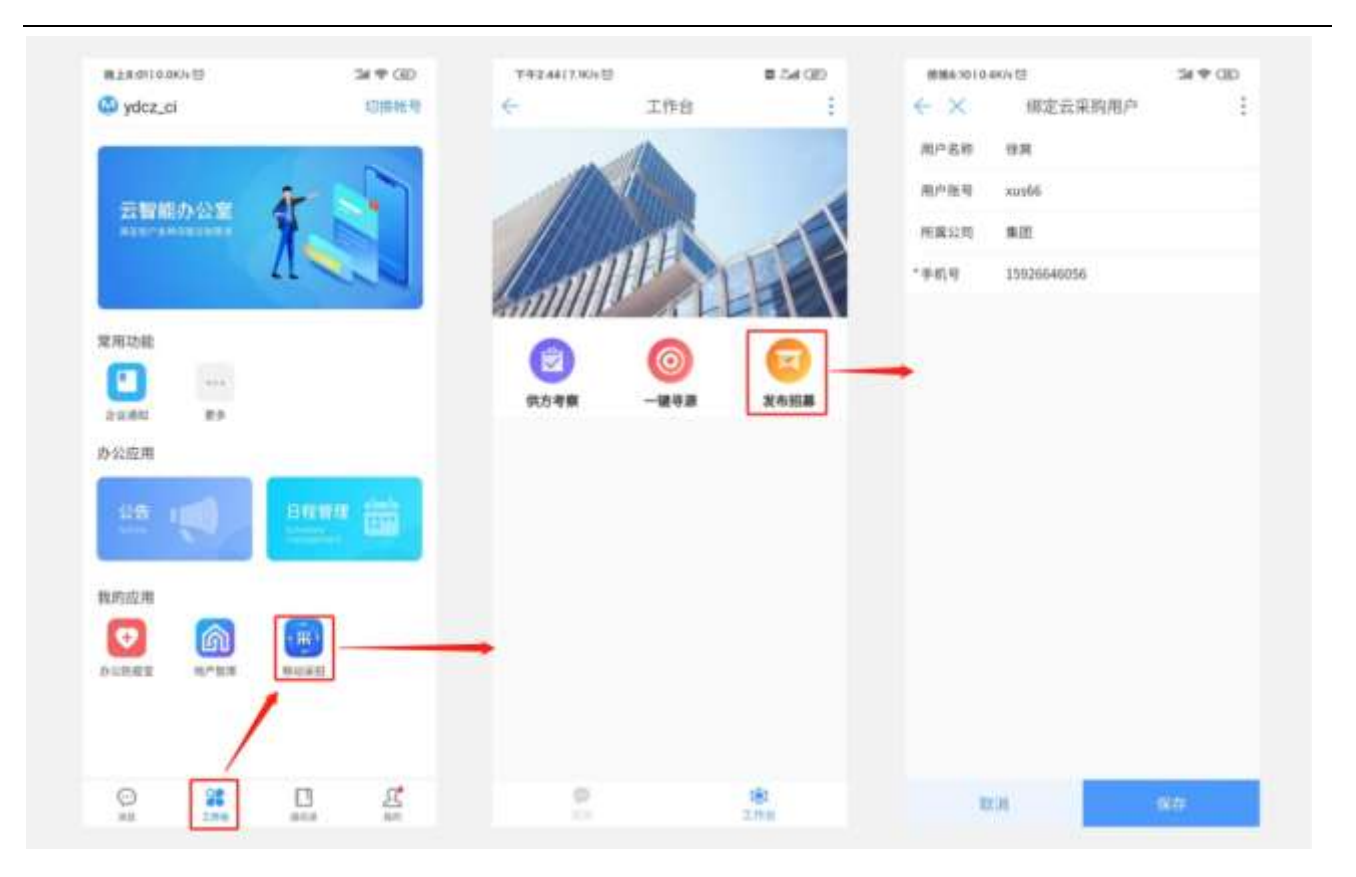

供方招募的第一步是根据企业供方招募需求发布招募信息,让供应商参与招募报名。

- 1、点击移动采招底部"工作台",点击"发布招募",进入"招募管理"页面;
- 2、点击底部"发布招募"按钮,可进入招募发布页面,可依次填写各项招募信息后,点击"发布" 按钮完成招募信息的发布。
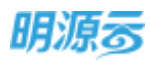

| 標上3:4610.0KIS 団                                                                                                    | 34 <del>Q</del> 030 | 株上9:40(570)と世         | 54                             | # CBD #129.491121                       | anti 24≮ 00                                                                                                    |
|----------------------------------------------------------------------------------------------------|---------------------|-----------------------|--------------------------------|-----------------------------------------|----------------------------------------------------------------------------------------------------|
| ← × 招募管理                                                                                                    |                     | $\leftarrow \times$   | 拍慕发布                           | $i \leftrightarrow \times$              | 招募发布结果                                                                                                    |
| 新先書的招募(21)                                                                                                    | 20頁岩招募(2)           | *田蘇美樹                 | 1                              | 1.844                                   | r=1.                                                                                                    |
| 全日 · · · · · · · · · · · · · · · · · · ·                                                                                                    | 12.0                | XBRD                  | 2014                           | eg -                                    | 150                                                                                                    |
|                                                                                                    | A DESCRIPTION OF    | *后募名称                 | 兴业物理业立面设计内在                    | 1.积损暴                                   | n series and the series of the series of the |
| THE PARTY OF THE PARTY OF THE P | 0.1481              | ·H6844                | 2020-06-25-0                   | 0.00 >                                  | 发布招募成功!                                                                                                    |
|                                                                                                    |                     | 相關地型                  | 年春代质供应商                        | 已为定进4回<br>第章 >                          | (記約供給酒、清)(公祥時1-21月日、注意<br>接合供应資程名清和)                                                                                                    |
| (ERT)                                                                                                    | 60                  | - 11 00 10 10         |                                |                                         |                                                                                                    |
| 兴业联盟业太阳能热水装置供应)                                                                                                    | 肉拒慕                 |                       |                                |                                         | HING: N                                                                                                    |
| 3030 00 10 10 11 4530 0 3000 00 0                                                                                                    | 1000011082          | 力満足公司发展<br>立、保持持续趋2   | 春夏,力争与行业内优秀供力<br>8的点代关系,我公司现开始 | 11E<br>(3260                            |                                                                                                    |
| 18 18                                                                                                    | 0.8                 | 力资源进行更新补              | 小充。亚诚邀优秀供力积极参                  | 時期                                      |                                                                                                    |
| 相名 已在有                                                                                                    | 机入强数制               | 名,已报名供方#              | 将作为供力资源库的潜在供力                  | 通                                       |                                                                                                    |
|                                                                                                    |                     | я.                    |                                | e soleti                                | 由政保府直接名通知?                                                                                                    |
| (ALC: NOTE: THE PARTY OF THE PARTY OF THE PA | iete"               |                       |                                | 11110                                   | STREEDER. SUBSERV                                                                                                    |
| 兴业联盟业太阳能热水装置供应                                                                                                    | 5/6 <b>8</b>        | 国际利用表系件               |                                | 两相毛纲。                                   | R                                                                                                    |
| 2010/06/20 00:22 29:45/4 20:00:00                                                                                                    | 4 00 10 10 10 10 10 | *服务区域                 |                                | #1X > #14-:                             | 0.2610                                                                                                    |
| 1家 1家<br>服名 已至有                                                                                                    | 1家<br>纳入储香库         | *注册资金                 | 100                            | 75以上 方法二:                               | <b>教教教</b>                                                                                                    |
|                                                                                                    |                     | 能的资料                  | 1.1.1.1.1.1.1                  | (1) (1) (1) (1) (1) (1) (1) (1) (1) (1) |                                                                                                    |
| 1000                                                                                                    | wet .               | 案列要求                  | 0.079711.0                     | NED.                                    | 65×3                                                                                                    |
| 兴业联盟业弱电工程供应商招募                                                                                                    |                     |                       |                                |                                         |                                                                                                    |
| 3029-36-20-11-20-36-8 ST00-66-0                                                                                                    | 1.00 == 1+8.4       | 用箱食用入                 |                                |                                         |                                                                                                    |
| 0 10 10 10 10 10 10 10 10 10 10 10 10 10                                                                                                    | 0家<br>纳入场最高         | *奈莱人                  |                                | 18                                      |                                                                                                    |
|                                                                                                    |                     | -                     | 1000                           |                                         |                                                                                                    |
| Contract of Contract of Contra |                     | and the second second | and the second second second   |                                         |                                                                                                    |

# 13.4.2 如何跟进招募进展,处理招募结果

#### 【场景说明】

招募信息发布后,招募负责人需要定期跟进招募进展,及时核实已报名供应商信息,决策招募结果。

#### 【操作说明】

- 1、用户可访问"招募管理"菜单,查看已发布招募报名进展,可通过招募状态、关键字查找等方 式,定位需跟进的招募进展情况;
- 当有供应商响应招募进行报名后,移动端会以"消息"的方式通知用户及时跟进,用户可直接点击招募通知消息,打开"招募管理"页面,浏览报名供应商详细信息;
- 3、如果有的招募因为设置的报名条件过高,造成报名供应商较少的情况,招募负责人可及时修改招募条件,重新发布招募信息;

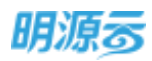

| 198001010000 B 54 08+                                      | ###151419A10 34.90 00                                                         | 100 100 100 100 100 100 100 100 100 100                      | Managarawati 24 W CD                                                                             |
|------------------------------------------------------------|-------------------------------------------------------------------------------|--------------------------------------------------------------|--------------------------------------------------------------------------------------------------|
| 1 96/28                                                    | ##+         C TENNER         ##           #######         C TENNER         ## | 2552. 0587.                                                  | на на изведа (2,2) на јана.<br>На на изведа (2,2) на јана.<br>На на изведа (2,2) на јана.        |
| алекцирализная, держия<br>В жана >                         |                                                                               | 1000(10) ( 20000520 20. 20002                                |                                                                                                  |
| 保設業務各7世的N4安全は各内加速工程の回発<br>回帰に高、点土金登地名内区自由意                 |                                                                               | ₩** 887 8989 (LA) (K)(N)(N)(N)(N)(N)(N)(N)(N)(N)(N)(N)(N)(N) | 88.0 1980-98:<br>004<br>004<br>004<br>004<br>004<br>004<br>004<br>004<br>004<br>00               |
| エスカの加算可能上述名、水合量単純合列の第1<br>共変対し意外回換形名、若未比約章明、共回発ー<br>・ 至希に明 | ***<br>NAMEONMANYOLOHARANSA<br>NA OR 18<br>NA OR 18<br>NA OR 18               |                                                              | 2.4276.000<br>2004<br>2004-01.010.01<br>2004-01.010.01<br>2005.02.01<br>2005.02.01<br>2005.02.01 |
|                                                            | HOWRON CARDINA                                                                | (1)                                                          |                                                                                                  |

- 4、招募负责人可查看供应商报名详细信息,选择处理策略:
  - a) 存在资料不完备,可发送补充资料通知,供应商接受通知完善资料后,重新进行处理决策;
  - b) 如供应商与需求不匹配,可将供应商列入不合适,并发送不合适通知;
  - c) 如供应商与需求匹配,可将供应商列入储备库,并发送合格通知;

| ( and ) TOPP ( ) III                        | < ### ###@##                                                                                                    | (                                                                                                    |
|---------------------------------------------|----------------------------------------------------------------------------------------------------|----------------------------------------------------------------------------------------------------|
| T COME IN A                                 | 70 Canital 200                                                                                                  | A CARRY OF A                                                                                                    |
| \$\$12 · \$105                              | a Brits - Materia -                                                                                             | 1945 · 0.009 ·                                                                                                    |
| Relation and states of the local sectors of | 4-174644488 FIRE10-118                                                                                          | And I among a state or other                                                                                                    |
| 已连供应商:1家                                    | 已造供成商:1家                                                                                                    | 已进机应商:1家                                                                                                    |
| 0.4255 H-255 -762                           | NABER MADE ZEE                                                                                                  | 61.085 P.205 P.00                                                                                                    |
| NEL-SUPERVERSION N.C. PARMA<br>FR           | 38-10-201201                                                                                                    | 不合适用的                                                                                                    |
| that want want                              | 清洁和我可要求完善企业信息,符合要求                                                                                              | BABHARAR                                                                                                    |
| 符合供应类但尊称外,已纳入代方语者<br>率、近期将对表司进行考察、通知心等      | 的问题。如人想要做到                                                                                                    | 黄相平符合供应常后着条件                                                                                                    |
| 1917                                        | <b>用料</b> 信息型词和增加                                                                                               | *1983/12020144/14                                                                                                    |
| ADH MUL                                     | 職入兵法管理部2-副第-副第-副第-副第-副第-<br>75月 docs                                                                            | 1034 6604                                                                                                    |
| 8                                           | X2.06 100.4                                                                                                    | Distant Brits Brits                                                                                                    |
| No. 2 AM AM IN TARLE ST CON 1               | AND PROPERTY AND ADDRESS OF THE OWNER                                                                           | 8-27 MARCH 88 TARA IN-1012                                                                                                    |
| AUNTRASE                                    | Annex+M24                                                                                                    | SHIPEANER                                                                                                    |
| LOCARD AN MOVED                             | WORLD REAL                                                                                                    | - inclutes at linear -                                                                                                    |
| And in case of the second second            |                                                                                                    | and the second second s |
| I CA.                                       | In the second second second second second second second second second second second second second second second |                                                                                                    |

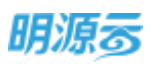

**这** 温馨提示:供应商处理结果可根据实际情况进行修改。

- 5、为提高招募结果处理效率,用户可点击右上角的"批量处理"按钮激活批量处理模式,对多家报 名供应商进行批量操作;
- 6、如有多项招募同时开展,用户可点击左上角的"切换招募"按钮快速选择其他报名中的招募记录,进行报名处理工作;

| 输土10:3510.96月初                | 54 R. CD                                 | #1  | 10:1010.165                         |                | 24.9              | CID   | 職上71310.0K/s包  |                   | 54 P. GD      |
|-------------------------------|------------------------------------------|-----|-------------------------------------|----------------|-------------------|-------|----------------|-------------------|---------------|
| E × 招募                        | 处理                                       | ~   | ×                                   | 招募处            | 1                 | 3     | ÷Χ             | 招募处理              | 1             |
| 進 动蜥眼囊                        | 個 批量处理                                   | -   | 息 心神田曹                              |                | 完成                |       | A cimita       | 6                 | <b>萨 批量处理</b> |
| 全部状态 -                        | 综合排序 -                                   |     | 全部状态 -                              |                | 综合相序。             | 8     | 全部招募服名共成       |                   | 共1室待处理        |
| 2(888(11.8) + 2020-06-20 (8.8 | 1 10 10 10 10 10 10 10 10 10 10 10 10 10 |     | P(R.B)(19 (R))<br>17 2020-06-20 (B) |                | BLB-915 100***055 | •@    | 兴业联营业太阳和5<br>幕 | 8水装置用应用用          | 共1家持处理        |
| WINES AND MORE                |                                          |     |                                     |                |                   |       |                | 已加救充所有教室          | 1             |
| 登博価章(北京)両(月                   | 開公司                                      |     | 慧博恒泰 (北                             | 救) 尚门(         | 有限公司              |       | -              | The second second |               |
| ALLOUTIER. SON :              | DOTTINE MELLE.                           | 0   | 918.007EEH                          | 28             | 2011年(成立          |       |                |                   |               |
| alone ( ) was to watch !      |                                          |     | 8,571 201                           | 世界入1           |                   |       | and the second |                   |               |
| 作会共伝典信頼条件、已納入供<br>業、運動と等待1    | naan, deextranye                         |     | 行在内立向位募单<br>行考察、法则公易                | е, Ейде<br>191 | CARGON. JUNIOUS   | i kin |                | INCOMENT          |               |
| - Ex##                        | 所有難選。                                    |     | -1                                  | 王如极先所          | 有数进一              |       |                |                   |               |
|                               | 4                                        |     |                                     |                |                   | 1     |                |                   |               |
|                               |                                          | 0.8 | 20                                  | MRIC           | Annal Line        |       |                |                   |               |

- 7、针对当日截止报名的招募记录,系统会通过消息提醒招募负责人,招募负责人可及时跟进招募进展,通知意向供应商及时报名,以免错过报名时间。
- 8、招募报名截止后,如因为报名供应商数量不足、意向供应商未及时报名等情况需要延长报名时间时,可通过"招募管理"页面筛选已截止招募记录,点击"编辑"按钮重新设置报名截止时间、报名条件等信息后,重新发布招募。

## 13.4.3 如何受理供应商入库申请

【场景说明】

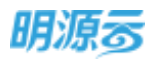

企业未发布招募信息,有时供应商会主动提出入库申请,招募负责人会根据企业当前的招募缺口、供 应商资质与业绩表现决策是否将其纳入供方储备库,作为后备供方资源进行管理。

### 【操作说明】

- 1、供应商提出入库申请后,系统会通过消息通知对应的招募负责人,招募负责人点击消息后,打开 "供应商库管理"页面;
- 用户可点击供应商记录,打开"供应商详情"页面,浏览主动申请入库的供应商信息进行业务决策,如需纳入供方储备库,则点击底部"纳入储备库"按钮完成操作。

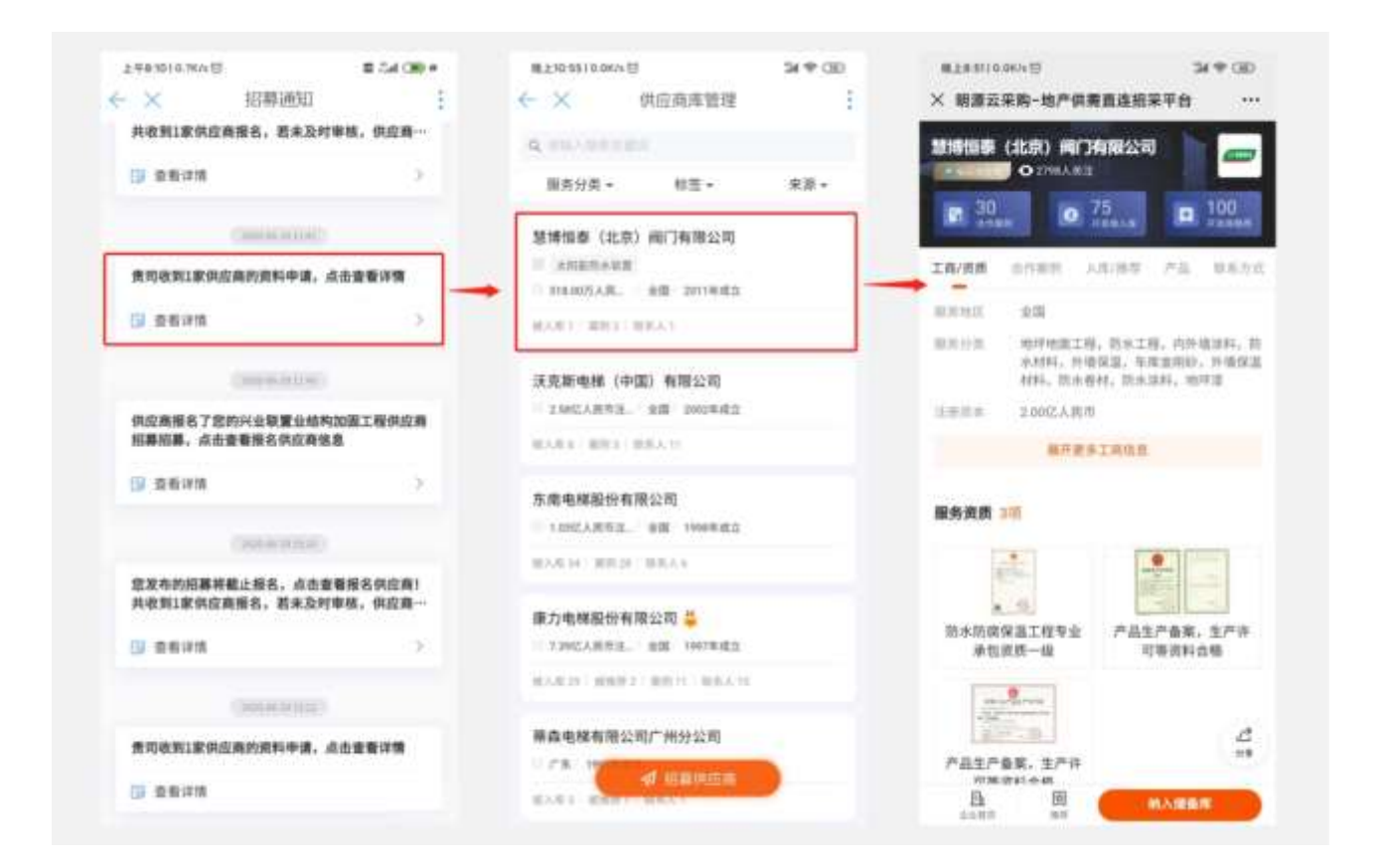

## 13.5移动考察

移动考察模块,打通了"采招 ERP"供应商考察流程,可以赋能考察活动的全流程在线化管理,保障 考察计划策划质量,提升现场考察工作效率,支撑对考察结论的数字化决策,让考察结果更完整、更 客观、更有效。

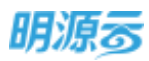

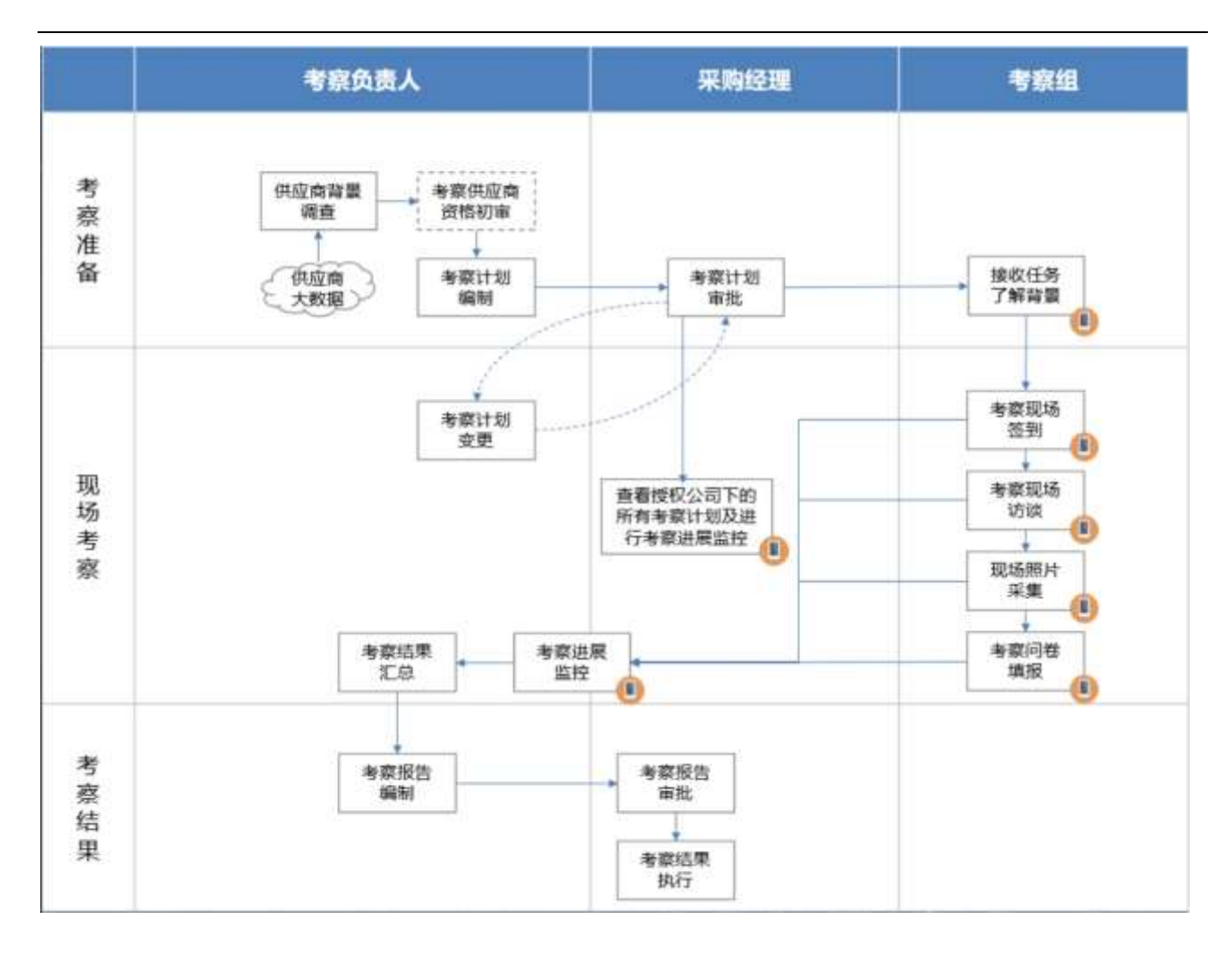

温馨提示:橙色标注的为移动考察应用支撑场景,其余为采招 ERP 支撑场景。

根据考察权限显示

# 13.5.1 根据角色显示对应考察权限

## 【场景说明】

采购经理、考察负责人、考察人员根据对应角色权限不同,在移动端看到的考察页面也不一样

a) 仅考察监控授权人员,在考察列表可以查看所授权公司下的所有已发起/已结束/已作废的考察计划及每个考察计划的考察问卷总数和已提交的问卷总数,在考察任务详情页面,只有考察监控按钮,可以监控考察任务进度及考察人员问卷/拍照/签到情况

- b) 仅考察负责人,在考察列表可以查看自己负责的考察计划及考察计划问卷总数和已提交的问卷总数,在考察任务详情页面,只有考察监控按钮,可以监控考察任务进度及考察人员问卷/ 拍照/签到情况
- c) 仅考察成员,在考察列表可以查看自己参与的考察计划及自己负责的考察问卷总数和自己已 提交的考察问卷总数,在考察任务详情页面,有问卷/拍照/签到按钮,可进行问卷填报、上 传照片、签到
- d) 考察监控授权人员&考察人员,既是考察监控授权人员,又是考察人员,在考察列表可以查 看所授权公司下的所有考察计划和自己参与的考察计划及每个考察计划的考察问卷总数和已 提交的问卷总数,在考察任务详情页面,有考察监控按钮,可以监控考察任务进度及考察人 员问卷/拍照/签到情况;有问卷/拍照/签到按钮,可进行问卷填报、上传照片、签到
- e) 考察负责人&考察人员,既是考察负责人,又是考察人员,在考察列表可以查看自己参与的 所有已发起/已结束/已作废的考察计划及每个考察计划的考察问卷总数和已提交的问卷总 数,在考察任务详情页面,有考察监控按钮,可以监控考察任务进度及考察人员问卷/拍照/ 签到情况;有问卷/拍照/签到按钮,可进行问卷填报、上传照片、签到
- f) 考察监控授权人员&考察负责人&考察人员,在考察列表可以查看所授权公司下的所有考察计划和自己参与的考察计划及每个考察计划的考察问卷总数和已提交的问卷总数,在考察任务 详情页面,有考察监控按钮,可以监控考察任务进度及考察人员问卷/拍照/签到情况;有问 卷/拍照/签到按钮,可进行问卷填报、上传照片、签到

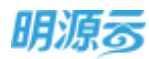

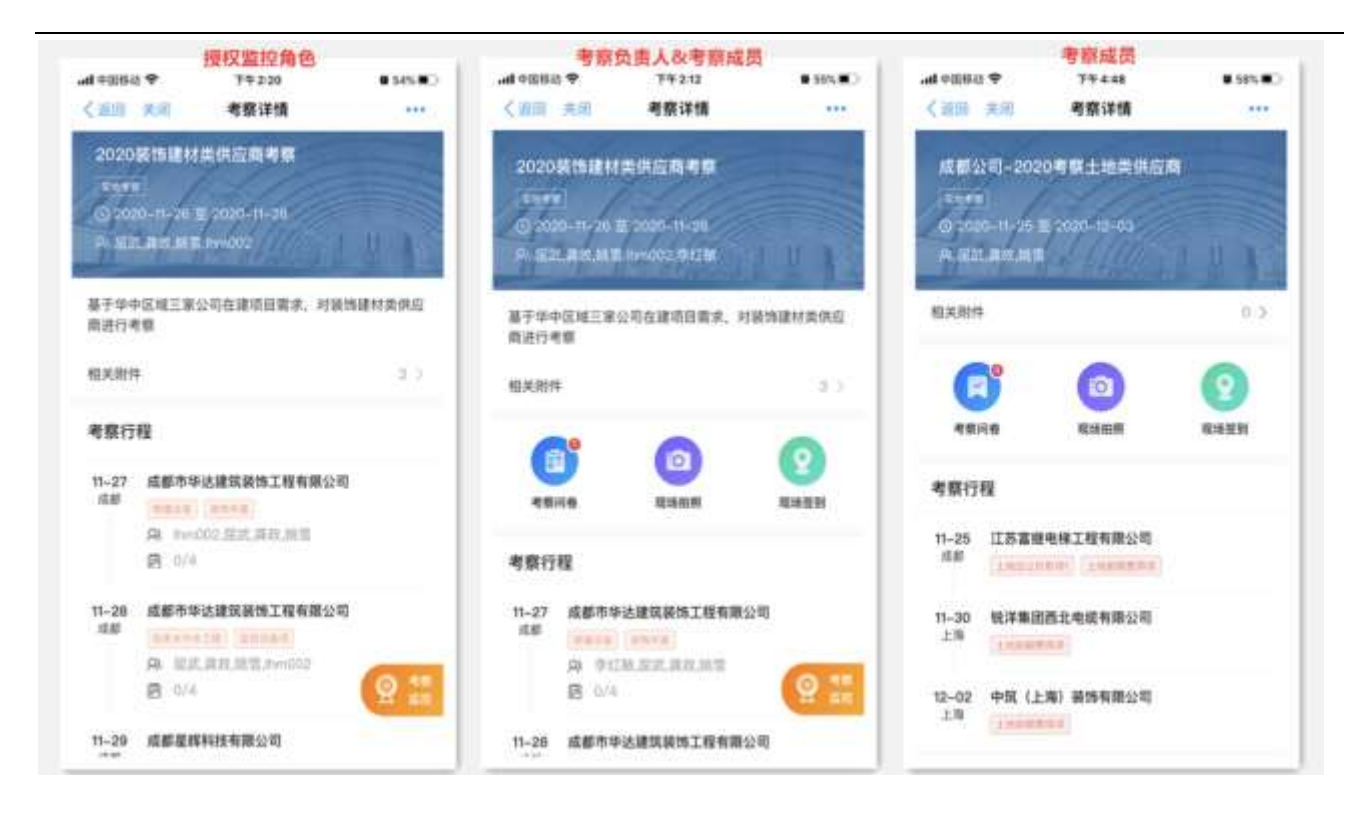

# 13.5.2 如何接收考察任务

## 【场景说明】

考察方案经采购经理审批通过后,发起考察,移动考察应用会自动通知全部考察组员,让考察组员及时了解考察背景、行程与分工,下载相关考察资料,提前做好考察准备。

## 【操作说明】

考察计划审批通过后,系统自动将考察任务以消息的方式通知全部考察组员,考察组员可点击消息进入考察任务详情页面,了解考察概况;

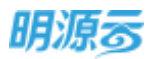

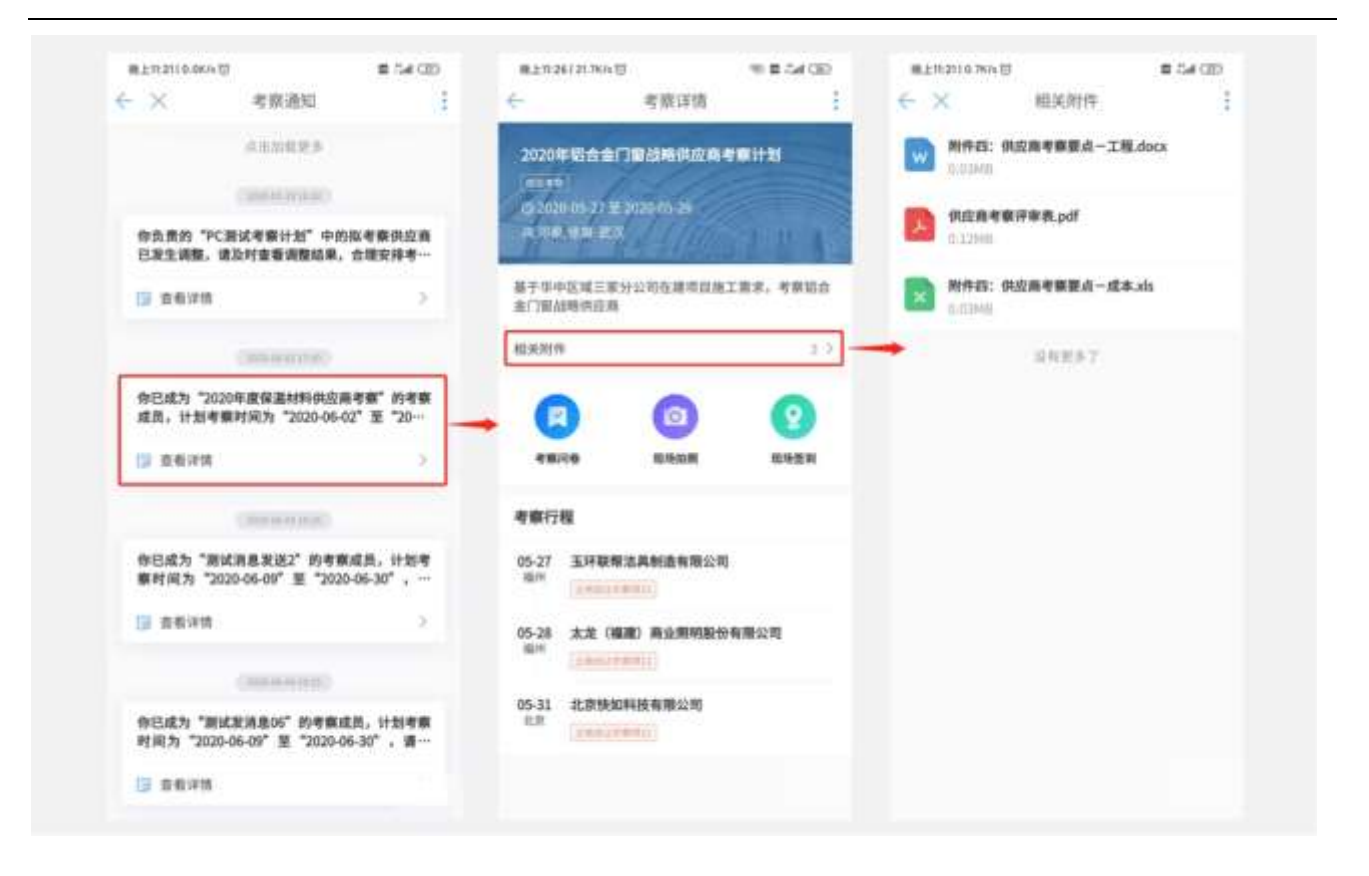

- 2、顶部的"考察任务详情"区域对考察任务概况进行了展示,包括考察计划名称、考察类型、考察 起止时间、考察组成员、考察概述,便于考察组员了解考察背景,统一考察策略与工作重点;
- 3、点击"相关附件"可查看考察任务的相关附件,点击"各附件记录"可将其下载到手机端进行浏览或分享,以便考察组员更加充分的了解考察任务关键信息,统一考察策略与工作重点;
- 4、 点击"考察问卷"可提前了解自己负责的考察对象与考察问卷,提前做好访谈准备;
- 5、点击"现场拍照"可提前了解自己负责的现场拍照任务分工与操作指引,提前做好拍照准备;
- 6、底部的"考察行程",可帮助考察组员提前了解自己负责的考察行程,提前做好出行准备;

## 13.5.3 如何进行现场签到

#### 【场景说明】

为了加强现场考察工作的纪律,考察组员到达考察现场后需进行签到,系统将按日记录考察人员的行程记录。考察负责人、采购经理可通过 PC 端或移动端监控现场人员的签到地点,评估是否与行程出现重大偏差,及时纠正考察人员的违规行为。

#### 【操作说明】

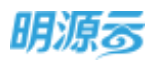

 考察组员到达供应商现场后,通过消息或工作台打开考察任务详情页面,点击"现场签到"按 钮,进入签到任务页面,在此页面展示需要考察的供应商名称,点击可以进入到签到详情页;

|                          | 美國                                                                        | 77448<br>考察详情        | • 585.00            |                               | 774-6-21<br>现场签到 | • 645-80      | - <+3888 ◆<br>《道思 美闲 | 7年251<br>现场签到 | • 485. B) |
|--------------------------|---------------------------------------------------------------------------|----------------------|---------------------|-------------------------------|------------------|---------------|----------------------|---------------|-----------|
| 10 400<br>0 400<br>0 400 | 2 E) - 2020 <b>4</b><br>1<br>10 - 11 - 25 E, 20<br>2 <b>E</b> 20 <b>1</b> | ◎土地東(44)<br>20-12-03 |                     | <sup>江苏诺雅电梯工程</sup><br>考察的供应商 | 有限公司             | (0)<br>答到记录条数 | ③<br>签到页面            | E             |           |
|                          | 9<br>98                                                                   | (C)<br>R15HH         | 0 >><br>①点击现场答到<br> | -                             |                  |               |                      | WARRA         |           |
| 考察行1<br>11-25<br>点目      | 程<br>[[古家田中日<br>[] 111111111111111111111111111111111111                   | 工程有限公司               |                     |                               |                  |               |                      |               |           |
| 11-30<br>上用              | 税 <b>洋集田西</b> 北<br>(1908年101                                              | 地區有限公司               |                     |                               |                  |               |                      | -             |           |
| 12-02<br>上用              | 中筑(上海)                                                                    | 義博有職公司               |                     |                               |                  |               |                      |               |           |

2、点击"去签到"按钮,可进入签到定位页,系统会自动定位当前 GPS 坐标作为签到的依据,如定 位存在偏差,可点击绿色地址信息,选择 1000 米范围内的其他地址作为签到地址进行签到,选择 确定后,点击"立即签到"按钮完成签到;

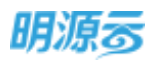

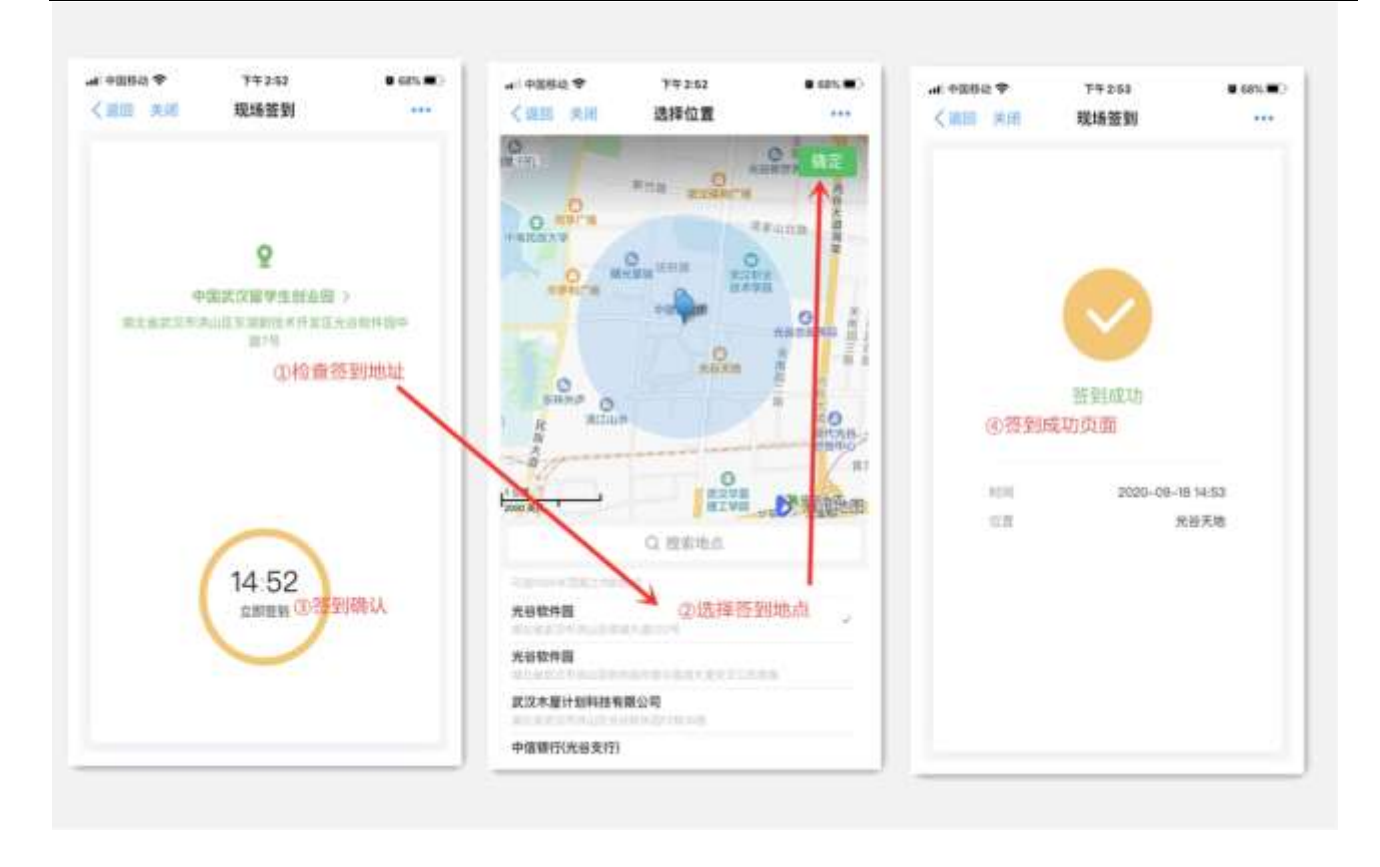

金子子 温馨提示:考察计划结束前,用户可对签到信息进行操作;考察计划结束后,将控制不可对 签到信息进行修改,只可进行查询。

## 13.5.4 如何进行现场拍照

## 【场景说明】

考察现场照片是证明供应商服务能力的关键证据,是现场考察的重点工作。考察组员可通过移动考察 应用了解拍照分工与指引,现场开展各类信息的拍照、上传,避免拍照分类不清、关键资料缺失、拍 照内容重复的问题;拍照上传过程中如果有来电或者不小心退出应用中断了上传过程,照片会自动暂 存,下次进入上传页面,可看到有标示未提交的照片,可继续上传

## 【操作说明】

 考察组员到达供应商现场后,可通过消息或工作台打开考察任务详情页面,点击"现场拍照"按 钮,进入拍照页面;

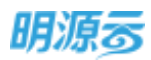

| R1126127.7KA (5. 9) 🖻 🖽 GO                      | 7744061482Kh10                   | 34 1 (B) | F#4301026/6명                          | 30916            |
|-------------------------------------------------|----------------------------------|----------|---------------------------------------|------------------|
| - 考察详情 :                                        | ← × 取场拍照                         |          | ← X 現地                                | 10.111           |
| 2020年総合金门曾益略供应燕考察计划                             | 上海第一建筑服务有限公司                     | 10.2     | *###10                                | atm              |
| CITAL CONTRACTOR                                | Tableau!                         |          | · · · · · · · · · · · · · · · · · · · | IIR. MAYMARP. Ré |
| 0 3030 05 77 ¥ 3220.05 26<br>A THE, UM, ETS     | 大型 (編題) 責止照明股份有担公司<br>(Percenti) | 2.2      |                                       |                  |
| 最于中中区域三家分公司在建场趋势工需求。考察了合<br>金门窗段等拼应用            | 玉坪联朝法典制造有限公司<br>[[enclosed]]     | a >      | ı©ı                                   |                  |
|                                                 | 温和医多了                            |          |                                       |                  |
| (1) (1) (1) (1) (1) (1) (1) (1) (1) (1)         |                                  |          |                                       |                  |
| 05-27 玉环联标准具制造有限公司<br><sup>运州</sup> (1990/1996) |                                  |          |                                       |                  |
| 05-28 太龙(福羅) 商业图明新分有限公司<br>局所<br>(1946(1996)()  |                                  |          |                                       |                  |
| 05.11 北京快知科技有限公司<br>北京<br>【**********           |                                  |          |                                       |                  |
|                                                 |                                  |          |                                       | -                |

- 2、拍照页面中根据考察行程安排,展示了当前用户参与的考察供应商记录信息,用户可根据当前所 需选择对应的供应商记录,进入该供应商的现场拍照页面;
- 3、用户进入后可查看现场拍照分工与相关指引,了解自己负责哪些类别照片的拍摄,每类照片中需要拍摄哪些内容,避免因分工不清造成的关键信息忘记拍照、部分内容重复拍照的问题。
- 4、用户点击"拍照"按钮,可通过立即拍照或相册选择的方式进行照片上传,上传后的照片会分类 别进行展示;

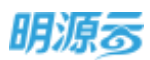

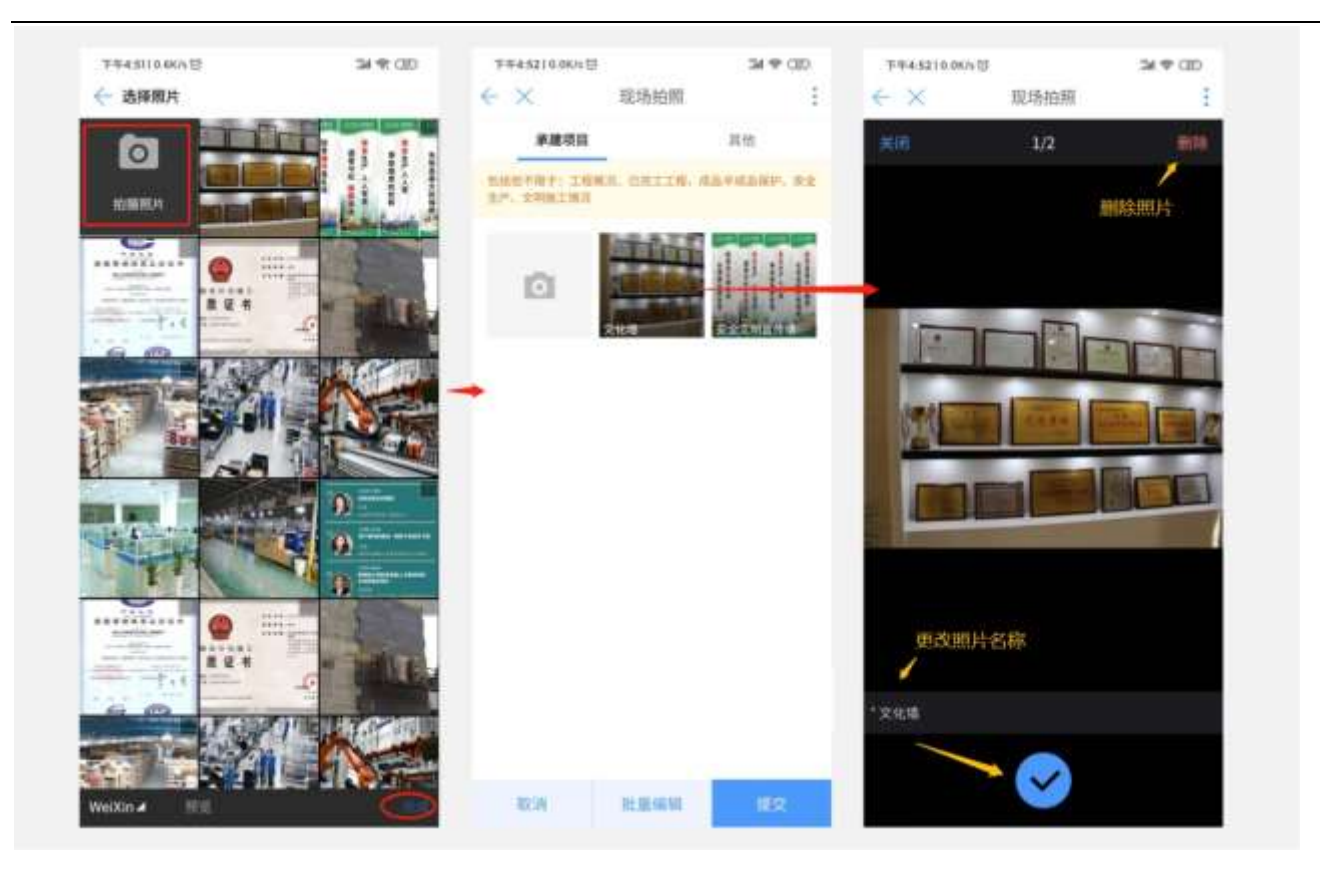

- 5、用户上传照片后,可对照片质量进行检查、处理:
  - a) 全屏浏览照片:用户可点击任一照片进入全屏浏览页面,可快速检查照片拍摄质量,对上传错误、拍摄模糊的照片可点击右上角"删除"按钮将质量不佳的照片删除;
  - b) 照片备注:为了提高现场照片的整理效率,用户在全屏浏览页面中点击"照片名称"对每张 照片进行文字备注(如:原材料库房等),避免事后遗忘出现错漏;
  - c) 批量编辑:如存在多张照片需要删除,可点击"批量编辑"按钮,选择多张照片后一次性执行删除操作;
  - d) 未上传的照片可以继续上传,存在未上传照片,退出拍照页面会进行提示
  - e) 提交拍照结果: 经用户对照片质量与分类检查后,可点击"提交"按钮,完成现场照片资料的提交。

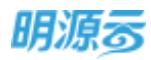

| ♥ 688# hu<br>く別目 美利             | 79601<br>现场拍照        | • 995/80                        | adi 9世時時 40<br><b>&lt;</b> 刻目 美別 | 74563<br>现场拍照 | • 715/80<br>+++ | and 中国時間 40<br>く 2回目 天河 | 7年5-86<br>现场拍棚       | • 70%(BC)           |
|---------------------------------|----------------------|---------------------------------|----------------------------------|---------------|-----------------|-------------------------|----------------------|---------------------|
| 20.8.8<br>20.8.707-22.<br>2.8.9 | LPIQ<br>LOTASS, ARTS | QQXX<br>AXXXX X <sup>P</sup> FR |                                  |               | 0               | STREET, SA              | 0/108<br>110331-3360 | 3.628<br>(10-0.2078 |
| ۵                               | 400                  | *#0                             | wrsLoca/Pes                      | wetLocaRes    | est ocalibles   | <b>D</b>                |                      | 1445<br>10 - Tomos  |
| ANX<br>ANX<br>Million Press     | walacanator .        | west occillations.              |                                  |               |                 | 9388                    | 1月末縱交,忽險以退           | 出码7                 |
|                                 |                      |                                 |                                  |               |                 | R234                    |                      | BHA                 |
|                                 |                      |                                 |                                  |               |                 |                         |                      | •                   |
|                                 |                      |                                 | →批量编辑                            | 页面            |                 |                         |                      |                     |
| 調出                              | 81.00.90.98          | 15 X 10                         | ②全选                              | 包 新祥          | 進出編辑            | 1000                    | R.S.M.               | 102 C               |

温馨提示:考察计划结束前,用户可对拍照信息进行操作;考察计划结束后,将控制不可对 拍照信息进行修改,只可进行查询。

## 13.5.5 如何填报考察问卷

#### 【场景说明】

考察问卷是现场考察组综合现场访谈、现场拍照后,对供应商服务能力的综合评估过程,是现场考察 的重点工作。考察组员可通过移动考察应用了解问卷填报分工,结合问卷内容开展现场访谈,可以在 现场访谈中填写问卷后保存,访谈完成后最终记录评估结果。避免问卷填报分工不清、关键访谈点遗 漏、事后整理问卷评分等问题。

## 【操作说明】

- 考察组员到达供应商现场后,可通过消息或工作台打开考察任务详情页面,点击"考察问卷"按 钮,进入问卷页面;
- 2、问卷页面中根据考察行程安排,展示了当前用户参与的考察供应商及问卷记录信息,用户可根据 当前所需填报的问卷,进入问卷填报页面;

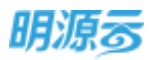

3、用户进入后可查看问卷内容,可结合问卷试题开展现场访谈工作,试题中的备注栏,可将访谈过 程中的关键信息进行记录,比如:供应商提及的业绩指标、标杆工程、关键岗位等信息,可以作 为现场拍照取证的参考;针对受天气状况影响比较大的产品(如:橡塑保温板),可以将温度、 湿度、天气情况等信息进行备注。访谈过程也可以随时进行问卷的填写,进行问卷保存;访谈结 束后可进行问卷修改及提交;

| al 43888 学 77448 ● 585.●○<br>< 追加 米州 考察详情                                                                                                    |                                                                                                    | .nt #2888년 후 199411 ■ 435.■2<br>《道明 天왕 考察问書                                                                                                    |
|----------------------------------------------------------------------------------------------------|----------------------------------------------------------------------------------------------------|----------------------------------------------------------------------------------------------------|
| 成都公司-2020考察土地支供应商       100000       20201-01-25 至 2020-02-03       月122 現在 ME       W大和件       0 >       W大和件       0 >       W大和件       0 >       W大和件       0 >       W大和件       0 >       W大和件       0 >       W大和件       0 >       W大和件       0 >       W大和件       0 >       W大和件       0 >       W大和件       0 >       W大和件       0 >       W大和件       0 >       WT =       0 >       WT =       0 >       WT =       0 >       WT =       0 >       0 >       0 >       0 >       0 >       0 >       0 >       0 >       0 >       0 >       0 >       0 >       0 >       0 >       0 >       0 >       0 >       0 >       0 >       0 >       0 >       0 >       0 >       0 >       0 > </td <td>##201     E#201       ##201     ##201       ##201     ##201       ##201     ##200       ##201     ##200       ##201     ##200       ##201     ##200       ##201     ##200       ##201     ##200       ##201     ##200       ##201     ##200       ##201     ##200       ##201     ##200       ##201     ##200       ##201     ##200       ##201     ##200       ##201     ##200       ##201     ##200       ##201     ##200       ##201     ##200       ##201     ##200       ##201     ##200       ##201     ##200       ##201     ##200       ##201     ##200       ##201     ##200       ##201     ##200       ##201     ##200       ##201     ##200       ##201     ##200       ##201     ##200       ##201     ##200       ##200     ##200       ##200     ##200       ##200     ##200       ##200     ##200       ##200     ##200       ##200     ##200       ##200   &lt;</td> <td>①1.0         役正章         ②0.400           「「「「「」」」」」」         役正章         ③0.400           「「「」」」」」」         役正章         ③0.400           「「」」」」」」         ()         ()           「「」」」」」」         ()         ()           「「」」」」」         ()         ()           「「」」」」         ()         ()           「」」」」         ()         ()           「」」」」         ()         ()           「」」」」         ()         ()           「」」」」         ()         ()           「」」」」         ()         ()           「」」」」         ()         ()           「」」」」         ()         ()           「」」」         ()         ()           「」」」         ()         ()           「」」」         ()         ()           「」」」         ()         ()           「」」」」         ()         ()           「」」」         ()         ()           「」」」         ()         ()           「」」」         ()         ()           「」」」         ()         ()           「」」」         ()         ()           「」」」         ()</td> | ##201     E#201       ##201     ##201       ##201     ##201       ##201     ##200       ##201     ##200       ##201     ##200       ##201     ##200       ##201     ##200       ##201     ##200       ##201     ##200       ##201     ##200       ##201     ##200       ##201     ##200       ##201     ##200       ##201     ##200       ##201     ##200       ##201     ##200       ##201     ##200       ##201     ##200       ##201     ##200       ##201     ##200       ##201     ##200       ##201     ##200       ##201     ##200       ##201     ##200       ##201     ##200       ##201     ##200       ##201     ##200       ##201     ##200       ##201     ##200       ##201     ##200       ##201     ##200       ##200     ##200       ##200     ##200       ##200     ##200       ##200     ##200       ##200     ##200       ##200     ##200       ##200   < | ①1.0         役正章         ②0.400           「「「「「」」」」」」         役正章         ③0.400           「「「」」」」」」         役正章         ③0.400           「「」」」」」」         ()         ()           「「」」」」」」         ()         ()           「「」」」」」         ()         ()           「「」」」」         ()         ()           「」」」」         ()         ()           「」」」」         ()         ()           「」」」」         ()         ()           「」」」」         ()         ()           「」」」」         ()         ()           「」」」」         ()         ()           「」」」」         ()         ()           「」」」         ()         ()           「」」」         ()         ()           「」」」         ()         ()           「」」」         ()         ()           「」」」」         ()         ()           「」」」         ()         ()           「」」」         ()         ()           「」」」         ()         ()           「」」」         ()         ()           「」」」         ()         ()           「」」」         () |
| 12-02 中版 (上海) 植物有限公司<br>上海                                                                                                    |                                                                                                    | R7 B2 7-10                                                                                                    |

- 4、系统目前支持以下典型试题的填写:
  - a) 单选题:用户直接在评估结果栏中选择1项符合的选项,得分由系统自动计算;
  - b) 多选题:用户直接在评估结果栏中选择多项符合的选项,得分由系统自动计算;
  - c) 填分题:用户直接在评估结果栏中填写数字即可,填写的数字不可超过试题规则中定义的满分分值;
  - d) 问答题:用户直接在评估栏中填写答案即可,填写的内容字数不可超过页面定义的数量
  - e) 一票否决题: 用户判定供应商是否存在严重问题, 如存在则勾选"是", 系统判定得 0 分。

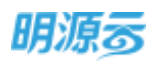

| 单选题                                                 | 多选额                                                       | 捕分離                                                 | 问答题                                           | →票否决制                                                     |
|-----------------------------------------------------|-----------------------------------------------------------|-----------------------------------------------------|-----------------------------------------------|-----------------------------------------------------------|
| (an an 6506                                         |                                                           | deger¥ Tees soon<br>(200 km 4808 →<br>14 6688 · ··· |                                               | 410007 Train \$10181<br>Call All \$508<br>14 \$1020 Train |
| ****************                                    |                                                           |                                                     |                                               |                                                           |
| • 0005440<br>48488<br>9855420000004<br>002 144-4400 | • KORANA<br>2.47922<br>Dekitepenakan<br>201 (Mg) yer-seri | · Convert                                           | - UDDAR<br>- URECRAMIKARNA<br>- URECRAMIKARNA | * 100040<br>5 - 82.88                                     |
| 0 se-                                               | B ==                                                      | - #2555                                             | 36.00                                         | 0.K<br>0.K                                                |
| 0 MR                                                |                                                           | 86.53                                               | -                                             |                                                           |
|                                                     | 0                                                         | 0                                                   | 0                                             | 0                                                         |
| H) 27 114                                           | 2-8 89 88 7-8                                             | 2-8 88 82 7-8                                       | 2:4: 41: 82: 7:4                              | 218 88 - 88                                               |

5、问卷填报完毕后,可点击快速查看进行检查(必填项未填写会标红显示,选填项未答蓝色字体提示),可点击右下角"汇总意见"按钮,填写评估的汇总意见内容,完成填写后点击保存按钮保存本次填写,点击"提交"按钮,完成问卷的结果填报。

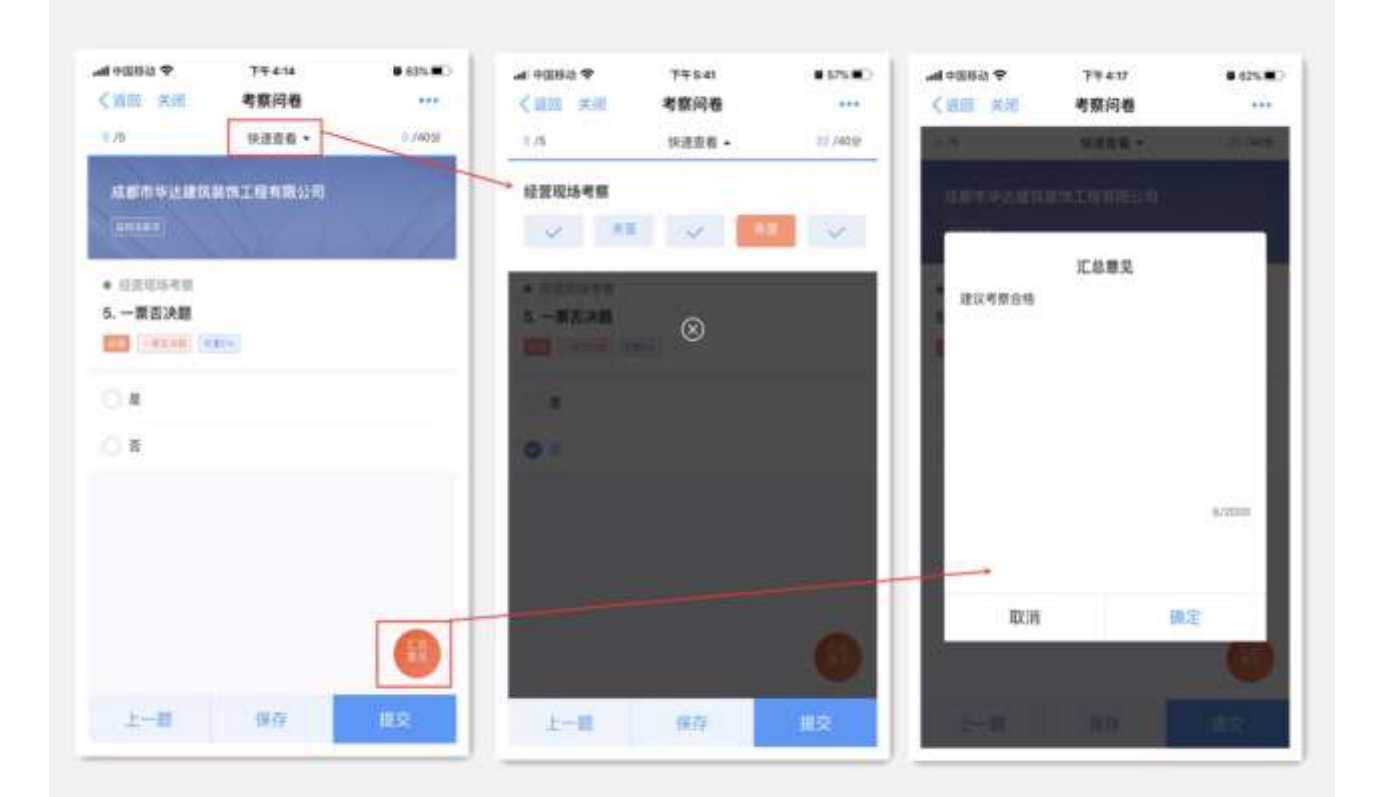

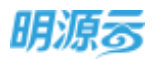

6、问卷填报提交完毕后,如需进行修改,可在考察问卷列表页面中,选择"已提交"问卷,单击后 点击"撤回"按钮后重新填报;重新填报问卷时,可点击问卷顶部"快速查看"按钮激活题号列 表,点击题号即可快速跳转到目标试题进行修改;

|              |                                                  | • 54%.#C | -41080.*<br>(011 XIII      | 79.419<br>48/06 | • sm #2  |         | 77437<br>45536 | *****    |
|--------------|--------------------------------------------------|----------|----------------------------|-----------------|----------|---------|----------------|----------|
| 80000 EEE00  | (4) (886.4)                                      | 248      |                            | 12165 7         | -        | 18      | 10,000 -       | 1998     |
| REPORTANT    | 48/79/2018/01/09/20                              | 12       |                            |                 |          | AREA 48 | un of a a to 3 | kinin (j |
| a 80 -0 30.0 | <ul> <li>- 11200340</li> <li>2. 基本信息2</li> </ul> |          | 1.10 (1.10)<br>1.10 (1.10) |                 |          | LANSS   | ۲              |          |
|              | CO (HIN) States Manual                           |          |                            | 828801647       |          |         |                |          |
|              |                                                  |          | 8.9                        |                 | и.<br>19 |         |                |          |
|              |                                                  |          | 1                          |                 |          | -       |                |          |
|              |                                                  | /        |                            |                 |          |         |                |          |
|              |                                                  | 0        |                            |                 |          |         |                | 0        |
|              | 1-8 85                                           | 7-8      | 100                        |                 |          |         |                | -8       |

温馨提示:考察计划结束前,用户可对问卷信息进行提交、撤回修改;考察计划结束后,将 控制不可对已提交的问卷信息进行修改,只可进行查询;未提交的问卷状态将变为已过期,也不再允许修 改与提交。

## 13.5.6 如何监控考察进展

#### 【场景说明】

考察负责人可通过移动考察工具对所有考察组员的问卷填报、现场拍照、现场签到情况进行查看,及时督办异常事项,保障考察工作按期开展,保障考察结果质量。

#### 【操作说明】

 考察任务开始后,考察负责人可通过消息或工作台打开考察任务详情页面,通过专属的"考察监 控"功能进行考察进展实时监控;

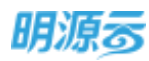

| 考察任务详情                                                                                                    |                           |            | 考察问卷监控       |             |                  | 現场拍照监控            |                             |
|----------------------------------------------------------------------------------------------------|---------------------------|------------|--------------|-------------|------------------|-------------------|-----------------------------|
|                                                                                                    | # 625/00 df               | 04 纺研题中    | 79410        | ■ 62%/R>    | .ed @101610 40   | <b>F</b> F 4:18   | # 635 (R)                   |
| く 道田 风田 考察详情                                                                                                    | *** <1                    | 部并 利用      | 考察监控         | 1.000       | 《道明 关闭           | 考察监控              | 1000                        |
|                                                                                                    |                           | NOME       | 现场的网         | 现场签到        | 1045-35.55       | AUCUS ADAU        | (2)活行型(                     |
| 2020武汉公司土地前顧費用供应商                                                                                                    | 1900                      |            | 1000         |             | TTW-TTW          | 0.000             | Concerned in the second     |
| S 11-11-1                                                                                                    |                           |            | 全部主          |             | 上海中草不锈锅燃料        | 【后具有限公司           | 2.2                         |
| @ 2020-11-11 = 2020-11-11                                                                                                    |                           |            |              | 2           | 10000000         |                   |                             |
| P. Hindling                                                                                                    | UT                        | 上海中草不1     | 常制增气剧具有限公    | 49<br>1     |                  | 100987            |                             |
|                                                                                                    |                           | Ch. marchi | TUTELAND     |             |                  | A. A. A. A. A. A. |                             |
| 粗关的件                                                                                                    | 0.5                       | A SUDE     |              |             |                  |                   |                             |
|                                                                                                    | 100                       | a) @9:0(   | 還台110)       |             |                  |                   |                             |
|                                                                                                    |                           |            | 1000000      |             |                  |                   |                             |
|                                                                                                    | RATH                      |            | 12112291     |             |                  |                   |                             |
| 49149 0.805                                                                                                    | 104231                    |            |              |             |                  |                   |                             |
| 素度行用                                                                                                    |                           |            |              |             |                  |                   |                             |
|                                                                                                    |                           |            |              |             |                  |                   |                             |
| 11-11 上海中草不够强感气册具有限公                                                                                                    | <b>1</b>                  |            |              |             |                  |                   |                             |
| Lin Langest                                                                                                    |                           |            |              |             |                  |                   |                             |
| Rk HeriO1                                                                                                    |                           |            |              |             |                  |                   |                             |
| 181, 1977                                                                                                    |                           |            |              |             |                  |                   |                             |
|                                                                                                    | -                         |            |              |             |                  |                   |                             |
|                                                                                                    | Q                         |            |              |             |                  |                   |                             |
|                                                                                                    | _                         |            |              |             |                  |                   |                             |
|                                                                                                    |                           |            |              |             |                  |                   |                             |
|                                                                                                    | Contraction of the second |            | 提场签到监控       |             |                  |                   |                             |
| .al 수입용값 🕈 가부 4.23                                                                                                    | In Orace I                | 中国标动 辛     | ¥¥ 4 23      | 6 65% BD    | - ad +208-2 The  | TF 4-23           | <ul> <li>65%/85)</li> </ul> |
| く 泉田 泉田 査査照片                                                                                                    | <                         | 近出 天闲      | 考察监控         | ***         | 《源川 天雨           | 现场签到              |                             |
| 生产环境                                                                                                    |                           | 问卷塔报       | 联场拍照         | <b>拉从田田</b> | O 8vm01          |                   |                             |
| DESTRICT OCCUPATIONS DOTAT                                                                                                    | a susana                  |            |              |             | 101111-011202231 | 同山民用地大臣220        | 1号光台载件印                     |
| NR. 22" AMRENTRE                                                                                                    |                           | 调中草不锈钢肉    | 的服具有限公司      | 1.2         |                  | 10,17:54          |                             |
|                                                                                                    |                           |            |              |             |                  |                   |                             |
|                                                                                                    |                           |            |              |             |                  |                   |                             |
| and a second second sec |                           |            | 100.007      |             |                  |                   |                             |
|                                                                                                    |                           |            | 20297        |             |                  |                   |                             |
| annen and the                                                                                                    |                           |            | R0297        |             |                  |                   |                             |
| An and a                                                                                                    |                           |            | 说机竞争7.5      |             |                  |                   |                             |
| Ri Bredt                                                                                                    |                           |            | 20247        |             |                  |                   |                             |
| R Invest                                                                                                    |                           |            | <b>说有竞多了</b> |             |                  |                   |                             |
| fit aven                                                                                                    |                           |            | 20257        |             |                  |                   |                             |
| A and                                                                                                    |                           |            | 设有竞多了:       |             |                  |                   |                             |
| in aven                                                                                                    |                           |            | ·股相更多了:      |             |                  |                   |                             |
| An and a                                                                                                    |                           |            | 设有竞步学士       |             |                  |                   |                             |
| A and                                                                                                    |                           |            | 设有竞步学士       |             |                  |                   |                             |
| A and                                                                                                    |                           |            | 设有竞步学士       |             |                  |                   |                             |
| A and                                                                                                    |                           |            | 设有竞步了:       |             |                  |                   |                             |
| R aven                                                                                                    |                           |            | 设有竞步了:       |             |                  |                   |                             |
| R ave                                                                                                    |                           |            | 设有竞多了:       |             |                  |                   |                             |
| At avent                                                                                                    |                           |            | 设有竞多7:       |             |                  |                   |                             |

- 选择"问卷填报"可跟进各项考察问卷的填报进展,系统支持按"未提交"、"已提交"状态来 筛选,考察负责人可及时督办未提交的问卷填报任务,查看已提交的问卷结果;
- 3、选择"现场拍照"可以按照考察的供应商类别来跟进各类考察现场拍照工作进展,浏览考察组员 已上传的照片信息,针对关键现场照片缺失、照片模糊等异常情况进行及时干预,保障考察质 量;

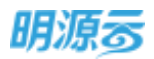

4、选择"现场签到"可以按照考察的供应商来跟进考察组员每日签到情况,核对签到时间与地点, 针对严重偏离考察地点的异常情况进行监督,规避考察组员的违规行为。

# 13.5.7接收变更的考察计划

### 【场景说明】

考察计划审批通过后,考察负责人通过【发起考察】操作将考察消息发送给考察团队成员,使其提前 了解考察背景,做好考察准备。但从发起考察开始到实际出发,一般还会间隔一段时间,期间可能需 要对考察行程、考察团队与分工进行调整,考察负责人对考察计划进行调整后,对应的调整人员在移 动端可以接收到变更通知

#### 【操作说明】

通过消息或工作台打开考察任务详情页面,查看变更的考察计划

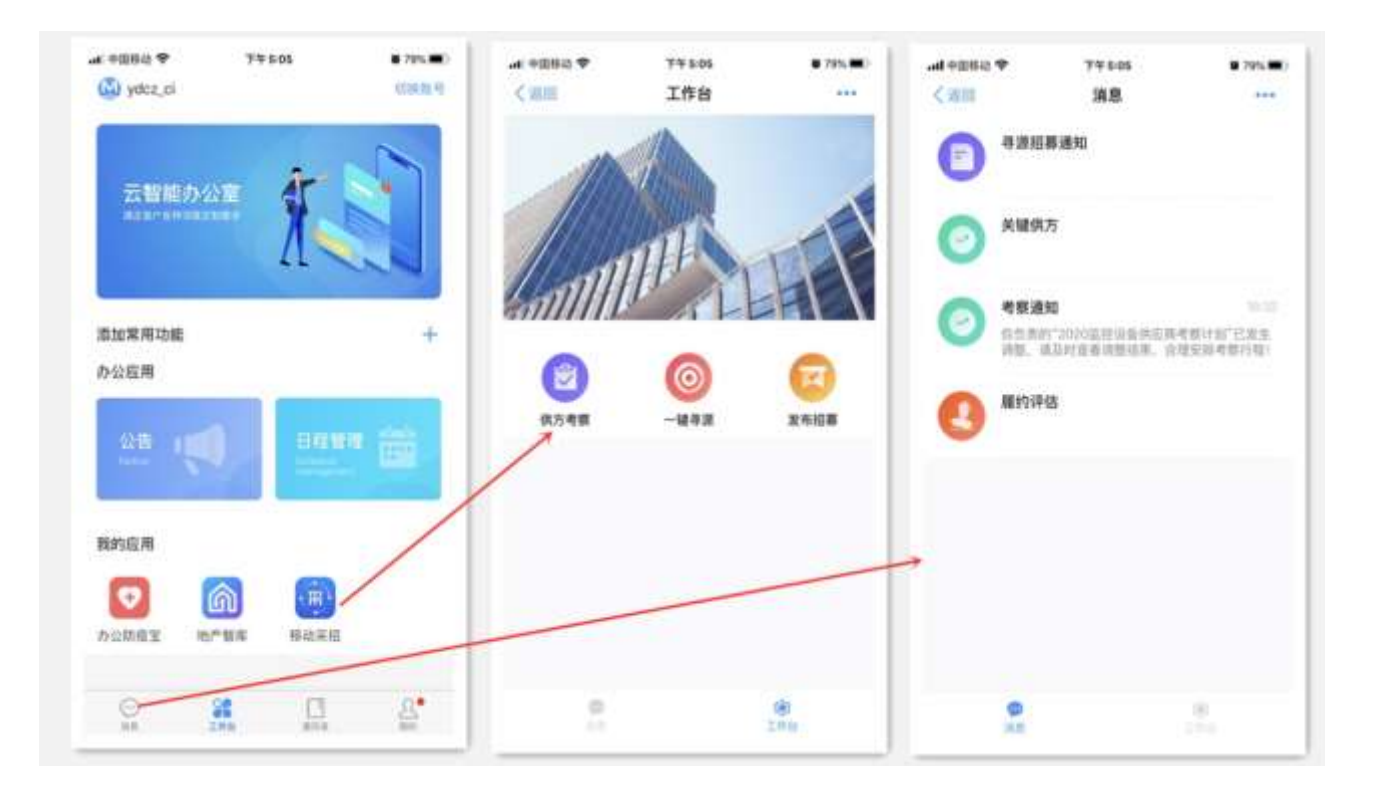

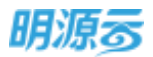

## 13.6供方画像

移动供方画像模块,打通了"采招 ERP"供应商详情模块,根据 ERP 后台设置的供应商统计指标进行供应商全生命周期数据展示,赋能考察活动的在线化管理,提前了解考察供应商的质量,提升考察工作效率,辅助考察计划,让考察过程更快速、更客观、更有效。

## 13.6.1 中标排名

#### 【场景说明】

中标排名模块可以查看参与过招投标的供应商中标总金额,可以根据供应商类别进行筛选,查看供应 商在当前年度中标总额,或者是累计中标总额,还可以查看今年新入库的供应商的中标总额

### 【指标说明】

1.点击"供方画像"-"中标排名",默认展示参与过招投标过程的全部供应商类别,按照中标金额降 序排序,可点击按照供应商一级类别进行筛选

2.年度排名:取【当前年度】供应商累计中标总额,并进行排名

3.累计排名:取【历史年度】供应商累计中标总额,并进行排名

4.新锐排名:取【当年新入库】供应商当前年度中标总额,并进行排名

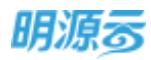

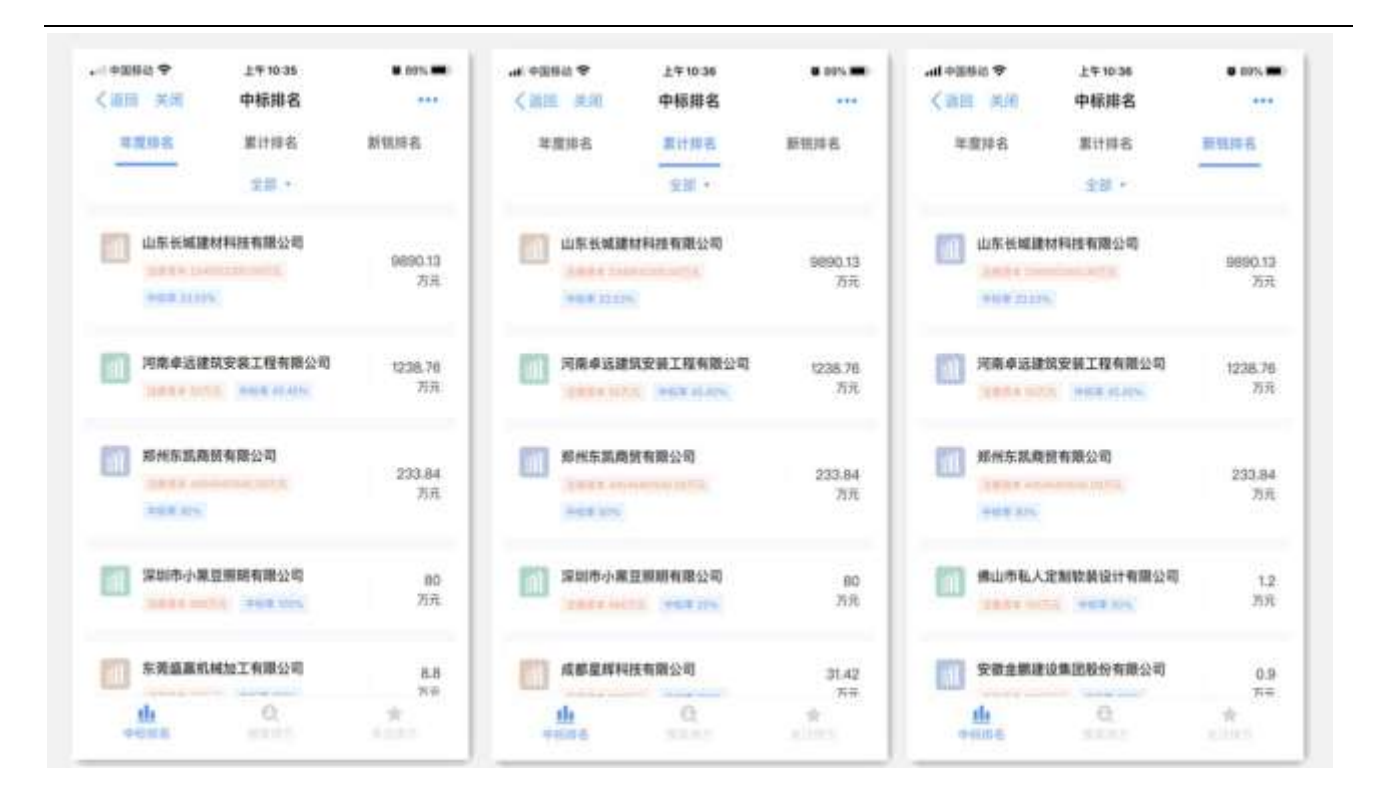

# 13.6.2 搜索供方

## 【场景说明】

供应商搜索可以按照法人名称、公司名称在全集团供应商库中进行模糊搜索,将所有带搜索关键字的 供应商都展示出来,点击供应商名称可进入到供应商详情页面

## 【指标说明】

1.供应商搜索:可以根据法人或者供应商名称进行搜索

2. 搜索历史记录:记录搜索过的关键字,最新一次的搜索排在最前面,点击历史记录中的搜索关键字可以直接进行搜索

3. 浏览历史:记录浏览过的供应商历史记录,点击浏览历史中的供应商可直接进入到供应商详情页面

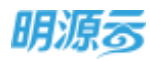

| ud 中田谷谷 ♀ 上午9522 ● 7%(●)<br><週回 発売 提案供方 ***    | uid 中国核政 ♥         上午9.32         ● 71%(●)           《 図Ⅲ 共研 搜索结果         •••• | - all 9338-3 ♥ 上年933<br>< 금르 元州 接条供方 | • 71%. |
|------------------------------------------------|--------------------------------------------------------------------------------|--------------------------------------|--------|
| Q 114 H 12                                     | Q WRHM                                                                         | Q 油味入企业有, 油人有                        |        |
| atus (1)<br>asus (1)                           |                                                                                | area na sa                           | 1      |
| mine R                                         | 24897                                                                          | 23.5.R                               | 8      |
| 世东长城建材料技有限公司     ×     2000-10-14 101640     × |                                                                                | 山东长城建材料技有限公司<br>3020-12-14 1210-43   |        |
| ~~~ RA                                         |                                                                                | 机州西瓜传媒有限公司<br>2000-12-10 09-02-28    | ×      |
| 集团 汽车 的 公司 宽带 新闻 服 >                           |                                                                                | 山东汇源建材集团有限公司                         | ×      |
| qwertyuiop<br>asdfobikl                        |                                                                                | 日本企业集团有限公司<br>2005-12-10 03-40.56    | ×      |
| ⇔ z x c v b n m ⊛                              |                                                                                | 小米科技有關責任公司<br>2005-12-10 08-49-17    | ×      |
| 123 🕀 🍦 🕮 🛄                                    |                                                                                | th Q                                 | *      |

# 13.6.3 供方详情

## 【场景说明】

供方详情包含企业档案和合作历程两大模块,企业档案中可以查看该供应商的基本信息、企业风险、 合作风险、合作规模、合作评价、企业背景的统计数据,点击每一项指标可以进入详情页面,查看数据详 情,合作历程包含了供应商从预备入库到参与招投标的全部事件历程。

## 【操作说明】

1. 点击排名或者点击搜索出来的供应商名称,进入到供应商详情页面,默认定位到企业档案页面

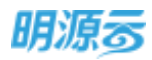

| al \$2882 ♥<br>< 2011 第46                                  | 上年10.36<br>全业档案                          | • 885 •••  | → GREET In.<br>Sector In. | +1<br>定址   | 10:36<br>(档案 | • 885. •••   |                                       | • ses •    |  |
|------------------------------------------------------------|------------------------------------------|------------|---------------------------|------------|--------------|--------------|---------------------------------------|------------|--|
| □□ 山东长城建村科技有限公司<br>→ ● ● ● ● ● ● ● ● ● ● ● ● ● ● ● ● ● ● ● |                                          |            | 全级档案 合作历程                 |            |              |              | 山东长城建材料被有限公司                          |            |  |
| 2045K                                                      |                                          | 合作訪程       | 供应商已有。                    | 天未参与招格     |              |              | 企业性能                                  | 金母馬根       |  |
| 12451                                                      | 15.011.0                                 | 0.2108     | 0 会作规模                    |            |              |              | 正式入席 •                                |            |  |
| ŧ                                                          | 2345612300.09万元人<br>原情                   | 2020-11-29 | 8#24                      | 0/P.RH     | 服約次期         | 間約直部<br>(万元) | ● 王式入库(考察入库)                          | 2000-12-00 |  |
| 件发单位,土地出让幻想,并发建设针结,土地合词装绳,土地前<br>副使用,两切基金像费,招标交易指称,其他手续激音顶 |                                          |            | - 2                       | 3          | 0            | đ            | (12)11:13) 行政投資規算項<br>(12)11:13 64.00 |            |  |
|                                                            | ~ 8.0                                    |            | 1010738                   | <b>083</b> | 中秋草          | 建订验证法数       | 电学业学 考察会性                             |            |  |
| 0 企业风险                                                     |                                          | 共口由        | 0                         | 4          | 23.03        | .1           | 中世世的 由东县城区地 考察<br>中世行的 由东县城区地 考察      |            |  |
| 经营补偿                                                       | 产展活动                                     | REAL       | O 合作评约                    |            |              |              | ABUE KRANDE                           |            |  |
| 10元30.0                                                    | N ERU                                    | 服无利用       | 考察10.9                    | MI1/19:92  | 2,819.9      |              | 正式入库(考察入库)                            | 2020-12-08 |  |
| ◎ 合作其脸                                                     |                                          | 供订香        |                           |            | <i>9</i> /   | _            | HORAN PRESMAN                         |            |  |
| R' & R' 2'                                                 |                                          |            | ⑦ 企业料業                    |            |              |              | 40000-74.00<br>40000 考察主導後回政          |            |  |
| 利人不会感 利人                                                   | ix <u>Co</u> (S) (X<br>Тоб ПАНБФ КИДА НК |            |                           | a' a' a'   |              |              | 电影电话:山东长城公司-考察2<br>电影计量:山东长城公司-考察2    |            |  |
| 供应器已有3天来                                                   | 参与招标                                     |            | 植药资质                      | 0.018.05   | 网络白色白        |              | 生活公司 成都采购公司                           |            |  |

### ◆ 企业档案-基本信息

### 【场景说明】

展示供应商的基本信息,包含供应商标签、法定代表人、注册资本、成立日期、经营范围。

## 【指标说明】

1.供应商标签-战略供应商:供应商存在生效中的战略协议时,显示该标签,没有生效中的协议不展示 此标签

- 2. 供应商标签-合作期限: 供应商首次签约日期到当前日期/失效日期的时长, 按月取整
- 3. 法定代表人/注册资本/成立日期/经营范围:数据与 ERP 后台供应商详情中的"基础信息"中的 "基本信息"保持一致

## ◆ 企业档案-企业风险

### 【场景说明】

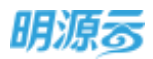

通过供应商大数据信息,展示供应商的经营异常、严重违法、税收违法相关信息。

## 【指标说明】

1. 经营异常/严重违法/税收违法:数据与 ERP 供方画像中的企业风险对应指标显示一致

## ◆ 企业档案-合作风险

#### 【场景说明】

合作风险主要展示供应商的列入不合格、列入黑名单、拒绝邀请、弃标的次数及未参与投标的时长统 计,点击每一项指标,可以进入到数据详情页面

### 【指标说明】

1.列入不合格:全集团范围内,不区分类别,供应商被列入不合格的次数

2.列入黑名单: 供应商被列入黑名单的次数

3.拒绝邀请:全集团范围内,供应商投标期间,拒绝邀请的标段数量

4.弃标:全集团范围内,供应商投标期间,弃标的标段数量

5.未参与投标时长:供应商最近一次报名、接受邀请日期到当前日期的时长,按日取整

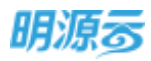

| ・山中国移动 令<br>く 波回 美国          | 上午10:56<br>合作风险            | <b>8</b> 86% <b>•••</b> | all中国移动 令<br>《 返回 关闭       | 上午10:57<br>合作风险                    | <b>8</b> 85% <b>•••</b> |  |  |
|------------------------------|----------------------------|-------------------------|----------------------------|------------------------------------|-------------------------|--|--|
| 1 山东七                        | 长城建材科技有限                   | 公司                      | 11 山东长城建材科技有限公司            |                                    |                         |  |  |
| 列入不合格/                       | /祖名单(8)                    | 拒绝邀请/弃标(9)              | 列入不合格//                    | 黑名单(8)                             | 拒绝邀请/弃标(9)              |  |  |
| 列入不合     利入不合                | 8                          | 2020-12-08              | ④ 弃标                       |                                    | 2020-12-08              |  |  |
| 服务公司<br>供应商类加<br>调整人<br>调整说明 | 成都采购公司<br>水电费项<br>系统管理员    |                         | 招待公司<br>菜幣过程<br>标理<br>操作说明 | 武汉采购公司<br>联湖名居采购计划1<br>标段2         | 111                     |  |  |
| 列入不合                         | ŝ                          | 2020-12-08              | ● 弃标                       |                                    | 2020-12-08              |  |  |
| 服务公司<br>依应商类别<br>调整人<br>调整说明 | 成都采购公司<br>各类用图相关项<br>系统管理员 |                         | 招标公司<br>京協过程<br>标段<br>操作说明 | 武汉采购公司<br>稼湖名居采购计划1<br>标段一<br>外网弃标 | 111                     |  |  |
| ④ 列入不合相                      | 8                          | 2020-12-08              | ● 弃标                       |                                    | 2020-12-08              |  |  |
| 服务公司<br>供应商类别<br>调整人         | 成都采购公司<br>一级开发项<br>系统管理员   |                         | 招标公司<br>菜购过程<br>标段         | 武汉采购公司<br>武汉采购公司-保利<br>标段一         | 1一期-线下弃商务标              |  |  |

## ◆ 企业档案-合作规模

## 【场景说明】

合作规模主要展示供应商的合作信息,统计合作公司、合作类别、签约次数、签约金额、投标次数、 中标次数、中标率、签订协议次数,点击每项指标可进入到数据详情页面

## 【指标说明】

1.合作公司:供应商历史年度已【定标/中标】公司数量

2.合作类别:供应商历史年度已【定标/中标】供应商类别数量

第347页 | 共 354 页

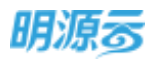

3.签约次数:供应商历史年度签订合同数量

4.签约金额:供应商历史年度签订合同金额

5.投标次数:供应商历史年度参与投标次数【按过程/按标段】

6.中标次数:供应商历史年度已中标次数【按过程/按标段】

7.中标率: 中标次数/投标次数

8.签订协议次数:供应商历史年度【已审批】的战略协议数量【按累计/生效中】

|                                                                                                    | 中国日本     中国日本     中国日本 | 4 0084 ♥<br>〈別版 美術<br>「別 別成() (199                                        | 7年2:30<br>合作公司<br>845英丁昭有限公司                           | • ses.■)                                        | 79229 ● 540.●><br>合作类别 ***                                | -at 92050.♥<br><当田 末間                                                                       | 7年2:29 ● 545.●<br>合作类别 ····<br>安装工程有限公司 |
|----------------------------------------------------------------------------------------------------|----------------------------------------------------------------------------------------------------|---------------------------------------------------------------------------|--------------------------------------------------------|-------------------------------------------------|-----------------------------------------------------------|---------------------------------------------------------------------------------------------|-----------------------------------------|
| 0         33.33 ①         0         33.33 ①         +H主即(万元)           0         0         33.33 ①         +H主即(万元)         +H主即(万元)           0         0         33.33 ①         0         33.33 ① |                                                                                                    | A 100 A 40 5 40 5<br>第1日<br>小市12日<br>3<br>の小市2日前157円1<br>0<br>同門12月前<br>0 | 中枢(23)<br>1<br>(1)<br>(33,33 (3)<br>(5)(主称(2)元)<br>(0) | 7月前単35<br>外増保温液<br>19632年<br>3<br>中核計能(万元)<br>0 | 単元文明上社有限22-03<br>中国元章<br>1<br>中国王章<br>3<br>333-3<br>333-3 | 今時保護境<br>第26<br>日本市<br>日本市<br>日本市<br>日本市<br>日本市<br>日本市<br>日本市<br>日<br>日<br>日<br>日<br>日<br>日 | 中國2世<br>1<br>中國第1%1<br>33.33 〇          |

#### ◆ 企业档案-合作评价

### 【场景说明】

合作评价主要展示供应商在 ERP 系统的考察、履约、定级情况,统计考察均分、履约均分、定级均分,点击每项指标可进入到数据详情页面

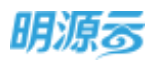

## 【指标说明】

1.考察均分:供应商历史【考察】记录平均得分

2. 履约均分:供应商历史【履约评估(协议和合同履约)】记录平均得分

3. 定级均分:供应商历史【综合定级评估】记录平均得分

| and 1938840 €<br>(1138   11386 >                                                 | 上年11.04<br>考察记录                        | • 84%. <b>**</b> () | .al 9866 ♥<br>< ₩.₩. ₩.₩                                         | 上年1105<br>屬约评估记录                                    | B 545 (B)            |                                    | 上午11-05<br>定级记录                        | • 845. ••• |
|----------------------------------------------------------------------------------|----------------------------------------|---------------------|------------------------------------------------------------------|-----------------------------------------------------|----------------------|------------------------------------|----------------------------------------|------------|
| 供应商                                                                              | 1分数计算002                               |                     | 111 供应商                                                          | 分数计算002                                             |                      | 📶 供应商                              | 分数计算002                                |            |
| 开户并考察证法                                                                          | . 考察均分 17.24                           |                     | 共和意评估记录                                                          | 、 评估均少 70.66                                        |                      | A162928                            |                                        |            |
| 0 4828                                                                           |                                        | 2020-11-10          | ○ 履约评估                                                           |                                                     | 2020-12-10           | ○ 供方定级                             |                                        | 2020-11-10 |
| <ul> <li>株式日本</li> <li>株式日本</li> <li>株式日本</li> <li>株式日本</li> <li>株式日本</li> </ul> | 就说不肯公司<br>专该技术资格项<br>67.01<br>考察调整分数计算 |                     | 間400年1月1日<br>同位の第18<br>年1日日<br>年1日日<br>年1日日<br>年1日日<br>年1日日<br>日 | 2020武汉平路协议总统<br>专项35米市港湾项<br>武汉平路公司<br>章档评估<br>22.5 | 学情绪二章                | 20118<br>(41828)<br>(4614)<br>2014 | 家協分教02<br>利田立功編編期間<br>第23年間公司<br>74.39 |            |
| 0 考察记录                                                                           |                                        | 2020-11-19          |                                                                  |                                                     |                      |                                    |                                        |            |
| 4.9552<br>4.9523<br>4.9523                                                       | 武汉京称公司<br>可研工功編制度<br>95.43<br>考察調整公都计算 |                     |                                                                  | 2020武汉某新协议总统<br>可建立遗嘱制动<br>武汉某新公司<br>意相评估           | 2020-12-18<br>1940 M |                                    |                                        |            |
| <ul> <li>考察记录</li> </ul>                                                         |                                        | 2020-15-19          | 40.00                                                            | 75                                                  |                      |                                    |                                        |            |
| 4810<br>4889                                                                     | 武汉宗教公司<br>可获立法编制课                      |                     | ○ 雕的评估                                                           |                                                     | 2020-11-12           |                                    |                                        |            |
| ****                                                                             | 77.88<br>-0.9414.99/00                 |                     | 「「「「「「「「」」」」                                                     | 2020武汉采典协议过程<br>1012 - 19404-119                    | 洋结第二次                |                                    |                                        |            |

## ◆ 企业档案-企业背景

### 【场景说明】

企业背景主要展示企业的服务资质、业绩信息、关联单位的统计数据,点击每一项指标可进入到数据 详情页面

## 【指标说明】

1.服务资质/业绩信息/关联单位:数据与 ERP 供应商详情"基础信息"保持一致

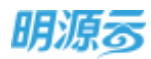

| adl 9358라 ♥ 141038 ● 8511 ■<br>《習話 关闭 服务资质 *** | ##1 PEB62 ♥ 上午10:43 ● MAL ■<br><2 通照 英洲 查播信息 ***         | ## 中回移动 ♥ 上午 10-45 ● 87%.■<br>< 送照 关闭 关联单位 +++ |  |  |
|------------------------------------------------|----------------------------------------------------------|------------------------------------------------|--|--|
| 山东长城建材科技有限公司                                   | 1 山东长城建材料技有限公司                                           | 山东长城建材料技有限公司                                   |  |  |
| 其工务资质记录                                        | 10100                                                    | 兵 2 条关联单位                                      |  |  |
| 土地出让依款项(土地开发许可2)                               | 主要在产 增州在就商就有量台司<br>出现会计算会 简州在然前我有量台司                     | 关联单位(0516下级)                                   |  |  |
| 第第952 二級連#<br>年1月1日 2020-12-16                 | A : #0020                                                | ※11.5.0 汚病#温建設完成工程有限公司<br>0.2.3. 株用            |  |  |
| 土地前聯貫用項土地評估許可证)                                | O 和田业特殊的 2000-12-08                                      | 10円12 汚害者森兵<br>経済地区 (240757800)<br>8/2         |  |  |
| id 20 Harz<br>N Sz (7100                       | Allander Handerstall<br>Allanderstall<br>Matterien Steff | () 关联单位(0516下级)                                |  |  |
|                                                | 07000 07000<br>07000 548/5%                              | 用位名形 山东由南相由有限公司<br>含无人 王林良                     |  |  |
|                                                | ◎ 項目业绩信息 2020-12-33                                      | 11-12-12-14<br>(11-12-14-14)                   |  |  |
|                                                | 1211年19 期间在到最低有限公司項目基础合作完全<br>中方在时 山东长端建时和目有部公司          | 81                                             |  |  |
|                                                | 88 AH031<br>8924 AH031                                   |                                                |  |  |
|                                                | 市市主部 4800万元                                              |                                                |  |  |

◆ 合作历程

## 【场景说明】

合作历程展示供应商从预备入库到参与投标所有事件历程,包含预备入库、供方考察、正式入库、参 与招标、中标、合同签约、履约评估、综合定级、拒绝邀请、弃标、签订战略协议

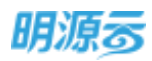

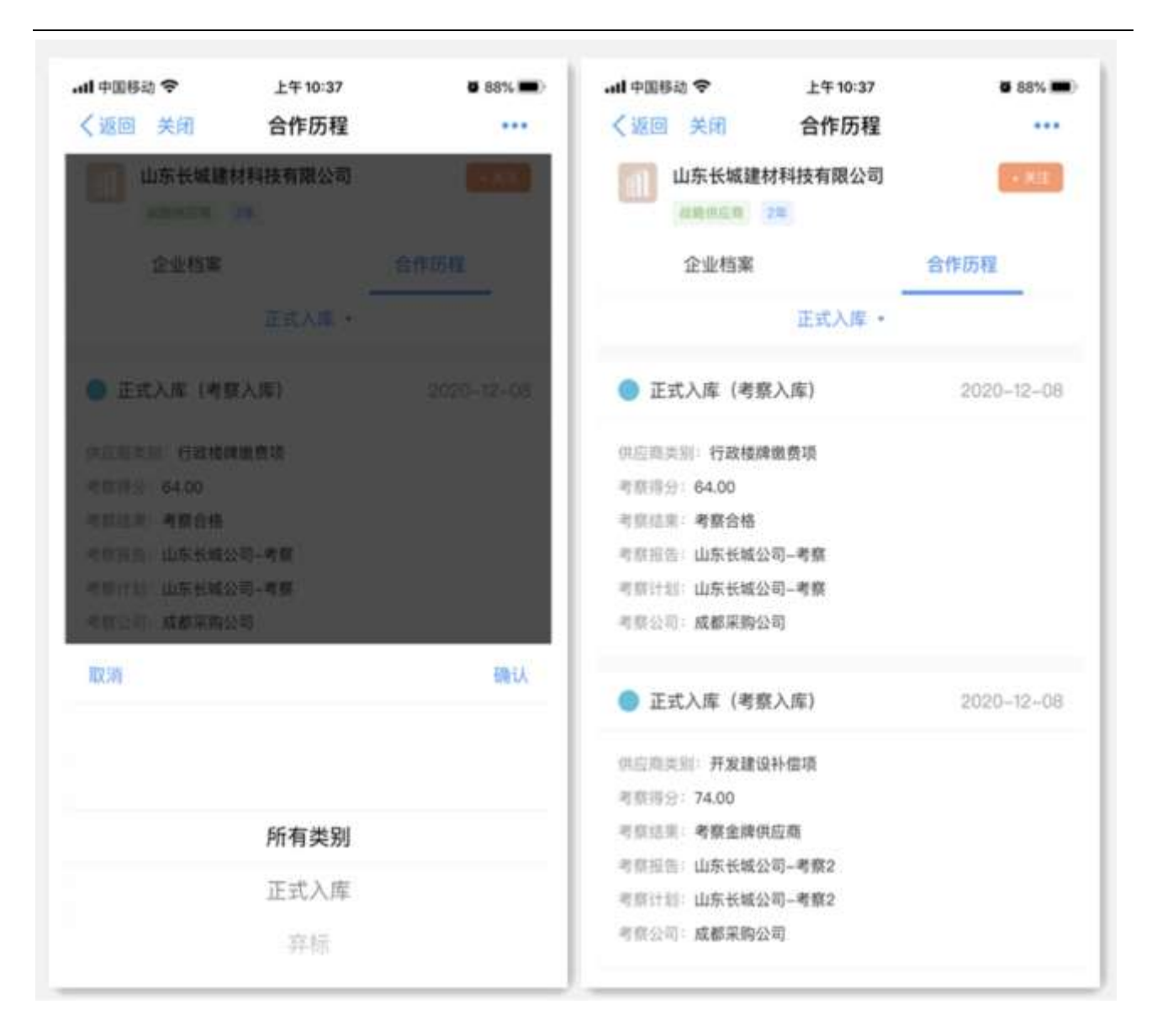

# 13.7 供方评估

与供应商进行合作后,还要对供应商进行履约能力评级及给供应商定级,移动供方评估打通了"采招 ERP"供应商履约评估流程,赋能履约评估的全流程在线化管理,保障履约评估策划质量,提升履约评估 工作效率,支撑对评估结论的数字化决策,让评估结果更完整、更客观、更有效

# 13.7.1供方评估消息通知

## 【场景说明】

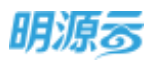

履约评估发起后,移动供方评估应用会自动通知全部评估组员,让评估组员及时了解需要评估的供应 商及评估问卷信息,提前做好评估准备。

【操作说明】

履约评估发起后,系统自动将履约评估任务以消息的方式通知全部评估组员,评估组员可点击消息进 入评估任务详情页面,了解评估概况

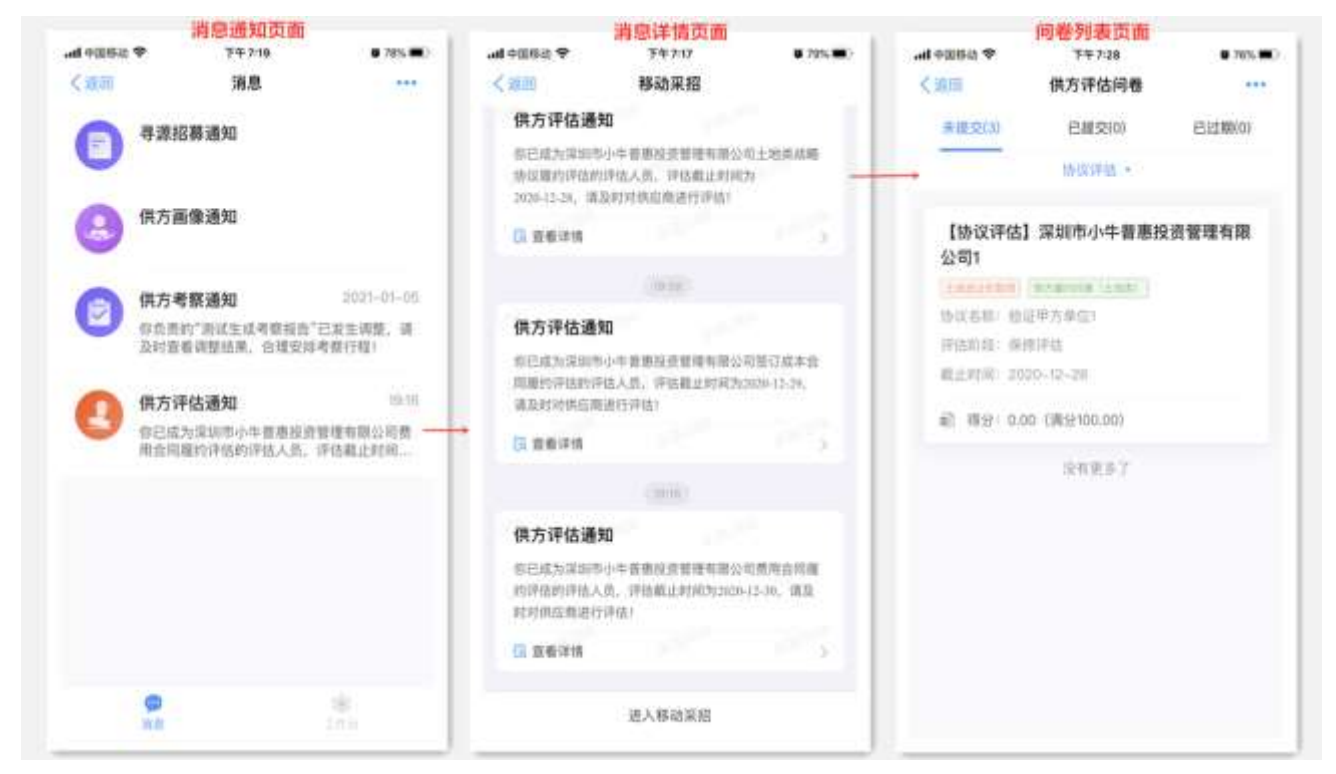

# 13.7.2供方评估问卷填报

### 【场景说明】

评估问卷是现场评估组综合现场访谈后,对供应商服务能力的综合评估过程,评估组员可通过移动供 方考察结合问卷内容开展现场访谈,可以在现场访谈中填写问卷后保存,访谈完成后最终记录评估结 果。避免关键访谈点遗漏、事后整理问卷评分等问题。

#### 【操作说明】

1.评估组员到达供应商现场后,可通过消息或工作台打开供方评估任务详情页面,点击需要评估的问卷,进入问卷页面;

2.可以根据全部/协议评估/合同评估/年度评估对评估任务进行筛选,也可以点击未提交/已提交/已过 期查看问卷

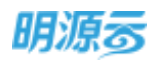

|        | 7年2117<br>供方评估问卷           | # 795.#D | ◆ 588年 III.<br>( 2011                                              | 下年717<br>偶方评估问卷                                                                                                | © 79%  | + # # # # # # # # # # # # # # # # # # #                                                                                                    | <sup>〒中718</sup><br>供方评估问卷 | <b>0</b> 79% <b>()</b> |
|--------|----------------------------|----------|--------------------------------------------------------------------|----------------------------------------------------------------------------------------------------|--------|----------------------------------------------------------------------------------------------------|----------------------------|------------------------|
| 未證交(3) | 已提文(0)                     | 已过期(0)   | <b>米根</b> (253)                                                    | 已提交(0)                                                                                                    | 已过期(0) |                                                                                                    | 6./10059                   |                        |
|        | <b>企同停店</b> 。              |          |                                                                    | 28 -                                                                                                    |        | 【合同评估】                                                                                                    | 深圳市小牛营养投资                  | 計算課有限公                 |
|        | 全部<br>特议评估<br>合同评估<br>年爱评估 |          | 【合同评估】 深圳市小牛普惠投资管理有限<br>公司<br>(*********************************** |                                                                                                    |        | <ul> <li>・ 住民間方</li> <li>・ 住民間方</li> <li>・ 住民間方</li> <li>・ 住民間方</li> <li>・ 住民間方</li> <li>・ 住民間方</li> <li>・ 住民間方</li> <li>・ 住民間方</li> <li>・ 住民間方</li> <li>・ 住民間方</li> </ul>                                                 |                            |                        |
|        |                            |          | 【合同评估<br>公司<br>注意的考虑。故<br>行法阶段,注<br>截止时间。阴<br>副                    | <ol> <li>深城市小牛普應封</li> <li>第3日日の市へのの2</li> <li>第3日日の市へのの2</li> <li>100-12-23</li> <li>00 (第5100.00)</li> </ol> | 设资管理有限 | <ul> <li>(1) 私出市部</li> <li>(1) 私出市部</li> <li>(1) 私出市部</li> <li>(1) 私出市部</li> <li>(1) 私出市</li> <li>(1) 私出市</li> <li>(1) 私出市</li> <li>(1) 私出市</li> <li>(1) 私出市</li> <li>(1) 私出市</li> <li>(1) 私出市</li> <li>(1) 私出市</li> </ul> | 2.10                       |                        |
|        |                            |          | 【协议评估                                                              | 】深圳市小牛普惠的                                                                                                    | Q资管理有限 | 保存                                                                                                    |                            | 推交                     |